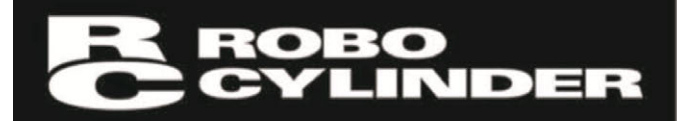

# パソコン対応ソフト RCM-101-MW、RCM-101-USB 取扱説明書 第31版

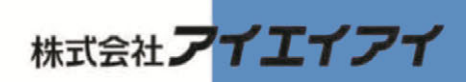

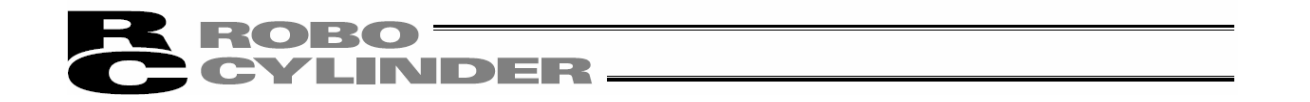

### お使いになる前に

この度は、当社の製品をお買い上げいただき、ありがとうございます。

この取扱説明書は本製品の取扱い方法や構造・保守などについて解説しており、安全にお使いいただくために必要な情報を記載しています。

本製品をお使いになる前に必ずお読みいただき、十分理解した上で安全にお使いいただきますよう、 お願いいたします。

取扱説明書は、当社のホームページから無償でダウンロードできます。 初めての方はユーザー登録が必要となります。 URL: www.iai-robot.co.jp/data\_dl/CAD\_MANUAL/

製品のご使用につきましては、該当する取扱説明書の必要部分をプリントアウトするか、 またはパソコン、タブレットなどに表示してすぐに確認できるようにしてください。

取扱説明書をお読みになった後も、本製品を取扱われる方が必要なときにすぐ読むことができる ように保管してください。

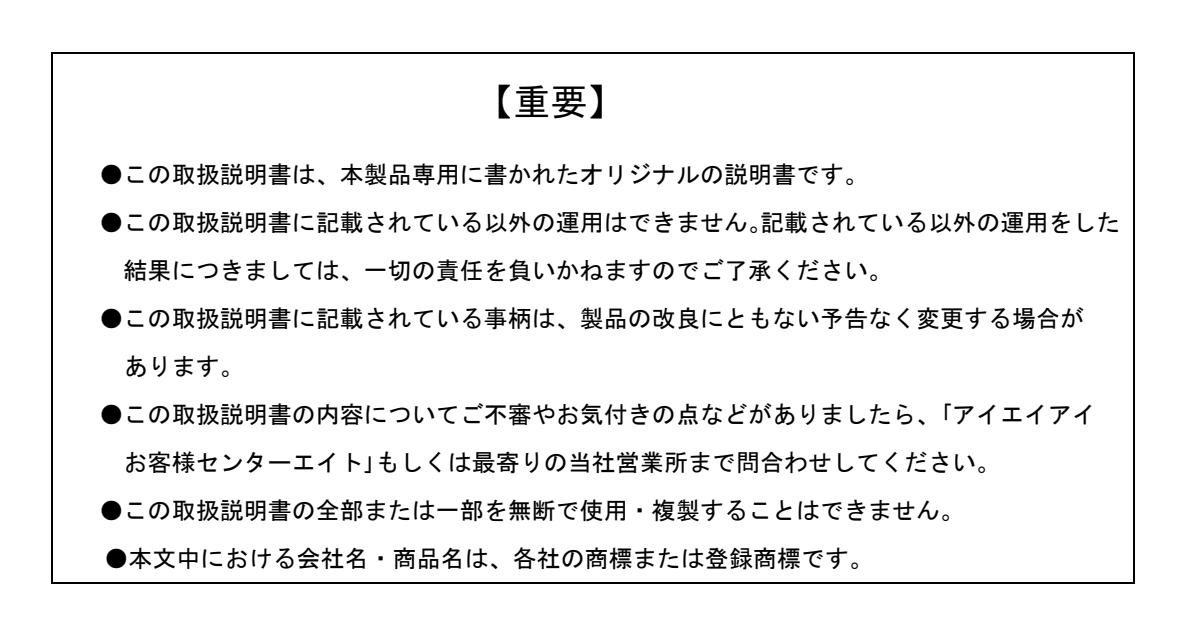

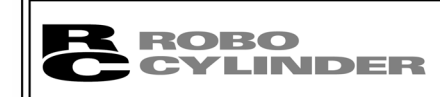

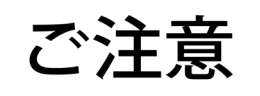

# CAUTION

<sup>n</sup> ソコンの PCON、ACON、DCON、SCON、ERC2、ERC3、ROBONET、PSEP、ASEP、DSEP、MSEP、 MSCON、MCON、RCON コントローラおよびエレシリンタ<sup>\*</sup> ーからの切り離しについて

※AUTO/MANU スイッチ付きの PCON、ACON、DCON、SCON、ROBONET、MSEP、MSCON、MCON、RCON コントローラは、 必ず、切り離し後は、AUTO/MANU スイッチを、AUTO にしてください。

※AUTO/MANU スイッチの無い PCON、ACON、ERC2、ERC3、PSEP、ASEP、DSEP コントローラおよびエレシリンタ・ーは、 必ず、メイン画像の MANU 動作モート を、「モニタモート 2」に設定した後に切り離してください。(「3.2 ッールト タンによる操作」を参照ください。)

(注) AUT0/MANU スイッチのないコントローラに接続を行った場合、以下の状況が発生します。

- ゲートウェイユニット、SIO 変換器に接続して、コントローラの設定を行った場合、以下の状況が発生します。 ●「ティーチモード1」、「ティーチモード2」の設定のまま切り離した場合は、I/O が無効となり、PLC からの コントロールができなくなります。
- ●「モニタモード1」の設定のまま切り離した場合は、PLCからの指令に関係なく、最高速度がパラメー タに設定された安全速度となります。

### ΜΕΜΟ

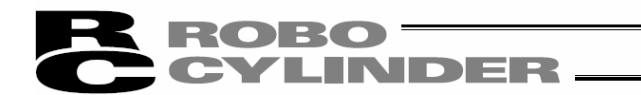

### 

本製品を開封する前に、ソフトウェア使用許諾契約書(以下「本契約書」といいます。)をお読みく ださい。

本契約書は、本製品のパソコン対応ソフト(以下「本ソフトウェア」という。)に適用されます。 本ソフトウェアを使用することにより、お客様は本契約書に同意されたものとします。本契約書に 同意されない場合、本ソフトウェアを使用することはできません。 同意されない場合は、未使用の本製品を弊社に返却いただければ、代金をお返しいたします。

株式会社アイエイアイ(以下「甲」といいます)は、本契約書と共に提供する本ソフトウェアを非独占 的に使用する譲渡不能な権利を下記条項に基づき許諾し、お客様(以下「乙」といいます。)も 下記の条項に同意するものとします。

記

本契約は、乙が本ソフトウェアを開封した時から発効し、乙が甲に文書で申し入れるか、または第3 項の規定により解除されるまで有効とします。

2. 使用権

1. 契約期間

乙は、甲の製品である外部機器通信ケーブル(以下「専用接続ケーブル」という。)を使用すること を条件に、本ソフトウェアをコンピュータで使用することができます。乙ないし第三者は、専用接続ケーブ ルを使用することを条件に、複数のコンピュータで使用することができます。

3. 契約の解除

乙が、本契約に定める規定に違反したとき、または、本契約を継続しがたい重大な事由がある ときは、甲は何らの通知を要さずに直ちに本契約を解除できます。 本契約が解除された場合、乙は契約が終了した日より10日以内に甲から受領した本ソフトウェア、 専用接続ケーブル及び本ソフトウェアを複製したソフトウェアをすべて廃棄するものとします。

4. 保護範囲

甲は本ソフトウェアに関するすべての仕様について、事前の通知なしに変更することができるもの とします。また本ソフトウェアに関するいかなる保証も行わないものとします。 乙ないし第三者が本ソフトウェアを使用することにより、乙ないし第三者が損害を受けた場合にお いても、乙ないし第三者は甲に対してその損害の賠償を求めることはできないものとします。

### **ROBO** CYLINDER -

# サポート機種

パソコン対応ソフトRCM-101-MW、RCM-101-USBが各機種に対して、サポートを開始したバージョンは以下の様になります。

| 機種名                                       | サポート開始バージョン                      | 機種名                                    | サポート開始バージョン     |
|-------------------------------------------|----------------------------------|----------------------------------------|-----------------|
| RCP*1<br>RCS*1                            | V1. 00. 00. 00<br>V3. 00. 00. 00 | MSEP<br>(型式に3D、Tが含まれるもの)* <sup>3</sup> | V9. 06. 00. 00  |
| E-Con*1                                   | V3. 00. 05. 00                   | SCON-CAL/CGAL                          | V9. 07. 00. 00  |
| RCP2*1                                    | V4. 00. 00. 00                   | ACON-CB                                | V10. 00. 00. 00 |
| ERC*1                                     | V4. 00. 00. 00                   | DCON-CB                                | V10. 00. 00. 00 |
| ERC2                                      | V6. 00. 00. 00                   | SCON-CB                                | V10. 00. 00. 00 |
| ERC3                                      | V8. 03. 00. 00                   | MCON                                   | V10. 00. 00. 00 |
| PCON                                      |                                  | PCON-CB                                | V10. 02. 00. 00 |
| (PCON-CA, PCON-CB, CYB, PLB, POB          | V6. 00. 00. 00                   | RCP6S                                  | V10. 02. 00. 00 |
|                                           |                                  | RCM-P6PC                               | V12. 00. 00. 00 |
| PCON-CA                                   | V8. 03. 00. 00                   | RCM-P6AC                               | V12. 00. 00. 00 |
| ACON                                      |                                  | RCM-P6DC                               | V12. 00. 00. 00 |
| (ACON-CA, ACON-CB, CYB, PLB, POB          | V6. 00. 00. 00                   | PCON-CYB、PLB、POB                       | V10. 03. 00. 00 |
| 以外)                                       |                                  | ACON-CYB、PLB、POB                       | V10. 03. 00. 00 |
| ACON-CA                                   | V9. 05. 00. 00                   | DCON-CYB、PLB、POB                       | V10. 03. 00. 00 |
| DCON-CA                                   | V9. 05. 00. 00                   | MCON                                   |                 |
| SCON-C                                    | V6. 00. 00. 00                   | (MECHATROLINK-皿:型式に ML3 が<br>含まれるもの)   |                 |
| SCON-CA                                   | V8. 00. 00. 00                   | (SSCNET Ⅲ/H:型式に SSC が含まれ               | V10. 04. 00. 00 |
| ROBONET                                   | V6. 00. 04. 00                   | 】るもの)<br>(EtherCAT モーション:型式に ECM が     |                 |
| ASEP*2                                    | V7. 00. 00. 00                   | 含まれるもの)                                |                 |
| PSEP*2                                    | V7. 00. 00. 00                   | エレシリンタ゛ー                               | V12. 00. 00. 00 |
| DSEP*2                                    | V8. 04. 00. 00                   | RCON-PC/PCF、RCON-AC、RCON-DC            |                 |
| MSEP<br>(型式に3D、Tが含まれないもの)* <sup>3</sup> 、 | V9.01.00.00                      | SCON-CB<br>(型式に RC が含まれるもの)            | V13. 00. 00. 00 |
| MSEP-LC*3                                 |                                  | PCON-CBP                               | V13. 04. 00. 00 |
| MSCON                                     | V9. 02. 00. 00                   |                                        |                 |

表 1 サポート 機種 — 腎

MSEPの型式 3D(3W、DC ブラシレスモータ)、T(高出力設定仕様) \*1 本パソコン対応ソフトは、RCP、RCS、E-Con、RCP2、ERC コントローラにも対応します。

- (注) <u>接続機種と本アプリケーションのバージョンをご確認ください。未サポート機種が接続された場合、</u> 予期せぬ動作をする可能性があります。
- (注) ERC2、ERC3、PCON、ACON、SCON、MSCON を\*1、\*2、\*3の機種とリンクして使用することはできません。
   \*1 と\*2 と\*3 の機種をリンクすることはできません。

ソフトウェアリセット機能・速度/電流モニタは、バージョン V4.00.00.00以降にサポートされた機種から有効です。

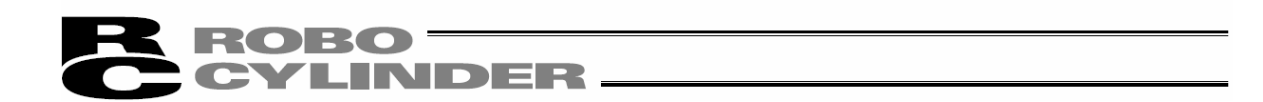

### ご注意

①このソフトウェアの著作権は、株式会社アイエイアイにあります。

- ②このソフトウェア及びマニュアルは、本製品のソフトウェア使用許諾契約書の同意もとで使用することができます。
- ③このソフトウェア及びマニュアルを運用した結果の影響については、いっさい責任を負いかねますの でご了承ください。
- ④このマニュアルの表紙に記載の版数(Ver.またはEdition.)と、ソフトウェアの版数(Ver.)は全く一致しておりませんので御了承ください。
- ⑤このマニュアルに記載されている事柄は、将来予告なしに変更することがあります。
- ⑥本ソフトウェアは、下表に示す Windows で動作します。従って、本ソフトウェアを御使用になる人は、 Windows の基本動作が出来ることが前提となります。(ただし、本ソフトウェアには Windows は付属していません)。

| 使用ポート   | 型式          | 動作可能 Windows                                                                  |
|---------|-------------|-------------------------------------------------------------------------------|
| RS-232C | RCM-101-MW  | Windows $7^{\times1}$ , Windows 8, 8.1 $^{\times2}$ , Windows 10 $^{\times3}$ |
| USB     | RCM-101-USB | Windows $7^{*1}$ , Windows 8, 8.1 $^{*2}$ , Windows 10 $^{*3}$                |

※1 バージョン V9.00.00.00 から対応しています。 ※2 バージョン V9.08.00.00 から対応しています。 ※3 バージョン V11.00.00.00 から対応しています。

Microsoft、MS、MS-DOS、Windows、Windows 98SE、Windows Me、Windows 2000、Windows XP、 Windows Vista、Windows 7、Windows 8、Windows 8.1、Windows 10 は、米国 MicrosoftCorporation の登録商標です。

Copyright 2012. Feb IAI Corporation. All rights reserved.

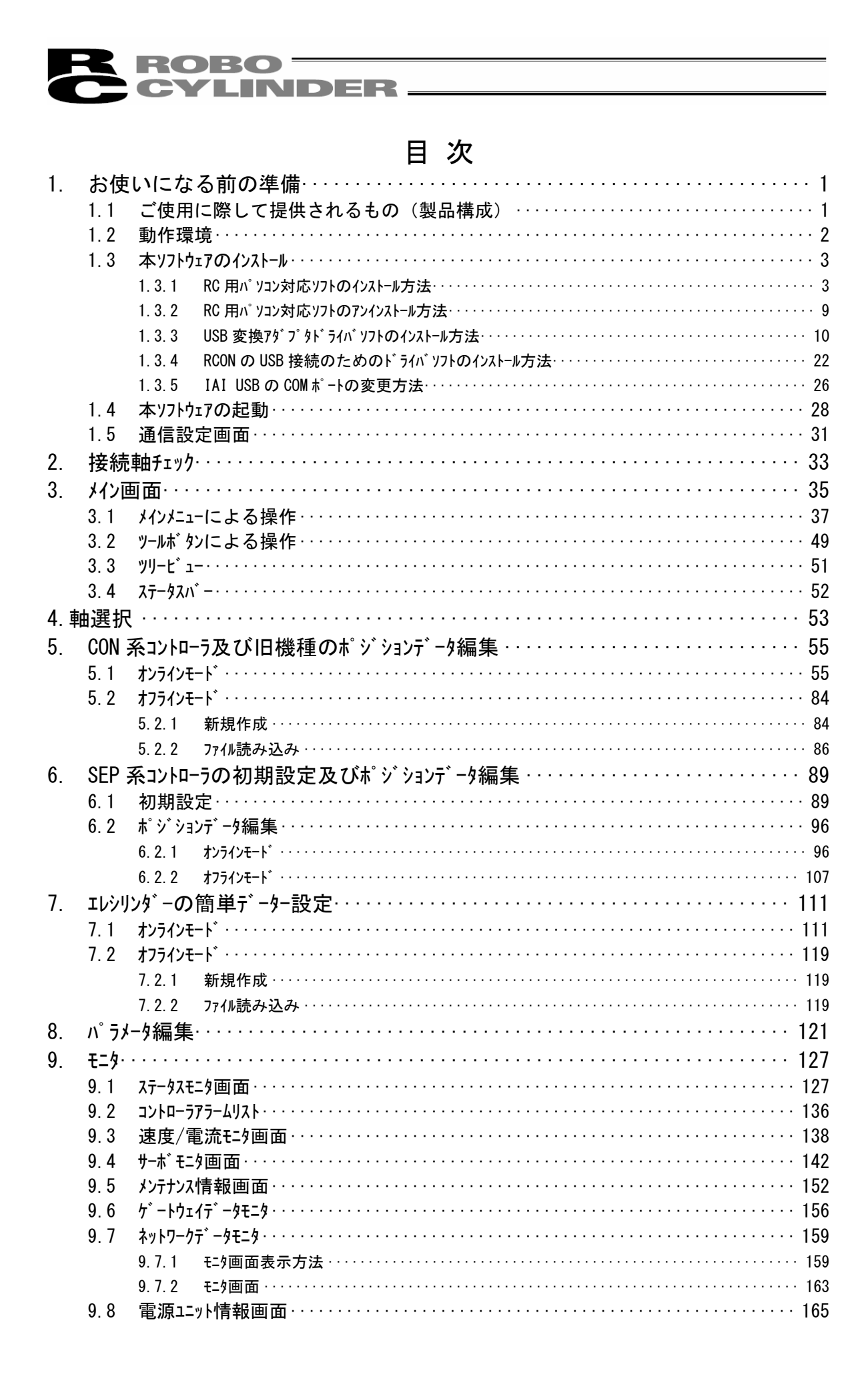

# 10. 設定・ 167 10.1 77°リケーション設定画面 167 10.2 軸番号割付 167 10.3 時刻設定・ 172 10.4 ロート\*セルキャリブレーション 175 11. ヘルプ・ 177 12. パージョン情報・ 177 13. スマートチューニング (パージョン V8.03.00.00 以降)・ 181 13.1 制約事項 182

| 11. | ヘルフ゜        |           |                                                               | 177 |
|-----|-------------|-----------|---------------------------------------------------------------|-----|
| 12. | <b>バ−</b> シ | ゙ョン情報     | <b>G</b> ·····                                                | 177 |
| 13. | スマート        | チューニンク    | ゙(バージョン V8.03.00.00 以降)・・・・・・・・・・・・・・・・・・・・・・・・・・・・・          | 181 |
|     | 13.1        | 制約事       | 項                                                             | 182 |
|     |             | 13. 1. 1  | ~~<br>スマートチューニング対応可能アクチュエータ・・・・・・・・・・・・・・・・・・・・・・・・・・・・・・・・・・ | 182 |
|     |             | 13. 1. 2  | パラメータの設定・・・・・・・・・・・・・・・・・・・・・・・・・・・・・・・・・・・・                  | 182 |
|     | 13. 2       | スマートチュー   | ーニングの概要・・・・・・・・・・・・・・・・・・・・・・・・・・・・・・・・・・・・                   | 182 |
|     |             | 13. 2. 1  | 指定の搬送負荷、速度に対する最大加減速度の設定・・・・・・・・・・・・・・・・・・・・・・・・・・・・・・・・・・・・   | 183 |
|     |             | 13. 2. 2  | 指定の搬送負荷、移動距離から最短運転時間となる速度・加減速度の設定・・・・・・・                      | 183 |
|     |             | 13. 2. 3  | S 字運転時のオーバーシュート判定・・・・・・・・・・・・・・・・・・・・・・・・・・・・・・・・・・・・         | 183 |
|     |             | 13. 2. 4  | 試運転 · · · · · · · · · · · · · · · · · · ·                     | 184 |
|     |             | 13. 2. 5  | サイクルタイム計算・・・・・・・・・・・・・・・・・・・・・・・・・・・・・・・・・・・・                 | 184 |
|     | 13.3        | ポジション     | ンデータ編集画面での操作・・・・・・・・・・・・・・・・・・・・・・・・・・・・・・・・・・・・              | 185 |
|     |             | 13. 3. 1  | 画面の説明・・・・・・・・・・・・・・・・・・・・・・・・・・・・・・・・・・・・                     | 185 |
|     |             | 13. 3. 2  | 各操作の説明・・・・・・・・・・・・・・・・・・・・・・・・・・・・・・・・・・・・                    | 189 |
|     | 13.4        | 試運転       | ・サイクルタイム計算の操作・・・・・・・・・・・・・・・・・・・・・・・・・・・・・・・・・・・・             | 200 |
|     |             | 13. 4. 1  | 試運転操作の概要・・・・・・・・・・・・・・・・・・・・・・・・・・・・・・・・・・・・                  | 200 |
|     |             | 13. 4. 2  | 試運転操作の各画面の説明・・・・・・・・・・・・・・・・・・・・・・・・・・・・・・・・・・・・              | 201 |
|     |             | 13. 4. 3  | サイクルタイム計算の画面の説明・・・・・・・・・・・・・・・・・・・・・・・・・・・・・・・・・・・・           | 217 |
| 14. | オフホ゛        | ᠆ᢣ᠋᠂᠊ᠮᠴ᠆᠄ | ニング機能・・・・・・・・・・・・・・・・・・・・・・・・・・・・・・・・・・・・                     | 227 |
|     | 14. 1       | 制約事       | 項                                                             | 228 |
|     |             | 14. 1. 1  | オフボードチューニング機能対応可能アクチュエータ・・・・・・・・・・・・・・・・・・・・・・・・・・・・・・・・・・・   | 228 |
|     |             | 14. 1. 2  | 操作時の制約・・・・・・・・・・・・・・・・・・・・・・・・・・・・・・・・・・・・                    | 228 |
|     |             | 14. 1. 3  | ゲインセット No. 0 に関する注意事項・・・・・・・・・・・・・・・・・・・・・・・・・・・・・・・・・・・・     | 228 |
|     | 14. 2       | オフホ゛ート゛   | ゙チューニング機能の概要・・・・・・・・・・・・・・・・・・・・・・・・・・・・・・・・・・・・              | 229 |
|     | 14. 3       | 起動方法      | 法·····                                                        | 229 |
|     | 14.4        | オフホ゛ート゛   | ゙チューニング対象軸 No. 選択の操作 ・・・・・・・・・・・・・・・・・・・・・・・・・・・・・・・・・・       | 230 |
|     |             | 14. 4. 1  | 画面の各項目説明・・・・・・・・・・・・・・・・・・・・・・・・・・・・・・・・・・・・                  | 230 |
|     | 14. 5       | オフホ゛ート゛   | ゙チューニングの操作・・・・・・・・・・・・・・・・・・・・・・・・・・・・・・・・・・・・                | 232 |
|     |             | 14. 5. 1  | 操作の概要・・・・・・・・・・・・・・・・・・・・・・・・・・・・・・・・・・・・                     | 232 |
|     |             | 14. 5. 2  | 機種選択画面の各項目説明・・・・・・・・・・・・・・・・・・・・・・・・・・・・・・・・・・・・              | 233 |
|     |             | 14. 5. 3  | 搬送負荷選択画面の各項目説明・・・・・・・・・・・・・・・・・・・・・・・・・・・・・・・・・・・・            | 238 |
|     |             | 14. 5. 4  | 調整手法選択画面各項目説明 · · · · · · · · · · · · · · · · · · ·           | 244 |
|     |             | 14. 5. 5  | マニュアル調整画面各項目説明⋯⋯⋯⋯⋯⋯⋯⋯⋯⋯⋯⋯⋯⋯⋯⋯⋯⋯                              | 248 |
|     |             | 14. 5. 6  | 試運転画面の各項目説明 · · · · · · · · · · · · · · · · · · ·             | 254 |
|     |             | 14. 5. 7  | - 調整記録保存画面の各項目説明 · · · · · · · · · · · · · · · · · · ·        | 261 |
|     | 14.6        | サイクルタイム   | ム<br>計算の操作····································                | 263 |
|     |             | 14. 6. 1  | サイクルタイム計算画面の各項目説明・・・・・・・・・・・・・・・・・・・・・・・・・・・・・・・・・・・・         | 263 |
|     |             | 14. 6. 2  | · 運転計画設定画面 · · · · · · · · · · · · · · · · · · ·              | 264 |
|     |             | 14. 6. 3  | 運転結果表示画面 · · · · · · · · · · · · · · · · · · ·                | 268 |

| 15  | 制振制御田周波数解析機能                                                             |
|-----|--------------------------------------------------------------------------|
| 10. | (SCON-CA はバージョンV8 00 00 00 以降、 MSCON はバージョンV9 02 00 00 以降、               |
|     | SCON-CAL/CGAL はバージョン V9.07.00.00 以降、SCON-CB はバージョン V10.00.00 以降) · · 273 |
|     | 15.1 操作の概要・・・・・・・・・・・・・・・・・・・・・・・・・・・・・・・・・・・・                           |
|     | 15.2 各画面の説明・・・・・・・・・・・・・・・・・・・・・・・・・・・・・・・・・・・・                          |
|     | 15. 2. 1 測定データ選択画面 ・・・・・・・・・・・・・・・・・・・・・・・・・・・・・・・・・・・・                  |
|     | 15. 2. 2 サンプリング画面 · · · · · · · · · · · · · · · · · · ·                  |
|     | 15. 2. 3 解析結果表示画面 · · · · · · · · · · · · · · · · · · ·                  |
|     | 15.2.4 印刷設定画面 ······ 294                                                 |
|     | 15.3 操作手順                                                                |
| 16. | サーボプレスのプレスプログラム編集、運転(SCON-CB は、バージョン V10.00.00.00 以降)・・・ 305             |
|     | 16.1 操作の概要・・・・・・・・・・・・・・・・・・・・・・・・・・・・・・・・・・・・                           |
|     | 16.2       各画面の操作の概要・・・・・・・・・・・・・・・・・・・・・・・・・・・・・・・・・・・・                 |
|     | 16.2.1 プレスプログラム編集画面 ······ 307                                           |
|     | 16.2.2 ブレスブログラム一括編集画面・・・・・・・・・・・・・・・・・・・・・・・・・・・・・・・・・・・・                |
|     |                                                                          |
| 17  | 10.3 / / リケーション設定画面のデート / VX (別理・・・・・・・・・・・・・・・・・・・・・・・・・・・・・・・・・・・・     |
| 17. | ノア1ル仏張士・・・・・・・・・・・・・・・・・・・・・・・・・・・・・・・・・・・・                              |
| 18. |                                                                          |
|     | 18.1 パラメータ(工場出荷時)初期化方法····································               |
| 10  | 18.2 /\ ソコンソノトエフー衣・・・・・・331<br>- 本王尼四                                    |
| 19. | <b>変更腹歴</b> ····································                         |

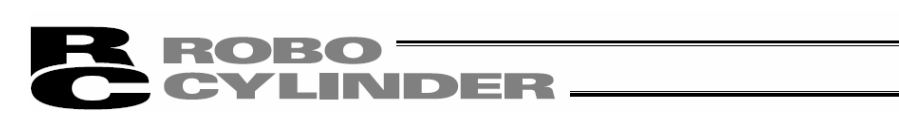

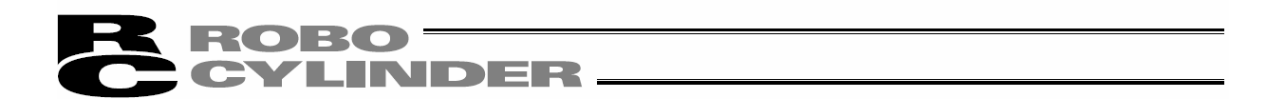

# 安全ガイド

安全ガイドは、製品を正しくお使いいただき、危険や財産の損害を未然に防止するために書かれ たものです。

製品のお取扱い前に必ずお読みください。

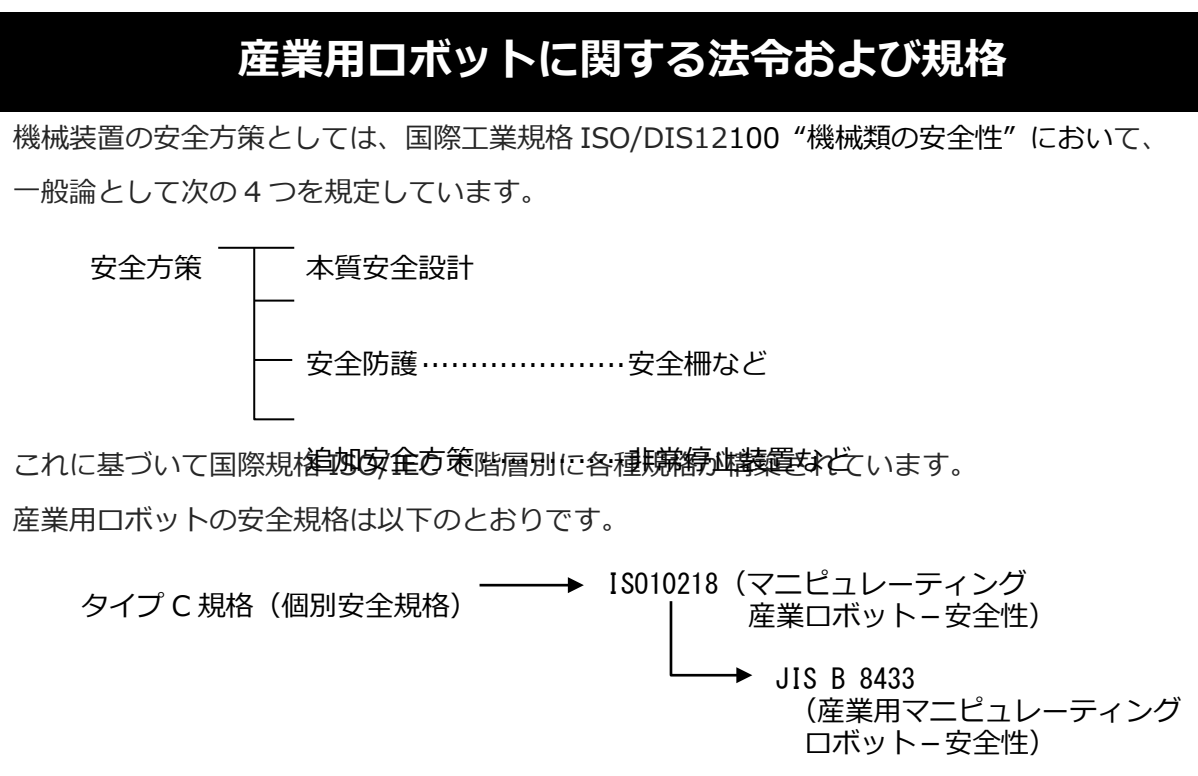

また産業用ロボットの安全に関する国内法は、次のように定められています。

### 労働安全衛生法 第59条

危険または有害な業務に従事する労働者に対する特別教育の実施が義務付けられています。

### 労働安全衛生規則

第36条 ……特別教育を必要とする業務

 第 31 号(教示等) …… 産業用ロボット(該当除外あり)の教示作業などについて
 第 32 号(検査等) …… 産業用ロボット(該当除外あり)の検査、修理、調整作業 などについて

第150条……産業用ロボットの使用者の取るべき措置

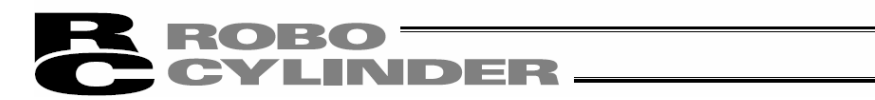

# 労働安全衛生規則の産業用ロボットに対する要求事項

\_\_\_\_\_

| 作業エリア     | 作業状態          | 駆動源の遮断         | 措置                      | 規定       |
|-----------|---------------|----------------|-------------------------|----------|
| 可動範囲风     | 白動運転山         |                | 運転開始の合図                 | 104条     |
| 可到到吧吧四次下  | 日到连招中         | 0/201          | 柵、囲いの設置など               | 150条の4   |
|           |               | する<br>(運転停止含む) | 作業中である旨の表示など            | 150 条の 3 |
|           | 教手 たどの        |                | 作業規定の作成                 | 150 条の 3 |
|           | 叙小なこの     広学時 |                | 直ちに運転を停止できる措置           | 150条の3   |
|           | 1F未吋          | しない            | 作業中である旨の表示など            | 150条の3   |
|           |               |                | 特別教育の実施                 | 36条31号   |
| 可動範囲内     |               |                | 作業開始前の点検など              | 151条     |
| 中了到年纪区口下了 |               | オス             | 運転を停止して行う               | 150条の5   |
|           |               | 9 0            | 作業中である旨の表示など            | 150条の5   |
|           | 検査たどの         |                | 作業規定の作成                 | 150 条の 5 |
|           | 作業時           | しない            | 直ちに運転停止できる措置            | 150 条の 5 |
|           | 旧未时           | (やむをえず運転       | 作業中である旨の表示など            | 150条の5   |
|           |               | 中に行う場合)        | 特別教育の実施<br>(清掃・給油作業を除く) | 36条32号   |

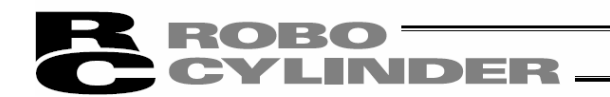

# 当社の産業用ロボット該当機種

労働省告示第 51 号および労働省労働基準局長通達(基発第 340 号)により、以下の内容に 該当するものは、産業用ロボットから除外されます。

- (1) 単軸アクチュエーターでモーターワット数が 80W 以下の製品
   モーターを 2 つ以上有する多軸組合わせロボット、スカラロボットなどの多関節
   ロボットは、それぞれのモーターワット数の中で最大のものが 80W 以下の製品
- (2) 多軸組合わせロボットで X・Y・Z 軸がいずれの方向にも 300mm の場合(回転部が存在する場合は、その先端を含めた最大可動範囲がいずれの方向にも 300mm 以内の場合)
- (3) 固定シーケンス制御装置の情報に基づき移動する搬送用機器で、左右移動および上下 移動だけを行い、上下の可動範囲が 100mm 以下の場合
- (4) 多関節ロボットで可動半径および Z 軸が 300mm 以内の製品
- (5) マニピュレーターの先端部が、直線運動の単調な繰返しのみを行う機械(ただし、 上の(3)に該当するものは除く)

当社カタログ掲載製品のうち産業用ロボットの該当機種は以下のとおりです。

ただし、単軸アクチュエーターを使用した装置が、"(5)マニピュレーターの先端部が、直線 運動の単調な繰返しのみを行う機械"に該当する場合は産業用ロボットから除外されます。

【単軸アクチュエーター】

次の機種でストローク 300mm を超え、かつモーター容量 80W を超えるもの EC-S10(X)/S13(X)/S15(X)/S18(X)/S18(X)、RCS2(CR)-SS8□、RCS3(P)(CR)、 RCS4(CR)、IS(P)A、IS(P)DA(CR)、IS(P)WA、IS(P)B、IS(P)DB(CR)、SSPA、SSPDACR、 NS、NSA、FS、IF、IFA、リニアサーボアクチュエーター

(注) RCP5-RA10□に使用しているパルスモーターは、最大出力 80W を超えます。 そのため、組合わせロボットに使用した場合、産業用ロボットに該当する可能性が あります。

【直交ロボット】

上記単軸アクチュエーターのうち、いずれかを1軸でも使用するもの、および CT4

【スカラロボット(IX/IXA)】

アーム長 300mm を超える全機種

(IXA-3NNN1805/4NNN1805、IXA-3NNN3015/4NNN3015、

IXA-3NS 3015/4NS 3015、

IX-NN□1205/1505/1805/2515H、IX-TNN3015H、IX-UNN3015Hを除く全機種)

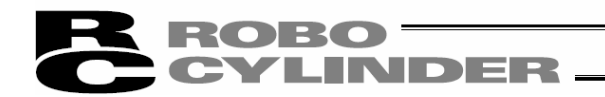

# 当社製品の安全に関する注意事項

ロボットの使用にあたり、各作業内容における共通注意事項を示します。

| No. | 作業内容 | 注意事項                                    |
|-----|------|-----------------------------------------|
| 1   | 機種選定 | ●本製品は、高度な安全性を必要とする用途には企画、設計されていませんの     |
|     |      | で、人命を保証できません。                           |
|     |      | したがって、次のような用途には使用しないでください。              |
|     |      | ①人命および身体の維持、管理などに関わる医療機器                |
|     |      | ②人の移動や搬送を目的とする機構、機械装置                   |
|     |      | (車両・鉄道施設・航空施設など)                        |
|     |      | ③機械装置の重要保安部品(安全装置など)                    |
|     |      | ●製品は仕様範囲外で使用しないでください。                   |
|     |      | 著しい寿命低下を招き、製品故障や設備停止の原因となります。           |
|     |      | ●次のような環境では使用しないでください。                   |
|     |      | ①可燃性ガス、発火物、引火物、爆発物などが存在する場所             |
|     |      | ②放射線に被曝する恐れがある場所                        |
|     |      | ③周囲温度や相対湿度が仕様の範囲を超える場所                  |
|     |      | ④直射日光や大きな熱源からの輻射熱が加わる場所                 |
|     |      | ⑤温度変化が急激で結露するような場所                      |
|     |      | ⑥腐食性ガス(硫酸、塩酸など)がある場所                    |
|     |      | ⑦塵埃、塩分、鉄粉が多い場所                          |
|     |      | ⑧本体に直接振動や衝撃が伝わる場所                       |
|     |      | ●垂直に使用するアクチュエーターは、ブレーキ付きの機種を選定してくださ     |
|     |      | い。ブレーキがない機種を選定すると、電源を OFF したとき可動部が落下    |
|     |      | し、けがやワークの破損などの事故を起こすことがあります。            |
| 2   | 運搬   | ●重量物を運ぶ場合には2人以上で運ぶ、またはクレーンなどを使用してくだ     |
|     |      | さい。                                     |
|     |      | ●2 人以上で作業を行う場合は、"主"と"従"の関係を明確にし、声を掛け合い、 |
|     |      | 安全を確認しながら作業を行ってください。                    |
|     |      | ●運搬時は、持つ位置、重量、重量バランスを考慮し、ぶつけたり落下したり     |
|     |      | しないように充分な配慮をしてください。                     |
|     |      | ●運搬は適切な運搬手段を用いて行ってください。                 |
|     |      | クレーンの使用可能なアクチュエーターには、アイボルトが取付けられてい      |
|     |      | るか、または取付け用ねじ穴が用意されていますので、個々の取扱説明書に      |
|     |      | 従って行ってください。                             |
|     |      | ●梱包の上には乗らないでください。                       |
|     |      | ●梱包が変形するような重い物は載せないでください。               |
|     |      | ●能力が 1t 以上のクレーンを使用する場合は、クレーン操作、玉掛けの有資   |
|     |      | 格者が作業を行ってください。                          |
|     |      | ●クレーンなどを使用する場合は、クレーンなどの定格荷重を超える荷物は      |
|     |      | 絶対に吊らないでください。                           |
|     |      | ●荷物にふさわしい吊具を使用してください。吊具の切断荷重などに安全を      |
|     |      | 見込んでください。また、吊具に損傷がないか確認してください。          |
|     |      | ●吊った荷物に人は乗らないでください。                     |
|     |      | ●荷物を吊ったまま放置しないでください。                    |
|     |      | ●吊った荷物の下に入らないでください。                     |

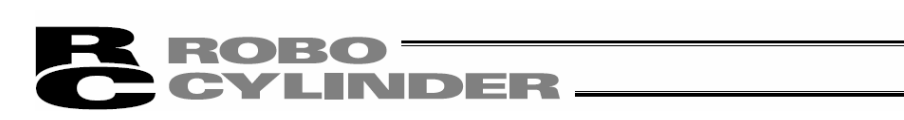

| No. | 作業内容  | 注意事項                                                                                      |
|-----|-------|-------------------------------------------------------------------------------------------|
| 3   | 保管・保存 | ●保管・保存環境は設置環境に準じますが、とくに結露の発生がないように                                                        |
|     |       | 配慮してください。                                                                                 |
|     |       | ●地震などの天災により、製品の転倒、落下がおきないように考慮して保管し                                                       |
|     |       | てください。                                                                                    |
| 4   | 据付け・  | (1)ロボット本体・コントローラーなどの設置                                                                    |
|     | 立上げ   | ●製品(ワークを含む)は、必ず確実な保持、固定を行ってください。製品の                                                       |
|     |       | 転倒、落下、異常動作などによって破損およびけがをする恐れがあります。                                                        |
|     |       | また、地震などの天災による転倒や落下にも備えてください。                                                              |
|     |       | ●製品の上に乗ったり、物を置いたりしないでください。                                                                |
|     |       | 転倒事故、物の落下によるけがや製品破損、製品の機能喪失・性能低下・                                                         |
|     |       | 寿命低下などの原因となります。                                                                           |
|     |       | ●次のような場所で使用する場合は、十分に遮蔽してください。                                                             |
|     |       | ①電気的なノイズが発生する場所                                                                           |
|     |       | ②強い電界や磁界が生じる場所                                                                            |
|     |       | ③電源線や動力線が近傍を通る場所                                                                          |
|     |       | ④水、油、薬品の飛沫がかかる場所                                                                          |
|     |       | (2) ケーフル配線                                                                                |
|     |       | ●アクチュエーター~コントローラー間のケーフルやティーチンクツールな                                                        |
|     |       | とのケーフルは当社の純正部品を使用してくたさい。                                                                  |
|     |       | ●ケーノルに傷をつけたり、無理に囲けたり、引張ったり、巻きつけたり、<br>株式21.4 だん。そい物をおりたんしかいてください                          |
|     |       | 沢の込んにり、里い物を載せたりしないぐくにさい。<br>にあめ道路で良にトスル3%、 成本、 用労動化の原因におります。                              |
|     |       | 雨電1 <sup>3</sup> 得進个民による火災、感電、 美吊動作の原因になります。     ●割日の割約は、 電源た OFF L て調整的おおい、 トラにに - てください |
|     |       | ● 裘品の配縁は、電源を UFF して設配線かないように行う しくたさい。                                                     |
|     |       | ● 但流竜源(+24V)を能稼りる時は、+/ - の極住に注息してくたさい。<br>接続を調えた山巛 制品物院 男党動作の恐わがたります                      |
|     |       | 後税で設るこ人火、表面以降、共市動作の芯化がめりより。<br>●ケーブルコンクターの培結け、抜け、ゆるみのないとうに確実に行って                          |
|     |       | ●クークルコネクターの接続は、「及け・ゆるののよいように唯美に1」うて<br>ください                                               |
|     |       | ヽ///Cい。<br>小巛 咸雪 制具の異党動作の原因にたります                                                          |
|     |       | ●製品のケーブルの長さを延長または短縮するために ケーブルの切断再接続                                                       |
|     |       | ●表記のクークルの良とを建設さたは短期するために、クークルの助用件技術<br>は行わないでください。 火災 製品の異堂動作の原因になります                     |
|     |       | (3) 接地                                                                                    |
|     |       | ●接地は、感雷防止、静雷気帯雷の防止、耐ノイズ性能の向上および不要な                                                        |
|     |       | 電磁放射の抑制には必ず行わなければなりません。                                                                   |
|     |       | ●コントローラーの AC 電源ケーブルのアース端子 (PF) および制御盤のアー                                                  |
|     |       | スプレートは、必ず接地工事をしてください。保安接地は、負荷に応じた線                                                        |
|     |       | 径が必要です。規格(電気設備技術基準)に基づいた配線を行ってください。                                                       |
|     |       | 詳細は、「各コントローラーまたはコントローラー内蔵アクチュエーターの                                                        |
|     |       | 取扱説明書]の記載に従ってください。                                                                        |
|     |       | ●DC24Vを供給するコントローラーまたは、コントローラー内蔵型アクチュ                                                      |
|     |       | エーターの FG 端子には、機能接地を施工してください。 電気装置への電磁                                                     |
|     |       | 妨害(ノイズ)や絶縁不良が、機械の作動に与える影響を最小にするため、                                                        |
|     |       | 電気的に安定した端子または導体に施工をしてください。目安のインピー                                                         |
|     |       | ダンスは、D種(旧第3種、接地抵抗100Ω以下)です。                                                               |

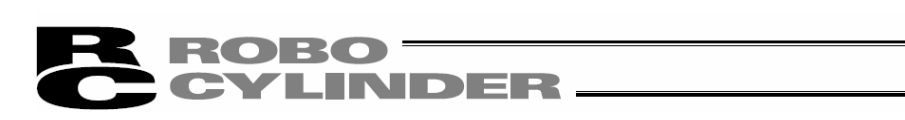

| No. | 作業内容       | 注意事項                                                                           |
|-----|------------|--------------------------------------------------------------------------------|
| 4   | 据付け・       | (4)安全対策                                                                        |
|     | 立上げ        | ●2 人以上で作業を行う場合は、"主"と"従"の関係を明確にし、声を掛け合い、                                        |
|     |            | 安全を確認しながら作業を行ってください。                                                           |
|     |            | ●製品の動作中または動作できる状態のときは、ロボットの可動範囲に立入る                                            |
|     |            | ことができないような安全対策(安全防護柵など)を施してください。                                               |
|     |            | 動作中のロボットに接触すると死亡または重傷を負うことがあります。                                               |
|     |            | ●運転中の非常事態に対し、直ちに停止することができるように非常停止回路                                            |
|     |            | を必ず設けてください。                                                                    |
|     |            | ●電源投入だけで起動しないよう安全対策を施してください。製品が急に起動                                            |
|     |            | し、けがや製品破損の原因になる恐れがあります。                                                        |
|     |            | ●非常停止解除や停電後の復旧だけで起動しないよう、安全対策を施してくだ                                            |
|     |            | さい。人身事故、装置破損などの原因となります。                                                        |
|     |            | ●据付け・調整などの作業を行う場合は、"作業中、電源投入禁止"などの表示                                           |
|     |            | をしてください。不意の電源投入により感電やけがの恐れがあります。                                               |
|     |            | ●停電時や非常停止時にワークなどが落下しないような対策を施してください。                                           |
|     |            | ●必要に応じて保護手袋、保護めがね、安全靴を着用して安全を確保してください                                          |
|     |            | ●製品の開口部に指や物を入れないでくたさい。けか、感電、製品破損、火災                                            |
|     |            | などの原因になります。                                                                    |
|     |            | ● 垂直に設直しているアクナユエーターのフレーキを解除するとさは、目里で                                           |
|     | **         | 洛トして手を挟んにり、ワークなどを損傷したりしないようにしてくたさい。                                            |
| 5   | <b>教</b> 示 | ●2 人以上で作業を行つ場合は、"王"と"征"の関係を明確にし、声を掛け合い、                                        |
|     |            | 女王を唯認しばから作業を行うしくにさい。                                                           |
|     |            | ● 秋水作来はしさるかさり女王防護柵外から1」 うしてたさい。 やむてんり女王<br>防護柵内で佐業オストキは "佐業坦定"を佐成して佐業者への徴応を図って |
|     |            | 防疫制的で1F来するとさな、 1F未成定 で1F成して1F未有べい加風で因うて<br>イだすい                                |
|     |            | ► 欠全防護柵内で作業するときは、作業者は毛元非堂停止スイッチを携帯し、                                           |
|     |            | 単学業生時にはいつでも動作停止できるようにしてください。                                                   |
|     |            | ●安全防護柵内で作業するときは、作業者以外に監視人をおいて、異常発生時                                            |
|     |            | にはいつでも動作停止できるようにしてください。また第三者が不用意に                                              |
|     |            | スイッチ類を操作することのないよう監視してください。                                                     |
|     |            | ●見やすい位置に"作業中"である旨の表示をしてください。                                                   |
|     |            | ●垂直に設置しているアクチュエーターのブレーキを解除するときは、自重で                                            |
|     |            | 落下して手を挟んだり、ワークなどを損傷したりしないようにしてください。                                            |
|     |            | ※安全防護柵・・・安全防護柵がない場合は、可動範囲を示します。                                                |
| 6   | 確認運転       | ●2 人以上で作業を行う場合は、"主"と"従"の関係を明確にし、声を掛け合い、                                        |
|     |            | 安全を確認しながら作業を行ってください。                                                           |
|     |            | ●教示およびプログラミング後は、1 ステップずつ確認運転をしてから自動                                            |
|     |            | 運転に移ってください。                                                                    |
|     |            | ●安全防護柵内で確認運転をするときは、教示作業と同様にあらかじめ決めら                                            |
|     |            | れた作業手順で作業を行ってください。                                                             |
|     |            | ●プログラム動作確認は、必ずセーフティー速度で行ってください。                                                |
|     |            | フログラムミスなどによる予期せぬ動作で事故を招く恐れがあります。                                               |
|     |            | ●通電中に端子台や各種設定スイッチに触れないでください。                                                   |
|     |            | 感電や異常動作の恐れがあります。                                                               |

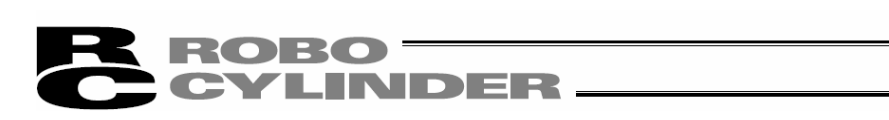

| No. | 作業内容  | 注意事項                                                                 |
|-----|-------|----------------------------------------------------------------------|
| 7   | 自動運転  | ●自動運転を開始する前、あるいは停止後の再起動の際には、安全防護柵内に                                  |
|     |       | 人がいないことを確認してください。                                                    |
|     |       | ●自動運転を開始する前には、関連周辺機器がすべて自動運転に入ることので                                  |
|     |       | きる状態にあり、異常表示がないことを確認してください。                                          |
|     |       | ●自動運転の開始操作は、必ず安全防護柵外から行うようにしてください。                                   |
|     |       | ●製品に異常な発熱、発煙、異臭、異音が生じた場合は、直ちに停止して電源                                  |
|     |       | スイッチを OFF してください。火災や製品破損の恐れがあります。                                    |
|     |       | ●停電したときは電源スイッチを OFF してください。停電復旧時に製品が                                 |
|     |       | 突然動作し、けがや製品破損の原因になることがあります。                                          |
| 8   | 保守・点検 | ●2 人以上で作業を行う場合は、"主"と"従"の関係を明確にし、声を掛け合い、                              |
|     |       | 安全を確認しながら作業を行ってください。                                                 |
|     |       | ●作業はできるかぎり安全防護柵外から行ってください。やむをえず安全防護                                  |
|     |       | 柵内で作業するときは、"作業規定"を作成して作業者への徹底を図ってくた                                  |
|     |       |                                                                      |
|     |       | ●安全防護柵内で作業を行つ場合は、原則として電源人イッチを OFF して                                 |
|     |       | くたさい。                                                                |
|     |       | ●女王防護柵内で作業するとさは、作業者は手元非吊停止人イッナを携帯し、                                  |
|     |       | 実吊先生時にはいしても動作停止できるようにしてくたさい。   ●  空合防滞加中で佐業するときは、佐業老いめに防想したたいて、用党発生時 |
|     |       | ●女王防護柵内で作業するとさは、作業有以外に監視人をわいて、共吊先生時にはいつでた動化信止できてよるにしてください。また第二者が不用音に |
|     |       | にはいフでも劉作伊山できるようにしてくたさい。また弟ニ有が个用息に<br>フィッチ類を撮佐することのないよう乾損してください       |
|     |       | スイッナ規で採作することのないよう監視してくたさい。<br>●目やすい位置に"佐業中"でちるどのまーをしてください            |
|     |       | ●兄どりい位直に 作来中 じめる日の衣示をしてくたさい。<br>●ガイド田な上びボニルわじ田グリニフゖ タ継種の取扱道明書に上り適切な  |
|     |       | ● カイト用のよりパールはし用クリースは、谷機種の取扱説明音により通りな<br>グリーフを使用してください                |
|     |       | ● 絶緑耐圧試験け行わたいでください、制具の破損の原因にたることがあります                                |
|     |       | ● 垂直に設置しているアクチュエーターのブレーキを解除するときけ 白重で落                                |
|     |       | 下して手を挟んだり、ワークなどを捐傷したりしないようにしてください。                                   |
|     |       | ●サーボ OFF すると、スライダーやロッドが停止位置からずれることがあり                                |
|     |       | ます。不要動作による、けがや損傷をしないようにしてください。                                       |
|     |       | ●取外したカバーやねじなどは紛失しないよう注意し、保守・点検完了後は                                   |
|     |       | 必ず元の状態に戻して使用してください。                                                  |
|     |       | 不完全な取付けは製品破損やけがの原因となります。                                             |
|     |       | ※安全防護柵・・・安全防護柵がない場合は、可動範囲を示します。                                      |
| 9   | 改造・分解 | ●お客様の独自の判断に基づく改造、分解組立て、指定外の保守部品の使用は                                  |
| -   |       | 行わないでください。                                                           |
| 10  | 廃棄    | ●製品が使用不能、または不要になって廃棄する場合は、産業廃棄物として                                   |
|     |       | 適切な廃棄処理をしてください。                                                      |
|     |       | ●廃棄のためアクチュエーターを取外す場合は、落下などに考慮し、ねじの                                   |
|     |       | 取外しを行ってください。                                                         |
|     |       | ●製品の廃棄時は、火中に投じないでください。製品が破裂したり、有毒ガス                                  |
|     |       | が発生したりする恐れがあります。                                                     |
| 11  | その他   | ●ペースメーカーなどの医療機器を装着された方は、影響を受ける場合があり                                  |
|     |       | ますので、本製品および配線には近づかないようにしてください。                                       |
|     |       | ●海外規格への対応は、海外規格対応マニュアルを確認してください。                                     |
|     |       | ●アクチュエーターおよびコントローラーの取扱いは、それぞれの専用取扱                                   |
|     |       | 説明書に従い、安全に取扱ってください。                                                  |

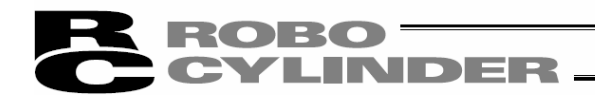

# 注意表示について

各機種の取扱説明書には、安全事項を以下のように"危険"、"警告"、"注意"、"お願い" に ランク分けして表示しています。

| レベル              | 危害・損害の程度                                 | シ   | ンボル | ,   |
|------------------|------------------------------------------|-----|-----|-----|
| 危険               | 取扱いを誤ると、死亡または重傷に至る危険が差迫って生じると<br>想定される場合 | Â   | 危   | 険   |
| <u>敬</u> 上<br>言口 | 取扱いを誤ると、死亡または重傷に至る可能性が想定される場合            | Â   | 敬言  | 告   |
| 注意               | 取扱いを誤ると、傷害または物的損害の可能性が想定される場合            | Â   | 注   | 意   |
| お願い              | 傷害の可能性はないが、本製品を適切に使用するために守って<br>いただきたい内容 | (!) | お原  | 頁しい |

# **CYLINDER**

## 1. お使いになる前の準備

1.1 ご使用に際して提供されるもの(製品構成)

本ソフトウェアの使用に際しましては、次のものが提供されていることをご確認ください。 ①本マニュアル 1冊 ②ソフトウェアの入った CD-ROM<sup>※1</sup> 1枚 ③お客様登録カード 1枚 ④外部接続ケーブル 1式

パソコン対応ソフトの型式により、外部接続ケーブルは異なります。

下表に型式と外部接続ケーブルを示します。

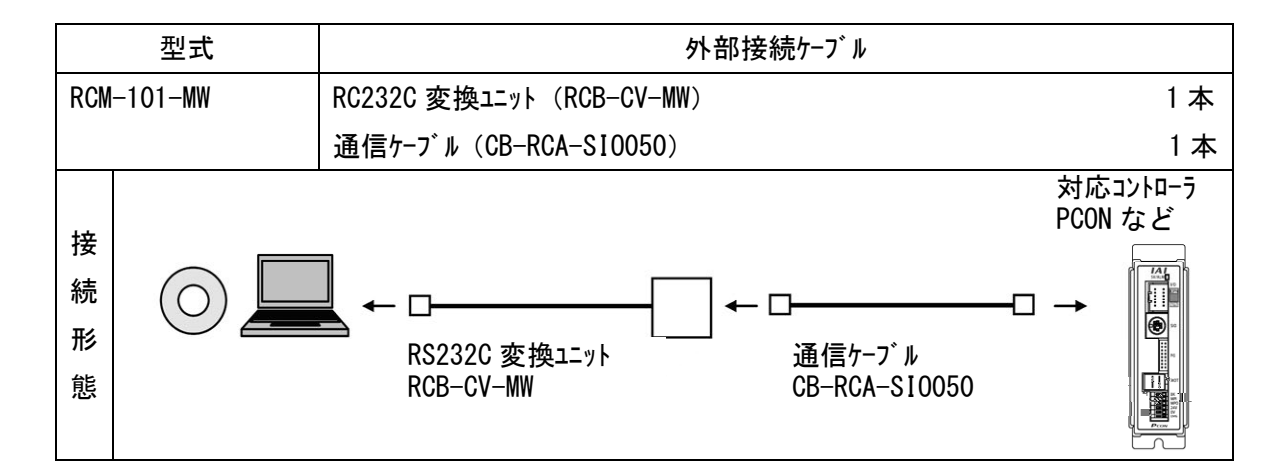

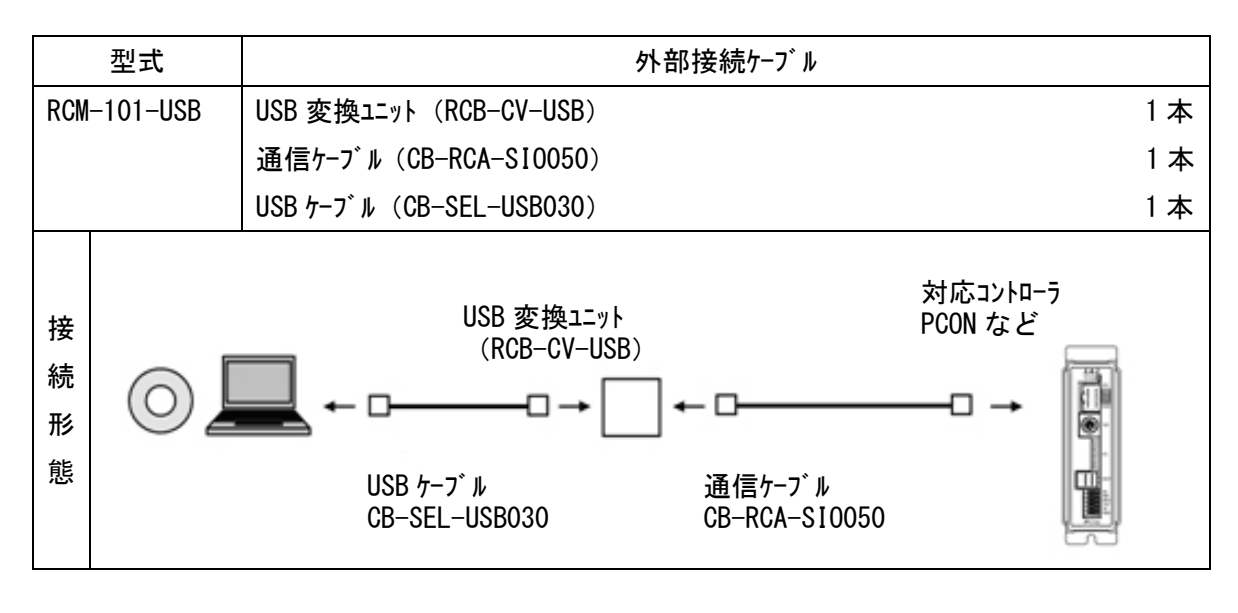

※1 CD-ROM には、ROBONET ゲートウェイパラメータ設定ツールが収録されています。 使用方法につきましては、ROBONET 取扱説明書(MJ0208)をご参照ください。

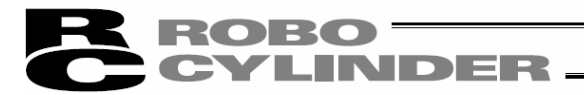

### 1.2 動作環境

本ソフトウェアを動作させるためには、次の環境が必要です。

| 対応 0S                 | 型式                                    | 動作可能 0S                                                       |  |  |
|-----------------------|---------------------------------------|---------------------------------------------------------------|--|--|
|                       | RCM-101-MW                            | Windows $7^{*1}$ , Windows 8, 8. $1^{*2}$ , Windows $10^{*3}$ |  |  |
|                       | RCM-101-USB                           | Windows $7^{*1}$ , Windows 8, 8. $1^{*2}$ , Windows $10^{*3}$ |  |  |
|                       | ※1 バージョン V 9.00.00.00 :               | から対応しています。                                                    |  |  |
|                       | ※2 バージョン V 9.08.00.00 から対応しています。      |                                                               |  |  |
|                       | 32 bit、64 bit版のOS                     | に対応しています。                                                     |  |  |
|                       | ※3 バージョン V 11.00.00.00                | )から対応しています。                                                   |  |  |
| コンピュータ本体              | 対応 OS (Windows) が動作す                  | るパーソナルコンヒ゜ュータ                                                 |  |  |
| キーホ゛ート゛               | 対応 OS (Windows) が動作す                  | るパーソナルコンピュータに適合するキーボード                                        |  |  |
| メモリ                   | 対応 OS (Windows)を動作させるのに必要なメモリ容量に準じる容量 |                                                               |  |  |
| ディスフ <sup>°</sup> レイ  | XGA 以上                                |                                                               |  |  |
| ポ インティンク゛ デ バ イス      | マウスなど及び適合するドライバ                       |                                                               |  |  |
| 記憶媒体読取り               | CD-ROM ドライブ                           |                                                               |  |  |
| 用ドライブ                 |                                       |                                                               |  |  |
| ハート゛テ゛ィスク             | 20MB 以上の空き領域がある                       | らハート・ティスク                                                     |  |  |
|                       | (本ソフトウェアは、ハードディスクに                    | インストールして使用します。)                                               |  |  |
| シリアルホ <sup>°</sup> ート | 次の型式のパソコン対応ソフトの                       | 場合に、必要です。                                                     |  |  |
| RS232C                | 型式:RCM-101-MW                         |                                                               |  |  |
| (EIA-S74 準拠)          |                                       |                                                               |  |  |
| USB ポート               | 次の型式のパソコン対応ソフトの                       | 場合に、必要です。                                                     |  |  |
|                       | 型式:RCM-101-USB                        |                                                               |  |  |

### **ROBO** CYLINDER

1.3 本ソフトウェアのインストール

本ソフトウェアは、パソコンのハードディスクにインストールして使用します。ここでは、本ソフトウェアのインストール方法を説明します。

1.3.1 RC 用パソコン対応ソフトのインストール方法

①CD-ROM ドライブに本ソフトウェアの入った CD-ROM を挿入します。
 ②インストールするデータ選択画面(図 1.1)が表示されます。
 「RC 用パソコン対応ソフト日本語版」、「RC 用パソコン対応ソフト英語版」、「RC 用パソコン対応ソフト EU 版」の中からインストールしたいデータを選び、対応したボタンをクリックしてください。
 (n゙ージョン等により表示されない項目もあります。)

| <トールウール ¥1.1.1.0             |          |
|------------------------------|----------|
| ♡ストールするデータを選択してください。         |          |
| RC用パソコン対応ソフト日本語版             |          |
| RC用パソコン対応ソフト英語版              |          |
| RC用パンコン対応ソフトEU版              |          |
| ROBONETケットウェイパ。ラメータ設定ツール日本語版 |          |
| ROBONETゲートウェイパラメータ設定ンール英語版   | CDの内容を見る |
| USB変換アダプタのドライバ               | 終了       |

図 1.1 インストールするデータ選択画面 (表示画面はバージョン等により異なることがあります。)

※インストールするデータ選択画面(図 1.1)が表示されない場合の対応

CD-ROM を挿入しても、インストールするデータ選択画面(図 1.1)が表示されない場合は、下記の手順に従って、インストールするデータ選択画面を表示させてください。

a. エクスプローラなどを使って、CD-ROM 内のフォルダなどの一覧を表示させてください。 図 1.2 が表示されます。

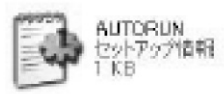

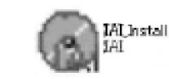

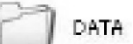

図 1.2 アイコン

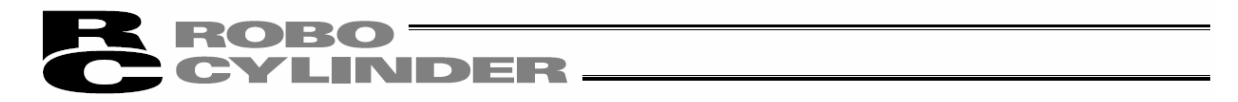

③旧バージョンインストール有無確認画面(図1.3)が表示されます。

旧バージョンがインストールされていない時は「はい(Y)」を押してください。

旧バージョンがインストールされている時は「いいえ(N)」を押してください。

インストールが中止されますので、コントロールパネルの[プログラムの追加と削除] アイコンを使用してアンインストー ルしてください。

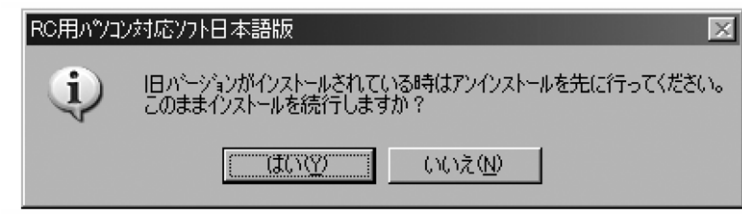

図 1.3 旧バージョンインストール有無確認画面

「はい(Y)」を押しても、旧バージョンのインストールが検知された場合は旧バージョンインストール検知画面(図 1.4)が表示されます。指示に従って、旧バージョンをアンインストールしてから、再度インストールを行ってく ださい。

| Windows イ) | ンストーラ                                                                                                    | × |
|------------|----------------------------------------------------------------------------------------------------|---|
| À          | 別のバージョンの製品が既にインストールされています。こ<br>のバージョンのインストールを続行できません。既にインスト<br>ールされているバージョンの製品を構成、または削除するに<br>は、コントロール バネルの [ブログラムの追加と削除] アイコ<br>ンを使用します。 |   |

図 1.4 旧バーションインストール検知画面

※アンインストール方法は RC 用パソコン対応ソフトのインストール方法の最後に、記述しております。参照くだ さい。

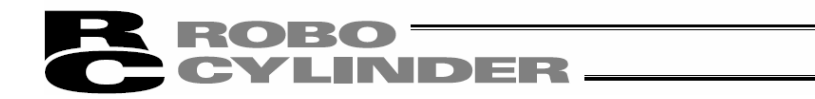

④RC 用パソコン対応ソフトのインストール画面(図 1.5)に移ります。 「次へ」をクリックします。

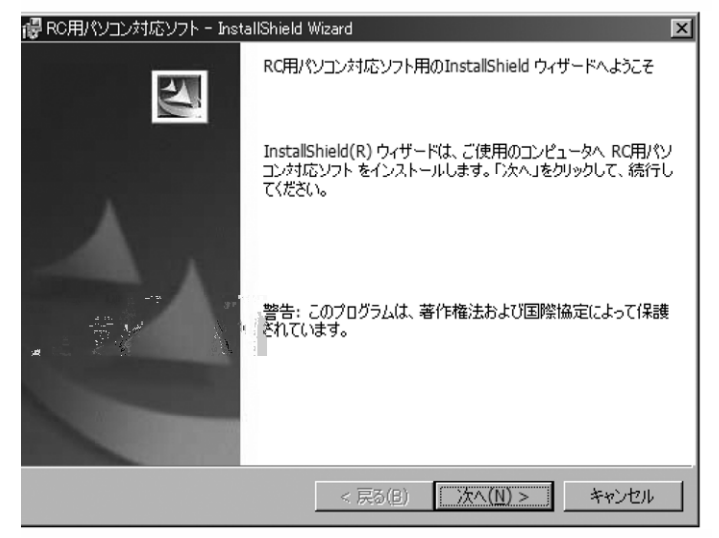

図 1.5 インストール画面

⑤ユーザ情報登録画面(図1.6)が表示されますので、ユーザ情報を入力し、「次へ」をクリックします。

| 🐻 RC用パソコン対応ソフト – InstallShield Wizard       | ×                     |
|---------------------------------------------|-----------------------|
| ユーザ情報                                       |                       |
| 情報を入力してください。                                |                       |
| ユーザ名(U):                                    |                       |
| I                                           |                       |
| 所属(0):                                      |                       |
|                                             |                       |
|                                             |                       |
|                                             |                       |
| このアプリケーションを次のユーザに対してインストールします:              |                       |
| <ul> <li>このコンピュータを使用するすべてのユーザ(A)</li> </ul> |                       |
| 🔿 ወው( <u>M</u> )                            |                       |
|                                             |                       |
| InstallShield                               |                       |
| < 戻る( <u>B</u> ) 次^                         | <( <u>N</u> ) > キャンセル |
|                                             |                       |

図 1.6 ユーザ情報登録

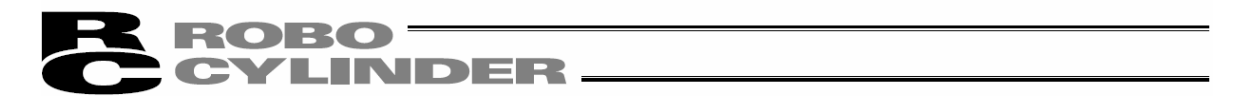

⑥RC 用パソコン対応ソフトのインストール先を指定します(図 1.7)。 通常は、表示されたとおりでかまいません。指定が終わったら、「次へ」をクリックします。

| RO用パソ<br>インストール | コン対応ソフト – InstallShield<br>い先のフォルダ           | Wizard                |                   | ×              |
|-----------------|----------------------------------------------|-----------------------|-------------------|----------------|
| このフォル<br>ンストーノ  | レダにインストールする場合は、「<br>レする場合は、「変更」をクリック「        | 次へ」をクリックして<br>します。    | ください。 別のフォルダ(     |                |
|                 | RC用パソコン対応ソフト のイン<br>C:¥Program Files¥IAI¥Rob | ンストール先:<br>oCylinder¥ |                   | 変更( <u>C</u> ) |
|                 |                                              |                       |                   |                |
|                 |                                              |                       |                   |                |
|                 |                                              |                       |                   |                |
|                 |                                              |                       |                   |                |
| InstallShield - |                                              |                       |                   |                |
|                 |                                              | < 戻る(旦)               | <u>次へ(N) &gt;</u> | キャンセル          |

図 1.7 インストール先のフォルダ指定

⑦インストールの準備が完了しました。「インストール(I)」をクリックすると、実際のインストール作業が開始します。

| プログラムをインストールする準備ができ           | ました                   |            |
|-------------------------------|-----------------------|------------|
| ウィザードは、インストールを開始する            | 準備ができました。             |            |
| インストールの設定を参照したり変更             | 「する場合は、「戻る」をクリックしてくださ | い。「キャンセル」を |
| リックタると、ワイリートを於了します。<br>現在の設定: |                       |            |
| セットアップ タイプ:                   |                       |            |
| 標準                            |                       |            |
| インストール先フォルダ:                  |                       |            |
| C:¥Program Files¥IAI¥RoboCyl  | inder¥                |            |
| ユーザ情報:                        |                       |            |
| 名前:                           |                       |            |
| 会社:                           |                       |            |
| -lietz-ta                     |                       |            |
|                               |                       |            |

図 1.8 インストールの準備

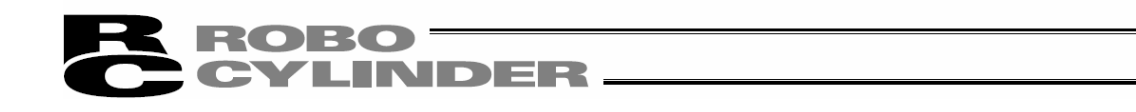

インストール処理中は、図1.9のような画面がでてきます。

| RC用パソ<br>RC用パソニ<br>選択した | コン対応ソフト - InstallShield Wizard  に対応ソフト をインストールしています<br>プログラム機能をインストールしています。 |
|-------------------------|-----------------------------------------------------------------------------|
| ß                       | InstallShield ウィザードは、RC用パソコン対応ソフト をインストールしています。<br>しばらくお待ちください。             |
|                         | ステータス:                                                                      |
|                         |                                                                             |
|                         |                                                                             |
|                         |                                                                             |
|                         |                                                                             |
|                         |                                                                             |
| InstallShield -         |                                                                             |
| - 6 1 1 1 6 1 6 1 7 1 6 | < 戻る(日) 次へ(山) > キャンセル                                                       |

図 1.9 インストール進行状況

⑧インストールが完了すると、図 1.10のような画面がでてきます。

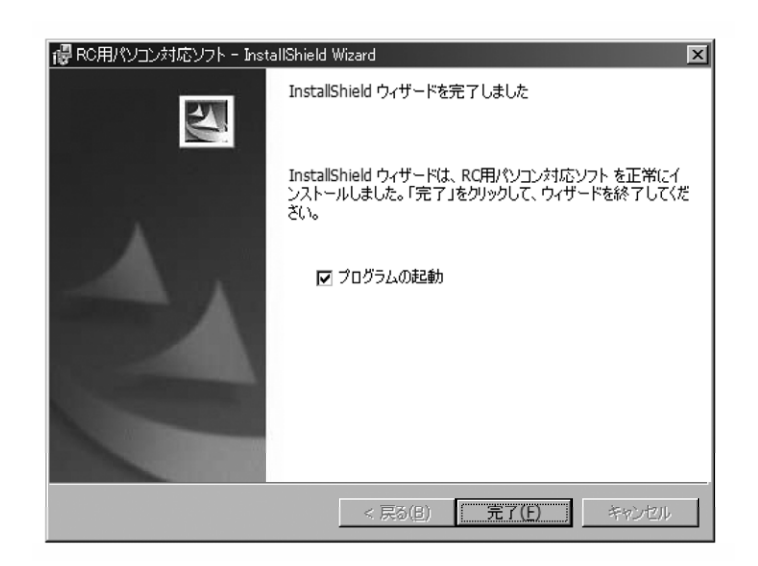

図 1.10 インストール完了

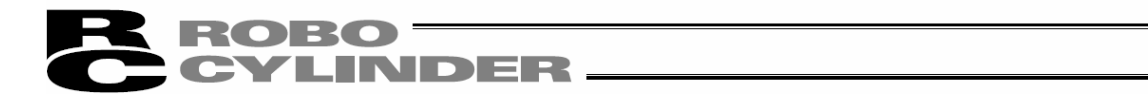

⑨インストールプログラムが終了すると、スタートメニューにプログラム(P)→IAI→RoboCylinder→RC用パソコン対応ソフトという項目が表示されるようになります。その項目を選択することにより本ソフトウェアが起動します。

⑩CD-ROM を取り出してください。

※旧バージョンがインストールされている状態でインストールが完了すると、スタートメニューのプログラム

(P)→IAI→RoboCylinder内に2種類のショートカットが作成されてしまうことがあります。そういった場合、アンインストール時には現在のバージョンに対応したショートカットしか削除されません。旧バージョ ンのショートカット(RC&E-Con用パソコン対応ソフト)を右クリックして「削除」を押して手動で削除してください。

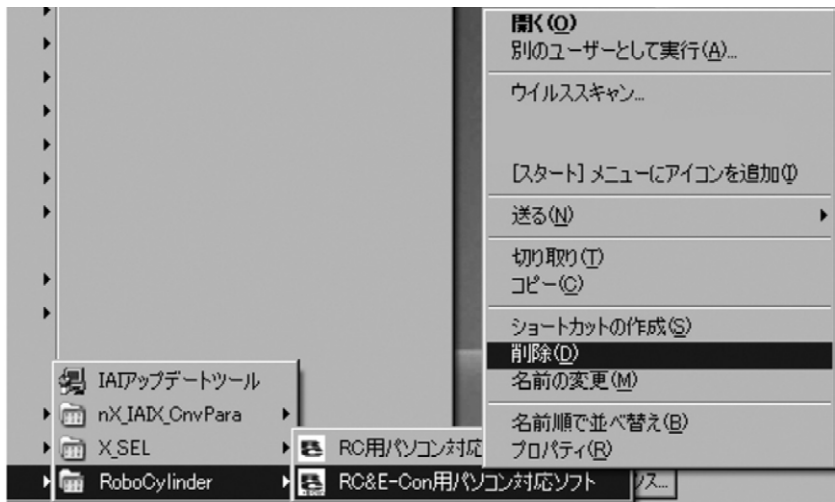

図 1.11 旧バージョンのショートカット削除画面

# ROBO CYLINDER

### 1.3.2 RC 用パソコン対応ソフトのアンインストール方法

①コントロールパネルのアプリケーションの追加と削除画面を開きます。

②アプリケーションの追加と削除画面で「RcPc」を選択して、「変更と削除(C)」を押してください。

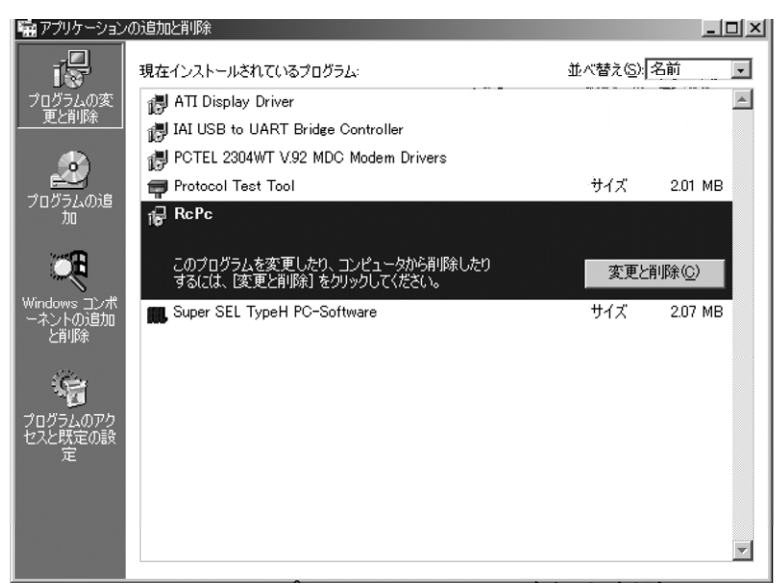

図 1.12 アプリケーションの追加と削除図

③ファイル削除の確認画面(図 1.13)が表示されたら、「はい(Y)」を押してください。

| ファイル肖川徐( | D確認                                   |
|----------|---------------------------------------|
| ?        | 選択したアフツケーションとそのすべてのコンポーネントを完全に削除しますか? |
|          | <u>(我い役)</u> いいえ(N)                   |

図 1.13 ファイル削除の確認

### **ROBO** CYLINDER —

### 1.3.3 USB 変換アダプタドライバソフトのインストール方法

USB ポートを使用する場合は、USB 変換アダプタドライバソフトをインストールする必要があります。

[対応ソフト]

・RCM-101-USB(USB 変換アダプタ+ケーブル付)

(1) Windows XP、Windows 2000

Windows XP、Windows 2000 の場合は以下の手順でインストールします。[Windows 7、Windows Vista のインストール手順は(2)Windows 7、Windows Vista を参照] (注) バージョン V9.08.00.00 以降のパソコン対応ソフトは Windows2000 には対応していません。

①CD-ROM ト ライブ に本ソフトウェアの入った CD-ROM を挿入します。
 ②インストールするテ ー9選択画面(図 1.14)が表示されます。

「USB 変換アダプタ」をクリックします。

| ſンスト− <b>ルፇ−ル ¥1.1.1</b> .0                             | ×        |
|---------------------------------------------------------|----------|
| 心水ールするデータを選択してください。                                     |          |
| RC用パンコン対応ソフト日本語版                                        |          |
| RC用パンコン対応ンフト英語版                                         |          |
| RC用パンコン対応ンフトEU版                                         |          |
| ROBONETケ <sup>。</sup> -トウェイハ <sup>。</sup> ラメーク設定ツール日本語版 |          |
| ROBONETケットウェイル。ラメーク設定ツール英語版                             | CDの内容を見る |
| USB変換アダブタのドライバ                                          | 終了       |
| USB変換アダブクのドライバ                                          | 終了       |

図 1.14 インストールするデータ選択画面 (表示画面はバージョン、CD 内のデータ等により異なることがあります。)

③ト ライハ のインストール先を聞いてきます。そのままでよければ「コピ-」をクリックしてください。変更したい場合は手入力、もしくは「参照」を押し、コピ-先フォルダを設定してください。コピ-先フォルダ参照画面(図1.16)ではコピ-したい先のフォルダをクリックし、選択した後に「OK」をクリックしてください。「OK」を押したらコピ-先フォルダ参照画面(図1.16)が消え、選択したフォルダのパスがコピ-先フォル ダ指定画面(図1.15)に表示されます。

| USB変換ア | <u> </u> |          | X  |  |
|--------|----------|----------|----|--|
| ⊐ヒ°−先の | )フォルダを設定 | 言してください。 |    |  |
| 5      |          |          |    |  |
|        | ⊐£*      | \$+>>tul | 参照 |  |
|        |          |          |    |  |

図 1.15 コピー先フォルダ指定画面

| コピー先のフォルダ                                                                                                    | <u>&lt;</u> |
|----------------------------------------------------------------------------------------------------|-------------|
|                                                                                                    |             |
| <ul> <li>□ デフバップ</li> <li>● マインピュータ </li> <li>● マイコンピュータ </li> <li>● マイコンピュータ </li> <li>● マイネットワーク</li> <li>● ロート</li> <li>● ロート</li> <li>● ロート</li> </ul> |             |
| OK キャンセル                                                                                                    |             |

図 1.16 コピー先フォルダ参照画面

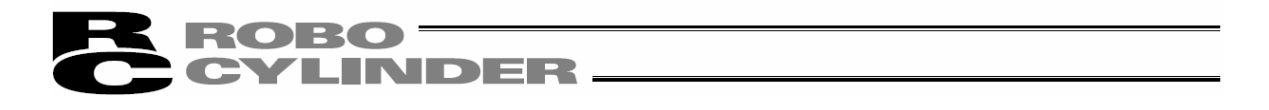

④コピー先に「IAI USB」(コピーデータ)のフォルダが既に存在する場合、上書きするかを聞いてきます。上書きして良い場合は「OK」を、コピーを中止したい場合は「キャンセル」をクリックしてください。

| USB変搏 | ፖጶ <sup>ና</sup> ጋ°ጶ | ×  |
|-------|---------------------|----|
| Į.    | 既にデータが存在します。上書きします; | ኮ? |
|       | OK キャンセル            |    |

図 1.17 上書き確認画面

⑤完了画面(図 1.18)が表示されます。

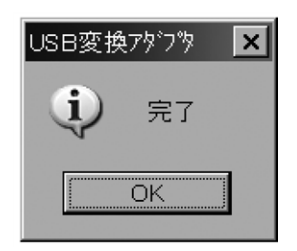

図 1.18 完了画面

⑥完了画面(図 1. 18)が表示されましたら、OK をクリックしてください。完了画面(図 1. 18)が消えます。次にコピー先フォルダ指定画面(図 1. 15)の「キャンセル」をクリックしてください。コピー先フォルダ指定画面(図 1. 15)が消えます。 最後に、データ選択画面(図 1. 14)の終了をクリックしてください。データ選択画面(図 1. 14)が消えます。

⑦CD-ROM を取り出してください。

⑧次に、USB 変換アダプタ(RCB-CV-USB)を、パソコンの USB ポートに挿入します。
 ⑨Windows で、「新しいハードウェアの検出ウィザード」が開きます。「次へ(N)>」をクリックします。

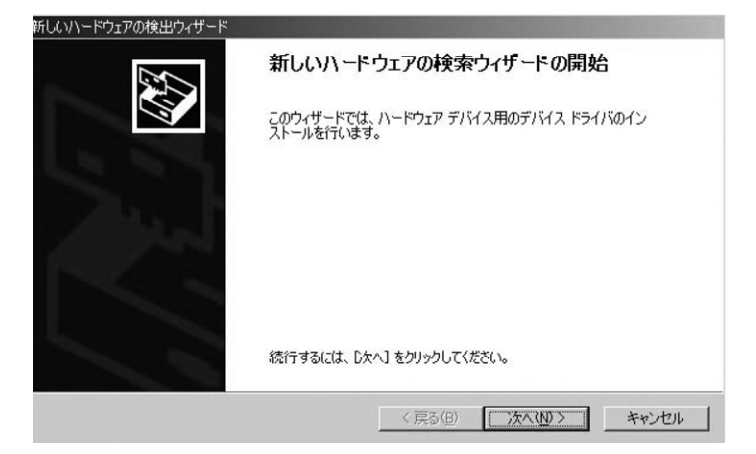

図 1.19 新しいハードウェア検出ウィザード開始画面

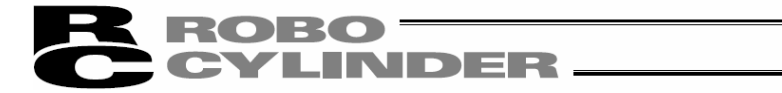

### ⑩「ドライバの検索方法選択画面」が開きます。

「デバイスに最適なドライバを検索する(推奨)(S)」をチェックします。 「次へ(N)>」をクリックします。

| 〉次のデ/               | イスをインストールします:                                                                                        |
|---------------------|----------------------------------------------------------------------------------------------------|
| 2                   | CP2102 USB to UART Bridge Controller                                                                 |
| デバイス<br>イバがよ<br>さい。 | のドライバはハードウェア デバイスを実行するソフトウェア プログラムです。新しいデバイスにはドラ<br>要です。ドライバ ファイルの場所を指定してインストールを完了するには じたへ」をクリックしてくだ |
| 検索方:                | まを選択してください。                                                                                          |
| •                   | デバイスに最適なドライバを検索する (推奨)(S)                                                                            |
| ~ .                 | 「小デバイスの時年mのドライバを表示して、その→時から遅れする(D)                                                                   |

図 1.20 ドライバの検索方法選択画面

①「ドライバファイルの特定画面」が開きます。
 「場所を指定(S)」をチェックします。
 「次へ(N)>」をクリックします。

| <b>ドライバ ファイルの特定</b><br>ドライバ ファイルをどこで検索します。 | b?                                                                       |
|--------------------------------------------|--------------------------------------------------------------------------|
| 次のハードウェア デバイスのドライノ                         | ドファイルの検索                                                                 |
| CP2102 USB to UAF                          | T Bridge Controller                                                      |
| このコンピュータ上のドライバ データ                         | ベースおよび指定の検索場所から適切なドライバを検索します。                                            |
| 検索を開始するには、D次へ]を勿<br>いる場合は、フロッピー ディスクまた     | ックしてください。フロッピー ディスクまたは CD-ROM ドライブで検索して<br>は CD を挿入してから D次へ」をクリックしてください。 |
| 検索場所のオブション                                 |                                                                          |
| 🔲 フロッピー ディスク ドライブ・                         | D)                                                                       |
| CD-ROM K577C                               |                                                                          |
| ▼ 場所を指定(S)                                 |                                                                          |
| 🔲 Microsoft Windows Upda                   | ite( <u>M</u> )                                                          |
|                                            | < 戻る(B) 次へ(N) > キャンセル                                                    |

図 1.21 ドライバファイルの特定画面

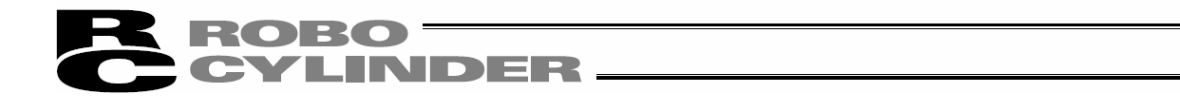

 ①「製造元のファイルのコピー元指定画面」が開きます。
 「参照」をクリックして、「C:¥iai usb」(1.3.3の③で指定したフォルダ)を探し、設定します。 「OK」をクリックします。

| × |
|---|
| ] |
|   |
|   |
|   |

図 1.22 製造元のファイルのコピー元指定画面

⑬「次のドライバが検索されました画面」が表示されます。「次へ(N)>」をクリックします。

| 祈ししいードウェア                                              | の検出ウィザード                                         |
|--------------------------------------------------------|--------------------------------------------------|
| <b>דיד דיד איז איז איז איז איז איז איז איז איז איז</b> | イルの検索<br>アデバイスのドライバ ファイル検索が終了しました。               |
| 次のデバ                                                   | イスのドライバが検索されました                                  |
| 2                                                      | CP2102 USB to UART Bridge Controller             |
| このデバ<br>い。                                             | イスのドライバが見つかりました。このドライバをインストールするには、[次へ]をクリックしてくださ |
|                                                        | j¥iai usb¥iaibus.inf                             |
|                                                        |                                                  |
|                                                        |                                                  |
|                                                        | 〈戻る(8) (次へ10)> キャンセル                             |

図 1.23 次のドライバが検索されました画面

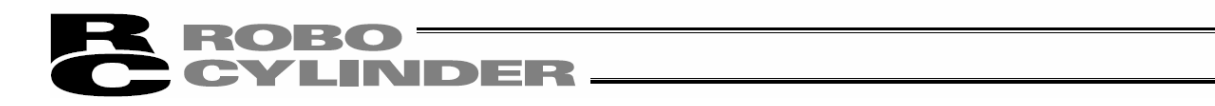

①「IAI USB Composite Device」ト・ライハ・のインストールが開始され、完了後、インストール完了が表示されます。
 「完了」をクリックします。

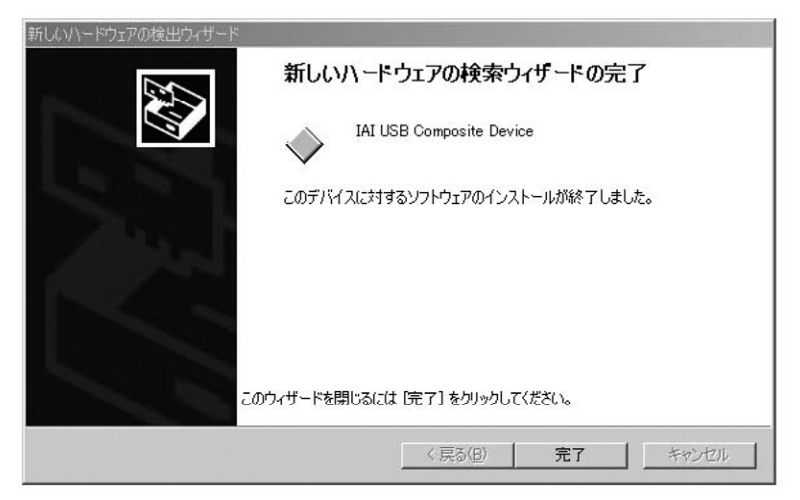

図 1.24 IAI USB Composite Device のインストール完了画面

15引き続き「新しいハードウェア検索ウィザード」が開きます。

「次へ(N)>」をクリックします。

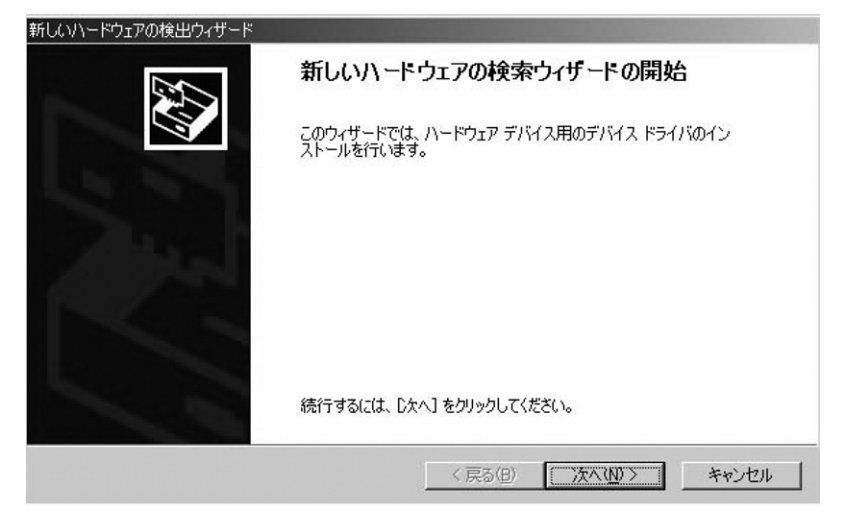

図 1.25 新しいハードウェア検索ウィザード開始画面

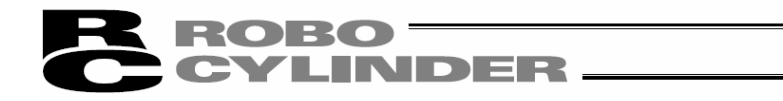

16「ドライバの検索方法選択画面」が開きます。

「デバイスに最適なドライバを検索する(推奨)(S)」をチェックします。

「次へ(N)>」をクリックします。

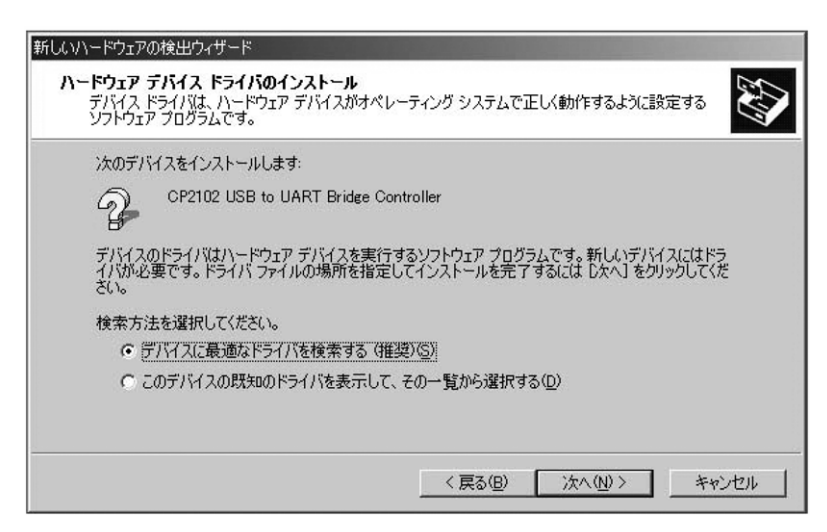

図 1.26 ド ライバの検索方法選択画面

①「ドライバファイルの特定画面」が開きます。

「場所を指定(S)」をチェックします。

「次へ(N)>」をクリックします。

| 新しいハードウェアの検出ウィザード                                         |                                                         |
|-----------------------------------------------------------|---------------------------------------------------------|
| <b>ドライバ ファイルの特定</b><br>ドライバ ファイルをどこで検索しますか?               |                                                         |
| 次のハードウェア デバイスのドライバ ファイルの検索                                |                                                         |
| CP2102 USB to UART Bridge Cont                            | oller                                                   |
|                                                           | Eの検索場所から適切なドライバを検索します。                                  |
| 検索を開始するには、「次へ」をクリックしてください。<br>いる場合は、フロッピー ディスクまたは CD を挿入し | フロッピー ディスクまたは CD-ROM ドライブで検索して<br>てから D太へ] をクリックしてください。 |
| 検索場所のオプション                                                |                                                         |
| フロッピーディスクドライブ(D)                                          |                                                         |
| CD-ROM (5-17(C))                                          |                                                         |
| ✓ 場所を指定(S)                                                |                                                         |
| Microsoft Windows Update(M)                               |                                                         |
|                                                           | < 戻る(B) 次へ(N) > キャンセル                                   |

図 1.27 ドライバファイルの特定画面

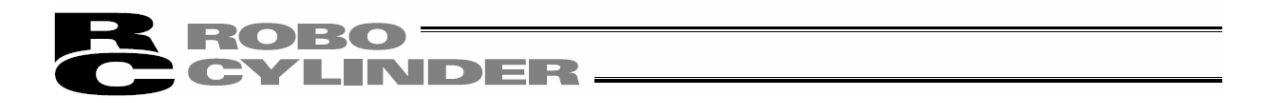

18「製造元のファイルのコピー元指定画面」が開きます。

「参照」をクリックして、「C:¥iai usb」(1.3.3の③で指定したフォルダ)を探し、設定します。 「OK」 をクリックします。

| 新しいハード | ウェアの検出ウィザード                                             | X              |
|--------|---------------------------------------------------------|----------------|
|        | 製造元が配布するインストール ディスクを指定したドライブに挿入<br>して、[OK] をクリックしてください。 | OK<br>キャンセル    |
|        | 製造元のファイルのコピー元(©):<br>「¥iai usb                          | 参照( <u>B</u> ) |
|        |                                                         |                |

図 1.28 製造元のファイルのコピー元指定画面

(1)「次のドライバが検索されました画面」が表示されます。

「次へ(N)>」をクリックします。

| 新しいハードウェアの<br>ドライバ ファイ<br>ハードウェ | 対象出ウィザード<br>「 <b>ルの検索</b><br>ア デバイスのドライバ ファイル検索が除了しました。 |
|---------------------------------|---------------------------------------------------------|
| 次のデバ                            | イスのドライバが検索されました。                                        |
| 2                               | CP2102 USB to UART Bridge Controller                    |
| このデバー<br>い。                     | (スのドライバが見つかりました。このドライバをインストールするには、〔次へ〕 をクリックしてくださ       |
| 3                               | j¥iai usb¥iaiw2k.inf                                    |
|                                 |                                                         |
|                                 |                                                         |
|                                 | < 戻る( <u>B</u> ) (大へ( <u>M</u> )) キャンセル                 |

図 1.29 次のドライバが検索されました画面
# ROBO CYLINDER

⑩「IAI USB to UART Bridge Controller」ト ライハ のインストールが開始され、完了後、インストール完了が表示されます。

「完了」をクリックします。

|       | 新しいハードウェアの検索ウィザードの完了              |
|-------|-----------------------------------|
|       | IAI USB to UART Bridge Controller |
| 27    | このデバイスに対するソフトウェアのインストールが終了しました。   |
| - And |                                   |
|       |                                   |
| -     | のウィザードを閉じるには「完了」をクリックしてください。      |
|       | ( 戻る(8) (ディー・キャンセル)               |

図 1.30 IAI USB to UART Bridge Controller のインストール完了画面

21 すべてのドライバインストールが完了します。

22 Windows のスタート→設定→コントロールパネルをクリックして、「コントロールパネル」を開きます。
 「システム」をダブルクリックし、システムのプロパティを開きます。
 「システム」の中の「ハート゛ウェア」のタブをクリックして開きます。
 「ハート゛ウェア」の中の「デバイスマネージ゙ャ」をクリックして開きます。
 「パート゛ウェア」の中の「デバイスマネージ゙ャ」をクリックして開きます。
 「デバイスマネージ゙ャ」の「ポ ート (COM と LPT)」をダブルクリックして拡張します。
 「デバイスマネージ゙ャ」の「ポート (COM と LPT)」の中に、「IAI USB to UART Bridge Controller (COM?)」
 が有れば、ドライバは正常にインストールされ、作動しています。
 (注) COM?の番号は、接続した COM ポートの番号となります。

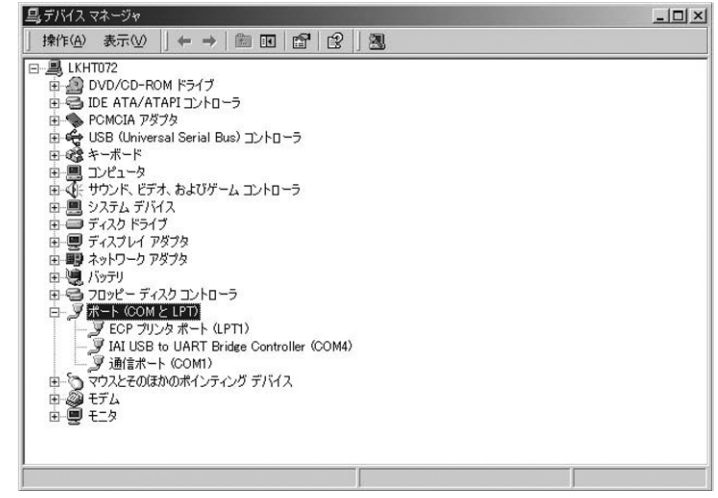

図 1.31 デバイスマネージャ画面

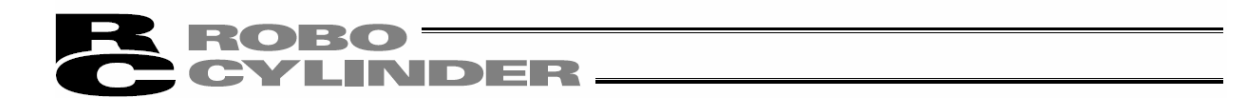

 (2) Windows 7、Windows Vista、Windows 8、8.1、Windows 10 Windows 7の場合は、以下の手順でインストールします。 Windows Vista、Windows 8、8.1、Windows 10の場合も同様の手順です。
 ①CD-ROM ドライブに本ソフトウェアの入った CD-ROM を挿入します。
 ②インストールするデータ選択画面で、「USB 変換アダプタのドライバ」をクリックしてください。
 ③旧バージョンインストール有無確認画面が表示されます。

旧バージョンがインストールされていない時は「はい(Y)」を押してください。

旧バージョンがインストールされている時は「いいえ(N)」を押してください。

インストールが中止されますので、コントロールパネルの[プログラムの追加と削除]アイコンを使用してアンインストール してください。

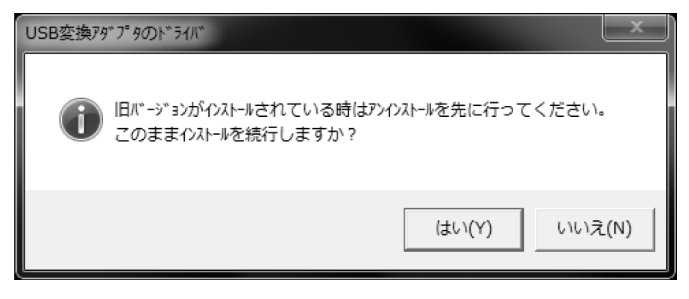

図 1.32 旧バージョンインストール有無確認画面

④IAI Corporation USB to UART Bridge Controller Driver Installer 画面が表示されます。「次へ (N)>」をクリックしてください。

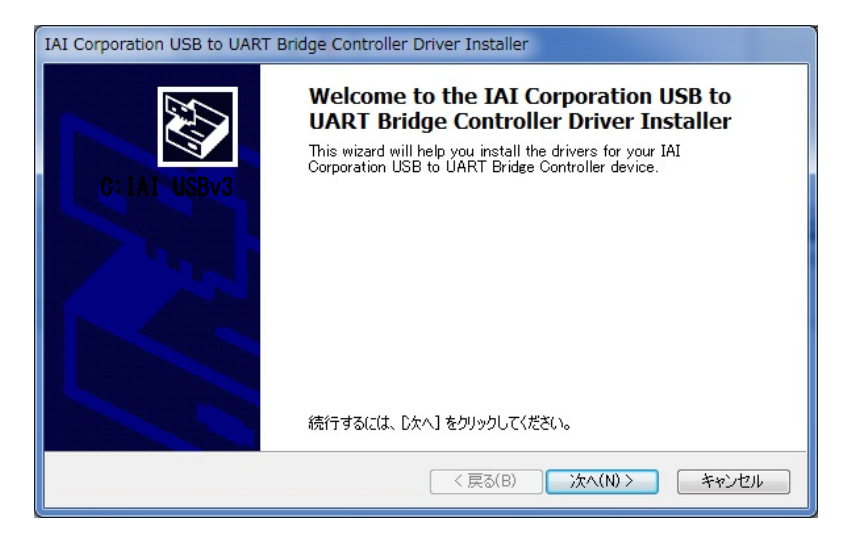

図 1.33 IAI USB to UART Bridge Controller Driver Installer 画面

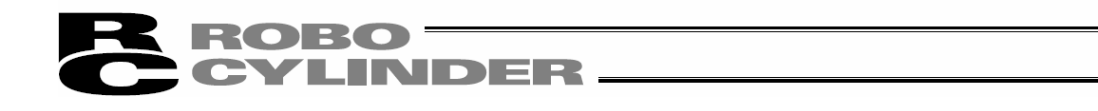

⑤ドライバをインストールしています... 画面が表示されます。

| IAI Corporation USB to UART Bridge Controller Driver Installer |
|----------------------------------------------------------------|
| ドライバをインストールしています                                               |
| ジ<br>ドライバをインストールしています。しばらくお待ちください。 完了するまでに時間がかかることがあり<br>ます。   |
| < 戻る(B) 次へ(N) > <b>キャンセル</b>                                   |

図 1.34 ドライバをインストールしています... 画面

⑥インストールが完了すると、IAI Corporation USB to UART Bridge Controller Driver Installer画面 に「ドライバは、正しくこのコンピュータにインストールされました。」と表示されます。「完了」をクリック してください。

| IAI Corporation USB to UART | Bridge Controller Driver Ins        | taller                                              |  |  |  |  |  |
|-----------------------------|-------------------------------------|-----------------------------------------------------|--|--|--|--|--|
|                             | Completing the I<br>Corporation USB | nstallation of the IAI<br>to UART Bridge Controller |  |  |  |  |  |
|                             | ドライバは、正しくこのコンピュ                     | ドライバは、正しくこのコンピュータにインストールされました。                      |  |  |  |  |  |
|                             |                                     |                                                     |  |  |  |  |  |
| 100                         |                                     |                                                     |  |  |  |  |  |
|                             |                                     |                                                     |  |  |  |  |  |
|                             | ドライバ名                               | 状態                                                  |  |  |  |  |  |
|                             | ✓ IAI Corporation (silabe           | デバイスが更新されました                                        |  |  |  |  |  |
|                             |                                     |                                                     |  |  |  |  |  |
|                             | (一、戻                                | 5(8) 完了 キャンセル                                       |  |  |  |  |  |

図 1.35 IAI Corporation USB to UART Bridge Controller Driver Installer 確認画面

⑦パソコンと USB 変換アダプタを、USB ケーブルで接続してください。

⑧ドライバのインストールが完了します。

インストールが完了しない場合は、⑨以降の操作を行なってください。

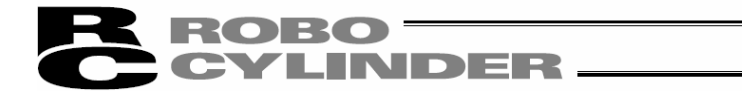

⑨デバイスマネージャーを起動してください。

「CP2102 USB to UART Bridge Controller」を右クリックし、「ドライバーソフトウェアの更新(P)」を左クリック してください。

| 品 テバイス マネージャー                                                                                                    | _ 0                                                      | x |
|----------------------------------------------------------------------------------------------------|----------------------------------------------------------|---|
| ファイル(F) 操作(A) 表示(V) ヘルプ(H)<br>(中 中) 団 国 国 団 辺 国 長 西                                                                                                    |                                                          |   |
| <ul> <li>■ SD ホスト アダプター</li> <li>□ キーボード</li> <li>● ヨンピューター</li> <li>● ゴ サンド、ビデオ、およびゲーム コントローラー</li> <li>● ゴ サンド、ビデオ、およびゲーム コントローラー</li> <li>● ゴ サンド、ビアオ、オングゲーム</li> <li>● コーマスフレイ アダプター</li> <li>● ジャトワーク アダプター</li> <li>● ジャットワーク アダプター</li> <li>● ジャットワーク アダプター</li> <li>● ジョーマン インターフェイス デバイス</li> <li>● 国 ホータブル デバイス</li> <li>● 国 ホータブル デバイス</li> <li>● 国 防一のデバイス</li> <li>● 「● Biometric Coprocessor</li> </ul> | -                                                        |   |
| - 小」CP2102 USB to UART Bridge Controller<br>- 小」大容量記憶減コントローラー<br>- パ マウスとそのほかのポインティング デバイス<br>- 単 モニター                                                                                                    | ドライバー ソフトウェアの更新(P)<br>無効(D)<br>削除(U)<br>パードウェア変更のスキャン(A) |   |
| 選択したデバイスのドライバーを削除します。                                                                                                    | プロパティ(R)                                                 |   |

図 1.36 デバイスマネージャー画面

①ト・ライハ・ーソフトウェアの更新画面が表示されます。ト・ライハ・ーソフトウェアの更新画面の「コンピューターを参照してト・ライハ・ーソフトウェアを検索します(R)」ボタンをクリックしてください

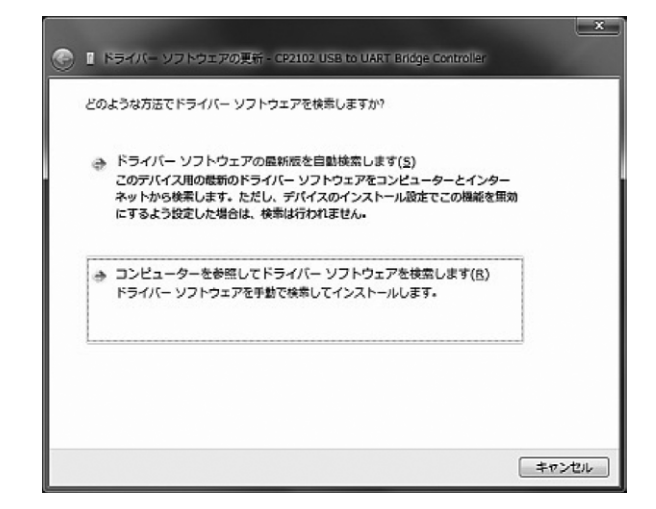

図 1.37 ト ライバーソフトウェアの更新画面

1.

お使いになる前の準備

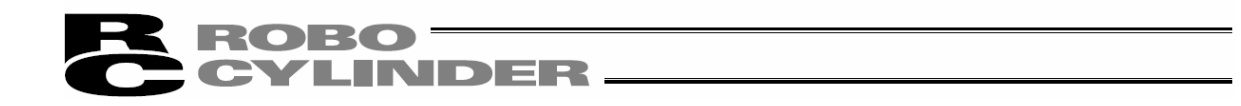

⑪ドライバーソフトウェアの更新画面が表示されます。

ドライバーソフトウェアの更新画面の丸で囲われた部分に、保存先 C:Program Files¥IAI¥IAI USBv4¥Vista-8 を入力してください。「次へ (N)」をクリックしてください。

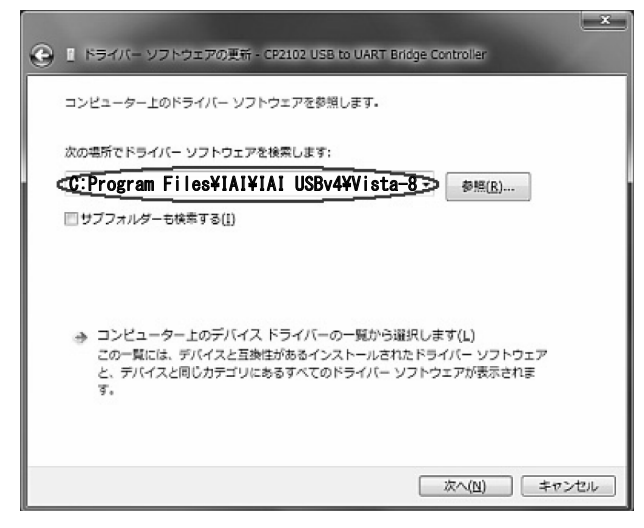

図 1.38 ドライバーソフトウェアの更新画面

 ①ドライバーソフトウェアの更新完了(IAI USB to UART Bridge Controller)画面が表示されます。ドライ バーソフトウェアの更新画面の「閉じる(C)」をクリックしてください

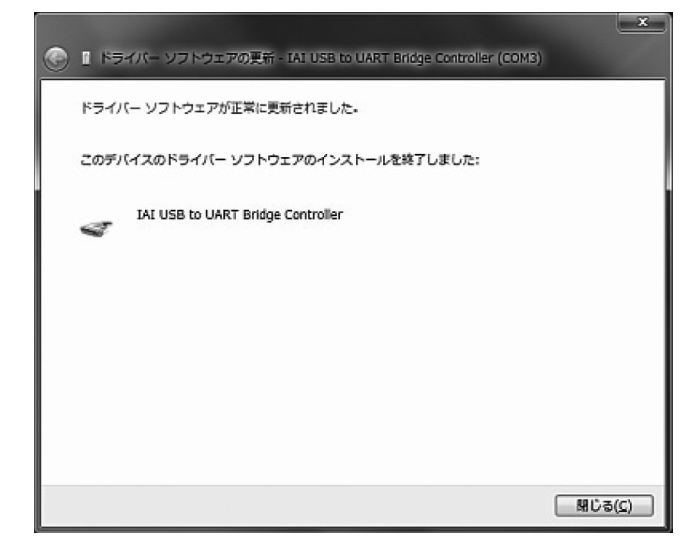

図 1.39 ト ライハ ーソフトウェアの更新完了(IAI USB to UART Bridge Controller)画面

13ドライバのインストールが完了します。

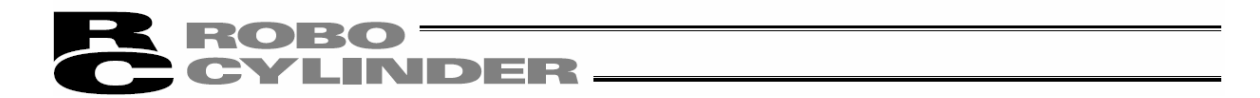

#### 1.3.4 RCON の USB 接続のためのト ライバ ソフトのインストール方法

USBコネクタに接続してUSBを使用する場合は、ドライバソフトをインストールする必要があります。 Windows 10の場合、手順①~⑤の作業は不要です。手順⑥に進んでください。

(注)次の条件の時、「RC 用パソコン対応ソフト(各言語)」のインストールボタンもしくは「ゲートウェイパラメーター設 定ツール(各言語)」のインストールボタンを押すと、RCON 用 USB ドライバーのインストール確認画面が表示され ます。

「はい」をクリックすると手順③のデバイスドライバーのインストールウィザードが表示されます。 手順③以降を実行すると RCON の USB 接続のためのドライバーソフトをインストールできます。

(1) RC 用パソコン対応ソフトのインストールツールを Windows 10 より前の OS で起動。

(2) RCON 用 USB ドライバーがインストールされていない。

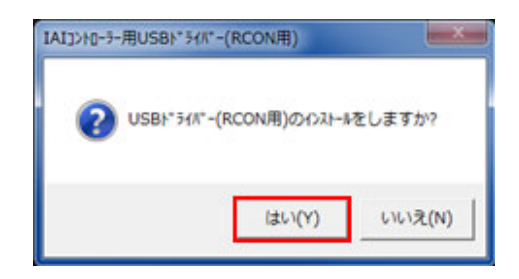

図 1.40 IAI コントローラー用 USB ドライバー(RCON 用) 画面

- ① DVD-ROMドライブに本ソフトウェアの入ったDVD-ROMを挿入してください。
- インストールするデータの選択画面が表示されます。「IAIコントローラー用USBト、ライハ・ー(RCON用)」をクリックしてください。

| (A) 1>21-11-11-11 V4.0.4.0     |       |
|--------------------------------|-------|
| インストールするデータを選択してください。          |       |
| RC用パンコン対応ソフト日本語版               |       |
| RC用パソコン対応ソフト英語版                |       |
| ゲートウェイバラメーク設定ツール日本語版           |       |
| ゲートウェイパラメータ設定ツール英語版            |       |
| IAIコントローラー用USBト 、ライハ 、 (RCON用) | 取扱説明書 |
| USB変換アダプタのドライバー                | 終了    |

図1.41 インストールするデータの選択画面

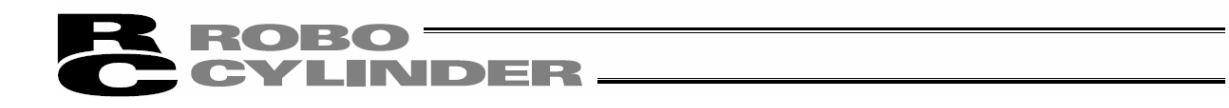

③ デバイスドライバのインストールウィザードが表示されます。「次へ」をクリックしてください。

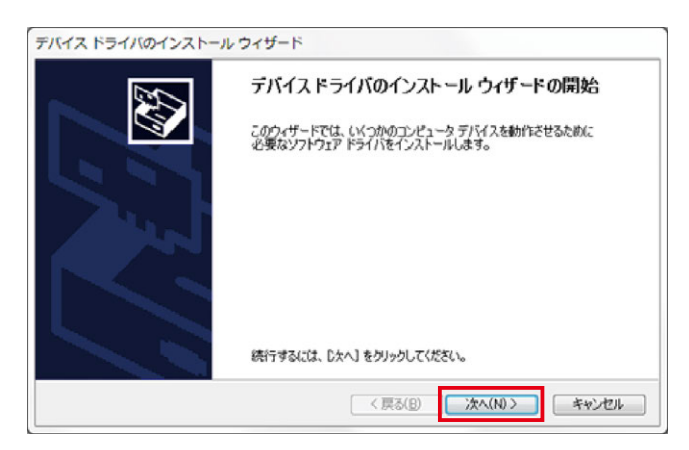

図1.42 デバイスドライバのインストールウィザードの開始画面

④ ドライバのインストールが開始されます。途中で以下の画面が表示されますが、図に記載された手順で操作を続行してください。(OSによって表示される画面が異なります)

| Windows セキュリティ                                                         | ×                            |
|------------------------------------------------------------------------|------------------------------|
| このデバイス ソフトウェアをインストールしますか?                                              |                              |
| 名前: LAI Corporation ポート (COM と LPT)<br>受予 発行元: LAI CORPORATION.        | 「インストール」ホ゛タンをクリック            |
| <ul> <li>"IAI CORPORATION." からのソフトウェアを常に<br/>信頼する(<u>A</u>)</li> </ul> | インストール(I) インストールしない(N)       |
| 個額する発行元からのドライバー ソフトウェアのみをインス<br>ソフトウェアを判断する方法                          | 、トールしてください。 安全にインストールできるデバイス |

図1.43 インストールの開始画面(Windows 7/8の場合)

⑤ インストールが完了すると、以下の画面が表示されます。「完了」ボタンをクリックしてください。

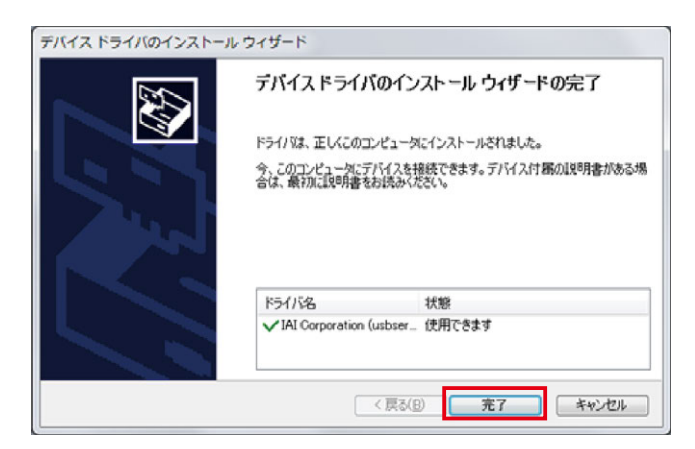

図1.44 デ バ イスド ライバ のインストールウィザードの完了画面

⑥ パソコンとコントローラをUSBケーブルで接続してください。接続後、コントローラの電源が入っていない場合は、コントローラの電源を入れてください。

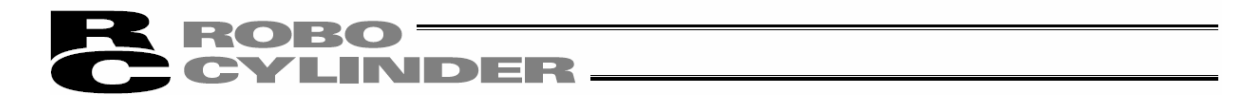

- ⑦ ドライバーソフトウェアのインストールが自動的に始まります。
- ⑧ OSやPC環境によっては、以下の画面が表示されることがあります。図に記載された手順で 操作を続行してください。
  - (a) Windows 7の場合

以下の操作は必須ではありませんが、操作を行わない場合、インストールに時間がかかります。

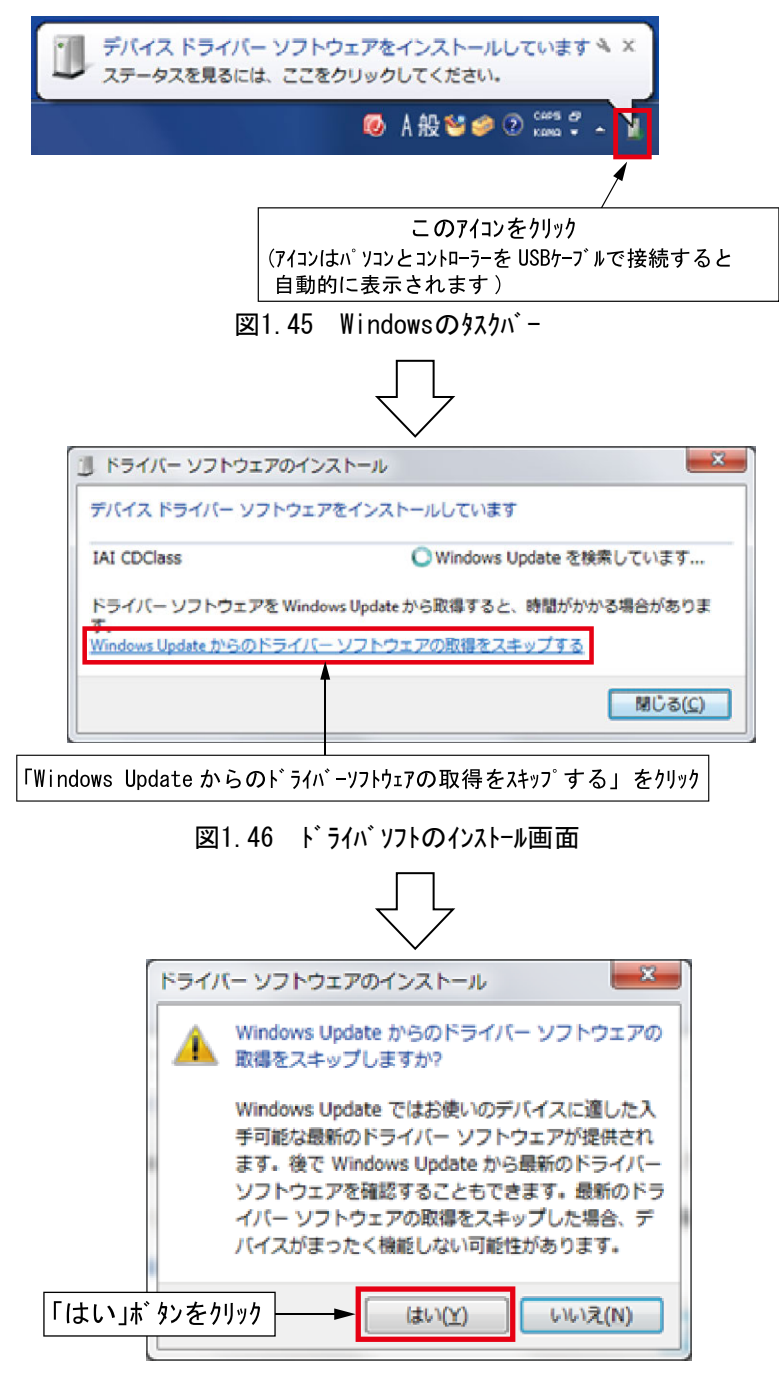

図1.47 ドライバーソフトウェアのインストールスキップ選択画面

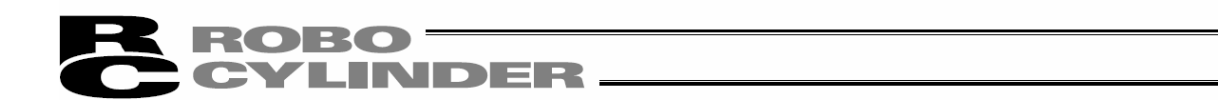

⑨ ドライバーソフトウェアのインストールが完了します。(OSによって、完了画面は異なります)
 「閉じる(C)」または「完了」をクリックしてください。

| ドライバー ソフトウェアのインストール             | ×               |
|---------------------------------|-----------------|
| IAI USB COM Port (COM13) インストール |                 |
| IAI USB COM Port (COM13)        | ✔ 使用する準備ができました  |
|                                 | 閉じる( <u>C</u> ) |

図1.48 インストール完了画面(Windows 7の場合)

10 ドライバのインストールが完了します。

[備考]

USBドライバのインストールが完了すると、COMポートが自動的に追加されます。 [COMポートの変更方法は1.3.5 IAI USBのCOMポートの変更方法を参照] (COMポートの名称はUSB変換アダプタのものとは異なります)

| 高 デバイス マネージャー                                                                                                    |                                    |
|----------------------------------------------------------------------------------------------------|------------------------------------|
| ファイル(E) 操作(A) 表示(Y) ヘルプ(H)                                                                                                    |                                    |
|                                                                                                    |                                    |
| <ul> <li>▲</li> <li>Bluetooth 無線</li> <li>▲ DVD/CD-ROM ドライブ</li> <li>■ IDE ATA/ATAPI コントローラー</li> <li>● USB 仮想化</li> <li>● イメージング デバイス</li> <li>● ホーボード</li> <li>● コンピューター</li> <li>● サウンド、ビデオ、およびゲーム コントローラー</li> <li>● ディスグ ドライブ</li> <li>● ディスグ ドライブ</li> <li>● ディスグ ドライブ</li> <li>● ディスグレイ アダプター</li> <li>● ディスブレイ アダプター</li> <li>● ディスブレイ アダプター</li> <li>● ディスブレイ アダプター</li> <li>● ボート (COM と LPT)</li> <li>■ Table Com Port (COM13)</li> </ul> | - COM#°-kの名称は「IAI JISB COM Port」です |
| <ul> <li>         ・         ・         ・</li></ul>                                                                                                    | Windows 10 の場合は「USBシリアルデバイス」となります。 |
| <ul> <li>→ ・・・・・・・・・・・・・・・・・・・・・・・・・・・・・・・・・・・・</li></ul>                                                                                                    |                                    |
| 1                                                                                                    |                                    |

図1.49 デバイスマネージャー画面

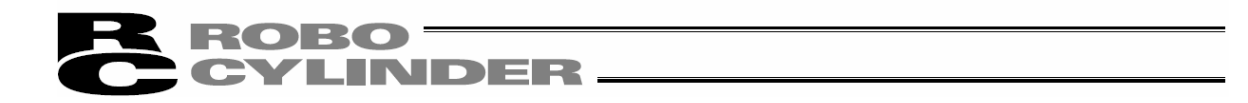

1.3.5 IAI USB の COM ポートの変更方法

USB 変換アダプタドライバソフトのインストール作業で設定された COM ポートは、下記の手順で変更できます。 ①Windows のスタート→設定→コントロールパネルをクリックして、「コントロールパネル」を開きます。

「システム」をダブルクリックして、システムのプロパティを開きます。 「システム」の中の「ハードウェア」のタブをクリックして開きます。 「ハードウェア」の中の「デバイスマネージャ」をクリックして開きます。 「デバイスマネージャ」の「ポート (COM と LPT)」をダブルクリックして拡張します。

- ②「IAI USB to UART Bridge Controller(COM?)」をダブルクリックします。
  - (注) COM?は、変更前 COM ポートの番号です。

| יחאכב   |                       |                                           |                                                                                                    |
|---------|-----------------------|-------------------------------------------|----------------------------------------------------------------------------------------------------|
| イル(E)   | 272020171             | ニュテバイス マネージャ                              |                                                                                                    |
|         | 全般コンピュータ              | ファイル(E) 操作(A) 表示(V) ヘルプ(H)                |                                                                                                    |
| ) Feo   | #17/1                 | ← → E C C C C C C C C C C C C C C C C C C |                                                                                                    |
| 12(D)   | 7/11/2 44-9           | 🖻 🚇 LA171EIG                              | ^                                                                                                    |
|         | 272                   | 田 🖘 1394 バス ホスト コントローラ                    |                                                                                                    |
| 4       | 0/57                  | E S DVD/CD-ROM F5/7                       |                                                                                                    |
| be Gam  |                       |                                           |                                                                                                    |
|         | N= 7 17               |                                           |                                                                                                    |
| 6       | 1721/)<br>18773 - K54 | 田 🦢 キーボード                                 |                                                                                                    |
| @       | <b>美国</b> 換性          |                                           |                                                                                                    |
| manted  | 方法                    | 1911 ジンテンド、ビナオ、およりゲーム コントローフ              |                                                                                                    |
| copua   |                       | E - Trix                                  |                                                                                                    |
| _       |                       | 田一屋 ディスプレイ アダプタ                           |                                                                                                    |
|         | רחל קבלא-א            | 田 調 ネットワーク アダプタ                           |                                                                                                    |
| 87 Z JJ |                       | 田 (夏) ハッテリ<br>東 2月 ドゥーマン インターフェイス デバイス    |                                                                                                    |
|         |                       | ■ ● プロセッサ                                 |                                                                                                    |
| 0       |                       | E J #-F (COM & LPT)                       |                                                                                                    |
| 15540   |                       | JECP カリンタボート(LPTI)                        |                                                                                                    |
| 加と前順    |                       | JALUSE to DART Bridge Controller (COMI)   |                                                                                                    |
| AL      |                       | E つ) マウスとそのほかのポインティング デバイス                | ~                                                                                                    |
| 10      |                       |                                           | - Constraint - Constraint - Con |
| 動更新     | 地域と言語の 電波             |                                           |                                                                                                    |
|         | オフション                 | オフジョン 定                                   |                                                                                                    |

IAI USB to UART Bridge Controller(COM?)

図 1.50 デバイスマネージャ画面

③「IAI USB to Bridge Controller (COM?)」のプロパティ画面が表示されます。
 プロパティ画面の「詳細設定(<u>A</u>)」をクリックします。

| B-J>For                  | par analysis                              | 0                                                                                                    |                                        |                  |                |       |
|--------------------------|-------------------------------------------|----------------------------------------------------------------------------------------------------|----------------------------------------|------------------|----------------|-------|
| 77-{/L/F)                | システムのプロパティ                                | 黒テバイスマ                                                                                                    |                                        | 1M7\/0:10#≂∠     | 50             | - • × |
| G Ro                     | 全般コンピュータ                                  | 77111/E)<br>← → IE                                                                                         | 全般 ボートの設定 ドライバ 詳細                      | JM 7700 7 1175 4 |                |       |
| 7FV20                    | デバイス マネージ<br>デバイ<br>ウェア                   | 🖃 📕 LA1718<br>🖻 🥋 135                                                                                      | ビット/秒(B):                              | 115200           | ~              | ^     |
| Adobe Gam                | U/13                                      |                                                                                                    | データ ピット(型):                            | 8                | *              |       |
|                          | -15-1/5-                                  | 🗄 😋 US                                                                                                    | パリティ( <u>P</u> ):                      | なし               | ~              |       |
| (m)                      | 151                                       |                                                                                                    | ストップ ビット( <u>S</u> ):                  | 1                | ~              |       |
| Symanted<br>LiveUpdat    | 方法                                        |                                                                                                    | フロー制御( <u>E</u> )・                     | なし               | ~              |       |
| <b>3</b><br>7.4475272;   | -ハードウェア ブロ:<br>-ハードウェア ブロ:<br>-ハート<br>するこ | <ul> <li>± ● デイ</li> <li>± ● デイ</li> <li>± ■ ネッ</li> <li>± ■ ネッ</li> <li>± ■ スッ</li> <li>± ■ と」</li> </ul> | []<br>【】<br>其<br>新                     | ■設定( <u>A</u> )  | 戻す( <u>R</u> ) |       |
| ラログラム(<br>カログラム(<br>加と削減 |                                           | ⊕ \$70<br>⊟-\$7#<br>\$7<br>\$7                                                                             |                                        |                  |                |       |
| 10                       |                                           | ±-0 ₹5                                                                                                    |                                        | ОК               | キャンセル          | ~     |
| 自動更新                     | 地域と言語の 電<br>オプション                         | 7.                                                                                                    | 19日本 1月1日 - 1987 日日 - 1987 日<br>第2日本 定 |                  |                |       |

図 1.51 プロパティ画面

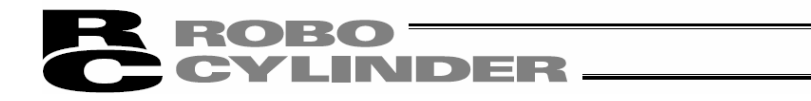

④「COM?ポートの詳細設定画面」が表示されます。
 「COM ポートの番号(P):」で、設定したい COM ポート No. に変更します。
 変更後、「OK」をクリックします。

|    | ビFIFO バッフ<br>接続エラー                                  | ァを使用する<br>を修正するにに                   | (16550 互換の<br>よ、設定を小さく  | ) UART が必要)( <u>U)</u> )<br>(してください。 |       |                  |              | <u>ОК</u> |                    |
|----|-----------------------------------------------------|-------------------------------------|-------------------------|--------------------------------------|-------|------------------|--------------|-----------|--------------------|
|    | パフォーマン<br>受信バッファ(B):<br>送信バッファ(D):<br>COM ポート番号(D): | スを上げる(2)<br>低 (1)<br>低 (1)<br>[COM7 | 1. 股定を大き<br>-<br>-<br>- | ·                                    | ò     | 高 (14)<br>高 (16) | (14)<br>(16) | 既定値心      | □<br>→ COM ポートの番号( |
|    |                                                     | 8 9 70<br>8 9 #-                    |                         |                                      |       |                  |              |           |                    |
| 1- |                                                     | 3                                   |                         |                                      | <br>_ | A.V.             |              |           | -                  |

図 1.52 COM? ポートの詳細設定画面

⑤「COM?ポートの詳細設定画面」が閉じます。

「プロパティ画面」(図 1.51)で、OK をクリックしますと COM ポートが変更されます。

⑥「デバイスマネージャ画面」を消して、再度、表示させると、COM ポートの番号が変更されていることが 確認できます。

確認後、開いている「デバイスマネージャ画面」などすべての画面を閉じます。

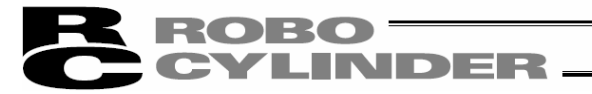

## 1.4 本ソフトウェアの起動

①コントローラ及びパッソコンの電源を OFF にして、付属の標準 RS232C ケーフ・ルまたは USB ケーフ・ルにて、コントローラ とパッソコンを接続します。

②コントローラ及びパソコンの電源を投入し、Windows を起動します。

 ③ポートスイッチの付いているコントローラの場合は、ポートスイッチを ON した後に本ソフトウェアを起動します。
 ※本ソフトウェアは、起動する際にコントローラとパソコンが接続されているか否かによって、オンラインモードかオ フラインモードかを判定しています。PORT スイッチがついているコントローラにつきましては、本ソフトウェア起動 後にコントローラのポートスイッチを ON にしてもオンラインモードとして動作しません。この場合、[再接 続](3.1(5)②[コントローラ設定]を参照)を行うことでオンラインモードになります。
 ④接続軸のチェックが現れ、接続軸のチェックが開始されます。(「2. 接続軸チェック」参照)

[PCON、ACON、DCON、SCON、ERC2、ERC3、ROBONET、ASEP、PSEP、DSEP、MSEP、MSCON、MCON、RCON、エレシリンダーの場合]

ソフトウェアインストール後の最初の起動時だけ、接続軸チェックの前に通信設定画面(図 1.55)が表示されます。 [1.5 通信設定画面を参照]

⑤接続軸のチェックが完了しますと、メイン画面が表示されるとともに、図 1.53 に示されるマニュアル動作 モードを選択する画面が表示されます。

目的に合わせて、動作モードを選択し、OK を押してください。

以降、操作目的に応じて画面表示に従いながら適切な入力を行ってください。

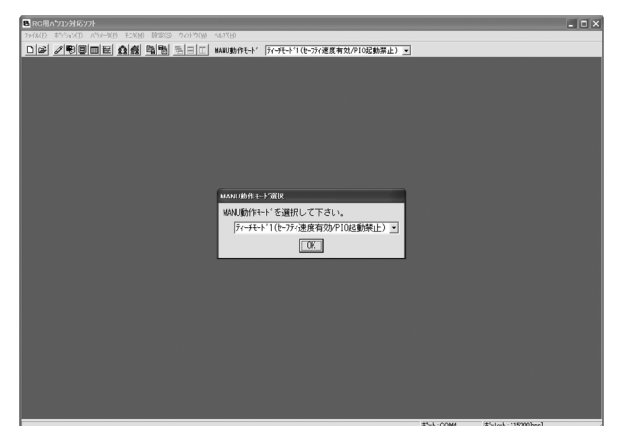

図 1.53 マニュアル動作モード選択画面

マニュアル動作モードは、以下の4つのメニューから選択します。

·ティーチモード1(セーフティ速度有効/PIO 起動禁止)

- PIO 起動禁止:ポジションデータ、パラメータなどのコントローラへの書込みとアクチュエータ動作系の指令が できます。
- セーフティ速度有効:ポジションデータの速度指定に関係なく、最高速度がパラメータに設定された 安全速度となります。

·ティーチモード2(セーフティ速度無効/PIO 起動禁止)

- PIO 起動禁止:ポジションデータ、パラメータなどのコントローラへの書込みとアクチュエータ動作系の指令が できます。
- セーフティ速度無効:ポジションデータの速度指定に記載された速度(安全速度以上)で動かすこと が可能となります。

# **ROBO** CYLINDER —

・モニタモート、1(セーフティ速度有効/PIO 起動許可)

PIO 起動許可:モニタだけ可能となります。ポジションデータ、パラメータなどのコントローラへの書込みとアクチ ュエータ動作系の指令ができません。パンコン対応ソフトからの動作指令(ジョグ・原点 復帰等)を行うことはできません。

t-フティ速度有効:PLCからの指令に関係なく、最高速度がパラメータに設定された安全速度とな ります。

・モニタモート、2(セーフティ速度無効/PIO 起動許可)

PIO 起動許可:モキャだけ可能となります。ポジションデータ、パラメータなどのコントローラへの書込みとアクチ ュエータ動作系の指令ができません。パソコン対応ソフトからの動作指令(ジョケ・原点 復帰等)を行うことはできません。

セーフティ速度無効:PLCからの指令通りの速度(安全速度以上)で動かすことが可能となります。

「パソコンのボーレートがサポートされていない」との警告が出て、コントローラとの接続が出来ない場合は、他のボーレートを選択してください。

・メインメニューの設定をクリック、「アプリケーション設定」を選択する。

・「アプリケーション設定画面」(図 10.1)でボーレートを変更する。

●PCON、ACON、DCON、SCON、MSCON、ERC2、ERC3、MCON、RCON、Iレシリンタ<sup>\*</sup> - を接続した場合、本ソフトウェア起動時には <sup>\*</sup>t<sup>-</sup>フティ速度有効(安全制限速度あり)<sup>\*</sup>の状態になっています。そのため、パ<sup>\*</sup>ソコン対応 ソフトからのポ<sup>\*</sup> ジ<sup>\*</sup> ション移動(テスト運転モート<sup>\*</sup>)の実施による最高速度は、パ<sup>\*</sup> ラメータに設定された安全速度 となります。

ポジションデータに記載された安全速度以上の速度指令を、動作させるには、 'セーフティ速度無効(安 全制限速度なし)'の状態に変更する必要があります。安全速度ありなしの切替えは「3.2 ツール ボタンによる操作」を参照ください。

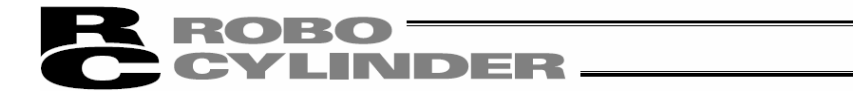

RCON のモーション仕様 (Ether CAT モーション、MECHATROL INK-III、SSCNET II/H) で RCON-AC などの ドライバーユニットのパラメーターがインデックスモードの場合、パラメーターを変更する必要があります。 そのため、インデックスモードの場合、パラメーターを一括で変更するかを確認するメッセージが表示 されます。

| パラメータ設定                                 |                                     |                   | ×                 |
|-----------------------------------------|-------------------------------------|-------------------|-------------------|
| 現在のネットワーク仕<br>ィンデックスモードから<br>ノーマルモードに変更 | 様で(はロータリア<br>5ノーマルモート* (こ)<br>しますか? | クチュエータを使<br>変更する必 | 用する場合、<br>要があります。 |
| 対象軸No.:0,1                              |                                     |                   |                   |
|                                         | (สมา                                | いいえ               |                   |

図 1.54 パラメータ設定確認画面

はいを押すと以下の通りパラメータが変換され、ドライバーユニットを再起動します。

| 名称                | 設定値         |
|-------------------|-------------|
| ソフトウェアストロークリミット+側 | 36030       |
| ソフトウェアストロークリミットー側 | -30         |
| 軸動作種別             | ATYP-MODE:0 |
| ゾーン境界1+側          | 36030       |
| ゾーン境界1ー側          | -30         |
| ゾーン境界 2+側         | 36030       |
| ゾーン境界 2ー側         | -30         |

[RCP、RCS、E-Con、RCP2、ERC の場合]

⑤接続軸のチェックが完了しますと、警告画面が表示されます。「OK」をクリックすると、メイン画面が表示 されます。

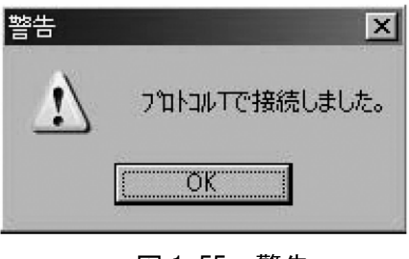

図 1.55 警告

# **ROBO**CYLINDER

## 1.5 通信設定画面

ソフトウェアインストール後の初回起動時のみ、通信設定画面(図 1.56)が表示されます。この画面で、コントローラ との通信を行う為の設定を行います。

| 通信設定           | ×              |
|----------------|----------------|
| * <b>π</b> *−⊦ | COM1 🔽 🗆 すべて表示 |
| *†°∽ν∽Ւ(bps)   | 115200 💌       |
| *最終軸No.        | 15 💌           |
|                | ✓ OK ¥+>ンセル    |

#### 図 1.56 通信設定画面

(1) **\*** - **\*** 

コントローラとの通信を行うシリアルポートを一覧の中から選択します。

② ボ−レ−ト

通信ボーレートを一覧の中から選択します。

※ここで選択したボーレートは、本アプリケーションがコントローラとの通信を行う為だけのものです。 コントローラの通信速度パラメータとは関係ありません。

※①で選択したポートでサポートされていないボーレートを選択した場合、接続確認時にエラーとなり ます。

③ 最終軸番号

接続軸チェックの対象とする最終の軸番号を選択します。

※ここで選択された軸番号以降の軸に対しては接続軸チェックが行われません。接続軸の軸番 号をご確認のうえ、適切な軸番号を選択してください。

上記項目を設定後、「OK」ボタンをクリックすると、接続軸チェックが行われます。(次回起動時からは本設定にて自動的に接続軸チェックが行われます。)

※ここで設定した内容は、アプリケーション設定画面(図 10.1)で変更することができます。「キャンセル」ボ タンがクリックされた場合は、接続軸チェックは行わず、アプリケーションを終了します。(次回起動時、再度この 通信設定画面が表示されます。)

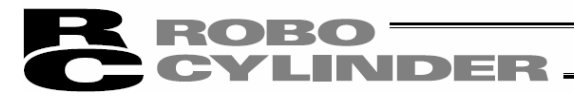

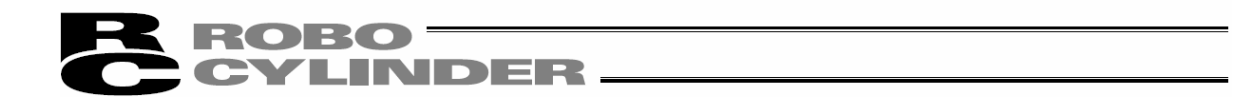

# 2. 接続軸チェック

「通信設定画面」(図1.55)または「アプリケーション設定画面」(図10.1)で設定された「最終軸番号」までの軸に対し、接続軸チェックを行います。接続が確認された軸は状態表示が「接続」に、それ以外の軸は「-」になります。

| 接続軸チェック |       |  |  |
|---------|-------|--|--|
| 軸番号     | 状態    |  |  |
| 0       | (接続中) |  |  |
| 1       | -     |  |  |
| 2       | -     |  |  |
| 3       | -     |  |  |
| 4       | -     |  |  |
| 5       | -     |  |  |
| 6       | 323   |  |  |
| 7       | -     |  |  |
| 8       | (接続中) |  |  |
| 9       | -     |  |  |
| 10      | 2-2   |  |  |
| 11      | 2.00  |  |  |
| 12      | (確認中) |  |  |
| 13      | (確認中) |  |  |
| 14      | (確認中) |  |  |
| 15      | (確認中) |  |  |

#### 図 2.1 接続軸チェック画面(接続確認中)

図 2.2 接続軸fiy)画面(接続確認完了)

「ESC」キーを押すことにより接続軸チェックをキャンセルすることができます。(この場合、オフラインモードとなります。)

◎イネーブル機能が有効に設定されているコントローラの接続

接続時にパラメータでイネーブル機能が有効に設定されているコントローラを接続した場合、イネーブル機能を 無効にするか問い合わせてきます。

イネーブル機能を有効にしたままの場合は、ティーチモードでサーボ ON が行えません。

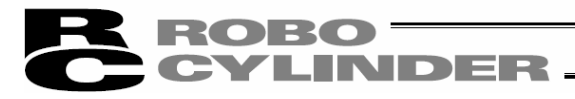

# ROBO CYLINDER \_\_\_\_

# 3. メイン画面

(1) PCON、ACON、DCON、SCON、ROBONET、ASEP、PSEP、DSEP、MSEP、MSCON、MCON、RCON コントローラ、ERC2、ERC3 およびエレシリンター

メイン画面は、図 3.1 に示すように、メインメニュー、ツールボ タン、ツリービュー、ステータスパーから構成されています。

画面左側のツリービューは、メニューの「ウィンドウ(W)」→「ツリービュー(T)」の操作により表示できます。 (初期画面:メインメニュー)

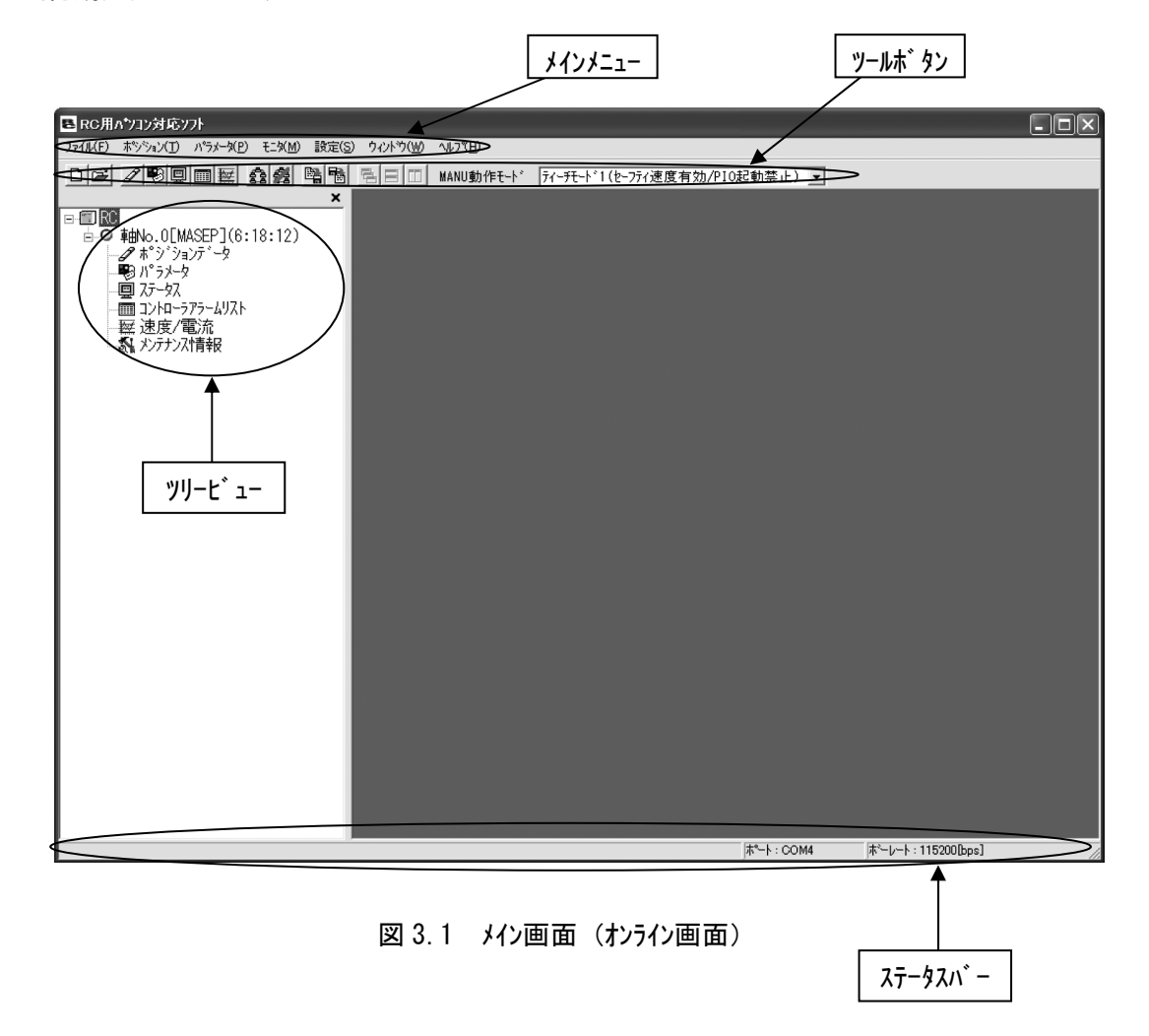

メイン画面(図 3.1)のメインメニューまたはツールボタンから「3.1 メインメニューによる操作」 「3.2 ツールボタンによる操作」に記載された各項目を選択します。

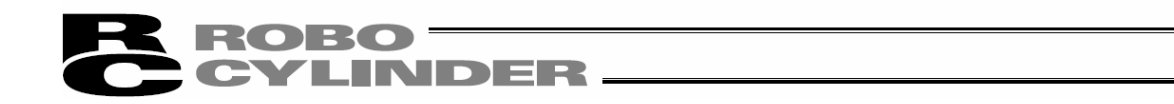

(2) RCP、RCS、E-Con、RCP2 コントローラ及び ERC

メイン画面は、図3.2に示します様に、メインメニュー、ツールボタン、ツリービュー、ステータスハ<sup>\*</sup> ーから構成されていま す。画面左側のツリービューは、メニューの「ウィント<sup>\*</sup>ウ(W)」→「ツリービュー(T)」の操作により表示できます。 (初期画面:メインメニュー)

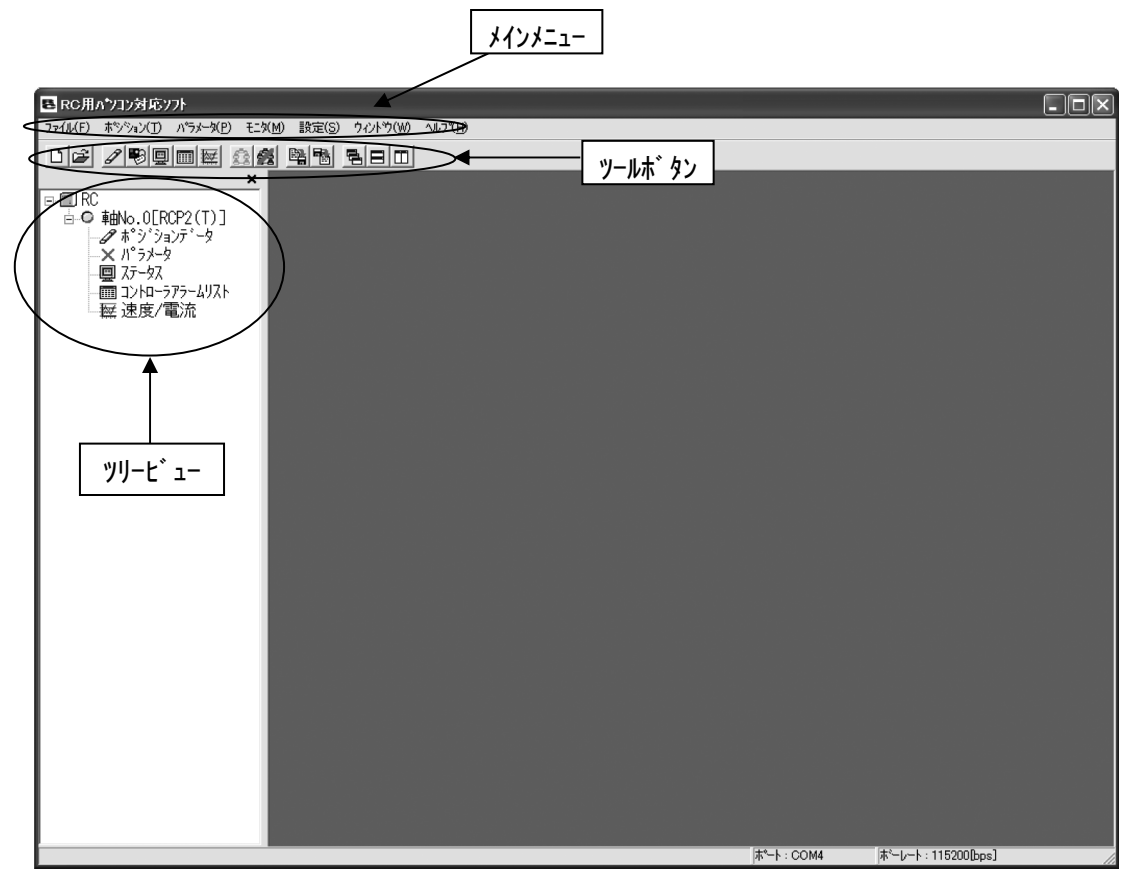

図 3.2 メイン画面(オンライン画面)

メイン画面(図 3.2)のメインメニュー又はツールボタンから「3.1 メインメニューによる操作」 「3.2 ツールボタンによる操作」に記載された各項目を選択します。 **ROBO** CYLINDER

### 3.1 メインメニューによる操作

- (1) Jr1h
  - ①[新規作成]

ポジションデータを新規作成します。

②[開く]

ポジションデータまたはパラメータをファイルから読み込みます。

③[閉じる]

ファイルを閉じます。

- ④[コントローラへ転送](オンラインモード時、操作可能)
  - [ポジションデータ]ファイルのポジションデータをコントローラに書込みます。
  - [パラメータ]ファイルのパラメータをコントローラに書込みます。
  - ※ [コントローラへの転送]の[ポジションデータ]、[パラメー9]をメインメニューで選択して行う転送は、拡張子 を変更せずに、他機種のポジションデータ、パラメータを転送することが可能です。 転送元のコントローラのポジションデータ、パラメータを開いて転送先のコントローラに転送してください。
    - ・ポジションデータ

ASEP などの SEP 系コントローラと ACON などの CON 系コントローラ間の転送は行えませんが、 SEP 系コントローラ間の転送は行えます。CON 系コントローラ間の転送は行えます。 MSEP のポジションデータを MCON に転送できます。

・パラメータ

|                            | - TAK         |                            |                            |               |          |
|----------------------------|---------------|----------------------------|----------------------------|---------------|----------|
| 転送元                        |               | 転送先                        | 転送元                        |               | 転送先      |
| RCP2-C                     | $\rightarrow$ | PCON-CA                    | RCP6S                      | $\rightarrow$ | RCM-P6PC |
| ERC(T)                     | $\rightarrow$ | ERC3                       | RCM_P6PC                   | $\rightarrow$ | RCP6S    |
| ACON                       | $\rightarrow$ | ASEP                       | MPSEP                      | $\rightarrow$ | RCON-PC  |
| PCON                       | $\rightarrow$ | PSEP                       | MPSEP<br>(型式に⊺が<br>含まれるもの) | $\rightarrow$ | RCON-PC  |
| PCON-CA                    | $\rightarrow$ | PCON-CB                    | MPCON                      | $\rightarrow$ | RCON-PC  |
| MPSEP                      | $\rightarrow$ | MPCON                      | MASEP                      | $\rightarrow$ | RCON-AC  |
| MPSEP<br>(型式にTが<br>含まれるもの) | $\rightarrow$ | MPCON<br>(型式に⊺が<br>含まれるもの) | MACON                      | $\rightarrow$ | RCON-AC  |
| MASEP                      | $\rightarrow$ | MACON                      | MDSEP                      | $\rightarrow$ | RCON-DC  |
| MDSEP                      | $\rightarrow$ | MDCON                      | MDCON                      | $\rightarrow$ | RCON-DC  |

以下のコントローラ間の転送が可能です。

(注) MSEP のデータを MCON に転送する場合は、以下の注意事項に従って行ってください。
 ※予め GW のパラメータを変更してからポジションデータ、パラメータの転送を行ってください。
 ※ポジションデータとパラメータを個別に転送する場合は、パラメータを先に転送してください。
 ※転送元の MSEP のバックアップデータを取ってから転送を行ってください。
 ※ポジションデータを転送する場合は、以下の制約があります。

・転送元 MSEP のポジションデータ保存時の PIO パターンが6 であること。

 転送先 MCON のユーザ ーパラメータ「押付け方式[0:CON 式 1:SEP 式]」が1:SEP 式に なっていること。

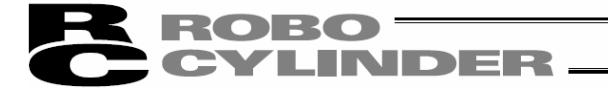

(1) ファイル (つづき)

⑤[バックアップ](オンラインモード時、操作可能)

「コントローラからファイルへ保存]コントローラのポジション・パラメータデータを一括してファイルに保存します。 [ファイルからコントローラへ転送]ファイルのポジション・パラメータデータを一括してコントローラに転送します。

- [バックアップデータ印刷]バックアップデータを印刷します。
- V8.02.00.00から以下のメニューが追加されています。
- [パラメータ編集]バックアップファイルからパラメータ編集画面での編集が可能です。
- [ポジションデータ編集]バックアップファイルからポジションデータ編集での編集が可能です。
- 「一括バックアップ]接続された複数軸から選択した軸のポジションパラメータデータを一括して個別の ファイルでバックアップファイルに保存します。
- [一括リストア]選択されたフォルダにあるファイルのポジション・パラメータデータをコントローラに一括して転送します。

※[バックアップ]の[ファイルからコントローラへ転送]、[一括バックアップ]をメインメニューで選択して行う転送は、 拡張子を変更せずに、他機種のポジションデータ、パラメータを転送することが可能です。 転送元のコントローラのバックアップデータを転送先のコントローラに転送してください。

| 以下のコントローフ间の転达か可能です。 |               |          |  |  |
|---------------------|---------------|----------|--|--|
| 転送元                 |               | 転送先      |  |  |
| MPSEP               | $\rightarrow$ | MPCON    |  |  |
| MPSEP               |               | MPCON    |  |  |
| (型式にTが              | $\rightarrow$ | (型式にTが   |  |  |
| 含まれるもの)             |               | 含まれるもの)  |  |  |
| MASEP               | $\rightarrow$ | MACON    |  |  |
| MDSEP               | $\rightarrow$ | MDCON    |  |  |
| RCP6S               | $\rightarrow$ | RCM-P6PC |  |  |
| RCM-P6PC            | $\rightarrow$ | RCP6S    |  |  |
| MPSEP               | $\rightarrow$ | RCON-PC  |  |  |

| 以 | 下 | の | コン | <u></u> -□- | -ラ間 | の | 転送 | きが | 可 | 能 | で | す | c |
|---|---|---|----|-------------|-----|---|----|----|---|---|---|---|---|
|---|---|---|----|-------------|-----|---|----|----|---|---|---|---|---|

| 転送元                        |               | 転送先     |
|----------------------------|---------------|---------|
| MPSEP<br>(型式にTが<br>含まれるもの) | $\rightarrow$ | RCON-PC |
| MPCON                      | $\rightarrow$ | RCON-PC |
| MASEP                      | $\rightarrow$ | RCON-AC |
| MACON                      | $\rightarrow$ | RCON-AC |
| MDSEP                      | $\rightarrow$ | RCON-DC |
| MDCON                      | $\rightarrow$ | RCON-DC |
| _                          | $\rightarrow$ |         |

(注) MSEP のデータを MCON に転送する場合は、以下の注意事項に従って行ってください。 ※転送元の MSEP のバックアップデータを取ってから転送を行ってください。 ※バックアップデータを転送する場合は、以下の制約があります。

- ・転送元 MSEP のポジションデータ保存時の PIO パターンが6 であること。
- ・転送先 MCON のユーザーパラメータ「押付け方式[0:CON 式 1:SEP 式]」が 1:SEP 式に なっていること。

⑥[最近使ったファイル]

最近読み込んだファイルの履歴が表示され、これらの中からファイル名を選択して読み込むことが できます。

⑦[終了]

本アプリケーションを終了します。

## **R** ROBO CYLINDER

- (2)ポジション(オンラインモード時、操作可能)
  - ①[編集/ティーチ]

コントローラからポジションデータを読み込み、データの編集・ティーチングを行います。

※PCON-PL/PO、ACON-PL/PO、SCON-C、SCON-CA、SCON-CB、PCON-CA、PCON-CB、ACON-CA、ACON-CB、 DCON-CA、DCON-CB、ERC3 のパルス列モードの場合は、ポジションデータが入力できません。

そのため、ポジション入力部、ツールボタン、簡易プログラムが表示されないジョグ画面(図 5.6)が表示されます。

[5. CON 系コントローラ及び旧機種のポジション編集参照]

- [6.2 ポジションデータ編集参照]
- [7. エレシリンダーの簡単データー設定参照]
- ②[コントローラへ転送]

編集したポジションデータをコントローラへ転送(書込み)します。

※PCON-PL/PO、ACON-PL/PO、SCON-C、SCON-CA、SCON-CB、PCON-CA、PCON-CB、ACON-CA、ACON-CB、 DCON-CA、DCON-CB、ERC3 のパルス列モート、の場合は、ポジションデータのコントローラへの転送ができません。ポジションデータをコントローラへ転送しようとしても、軸選択画面で選択コントローラとして表示されません。

③[印刷]

編集中のポジションデータをプリンタへ出力します。

※PCON-PL/PO、ACON-PL/PO、SCON-C、SCON-CA、SCON-CB、PCON-CA、PCON-CB、ACON-CA、ACON-CB、 DCON-CA、DCON-CB、ERC3 のパルス列モードの場合は、ポジションデータの印刷ができません。

(3)パラメータ(オンラインモート、時、操作可能)

①[編集]

コントローラからパラメータを読み込み、編集を行います。 [8. パラメータ編集参照]

②[コントローラへ転送]

編集したパラメータをコントローラへ転送(書込み)します。

③[印刷]

編集中のパラメータデータをプリンタへ出力します。

④[SEP コントローラ設定情報]

SEP コントローラ初期設定で設定した内容が表示されます。

⑤[制御系パラメータ設定]

・スマートチューニンク゛

スマートチューニングの試運転・サイクルタイム計算を行えます。

[13. スマートチューニング(バージョン V8. 03. 00. 00 以降)参照]

・オフホ゛ート゛チューニンク゛

オフボードチューニングを行えます。

※SCON-CA、SCON-CAL/CGAL、SCON-CB、ACON-CA、ACON-CB、MSCON、MCON(サーボ・モータ)に限る。 [14. オフボ・ト・チューニンク\*機能参照]

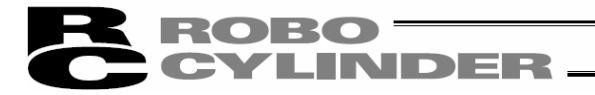

(3) パラメータ(オンラインモード時、操作可能)(つづき)
 ・制振制御用周波数解析
 抑制したい負荷の振動周波数を計算し、パラメータを設定します。
 ※SCON-CA、SCON-CAL/CGAL、SCON-CB、ACON-CA、ACON-CB、MSCON、MCON(サーボモータ)に限る。
 [15. 制振制御用周波数解析機能参照]

⑥[SCON パラメータファイル変換ツール]

※ソフトバージョン V11.00.02.00 以降

以下の SCON コントローラのパラメータファイル(変換元ファイル)を、変換後ファイルに変換できます。 変換後のファイルの拡張子は、パソコン対応ソフトで作られる拡張子と異なり、\$\$が付いたものにな ります。

| 変換元ファイル                        | 変換後ファイル                        |
|--------------------------------|--------------------------------|
| SCON-C 用パラメータファイル(.prsc)       | SCON-CA 用パラメータファイル(. \$\$prsa) |
| SCON-C 用パラメータファイル(.prsc)       | SCON-CB 用パラメータファイル(. \$\$prsb) |
| SCON-CA 用パラメータファイル(.prsa)      | SCON-CB 用パラメータファイル(. \$\$prsb) |
| SCON-CA 用パラメータファイル(. \$\$prsa) | SCON-CB 用パラメータファイル(. \$\$prsb) |
| SCON-CA(MECHATROLINK-皿:型式にML3が | SCON-CB(MECHATROLINK-皿:型式にML3が |
| 含まれるもの) 用パラメータファイル (. prsam)   | 含まれるもの)用パラメータファイル(.\$\$prsbm)  |

#### 変換後ファイルは、以下のコントローラに転送できます。

| 変換後ファイル                        | 転送可能コントローラ                     |
|--------------------------------|--------------------------------|
| SCON-CA 用パラメータファイル(. \$\$prsa) | SCON-CA                        |
| SCON-CB 用パラメータファイル(. \$\$prsb) | SCON-CB                        |
| SCON-CB(MECHATROLINK-皿:型式にML3が | SCON-CB(MECHATROLINK-皿:型式にML3が |
| 含まれるもの)用パラメータファイル(. \$\$prsbm) | 含まれるもの)                        |

〔操作〕

1) メインメニューより[パラメータ(P)]→[SCON パラメータファイル変換ツール(S)]を選択してください。 パラメータ変換ツールのメイン画面が表示されます。

| RCコントローラ パラメータ変換 - V3.1.0.0                                                           | x    |
|---------------------------------------------------------------------------------------|------|
|                                                                                       | 2    |
| 変換後ファイル名                                                                              | ₽    |
| ※変換元ファイルにSCON-C用のファイルを指定する場合、<br>ISA/ISDA-W-600-10用のパラメータ変換には対応でき<br>必要の際はお問い合わせください。 | ません。 |

#### 図 3.3 パラメータ変換ツールのメイン画面

# **ROBO** CYLINDER

- (3) パラメータ(オンラインモード時、操作可能)(つづき)
  - 2)変換元ファイルの選択

変換元ファイルを選択するには、変換したいファイルをメイン画面にドラッグ&ドロップするか、参照 ボタン(ご)をクリックし、「ファイルを開く」ダイアログで変換したいファイルが格納されているフォル ダを開きファイルを選択してください。正しいファイルが選択されれば、変換元ファイル名の欄に 選択したファイル名が表示されます。パラメータ変換ツールが対応していないファイルを選択すると、 「本ツールは選択された拡張子に対応していません。」のメッセージが表示されます。

3) ファイルの変換

ファイルの変換を行うには、変換ボタン(い) をクリックしてください。「名前をつけて保存」ダ イアロヴが表示されますので、保存する位置とファイル名を指定して「保存」ボタンをクリックして ください。正常に変換が行われれば、変換完了のメッセージが表示され、変換後ファイル名の 欄に保存したファイル名が表示されます。

- (注) SCON-C 用パラメータファイル(.prsc)の場合、1つの変換元に対して変換対象種別が2つ になります。その場合、ファイルの種類欄より変換対象種別を切り替えて、出力する ファイル種別を選択してください。
- ⑦[I/O カスタマイズ]

PCON-CYB、ACON-CYB、DCON-CYB コントローラの PIO パターン5(ユーザ 選択モート)を選択する場合、I/O カス タマイズ 画面で、I/O 信号を設定します。

基本位置決め点数(4、8、16、32、64)から希望のポジション点数を選択すると、必要な指令ポジション No. 信号 PC\*、完了ポジション No. 信号 PM\*、スタート信号 CSTR および位置決め完了信号 PEND が I/O (入出力)信号に割付けられます。それ以外の信号は、指定の信号から選択することができ ます。

※ソフトバージョン V10.03.00.00 以降

〔操作〕

1/0 カスタマイズを選択すると、1/0 カスタマイズ画面が表示されます。 1/0 カスタマイズ画面で、1/0 信号の割り付けを行ってください。 1/0 割り付け後は、20 をクリックしてコントローラに転送してください。

|                 | I/Oカスタマイス*[動わo.0]           |                                              | ×   |
|-----------------|-----------------------------|----------------------------------------------|-----|
|                 |                             |                                              |     |
| ポジション占数         | ポジション点数                     |                                              |     |
| Ф / / -/ лк ж / | ● 4点 ○ 8点 ○ 16点 ◎ 82点 ○ 64点 |                                              |     |
|                 | 万木°-ト                       | 出力ポート                                        |     |
|                 | N 00 [PC1 ] 指令ホ°シ´ション1      | OUT 00 [PM1 ] 完了ポジション1                       | ~   |
|                 | IN 01 [PC2 ] 指令ポジション2       | OUT 01 [PM2 ] 完了ポジション2                       | 7   |
|                 | IN 02 [PC4 ] 指令ポジション4       | <ul> <li>OUT 02 [PM4 ] 完了ポジション4</li> </ul>   | ~   |
| 入力ポート/          | IN 03 [PC8 ] 指令ポジション8       | OUT 03 [PM8 ] 完了ポジション8                       | -   |
| ᆹᆂᅷᅟᇈᇌᅌ         | IN 04 [PC16 ] 指令ポジション16     | <ul> <li>OUT 04 [PM16 ] 完了ポジション16</li> </ul> | 5 - |
| 山力小「取足          | IN 05 [CSTR ] 7/2-1-        | OUT 05 [PEND ] 位置決め完了                        | -   |
|                 | IN 06 [JOG- ] ジョグ/インチング-    | ■ OUT 06 [- ](未使用)                           | •   |
|                 | N 07 [RMOD ] 運転モート          | ■ OUT 07 [- ](未使用)                           | •   |
|                 |                             |                                              |     |
|                 |                             |                                              |     |

図 3.4 I/O カスタマイズ画面

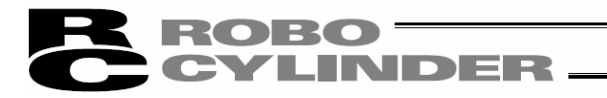

(3) パラメータ(オンラインモード時、操作可能)(つづき)

【ポジション点数の選択】

4 点、8 点、16 点、32 点、64 点の中から選択してください。(出荷時 64 点が設定されています)

a. 出荷時の初期割付け

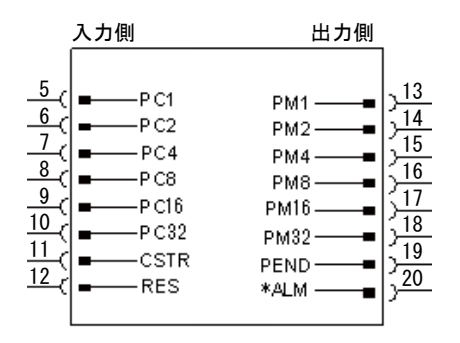

b. 64 点を選択すると入出力各1点の信号を選択して割付けできます。

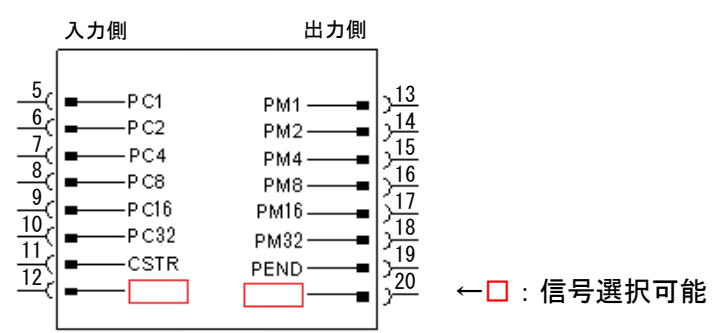

c. 32 点を選択すると入出力各 2 点の信号を選択して割付けできます。

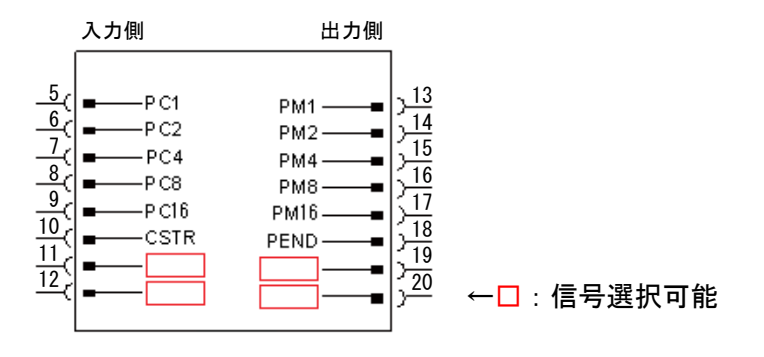

d. 16 点を選択すると入出力各3点の信号を選択して割付けできます。

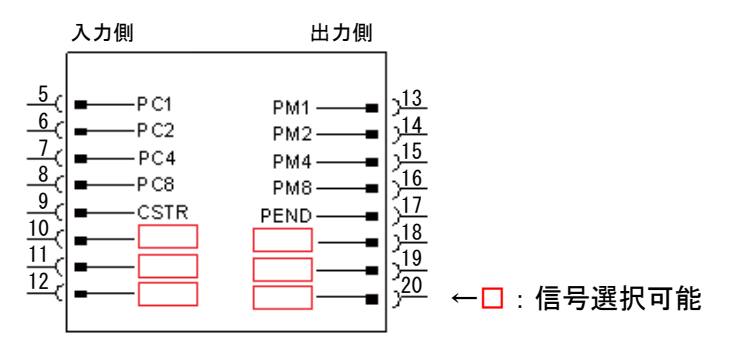

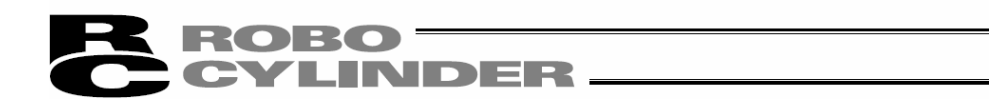

e. 8 点を選択すると入出力各 4 点の信号を選択して割付けできます。

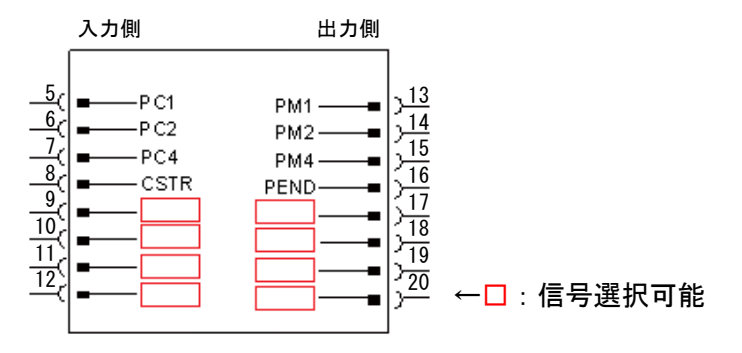

f. 4 点を選択すると入出力各5 点の信号を選択して割付けできます。

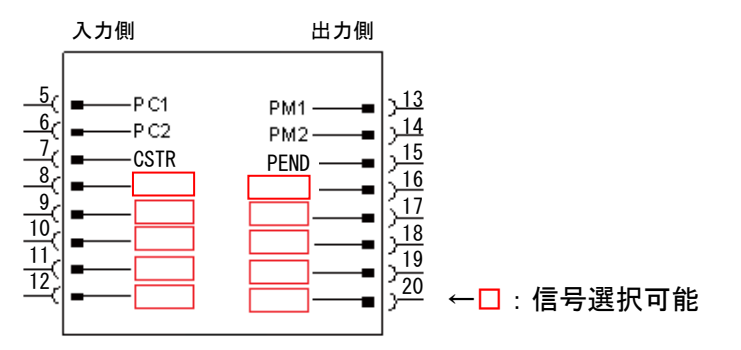

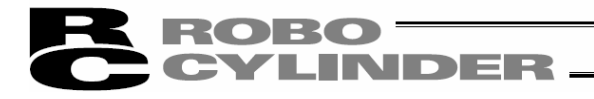

#### 【入力ポート/出力ポートの信号選択】

以下の信号群の中から任意の信号を選択します。 [各信号の詳細は、各コントローラの取扱説明書を参照]

| 信号名       | 内容                                                      |
|-----------|---------------------------------------------------------|
| 入力側       |                                                         |
| * STP     | 一時停止 : OFF で一時停止指令                                      |
| SON       | サーボON 指令 :ON でサーボON                                     |
| HOME      | 原点復帰 : ON で原点復帰指令                                       |
| RES       | リセット : ON でリセット実行                                       |
| JISL      | ジョグ/インチング切替え:OFF でジョグ動作、ON でインチング動作                     |
| JVEL      | ジョグ速度/インチング距離切替え:                                       |
|           | OFF でパラメータ No. 26"ジョグ速度"、パラメータ No. 48"インチング距離"          |
|           | ON でパラメータ No. 47 "ジョグ速度 2"、パラメータ No. 49 "インチング距離 2"の設定値 |
|           | を使用する。                                                  |
| J0G+/J0G- | ジョグ: JOG+:ON で反原点方向移動                                   |
|           | JOG- ∶ON で原点方向移動                                        |
|           | ※折返しタイプは移動方向が反対になります。                                   |
| RMOD      | 運転モード : OFF で AUTO モード、ON で MANU モード                    |
| BKRL      | ブレーキ強制解除:0N でブレーキ解除                                     |
| NC        | 機能割付けしない                                                |
| 出力側       |                                                         |
| MOVE      | 移動中信号 : アクチュエータ移動中で ON                                  |
| SV        | 運転準備完了:サーボ 0N で 0N                                      |
| HEND      | 原点復帰完了:原点復帰完了で ON                                       |
| * ALM     | アラーム : アラーム発生で OFF                                      |
| ZONE1     | ゾーン1 :現在位置がゾーン設定内にある時 0N                                |
| ZONE2     | ゾーン 2 :現在位置がゾーン設定内にある時 0N                               |
| PZONE     | ポジションゾーン :現在位置がポジションゾーン設定内にある時 0N                       |
| * EMGS    | 非常停止 : OFF で非常停止状態                                      |
| RMDS      | 運転モード状態:現在の状態が AUTO モードで OFF、MANU モードで ON               |
| LOAD      | 負荷出力判定:ON で到達、OFF で未達                                   |
| TRQS      | トルクレベル : ON で到達、OFF で未達                                 |
| PSFL      | 押付け空振り:押付け動作空振りで ON                                     |
| PWR       | コントローラ準備完了:準備完了で ON                                     |
| CM1~CM8   | ※ CM1~CM8 を全て割付けする必要があります。そのため、ポジション点数は                 |
|           | 4 点、8 点だけが選択できます。                                       |
|           | PCON−CYB は、現在の負荷電流を 6.25%間隔で出力します。                      |
|           | ACON-CYB、DCON-CYB は、現在の負荷電流を 18. 75%間隔で出力します。           |
| PUSH      | 押付け中 : 押付け動作中で ON                                       |
| GHMS      | 原点復帰中  :原点復帰中で ON                                       |
| MEND      | 位置決め完了/押付け完了または空振りのいずれかで ON、移動開始で OFF                   |
| * ALML    | 軽故障ステータス :継続動作可能な軽度のアラーム発生で OFF                         |
| * OVLW    | 過負荷警告信号:推定モータ温度が設定値を超えると OFF、下回ると ON                    |
| * ALMC    | ┃重故障ステータス:継続動作不可能なアラームの発生で 0FF (電源の再投入が必要)              |
| NC        | 機能割付けしない                                                |
| (注)記号名の*( | <b>は負論理の信号を表します。</b>                                    |

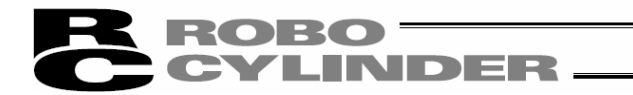

(3) パラメータ(オンラインモード時、操作可能)(つづき) ⑧[エンコーダケーブル長設定]

ューザ パラメータ No. 73「エンコーダ電圧レベル」に設定する値を、エンコーダ種別に応じたケーブル長から 選択して設定します。 ※ソフトバージョン V13. 00. 04. 00 以降

〔操作〕

エンコーダケーブル画面が表示されます。

該当するエンコーダ ケーブ ル長(m)をクリックし、 転送 をクリックしてください。 ユーザ パラメータ No. 73「エンコーダ 電圧レベル」に値が設定されます。

| パラメーク設定 ※                                                     |
|---------------------------------------------------------------|
| 選択されたエンコーダケーブル長(m)に合わせた<br>『エンコーダ電圧レベル』(ユーザパラメータNo.73)を設定します。 |
| _エンコーダケーブル長(m)                                                |
| ©~10 ⊂ 11~25 ⊂ 26~30                                          |
| ※[m]以下は切り上げ(例:10.5m -> 11m)                                   |
| エンコータ`電圧レベル = 0                                               |
| 転送 キャンセル                                                      |
|                                                               |

図 3.5 エンコーダ ケーブル長設定画面

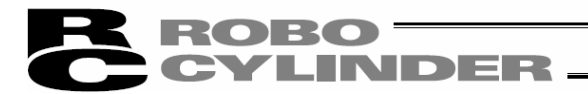

- (4) モニタ(オンラインモード時、操作可能)
  - 1[ステータス]
    - 各軸の状態(軸ステータス、内部フラグ、入出力ポート)を見ることが出来ます。 [9.1 ステータスモニタ画面参照]
  - @[コントローラアラームリスト]
    - コントローラアラームリスト画面を表示します。 [9.2 コントローラアラームリスト参照]
  - ③[速度/電流]

速度/電流モニタ画面を表示します。 ※RCP、RCS、E-Con では、本機能を使用できません。 「サポート機種」を参照してください。 [9.3 速度/電流モニタ画面参照]

④[サーボモニタ]

- サーボモニタ画面を表示します。
- ※SCON-CA、PCON-CA、PCON-CB、ERC3 (ソフトバージョン V8.03.00.00 以降)、SCON-CB、ACON-CA、 ACON-CB、DCON-CA、DCON-CB、MSCON、MCON、RCON に限り本機能を使用できます。
- [9.4 サーボモニタ画面参照]
- ⑤[メンテナンス情報]
  - メンテナンス情報画面を表示します。
  - ※SCON-CA、PCON-CA、PCON-CB、ERC3 (ソフトバージョン V8.03.00.00 以降)、SCON-CB、ACON-CA、 ACON-CB、DCON-CA、DCON-CB、MSCON、MCON、SCON-CAL/CGAL、エレシリンダ-、RCON に限り表示でき ます。
  - [9.5 メンテナンス情報画面参照]
- ⑥[ゲートウェイデータモニタ]
  - 駆動源消費電流値のモニタを行うことができます。 ※RCP6Sのゲートウェイユニットに限り表示できます。 [9.6 ゲートウェイテェータを照]
- ⑦[ネットワークデータモニタ]
  - 上位の PLC とフィールドバスで授受しているデータをモニタすることができます。 ※以下のタイプのコントローラには、対応していません。
    - ・MECHATROLINK 皿などのモーションタイプのフィールドバス
    - ・多軸コントローラ: MCON-C/CG、MSEP-C、MSCON-C、RCON
    - ・PLC 機能を組み込んだコントローラ: MCON-LC/LCG、MSEP-LC、SCON-LC/PCG
    - [9.7 ネットワークデータモニタ参照]
- ⑧[電源ユニット情報画面]
  - PSA-24 電源ユニット情報画面を表示します。(ソフトバージョン V13.00.00.00 以降) ※RCON ゲートウェイユニットと PSA-24 電源ユニットが接続され、Modbus による通信が行える場合に、 表示します。
    - [9.8 電源ユニット情報画面参照]

# **ROBO** CYLINDER

#### (5)設定

①[アプリケーション設定]

77<sup>°</sup>リケーションの設定(通信速度、使用ホ<sup>°</sup>ート)を行います。 [10.1 77<sup>°</sup>リケーション設定画面参照]

[ASEP、PSEP、DSEP、MSEP 以外のコントローラ]

ポジションデータ編集画面、パラメータ設定画面を開く場合に必要なシステムパスワードの変更を個別に行 なえます。

ただし、ポジションデータ編集画面のパスワードが、 '0000' (出荷時)の場合は、ポジションデータ編集 画面を開く場合にパスワードの入力は不要です。

[5. CON 系コントローラ及び旧機種のポジション編集参照]

[ASEP、PSEP、DSEP、MSEP コントローラ]

パラメータ設定画面、初期設定画面を開く場合に必要なシステムパスワードの変更を行なえます。 ASEP、PSEP、DSEP、MSEP コントローラのポジション編集画面のパスワードは、パラメータ NO. 20 の設定とな ります。

ただし、ポジションデータ編集画面のパスワードが、 '0000' (出荷時)の場合は、ポジションデータ編集 画面を開く場合にパスワードの入力は不要です。

[6.1 初期設定、6.2 ポジションデータ編集参照]

#### ②[コントローラ設定]

[再接続]:軸の再接続を行います。

コントローラリンクケーブルにて複数軸のコントローラを接続している場合パソコンを直接接続して いないコントローラの電源を再投入した後には再接続を行ってください。

| [切断]                | :接続中の全ての軸との通信を切断します。                                          |  |  |  |  |
|---------------------|---------------------------------------------------------------|--|--|--|--|
| [軸番号割付]             | :軸番号設定ロータリ SW のない機種に対してのみ有効です。                                |  |  |  |  |
|                     | 最終の軸番号は、アプリケーション設定画面の※最終軸No. に設定され                            |  |  |  |  |
|                     | た軸 No. となります。                                                 |  |  |  |  |
|                     | [10.2 軸番号割付参照]                                                |  |  |  |  |
| <b>[ソフトウェアリセット]</b> | :ソフトウェアリセット (再立上げ)を行います。                                      |  |  |  |  |
|                     | ※RCP、RCS、E-Con はソフトウェアリセットを行うことができません。                        |  |  |  |  |
| [SEP コントローラ初期設定]    | :SEP コントローラの動作パターン(PI0 パターン 0~6)の選択および動作モード                   |  |  |  |  |
|                     | (シングルソレノイド、ダブルソレノイド)などの設定を行います。                               |  |  |  |  |
|                     | [6.1 初期設定参照]                                                  |  |  |  |  |
| [時刻設定]              | : SCON-CA, SCON-CAL/CGAL, SCON-CB, PCON-CA, PCON-CB, ACON-CA, |  |  |  |  |
|                     | ACON-CB、DCON-CA、DCON-CB、ERC3 用 PIO 変換器の時刻設定を行                 |  |  |  |  |
|                     | います。                                                          |  |  |  |  |
|                     | ※SCON-CA、PCON-CA、ERC3 用 PIO 変換器 (ソフトバージョン 8. 03. 00. 00       |  |  |  |  |
|                     | 以降)                                                           |  |  |  |  |
|                     | [10.3 時刻設定参照]                                                 |  |  |  |  |
| [ロート゛セルキャリフ゛ レーション] | :ロードセル付きアクチュエータのロードセルキャリブレーションを行ないます。                         |  |  |  |  |
|                     | [10.4 ロードセルキャリブレーション参照]                                       |  |  |  |  |
| [アクチュエータ交換]         | :メンテナンス情報の通算移動回数と通算走行距離[km]を0にリセットし                           |  |  |  |  |
|                     | ます。パスワード 5119 を入力し、OK を押します。                                  |  |  |  |  |
| [FAN 交換]            | :メンテナンス情報の FAN 通算駆動時間[日]を0にリセットします。パスワー                       |  |  |  |  |
|                     | ド 5119 を入力し、OK を押します。                                         |  |  |  |  |
|                     |                                                               |  |  |  |  |

[全プレスプログラム初期化]:全プレスプログラムの初期化を行います。

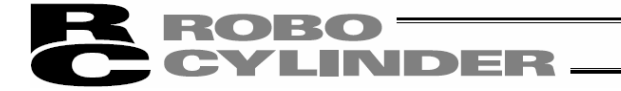

(5)設定(つづき)

| [ロードセル無効化] | : アラーム発生時などロードセルを無効化したい場合に使用します。  |
|------------|-----------------------------------|
|            | 無効化後、再度有効化する場合は、ソフトウェアリセットなどで、再起動 |
|            | してください。有効化されます。                   |

- [ペアリング ID クリア] : バッテリレスアブソリュートエンコーダ対応コントローラのペアリング ID をクリアします。 パスワード5119 を入力し、OK を押します。
  - (注) アクチュエータのモータ交換を行った場合は、ペアリング ID はクリアせ ず、必ず原点復帰を行ってください。
    - 原点復帰を行わなければ、原点位置が確定しません。
- [給油日時更新]
   : RCON のメンテナンス情報画面で表示される「給油時刻」を現在時刻に

   更新し、給油後走行距離を0にリセットします。
  - (注) コントローラ/アクチュエータともにアクチュエータ認識機能をサポートしている場合に対応。(ソフトバージョン V13.00.00.00以降)

#### (6) ウィント゛ウ

- ①[重ねて表示]
- ウィンドウをカスケード表示します。
- ②[上下に並べて表示]
- ウィンドウを上下に並べてタイル状に表示します。
- ③[左右に並べて表示]
- ウィンドウを左右に並べてタイル状に表示します。
- ④[アイコンの整列]

アイコン化(最小化)されているウィンドウを整列させます。

⑤[すべてをアイコン化]

ウィンドウをアイコン化(最小化)させます。

- ⑥[すべてをウィンドウ化]
- アイコン化(最小化)しているウィンドウを通常表示にもどします。
- ⑦[すべて閉じる]
- 開いているウィンドウをすべて終了します。
- ®[ツリービュー]
- ツリービュー(図 3.8)の表示/非表示を行います。
- ⑨[文字のサイズ]

ポジションデータ編集画面(図 5.5、図 5.6、図 6.12)、パラメータ編集画面(図 8.7)などの文字サイズを 変更することができます。

文字サイズは、最大、大、中、小、最小の中から選択できます。

(7) ^µ7°

- ①[ヘルプ]
  - ヘルプファイルを表示します。
- [11. ヘルプ参照]
- ②[バージョン情報]
  - 本アプリケーションのバージョン情報を表示します。
  - [12. バージョン情報参照]

※淡色表示になっている項目は選択できません。

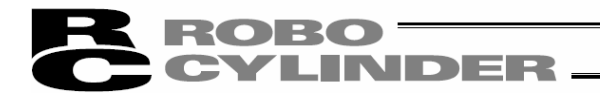

3.2 ツールボタンによる操作

 $(1 \ 2 \ 3 \ 4 \ 5 \ 6 \ 7 \ 8 \ 9 \ 10 \ 1)$ 

□ 🔊 🖉 🗐 🗐 🔤 📴 📴 🖪 🖻 🔲 MANU動作モート、「ティーテモード1 (セーフティ速度有効/PIO起動禁止) 👤

図 3.6 ツールボタン

①ポジションデータ新規作成

[ファイル]→[新規作成]→[ポジションデータ]と同じです。

②ファイルを開く

[ファイル]→[開く]と同じです。

③ポジションデータ編集/ティーチング

[ポジション]→[編集/ティーチ]と同じです。

※PCON-PL/PO、ACON-PL/PO、SCON-C、SCON-CA、SCON-CB、PCON-CA、PCON-CB、ACON-CA、ACON-CB、 DCON-CA、DCON-CB、ERC3 のパルス列モードの場合は、ボジジョンデータが入力できません。 そのため、ポジション入力部、ツールドタン、簡易プログラムが表示されないジョグ画面(図 5.7)が表示されます。 (注) ポジジョンデータ編集画面とパラメータ編集画面は同時に開けません。

④パラメータ編集

[パラメータ]→[編集]と同じです。

(5)ステータスモニタ

[モニタ]→[ステータス]と同じです。

6コントローラアラームリスト

コントローラアラームリスト画面を表示します。 [モニタ]→[コントローラアラームリスト]と同じです。 コントローラアラームリストの内容は、保持されます。 電源 OFF しても、コントローラアラームリストの内容は、消去されません。 (ERC2、ERC3、SCON、ACON、PCON、DCON、ASEP、PSEP、DSEP、MSEP、ROBONET、MSCON、MCON、RCON、エレシリンダー)

⑦電流/速度電流/速度モニタ画面を表示します。

[モニタ]→[速度/電流]と同じです。

※RCP、RCS、E-Con では本機能を使用できません。「サポート機能」を参照してください。

#### ⑧再接続

[設定]→[コントローラ設定]→[再接続]と同じです。

⑨切断

[設定]→[コントローラ設定]→[切断]と同じです。

10全データ保存

[ファイル]→[バックアップ]→[コントローラからファイルへ保存]と同じです。

①全データ転送

[ファイル]→[バックアップ]→[ファイルからコントローラへ転送]と同じです。 ※淡色表示になっている項目は選択できません。

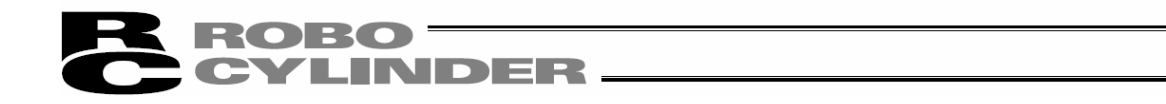

12 (13) (14) (15)
 15
 15
 15
 16
 16
 16
 16
 16
 16
 16
 16
 16
 16
 16
 16
 16
 16
 16
 16
 16
 16
 16
 16
 16
 16
 16
 16
 16
 16
 16
 16
 16
 16
 16
 16
 16
 16
 16
 16
 16
 16
 16
 16
 16
 16
 16
 16
 16
 16
 16
 16
 16
 16
 16
 16
 16
 16
 16
 16
 16
 16
 16
 16
 16
 16
 16
 16
 16
 16
 16
 16
 16
 16
 16
 16
 16
 16
 16
 16
 16
 16
 16
 16
 16
 16
 16
 16
 16
 16
 16
 16
 16
 16
 16
 16
 16
 16
 16
 16
 16
 16
 16
 16
 16
 16
 16
 16
 16
 16
 16
 16
 16
 16
 16
 16
 16
 16
 16
 16
 16
 16
 16
 16
 16
 16
 16
 16
 16
 16
 16
 16
 16
 16
 16
 16
 16
 16
 16
 16
 16
 16
 16
 16
 16
 16
 16
 16
 16
 16
 16
 16
 16
 16
 16
 16
 16
 16
 16
 16
 16
 16
 16
 16
 16
 16
 16
 16
 16
 16
 16
 16
 16
 16
 16
 16
 16
 16
 16
 16
 16
 16
 16
 16
 16
 16
 16
 16
 16
 16
 16
 16
 16
 16
 16
 16
 16
 16
 16
 16
 16
 16
 16
 16
 16
 16
 16
 16
 16
 16
 16
 16
 16
 16
 16
 16
 16
 16
 16
 16
 16
 16
 16
 16
 16
 16
 16
 16
 16
 16
 16
 16
 16
 16
 16
 16
 16
 16
 16
 16
 16
 16
 16
 16
 16
 16
 16
 16
 16
 16
 16
 16
 16
 16
 16
 16
 16
 16
 16
 16
 16
 16
 16
 16
 16
 16
 16
 16
 16
 16
 16
 16
 16
 16
 16
 16
 16
 16
 16
 16
 16
 16
 16
 16
 16
 16
 16
 16
 16

⑫ウィンドウを重ねて表示する。 [ウィンドウ]→[重ねて表示]と同じです。

⑬ウィンドウを上下に並べて表示する。 [ウィンドウ]→[上下に並べて表示]と同じです。

⑭ウィンドウを左右に並べて表示する。 [ウィンドウ]→[左右に並べて表示]と同じです。

15マニュアル動作モートを選択する。下記の4つのパニューから選択します。

<u>※RCP、RCS、E-Con、RCP2 コントローラ及び ERC の場合は、表示されません。</u>

- ·ティーチモード1(セーフティ速度有効/PIO 起動禁止)
  - PIO 起動禁止:ポジションデータ、パラメータなどのコントローラへの書込みとアクチュエータ動作系の指令ができます。
  - セーフティ速度有効:ポジションデータの速度指定に関係なく、最高速度がパラメータに設定された安全 速度となります。

·ティーチモード2(セーフティ速度無効/PIO 起動禁止)

- PIO 起動禁止:ポジションデータ、パラメータなどのコントローラへの書込みとアクチュエータ動作系の指令ができます。
- セーフティ速度無効:ポジションデータの速度指定に記載された速度(安全速度以上)で動かすことが 可能となります。

・モニタモート、1(セーフティ速度有効/PIO 起動許可)

- PIO 起動許可:モニタのみ可能となります。ポ ジションデータ、パラメータなどのコントローラへの書込みとアクチ ュエータ動作系の指令ができません。パソコン対応ソフトからの動作指令(ジョヴ・原点 復帰等)を行うことはできません。
- セーフティ速度有効:PLCからの指令に関係なく、最高速度がパラメータに設定された安全速度となります。

・モニタモード2(セーフティ速度無効/PIO 起動許可)

PIO 起動許可:モニタのみ可能となります。ポジションデータ、パラメータなどのコントローラへの書込みとアクチ ュエータ動作系の指令ができません。パソコン対応ソフトからの動作指令(ジョグ・原点 復帰等)を行うことはできません。

セーフティ速度無効:PLCからの指令通りの速度(安全速度以上)で動かすことが可能となります。

コントローラに、マニュアル (MANU) /オート (AUTO) スイッチがある場合、マニュアル (MANU) に設定されている 場合に有効となります

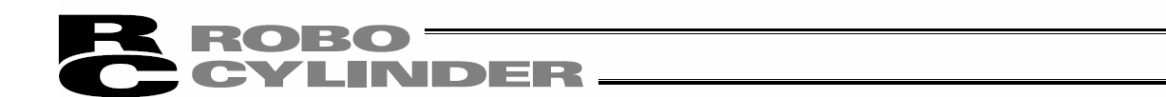

3.3 ツリービュー

メインメニューより、[ウィンドウ]→[ツリービュー]を選択します。

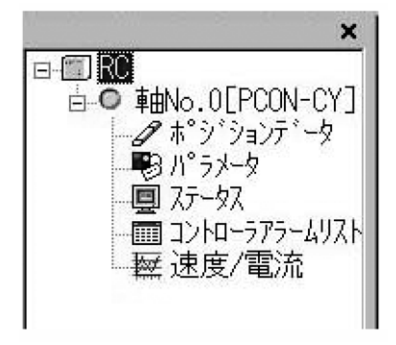

#### 図 3.8 ツリービュー

① • 軸No.0[PCON-CY]

軸番号とコントローラ機種名を表します。コントローラが非エラー状態時は水色のアイコン表示、エラー状態 時は赤色のアイコン表示となります。

- ※ アプリケーション設定画面で、軸 No.の代わりに設定した軸名称を表示することができます。 また、軸 No.と軸名称を共に表示することもできます。
- ※ コントローラ機種名の表示、非表示ができます。
- ※ コントローラ起動からの経過時間の表示、非表示ができます。
  - (ソフトバージョン V10.00.00.00 以降)
  - [10.1 アプリケーション設定画面参照]
- ②』れ゚シ゛ションデ゛ータ

ダブルクリックでポジションデータ編集画面を開くことができます。

※PCON-PL/PO、ACON-PL/PO、SCON-C、SCON-CA、SCON-CB、PCON-CA、PCON-CB、ACON-CA、 ACON-CB、DCON-CA、DCON-CB、ERC3 のパルス列モート の場合は、ポジションデータが入力できま せん。そのため、ポジション入力部、ツールボタン、簡易プログラムが表示されないジョグ画面(図 5.7)が表示されます。

(注) ポジション編集画面とパラメータ編集画面は、同時に開けません。

ダブルクリックでパラメータ編集画面を開くことができます。 ④ ■ ステータス

ダブルクリックでステータスモニタ画面を開くことができます。

⑤ 🇰 コントローラアラームリスト

ダブルクリックで速度/電流モニタ画面を開くことができます。

※ツリービューに表示される内容は接続されている機種により異なります。

<sup>3</sup> 평 /ነ° ラ メータ

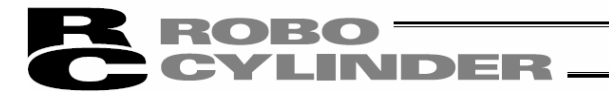

# 3.4 ステータスパー

1

| 2              | 3    |             |
|----------------|------|-------------|
| <b>ホ</b> °∽Ւ : | COM2 | 115200[bps] |

図 3.9 ステータスバー

①ツールヒント表示

ポジションデータ編集

ツールボタン上にマウスカーソルを置いた時にツールヒントが表示されます。

②ポート名表示

現在使用中のシリアルポート名が表示されます。

③ボーレート表示

現在通信中のボーレート(bps)を表示します。
# **ROBO** CYLINDER

# 4. 軸選択

次の操作を行う際には、軸選択画面(図 4.1)にてその操作の対象となる軸番号を選択します。

①ボジションデータ編集ウィンドウをオンラインモードで開く:5.1項6.2項を参照(注意)
②オフラインモードで編集したボジジョンデータをコントローラへ転送する:5.2項6.3項を参照(注意)
③パラメータ編集ウィンドウをオンラインモードで開く:6項参照(注意)
④オフラインモードで編集したパラメータをコントローラへ転送する:6項参照(注意)
⑤メイン画面上から全データー括保存:3.1項参照(注意)
⑥メイン画面上からモニタのステータスモニタ画面を開く:3.1項参照
⑧メイン画面上からモニタのコントローラアラームリスト画面を開く:3.1項参照
⑨メイン画面上からモニタの速度/電流モニタ画面を開く:3.1項参照
⑪メイン画面上からモニタのサーボ モニタ画面を開く:3.1項参照
⑪メイン画面上からモニタのサーボ モニタ画面を開く:3.1項参照
⑪メイン画面上からモニタのサーボ モニタ画面を開く:3.1項参照
⑪メイン画面上からモニタのテーズ モニタ画面を開く:3.1項参照
⑪メイン画面上からモニタのテーズ モニタ画面を開く:3.1項参照
⑪メイン画面上からモニタのテーズ モニタ画面を開く:3.1項参照
⑪メイン画面上からモニタのテーズ モニタース
③メーズン画面上からモニタのテーズ モニタース
③メーズン画面上からモニタのテーズ モニタース
③メーズン画面上からモニタのテーズ モニタース
③メーズン画面上からモニタのテーズ モニタース
①時刻設定を行う:3.1項参照
③メーズン情報の表示を行う:3.1項参照

上記の各モードに移る際に軸選択画面が表示されます。 「接続されている軸」欄に実行可能な軸番号が表示されています。 カーソルを移動させ、「>」をクリックして実行対象となる軸を選択し、「OK」クリックします。 全ての軸を選択する場合には「≫」をクリックし、「OK」ボタンをクリックします。

| ホシションテータ編集軸選択<br>軸番号を選択して下さい。<br>(ホシションテータ又はハッ<br>リ | ×<br>がやを編集中の軸は<br>スNに表示されません。) |
|-----------------------------------------------------|--------------------------------|
| 接続されている軸                                            | 選択された軸                         |
| ●●●●●●●●●●●●●●●●●●●●●●●●●●●●●●●●●●●●                |                                |
|                                                     | DK キャンセル                       |

図 4.1 軸選択画面

注意:既に「ポジションデータ編集ウィンドウ」又は「パラメータ編集ウィンドウ」をオンラインモードで開いている 軸の番号は表示されません。その軸を選択したい場合は、先に編集ウィンドウを閉じて から行ってください。

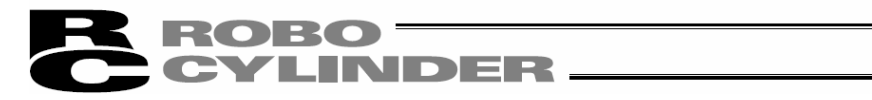

# ROBO CYLINDER

# 5. CON 系コントローラ及び旧機種のポジションデータ編集

CON 系コントローラ: ERC2、ERC3、PCON、ACON、DCON、SCON、ROBONET、MSCON、MCON、RCON 旧機種: RCP、RCS、E-Con、RCP2、ERC オンラインまたはオフライン状態でポジションデータの編集を行います。

5.1 オンラインモート

コントローラからデータを読み込んで編集するモートです。 ERC2、ERC3、PCON、ACON、DCON、SCON、ROBONET、MSCON、MCON、RCONの場合は、図 5.5 または、図 5.6 が表示されます。

ただし、PCON-PL/PO、ACON-PL/PO、SCON-C、SCON-CA、SCON-CB、PCON-CA、PCON-CB、ACON-CA、ACON-CB、 DCON-CA、DCON-CB、ERC3 コントローラのパルス列モードの場合は、ポジションデータが入力できません。 ポジション入力部、ツールボタン、簡易プログラムが表示されないジョグ画面となります。(図 5.7)

RCP、RCS、E-Con、RCP2、ERC の場合は、図 5.8 が表示されます。

メインメニューより[ポジション]→編集/ティーチを選択するか、 2/ ボタンをクリックします。 軸選択画面より、ポジションデータ編集を行う軸番号を選択します。「4. 軸選択」を参照してください。

パ スワードが '0000' 以外の場合は、パ スワード入力画面が表示されますので、パ スワードを入力します。

| ለ*አባ-ኑ`入力  |          |
|------------|----------|
| パスワード(4文字) |          |
| 🗸 ОК       | X CANCEL |

図 5.1 パ スワード入力画面

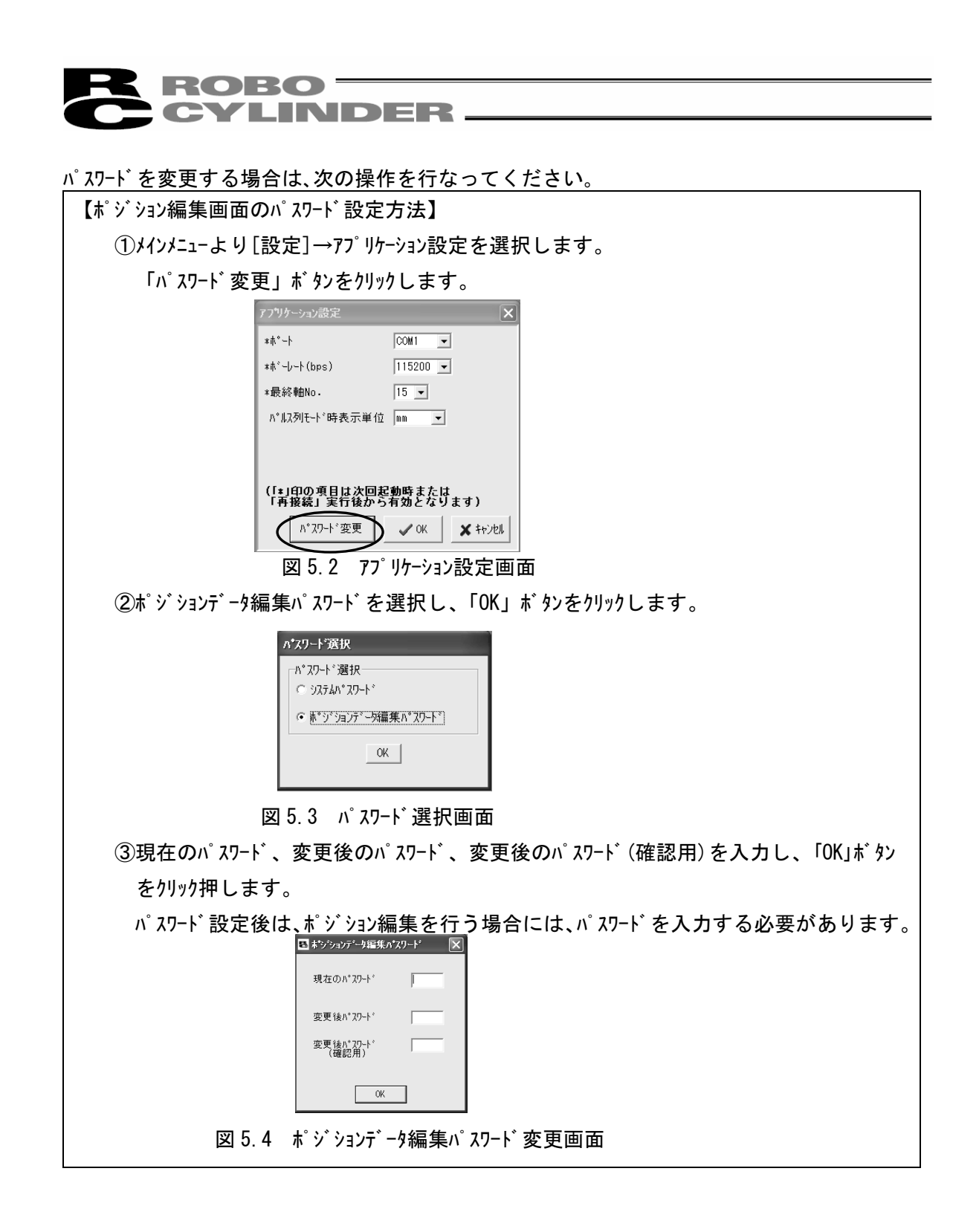

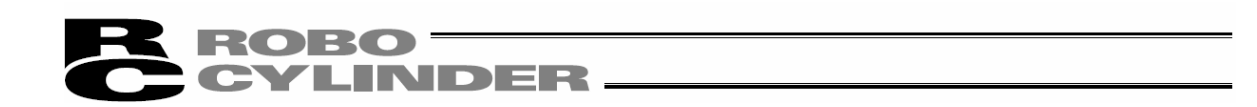

ポジション編集画面では、「MDI (数値直接入力)」、「ダイレクトティーチ」、「ジョヴ」、「インチング」によるポジション データの作成を行うことが出来ます。作成・編集されたポジションデータは、コントローラに転送した後から 有効になります。転送は、メインメニューより[ポジション]→[コントローラへ転送]を選択するか、ポジション編集 画面のボタン 
をクリックします。また、「ポジション移動」、「簡易プログラム」の2種類のテスト運転モードによ る教示位置の確認も併せて行うことが出来ます。

| [mm] | 速度<br>[mm/s]   | 加速度<br>[G]                 | 減速度<br>[G]      | 押付(ナ<br>[%]                                                              | しきい<br>[%]                                                                                                    | 位置決め幅<br>[mm]                                                                                                    | ソ <sup>*</sup> ーン +<br>[mm]                                                                        | ン <sup>*</sup> ーン -<br>[mm]                                                                                                    | 加減速                                                                                                    | 」<br>インクリ<br>メンタル                         | 指令                                                                                                    | 停止<br>モード                                      | КС                                                                                                    | > + _                                                |
|------|----------------|----------------------------|-----------------|--------------------------------------------------------------------------|----------------------------------------------------------------------------------------------------|----------------------------------------------------------------------------------------------------|----------------------------------------------------------------------------------------------------|----------------------------------------------------------------------------------------------------|----------------------------------------------------------------------------------------------------|-------------------------------------------|----------------------------------------------------------------------------------------------------|------------------------------------------------|----------------------------------------------------------------------------------------------------|------------------------------------------------------|
| 0.00 | 50.00<br>50.00 | 0.30                       | 0.30            | 0                                                                        | 0                                                                                                    | 0.10                                                                                                    | 0.00                                                                                               | 0.00                                                                                                    | 0                                                                                                    | 0                                         | 0                                                                                                    | 0                                              |                                                                                                    |                                                      |
|      |                | 0.00                       |                 |                                                                          |                                                                                                    |                                                                                                    | 0.00                                                                                               | 0.00                                                                                                    |                                                                                                    |                                           |                                                                                                    |                                                |                                                                                                    |                                                      |
|      | _              |                            |                 |                                                                          |                                                                                                    |                                                                                                    |                                                                                                    |                                                                                                    |                                                                                                    |                                           |                                                                                                    |                                                |                                                                                                    |                                                      |
|      |                |                            |                 |                                                                          |                                                                                                    |                                                                                                    |                                                                                                    |                                                                                                    |                                                                                                    |                                           |                                                                                                    |                                                |                                                                                                    |                                                      |
|      |                |                            |                 |                                                                          |                                                                                                    |                                                                                                    |                                                                                                    |                                                                                                    |                                                                                                    |                                           |                                                                                                    |                                                |                                                                                                    |                                                      |
|      |                |                            |                 |                                                                          |                                                                                                    |                                                                                                    |                                                                                                    |                                                                                                    |                                                                                                    |                                           |                                                                                                    |                                                |                                                                                                    |                                                      |
|      |                |                            |                 |                                                                          |                                                                                                    |                                                                                                    |                                                                                                    |                                                                                                    |                                                                                                    |                                           |                                                                                                    |                                                |                                                                                                    |                                                      |
|      |                |                            |                 |                                                                          |                                                                                                    |                                                                                                    | _                                                                                                  |                                                                                                    | 1                                                                                                    |                                           |                                                                                                    |                                                |                                                                                                    | •                                                    |
| 入力   | 範囲:-(          | ).15~1                     | 50.15           |                                                                          |                                                                                                    |                                                                                                    |                                                                                                    |                                                                                                    |                                                                                                    |                                           |                                                                                                    |                                                | Ancolaina) si la sectoria                                                                                                    |                                                      |
|      | 0.00<br>100.00 | 0100 50.00<br>100.00 50.00 | 1000 50.00 0.30 | 0.00 50.00 0.30 0.30<br>100.00 50.00 0.30 0.30<br>100.00 50.00 0.30 0.30 | 0.00 50.00 0.30 0.30 0<br>100.00 50.00 0.30 0.30 0<br>100.00 50.00 0.30 0<br>100.00 50.00 0.30 0<br>100.00 50.00 0.30 0<br>100.00 50.00 0.30 0<br>100.00 50.00 0<br>100.00 50.00 0<br>100.00 0<br>100.000 | 0.00 50.00 0.30 0.30 0 0<br>100.00 50.00 0.30 0.30 0 0<br>100.00 50.00 0.30 0.30 0 0<br>100.00 50.00 0.30 0.30 0 0<br>100.00 50.00 0.30 0.30 0 0<br>100.00 50.00 0.30 0 0<br>100.00 50.00 0<br>100.00 50.00 0.30 0 0<br>100.00 50.00 0<br>100.00 50.00 0<br>100.00 0<br>100.00 | 000 50.00 0.30 0.30 0 0 0.01<br>100.00 50.00 0.30 0.30 0 0 0.01<br>100.00 50.00 0.30 0.30 0 0 0.01 | 1000 50.00 0.30 0.30 0 0 0 0.01 0.00<br>100.00 50.00 0.30 0.30 0 0 0 0.01 0.00<br>100.00 50.00 0.30 1.30 0 0 0 0.01 0.00<br>100.00 50.00 0.30 1.30 0 0 0 0.01 0.00 | 1000 50.00 0.30 0.30 0 0 0 0.01 0.00 0.00<br>100.00 50.00 0.30 0.30 0 0 0 0.01 0.00 0.00<br>100.00 50.00 0.30 0.30 0 0 0 0.01 0.00 0.00<br>100.00 0.01 0.00 0.00 | 1000 50.00 0.30 0.30 0 0 0 0.00 0.00 0.00 | 1000 50.00 0.30 0.30 0 0 0.01 0.00 0.00 0 0<br>100.00 50.00 0.30 0.30 0 0 0.01 0.00 0.00 0 0<br>100.00 50.00 0.30 0.30 0 0 0 0.01 0.00 0.00 0 0<br>100.00 50.00 0.30 0.30 0 0 0 0.01 0.00 0.00 0 0<br>100.00 0 0 0 0 0 0 0 0 0 0 0 0 0 0 0 0 0 | 1000 50.00 0.30 0.30 0.30 0 0 0 0.01 0.00 0.00 | NOS CHANGES CON LOS CON LOS CHANGES CHANGES | No.3 (200 5) (203 (203 (203 (203 (203 (203 (203 (203 |

図 5.5 ポジションデータ編集画面(オンライン詳細表示):PCON、ACON、SCON、ERC2、ROBONET (PCON-CA、PCON-CB、ACON-CA、ACON-CB、SCON-CA、SCON-CAL/CGAL、SCON-CB を除く)

( バージョン V8.00.00.00 より前のバージョン)

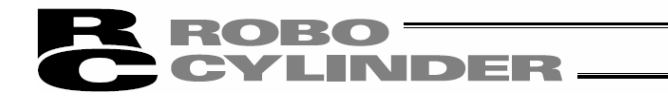

| ■ 未    | ゚゚゚ジションデータ                                                                                                    | 編集[軸No               | .0]                  |            |             |                                           |                                                     |                          |                             |                                                  |              |            |           |           |      |   |
|--------|----------------------------------------------------------------------------------------------------|----------------------|----------------------|------------|-------------|-------------------------------------------|-----------------------------------------------------|--------------------------|-----------------------------|--------------------------------------------------|--------------|------------|-----------|-----------|------|---|
|        | • 4                                                                                                    | <u>x</u> 🖻           | e 🔳                  | g r        | 1 現在        | 位置[mr                                     | n] 0                                                | .00 75-4                 | 000                         |                                                  |              |            |           |           |      |   |
| 後i<br> | ▲ 1 ■ 1 ■ 1 <td>●<br/>進(+)<br/>込み<br/>お</td> <td>『ジョグ<br/>!度 30<br/>:そい</td> <td>[mm/s]<br/> </td> <td></td> <td><b>レチンク・</b>-<br/>.03mm<br/>.10mm<br/>.50mm</td> <td>*<sup>*</sup>シ<sup>*</sup>ション移<br/>速度100[<br/>隆::</td> <td>動(テスト運<br/>%] 「<br/>♪♪   ▶</td> <td>転モード)<br/>/</td> <td><ul> <li>サー林</li> <li>原外</li> <li>アラー</li> </ul></td> <td>5<br/>5.<br/>4</td> <td></td> <td></td> <td></td> <td></td> <td></td> | ●<br>進(+)<br>込み<br>お | 『ジョグ<br>!度 30<br>:そい | [mm/s]<br> |             | <b>レチンク・</b> -<br>.03mm<br>.10mm<br>.50mm | * <sup>*</sup> シ <sup>*</sup> ション移<br>速度100[<br>隆:: | 動(テスト運<br>%] 「<br>♪♪   ▶ | 転モード)<br>/                  | <ul> <li>サー林</li> <li>原外</li> <li>アラー</li> </ul> | 5<br>5.<br>4 |            |           |           |      |   |
| 簡      | 易プログラム                                                                                                    |                      |                      |            |             |                                           |                                                     |                          |                             | <u>አ</u> ፉ-ዞ                                     |              |            |           |           |      |   |
|        |                                                                                                    |                      | ר <sup>°</sup> ם     | 「お実行       | 回数          |                                           | 0€ 残り                                               | 0                        | リセット                        | 停止時間                                             | 設定           |            |           |           |      |   |
| No     | 位 置<br>[mm]                                                                                                    | 速 度;<br>[mm/s]       | 加速度<br>[G]           | 減速度<br>[G] | 押付(ナ<br>[%] | しきい<br>[%]                                | 位置決め幅<br>[mm]                                       | ゾーン +<br>[mm]            | ソ <sup>*</sup> ーン -<br>[mm] | 加減速<br>モート                                       | わり)<br>火気    | ゲイン<br>セット | 停止<br>モード | 制振<br>No. | イイベロ |   |
| 0      | 0.00                                                                                                    | 600.00               | 0.90                 | 0.90       | 0           | 0                                         | 0.10                                                | 50.00                    | 0.00                        | 0                                                | 0            | 0          | 0         | 0         |      |   |
| 1      | 200.00                                                                                                    | 600.00               | 0.90                 | 0.90       | 0           | 0                                         | 0.10                                                | 100.00                   | 50.00                       | 0                                                | Û            | Û          | 2         | 0         |      |   |
| 2      |                                                                                                    |                      |                      |            |             |                                           |                                                     |                          |                             |                                                  |              |            |           |           |      |   |
| 3      | 120.00                                                                                                    | 30.00                | 0.30                 | 0.30       | 0           | 0                                         | 0.10                                                | 0.00                     | 0.00                        | 0                                                | 0            | 0          | 2         | 0         |      | _ |
| 4      | 130.00                                                                                                    | 30.00                | 0.30                 | 0.30       | 0           | 0                                         | 0.10                                                | 0.00                     | 0.00                        | 0                                                | 0            | 0          | 2         | 0         |      |   |
| 5      | 140.00                                                                                                    | 30.00                | 0.30                 | 0.30       | 0           | 0                                         | 0.10                                                | 0.00                     | 0.00                        | 0                                                | 0            | 0          | 2         | 0         |      |   |
| 6      |                                                                                                    |                      |                      |            |             |                                           |                                                     |                          |                             |                                                  |              |            |           |           |      |   |
| 7      | 40.00                                                                                                    | 200.00               | 0.30                 | 0.30       | 0           | 0                                         | 0.10                                                | 0.00                     | 0.00                        | 0                                                | 0            | 0          | 2         | 0         |      | ~ |
|        | 入力                                                                                                    | 範囲:-0                | 1.15~2               | 00.15      |             |                                           |                                                     |                          |                             |                                                  |              |            |           |           |      |   |

図 5.6 ポジションデータ編集画面: PCON、ACON、SCON、ERC2、ERC3、ROBONET (ソフトバージョン V8.00.00.00 以降)、 PCON-CA、PCON-CB、ACON-CA、ACON-CB、DCON-CA、DCON-CB、SCON-CA、 SCON-CAL/CGAL、SCON-CB、MSCON、MCON、RCON

| 国ジョグ陣eNc          | _ 🗆 🗵      |                                                                                                    |                                                                                     |                                                         |
|-------------------|------------|----------------------------------------------------------------------------------------------------|-------------------------------------------------------------------------------------|---------------------------------------------------------|
| 現在位置              | <u> </u>   |                                                                                                    |                                                                                     |                                                         |
| <b>♀</b><br>後退(-) | ➡<br>前進(+) | <ul> <li>Implication</li> <li>Implication</li> <li>Impli</li></ul> | <ul> <li>□ インチング –</li> <li>○ 0.03nm</li> <li>○ 0.10nm</li> <li>○ 0.50nm</li> </ul> | <ul> <li>◎ サーボ</li> <li>◎ 原点</li> <li>● アラーム</li> </ul> |

図 5.7 ジョグ画面(オンライン表示) : PCON-PL/PO、ACON-PL/PO、SCON-C、SCON-CA、SCON-CB、PCON-CA、 PCON-CB、ACON-CA、ACON-CB、DCON-CA、DCON-CB、ERC3 のパルス列モー

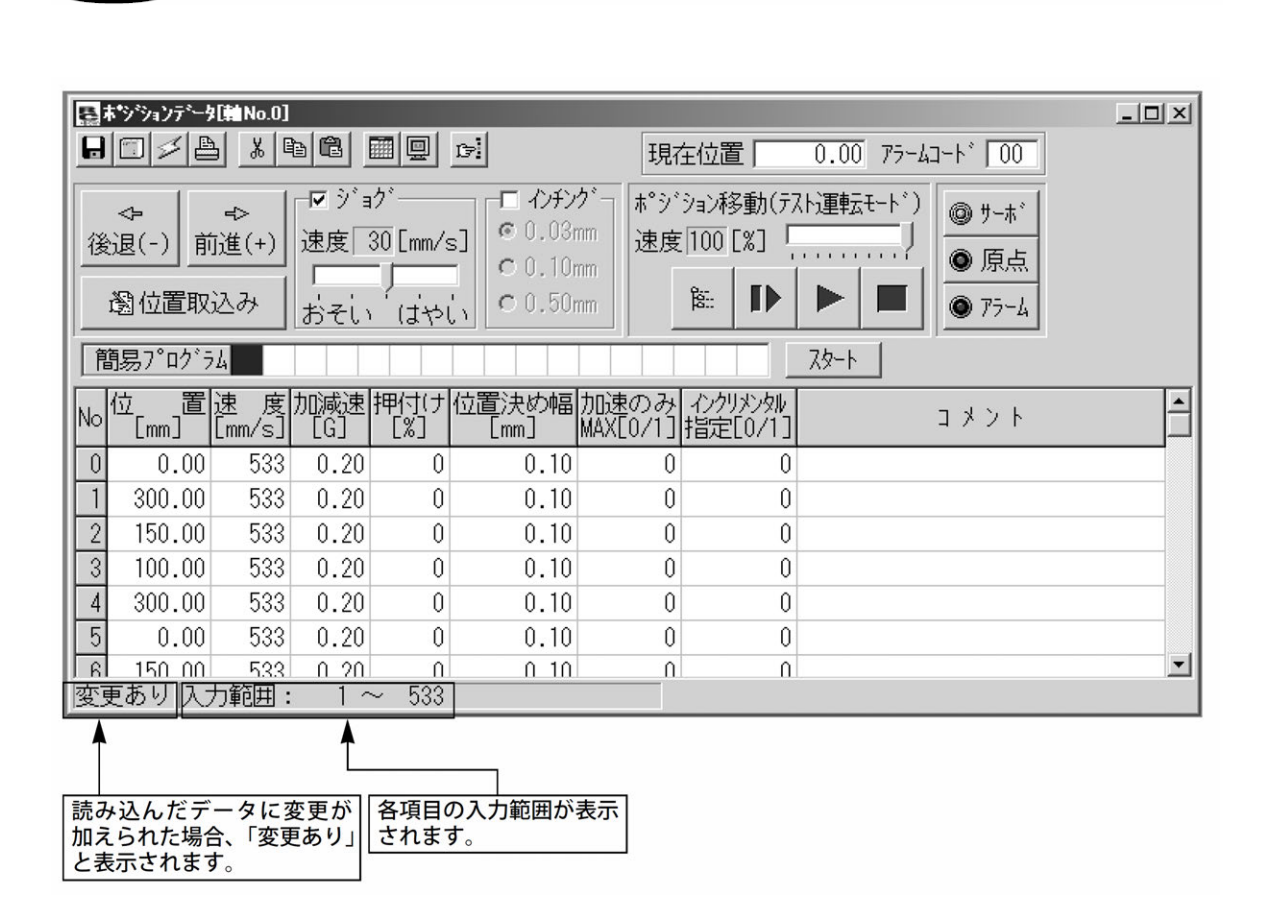

図 5.8 ポ ジ ションデータ編集画面(オンライン詳細表示):RCP、RCS、E-Con、RCP2、ERC

※オンラインモート、でホッジションデータ編集ウィント、ウを開いている時は、同じ軸のパッラメータ編集ウィント、ウを開くことは出来ません。(他の軸は開くことが出来ます。)

※メイン画面の MANU 動作モードがモニタモード1、モニタモード2の場合には、コントローラへの書込み及びジョゲ・原 点復帰等の動作を行うことはできません。

各ボタン、入力部の操作方法は以下の通りです。

ROBO<sup>-</sup>

LINDER

(1)ツールボタン

図 5.9ポジションデータ編集画面ツールバー

①名前を付けてファイルに保存

データをファイルに保存します。

②コントローラへ転送

データをコントローラへ転送(書込み)します。

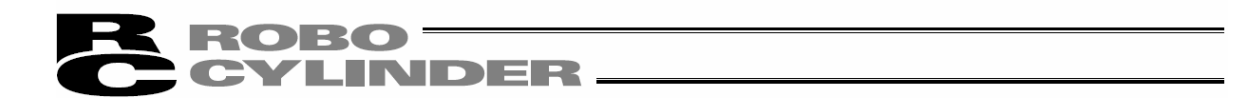

#### ③ポジションデータ再読み出し

コントローラからポジションデータを再読み出し後、データ表示を更新します。編集画面上でポジションデー タが変更されている(ステータスバーに「変更あり」が表示されている状態)場合、図 5.10のような 警告メッセージが表示されます。

※「はい」を選択した場合、編集中の(コントローラに書込まれていない)データは失われます。 ご注意ください。

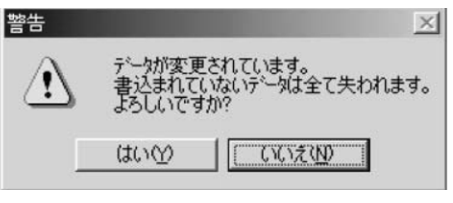

図 5.10 警告メッセージ

#### ④印刷

ポジションデータをプリンタへ出力します。 印刷設定画面が表示され、上・左・行余白(mm) および印刷方向の設定をしてから印刷を行います。

#### (5)**カ**ット

ポジションデータ入力部で選択した範囲のデータを切り取ります。 ※選択は行単位となります。

| 印刷             |     | X                |
|----------------|-----|------------------|
| 余白<br>上(mm)    | 5   | 方向<br>○ 縦<br>○ 横 |
| 左(mm)<br>行(mm) | 5   | 7°リンタ<br>フォント    |
|                | ED階 |                  |

#### 図 5.11 印刷設定画面

@⊐ピ-

ポジションデータ入力部で選択した範囲のデータをコピーします。 ※選択は行単位となります。

#### (7)^° -21

ポジションデータ入力部でコピーまたは切り取ったデータを選択した位置に貼り付けます。

#### ⑧表示切り替え

ポジションデータ入力部の表示を通常表示から詳細表示(またはその逆)に切替えます。 (図 5. 24、図 5. 25)又は(図 5. 27、図 5. 28)

#### **⑨ステータスモニタウィンドウ表示**

現在編集中の軸のステータスモニタウィンドウを表示します。

ここで表示されるウィンドウは、メイン画面のメインメニューから[モニタ]→[ステータス]を実行した場合に表示 されるものと同じです。

#### ⑩2 点間等分割

ホ タンをクリックすると図 5.12の画面が表示されます。
「開始ポジション No.」、「終了ポジション No.」、「端数処理」を設定後、「OK」 ボタンをクリックすると、指定された2つのポジションデータ間を等分割します。(これを「2点間等分割機能」と呼びます。)
また、「速度も分割する」に、チェックを入れると指定された2つのポジションテーブル間の速度も等分割します。(「速度も分割する」は、V6.00.04.00以降対応)

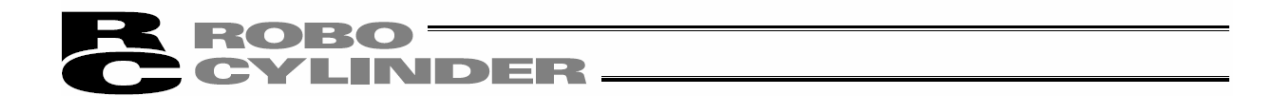

※ポジションデータ入力部で複数行を選択した状態でボタンをクリックすると、「開始ポジション No.」、「終 了ポジション No.」を自動設定することができます。

「開始ポジション No.」: 選択範囲の先頭ポジション No. 「終了ポジション No.」: 選択範囲の最終ポジション No.

| 2点間等分割       |
|--------------|
| 開始ポジションNo. 0 |
| 終了ポジションNo. 5 |
| ▶ 速度も分割する    |
| 「端数処理        |
| ● 四捨五入       |
| ⊙ 切り上げ       |
| ○ 切り捨て       |
| 0K キャンセル     |

図 5.12 2 点間等分割実行画面

指定された2つのポジション間に既にデータが入力されている場合は、図5.13の警告メッセージが表示されます。

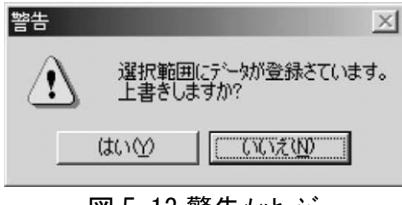

図 5.13 警告メッセージ

2 点間等分割機能により生成されたポジションデータの「位置」、「コメント」以外の項目には「開始ポジ ション No.」で指定されたポジションと同じ値が入ります。 また、「コメント」はクリアされます。

※2 点間等分割機能は、ポジションデータ入力部を右クリックして表示されるポップアップメニュー(図 5.14) から実行することもできます。

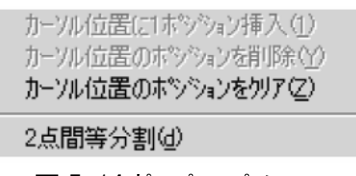

図 5.14 ポップアップメニュー

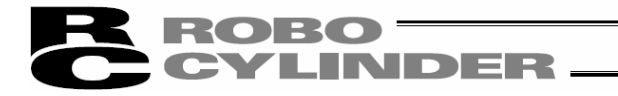

#### (2) 現在位置・アラームコード表示部

編集中の軸の現在位置(単位:mm)およびアラームコードを表示します。

現在位置[mm] 0.00 75-4 000

図 5.15 現在位置·アラームコード表示部

停止の場合は、現在位置・アラームコード表示部に「停止」が表示されます。

現在位置[mm] 0.00 75-4 000 停止

図 5.16 停止表示

モタ電圧低下の場合は、現在位置・アラームコード表示部に「モータ電圧低下」が表示されます。

| 現在位置[mm] | 0.00 75-4 | 000 | t-y電圧低下 |
|----------|-----------|-----|---------|
|----------|-----------|-----|---------|

図 5.17 モータ電圧低下表示

※モータ電圧低下が表示されている場合は、モータ駆動源遮断されている状態を示します。

(3)ジョグ・インチング操作部

ジョグまたはインチングのいずれかを選択(チェックボタンをチェック)し、「前進(+)」・「後退(-)」で軸を動 作させます。

ジョグ時の速度はトラックバーで1、10、30、50、100[mm/sec]の中から選択します。

インチング時の送りピッチはラジ 林 タンで 0.03、0.10、0.50[mm]の中から選択します。

クリックすると、指定されたピッチ分移動します。そのまま押し続けると2秒後に1[mm/sec]でジョ グ移動します。さらに押し続けると1秒毎にジョグ速度が10→30→100[mm/sec]と加速してい きます。

また、原点復帰完了状態であれば「位置取込み」ボタンを押すことにより、現在位置をポジション 編集画面に取込むことが出来ます。

※ポジションデータ入力部のカーソルがある行に取込まれます。取込み先を確認してから 🗷 ថេ
またます。 ンを押してください。

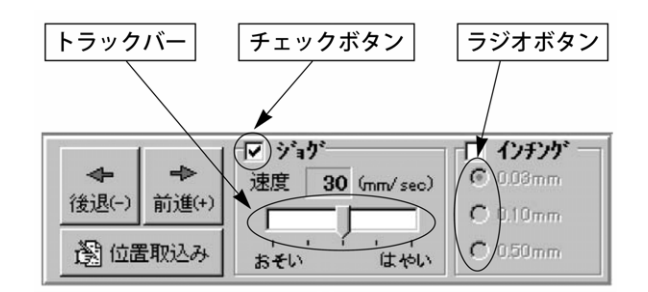

図 5.18 ジョグ・インチング操作部

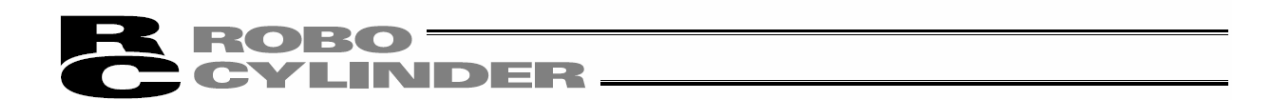

#### (4)ポジション移動(テスト運転モード)

ポジションデータ入力部のカーソル行のポジションへ軸を移動させることが出来ます。この時の移動速度 はポジションデータで設定されている速度に速度比率値を掛けた値となります。 (速度比率値はトラックバーでも設定できます。)

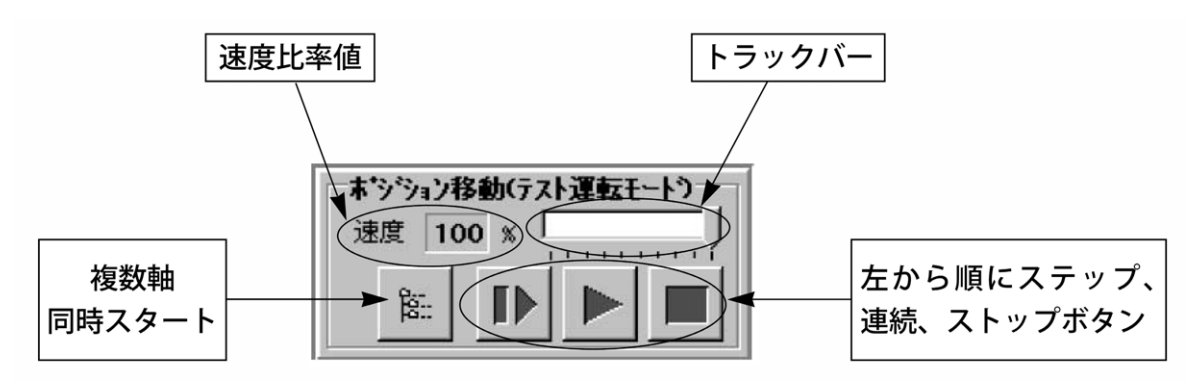

図 5.19 ポジション移動

 レ (ステップ 移動)ボ タンで 1 ポ ジ ションのみ、
 レ (連続移動)ボ タンで ポ ジ ションデ ータが連続するブ ロック内 をループ しながら連続して移動します。連続移動中にもう1度
 レ ボ タンをクリックすると次のポ ジ ショ ンに移動完了した時点で停止します。
 (ストップ)ボ タンで停止します。(クリックした時点から減速 停止します。)

※連続移動とは?

次のようなポジションテーブルの場合、ポジション No. 番号 2 から連続移動指示しますと、ポジション No. 2→No. 3→No. 1→No. 2→・・・・のように、移動指示したポジションから連続してデータがあると ころ(未登録データ(空欄)前のポジションまで)を1つのグループとして、運転します。

| No. | 位置     | 速度       | 加速度  | 減速度  |   |
|-----|--------|----------|------|------|---|
|     | [mm]   | [mm/sec] | [G]  | [G]  |   |
| 0   |        |          |      | Ĺ    | 7 |
| 1   | 100.00 | 20.00    | 0.05 | 0.05 | ] |
| 2   | 200.00 | 33.00    | 0.11 | 0.11 | 7 |
| 3   | 333.33 | 100.00   | 0.22 | 0.22 | ↓ |
| 4   |        |          |      |      |   |
| 5   | 555.55 | 333.00   | 0.22 | 0.22 | 1 |
| 6   | 666.66 | 444.00   | 0.11 | 0.11 |   |
| 7   | 777.77 | 777.00   | 0.07 | 0.07 | ] |

※コントローラから読み込んだデータに変更箇所がある場合、事前にデータをコントローラへ書込んでおいてく ださい。

※このモードを実行中は、ジョグ・インチングおよびポジションデータ入力部へのデータ入力は禁止されます。

● PCON、ACON、DCON、SCON、MSCON、MCON、RCON、ERC2、ERC3 を接続した場合は、MANU 動作モードが、ティー チモード1(セーフティ速度有効)に設定されていますと、最高速度はパラメータに設定された安全速 度となります。

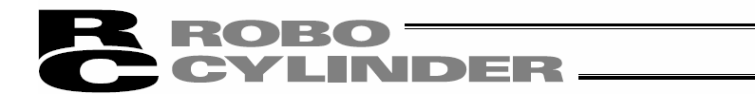

複数軸同時移動について

(注) MCON、RCON コントローラは、対応していません。

複数軸同時スタートキー

リンクケーブルで接続されている軸の中で、選択されている軸を同時に移動させることができます。

ポジション移動画面の複数軸同時スタートキーを押します。

| 000<br>1931: |  |
|--------------|--|
|--------------|--|

図 5.20 複数軸同時スタートボタン

複数軸連続移動ウィンドが表示されます。

| 軸        | 番号              |      |            | — ポジション | ·   |       |       |        |              |
|----------|-----------------|------|------------|---------|-----|-------|-------|--------|--------------|
| チェックギックフ | <b>衫复娄女車由</b> 「 | 司時起動 | b 📕        |         |     |       |       |        | ×            |
| 71975977 | V               | 軸    | ▼<br>ホシション | 現在位置    |     | 軸     | ホシジョン | 現在位置   | 1            |
|          |                 | 0    |            | 92.52   | Г   | 8     |       |        |              |
|          | ▼               | 1    | 3          | 250.00  | Г   | 9     | [     |        |              |
|          |                 | 2    |            | 2.50    | Г   | 10    |       |        |              |
|          |                 | 3    |            | 250.00  |     | 11    |       |        |              |
|          | Г               | 4    |            |         | Г   | 12    |       |        |              |
|          |                 | 5    |            |         | Г   | 13    |       |        |              |
|          |                 | 6    |            |         | Г   | 14    |       |        |              |
|          |                 | 7    |            |         | Г   | 15    | 1     |        |              |
|          |                 |      |            |         |     |       |       |        |              |
|          |                 |      |            |         |     | (     |       |        | $\mathbb{P}$ |
|          |                 |      | 図 5.2      | 1 複数軸連續 | 続移動 | ウィント・ | ל     |        |              |
|          |                 |      |            |         |     |       | 左から順  | 頁にステップ | プ、           |
|          |                 |      |            |         |     |       | 連続、ス  | トップボタ  | ン            |

# CYLINDER \_\_\_\_

チェックボックス:チェックされている軸に対して移動を行います。

ポジション編集画面が開かれている軸に対して、選択できるようになります。 軸番号:軸番号です。

\* シ シ シ ョ ン : どれか1つにホ ゚ シ シ シ No. を設定します。指定された軸に対して連続移動と同様の ルーチンで移動範囲を決定し、移動を行います。チェックされた軸は全てこのポ シ ゙ シ ョ ン に

移動します。(データが無い時には移動は行いません)

現在位置:現在位置が表示されます。

ステップ移動ボタン:次のポジションに移動し、そこで完了します。

連続移動ボタン:連続移動を行います。連続移動中にこのボタンを押すと、現在のポジションへの 位置決めが完了した時点で移動を終えます。

停止ボタン:現在の移動をキャンセルしてその場で停止します。

※ステップ移動、連続移動はそれぞれの軸のポジションデータで指定された速度で動作します。

| 軸番号   | 0       | 1       | 2     | 3       |
|-------|---------|---------|-------|---------|
| ポジション |         |         |       |         |
| 0     | 0.00    | 0.00    | 0.00  | 0.00    |
| 1     | 25.00   |         |       | 10.00   |
| 2     | ∧ 10.00 | ∧ 30.00 | 60.00 | ∧ 20.00 |
| 3     | 75.00   | 40.00   | 20.00 | 80.00   |
| 4     | V       | V 50.00 | 30.00 | V 40.00 |
| 5     |         |         | 50.00 | 10.00   |
| 6     | 3       |         | 40.00 | 25.00   |

使用例)図 5.21の様に設定し、各軸のポジションデータを下図の様に設定した場合、

▶ (連続移動)ボタンを押すと、アウチュエータは下図の様に移動します。

| 軸番号0                | 軸番号1                                 | 軸番号2                                                                                                    | 軸番号3                                                                                                    |                                                                                  |
|---------------------|--------------------------------------|----------------------------------------------------------------------------------------------------|----------------------------------------------------------------------------------------------------|----------------------------------------------------------------------------------|
| 75.00               | 40.00                                | 移動せず                                                                                                    | 80.00                                                                                                    | 指定した全ての軸の移動が                                                                     |
| $\overline{\nabla}$ | Ţ                                    | $\overline{\nabla}$                                                                                                    | $\overline{\mathbf{v}}$                                                                                                    | 「 完了後、次のポジションへ                                                                   |
| 移動せず                | 50.00                                | 移動せず                                                                                                    | 40.00                                                                                                    | 移動します。                                                                           |
| $\mathcal{P}$       | $\mathcal{C}$                        | $\mathcal{C}$                                                                                                    | $\mathcal{C}$                                                                                                    |                                                                                  |
| 10.00               | 30.00                                | 移動せず                                                                                                    | 20.00                                                                                                    |                                                                                  |
|                     | 軸番号 0<br>75.00<br>↓<br>移動せず<br>10.00 | <ul> <li>軸番号0</li> <li>軸番号1</li> <li>75.00</li> <li>40.00</li> <li>↓</li> <li>↓</li> <li>移動せず</li> <li>50.00</li> <li>↓</li> <li>↓</li> <li< th=""><th><ul> <li>軸番号0</li> <li>軸番号1</li> <li>軸番号2</li> <li>75.00</li> <li>10.00</li> <li>移動せず</li> <li>50.00</li> <li>移動せず</li> <li>50.00</li> <li>移動せず</li> <li>10.00</li> <li>30.00</li> <li>移動せず</li> </ul></th><th><ul> <li>軸番号0 軸番号1 軸番号2 軸番号3</li> <li>75.00 40.00 移動せず 80.00</li> <li></li></ul></th></li<></ul> | <ul> <li>軸番号0</li> <li>軸番号1</li> <li>軸番号2</li> <li>75.00</li> <li>10.00</li> <li>移動せず</li> <li>50.00</li> <li>移動せず</li> <li>50.00</li> <li>移動せず</li> <li>10.00</li> <li>30.00</li> <li>移動せず</li> </ul> | <ul> <li>軸番号0 軸番号1 軸番号2 軸番号3</li> <li>75.00 40.00 移動せず 80.00</li> <li></li></ul> |

・軸番号2のアクチュエータはチェックボックスにチェックされていない為、移動しません。 ・ポジションデータが無い時には、移動しません。

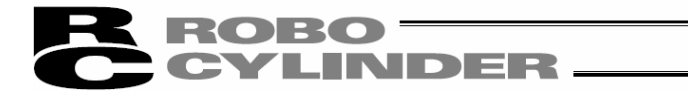

(5)簡易プログラム

ポジション移動と同じテスト運転モードですが、移動順を任意に設定することが出来ます。

ポジション番号入力部に移動先のポジション番号(0~最大ポジション数)または、繰り返し実行したい場合は、最後に "R" (リピート指示記号)を入力し、「スタート」 ボタンをクリックします。

バージョン V8.03.00.00 以降 "T1" ~ "T5"の停止時間をポジション番号の間に、入力することができます。

指定できるステップ数は "R"を含め最大 16 です。

空欄があると、それ以降のステップは無効です。簡易プログラムは停止します。 "R"以降のステップ も無効です。

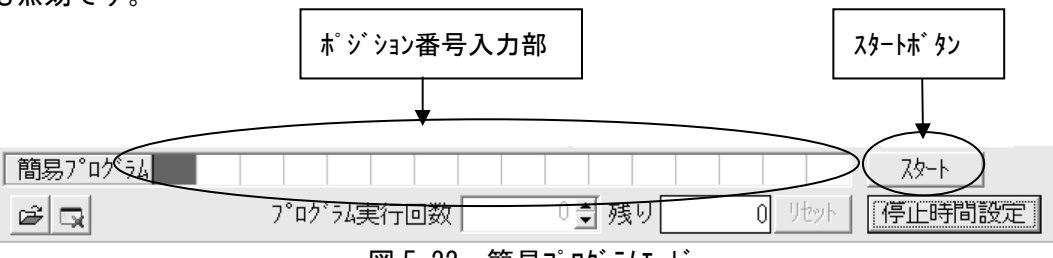

図 5.22 簡易プログラムモード

「スタート」ボタンをクリックすると移動を開始し、「スタート」ボタンは「ストップ」ボタンに切替わります。 移動が完了するか、もう一度「ストップ」ボタンをクリックすると「スタート」ボタンに戻ります。 簡易プログラムで設定した移動順はコントローラ及びファイルには保存されません。 (バージョン V9.00.00.00 より前のバージョン)

バージョン V9.00.00.00以降では、ファイルに保存することが出来ます。

「停止時間設定」(新しいバージョンはアイコン)をクリックすると、T1~T5の停止時間を設定することができます。 (V8.03.00.00以降)

| 呂停 | 止時間設定 🛛 🗙     |
|----|---------------|
| T1 | : 0.0 • (sec) |
| T2 | : 0.0 * (sec) |
| T3 | : 0.0 • (sec) |
| T4 | : 0.0 • (sec) |
| T5 | : 0.0 + (sec) |
|    | OK            |

図 5.23 停止時間設定画面

"R"のリピートが設定されている場合、「プログラム実行回数」が、0 ではスタート以降、停止するまで 連続で動きます。

回数を設定すると、その回数だけ実行します。残りの回数が、残りに表示されます。 "R"の ル<sup>°</sup>ートが設定されていない場合は、「プログラム実行回数」は設定できません。(V8.03.00.00以降)

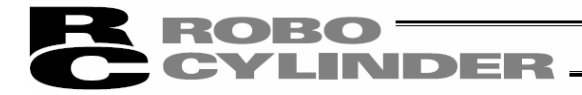

(6) サーボ、原点、アラーム、ブレーキ強制解除 ボタン

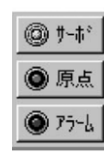

図 5.24 サーボ、原点、アラームボタン

| 0 | ÿ-#'  | ● 頂点  |
|---|-------|-------|
| 0 | 77=h  |       |
| ۲ | 7'1-4 | 强制的群众 |

図 5.25 サーホ、原点、7ラーム フ<sup>\*</sup>レーキ強制解除ホ<sup>\*</sup>タン (ソフトハ<sup>\*</sup>ージ<sup>\*</sup>ョン V13.02.00.00 以降)

1 サーボ ボタン

サーボの 0N/0FF を行うことが出来ます。 サーボ 0N 状態の時は、ボタンが青色の点灯表示となります。 原点復帰後サーボ 0FF 状態にし、手動にてアクチュエータを移動させ、任意のポジションを「位置取込み」 ボタンで取込むことができます。

注意: サーボ OFF 状態で、本ソフトウェアを閉じてしまいますと、サーボ OFF 状態のままになって しまい、PIO で動作させることができない場合があります。 復帰方法は、本ソフトウェアを接続状態で再起動させるか、コントローラの電源を再投入してく ださい。

② 原点 ボタン

原点復帰を行うことが出来ます。 原点復帰が完了している時は、ボタンが緑色の点灯表示となります。 原点復帰ボタンを押した後、確認メッセージが表示されます。 はい を押すと、原点復帰を開 始します。 ※V13.03.00.00 以降

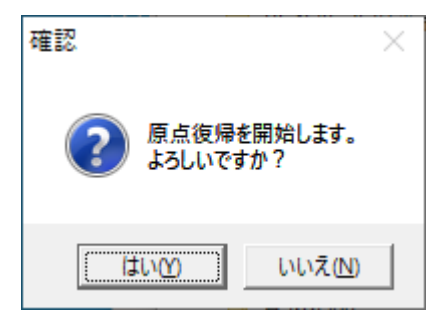

図 5.26 確認画面

③ アラーム ボ タン

アラーム状態の解除を行います。

ただし、解除が出来るのはサーボOFFの状態かつアラームの原因が解消されている場合に限ります。 アラーム状態の時は、ボタンが赤色の点灯表示となります。

ソフトバージョン V13.02.00.00 以降、ブレーキ強制解除 ボタンが追加されました。

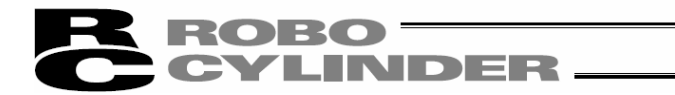

# ④ <u>ブレーキ強制解除</u> ボタン ブレーキ付きアクチュエータの場合、サーボ 0FF 時、<u>ブレーキ強制解除</u> ボタンをクリックすると、ブレーキを強制解 除できます。表示は点灯状態になります。

もう1度、<u>ブレーキ強制解除</u> ボタンをクリックすると、ブレーキが利いた状態になります。表示は消灯 状態になります。

(注) サーボ ON 中は、ブレーキが解除状態のため、<u>ブレーキ強制解除</u> ボタンはクリックしても応答しません。表示も点灯状態となります。

 注意: アウチュエータが垂直設置の場合は、ブレーキ解除の際、スライダーやロッドの落下に十分注意 してください。
 スライダーやロッドの落下によるけがやアクチュエータ本体、ワーク、装置などの損傷の原因と なる場合があります。
 スライダー(ワーク)やロッド(ワーク)が落下しないように、外部から保持してください。
 作業などが終了した場合は、必ず、ブレーキを利かせてください。
 ブレーキ解除状態で、コントローラをAUT0モードにしないでください。

# **ROBO** CYLINDER

(7) ポジションデータ入力部: PCON、PCON-CA、PCON-CB、ACON、ACON-CA、ACON-CB、DCON-CA、DCON-CB、SCON-C、 SCON-CA、SCON-CAL/CGAL、SCON-CB、ERC2、ERC3、ROBONET、MSCON、MCON、RCON

ポジションデータを入力します。

通常入力できるのは、「位置」、「速度」、「加速度」、「減速度」、「コメント」の5項目ですが、「表示切り 替え] ボタン 🛄 で詳細表示に切替えることにより、さらに「押付け」、「しきい」、「位置決め幅」、 「ゾーン+」、「ゾーン-」、「加減速モード」、「インクリメンタル」、「指令モード」、「停止モード」の項目の入力が 可能になります。

バージョン V8.03.00.00 は「指令モード」が「ゲインセット」に変更となります。「制御 No.」が追加さ れます。((8)ポジションデータ入力部 SCON-CA、SCON-CAL/CGAL、SCON-CB、PCON-CA、ACON-CA、ACON-CB、 DCON-CA、DCON-CB、ERC3、MSCON、MCON、RCON 参照)

ゾーン+、ゾーンー、加減速モード、停止モードに付きましては、表に示します様にコントローラの種類によっ て有効、無効となります。

| +* ** **= ** = ** #               |   | N* N. /                 | 加減速モード |     |      | 停止     | :モ−ド      | ゲイン      | 制振  |
|-----------------------------------|---|-------------------------|--------|-----|------|--------|-----------|----------|-----|
| ホックヨン)-フ W                        |   | ) -)+/-                 | 台形     | S 字 | ー次遅れ | フルサーホ゛ | 自動サーボ OFF | セット      | No. |
| ERC2                              | 0 | PI0 パターン:3              | 0      | ×   | ×    | 0      | 0         | ×        | ×   |
| ERC2-SE                           | 0 | -                       | 0      | ×   | ×    | 0      | ×         | ×        | ×   |
| ERC3                              | 0 | PIO パターン:3              | 0      | 0   | 0    | 0      | 0         | ×        | ×   |
| ERC3 用 PIO 変換器                    | 0 | PIO パターン : 0、1、2、4、5    | 0      | 0   | 0    | 0      | 0         | ×        | ×   |
| PCON-C/CG/CF                      | 0 | PIO パターン : 0、1、2、4、5    | 0      | ×   | ×    | 0      | 0         | ×        | ×   |
| PCON-CA                           | 0 | PIO パターン : 0、1、2、4、5    | 0      | 0   | 0    | 0      | 0         | ×        | ×   |
| -CY                               | 0 | PI0 パターン:1              | 0      | ×   | ×    | 0      | 0         | ×        | ×   |
| -SE                               | 0 | -                       | 0      | ×   | ×    | 0      | ×         | ×        | ×   |
| PCON-CB                           | 0 | PIO パターン: 0、1、2、4、5、6、7 | 0      | 0   | 0    | 0      | 0         | ×        | ×   |
| PCON-CYB                          | 0 | PIO パターン : 0、2、3、4、5    | 0      | 0   | 0    | 0      | 0         | ×        | ×   |
| RPCON                             | 0 | PIO パターン : 0、1、2、4、5    | 0      | ×   | ×    | 0      | ×         | ×        | ×   |
| ACON-C/CG                         | 0 | PIO パターン : 0、1、2、4、5    | 0      | 0   | 0    |        | 0         | ×        | ×   |
| -CY                               | 0 | PI0 パターン:1              | 0      | 0   | 0    |        | 0         | ×        | ×   |
| -SE                               | 0 | -                       | 0      | 0   | 0    |        | ×         | ×        | ×   |
| RACON                             | 0 | PIO パターン : 0、1、2、4、5    | 0      | 0   | 0    |        | ×         | ×        | ×   |
| ACON-CA                           | 0 | PIO パターン:0、1、2、4、5      | 0      | 0   | 0    |        | 0         | 0        | 0   |
| ACON-CB                           | 0 | PIO パターン : 0、1、2、4、5    | 0      | 0   | 0    |        | 0         | 0        | 0   |
| ACON-CYB                          | 0 | PIO パターン : 0、2、3、4、5    | 0      | 0   | 0    |        | 0         | 0        | 0   |
| DCON-CA                           | 0 | PIO パターン:0、1、2、4、5      | 0      | 0   | 0    |        | 0         | ×        | ×   |
| DCON-CB                           | 0 | PIO パターン : 0、1、2、4、5    | 0      | 0   | 0    |        | 0         | ×        | ×   |
| DCON-CYB                          | 0 | PIO パターン:0、2、3、4、5      | 0      | 0   | 0    |        | 0         | ×        | ×   |
| SCON-C ポジショナ                      | 0 | PIO パターン : 0、1、2、4、5    | 0      | 0   | 0    |        | 0         | ×        | ×   |
| SCON-CA ポジショナ                     | 0 | PIO パターン: 0、1、2、4、5、6、7 | 0      | 0   | 0    |        | 0         | 0        | 0   |
| SCON-CAL/CGAL                     | 0 | PIO パターン: 0、1、2、4、5、6、7 | 0      | 0   | 0    |        | 0         | 0        | 0   |
| SCON-CB ポジショナ                     | 0 | PIO パターン: 0、1、2、4、5、6、7 | 0      | 0   | 0    |        | 0         | 0        | 0   |
| MSCON                             | 0 | -                       | 0      | 0   | 0    |        | 0         | 0        | 0   |
| MCON、 RCON (パルスモータ)               | 0 | -                       | 0      | 0   | 0    | 0      | 0         | 搬送<br>負荷 | ×   |
| MCON、 RCON (サーホ <sup>*</sup> モータ) | 0 | -                       | 0      | 0   | 0    |        | 0         | 0        | 0   |
| MCON、RCON (DC ブラシレスモータ)           | 0 | -                       | 0      | 0   | 0    |        | 0         | ×        | ×   |

機種によるポジションテーブルの有効・無効一覧表

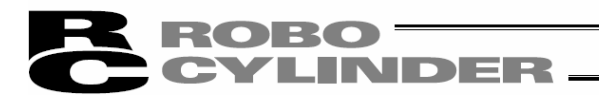

| No | 位 置<br>[mm] | 速度<br>[mm/s] | 加速度<br>[G] | 減速度<br>[G] | איאר |   |
|----|-------------|--------------|------------|------------|------|---|
| 0  | 0.00        | 500          | 0.30       | 0.30       |      |   |
| 1  | 100.00      | 500          | 0.30       | 0.30       |      |   |
| 2  |             |              |            |            |      |   |
| 3  |             |              |            |            |      |   |
| 4  |             |              |            |            |      |   |
| 5  |             |              |            |            |      |   |
| 6  |             |              |            |            |      |   |
| 7  |             |              |            |            |      |   |
| 8  |             |              |            |            |      |   |
|    |             |              |            |            |      | × |

#### 図 5.27 ポジションデータ入力部 (通常表示状態)

| 1  | 2      | 3     | (    | 4    | 5          | 6          | 7        | 8      | 9                  | 10       | 11 | 12 | (13)     |        |   |
|----|--------|-------|------|------|------------|------------|----------|--------|--------------------|----------|----|----|----------|--------|---|
|    |        |       |      | Ľ    |            |            |          |        |                    |          |    |    |          |        |   |
| No | 位,置    | 速度    | 加速度  | 减速度  | 押付(ナ       | しまい        | 位置決め幅    | ソニーン + | ゾーンー               | 加減速      | 心川 | 指令 | 停止       | אַלאַב | - |
|    | 0.00   | 50.00 | 0.30 | 0.30 | L/6]<br>() | [/6]<br>() | <u> </u> | 0.00   | <u>Lmm</u><br>0.00 | τ-r<br>0 | 0  | 0  | t-r<br>0 |        |   |
|    | 100.00 | 50.00 | 0.30 | 0.30 | 0          | 0          | 0.01     | 0.00   | 0.00               | 0        | 0  | 0  | 0        |        | _ |
|    | 3      |       |      |      |            |            |          |        |                    |          |    |    |          |        |   |

#### 図 5.28 ポジションデータ入力部(詳細表示状態)

| 1No.  | ・ポジションデータ No. を示します。                                                    |
|-------|-------------------------------------------------------------------------|
| ⚠ 警告: | PCON-C/CG/CF、PCON-CA、PCON-CB、ACON-C/CG、ACON-CA、ACON-CB、DCON-CA、DCON-CB、 |
|       | SCON-C、SCON-CA、SCON-CAL/CGAL、SCON-CB、ROBONET、ERC3 用 PIO 変換器、MSCON(リ     |
|       | モート I/O モード)、MCON(リモート I/O モード)の電磁弁モード 2、PCON-CY、ACON-CY の電磁弁           |
|       | モード0では、必ず絶対座標指定にしてください。                                                 |
|       | 相対座標指定にするとポジションデータ異常になります。                                              |
|       | また、相対座標指定にすると押し付け指定では、押し付け完了判定ができません。                                   |

2位置

・アクチュエータを移動させたい目標位置を入力します。[mm]

 ・絶対座標指定(インクリメンタル:0): アクチュエータを移動させたい目標 位置を原点からの距離で入 カします。マイナス値は入力でき ません。
 ・相対座標指定(インクリメンタル:1): アクチュエータを移動させたい目標 位置を現在位置からの距離 で入力します。マイナス値も入 力できます。(表示座標のマイ ナス方向の場合)

③速度

- アクチュエータを移動させるときの速度を入力します。[mm/sec]
   初期値はアクチュエータのタイプ により異なります。
  - (注) SCON-CA、SCON-CAL/CGAL、SCON-CB、PCON-CA、PCON-CB、 ACON-CA、ACON-CB、DCON-CA、DCON-CB、ERC3、MSCON、 MCON、RCON は、設定値が最低速度以下の場合警告が表 示されます。

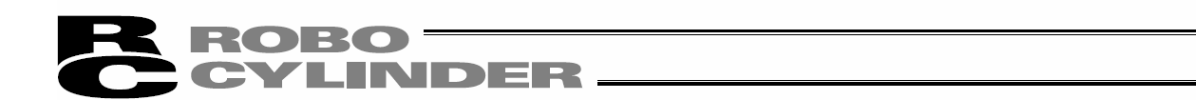

④加速度・減速度 ・ アクチュエータを移動させるときの加速度・減速度を入力します。[G] 基本的にはカタログ定格値の範囲で使用してください。入力範囲はカタロ グ定格値より大きな数字が入力可能になっていますがこれは、「搬送 質量が定格値より大幅に軽い場合にサイクルタイムを短縮する」ことを想定 したものです。加速時・減速時に搬送物が振動して支障をきたすよう な場合は数字を小さくしてください。

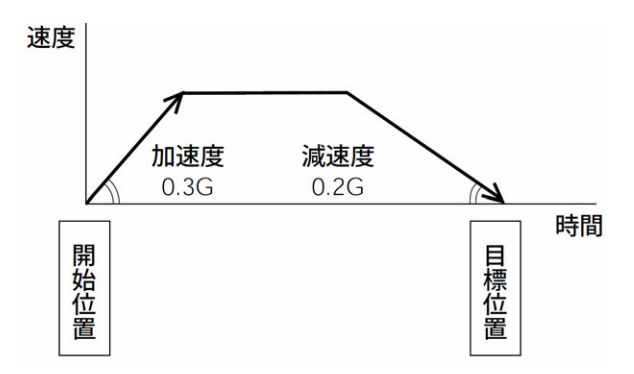

数字を大きくすると加減速度が急になり、小さくすると緩やかになります。 (注) SCON-CA、SCON-CAL/CGAL、SCON-CB、PCON-CA、PCON-CB、ACON-CA、 ACON-CB、DCON-CA、DCON-CB、ERC3、MSCON、MCON、RCON は、設定値が定 格加速度・減速度を超えた場合、警告が表示されます。

注意:(1)速度・加減速度は、各コントローラの取扱説明書付録の対応アクチュエータ仕様一覧を参照して、 設置条件や搬送物の形状を考慮してアクチュエータに過大な衝撃や振動が加わらないよう に適切な値を入力してください。本数値を上げる場合は、搬送質量が大きく関わり、 またアクチュエータ特性も機種により異なりますので、入力限界数値につきましては弊社 へご相談ください。

- (2) が リッパ タイプ の場合、片側フィンが を基準として設定を行ってください。したがって、
   両フィンが 間の相対速度、相対加減速度は2倍となりますのでご注意ください。

加減速度は、1G=9800deg/s<sup>2</sup>を基準とした値となります。

たとえば、0.3Gの場合、2940deg/s<sup>2</sup>となります。

⑤押付け ・「位置決め動作」か「押付け動作」かを選択します。

出荷時は0で設定されています。 0 :通常の位置決め動作

0以外 : 電流制限値を示し、押付け動作であることを意味します。

 ⑥しきい
 ・SCON-CA、SCON-CAL/CGAL、SCON-CB、PCON-CF、PCON-CFA、PCON-CFB コントロー うの場合、検定範囲内で指令トルクが 'しきい' に設定した値(%)を超え た場合、負荷出力信号(PI0)を出力します。 検定範囲は、 'ゾ - ン+/-' で設定します。 圧入が正常に行われたかどうかの判定に用います。
 ※詳細は、該当するコントローう取扱説明書を参照ください。

# **ROBO** CYLINDER -

⑦位置決め幅・「位置決め動作」と「押付け動作」では意味合いが異なります。 「位置決め動作」の場合:

目標位置のどれだけ手前で到達完了信号を ON させるかを定義します。 出荷時は 0.1mm で設定されています。

#### 標準タイプの場合

位置決め幅の値を大きくすると次の シーケンス動作が早まるので、サイクルタイム短縮 の要因になります。装置全体のバランス を見て最適値を設定してください。

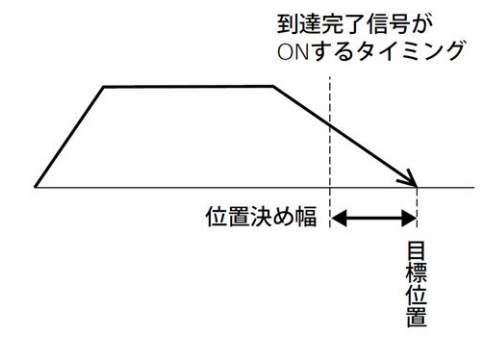

ただし、PCON-C/CG/CF、PCON-CA、PCON-CB、ACON-C/CG、ACON-CA、ACON-CB、 DCON-CA、DCON-CB、SCON-C、SCON-CA、SCON-CAL/CGAL、SCON-CB、ERC3 用 PIO 変 換器、MSCON(リモート I/O モード)、MCON(リモート I/O モード)の電磁弁モード2 タイプ、 PCON-CY、ACON-CY の電磁弁モード1 タイプでは、到達完了信号が ON する幅を定 義します。

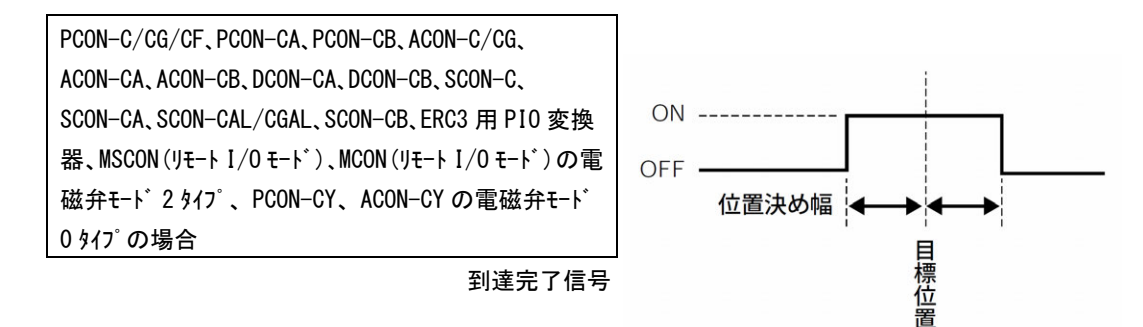

#### 「押付け動作」の場合:

目標位置からの押付け動作における最大押し込み量を定義します。 ワークの機械的バラツキを考慮して、ワークに押し当たる前に位置決め完了しないように位置決め幅を設定します。

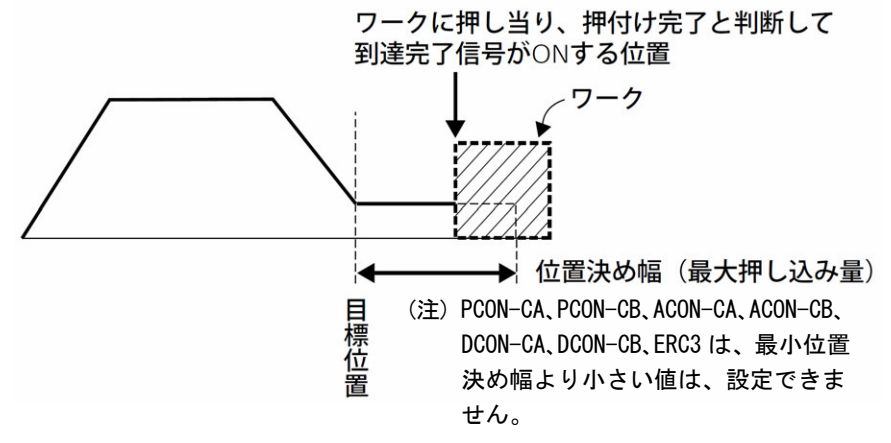

# **ROBO** CYLINDER -

⑧ゾーン +

(9)ゾーン -

・標準タイプでのゾーン出力信号が ON する領域を定義します。

・融通性を持たせるために各目標位置に対して個別に設定できます。

| [設定例] | No. | <b>位</b> 置<br>[mm] | ゾーン +<br>[mm] | ゾーン –<br>[mm] | 備考  |
|-------|-----|--------------------|---------------|---------------|-----|
|       | 0   | 5.00               | 100.00        | 0.00          | 後退端 |
|       | 1   | 380.00             | 400.00        | 300.00        | 前進端 |
|       | 2   | 200.00             | 250.00        | 150.00        | 中間点 |

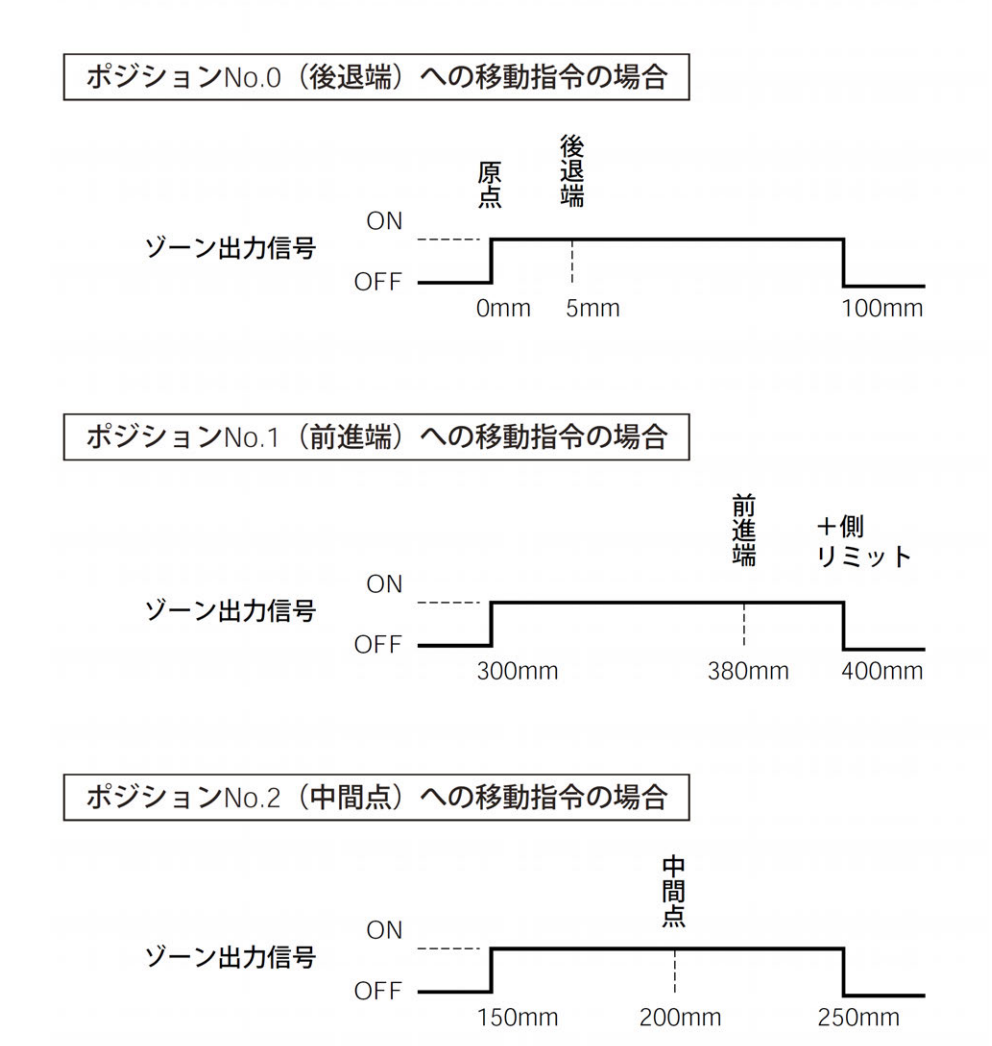

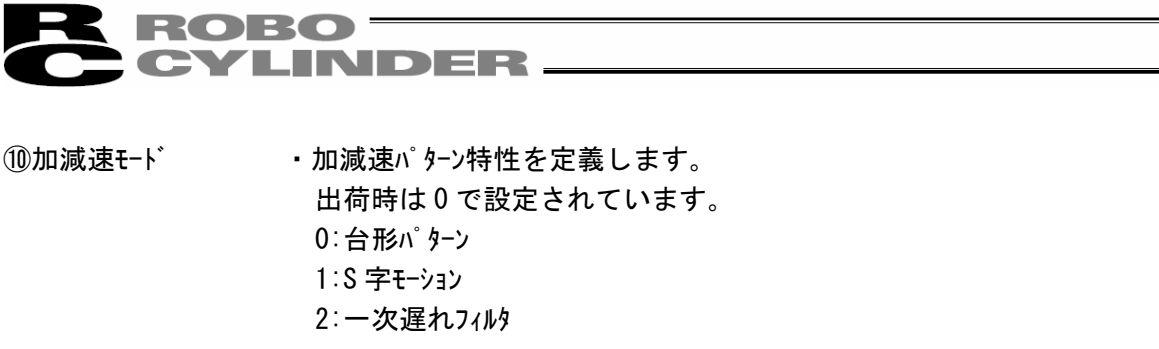

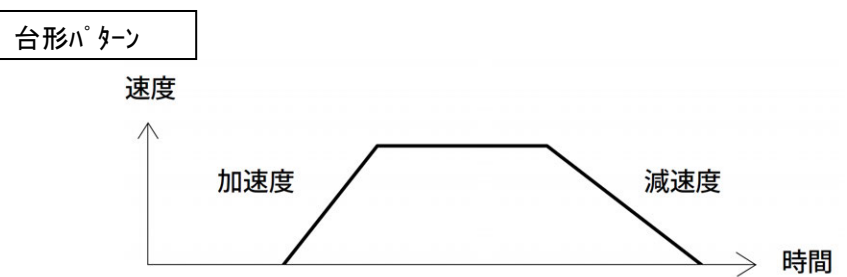

※加速度、減速度はポジションテーブルの「加速度」「減速度」欄で設定します。

S 字モーション

加速時に最初は緩やかで途中から急激に立ち上がるようなカーブを描き ます。

サイクルタイムが要求されるため加減速度を高く設定したいが、移動開始時や 停止直前時は緩やかにしたい用途にご使用ください。

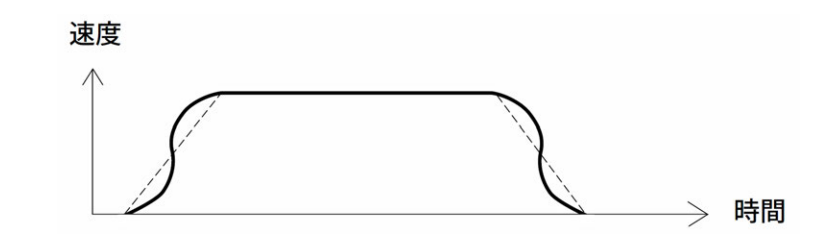

※S 字モーションの度合いはパラメータ No. 56[S 字モーション比率設定]で設定します。 設定単位は%で、設定範囲は 0~100 です。

(上図は 100%設定時のイメージグラフです。)

0を設定するとS字モーションは無効となります。

但し、パソコンやティーチングボックス操作でのジョグ、インチング送りには反映され ません。

(注) ERC2、PCON-C、RPCON コントローラの場合は設定できません。パ ラメータ No. 56 は予約になっています。

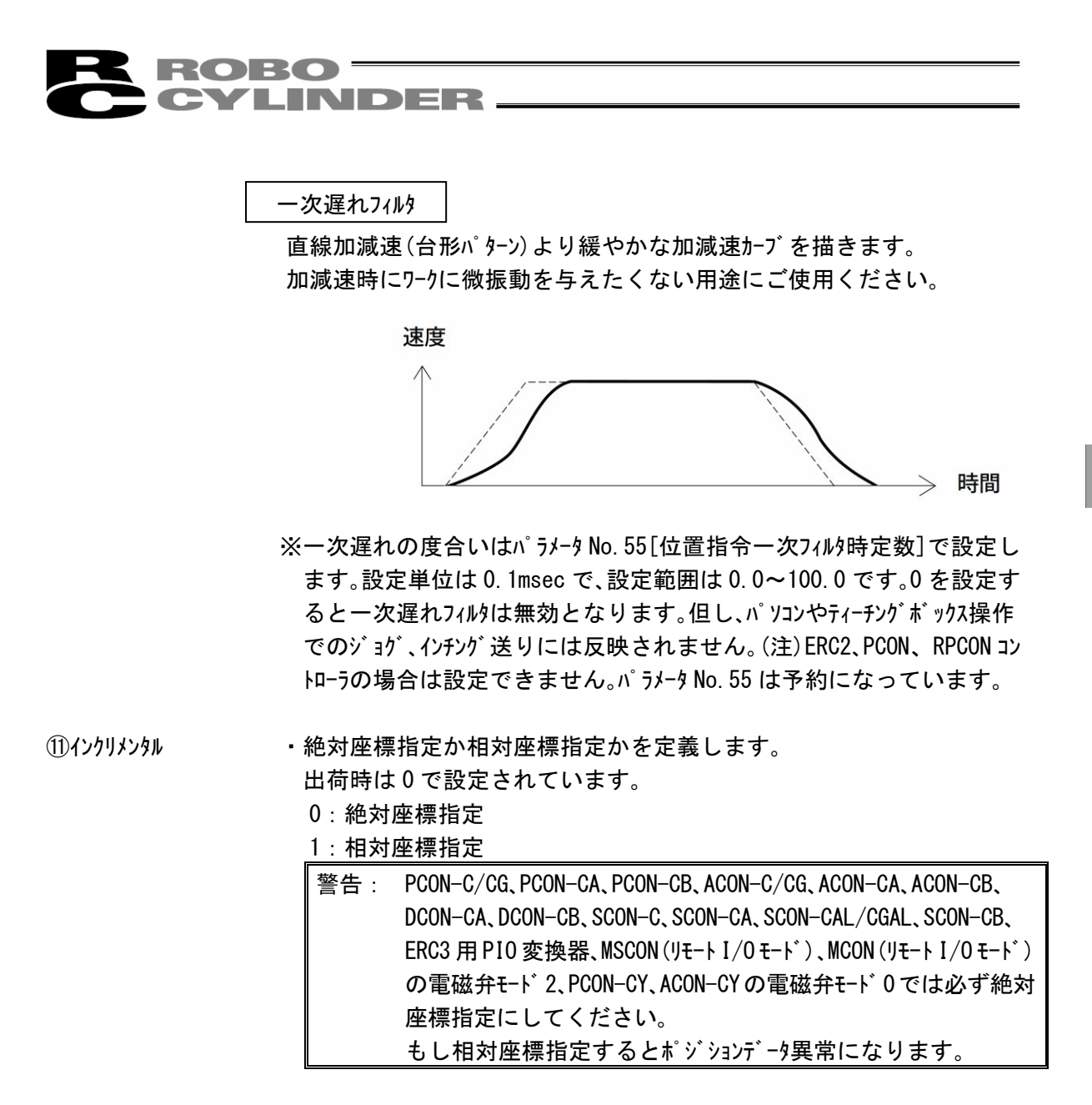

①指令モート・この欄は無効です。出荷時は0で設定されています

5.

## **ROBO** CYLINDER —

(13)停止モート

・ポジション No.の「位置」欄に設定された目標位置へ位置決め完了後に 待機中での節電方法を定義します。
0:節電方式は無効 ※出荷時は0(無効)で設定
1:自動サーボ OFF 方式で、遅延時間はパラメータ No. 36 で定義
2:自動サーボ OFF 方式で、遅延時間はパラメータ No. 37 で定義
3:自動サーボ OFF 方式で、遅延時間はパラメータ No. 38 で定義
4:フルサーボ 制御方式

#### フルサーボ制御方式

n<sup>®</sup> ルスモータをサーボ制御することにより保持電流を低減することができます。アクチュエータ機種や 負荷条件等により低減度合いは異なりますが、保持電流はおよそ 1/2~1/4 くらいに下が ります。

なお、サーボ ON 状態を維持していますので位置ずれは起きません。 実際の保持電流は、パソコン対応ソフトの電流モニタ画面で確認できます。

#### 自動サーボOFF

位置決め完了後、一定時間経過後に自動的にサーボ OFF 状態にします。 (保持電流が流れないため、その分の電力消費量が節約されます) 次に、PLC から移動指令がかかるとサーボ ON 状態に復帰して移動を開始します。

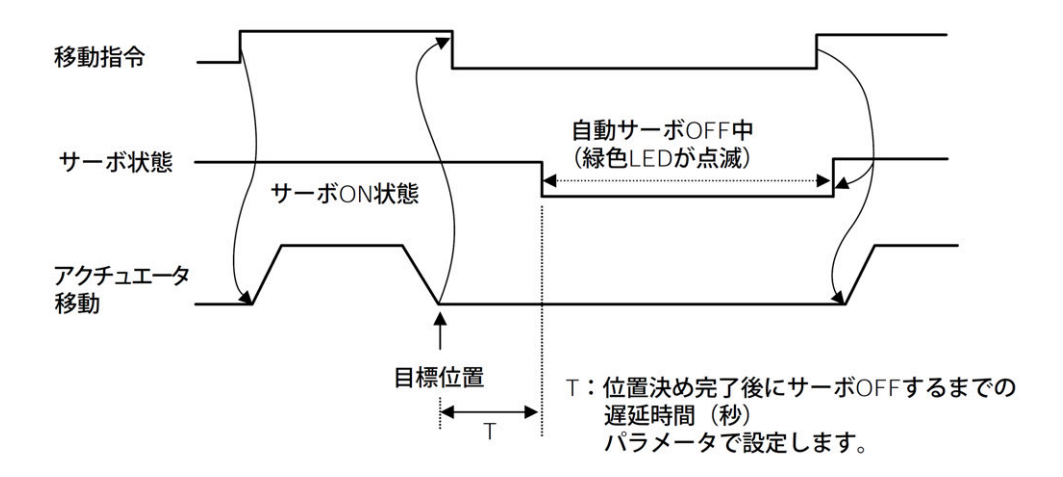

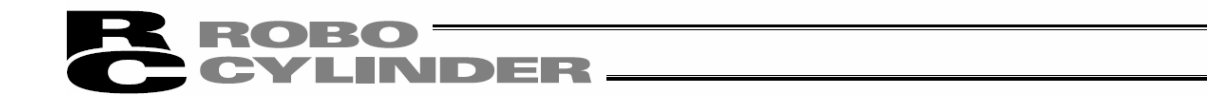

(8)ポジションデータ入力部

SCON-CA (ソフトバーション V8.00.00.00 以降)、SCON-CB、ACON-CA、ACON-CB、MSCON、SCON-CAL/CGAL、 MCON、RCON は次の入力項目が変更、追加となります。

SCON-CA、SCON-CB、SCON-CAL/CGAL、ACON-CA、ACON-CB、MSCON、MCON(サーボモータ)、RCON(サーボ モータ)に限り、有効となる項目です。

① ゲインセット 「指令モード」を「ゲインセット」に変更しました。

②制御 No. 「制御 No.」が追加されました。

(注) SCON-CA、SCON-CB、SCON-CAL/CGAL、ACON-CA、ACON-CB、MSCON、MCON 以外の PCON、ACON、 SCON-C、DCON-CA、DCON-CB、ERC2、ROBONET も、パージョン V8.00.00.00 以降は、次の場面 表示となります。

|    |             |              |            |            |            |            |              |               |                |            |          |           |    | 2         |      |   |
|----|-------------|--------------|------------|------------|------------|------------|--------------|---------------|----------------|------------|----------|-----------|----|-----------|------|---|
| No | 位 置<br>[mn] | 速度<br>[mn/s] | 加速度<br>[G] | 減速度<br>[G] | 押付け<br>[以] | しきい<br>[%] | 位置決め幅<br>[m] | ゾーン +<br>[mn] | ソ'ーン -<br>[mm] | 加減速<br>モート | わ列<br>灼処 | ゲル<br>セット | 停止 | 制振<br>No. | コメント | - |
|    | 200.00      | 800.00       | 1.00       | 1.00       | 0          | 0          | 0.10         | 0.00          | 0.00           | 0          | 0        | 0         | 0  | 0         |      |   |
|    | 0.00        | 800.00       | 1.00       | 1.00       | 0          | 0          | 0.10         | 0.00          | 0.00           | 0          | 0        | 0         | 0  | 0         |      |   |
|    | 2           |              |            |            |            |            |              |               |                |            |          |           |    |           |      |   |

図 5.29

変更、追加になった項目を、次の説明します。

①ゲインセット・・・・・サーボゲイン調整に必要な6個のパラメータを集めて1セットとしました。

4 種類のセットが登録可能で、位置決め動作ごとにサーボゲインを切り替えることが できます。

- 【1 セットに構成されるパラメータ】
- ・サーボゲイン番号(位置ゲイン)
- ・位置フィードフォワードゲイン
- ・速度ループ比例ゲイン
- ・速度ループ積分ゲイン
- ・トルクフィルタ時定数
- 電流制御帯域番号

| 設定 | 位置決め完了後の動作 | <b>パ<sup>°</sup>ラメータ No</b> . |
|----|------------|-------------------------------|
| 0  | ケ゛ インセット 0 | 7、71、31~33、54                 |
| 1  | ケ゛インセット 1  | 120~125                       |
| 2  | ケ゛インセット 2  | 126~131                       |
| 3  | ケ゛インセット 3  | 132~137                       |

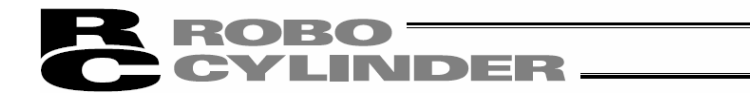

②制振 No. ····· アクチュエータに取り付けられた負荷の振動(共振)を抑制します。

3種類の振動に対応することができます。

1つの振動に対し、4個のパラメータが設けられており、これを1セットとしています。 ポジションテーブルには、振動抑制の必要なポジション No. に該当するパラメータセットを設 定します。

| 設定 | 制振周波数<br>(固有振動数) | パ ラメータ No. |
|----|------------------|------------|
| 0  | 通常位置制御(制御無し)     | —          |
| 1  | 制振制御パラメータセット 1   | 97~100     |
| 2  | 制振制御パラメータセット 2   | 101~104    |
| 3  | 制振制御パラメータセット 3   | 105~108    |

小 注意 :(1)制御できる振動周波数(対象の固有振動数)は、0.5Hz~30Hz です。

- (2)本コントローラに接続されたアクチュエータにより、振動が誘起される負荷の振動が対象です。 それ以外の振動は、制御できません。
- (3) アクチュエータの動作方向と同一方向の振動が対象です。それ以外の方向の振動は制 御できません
- (4) 原点復帰および押し付け動作は対象外です。
- (5) パ kk列入力モード には、対応していません。
- (6) 固有振動数の設定が低い場合、サイクルタイムが長くなることがあります。約 6Hz 以 下では位置決め収束時間は 150ms 以上になります。

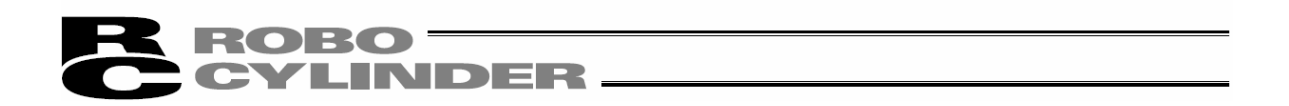

(9) RCON のポジションデータ入力部

RCON-PC/PCF、RCON-AC、RCON-DC、SCON-CB(RCON接続仕様、型式にRCが含まれるもの)は入力項目が変更、追加となります。(ソフトバージョンV13.00.00.00以降)

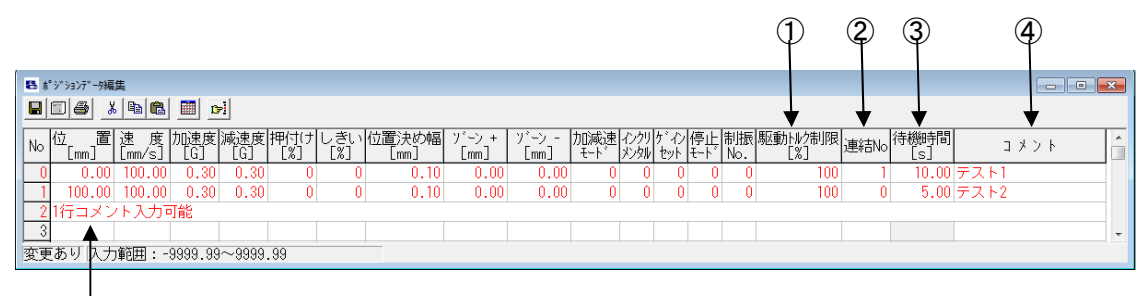

- 図 5.30 ポ ジ ションデータ入力部
- ① パラメータ選択領域

(5)

ユーザーパラメータ No. 191 [ポジションデータ拡張機能設定]の設定値に伴い設定項目を切り替えて 使用することができます。

| 設定値 | 表示項目    |
|-----|---------|
| 0   | 非表示     |
| 1   | 駆動トルク制限 |
| 2   | 押付け速度   |

駆動トルク制限 :ポジション移動時の移動電流制限値を設定できます。

押付け速度 : ポジション移動時の押付け速度制限値を設定できます。

(注) オフライン時の新規作成は、ポジションデータフォーマット選択の次に、パラメータ選択領域設定画面が 表示されます。パラメータ選択領域設定画面で、非表示、駆動トルク制限、押付け速度を 選択します。

コントローラが接続されていないため、ユーサ ーパ ラメータ No. 191 [ポジションデータ拡張機能設定] が読めないためです。

[5.2.1 新規作成を参照]

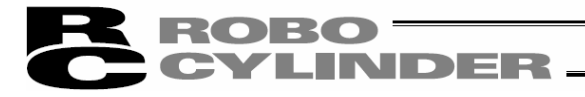

- ② 連結 No. 移動完了後に続けて移動を行うポジション No.を設定できます。 空欄にすることで連結無効となります。
- ※ 本機能は AUT0 モート 時にかぎり有効な機能です。RC パソコン対応ソフトで連続移動を行いたい場合は簡易プログラム機能を使用してください。 [(5) 簡易プログラムを参照]
- ③ 待機時間

移動完了後の待機時間を設定できます。 最大、600秒まで設定できます。

- ※ 本機能は AUTO モート 時にかぎり有効な機能です。RC パソコン対応ソフトで連続移動を行いた い場合は簡易プログラム機能を使用してください。 [(5) 簡易プログラムを参照]
- ④ コメント

半角 20 文字までのコメントを設定できます。 (RCON ではコントローラに、コメントを保存することができます。)

⑤ 1行コメント

半角 56 文字までのコメントを設定できます。 設定方法はポジションデータ上で右クリックし[1 行コメント有効/無効設定]を実行することで設定 できます。(有効/無効切り替え時、入力してあったデータはクリアされます)

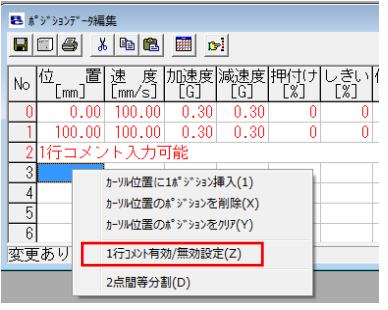

図 5.31 1 行コメント有効/無効設定

1行コメントデータを編集したい場合は、1行コメントデータ上でキー入力を行うと1行コメント設定画面 が表示されます。コメントを入力してください。

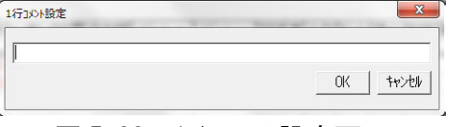

図 5.32 1 行コメント設定画面

## **ROBO** CYLINDER

(10) ポジションデータ入力部:RCP、RCS、E-Con、RCP2、ERC

ポジションデータを入力します。

通常入力できるのは、「位置」、「速度」、「加減速」、「コメント」の4項目ですが、「表示切替え」

ボタン 
☐ で詳細表示に切替えることにより、さらに「押付け」、「位置決め幅」、「加速のみ MAX」、
「インクリメンタル指定」の項目の入力が可能になります。

| No | 位置<br>[mm] | 速度<br>[mm/s] | 加減速<br>[G] | 1 V X E | - |
|----|------------|--------------|------------|---------|---|
| 0  | 5.00       | 125          | 0.30       |         |   |
| 1  | 50.00      | 125          | 0.30       |         |   |
| 2  | 10.00      | 50           | 0.30       |         |   |
| 3  |            |              |            |         |   |
| 4  |            |              |            |         |   |
| 5  |            |              |            |         |   |
|    |            |              |            |         | - |

#### 図 5.33 ポ ジ ションデータ入力部(通常表示状態)

|    |            | 3            | 4          |                     | 6             |                  |                     |      |          |
|----|------------|--------------|------------|---------------------|---------------|------------------|---------------------|------|----------|
| No | 位置<br>[mm] | 速度<br>[mm/s] | 加減速<br>[G] | 押付け<br>[ <u>%</u> ] | 位置決め幅<br>[mm] | 加速のみ<br>MAX[0/1] | イソクリメンタル<br>指定[0/1] | איאב | <u> </u> |
| 0  | 10.00      | 125          | 0.30       | 0                   | 0.10          | 0                | 0                   |      |          |
| 1  | 50.00      | 125          | 0.30       | 50                  | 5.00          | 0                | 0                   |      |          |
| 2  | 10.00      | 50           | 0.30       | 0                   | 0.10          | 0                | 1                   |      |          |
| з  |            |              |            |                     |               |                  |                     |      |          |
| 4  |            |              |            |                     |               |                  |                     |      |          |
| 5  |            |              |            |                     |               |                  |                     |      |          |
| ~  |            |              |            |                     |               |                  |                     |      | <b>•</b> |

図 5.34 ポジションデータ入力部 (詳細表示状態)

1 No.

NU. 在四

ポ ジションデータ No. を示します。 アカエーエ\_タを教動させたい日押/

 ② 位置 アクチュエータを移動させたい目標位置を入力します。[mm]
 ・絶対座標指定(インクリメンタル指定:0): アクチュエータを移動させたい目標位置 を原点からの距離で入力します。 マイナス値は入力できません。
 ・相対座標指定(インクリメンタル指定:1): アクチュエータを移動させたい目標位置 を現在位置からの距離で入力し ます。マイナス値も入力できます。 (表示座標のマイナス方向の場合)

注意:入力値がコントローラの最小分解能の倍数に丸められる場合もあります。 (コントローラからデータ取得時)

# **ROBO** CYLINDER -

- ③速度 ·アクチュエータを移動させる時の速度を入力します。[mm/sec] 初期値はアクチュエータのタイプにより異なります。
- ④加減速 ·アクチュエータを移動させる時の加減速度を入力します。[G]
   初期値はアクチュエータのタイプにより異なります。
- ⑤押付け ·位置決めモードまたは押付けモードの選択をします。

初期値は0と設定されています。

- 0 :位置決めモート(=通常動作)
- 0以外:押付けモート [%]
- ・押付けモート、の場合、押付け時のモータの電流制限値を入力します。 最大電流値を100%として、アクチュエータのタイプに合わせた値を入力します。

⑥位置決め幅 ・位置決めモードでは位置決め完了検出幅(目標位置までの距離)を入力します。
 [mm]

・目標位置までの距離とは、ここで入力した値が、目標位置に対し手前の距離
 を示し、アクチュエータがその手前の領域に入った時点で位置決め完了信号が出力
 されます。

初期値はアクチュエータのタイプにより異なります。(図 A)

- ·押付けモードでの最大押し込み量(目標位置からの距離)を入力します。[mm] (図 B)
- ・押付け方向が表示座標のマイナス方向の場合は、入力値に-(マイナス)の符号をつけ ます。

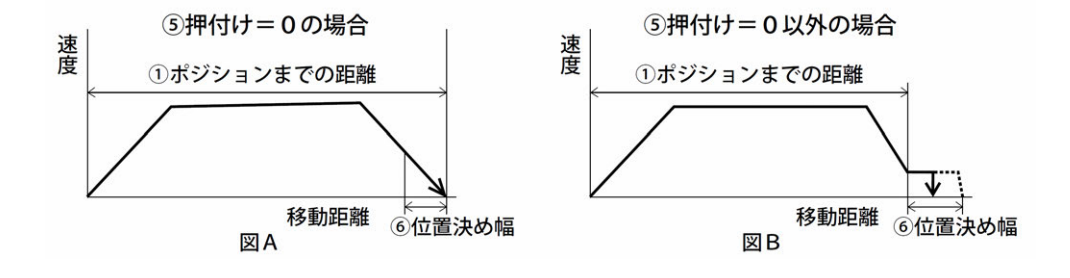

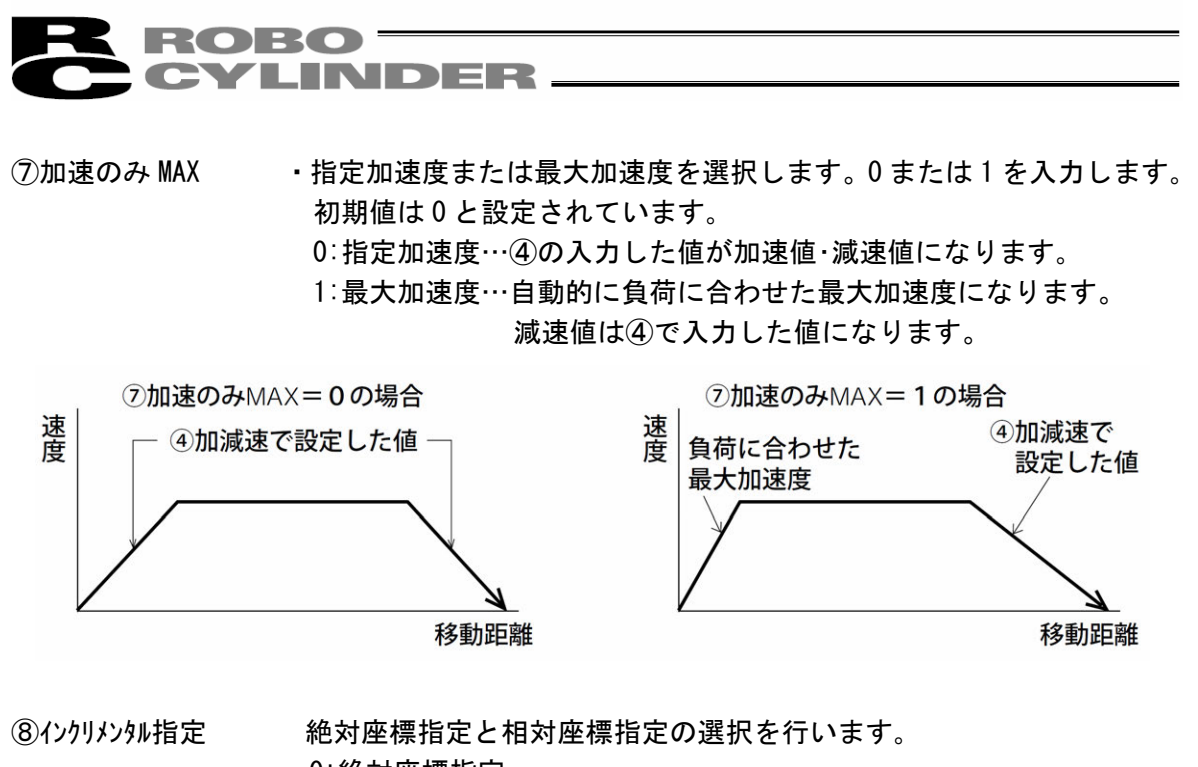

0:絶対座標指定 1:相対座標指定

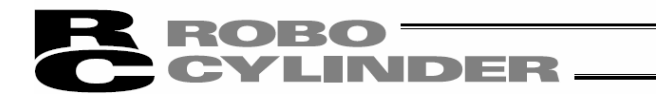

#### 5.2 オフラインモート

新規作成およびファイルから読み込んでの編集はオフラインモードとなります。 このモードの時は、軸動作に関する部分は表示されず、ツールボタンおよびポジションデータ入力部だけが 有効となります。オフラインで操作できない項目は薄いアイコンになります。

#### 5.2.1 新規作成

新規作成を行なう場合は、メインメニューより「ファイル」→「新規作成」を選択します。

① ポジションデータフォーマット選択の画面が表示されますので、新規作成を行なうコントローラを選択し、 「OK」をクリックします。

| ボジションデータフォーマット選 | ir 🗙 |
|-----------------|------|
| フォーマットを選択して下    | さい。  |
| PCON(*.ptpc)    | •    |
| OK ++>t         | 214  |

図 5.35 ポジションデータフォーマット選択画面

RCON-PC/PCF、RCON-AC、RCON-DC、SCON-CB(RCON 接続仕様、型式に RC が含まれるもの)を、ポジ ションデータフォーマット選択画面で選択した場合、パラメータ選択領域設定画面が表示されます。 本画面で選択できる項目は、ユーザーパラメータ No. 191[ポジションデータ拡張機能設定]と同様の [0:未設定]、[1:駆動トルク制限]、[2:押付け速度]の3種類です。 ポジション編集画面のパラメータ選択領域に表示する項目の選択となります。 [(9) ポジションデータ入力部を参照]

3種類の中から選択して、OKをクリックしてください。

| 🛃 パ ラメータ運 | 訳領域   |        |     |
|-----------|-------|--------|-----|
| パ°ラメータ道   | 閨択領域│ | 駆動トルクホ | 限 - |
|           | OK    | キャンセル  |     |
|           |       |        |     |

図 5.36 パラメータ選択領域設定画面

② ポジションデータ入力画面が表示されます。

ポジションデータ入力部にポジションデータを入力します。

|   | E No | wEilenn     |                | _            | _         |                         |                        |                           |                     |                |                   |                     |             |    |    |     |        |       |   |
|---|------|-------------|----------------|--------------|-----------|-------------------------|------------------------|---------------------------|---------------------|----------------|-------------------|---------------------|-------------|----|----|-----|--------|-------|---|
| þ |      | 14          | x   Ba   Ba    |              |           |                         |                        | ツール                       | ボタン                 |                |                   |                     |             |    |    |     |        |       |   |
|   | No   | 过 E<br>[mm] | I迷皮<br>Linn/s] | 7加速度<br>[[G] | []<br>[G] | <del>期(](ナ</del><br>[%] | し <del>ぎい</del><br>[%] | <del>位置決め</del> 編<br>[mm] | <u> デン・</u><br>[mm] | <u>) (</u> mm] | <u>加減速</u><br>モート | <u>インクリ</u><br>メンタル | ケ・イン<br>セット | 停止 | 制振 | コメン | ٢      |       |   |
| J |      | 0.0         | 0 100.00       | 0.30         | 0.30      | 0                       | 0                      | 0.10                      | 0.00                | 0.00           | 0                 | Û                   | 0           | Û  | 0  |     |        |       |   |
| 1 |      | 50.0        | 0 100.00       | 0.30         | 0.30      | 0                       | 0                      | 0.10                      | 0.00                | 0.00           | 0                 | 0                   | 0           | 0  | 0  |     | ホ`シション | データ人力 | 部 |
|   | 2    | _           |                |              |           |                         |                        |                           |                     |                |                   |                     | _           |    | _  |     |        |       |   |
|   | 3    |             |                |              |           |                         |                        |                           |                     |                |                   |                     |             |    |    |     |        |       |   |
|   | 4    |             |                |              |           |                         |                        |                           |                     |                |                   |                     |             |    |    |     |        |       |   |
|   | 5    |             |                |              |           |                         |                        |                           |                     |                |                   |                     |             |    |    |     |        |       |   |
|   | 6    |             |                |              |           |                         |                        |                           |                     |                |                   |                     |             |    |    |     |        |       |   |
|   | /    |             | _              |              | _         |                         |                        |                           |                     |                |                   |                     |             |    |    |     |        |       |   |
|   | 8    |             |                |              |           |                         |                        |                           |                     |                |                   |                     |             |    |    |     |        |       |   |
|   | 9    |             |                |              |           |                         |                        |                           |                     |                |                   |                     |             |    |    |     |        |       |   |
|   | 11   |             | _              |              |           |                         |                        |                           |                     |                |                   |                     |             |    |    |     |        |       |   |
|   | 12   |             |                |              |           |                         |                        |                           |                     |                |                   |                     |             |    |    |     |        |       |   |
| ļ | 12   |             | -              |              |           |                         |                        |                           |                     |                |                   |                     | -           | -  | -  |     |        |       |   |
|   |      |             |                |              |           |                         |                        |                           |                     |                |                   |                     |             |    |    |     |        |       |   |

図 5.37 ポジションデータ編集画面(オフラインモード新規作成)

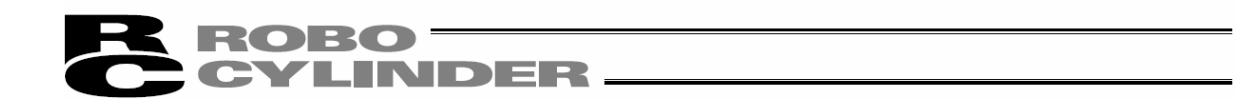

③ ポジションデータ作成後は、ファイルへ保存または接続中のコントローラへ転送することができます。 (ポジションデータをファイルに保存する場合)

ポジションデータをファイルに保存する場合は、ツールボタンの ■ をクリックします。 名前を付けて保存画面が表示されます。

ファイル名を書き込み、保存ボタンを押すと、ポジションデータが保存されます。

| 名前を付けて保存     |                |                  |              |        |       | ?×    |
|--------------|----------------|------------------|--------------|--------|-------|-------|
| 保存する場所(1):   | RcPc           |                  |              | ] ÷€ ( | * 💷 * |       |
| 8-5/8-5-7-(1 | Axsis03.ptpc   |                  |              |        |       |       |
| B            |                |                  |              |        |       |       |
| 7201-97      |                |                  |              |        |       |       |
| 71 141       |                |                  |              |        |       |       |
| ק-בענב וק    |                |                  |              |        |       |       |
|              |                |                  |              |        |       |       |
| マイネットワーク     |                |                  |              |        |       |       |
|              | ファイル名(N): く    | Axsis03          |              |        | -     | 保存(5) |
|              | THRONE SECTION | 1-00m/Hits 9 747 | / - X+ bibc) |        | -     |       |

図 5.38 名前を付けて保存画面

(接続中のコントローラへ転送する場合)

コントローラとパソコンを接続します。

「ポジション」→「コントローラへ転送」を選択するか、ツールボタンの <u></u> をクリックします。 軸選択画面が表示されますので、転送するコントローラの軸番号を選択します。 (4. 軸選択を参照してください。)

※「コメント」はファイルにだけ保存可能です。コントローラには保存できません。

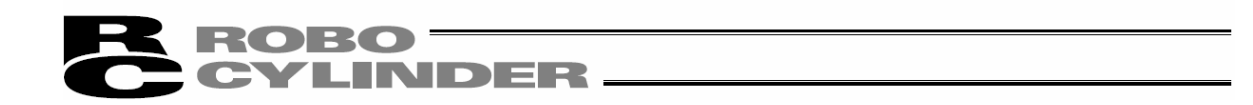

#### 5.2.2 ファイル読み込み

ファイルからポジションデータを読み込む場合は、「ファイル(F)」→「開く(0)」を選択すると、「ファイルを開く」の 画面が表示されます。または「ファイル(F)」→「コントローラへ転送(L)」→「ポジション(T)」を選択すると、 「ファイルを開く」の画面が表示されます。

| 格納されているファイル名。                           | ポジションデータが保存されている<br>フォルダを選択する。 |
|-----------------------------------------|--------------------------------|
| ファイルを開く<br>マァイルの場所 (型)<br>日本is01.ptpc   |                                |
| ファイル名(N):<br>ファイルの種類(T):<br>アマイルの種類(T): | 間(Q)<br>キャンセル                  |
| コントローラを選択する。                            |                                |
| 図 5.39 「ファイルを開く」                        | 画面                             |

開きたい「ファイル名」を選択し(クリックし)、「ファイルを開く」画面の「開く(0)」をクリックすると、ポジションデー タ編集画面が表示されます。

オフラインでポジションデータの編集ができます。

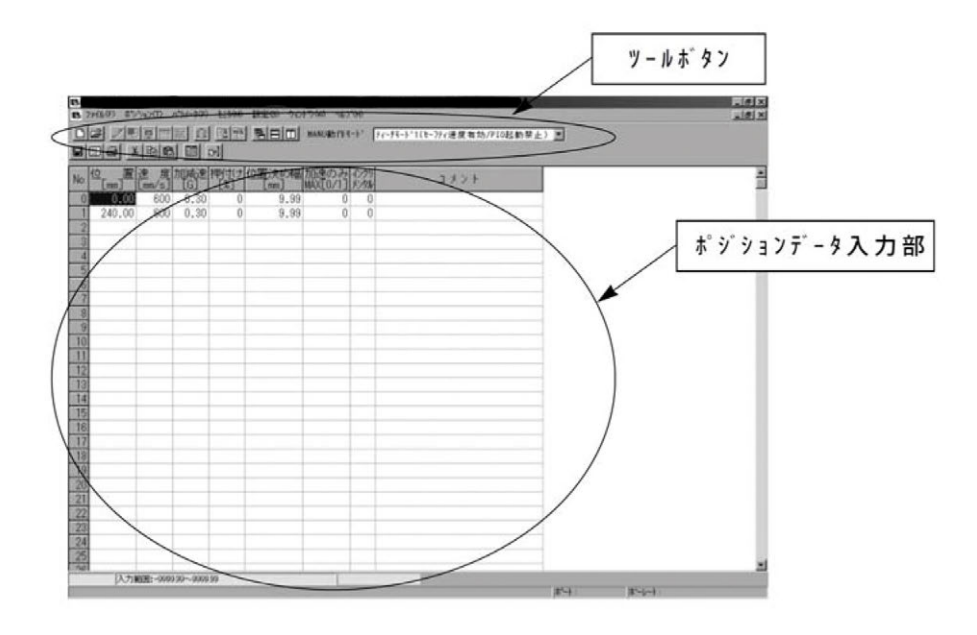

図 5.40 ポジション編集画面(オフラインモード)

- ポジションデータ編集後は、ファイルへ保存または接続中のコントローラへ転送することができます。 (ポジションデータをファイルに保存する場合)
  - ポジションデータをファイルに保存する場合は、ツールボタンの 🖬 を押します。

名前を付けて保存画面が表示されます。

ファイル名を書き込み、保存ボタンを押すと、ポジションデータが保存されます。

| 名前を付けて保存               |                      |             |           |         | ?×             |
|------------------------|----------------------|-------------|-----------|---------|----------------|
| (保存する場所(1):            | C RcPc               |             | •         | + E 💣 🗉 |                |
| 最近使ったファイル              | 📾 Axsis03.ptpc       |             |           |         |                |
| デスクトップ                 |                      |             |           |         |                |
| الالدية<br>الالاتيا ال |                      |             |           |         |                |
| ي.<br>19- 12-19        |                      |             |           |         |                |
| णि<br>र्न २ं१२७-७      |                      |             |           |         |                |
|                        | ファイル名( <u>N</u> ): く | Axsis03     | >         | •       | 保存( <u>S</u> ) |
|                        | ファイルの種類(工):          | PCON用ホッジョンテ | ~¢(*ptpc) | •       | キャンセル          |

図 5.41 名前を付けて保存画面

(接続中のコントローラへ転送する場合)

コントローラとパソコンを接続します。

「ポ ジ ション(T)」→「コントローラへ転送(L)」を選択するか、ツールボタンの 
 E を押します。
 軸選択画面が表示されますので、転送するコントローラの軸番号を選択します。
 (4. 軸選択を参照してください。)

- ※「コメント」はファイルにだけ保存可能です。コントローラには保存できません。
- ※ 拡張子を変更せずに、他機種のポジションデータを転送することが可能です。 転送元のコントローラのポジションデータを開いて転送先のコントローラに転送してください。 ASEP などの SEP 系コントローラと ACON などの CON 系コントローラ間の転送は行えませんが、 SEP 系コントローラ間の転送は行えます。CON 系コントローラ間の転送は行えます。 MSEP のポジションデータを MCON に転送できます。

(注) MSEP のデータを MCON に転送する場合は、以下の注意事項に従って行ってください。
 ※ 予め GW のパラメータを変更してからポジションデータの転送を行ってください。
 ※ ポジションデータとパラメータを個別に転送する場合は、パラメータを先に転送してください。
 ※ 転送元の MSEP のバックアップデータを取ってから転送を行ってください。
 ※ ポジションデータを転送する場合は、以下の制約があります。
 ・転送元 MSEP のポジションデータ保存時の PI0 パターンが 6 であること。

転送先 MCON のユーザーパラメータ「押付け方式[0:CON 式 1:SEP 式]」が1:SEP 式になっていること。

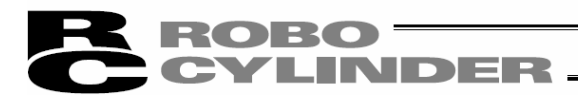
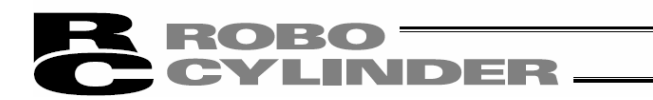

# 6. SEP 系コントローラの初期設定及びポジションデータ編集

SEP 系コントローラ: ASEP、PSEP、DSEP、MSEP

## 6.1 初期設定

動作パターン(PIO パターン)(0~5)の選択および動作パラメータ(シングルソレ/イド、ダブルソレ/イドの選択など)を設定します。

(注) MSEP コントローラのフィールト ゙ ハ ゙ ス仕様の場合、動作ハ ゚ ターン (PIO ハ ゚ ターン) 6 のホ ゚ ジ ショナモート ゙ が選択 できます。ホ ゚ ジ ショナモート を選択した場合は初期設定は行ないません。

メインメニューより[設定]→[コントローラ設定]→[SEP コントローラ初期設定]を選択します。

- パスワード入力画面が表示されますので、パスワードを入力します。
  - ※V7.00.03.00 以降のバージョンは、出荷時のパスワードが '0000' になっていますので、パスワー ド入力画面は表示されません。
  - ※V7.00.01.00/V7.00.02.00 のバージョンの場合は、出荷時のパスワードは、 '5119' になってい ますので、 '5119' を入力し、「OK」をクリックしてください。

| ^*スワード入力   | -        |
|------------|----------|
| パスワード(4文字) |          |
| 🖌 ОК       | X CANCEL |

図 6.1 パ スワード入力画面

パスワードを変更する場合は、次の操作を行なってください。

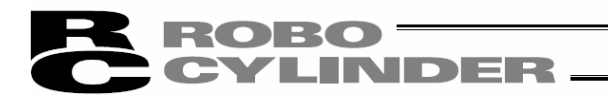

【初期設定のパスワード設定方法】

※パスワードは、パラメータ編集のパスワードと共通です。

パスワードを変更しますとパラメータ編集のパスワードも変更したパスワードとなります。

①メインメニューより[設定]→アプリケーション設定を選択します。

「パスワード変更」をクリックします。

| アフリケーション設定                 | ×                 |
|----------------------------|-------------------|
| *#*-ŀ                      | COM1 -            |
| *†°-√-⊦(bps)               | 115200 💌          |
| *最終軸No.                    | 15 💌              |
| パルス列モード時表示単位               | mm                |
|                            |                   |
|                            |                   |
| (「*」印の項目は次回起<br>「再接続」実行後から | 動時または<br>有効となります) |
| パスワード変更                    | 🗸 OK 🛛 🗶 Ŧ+>ンセル   |
|                            |                   |

図 6.2 アプリケーション設定画面

②現在のパスワード(出荷時のパスワードは、'0000' (V7.00.03.00 以降) または、 '5119' (V7.00.01.00/V7.00.02.00))、変更後のパスワード、変更後のパスワード(確認用)を入力し、「0K」をクリックします。

| ■ システムパスワード変更     | × |
|-------------------|---|
| 現在のパスワード          | I |
| 変更後パスワード          |   |
| 変更後パスワード<br>(確認用) |   |
| OK                |   |

図 6.3 システムパスワード変更画面

動作パターンの選択画面で、動作パターンを選択し、「OK」をクリックします。

(注) MSEP コントローラに接続した場合は 6:ポジジョナモートが表示されます。

6: ポジショナモードを選択した場合、初期設定の操作は行ないません。初期設定画面は表 示されません。

| 動作ハウーン選択[軸No.0] | × |
|-----------------|---|
| ─動作パターン選択────   |   |
| ○ 0:標準2点間移動     |   |
| ○ 1:移動速度変更      |   |
| ◎ 2:ポジションデータ変更  |   |
| ○ 3:2入力3点間移動    |   |
| ○ 4:3入力3点間移動    |   |
| ○ 5:連続往復運転      |   |
| (OK)            |   |

図 6.4 動作パターン選択画面

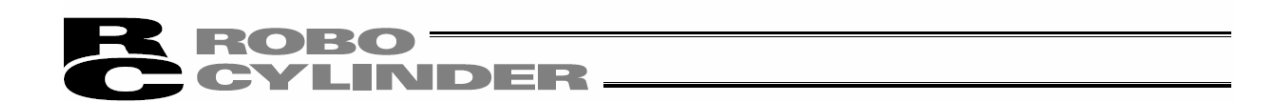

SEP コントローラ初期設定画面で、動作パラメータ(シングルソレ/イド、ダブルソレ/イドの選択など)を設定し、 「OK」をクリックします。

動作パラメータの設定項目は、動作パターン(PIO パターン)で異なります。設定不要の項目は、薄い字に なっています。

| SEPコントローラ初期設定[軸N         | o.0](0:標準2点間移動)           |
|--------------------------|---------------------------|
| ┌╜/仆、方式────              |                           |
| ○ シングル                   | ● ダブル                     |
|                          |                           |
| <ul> <li>●しない</li> </ul> | ○する                       |
| 停止信号                     |                           |
| ◎ 使用しない                  | ○ 使用する                    |
| □入力信号方式────              |                           |
| ○ 連続通電型                  | ○ 瞬間通電型                   |
| 原点操作                     |                           |
| 🖙 MANU                   | ⊂ AUTO                    |
| 出力信号種別                   |                           |
| ◎ リミットスイッチ出力             | ○ 完了ポジション出力               |
| ┌出力信号 [OUT2 / OUT:       | 3]                        |
| € [HEND / *ALM] C        | [HEND / SV] C [SV / *ALM] |
|                          | <u> 戻る</u> OK  キャンセル      |
|                          |                           |

図 6.5 SEP コントローラ初期設定画面

コントローラの再起動(ソフトウェアリセット)確認画面で、「はい」を押します。

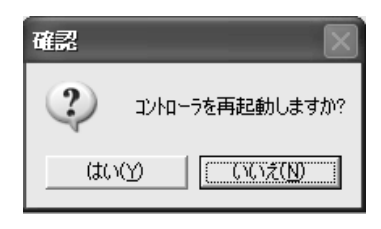

図 6.6 コントローラ再起動確認画面

アクチュエータがサーボONの状態の場合は、 'サーボOFF を行なう必要があります' との警告画面が表示 されますので、「はい」を押します。

| 警告 | ×                                             |
|----|-----------------------------------------------|
|    | ソフトウェアリセットはサーボOFF状態で行う必要があります。<br>サーボOFFしますか? |
|    |                                               |

図 6.7 警告画面

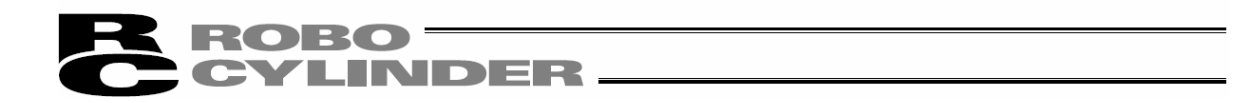

コントローラの再立ち上げが行なわれ、動作パラメータがコントローラに設定されます。 ASEP、PSEP、DSEP、MSEP コントローラは、6 種類の動作パターン(PIO パターン)があります。 選択した動作パターン(PIO パターン)に対応した設定を行います。

(注) MSEP コントローラの場合、6 種類以外、動作パターン (PI0 パターン) 6 のポジショナモードが選択できます。 ポジショナモードを選択した場合は初期設定は行ないません。

動作パターン

参考に相当するエアシリンダ回路を掲載します。

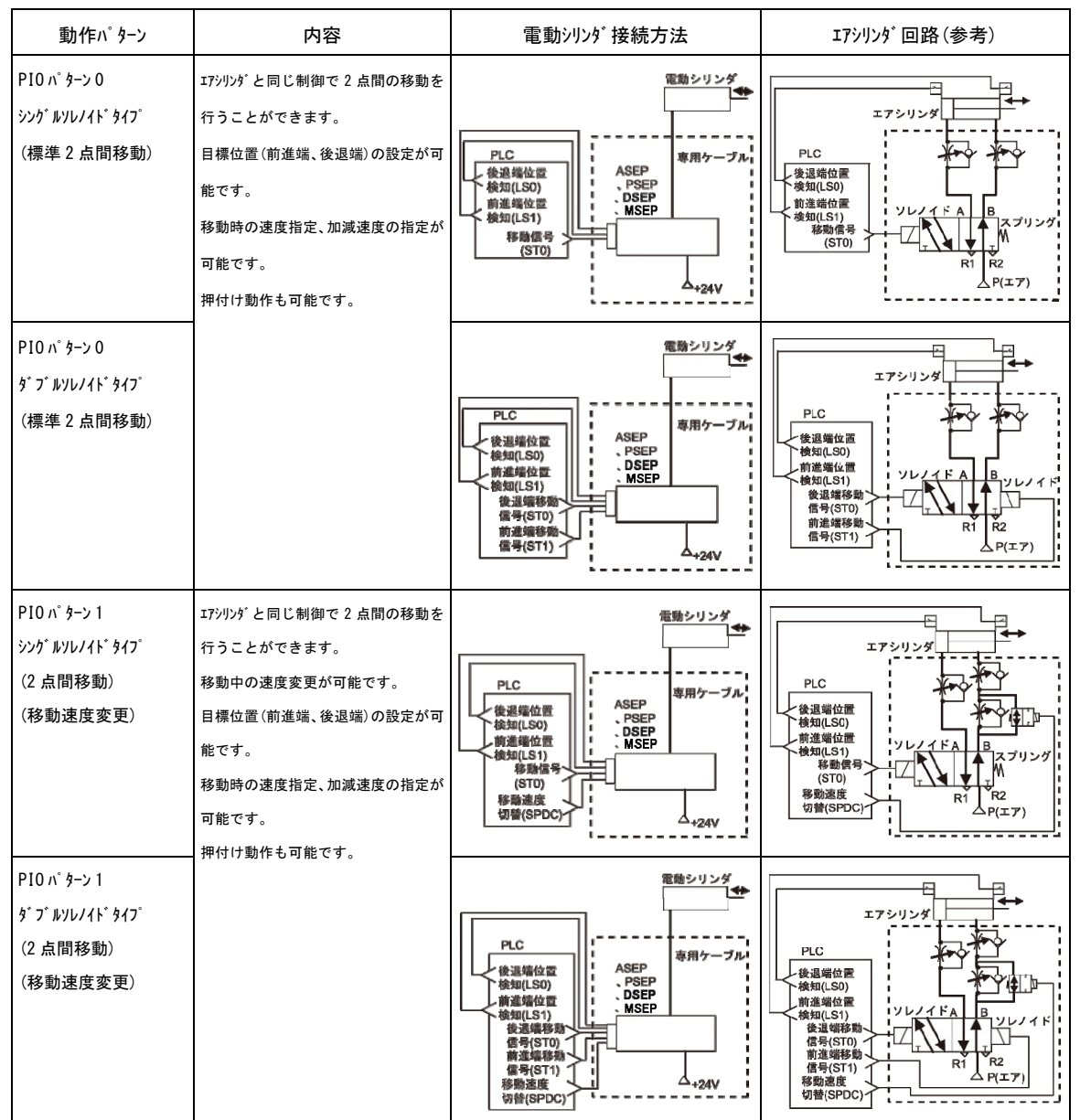

(注)エアシリンダ 回路は、ASEP、PSEP、DSEP、MSEP に相当する信号の記号で記載しています。
 信号の記号の詳細は「ASEP/PSEP/DSEP 取扱説明書」「MSEP 取扱説明書」参照。

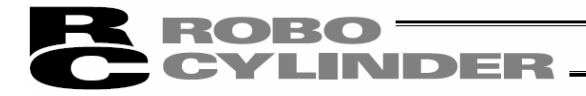

動作パターン

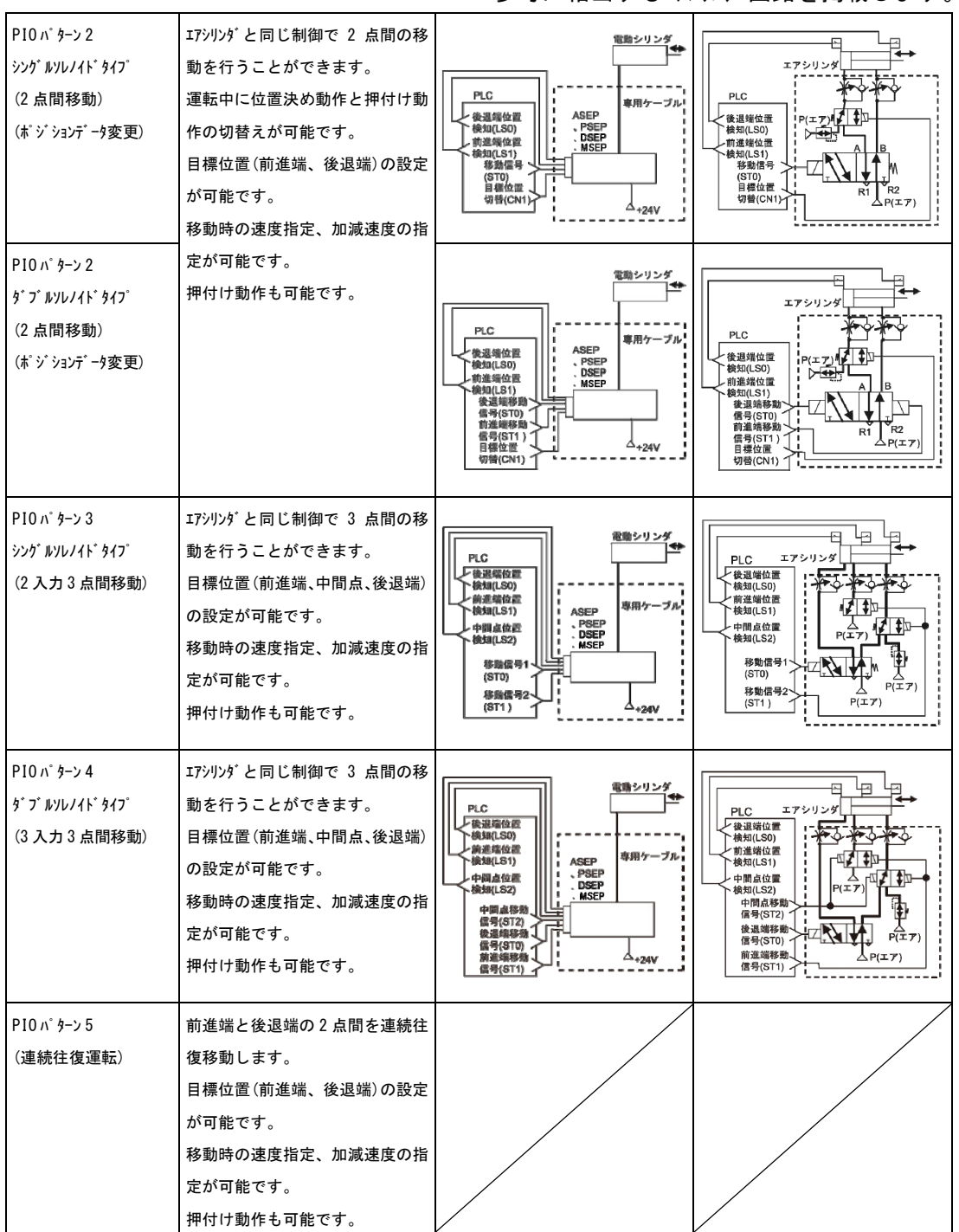

参考に相当するエアシリンダ回路を掲載します。

(注)エアシリンダ 回路は、ASEP、PSEP、DSEP、MSEP に相当する信号の記号で記載しています。
 信号の記号の詳細は「ASEP/PSEP/DSEP 取扱説明書」「MSEP 取扱説明書」参照。

6.

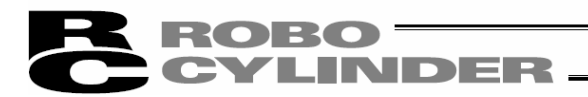

【動作パラメータの種類】

シングルソレノイドの動作モードかダブルソレノイドの動作モードのどちらかを選択します。

- サーボ制御
   サーボ制御(IN3の入力信号 SON(サーボの ON、OFF 制御))の使用の有無を選択します。
- 停止信号
   シンゲ ルソレ/ イド タイプの選択および動作パターン 5の選択時、一時停止信号\*STP(IN2 に入力)の使用の有無を選択します。
  - 入力信号方式
     ダブルソレ/イドの選択および動作パターン4の選択時、ダブルソレ/イドがONする条件を、連続通 電型(レベル)か瞬間通電型(エッジ)にするかを選択します。
  - 原点操作

原点復帰の方法を選択します。

- ・AUTO:電源投入で原点復帰を開始します。
- ・MANU:電源投入後の最初の STO 信号入力で原点復帰を開始します。
- 出力信号種別

アクチュエータが移動し、位置決め完了後の出力信号を選択します。 リミットスイッチ(LS)か位置決め(PE)のいずれかを選択します。

• 出力信号

・動作パターン 0、1、2、5 選択時

次の3通りから選択します。

|      | 選択 1       | 選択 2          | 選択 3          |
|------|------------|---------------|---------------|
| OUT2 | HEND       | SV            | HEND          |
|      | (原点復帰完了信号) | (サーボ ON 出力信号) | (原点復帰完了信号)    |
| OUT3 | *ALM       | *ALM          | SV            |
|      | (アラーム出力信号) | (アラーム出力信号)    | (サーボ ON 出力信号) |

・動作パターン 3、4 設定時

OUT3 の出力信号を、\*ALM(アラーム)か SV(サーボ ON 出力信号)のいずれかを選択します。

• 中間位置移動方式

動作パターン3設定時、中間位置移動を、STO、ST1 信号ともに、ON で移動とするか OFF で移動とするかを選択します。

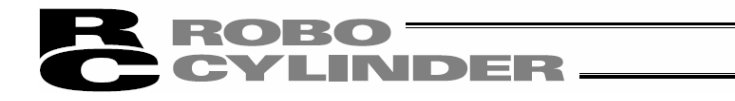

動作パラメータの設定項目は、動作パターン(PI0 パターン)により異なります。

## 指定項目

|                           | 動作モード                      | 中間位置<br>移動方式     | ダブルソレノ<br>イドタイプ      | 一時停止<br>信号*STP        | サ―ボ制御<br>SON | OUT2、<br>OUT3                     | OUT3        | 原点<br>復帰      | 出力信号                        |
|---------------------------|----------------------------|------------------|----------------------|-----------------------|--------------|-----------------------------------|-------------|---------------|-----------------------------|
| 動作パターン                    | シングルソレ<br>ノイド/ダブル<br>ソレノイド | 両方 OFF/<br>両方 ON | 連続通電形/<br>瞬間通電形      | 不使用/<br>使用            | しない<br>する    | HEND、*ALM/<br>SV、*ALM/<br>HEND、SV | *ALM/<br>SV | MANU/<br>AUTO | リミットス<br>イッチ LS/<br>位置決め PE |
| PIO パターン 0<br>標準 2 点間移動   | 0                          |                  | ダブルソレノ<br>イド選択時<br>〇 | シングルソレ<br>ノイド選択時<br>〇 | 0            | 0                                 |             | 0             | 0                           |
| PIO パターン1<br>移動速度変更       | 0                          |                  | ダブルソレノ<br>イド選択時<br>〇 | シングルソレ<br>ノイド選択時<br>〇 | 0            | 0                                 |             | 0             | 0                           |
| PIO パターン2<br>ポジションデータ変更   | 0                          |                  | ダブルソレノ<br>イド選択時<br>〇 | シングルソレ<br>ノイド選択時<br>〇 | 0            | 0                                 |             | 0             | 0                           |
| PIO パターン 3<br>2 入力 3 点間移動 |                            | 0                |                      |                       | 0            |                                   | 0           | 0             | 0                           |
| PIO パターン4<br>3 入力 3 点間移動  |                            |                  | 0                    |                       | 0            |                                   | 0           | 0             | 0                           |
| PIO パターン5<br>連続往復運転       |                            |                  |                      | 0                     | 0            | 0                                 |             | 0             | 0                           |

各設定項目の詳細は、「ASEP/PSEP/DSEP コントローラ取扱説明書」「MSEP 取扱説明書」を参照ください。

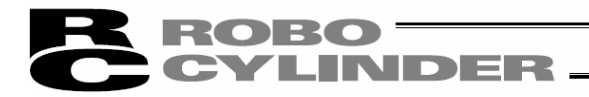

6.2 ポジションデータ編集

6.2.1 オンラインモート コントローラからデータを読み込み編集するモートです。 画面は、動作パターンごとに異なります。

メインメニューより[ポジション]→[編集/ティーチ]を選択するか、 21 ボタンを押します。 軸選択画面より、ポジションデータ編集を行う軸番号を選択します。「4. 軸選択」を参照してく ださい。

ポジションデータ編集のパスワードが '0000' 以外の場合は、パスワード入力画面が表示されますので、 パスワードを入力します。

※出荷時のパスワードは、 '0000' になっていますので、パスワード入力画面は表示されません。

| ^*スワード入力   |          |
|------------|----------|
| パスワード(4文字) |          |
| V OK       | X CANCEL |

図 6.8 パ スワード入力画面

**CYLINDER** 

パスワードを変更する場合は、次の操作を行なってください。

| 【ポジションデータ編集画面のパスワード設定方法】                                                          |
|-----------------------------------------------------------------------------------|
| ①メインメニューより[パラメータ]→[編集]を選択します。                                                     |
| ②軸選択画面より、パラメータ編集を行なう軸番号を選択します。                                                    |
| (「4. 軸選択」を参照してください。)                                                              |
| ③パスワード入力画面に、パスワードを入力します。                                                          |
| (工場出荷時のパスワードは、 '0000'です。)                                                         |
| <br>  ④パラメータ No. 20 位置データ変更パスワードに、パスワードを設定します。                                    |
| ■ RC用パウコン対応ソフト - [ハ*ラメータ[軸No.0]]                                                  |
| ■ ファイル(E) ボジシュズロ パラルーズE) モンダビ 動産(S) ウンドウ(W) ヘルブ(H)<br>□  2  2  野 回                |
|                                                                                   |
| 2-サゲ<br>No パ°ラメータ名称 設定値                                                           |
| 1 位置決め幅[mm] 0.10<br>2 ジョグ速度[mm/sec] 100.00                                        |
| 3 (サーボ・ゲ・イン番号     11       4 (トルクフィルタロ時定数     0                                   |
| 5)速度ループ・比例がイン     38       6)速度ループ      784                                       |
| 7 押付( 功速度[mm/sec]     5.00       8 押付( が停止判定時間[msec]     255                      |
| 9 押付け空振り時電流制限[0:移動/1:押付け]     0       10 自動サーボ OFF遅延時間[sec]     1                 |
| 11 停止モート、選択[0:完全停止/1:サーホ、停止]     0       12(位置決め停止時電流制限値[%]     35                |
| 13     原点復帰時電流制限値[%]     35       14     連続運転ポッジション実行待ち時間[sec]     0.010          |
| 15     ソフトリミット[mm]     100.00       16     原点復帰力セット量「mm]     2.00                 |
| 17 原点復帰方向[0:モーダ逆回転/1:モーク正回転] 1<br>18 閲見アフン戦後50:曲功/1:右効1 1                         |
| 1977*7//*ッグ/保持時間[0:20日/1:15日/2:10日/3:5日] 0<br>20 位置データ変更/*27-ト* 0000              |
| 図 6.9 パラメータ編集画面                                                                   |
| ⑤シィンメニューより「パラメータ」→「コントローラへ転送」を選択します。                                              |
| ⑥軸選択画面が表示されますので、転送するコントローラの軸番号を選択します。                                             |
| (「4. 軸選択」を参照してください。)                                                              |
| ⑦軸選択画面で、「OK」をクリックすると、次の警告画面がでます。「はい」をクリ                                           |
| ックすると、パラメータがコントローラに転送されます。                                                        |
| *** <b>X</b>                                                                      |
| ハ <sup>6</sup> ラメー切ァイルの保存元と転送先の軸型式が一致していることを確認して下さい。<br>異なる経験への審試測は垂大な対情の面団となれます。 |
|                                                                                   |
|                                                                                   |
| 図 6.10 警告                                                                         |
|                                                                                   |
|                                                                                   |
|                                                                                   |
|                                                                                   |

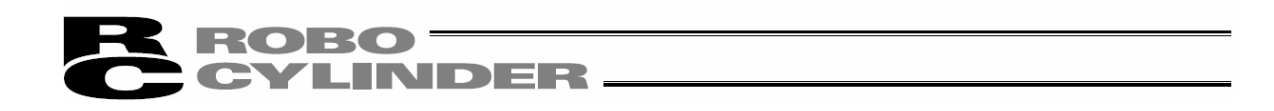

⑧パラメータ転送後、コントローラの再起動(ソフトウェアリセット)確認画面を表示しますので、「はい」を クリックしてソフトウェアリセットを行います。

| 確認    |                | × |
|-------|----------------|---|
| 2     | コントローラを再起動しますが | ? |
| (\$C) | W              | ] |

図 6.11 コントローラ再起動確認画面

⑨パスワード設定後は、ポジションデータ編集を行う場合には、パスワードを入力する必要があります。

## ROBO CYLINDER

ポジションデータ編集画面では、「MDI (数値直接入力)」、「ダイレクトティーチ」、「ジョヴ」、「インチング」によるポ ジションデータの作成を行うことが出来ます。

作成・編集されたポジションデータは、コントローラに転送した後から有効になります。

転送は、メインメニューより[ポジション]→[コントローラへ転送]を選択するか、ポジション編集画面の 回 ボタン をクリックします。

また、「ポジション移動」による教示位置の確認をあわせて行なうことができます。

ポジション編集画面は、動作パターン(PIO パターン)により異なる表示となります。

(注) MSEP コントローラで、動作パターン 6:ポジショナモートを選択した場合は、256 点のポジションデータ を設定できます。

画面の「ポジション名」が「ポジション No.」となり、0~255の表示となります。

| ■□彡彡● & ■ 電 團 現在位置[mm] 0.08 75-4 000                                                                                                    |
|----------------------------------------------------------------------------------------------------|
|                                                                                                    |
|                                                                                                    |
| ホ°シ <sup>*</sup> シ <sup>*</sup> シ <sub>3</sub> ン名     位 置 [mm]     速 度 [mm/s]     押付け力 [m/f]     加速度 [mm]     省球 [G]     省球       後退端位置     0.00     100.00     10     30.00     0.20     0.20     0 |
| 前進端位置 30.00 100.00 30 10.00 0.05 0.05 0                                                                                                    |
| 人力理由: -0.15-~100.15                                                                                                    |
|                                                                                                    |

図 6.12 ポジションデータ編集画面(オンライン詳細表示):動作パターン0の表示例

- (注) オンラインモードでポジションデータ編集ウィンドウを開いている時は、同じ軸のパラメータ編集 ウィンドウを開くことは出来ません。(他の軸は開くことが出来ます。)
- (注) メイン画面の MANU 動作モードがモニタモード1、モニタモード2の場合には、コントローラへの書込み 及びジョグ・原点復帰等の動作を行うことはできません。

□ 、 (mathing)、 (mathing)、 (mathing)、 (mathing)、 (mathing)、 (mathing)、 (mathing)、 (mathing)、 (mathing)、 (mathing)、 (mathing) (mathing)
 ト、 時データ編集禁止、 MANU 動作モート、を切り替えます。よろしいですか?」との確認画面が表示されます。

モニタモード1は、ティーチモード1に変更されます。 モニタモード2は、ティーチモード2に変更されます。

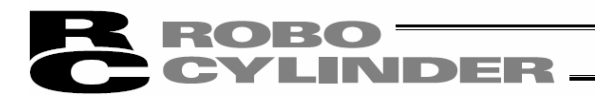

各ボタン、入力部の操作方法は以下の通りです。

(1)ツールホ゛タン

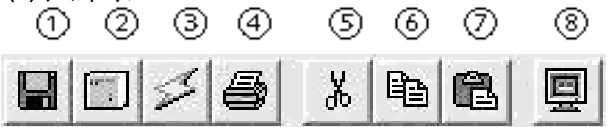

図 6.14 ツールボタン

①ファイルに保存

データをファイルに保存します。

②コントローラへ転送

データをコントローラへ転送(書込み)します。

③ポジションデータ再読み出し

コントローラからポジションデータを再読み出し後、データ表示を更新します。 編集画面上でポジションデータが変更されている(ステータスバーに「変更あり」が表示されている 状態)場合、図 6.15 ような警告メッセージが表示されます。

※「はい」を選択した場合、編集中の(コントローラに書込まれていない) データは失われます。 ご注意ください。

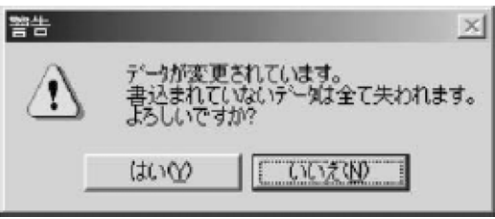

図 6.15 警告メッセージ

#### ④印刷

ポジションデータをプリンタへ出力します。 印刷設定画面が表示され、上・左・行余白(mm) および印刷方向の設定をしてから印刷を行います。

#### 5)カット

ポジションデータ入力部で選択した範囲のデータを切り取ります。 ※選択は行単位となります。

図 6.16 印刷設定画面

@⊐ヒ° -

ポジションデータ入力部で選択した範囲のデータをコピーします。 ※選択は行単位となります。

### (7)^° -21

ポジションデータ入力部でコピーまたは切り取ったデータを選択した位置に貼り付けます。

⑧ステータスモニタウィンドウ表示

現在編集中の軸のステータスモニタウィンドウを表示します。

ここで表示されるウィンドウは、メイン画面のメインメニューから[モニタ]→[ステータス]を実行した場合に表示されるものと同じです。

第日
 方向

 上(mm) 5
 ご縦

 左(mm) 5
 ご縦

 行(mm) 2
 アリンタ

 アメント
 日印刷

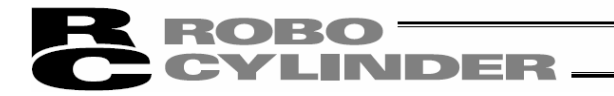

(2) 現在位置・アラームコード表示部

編集中の軸の現在位置(単位:mm)およびアラームコードを表示します。

現在位置[mm] 0.00 75-4 000

図 6.17 現在位置·アラームコード表示部

停止の場合は、現在位置・アラームコード表示部に「停止」が表示されます。

現在位置[mm] 0.00 75-4 000 停止

図 6.18 停止表示

モータ電圧低下の場合は、現在位置・アラームコード表示部に「モータ電圧低下」が表示されます。

現在位置[mm] 0.00 75-4 000 H-2電圧低下

図 6.19 モータ電圧低下表示

※モータ電圧低下が表示されている場合は、モータ駆動源遮断されている状態を示します。

(3)ジョグ・インチング操作部

ジョグまたはインチングのいずれかを選択(チェックボタンをチェック)し、「前進(+)」・「後退(-)」で軸を動 作させます。

ジョグ時の速度はトラックバーで1、10、30、50、100[mm/sec]の中から選択します。

インチング 時の送りビッチはラジ 林 タンで 0.03、0.10、0.50[mm]の中から選択します。

クリックすると、指定されたピッチ分移動します。そのまま押し続けると2秒後に1[mm/sec]でジョ グ移動します。さらに押し続けると1秒毎にジョグ速度が10→30→100[mm/sec]と加速して いきます。

また、原点復帰完了状態であれば「位置取込み」をクリックすることにより、現在位置をポジショ ン編集画面に取込むことが出来ます。

※ポジションデータ入力部のカーソルがある行に取込まれます。取込み先を確認してから 🗷 🕮 🕮 をク リックしてください。

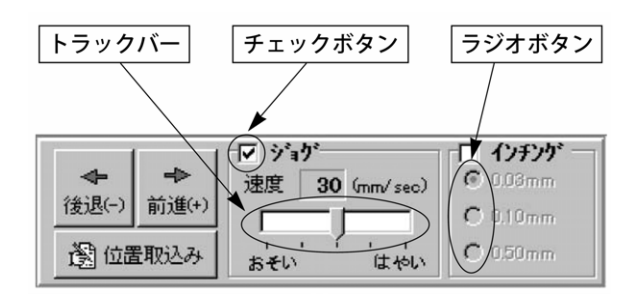

図 6.20 ジョグ・インチング操作部

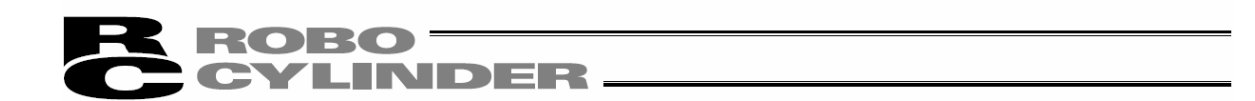

### (4)ポジション移動(テスト運転モード)

ポジションデータ入力部のカーソル行のポジションへ軸を移動させることが出来ます。

この時の移動速度はポジションデータで設定されている速度に速度比率値を掛けた値となりま す。

(速度比率値はトラックバーでも設定できます。)

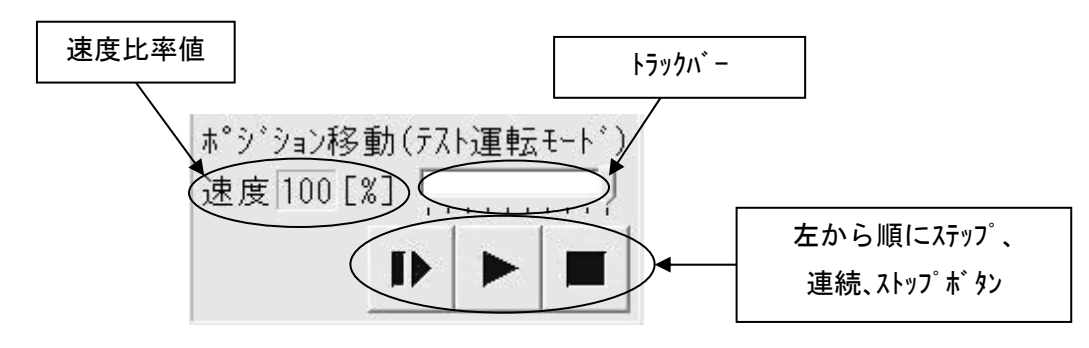

図 6.21 ポジション移動

▶ (ステップ移動) ボタンで1ポジションのみ、 ▶ (連続移動) ボタンで連続するポジションをループしながら連続で移動します。

「■ (ストップ)ボタンで停止します。(クリックした時点から)減速停止します。)

※コントローラから読み込んだデータに変更箇所がある場合、事前にデータをコントローラへの書き込みを 行ってください。

※このモードを実行中は、ジョグ・インチングおよびポイントデータ入力部へのデータ入力は禁止されます。

●MANU 動作モードが、ティーチモード1(セーフティ速度有効)に設定されていますと、最高速度は パラメータに設定された安全速度となります。

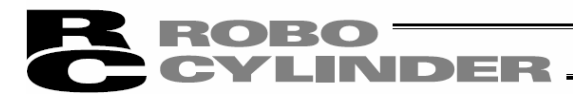

(5) サーボ、原点、アラーム ボタン ボタン

| © †-‡° |
|--------|
| ◙ 原点   |
| 🔘 P5-6 |

図 6.22 サーボ、原点、アラームボタン

## サーホ ホ タン

サーボ ON/OFF を行うことが出来ます。

サーボON状態の時は、ボタンが青色の点灯表示となります。

原点復帰後サーボ0FF 状態にし、手動にてアクチュエータを移動させ、任意のポジションを「位置取込み」ボタンで取込むことができます。

② 原点 ボタン

原点復帰を行うことが出来ます。

原点復帰が完了している時は、ボタンが緑色の点灯となります。

原点復帰ボタンを押した後、確認メッセージが表示されます。 はい を押すと、原点 復帰を開始します。

※V13.03.00.00 以降

| 確認                      | $\times$ |
|-------------------------|----------|
| 京点復帰を開始します。<br>よろしいですか? |          |
| [[]] (JUN) [] (JUNZ (N  | )        |

図 6.23 確認画面

③ アラーム ボタン

アラーム状態の解除を行います。

ただし、解除が出来るのはサーボ OFF の状態かつアラームの原因が解消されている場合に限ります。

7ラ-ム状態の時は、ボタンが赤色の点灯表示となります。

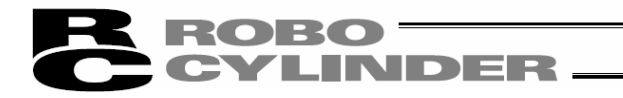

### (6)ポジションデータ入力部

アクチュエータを動作させるためのポジションデータを設定します。

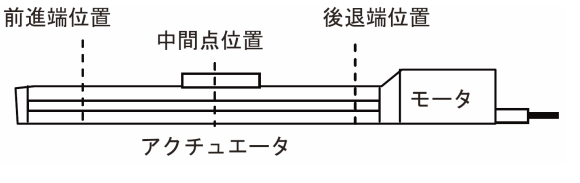

|   | ポジション名 | 位 置<br>[mm] | 速度<br>[mm/s] | 押付(ナ力<br>[%] | 押付(ナ幅<br>[mm] | 加速度<br>[G] | 減速度<br>[G] | 省<br>球<br>機能 | コメント |
|---|--------|-------------|--------------|--------------|---------------|------------|------------|--------------|------|
| 1 | 後退端位置  | 0.00        | 100.00       | 0            | 0.10          | 0.20       | 0.20       | 0            |      |
| Ē | 前進端位置  | 50.00       | 100.00       | 0            | 0.10          | 0.05       | 0.05       | 0            |      |
| ( | 中間点位置  | 10.00       | 100.00       | 0            | 0.10          | 0.20       | 0.20       | 0            |      |

図 6.24 ポジションデータ入力部

① 位置……アクチュエータを移動させる位置を設定します。

| 動作パターン       | 投動     |       |       |       |  |  |
|--------------|--------|-------|-------|-------|--|--|
|              | 「「夕玉」」 | 前進端位置 | 後退端位置 | 中間点位置 |  |  |
| 標準2点間移動:0    | 2 点間移動 | 0     | 0     |       |  |  |
| 移動速度変更 1     | 2 点間移動 | 0     | 0     |       |  |  |
| ポジションデータ変更∶2 | 2 点間移動 | 0     | 0     |       |  |  |
| 2入力3点移動:3    | 3 点間移動 | 0     | 0     | 0     |  |  |
| 3入力3点移動:4    | 3 点間移動 | 0     | 0     | 0     |  |  |
| 連続往復運転 :5    | 2 点間移動 | 0     | 0     |       |  |  |

速度 ……アクチュエータの速度を設定します。

③ 押付け力……押付け動作を行う場合、0以外の電流制限値(%)を設定します。
 0設定時は、位置決め動作になります。

④ 押付け幅……MSEP コントローラのフィールト・ハ・ス仕様の CON 方式押付け以外は、移動目標位置まで 押付け動作を行なう幅を設定します。

> 移動目標位置(前進端位置、後退端位置)から押付け幅分の距離手前をスター ト位置として押付け動作が開始します。

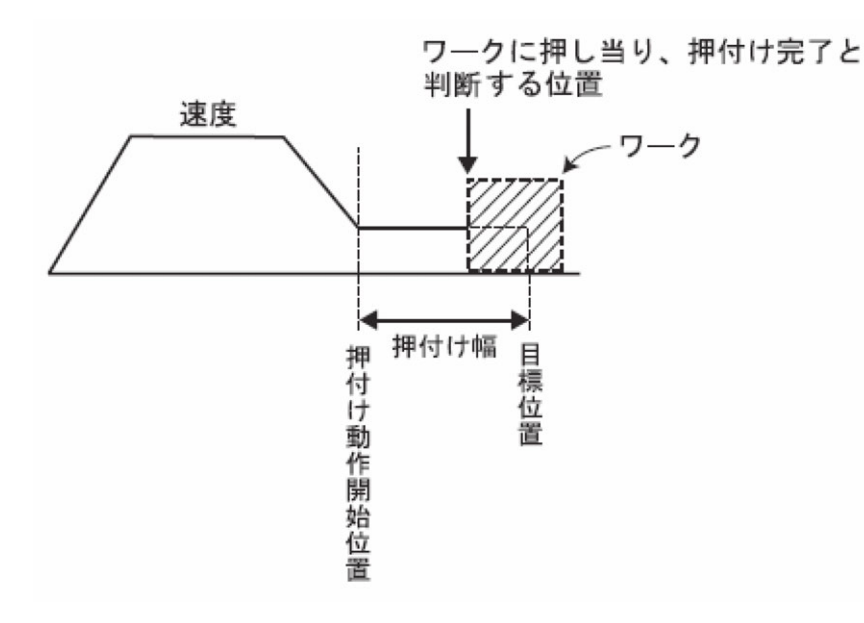

## ROBO CYLINDER \_\_\_\_\_

MSEP コントローラで CON 方式の押付けを選択した場合、ポジジョナモート では、目標位置 からの押付け動作における最大押し込み量を定義します。

ワークの機械的バラツキを考慮して、ワークに押し当たる前に位置決め完了しないよう に位置決め幅を設定します。

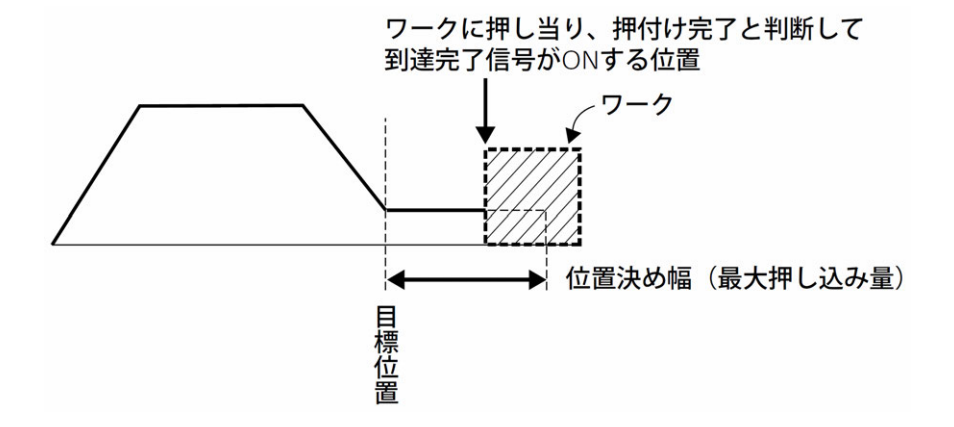

- ⑤ 加速度 ……アウチュエータの加速度を設定します。 入力範囲は、カタロヴ値より大きな数値が入力可能になっていますが、カタロ り、の定格値の範囲で設定してください。
- ⑥ 減速度 ……アクチュエータの減速度を設定します。 入力範囲は、カタログ値より大きな数値が入力可能になっていますが、カタロ グの定格値の範囲で設定してください。
- ⑦ 省エネ機能 ……省エネ機能を1:有効にしますと、一定時間経過後、アクチュエータが自動的にサー ボ OFF します。停止中に保持電流が流れないため、電流消費量が節約されます。

移動指令がかかるとサーボ ON 状態に復帰して移動を開始します。

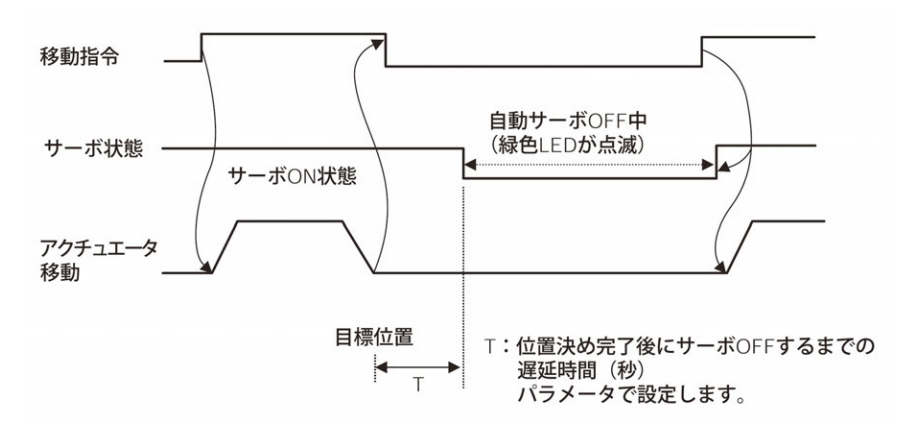

サーボOFF するまでの時間は、パラメータの自動サーボOFF 遅延時間で設定します。

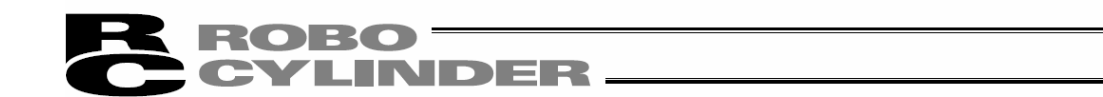

動作パターン(PIO パターン)1の移動速度変更の場合は、ポジションデータの他に、速度を変更する位置、速度を設定します。

| ポジション名 | 位 置<br>[mm] | 速度<br>[mm/s] | 押付(ナ力<br>[%] | 押付(ナ幅<br>[mm] | 加速度<br>[G] | 減速度<br>[G] | 省邛機能 | 速度変更位置<br>[mm] | 変更速度<br>[mm/s] | אלאב |
|--------|-------------|--------------|--------------|---------------|------------|------------|------|----------------|----------------|------|
| 後退端位置  | 0.00        | 50.00        | 0            | 0.10          | 0.10       | 0.10       | 1    | 60.00          | 30.00          |      |
| 前進端位置  | 200.00      | 50.00        | 0            | 0.10          | 0.10       | 0.10       | 1    | 40.00          | 30.00          |      |

図 6.25 ポジションデータ入力部:動作パターン 1

- ⑧ 変更位置……前進端位置または後退端位置に移動途中で速度を切替える位置を設定します。
- ⑨ 変更速度……変更する速度を設定します。

動作パターン(PIO パターン)2のポジションデータ変更の場合は、前進端位置、後退端位置のポジ ションデータの他に、変更する前進端、後退端のポジションデータを設定します。

・CN1 (動作切替信号)が OFF の場合、前進端位置のポジションデータは、前進端位置 1
 になります。

ON の場合は、前進端位置2になります。

・CN1 (動作切替信号)が OFF の場合、後退端位置のポジションデータは、後退端位置 1 になります。

ON の場合は、後退端位置2になります。

| ポジション名  | 位 置<br>[mm] | 速度<br>[mm/s] | 押付(ナ力<br>[%] | 押付(ナ幅<br>[mm] | 加速度<br>[G] | 減速度<br>[G] | 省邛機能 | אלאב |
|---------|-------------|--------------|--------------|---------------|------------|------------|------|------|
| 後退端位置 1 | 0.00        | 50.00        | 0            | 0.10          | 0.10       | 0.10       | 1    |      |
| 前進端位置 1 | 200.00      | 50.00        | 70           | 1.00          | 0.10       | 0.10       | 1    |      |
| 後退端位置2  | 10.00       | 50.00        | 0            | 0.10          | 0.10       | 0.10       | 1    |      |
| 前進端位置2  | 100.00      | 50.00        | 60           | 1.00          | 0.10       | 0.10       | 1    |      |

図 6.26 ポジションデータ入力部:動作パターン 2

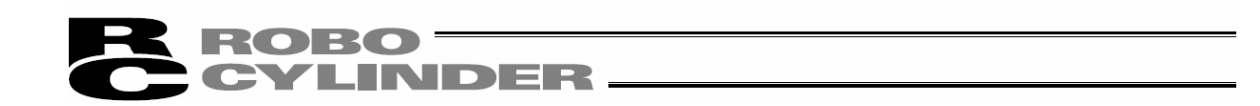

6.2.2 オフラインモート

新規作成およびファイルから読み込んでの編集はオフラインモードとなります。 このモードの時は、軸動作に関する部分は表示されず、ツールボタンおよびポジションデータ入力部だけ が有効となります。オフラインで操作できない項目は薄いアイコンになります。

[1] 新規作成

新規作成を行なう場合は、メインメニューより「ファイル(<u>F</u>)」→「新規作成(<u>N</u>)」を選択します。

① ポジションデータフォーマット選択の画面が表示されますので、新規作成を行なうコントローラを選択し、 OK をクリックします。

| ボジションデータフォーマット選択 🛛 🗙 |
|----------------------|
| フォーマットを選択して下さい。      |
| PSEP(*.ptps)         |
| OK +77211            |

図 6.27 ポジションデータフォーマット選択画面

動作パターン選択画面が表示されます。
 新規作成を行なう動作パターンを選択します。

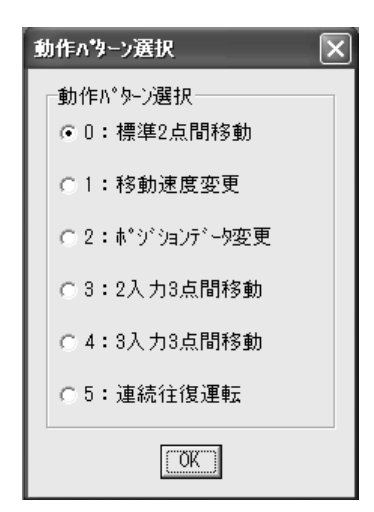

図 6.28 動作パターン選択画面

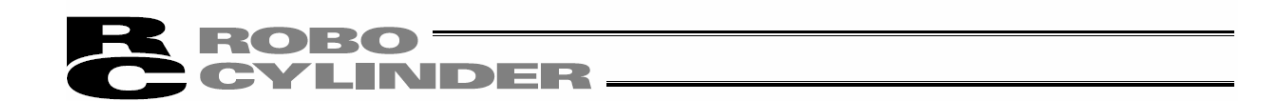

選択した動作パターンに対応するポジションデータ入力画面が表示されます。
 ポジションデータ入力部にポジションデータを入力します。

| в коли и улуун                                                                                                    | 677F - [G:¥F            | -rogram H              | iles¥lAl¥R       | oboCylinde            | r#Axis0            | l.ptps]            |            |           | _     |       |
|----------------------------------------------------------------------------------------------------|-------------------------|------------------------|------------------|-----------------------|--------------------|--------------------|------------|-----------|-------|-------|
| き ファイル(E) ポシシ                                                                                                    | ョン(I) パラメータ             | (P) モニタ(M)             | ) 設定( <u>S</u> ) | ウィンドウ(₩)              | ∿11/7°( <u>H</u> ) |                    |            |           |       | _ 6 > |
|                                                                                                    |                         |                        |                  | MANU動                 | 作モート               | ティーチモート            | 、1(セーフティ速) | 度有効/PIO起動 | 禁止) 💌 |       |
|                                                                                                    | B B                     |                        |                  |                       |                    |                    |            |           |       |       |
|                                                                                                    |                         |                        |                  |                       |                    |                    |            |           |       |       |
| <u>ポジジョン名</u>                                                                                                    | <br>位 置<br>[mm]         | 速 度<br>[mm/s]          | 押付(ナカ<br>[%]     | 押付(ナ幅)<br>[mm]        | 加速度<br>[G]         | 減速度<br>[G]         | 省工ネ機能      | E         | メント   |       |
| * <sup>3</sup> y <sup>*</sup> y <sup>*</sup> y <sup>*</sup> y <sup>*</sup> y <sup>*</sup> y <sup>*</sup> y <sup>*</sup> y <sup>*</sup> | <br>位 置<br>[mm]<br>0.00 | 速度<br>[mm/s]<br>100.00 | 押付け力<br>[%]<br>0 | 押付(ナ幅<br>[mm]<br>0.10 | 加速度<br>[G]<br>0.30 | 減速度<br>[G]<br>0.30 | 省I7機能<br>0 | E         | *>+   |       |

図 6.29 ポジションデータ編集画面(オフラインモード 新規作成)

④ ポジションデータ作成後は、ファイルまたは接続中のコントローラへ保存・転送することができます。
 (ポジションデータをファイルに保存する場合)
 ポジションデータをファイルに保存する場合は、ツールボタンの
 をクリックします。
 名前を付けて保存画面が表示されます。
 ファイル名を書き込み、保存ボタンを押すと、ポジションデータが保存されます。

| 名前を付けて保存                |                |         |                                      |      |         | ?×             |
|-------------------------|----------------|---------|--------------------------------------|------|---------|----------------|
| (保存する場所(1))             | C RcPc         |         |                                      | •    | + 🗈 💣 🎫 |                |
| して<br>最近使ったファイル         | n Axsis03.ptpc |         |                                      |      |         |                |
| 725197<br>71 F42X21     |                |         |                                      |      |         |                |
| لي<br>¢- دگارت √¢<br>لي |                |         |                                      |      |         |                |
| 71 2010-0               |                |         |                                      |      |         |                |
|                         | ファイル治(N): く    | Axsis03 | >                                    |      | •       | 保存( <u>S</u> ) |
|                         | ファイルの種類(工):    | SEP用本*ジ | ・・・・・・・・・・・・・・・・・・・・・・・・・・・・・・・・・・・・ | tpc) | •       |                |

図 6.30 ポジションデータ編集画面(オフラインモード 新規作成)

(接続中のコントローラへ保存・転送する場合)

コントローラとパソコンを接続します。

「ポジション(T)」→「コントローラへ転送(L)」を選択するか、ツールボタンの <u></u>をクリックします。 軸選択画面が表示されますので、転送するコントローラの軸番号を選択します。 (4. 軸選択を参照してください。)

※「コメント」はファイルにだけ保存可能です。コントローラには保存できません。

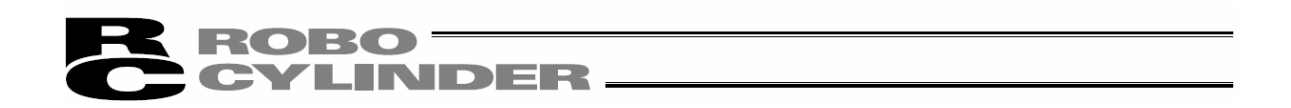

## [2] ファイル読み込み

7ァイルからポジションデータを読み込む場合は、「ファイル (F)」→「開く(0)」を選択すると、「ファイル開く」の画面が表示されます。または、「ファイル (F)」→「コントロールへ転送 (L)」→「ポジション (T)」を選択すると「ファイルを開く」の画面が表示されます。

|                |                     |            | ポジション          | データが保存さ | れている           |
|----------------|---------------------|------------|----------------|---------|----------------|
| 格納されているファィ     | 1ル名                 |            | フォルダを          | ·選択する。  |                |
|                |                     |            |                | /       |                |
| ファイルを開く        |                     |            |                |         | ?×             |
| ファイルの場所(」      | RoboCylinder        |            |                | - • • • |                |
| 最近使ったファイル      | HELP<br>Axis00 ptps |            |                |         |                |
| デスクトップ         |                     |            |                |         |                |
| مربر<br>۲۲ انج |                     |            |                |         |                |
| ₹1 I)/Ľ1-Ø     |                     |            |                |         |                |
| マイ ネットワーク      |                     |            |                |         |                |
|                |                     | Axis00     |                | •       | 開(( <u>0</u> ) |
|                | ファイルの種類(工):         | PSEP用ポツジョン | ידֿ°−\$(*ptps) |         | キャンセル          |
|                | /                   |            |                |         |                |
| コントローラを選       | 択する。                |            |                |         |                |

図 6.31 「ファイルを開く」 画面

開きたい「ファイル名」を選択し(クリックし)、「ファイルを開く」画面の「開く(0)」をクリックすると、ポ ジション編集画面が表示されます。

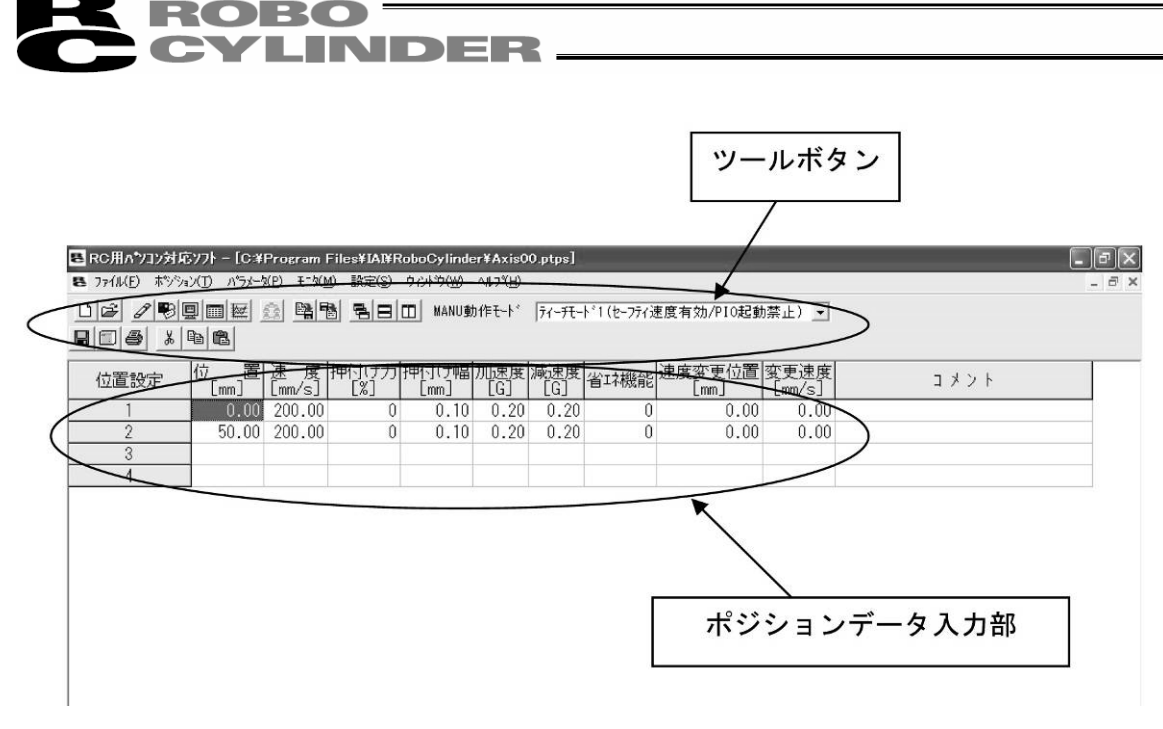

図 6.32 ポジション編集画面(オフラインモード)

ポジションデータ編集後は、ファイルまたは接続中のコントローラへ保存・転送することができます。 (ポジションデータをファイルに保存する場合)

ポジションデータをファイルに保存する場合は、ツールボタンの 届 をクリックします。 名前を付けて保存画面が表示されます。

ファイル名を書き込み、保存ボタンを押すと、ポジションデータが保存されます。

| 名前を付けて保存                |              |                   |     |         |                | ?×            |
|-------------------------|--------------|-------------------|-----|---------|----------------|---------------|
| 保存する場所(1):              | 🗃 RcPc       |                   | •   | + 🗈 💣 🖡 | ::: <b>·</b> · |               |
| していた<br>最近使ったファイル       | Axsis03.ptpc |                   |     |         |                |               |
| デスクトップ                  |              |                   |     |         |                |               |
| اللا المراجع الم        |              |                   |     |         |                |               |
|                         |              |                   |     |         |                |               |
| जि<br>हरी केश्रोप्रिन्ठ |              |                   |     |         |                |               |
|                         | ファイル名(N): く  | Axsis03           |     | •       | (F             | 森( <u>S</u> ) |
|                         | ファイルの種類(工):  | SEP用事*ダタョンデータ(*pt | ps) | •       | *              | *ンセル          |

図 6.33 名前を付けて保存画面

(接続中のコントローラへ保存・転送する場合)

コントローラとパソコンを接続します。

「ポジション(T)」→「コントローラへ転送(L)」を選択するか、ツールボタンの 🛄 をクリックします。 軸選択画面が表示されますので、転送するコントローラの軸番号を選択します。 (4. 軸選択を参照してください。)

※「コメント」はファイルにだけ保存可能です。コントローラには保存できません。

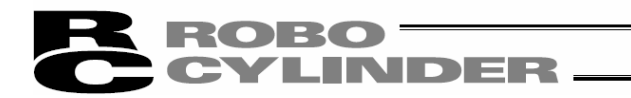

# 7. エレシリンタ、一の簡単デ、ーター設定

オンラインまたはオフライン状態でポジションデータの編集を行います。

## 7.1 オンラインモート

コントローラーからデーターを読み込んで編集するモードです。

メインメニューより[ポジション]→編集/ティーチを選択するか、 🖉 ボタンをクリックします。

ポジション編集パスワードが '0000' 以外の場合は、パスワード入力画面が表示されますので、パスワード を入力します。

| ハ*スワード入力   | -        |
|------------|----------|
| パスワード(4文字) |          |
| ok _       | X CANCEL |

図 7.1 パ スワード入力画面

| ポジション編集パスワードを変更する場合は、次頁の |
|--------------------------|
| 【ポジション編集画面のパスワード設定方法】の操作 |
| を行ってください。                |

#### 簡単データー設定画面が表示されます。

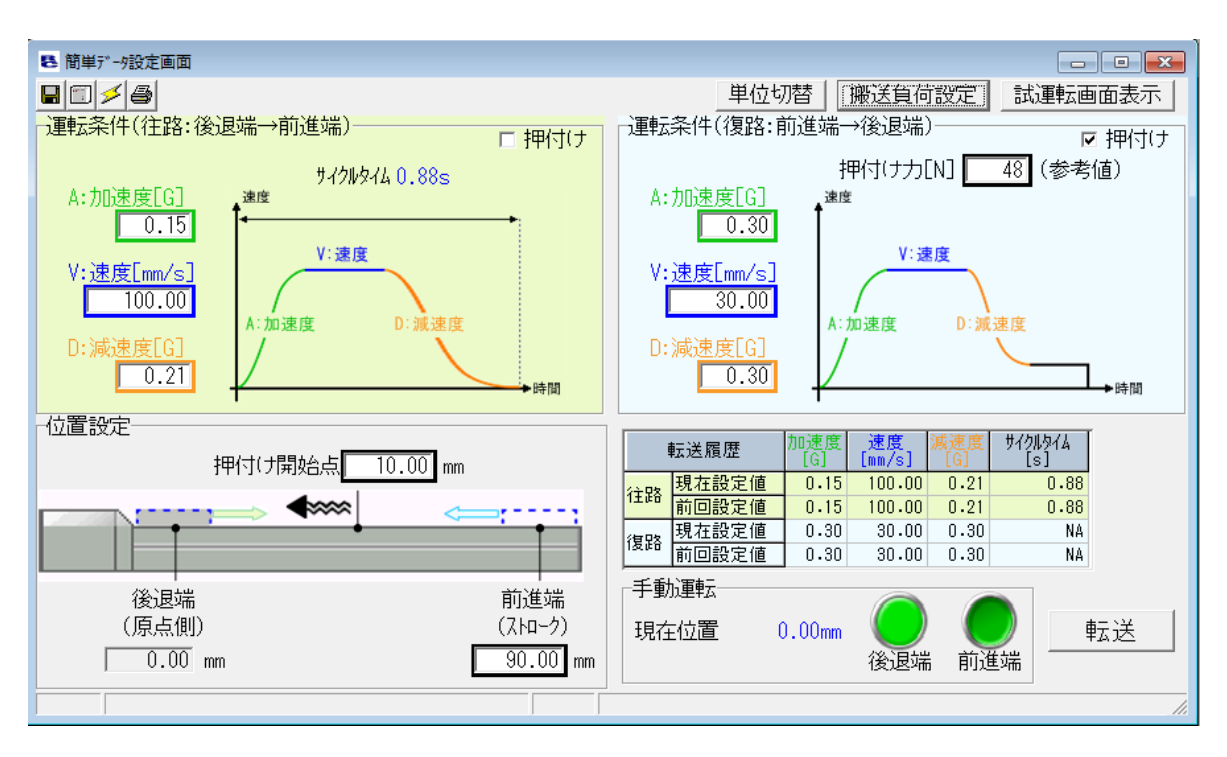

### 図 7.2 簡単データー設定画面

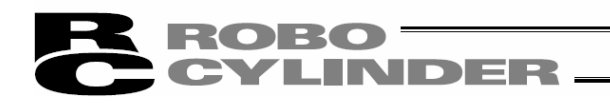

【ポジション編集画面のパスワード設定方法】

① メインメニューより[設定]→アプリケーション設定を選択します。

「パスワード変更」ボタンをクリックします。

| アブリケーション設定                 | ×                 |
|----------------------------|-------------------|
| *#*~ŀ                      | COM1 -            |
| *†°∽μ∽⊦(bps)               | 115200 💌          |
| ∗最終軸No.                    | 15 💌              |
| パルス列モード時表示単位               | mm                |
|                            |                   |
|                            |                   |
| (「*」印の項目は次回起<br>「再接続」実行後から | 動時または<br>有効となります) |
|                            |                   |
|                            | ✓ UK ¥ ++/2/      |

図 7.3 アプリケーション設定画面

② ポジションデータ編集パスワードを選択し、「OK」ボタンをクリックします。

| パスワード選択                   |
|---------------------------|
| ^^*スワード選択<br>○ システムヘ*スワード |
| ● 計*シ*ションテ*ータ編集ハ*スワート*    |
| OK                        |
|                           |

図 7.4 パ スワード選択画面

 ③ 現在のパスワード、変更後のパスワード、変更後のパスワード(確認用)を入力し「0K」ボタンを クリックします。

パスワード設定後は、ポジション編集を行う場合には、パスワードを入力する必要があります。

| ■ ポジションデータ編集パフ    | x7-F 🗙 |  |  |
|-------------------|--------|--|--|
| 現在のパスワード          | I      |  |  |
| 変更後パスワード          |        |  |  |
| 変更後パスワード<br>(確認用) |        |  |  |
| OK                |        |  |  |

図 7.5 ポジションデータ編集パスワード変更画面

# ROBO CYLINDER

簡単データー設定画面で、運転条件(速度、加減速度、押付けカ)、位置設定(前進端、後退端、 押付け開始点)の設定と、現在位置、サイクルタイム、設定履歴の表示、手動運転を行います。

設定された運転条件データー、位置設定データーは、コントローラーに転送した後から有効になります。 転送を行うには、以下のいずれかの操作を行ってください。

- (1) 本画面右下の転送ボタンをクリックします。
- (2) 左上の 🔟 アイコンをクリックします。
- (3) メインメニューより[ポジション]→[コントローラーへ転送]を選択します。

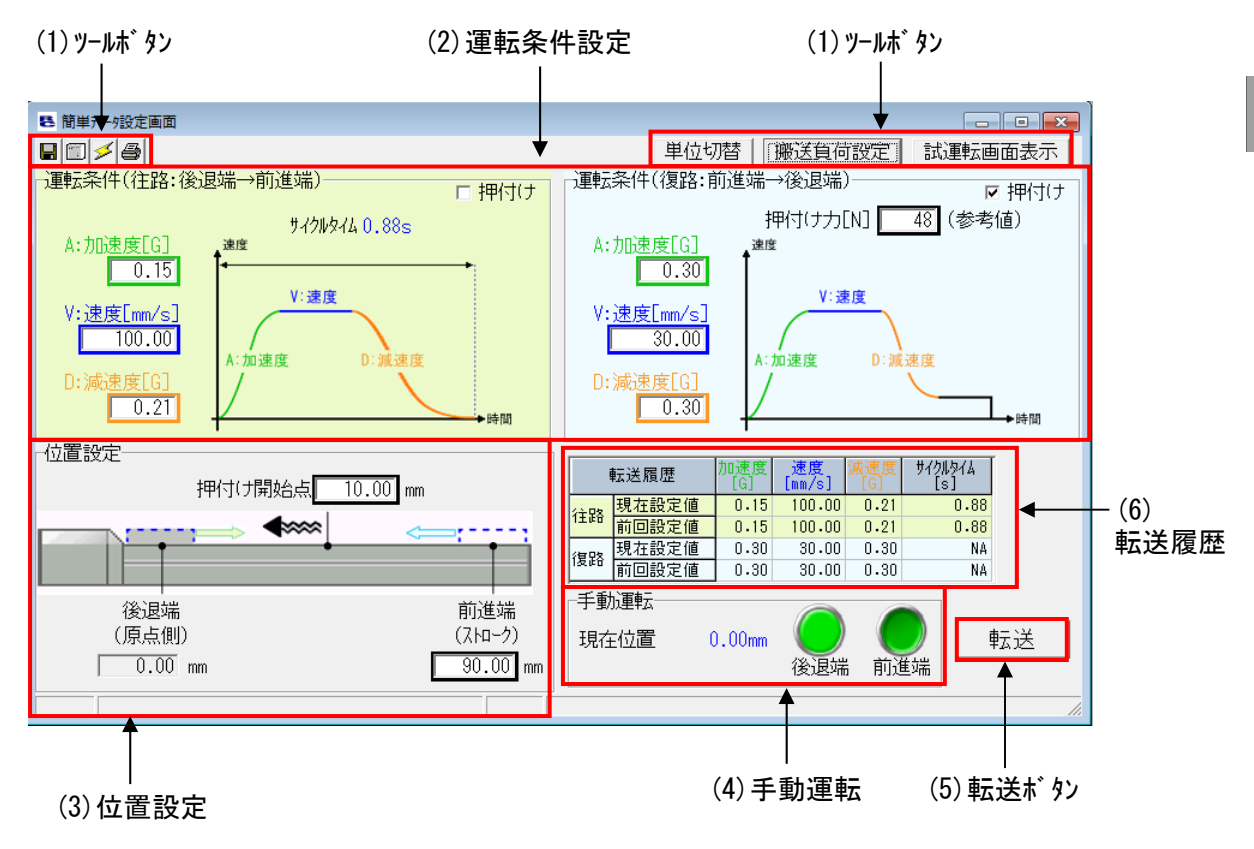

図 7.6 簡単データー設定画面の機能

手動運転を行う場合もデーターをコントローラーに転送してから行います。

7.

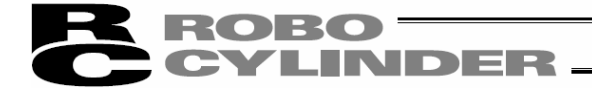

各ボタン、入力部の操作方法は以下の通りです。

(1) ツールホ タン

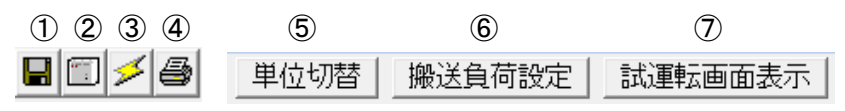

- 図 7.7 簡単データー設定画面 ツールボタン
- 名前を付けてファイルに保存 表示されているデーターをファイルに保存します。
- コントローラーへ転送
   デ<sup>\*</sup> ターをコントローラーへ転送(書込み)します。
- ③ ポジジョンデーター再読み出し コントローラーから画面上の全データーを再読み出し後、 データー表示を更新します。
- ④ 印刷
   デ<sup>-</sup> タ をプリンタへ出力します。
   印刷設定画面が表示され、上・左・行余白(mm)および
   印刷方向の設定を行います。
   印刷ボタンをクリックして印刷を行います。

| 印刷    |    | $\mathbf{X}$  |
|-------|----|---------------|
| 余白    |    | 方向            |
| 上(mm) | 5  | ○縦            |
| 左(mm) | 5  | • 横           |
| 行(mm) | 2  | 7°リンタ<br>フォント |
|       | 印刷 | 种地            |

図 7.8 印刷設定画面

⑤ 単位切替 設定項目、表示項目の単位を以下の通り切り換えます。

速度: % ⇔ mm/s 加減速度: % ⇔ G 押付け力: % ⇔ N(参考値)

- ⑥ 搬送負荷設定 搬送負荷設定画面を表示します。
- ⑦ 試運転画面表示 試運転画面を表示します。

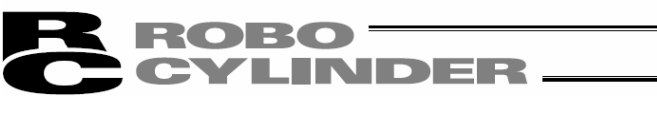

(2)運転条件設定、(3)位置設定

運転条件(往路:後退端→前進端)

【位置決め動作】

押付(ナカ[N] 48 (参考値) 977119777 0.88s **(6)** (4) A:加速度[G] 19195 A:加速度[G] 0.15 0.30 V:速度 V:速度 3 V:速度[mm/s] V:速度[mm/s] 100.00 30.00 D:減速度 A:加速度 加速度 東唐 D:减速度[G] (5) 0.21 0.30 位置設定 押付()開始点 10.00 mm <∞∞∞ .... 後退端 前進端 (2) 2 (原点側) (ストローク) 90.00 mm 0.00 mm Г 図 7.9 位置決め動作 設定項目

□ 押付け

(1)

- ① 押付け選択-------押付けのチェックボックス(口)にチェック(レ)がされていない場合に、 位置決め動作となります。
- ② 位置設定〔mm〕 ------後退端、前進端の位置を入力します。
   位置決めの座標値で、原点からの位置を入力します。
   単位は mm、小数点 2 桁まで入力できます。
   EC ロータリータイプの単位は度/s、小数点 2 桁まで入力できます。
- ③ 速度〔%または mm/s〕 ----位置決め動作の速度を設定します。

   1%~100%の間の数値で設定します。
   単位切替林 タンで mm/s の単位に切り替えることができます。
   mm/s の場合は、小数点2桁まで入力できます。
   EC ロ-タリータイプの単位は度/s、小数点2桁まで入力できます。
  - 注1 最低速度は、次の式で算出してください。 最低速度〔mm/s〕=リード長〔mm〕÷800÷0.001〔秒〕

運転条件(復路:前進端→後退端)-

- ④ 加速度〔%または G〕 -----移動開始時の加速度を設定します。
   1%~100%の間の数値で設定します。
   単位切替林 タンで Gの単位に切り替えることができます。
   Gの場合は、小数点 2 桁まで入力できます。
- ⑤ 減速度〔%または G〕 -----移動停止時の減速度を設定します。

   1%~100%の間の数値で設定します。
   単位切替<sup>k<sup>\*</sup></sup> タンで G の単位に切り替えることができます。
   G の場合は、小数点 2 桁まで入力できます。
- ⑥ サイクルタイム [s] ------設定した速度、加速度、減速度からサイクルタイムを算出して表示します。

▶ 押付け

- 16.55

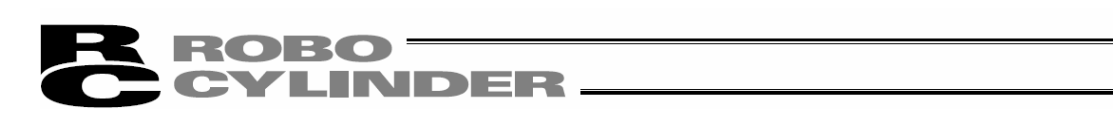

## 【押付け動作】

| 運転条件(往路:後退端→前進端)                                                                               | □ 押付(ナ) 「運転条件(復路:前進端→後退端) ① □ 押付(ナ                                                                                                    |
|------------------------------------------------------------------------------------------------|----------------------------------------------------------------------------------------------------|
| A:加速度[G]     第4296460.8       0.15     **速度[mm/s]       100.00     **速度[G]       0.21     **速度 | 8s<br>(4) A:加速度[G]<br>①.30<br>③ V:速度[mm/s]<br>③ 0.30<br>③ V:速度[G]<br>①.30<br>①.30<br>④ D:減速度[G]<br>①.30<br>④ D:減速度[G]<br>①.30                                                                                                    |
| 2 押付け開始点 10.00                                                                                 | mm                                                                                                    |
|                                                                                                |                                                                                                    |
| 後退端<br>(原点側)<br>0.00 mm                                                                        | 2<br>(ストローク)<br>90.00 mm<br>図 7.10 押付け動作 設定項目                                                                                                    |
| ① 押付け選択                                                                                        | -押付けのチェックボックス(口)にチェック(レ)がされている場合に、<br>押付け動作となります。                                                                                                    |
| ② 位置〔mm〕                                                                                       | -移動開始の位置(前進端または後退端)と押付け開始位置を<br>設定します。<br>位置決めの座標値で、原点からの位置を入力します。<br>単位は mm、小数点2桁まで入力できます。<br>EC ロータリータイプの単位は度/s、小数点2桁まで入力できます。                                                                                                    |
| ③ 速度〔%または mm/s〕                                                                                | <ul> <li>-移動開始の位置(前進端または後退端)から押付け開始位置までの移動の速度を設定します。</li> <li>1%~100%の間の数値で設定します。</li> <li>単位切替床 タンで mm/s の単位に切り替えることができます。</li> <li>mm/s の場合は、小数点2桁まで入力できます。</li> <li>EC ロ-タリータイプの単位は度/s、小数点2桁まで入力できます。</li> <li>注1 最低速度は、次の式で算出してください。<br/>最低速度〔mm/s〕=リート、長〔mm〕÷800÷0.001〔秒〕</li> </ul> |
| ④ 加速度〔%またはG〕                                                                                   | -移動開始時の加速度を設定します。<br>1%~100%の間の数値で設定します。<br><u>単位切替</u> ボタンでGの単位に切り替えることができます。<br>Gの場合は、小数点2桁まで入力できます。                                                                                                    |
| ⑤ 減速度〔%またはG〕                                                                                   | -移動開始位置から押付け開始位置までの移動の減速度を設定します。<br>1%~100%の間の数値で設定します。<br>単位切替ボタンでGの単位に切り替えることができます。<br>Gの場合は、小数点2桁まで入力できます。                                                                                                    |
| ⑥ 押付けカ〔%またはN〕                                                                                  | -%で押付けトルク(電流制限値)を設定します。<br>押付け速度は、20mm/sとなります。EC ロータリーは 20 度/sとな<br>ります。<br>設定速度が 20mm/s以下(EC ロータリーは 20 度/s以下)の場合は、<br>設定速度で押付けが行われます。<br>単位切替ボタンで N(参考値)の単位に切り替えることができます。                                                                                                    |

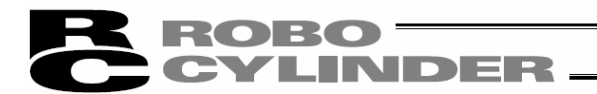

(4)手動運転

(ジョグ動作)

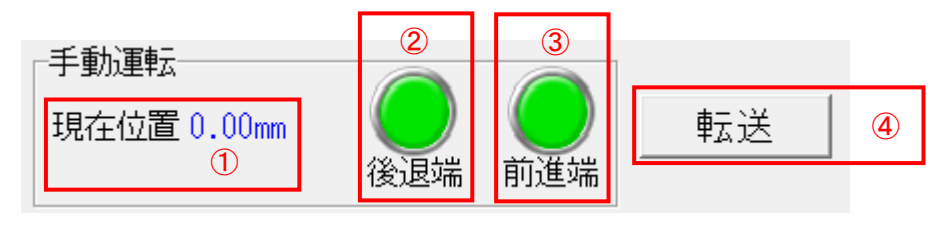

図 7.11 手動運転 表示項目、操作ボタン

- ① 現在位置〔mm〕-----現在位置を表示します。
- ② 後退端ボタン-----かリックしている間は、後退端側に向かって移動します。 りリックを止めるか後退端のLS 信号が ON すると停止します。
- ③ 前進端ボタン-----クリックしている間は、前進端側に向かって移動します。 クリックを止めるか前進端の LS 信号が ON すると停止します。
- (注) 後退端ボタン、前進端ボタン が緑色の状態で動作可能です。緑色でない場合は、設定値 未転送ですので、先に(5)の転送ボタンで設定値をコントローラーに転送してください。
- (5) 転送ボタン
  - ④ 転送ボタン -----に転送します。
- (6) 転送履歴

| 転             | 送履歴   | 加速度<br>(%) | 速度<br>(%) | 減速度<br>(%) | サイクル<br>タイム(s) |
|---------------|-------|------------|-----------|------------|----------------|
| 往敗            | 現在設定値 | 30         | 60        | 30         | 0.572          |
| TTH           | 前回設定値 | 30         | 50        | 30         | 0.620          |
| 復敗            | 現在設定値 | 30         | 75        | 30         | 0.536          |
| 1支出           | 前回設定値 | 30         | 30        | 30         | 0.856          |
| 网 7 10 卡泽尼在主二 |       |            |           |            |                |

図 7.12 転送履歴表示

往路または復路の運転条件(速度、加減速度、押付け力)を設定変更しコントローラーにデーターを転送 すると、旧設定値を前回設定値欄に新設定値を現在設定値欄に表示し、その設定値から算出し たサイクルタイムを表示します。

運転条件で押付け動作を選択した場合は、前回設定値、現在設定値は、表示しません。

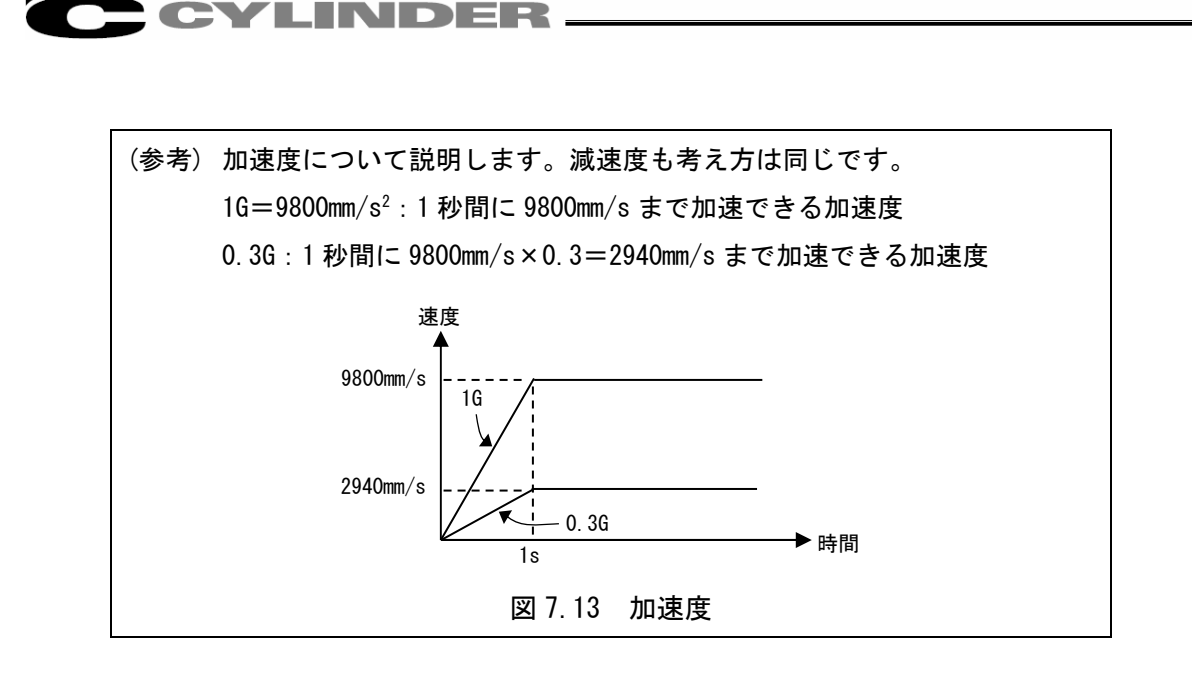

ROBO -

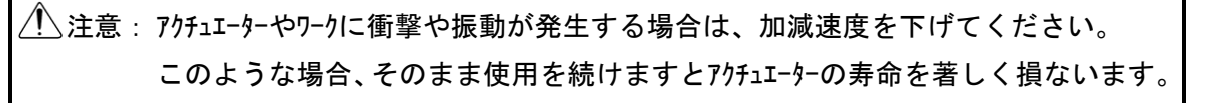

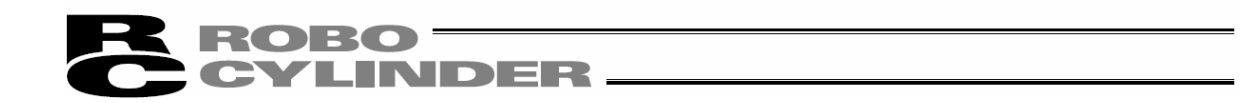

7.2 オフラインモート

ファイルから読み込んでの編集はオフラインモードとなります。 このモードの時は、軸動作に関する部分は機能せず、ツールボタンおよび簡単データー設定部だけが有効 となります。オフラインで操作できない項目は薄いアイコンになります。

### 7.2.1 新規作成

新規作成は、出来ません。

## 7.2.2 ファイル読み込み

7ァイルからポジションデータを読み込む場合は、「7ァイル(F)」→「開く(0)」を選択すると、「7ァイルを開く」の 画面が表示されます。または「7ァイル(F)」→「コントローラへ転送(L)」→「ポジション(T)」を選択すると、 「7ァイルを開く」の画面が表示されます。

| 格納されているファイル名。                                   | ポジションデータが保存されている<br>フォルダを選択する。        |
|-------------------------------------------------|---------------------------------------|
| ファイルを開く<br>ファイルの場所①:<br>日日日日<br>Axis01.ptec     |                                       |
| ファイル名(1)/<br>ファイルの種類(T): EC用A*9*9975*-9(*.ptec) | ■ ■ ■ ■ ■ ■ ■ ■ ■ ■ ■ ■ ■ ■ ■ ■ ■ ■ ■ |
| コントローラを選択する。 図 7.14 「ファイル:                      | を開く」画面                                |

開きたい「ファイル名」を選択し(クリックし)、「ファイルを開く」画面の「開く(0)」をクリックすると、簡単データー 設定画面が表示されます。オフラインで運転条件、位置設定の編集ができます。

| <ul> <li>■ □ / ●</li> <li>□ - 運転条件(往路:後退端→前進端)</li> </ul>                                              | ■ <b>● ●</b> ■     ■     世位切替 [ <u>濂送負荷設定]</u> 試運転画面表示     運転条件(復路:前進端→後退端)     ▼ 押付け                                                                                                    |
|----------------------------------------------------------------------------------------------------|----------------------------------------------------------------------------------------------------|
| A:加速度[G]     9/20494&0.88s       0.15     V:速度[mm/s]       100.00     V:速度[G]       D:减速度[G]     D:减速度 | 押付(け力[N] 48 (参考値)                                                                                                    |
| 102面設定<br>押付(/開始点 <u>10.00</u> mm                                                                      | 転送履歴         加速度<br>(G)         速度<br>(an/s)         減速度<br>(G)         減速度<br>(G)         減速度<br>(G)         減速度<br>(G)         減速度<br>(G)         減少な<br>(G)         減少な<br>(G)         約           128         現在設定値         0.15         100.00         0.21         0.88           第回設定値         0.30         30.00         0.30         NA           復路         現在設定値         0.30         30.00         0.30         NA                                                                                                    |
| 後退端 前進端<br>(原点側) (ストローク)<br>0.00 mm 90.00 mm                                                           | 手動運転     現在位置     0.00mm     ()     ()     ()     ()     ()     ()     ()     ()     ()     ()     ()     ()     ()     ()     ()     ()     ()     ()     ()     ()     ()     ()     ()     ()     ()     ()     ()     ()     ()     ()     ()     ()     ()     ()     ()     ()     ()     ()     ()     ()     ()     ()     ()     ()     ()     ()     ()     ()     ()     ()     ()     ()     ()     ()     ()     ()     ()     ()     ()     ()     ()     ()     ()     ()     ()     ()     ()     ()     ()     ()     ()     ()     ()     ()     ()     ()     ()     ()     ()     ()     ()     ()     ()     ()     ()     ()     ()     ()     ()     ()     ()     ()     ()     ()     ()     ()     ()     ()     ()     ()     ()     ()     ()     ()     ()     ()     ()     ()     ()     ()     ()     ()     ()     ()     ()     ()     ()     ()     ()     ()     ()     ()     ()     () </td |

図 7.15 簡単データー設定画面(オフラインモード)

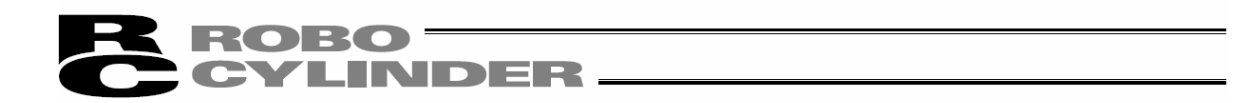

運転条件、位置設定の編集後は、ファイルへ保存または接続中のコントローラへ転送することができます。

(ポジションデータをファイルに保存する場合)

ポジションデータをファイルに保存する場合は、ツールボタンの 🔚 を押します。

名前を付けて保存画面が表示されます。

ファイル名を書き込み、保存ボタンを押すと、ポジションデータが保存されます。

| 名前を付けて保存           |             |                     |   |          | ?×             |
|--------------------|-------------|---------------------|---|----------|----------------|
| 保存する場所(1):         | 🗁 RoPo      |                     | • | + E 💣 📰• |                |
| して<br>最近使ったファイル    | Axis00.ptec |                     |   |          |                |
| デスクトップ             |             |                     |   |          |                |
| ۲۲ ۴ <b>キ</b> ュメント |             |                     |   |          |                |
| ער בארב אל         |             |                     |   |          |                |
| जि<br>इन २०१७-७    |             |                     |   |          |                |
|                    | ファイル名(N): 🤇 | Axsis03             |   | •        | 保存( <u>S</u> ) |
|                    | ファイルの種類(工): | EC用ポジションデータ(*.ptec) |   | •        | キャンセル          |

図 7.16 名前を付けて保存画面

(接続中のコントローラへ転送する場合)

コントローラとパソコンを接続します。

「ポジション(T)」→「コントローラへ転送(L)」を選択するか、ツールボタンの 📃 を押します。 軸選択画面が表示されますので、転送するコントローラの軸番号を選択します。 (4. 軸選択を参照してください。)

※「コメント」はファイルにだけ保存可能です。コントローラには保存できません。

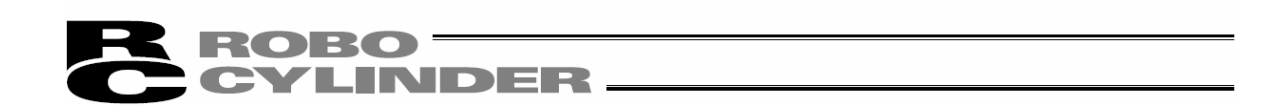

8. パラメータ編集

コントローラからパラメータデータを読み込む場合は、メインメニューより「パラメータ(P)」→「編集(E)」を選択 するか、
動ボタンを押します。
軸選択画面より、パラメータ編集を行う軸番号を選択します。

- (「4. 軸選択」を参照してください。)
  - ※V7.0.3.0 以降のバージョンは、出荷時のパスワードが '0000' になってますので、パスワード入 カ画面は表示されません。
  - ※V7.00.01.00, V7.00.02.00 のバージョンの場合は、出荷時のパスワードは、 '5119' になってい ますので、 '5119' を入力し、 OK を押してください。

| X CANCEL |
|----------|
|          |

図 8.1 パ スワード入力画面

パスワードを変更する場合は、次の操作を行なってください。

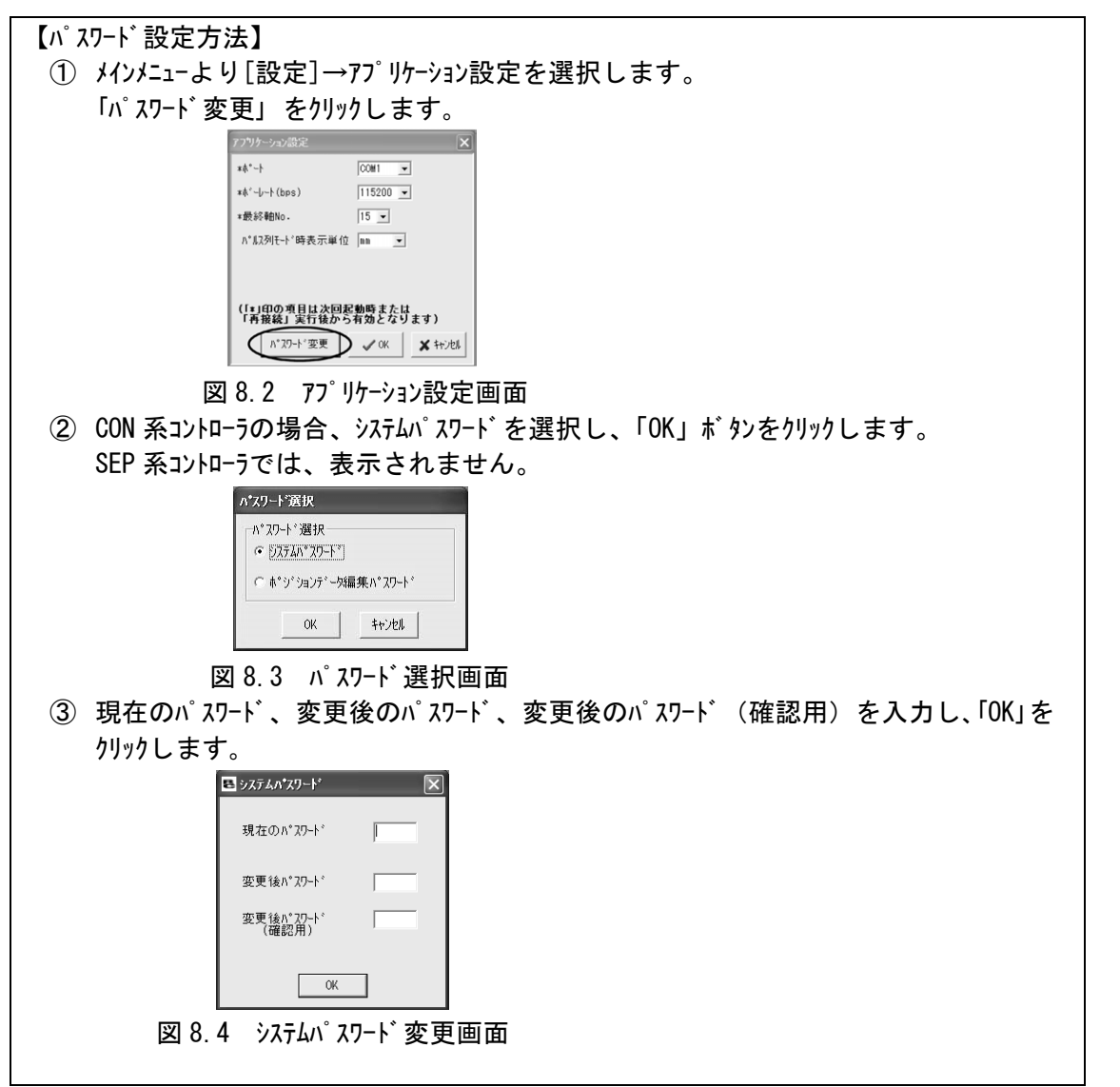

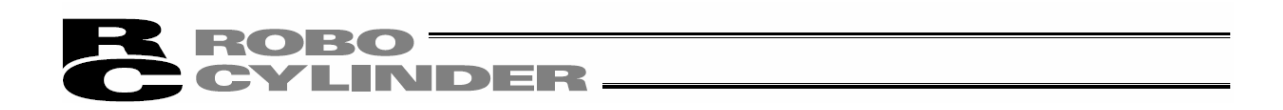

ファイルからパラメータを読み込む場合は、「ファイル(F)」→「開く(0)」を選択すると、「ファイルを開く」の画面 が表示されます。又は「ファイル(F)」→「コントローラへ転送(L)」→「パラメータ(M)」を選択すると、「ファイルを開 く」の画面が表示されます。

| 格納されているファイル名。                                                                                                    | パラメータが保存されているフォルダを選<br>択する。 |
|----------------------------------------------------------------------------------------------------|-----------------------------|
| ファイルを開く<br>ファイルの場所 (D): C RoboCylinder                                                                                                    |                             |
|                                                                                                    |                             |
| ファイル名(N):<br>ファイルの種類(T):<br>プアイルの種類(T):<br>プアイルの種類(T):<br>プアイルの種類(T):<br>プアイル名(N):<br>プアイル名(N):<br>プアイル名(N):<br>プアイル名(N):<br>プアイル名(N):<br>プアイル名(N):<br>プアイル名(N):<br>プアイル名(N):<br>プアイル名(N):<br>プアイル名(N):<br>プアイル名(N):<br>プアイル名(N):<br>プアイル名(N):<br>プアイル名(N):<br>プアイル名(N):<br>プアイル名(N):<br>プアイル名(N):<br>プローク):<br>プローク):<br>プ | 開((Q)<br>キャンセル              |
|                                                                                                    |                             |
| コントローラを選択する。                                                                                                    |                             |

図 8.5 「ファイルを開く」画面

開きたい「ファイル名」を選択し(クリックし)、「ファイルを開く」画面の「開く(0)」をクリックすると、パラメータ編 集画面が表示されます。

コントローラまたはファイルからデータを読み込んで編集することが出来ます。

図 8.8 は、PCON-CY コントローラ接続時の表示例です。

また、読み込んだデータをプリンタへ出力することも可能です。

編集したデータはコントローラまたはファイルへ転送・保存することが出来ます。

編集されたパラメータは、コントローラへ転送後、コントローラの電源を再投入して有効になります。

ファイルから読み込んだパラメータのコントローラへの転送は、「パラメータ(P)」→「コントローラへ転送(L)」を選択す るか、パラメータ編集画面のボタンを押します。軸選択画面が表示されますので、転送するコントローラの 軸番号を選択します。(「4. 軸選択」を参照してください。)軸選択画面で、「OK」をクリックすると、下 記の警告画面がでます。「はい」をクリックすると、パラメータがコントローラに転送されます。

| 警告                 | X                                                                                           |
|--------------------|---------------------------------------------------------------------------------------------|
| $\mathbf{\Lambda}$ | ペラメータファイルの保存元と転送先の軸型式が一致していることを確認して下さい。<br>異なる機種への転送は重大な故障の原因となります。<br>コントローラへ転送してもよろしいですか? |
|                    |                                                                                             |
|                    | 図 8.6 警告                                                                                    |

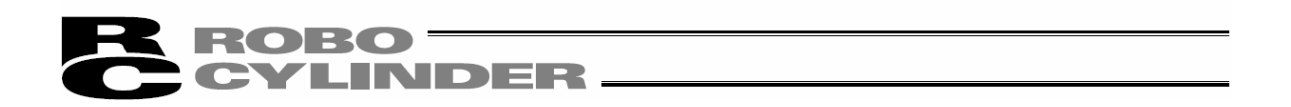

モーション仕様 (Ether CAT モーション、MECHATROLINK-Ⅲ、SSCNETⅢ/H)のドライバーの再起動を行う場合、確認回面に、ゲートウェイの再起動に関する確認の内容が追加されて表示されます。

対象コントローラー: MCON モーション仕様ト゛ライハ゛ー、 RCON モーション仕様ト゛ライハ゛ー

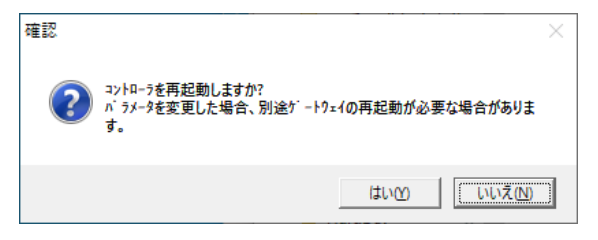

図 8.7 確認画面

| 暦 ハ*ラメータ[軸No.0]                          |          |  |  |  |
|------------------------------------------|----------|--|--|--|
|                                          |          |  |  |  |
|                                          |          |  |  |  |
| /                                        | =ruchi/± |  |  |  |
| NO // 7/~%名称/                            | 設た100    |  |  |  |
| / 5/4見不 +1則Lmm」<br>                      | 0.00     |  |  |  |
| 2// 5/現芥1-101Lmm」<br>のいったりまたして知じます。      | 145 15   |  |  |  |
| 3/7/P929P+101_mm]                        | 145.15   |  |  |  |
| 4////ソミツトー1(約LMM)<br>5 原上復退士台[0,逆/1.正]   | -0.15    |  |  |  |
| 3   泉泉1夜/市ノロビリング1:圧」                     | 255      |  |  |  |
| り fthiい パテルニャリルに可同Lmsec」<br>フォニキッカック・死 ユ | 200      |  |  |  |
|                                          | 50       |  |  |  |
|                                          | 0.20     |  |  |  |
| 3 /////例本反称/2月10日13                      | 0.30     |  |  |  |
| 11(11/11年の伝達のための又約)                      | 0.10     |  |  |  |
| 11(1行木の1140歳の)/2000丁本9)                  | 5        |  |  |  |
| 12 百占須県哇電流制限は[9]                         | 10       |  |  |  |
| 14 (将来の抗調のための契約)                         | 10       |  |  |  |
| 15                                       | 1        |  |  |  |
| 16 SID通信速度[bos]                          | 1 38400  |  |  |  |
| 17 従民k5ン7ミッが活性化最小遅延時間(RTIM)[meac]        | 5        |  |  |  |
| 111(1)(1)(1)(1)(1)(1)(1)(1)(1)(1)(1)(1)( | 0        |  |  |  |
| 19 (将来の拡張のための予約)                         | 0        |  |  |  |
| 20(将来の拡張のための予約)                          | 0        |  |  |  |
| 21 サーボ0N入力[0:有効/1:無効]                    | 1        |  |  |  |
| 22) 原占復帰わかり看[mm]                         | 0.20     |  |  |  |
| 23) <sup>1</sup> ~/ 追界2+ 側「mm]           | 9999, 99 |  |  |  |
| 24 ソーン培果2-個川mm7                          | -9999 99 |  |  |  |

図 8.8 パラメータ編集画面

コントローラーの機種により表示される項目は異なります。

注意:ポジション編集画面が開いている場合は、パラメータ編集画面を開くことは、できません。 🔊 ポタンを押すと、軸選択画面は表示されますが、選択する軸は表示させません。

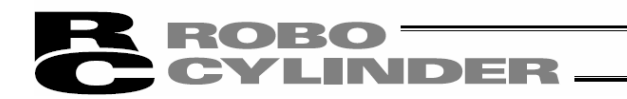

※拡張子を変更せずに、他機種のパラメータを転送することが可能です。 転送元のコントローラのパラメータを開いて転送先のコントローラに転送してください。 以下のコントローラ間の転送が可能です。

| 転送元                        |               | 転送先                        |
|----------------------------|---------------|----------------------------|
| RCP2-C                     | $\rightarrow$ | PCON-CA                    |
| ERC(T)                     | $\rightarrow$ | ERC3                       |
| ACON                       | $\rightarrow$ | ASEP                       |
| PCON                       | $\rightarrow$ | PSEP                       |
| PCON-CA                    | $\rightarrow$ | PCON-CB                    |
| MPSEP                      | $\rightarrow$ | MPCON                      |
| MPSEP<br>(型式にTが<br>含まれるもの) | $\rightarrow$ | MPCON<br>(型式にTが<br>含まれるもの) |
| MASEP                      | $\rightarrow$ | MACON                      |
| MDSEP                      | $\rightarrow$ | MDCON                      |

| 転送元                        |               | 転送先      |
|----------------------------|---------------|----------|
| RCP6S                      | $\rightarrow$ | RCM-P6PC |
| RCM_P6PC                   | $\rightarrow$ | RCP6S    |
| MPSEP                      | $\rightarrow$ | RCON-PC  |
| MPSEP<br>(型式にTが<br>含まれるもの) | $\rightarrow$ | RCON-PC  |
| MPCON                      | $\rightarrow$ | RCON-PC  |
| MASEP                      | $\rightarrow$ | RCON-AC  |
| MACON                      | $\rightarrow$ | RCON-AC  |
| MDSEP                      | $\rightarrow$ | RCON-DC  |
| MDCON                      | $\rightarrow$ | RCON-DC  |
|                            |               |          |

(注) MSEP のデータを MCON に転送する場合は、以下の注意事項に従って行ってください。
 ※予め GW のパラメータを変更してからパラメータの転送を行ってください。
 ※ポジションデータとパラメータを個別に転送する場合は、パラメータを先に転送してください。
 ※転送元の MSEP のバックアップデータを取ってから転送を行ってください。
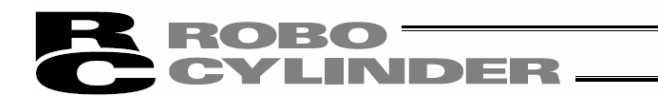

エレシリンダーのパラメーター設定画面

エレシリンダーのパラメーター設定画面では、画面の下側に設定している項目の説明が表示されます。 また、値を選択する項目では、項目の右側をクリックするとプルダウンで候補リストが表示されますので、 設定したい候補をクリックします。

| _ |     |                                               | プルタ <b>゙</b>    | ウンリスト      |         |
|---|-----|-----------------------------------------------|-----------------|------------|---------|
|   | 8 / | l°ラメ−タ[軸No.0]                                 |                 |            | - • •   |
|   |     | • <b>•</b>                                    |                 |            |         |
|   | ב   | -サ°                                           |                 |            |         |
|   | No  | パラメータ名称                                       |                 | 設定値        |         |
|   | 1   | 動作範囲調整[mm]                                    |                 | 100.00     |         |
|   | 2   | オートスイッチ『LS』信号検出範囲調整[mr                        | n] .            | 0.10       |         |
|   | 3   | 原点復帰方向変更                                      | 0:j             | ė́         |         |
|   | 4   | 原点位置調整[mm]                                    | 0:j             | <u> </u>   |         |
|   | 5   | スムーズ加減速設定                                     |                 | 0:有効       |         |
|   | 6   | 停止時電流抑制設定                                     |                 | 0:有効       |         |
|   |     |                                               |                 |            |         |
|   |     | アクチュエータ原点復帰方向を現在と逆フ<br>3 カリは能わたま(1) x逆(0)ましょく | )方(こ<br>(ナ)迷り   | したい場合に     | は、現在の   |
|   |     | 人力(私感から正(1)→逆(のもしく)<br>うさい。                   | (J <u>1</u> 2() | U)→E(1)(23 | 夏更してくた  |
|   | 4   |                                               |                 |            |         |
|   |     |                                               |                 |            | <u></u> |
|   |     |                                               |                 |            |         |
|   |     |                                               |                 |            |         |
|   |     |                                               |                 |            | 項目説明    |

図 8.9 パラメーター設定画面(エレシリンダー)

機種によっては、パラメータ転送後、コントローラ再起動(ソフトウェアリセット)確認画面(図 8.10)を表示します。 (ソフトウェアリセット機能をサポートしている機種への書き込み時だけです。(RCP、RCS、E-Con 以外の機種))

| 確認       | X                |
|----------|------------------|
| -מאינה 😲 | -うを再起動しますか?      |
| (tいW     | <u>(1017200)</u> |

図 8.10 コントローラ再起動確認画面

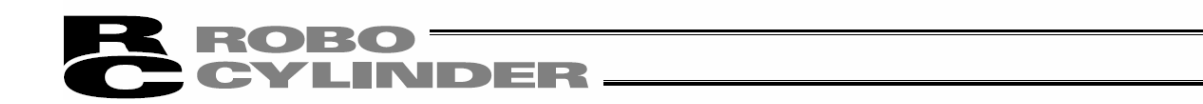

・お客様にてソフトリミットを変更される場合は、有効領域の外側に 0.3mm 広げた値を設定してください。

#### 例 1) CON 系コントローラ及び旧機種

有効領域を Omm~80mm に設定したい場合 ソフトリミット+側 80.3 ソフトリミット-側-0.3

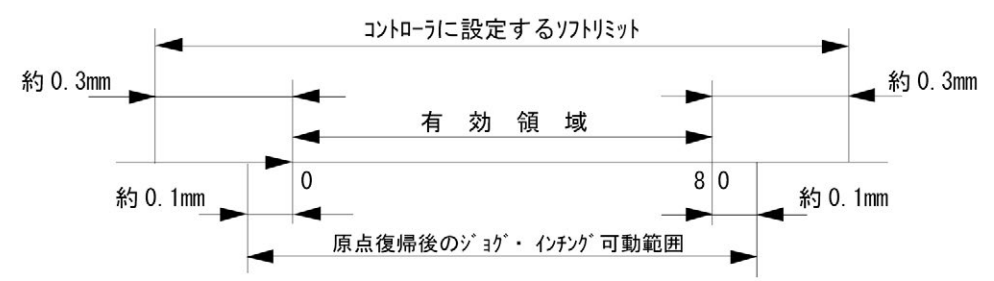

## 例 2) SEP 系コントローラ

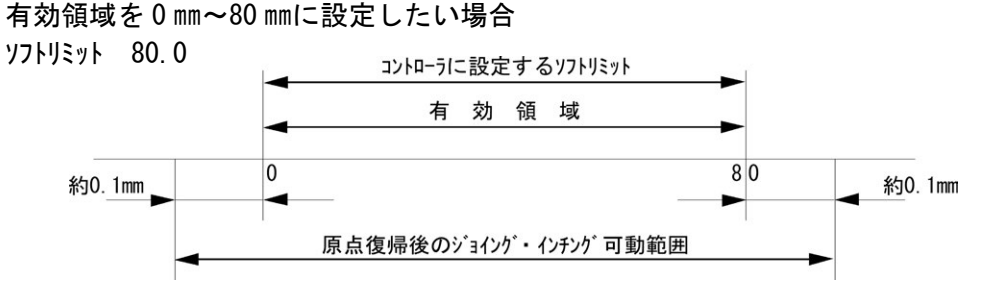

RCP、RCS、E-Con、RCP2、ERC の場合、原点方向を変更された場合は、入力済のポジションデータは全てクリアされます。

必要に応じてデータの記録を行ってください。

 ・ロット、型アクチュエータ(RCP2-RA3C、4C、6C、を除く)の納入後のパラメータ変更のみでの原点復帰方向逆は できません。

注意:パラメータ変更を行った後はコントローラの電源を再投入またはソフトウェアリセット(ソフトウェアリセッ ト機能サポート機種) してください。 停止スイッチや PORT スイッチを OFF・ON しただけではパラメータは書替わりますが有効に ならないものがあります。

# **ROBO** CYLINDER -

# 9. E=9

各種ステータス、コントローラエラーリスト、RCP、RCS、E-Con 以外の機種の速度/電流波形をモニタできます。

# 9.1 ステータスモニタ画面

各種ステータスをモニタする場合には、メインメニューより[モニタ]→[ステータス]を選択するか、 
「」 ボ タンを押します。
軸選択画面より、各種ステータスをモニタする軸番号を選択します。「4. 軸選択」を参照してください。
(図 9.1 は、PCON-C コントローラ接続時の表示例です。図 9.9 は RCP2 コントローラ接続時の表示例です。
図 9.10 は、エレシリンダー接続時の表示例です。コントローラの機種により表示は異なります。)

[PCON、ACON、DCON、SCON、ERC2、ERC3、ROBONET、ASEP、PSEP、DSEP、MSEP、MSCON、MCON、RCONの場合]

| 軸ステータス                         | ・MANU:マニュアルスイッチの状態              |
|--------------------------------|---------------------------------|
| ・現在位置                          | (MANU または AUTO)が表示されます。         |
| ・現在速度(移動中の速度)                  | PCON-CY などマニュアルスイッチが無い機種でも、     |
| • 7ラームコート゛                     | MANUと表示される機種があります。              |
| 内部フラグ                          | ・停止、モータ電圧低下表示                   |
| ・主電源:コントローラ主電源の 0N/0FF 状態      | ※図 9.5、図 9.6 に示すとおり、停止、         |
| ・サーボオン:サーボ指令状態                 | モータ電圧低下の場合、表示されます。              |
| ・原点復帰完了:原点復帰完了フラグの ON/OFF      | モータ電圧低下は、モータ駆動源が遮断され            |
| ・RUN:実際のサーボ状態                  | ている状態を示します。                     |
| ・原点確認センサ:原点確認センサが ON したことを     | ・STO/SS1-t 表示                   |
| 示します。アクチュエータに原点確認センサが付いてႱ      | SCON-CB/CGB(3000W、3300Wを除く)のSTO |
| る場合に表示されます。                    | タイプ、SS1-t タイプの場合、図 9.7 に示す      |
|                                | とおり、安全要求入力信号1(/SRI1)、安          |
|                                | 全要求入力信号 2 (/SRI2)が OFF で安全      |
|                                | 機能の動作を要求している時に表示し               |
|                                | ます。                             |
| 入力                             | 出力                              |
| PIO 入力ポートの ON/OFF 状態を表示し軸ステータス | PIO 出力ポートの ON/OFF 状態を表示し軸ステータス  |

(注)サーボプレス機能の SCON-CB□F、CGB□F、LC□F、LCG□F の場合、ステータスモニタ画面を表示することは できません。

軸ステータスなどの表示は、プレスプログラム運転/モニタ画面に表示されます。 [16.2.3 プレスプログラム運転/モニタ画面参照]

(注) SCON-LC/LCG などの PLC 機能内蔵コントローラの場合、入力、出力は、軸動作のための内部レジ スタ を表示しています。上位の PLC などと直接、やり取りしている I/O の信号状態を表示して いませんので、異なる場合があります。

また、ラダ−プログラムを停止している場合、入力、出力に割り付けられた内部リレー(M)は更新 されませんが、入力、出力のモニタ表示は更新されます。

| 表示 ON/OFF ボタン(:<br>/ | <u>左から軸ステー</u><br>                                                                                                    | -タス、内音<br>トボタン                                                                                               | ßフラグ、電流、                                                                                   | 入力、                                                                    | 出力、特殊入力ポート)                                                                                                    |
|----------------------|----------------------------------------------------------------------------------------------------|----------------------------------------------------------------------------------------------------|--------------------------------------------------------------------------------------------|------------------------------------------------------------------------|----------------------------------------------------------------------------------------------------|
| ■ ステータス[軸N=.0]       |                                                                                                    | _                                                                                                    |                                                                                            |                                                                        |                                                                                                    |
|                      | DO出力7入<br>内部757<br>主電源<br>原点復帰完了<br>原点確認セサ<br>一<br>低力本 <sup>°</sup> -ト(PIOA <sup>°</sup><br>名称<br>PM1<br>PM2<br>PM4<br>PM8<br>PM16<br>PM32<br>MOVE<br>ZONE1<br>PZONE<br>RMDS<br>HEND<br>PEND<br>SV<br>KMGS<br>*ALM<br>LOAD | サーホ°オン<br>RUN<br>MANU<br>ターン=0)<br>した形態<br>ON<br>OFF<br>OFF<br>OFF<br>OFF<br>OFF<br>OFF<br>OFF<br>OFF<br>OFF | 電流<br>電流指令値(mA)<br>定格電流比(%)<br>(予約)<br>(予約)<br>(予約)<br>(予約)<br>(予約)<br>(予約)<br>(予約)<br>(予約 | 0<br>0.0<br>0.0<br>0FF<br>0FF<br>0FF<br>0FF<br>0FF<br>0FF<br>0FF<br>0F | 現在の電流指令値と定格値に対する比率<br>表示します。<br>※パルスモータの場合、モータのリップルを補償し<br>の指令値となるため、モータの種類によっ<br>実行電流により大きな値となる場合が<br>ます。<br>モードSW等のステータスを表示します。<br>(表示内容は機種により異なります。)<br>注)下記の出力は、サポートされている機和<br>も表示されません。<br>・移動中<br>・バッテリアラーム |

過貝荷レヘルか%で表示されます。100%に達すると過貝荷エラーとなります。(エラーコード0E0)。SCON-CA、SCON-CA、SCON-CAL/CGAL、 SCON-CB、PCON-CA、PCON-CB、ACON-CA、ACON-CB、DCON-CA、DCON-CB、ERC3、MSCON、MCON、RCON のパラメータ NO. 143 の過負荷ロードレ ベル比[%]に 100%より小さい値を設定した場合、その値に達すると警告が表示されます。

図 9.1 軸ステータスモニタ画面(力制御非サポート機能)

※ バージョン V10.00.00.00 以降、出力ポート No.が表示されます。 「ON」表示に限り背景色が黄緑になります。

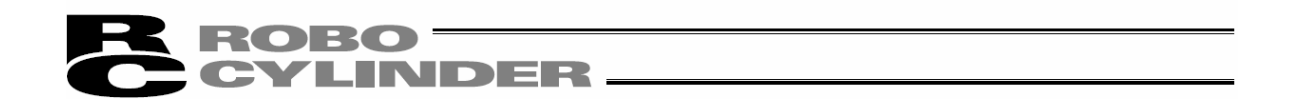

フィールドネットワークで PLC などの上位コントローラと接続されている場合は、リンク状態を表示します。 図 9.2 は、MECHTROLINK-I、Iの例です。

PLCなどの上位コントローラと接続されている場合は、背景色が白の黒文字表示となります。

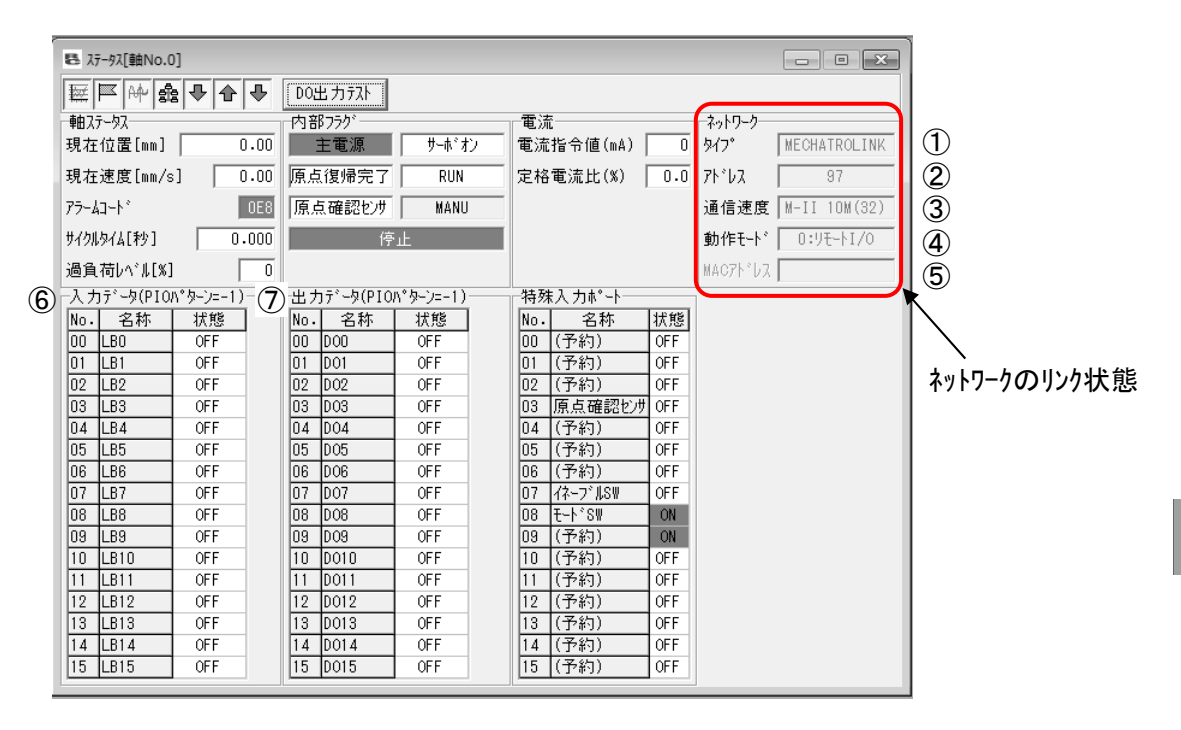

図 9.2 軸ステータスモニタ画面(フィールドネットワーク機種)

- ① タイフ゜ : MECHTROLINK-I、Iなどの接続中のフィールドネットワークのタイプを表示します。
- ② アドレス : ノードアドレスなどを表示します。
- 通信速度 :通信速度を表示します。
- ④ 動作モード : リモート 1/0、簡易直値モードなどコントローラの動作モードを表示します。
- ⑤ MAC アドレス : EtherNet などの場合、MAC アドレスが表示されます。

7ィールドネットワーク接続の場合、リモート I/0 モードの⑥入力データは、入力ポートが表示されます。 簡易直値モードなどの場合は、制御信号が表示されます。 リモート I/0 モードの⑦出力データは、出力ポートが表示されます。 簡易直値モードなどの場合は、状態信号が表示されます。

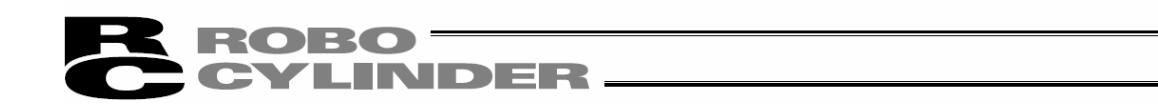

カ制御機能がサポートされている機種では、「カフィードバック」と「キャリブレーション」が表示されます。 (注) SCON-CA (バージョン V8.00.00.00 以降)、SCON-CB に限り表示されます。

| ■ ステータス[軸N  | o.0]        |              |            | (              |      |
|-------------|-------------|--------------|------------|----------------|------|
|             | - 合 ➡       | DO出力テスト      |            |                |      |
| 軸ステータス      |             | 内部750        |            | 電流             |      |
| 現在位置[mm]    | 0.00        | 主電源          | サーホドオン     | 電流値(mA)        | 7    |
| 現在速度[mm/s   | 3] 0.00     | 原点復帰完了       | RUN        | 定格電流比(%) 1.    | 3    |
| 75-17-1*    | 0.65        | (予約)         | MANU       | 一 力制御          |      |
|             |             | 1            | ,          | カフィート バック[N]   | 9.77 |
|             |             |              |            | ‡⊽໗フ°レ∽୬∍ン     | 未完了  |
| 一入力ホ°ート(PIO | ለ°タ∽ጋ≕ 0 )— | _出力#°~ト(PIO/ | 1°タ−ン= 0 ) |                |      |
| 名称          | 状態          | 名称           | 状態         | 名称 状態          |      |
| PC8         | OFF         | D00          | OFF        | 原点センサ OFF      |      |
| PC4         | OFF         | D01          | OFF        | クリーフ°センサ OFF   |      |
| PC2         | OFF         | D02          | OFF        | オーハドーランセンサ OFF |      |
| PC1         | OFF         | D03          | OFF        | (予約) OFF       |      |
| LB3         | OFF         | -            | OFF        | ベルト切断センサ OFF   |      |
| LB2         | OFF         | -            | OFF        | (予約) OFF       |      |
| LB1         | OFF         | -            | OFF        | (予約) OFF       |      |
| LB0         | OFF         | -            | OFF        | לג∽フ°⊮S₩ OFF   |      |
| -           | OFF         | -            | OFF        | ₹~卜°SW ON      |      |
| -           | OFF         | -            | OFF        | (予約) OFF       |      |
| -           | OFF         | -            | OFF        | (予約) OFF       |      |
| -           | OFF         | -            | OFF        | (予約) OFF       |      |
| -           | OFF         | -            | OFF        | (予約) OFF       |      |
| -           | OFF         | -            | OFF        | (予約) OFF       |      |
| -           | OFF         | -            | OFF        | (予約) OFF       |      |
| -           | OFF         | -            | OFF        | (予約) OFF       |      |

図 9.3 軸ステータスモニタ画面(力制御機能サポート機種)

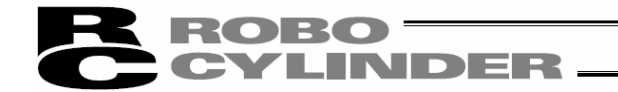

## 【DO 出力テストボタン】

D0 出力ボタンを押すと、D0 出力画面が表示されます。 出力したいポートをクリックし、チェックを入れると強制的に信号を ON にすることができます。

| DO出力テスト[軸No.0]               |                   |  |  |  |  |  |  |
|------------------------------|-------------------|--|--|--|--|--|--|
| ※ 本穴ンドウ表示中は<br>※ DOが強制出力されます | t.                |  |  |  |  |  |  |
| ſ□ ONL O : BW1]              | └─ OUT 8 : PZONE  |  |  |  |  |  |  |
| └─ OUT 1 : PM2               | └─ OUT 9 : RMDS   |  |  |  |  |  |  |
| └ OUT 2 : PM4                | └─ OUT 10 : HEND  |  |  |  |  |  |  |
| ┌─ OUT 3 : PM8               | └─ OUT 11 : PEND  |  |  |  |  |  |  |
| □ OUT 4 : PM16               | └ OUT 12 : SV     |  |  |  |  |  |  |
| ☐ OUT 5 : PM32               | └─ OUT 13 : *EMGS |  |  |  |  |  |  |
| └─ OUT 6 : MOVE              | └──OUT 14 : *ALM  |  |  |  |  |  |  |
| □ OUT 7 : ZONE1              | └──OUT 15 : *BALM |  |  |  |  |  |  |
| 閉じる                          |                   |  |  |  |  |  |  |

図 9.4 DO 出力テスト画面

| 国 ステータス[確Na0] |         |            |                       |              |
|---------------|---------|------------|-----------------------|--------------|
| 照目的す          | - +     | DO出力fth    |                       |              |
| 「御白ステークス」     | 1-31253 | 内部799*     |                       | - <b>T</b>   |
| 現在位置[m]       | 0.00    | 主要原        | すーおうオン                | 電流指令値(nA) 0  |
| 現在速度[m/s]     | 0.00    | 原点復帰完了     | RUN                   | 定格電流比(約) 0.0 |
| 75-63-14      | 000     | 原点螺纹的体     | 8200                  |              |
|               | 0       | 停」         | Ł                     | $\square$    |
| 入力\$*-K(P10A* | 7-)=1)  | 出力++++++04 | * <del>()~()~()</del> | 特殊入力ポート      |
| 名杯            | 状態      | 名称         | 状態                    | 名称 状態        |
| STI           | OFF     | LSI        | ÓN                    | (予約) 0FF     |
| ST1           | OFF     | LS1        | OFF                   | (予約) 0FF     |
| ST2           | OFF     | LS2        | OFF                   | (予約) 0FF     |
| SON           | OFF     | 89         | OFF                   | (予約) 0FF     |
|               |         | HEND       | ON                    | (予約) 0FF     |
|               |         | #ALH       | ON                    | (予約) 0FF     |
|               |         |            |                       | (予約) 0FF     |
|               |         |            |                       | 12-756SM ON  |
|               |         |            |                       | (予約) 01      |
|               |         |            |                       | (予約) 01      |
|               |         |            |                       | (予約) 0FF     |
|               |         |            |                       | (予約) 0FF     |
|               |         |            |                       | (予約) 0FF     |
|               |         |            |                       | (予約) 0FF     |
|               |         |            |                       | (予約) OFF     |
|               |         |            |                       | (予約) OFF     |

図 9.5 停止表示

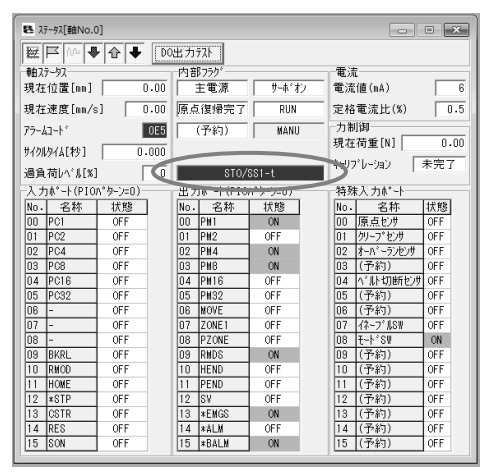

図 9.7 ST0/SS1-t 表示

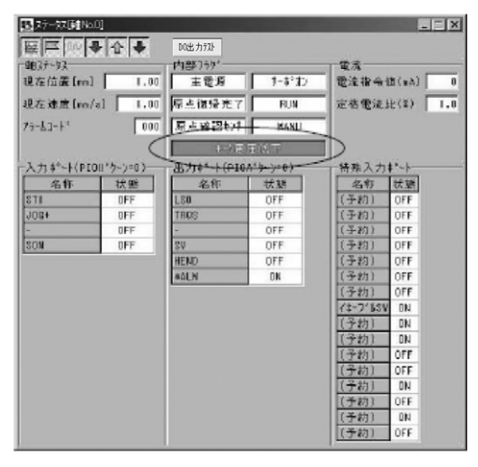

図 9.6 モータ電圧低下表示

# **ROBO** CYLINDER —

## 【ステータス画面の電流表示切換え】

パルスモータのステータス画面の電流は、以下の2種類の表示ができます。

・リップル補償あり:モータのリップルを補償した分の指令値を表示します。

モタの種類によっては実行電流より大きな値となる場合があります。

・リップル補償なし:モタのリップルを補償した分を差し引いた指令値を表示します。

モータの実行電流に近い値を表示します。

※バージョン V13.00.04.00 以降対応

#### 以下のコントローラが切換え可能です。

| コントローラ                     | ハ゛ーシ゛ ヨン |
|----------------------------|----------|
| PCON-CB/CFB                | V0006 以降 |
| EC                         | V0006 以降 |
| RCON-PC                    | V0004 以降 |
| MPCON                      | V0007 以降 |
| MPCON<br>(型式にTが<br>含まれるもの) | V0007 以降 |

| コントローラ                                                    | <b>バ−ジ</b> ∃ン |
|-----------------------------------------------------------|---------------|
| MPCON<br>(型式にML3、SSC、ECM<br>が含まれるもの)                      | V0004 以降      |
| MPCON<br>(型式にTが<br>含まれるもの)<br>(型式にML3、SSC、ECM<br>が含まれるもの) | V0004 以降      |
| RCP6/RCM-P6PC                                             | V0003 以降      |
| PCON-CYB/PLB/POB                                          | V0003 以降      |
| _                                                         | _             |

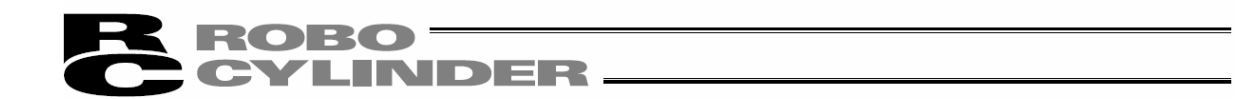

リップル補償なしをクリックして、チェックを入れると、リップル補償なしの電流が表示されます。 再度クリックし、チェックを外すと、リップル保証ありの電流が表示されます。

| 🛃 ステータス[軸No.0 | )]   |          |              |               |       |   |      |          | ×   |
|---------------|------|----------|--------------|---------------|-------|---|------|----------|-----|
| 👿 🖾 🙌 🖣       |      | 『順個でし    |              |               |       |   |      |          |     |
| -<br>- 軸ステータス |      | <u> </u> | 一内部          | あった。<br>あったり、 |       |   | 電洗   | ī        |     |
| 現在位置[mm]      |      | 0.00     |              | 主電源           | サーホッオ | 7 | 電流   | 指令値(mA)「 |     |
| 1日十、本席「…」     | í E  | 0.00     |              |               | DUN   | _ | <br> |          |     |
| 現住速度[mm/s     | 51 L | 0.00     | <u>  県</u> 県 | 1友/市元 」       | RUN   | _ | 走怕   | 电流比(》)   | 0.0 |
| アラームコートド      |      | 000      | 原点           | 、確認とサ         | MANU  |   |      |          |     |
| サイクルタイム[秒]    |      | 0.000    |              |               |       |   |      |          |     |
| 過負荷レベル[%]     |      |          |              |               |       |   |      |          |     |
| 一入力データー       |      |          | 出ナ           | 17°-9         |       |   | 特殊   | ミ入力ポート―― |     |
| No. 名称        | 状態   | I I      | No           | 名称            | 状態    |   | No   | 名称       | 状態  |
| 00 CSTR       | OFF  |          | 00           | PEND          | OFF   |   | 00   | (予約)     | OFF |
| 01 SON        | ON   |          | 01           | MOVE          | OFF   |   | 01   | (予約)     | OFF |
| 02 HOME       | OFF  |          | 02           | SV            | OFF   |   | 02   | (予約)     | OFF |
| 03 RES        | OFF  |          | 03           | HEND          | ON    |   | 03   | 原点確認とけ   | OFF |
| 04 JVEL       | OFF  |          | 04           | ZONE1         | ON    |   | 04   | (予約)     | OFF |
| 05 JOG+       | OFF  |          | 05           | ZONE2         | ON    |   | 05   | (予約)     | OFF |
| 06 JOG-       | OFF  |          | 06           | PZONE         | OFF   |   | 06   | (予約)     | OFF |
| 07 BKRL       | OFF  |          | 07           | LOAD          | OFF   |   | 07   | イネーブルS₩  | ON  |
| 08 DSTR       | OFF  |          | 08           | TRQS          | OFF   |   | 08   | (予約)     | OFF |
| 09 STP        | OFF  |          | 09           | PSFL          | OFF   |   | 09   | (予約)     | OFF |
| 10 -          | OFF  |          | 10           | PUSH          | OFF   |   | 10   | (予約)     | OFF |
| 11 -          | OFF  |          | 11           | ALM           | OFF   |   | 11   | (予約)     | OFF |
| 12 -          | OFF  |          | 12           | EMGS          | OFF   |   | 12   | (予約)     | OFF |
| 13 -          | OFF  |          | 13           | MEND          | OFF   |   | 13   | JOGZイッチ+ | OFF |
| 14 -          | OFF  |          | 14           | ALML          | OFF   |   | 14   | (予約)     | OFF |
| 15 -          | OFF  |          | 15           | -             | OFF   |   | 15   | JOGZイッチー | OFF |

図 9.8 ステータスモニタ画面(リップル補償あり/リップル補償なしチェックボタン)

デフォルトをリップル補償あり(チェックなし状態)にするか、リップル補償なし(チェックあり状態)にするか アプリケーション設定画面で設定できます。

[10.1 アプリケーション設定画面 参照]

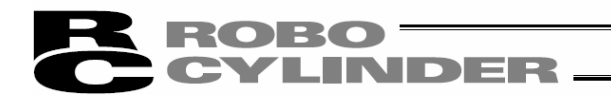

[RCP、RCS、E-Con、RCP2、ERC の場合]

| 軸ステータス                   | 内部フラグ                    |
|--------------------------|--------------------------|
| 現在位置                     | 主電源 : コントローラ主電源のON/0FF状態 |
| 現在速度(移動中の速度)             | サーボオン :サーボ指令状態           |
| アラームコート゛                 | 原点復帰:原点復帰完了フラグのON/OFF    |
|                          | RUN :実際のサーボ状態            |
| 入力                       | 出力                       |
| PIO入力ポートのON/OFF状態を表示します。 | PIO出力ポートのON/OFF状態を表示します。 |

表示 ON/OFF ボタン(左から軸ステータス、内部フラグ、入力、出力)

|   | ステータス「軸No.1 | 5]    |             | _ 🗆 🗙  |               |
|---|-------------|-------|-------------|--------|---------------|
| I | 2 4 4       |       |             |        |               |
| Ē | m77-77      |       | 内部フラグ       |        |               |
|   | 現在位置(mm)    | 0.00  | 主電源         | サーホドオン |               |
|   | 現在速度(mm/    | 's) 0 |             |        |               |
|   | アラームコートド    | 0     | 原点復帰        | RUN    |               |
|   | 入力(PION°か-) | y=0)  | 出力(PION*ターン | =0)    |               |
|   | 名 称         | 状態    | 名称          | 状態     |               |
|   | {ቻΝο1       | OFF   | 1€No1       | OFF    |               |
|   | イቻNo2       | OFF   | イチNo2       | OFF    |               |
|   | イチNo4       | OFF   | イチNo4       | OFF    | 注)下記の出力は、サポート |
|   | 17No8       | OFF   | イチNo8       | OFF    | されている機種でも     |
|   | (未使用)       | OFF   | (未使用)       | OFF    | 表示されません。      |
|   | (未使用)       | OFF   | (未使用)       | OFF    | ・停止           |
|   | スタート        | OFF   | PEND        | ON     | ・移動中          |
|   | (未使用)       | OFF   | HEND        | ON     | ・ ハ゛ッテリーアラーム  |
|   | (未使用)       | OFF   | y*->        | OFF    |               |
|   | *STP        | ON    | *ALM        | ON     |               |

図 9.9 ステータスモニタ

「PIO パターン選択機能」(パラメータ) がサポートされている機種の時だけ、現在選択 されている PIO パターン No. が表示されます。

※入力ポート名称表示および出力ポート名称表示は、PIO パターン選択パラメータの 設定値により異なります。

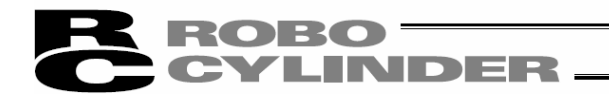

[エレシリンダーの場合]

| 車由ステータス                  | 内部フラグ                    |
|--------------------------|--------------------------|
| 現在位置                     | 主電源 : コントローラ主電源のON/OFF状態 |
| 現在速度(移動中の速度)             | サーボオン :サーボ指令状態           |
| アラームコート゛                 | 原点復帰完了:原点復帰完了フラグのON/OFF  |
| サイクルタイム                  | RUN :実際のサーボ状態            |
| 過負荷レベル                   |                          |
| 入力                       | 出力                       |
| PIO入力ポートのON/OFF状態を表示します。 | PIO出力ポートのON/OFF状態を表示します。 |

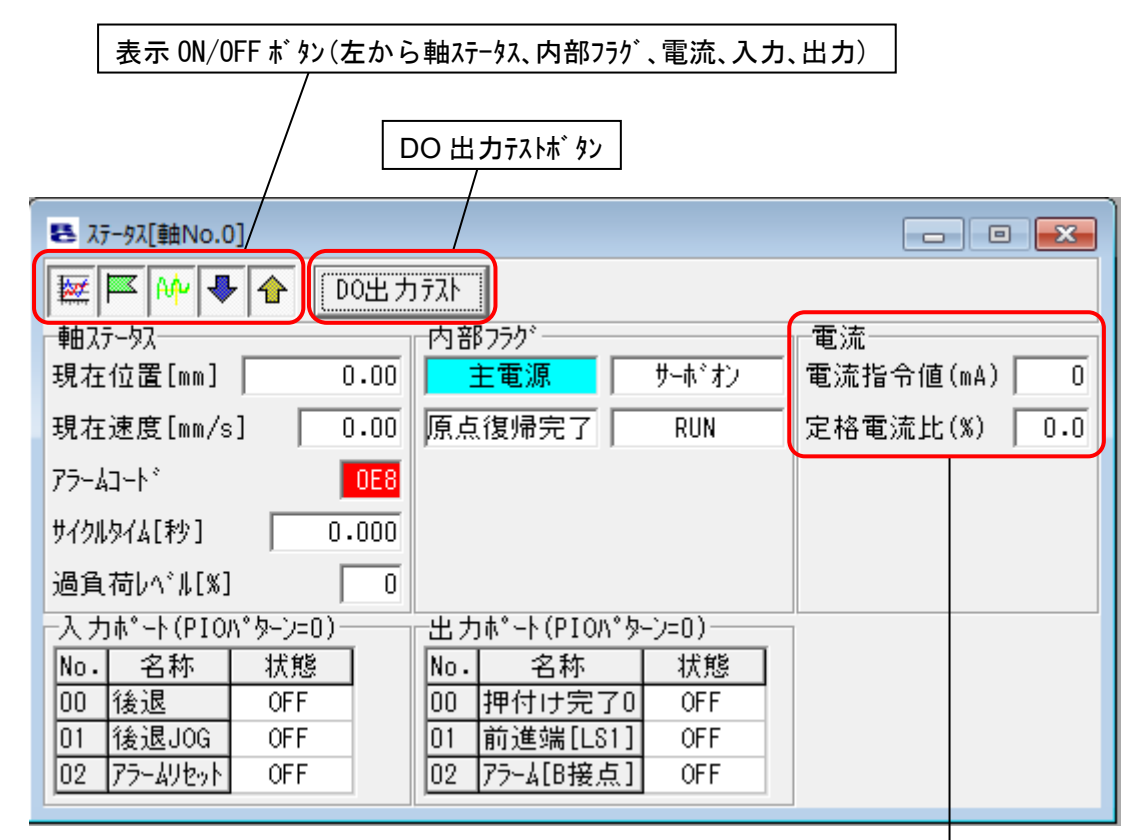

図 9.10 ステータスモニタ(エレシリンタ゛ー)

現在の電流指令値と定格値に対する比率を表示します。 ※ パルスモータの場合、モータのリップルを補償した分の指令値と なるため、モータの種類によっては実行電流により大き な値となる場合があります。

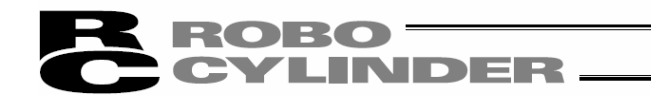

# 9.2 コントローラアラームリスト

| 色 コン11-ラ | 75-4 | 「スト[庫由No.0]           |       |        | _ 🗆 🗵   |  |  |
|----------|------|-----------------------|-------|--------|---------|--|--|
| 8        |      |                       |       |        |         |  |  |
| データ種別    | コートッ | メッセージ                 | アトッレス | 詳細コート。 | 発生時間    |  |  |
| 最終検出     | 0E8  | A,B相断線                |       |        | 0:00:19 |  |  |
| 1回前      | FFF  | <b>パワーオンログ(ノーエラー)</b> | 0.000 | 0.000  | 0:00:00 |  |  |
| 2回前      |      |                       |       |        |         |  |  |
| 3回前      |      |                       |       |        |         |  |  |
| 4回前      |      |                       |       |        |         |  |  |
| 5回前      |      |                       |       |        |         |  |  |
| 6回前      |      |                       |       |        |         |  |  |
| 7回前      |      |                       |       |        |         |  |  |
| 8回前      |      |                       |       |        |         |  |  |
| 9回前      |      |                       |       |        |         |  |  |
| 10回前     |      |                       |       |        |         |  |  |
| 11回前     |      |                       |       |        |         |  |  |
| 12回前     |      |                       |       |        |         |  |  |
| 13回前     |      |                       |       |        |         |  |  |
| 14回前     |      |                       |       |        |         |  |  |
| 15回前     |      |                       |       |        |         |  |  |

図 9.11 コントローラアラームリスト画面

| 🖻 ጋንክነ- | ラアラー         | ムリスト[軸No.0]      |       |       |                   |
|---------|--------------|------------------|-------|-------|-------------------|
| 88      | 2            | × #              |       |       |                   |
| データ種別   | <u>⊐-</u> ト* | メッセージ            | アトドレス | 詳細コート | 発生時間              |
| 最終検出    | 0E2          | ロードセル通信異常        |       |       | 10/04/13 17:20:21 |
| 1回前     | 0E5          | I)コーダ受信Iラー       |       | 0001  | 10/04/13 17:19:17 |
| 2回前     | FFF          | N°ワーオンロク*(ノーエラー) |       |       | 10/04/13 17:19:15 |
| 3回前     | 0E5          | IVコーダ受信Iラー       |       | 0005  | 10/04/13 17:14:40 |
| 4回前     | 0E2          | ロードもル通信異常        |       |       | 10/04/13 17:14:40 |
| 5回前     | 0E5          | I)コーダ受信Iラー       |       | 0005  | 10/04/13 17:13:24 |
| 6回前     | 0E2          | ロードセル通信異常        |       |       | 10/04/18 17:18:24 |
| 7回前     | 0A1          | パラメータデータ異常       | 0714  |       | 10/04/13 17:13:24 |
| 8回前     | 0E5          | I)コーダ受信Iラー       |       | 0002  | 10/04/13 17:09:55 |
| 9回前     | FFF          | パワーオンログ(ノーエラー)   |       |       | 10/04/13 17:09:53 |
| 10回前    | 0E0          | 過負荷              |       |       | 10/04/13 13:05:34 |
| 11回前    | FFF          | パワーオンログ(ノーエラー)   |       |       | 10/04/18 12:46:81 |
| 12回前    |              |                  |       |       |                   |
| 13回前    |              |                  |       |       |                   |
| 14回前    |              |                  |       |       |                   |
| 15回前    |              |                  |       |       |                   |

図 9.12 コントローラアラームリスト画面

(SCON-CA、SCON-CAL/CGAL、SCON-CB、PCON-CA、PCON-CB、ACON-CA、ACON-CB、 DCON-CA、DCON-CB、ERC3 用 PIO 変換器、MSCON、MCON、RCON)

(1)アラームリスト表示

最後に検出したワーニングコード、過去 16 回分(旧機種は 8 回)のアラームコードおよび実行時データ異常のあったアドレス(メーカー調査用)、詳細コード、発生時間を表示します。

- (注) パワーオンロヴ(ノーエラー)は、コントローラに電源が投入されたことを示す表示です。
   異常表示ではありません。
   発生時間は、このパワーオンロヴ(ノーエラー)からの経過時間を示します。
- (注) SCON-CA、SCON-CAL/CGAL、SCON-CB、PCON-CA、PCON-CB、ACON-CA、ACON-CB、DCON-CA、DCON-CB、 ERC3 用 PIO 変換器、MSEP、MSCON、MCON、RCON に限り発生時刻が表示されます。(バージョン V8.03.00.00 以降、MSEP は V9.01.00.00 以降、MSCON は V9.02.00.00 以降、SCON-CAL/CGAL は V9.07.00.00 以降、SCON-CB、ACON-CB、DCON-CB、MCON は V10.00.00.00 以降、PCON-CB は V10.02.00.00 以降、RCON は V13.00.00.00 以降)
- (注) SCON-CB(サーボプレス)の場合、アラームコードが[094:プレスプログラムアラーム検出]の場合、リストの詳細 コード部をダブルクリックすると詳細コードの内容を確認できます。 (バージョン V10.00.00.00以降)

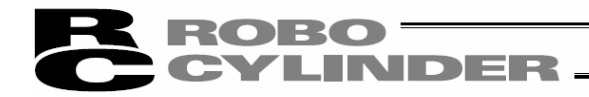

(2) ツールハ・ー

| 1 2 | 3 4    |        |  |
|-----|--------|--------|--|
| 8   | A 1    |        |  |
|     | 図 9.13 | ツールハ゛ー |  |

①名前を付けてファイルに保存ボタン

アラームリストをファイル(CSV 形式)に保存します。

※保存したファイルを本アプリケーションで読み出すことはできません。

②印刷ボタン

アラームリストを印刷します。

③表示更新ボタン

コントローラからアラームリストを再取得し、表示を更新します。

**④**アラームリストクリア

アラームリストの内容は、電源 OFF しても消去されません(ERC2、ERC3、SCON、ACON、PCON、DCON、ROBONET、ASEP、PSEP、DSEP、MSEP、MSCON、MCON、RCON)。

そのため、アラームリストクリアを使用して、アラームリストの内容を消去します。アラームリストクリアを押すと、図 9.14の警告が表示されます。「はい」を押すと、アラームリストの内容が消去されます。

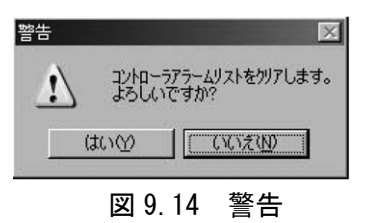

# ROBO CYLINDER

# 9.3 速度/電流モニタ画面

速度/電流をモニタする場合には、メインメニューより[モニタ]→[速度/電流]を選択するか、 <br/>
ば が タンを押します。軸選択画面より、速度/電流をモニタする軸番号を選択します。「4. 軸選択」を参照してください。<br/>
★ が タンを押すとモニタリングを開始します。

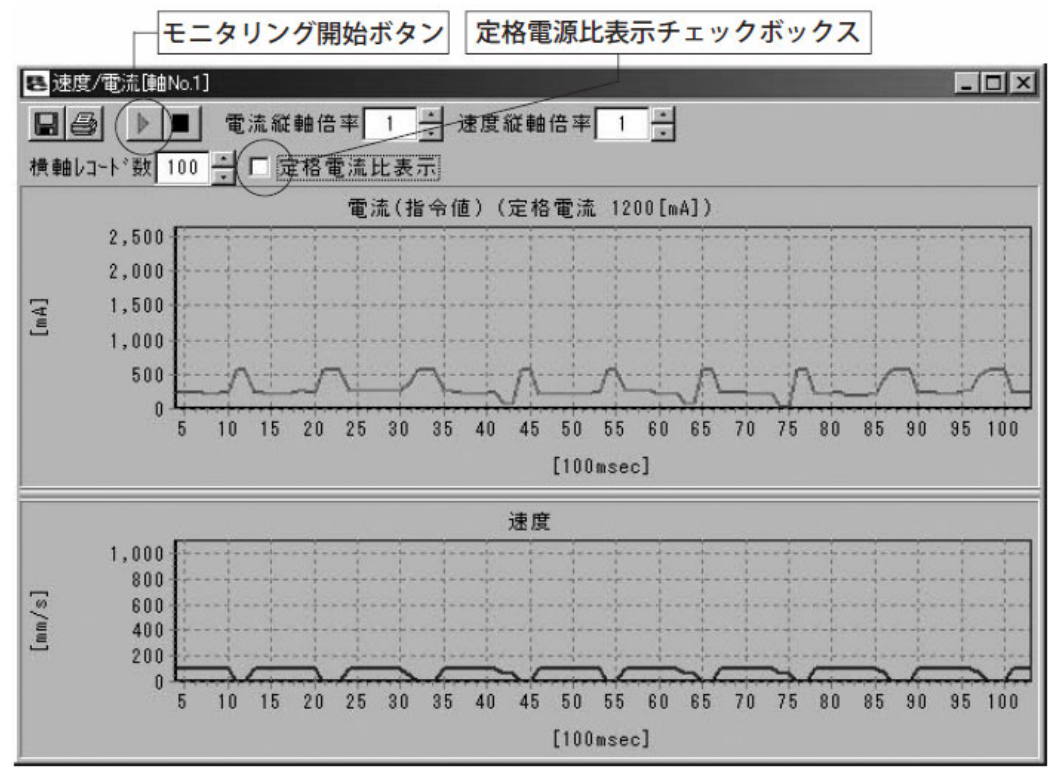

図 9.15 速度/電流モニタ画面

- ※ 本機能は、RCP、RCS、E-Con には対応していません。 RCP2、ERC、ERC2、PCON、ACON、SCON、ROBONET、ASEP、PSEP、DSEP、MSEP、MSCON、MCON、RCON、 エレシリンタ<sup>\*</sup> ーに対応しています。
- (1) 電流データ表示
  - ①電流値(指令値)表示(定格電流比表示チェックボックス非チェック時) 縦軸は電流値(指令値)[mA]、横軸はモニタリング開始からの経過時間[100msec]を表します。 ※パルスモータの場合、モータのリップルを補償した分の指令値となるため、モータの種類によっては定格 電流により大きな値となる場合があります。
  - ②定格電流比表示(定格電流比表示チェックボックスチェック時) 縦軸は定格電流比[%]、横軸はモニタリング開始からの経過時間[100msec]を表します。
- (2) 速度データ表示

縦軸は速度[mm/s]、横軸はモニタリング開始からの経過時間[100msec]を表します。

※電流データおよび速度データは、約100[msec]周期でコントローラから取得しています。(接続軸数に よってはデータ取得の周期は変わります。) この為、この周期間に発生する電流/速度の変動を正確にモニタリングすることはできません。

この為、この周期間に発生する電流/速度の変動を正確にモータリングすることはできません。 ※横軸が 65535 に達した時点でモニタリングは自動的に終了します。

# CYLINDER.

#### (3) ツールバー

| 12     | 3 4    | (5)         |        | 6            |  |
|--------|--------|-------------|--------|--------------|--|
| 86     |        | 電流縦軸倍率 1 🕂  | 速度縦軸倍  | ¥ <u>1</u> ÷ |  |
| 横軸レコート | *数 100 | → □ 定格電流比表示 |        |              |  |
|        | 7      | 8           | 図 9.16 | ツールハ゛ー       |  |

①名前を付けてファイルに保存ボタン

表示中の電流データおよび速度データをファイル(CSV 形式)に保存します。 ※保存されるのはデータ表示部に表示されている範囲のデータだけです。 ※保存したファイルを本アプリケーションで読み出すことはできません。

②印刷ボタン

表示中の電流データおよび速度データを印刷します。

③モニタリンク゛開始ボタン

モニタリングを開始します。

④モニタリング終了ボタン

モニタリングを終了します。

⑤電流縦軸倍率変更ボタン

電流データ表示部の縦軸倍率を変更します。

⑥速度縦軸倍率変更ボタン

速度データ表示部の縦軸倍率を変更します。

⑦電流/速度横軸レコード数変更ボタン 電流データ表示部および速度データ表示部の横軸レコード数を変更します。

⑧定格電流比表示チェックボックス
 電流データ表示部に表示するデータ種別を変更します。
 ・チェック時 定格電流比表示[%]

・非チェック時 電流値(指令値)[mA]

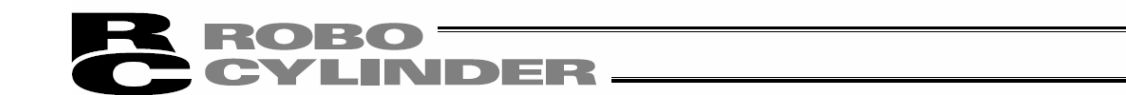

【速度/電流モニタ画面の偏差表示と電流表示切換え】 速度/電流モニタ画面に、偏差の表示が追加されました。 ※バージョン V10.01.00.00 以降対応

パルスモータの速度/電流モニタ画面の電流は、以下の2種類の表示ができます。

・リップル補償あり: モータのリップルを補償した分の指令値を表示します。 モータの種類によっては実行電流より大きな値となる場合があります。

・リップル補償なし:モータのリップルを補償した分を差し引いた指令値を表示します。

モータの実行電流に近い値を表示します。

※バージョン V13.00.04.00 以降対応

## 以下のコントローラが切換え可能です。

| コントローラ                       | ヽ゛−シ゛ ヨン |
|------------------------------|----------|
| PCON-CB/CFB                  | V0006 以降 |
| EC                           | V0006 以降 |
| RCON-PC                      | V0004 以降 |
| MPCON                        | V0007 以降 |
| MPCON<br>(型式に T が<br>含まれるもの) | V0007 以降 |

| コントローラ           | <b>バ−ジ</b> ョン |
|------------------|---------------|
| MPCON            |               |
| (型式に ML3、SSC、ECM | V0004 以降      |
| が含まれるもの)         |               |
| MPCON            |               |
| (型式にⅠが           |               |
| 含まれるもの)          | V0004 以降      |
| (型式に ML3、SSC、ECM |               |
| が含まれるもの)         |               |
| RCP6/RCM-P6PC    | V0003 以降      |
| PCON-CYB/PLB/POB | V0003 以降      |
|                  |               |
| -                | —             |
|                  |               |

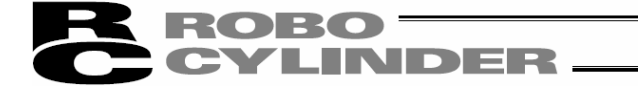

#### ◎偏差表示

偏差は、実指令パルスとフィードバックパルス(実位置)との差です。

縦軸は偏差[pulse]、横軸はモニタリング開始からの経過時間[100msec]を表します。

※データは、約100[msec]周期でコントローラから取得しています。(接続軸数によってはデータ取得の周期は変わります。)

このため、この周期間に発生する電流/速度の変動を正確にモニタリングすることはできません。 ※横軸が 65535 に達した時点でモニタリングは自動的に終了します。

◎電流表示切換え

リップル補償なしをクリックして、チェックを入れると、リップル補償なしの電流が表示されます。 再度クリックし、チェックを外すと、リップル保証ありの電流が表示されます。

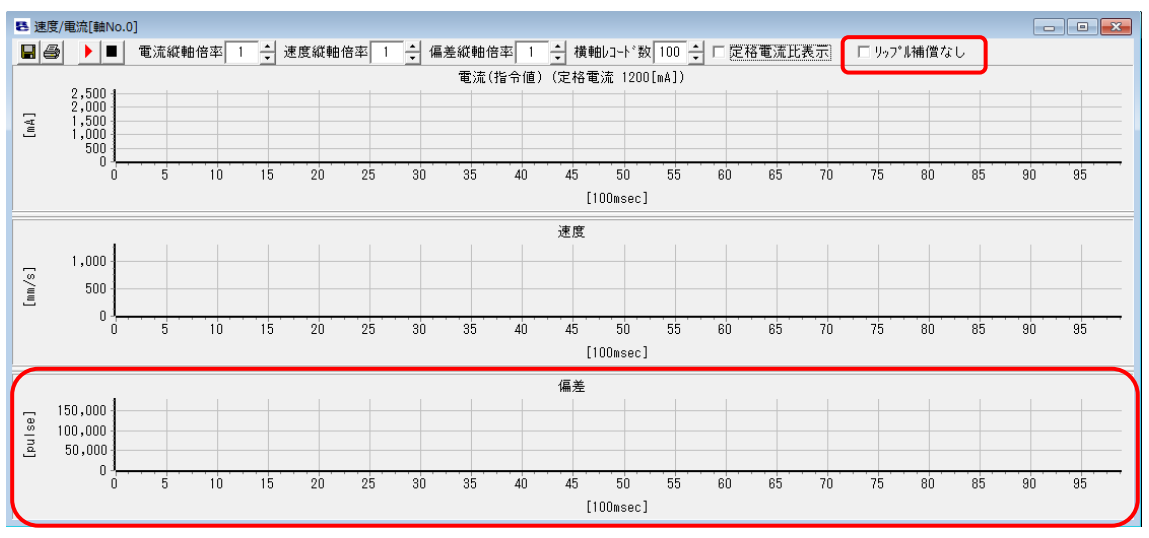

図 9.17 速度/電流モニタ画面(リップル補償あり/リップル補償なしチェックホ、タン)

デフォルトをリップル補償あり(チェックなし状態)にするか、リップル補償なし(チェックあり状態)にするか アプリケーション設定画面で設定できます。

[10.1 アプリケーション設定画面 参照]

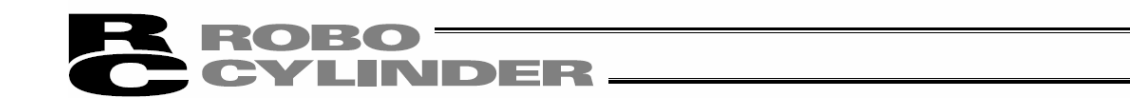

## 9.4 サーボモニタ画面

(注) SCON-CA、PCON-CA、ACON-CA、DCON-CA、ERC3 (ソフトバージョン V8. 03. 00. 00 以降)、SCON-CB、PCON-CB/CYB/PLB/POB、 ACON-CB/CYB/PLB/POB、DCON-CB/CYB/PLB/POB、MSCON、MCON、RCON に限り表示できます。

速度操作量などをモニタする場合には、メインメニューより[モニタ]→[サーボモニタ]を選択します。軸選択画面 より、サーボモニタを行なう軸番号を選択します。[4. 軸選択を参照]

次に<u>確定</u>を押してください。(バージョン V9.02.00.00 以降) ▶を押すとモニタが開始されます。 主として、次に示す項目がモニタできます。

- 現在位置(単位:[mm]または[pls])
- 速度操作量(単位:[mm/sec] または [pls/sec])
- ③ 速度実指令値(単位:[mm/sec] または [pls/sec])
- ④ 現在速度(単位:[mm/sec] または [pls/sec])
- ⑤ 指令電流値(単位:[mA] または [%](定格比))
- ⑥ フィードバック電流値(単位:[mA]または[%])
- ⑦ カフィート、パック・データ(単位:[N])(SCON-CA)
- ⑧ 偏差(単位:[pls])
- ⑨ 指令パルスカウンタ(単位:[pls])

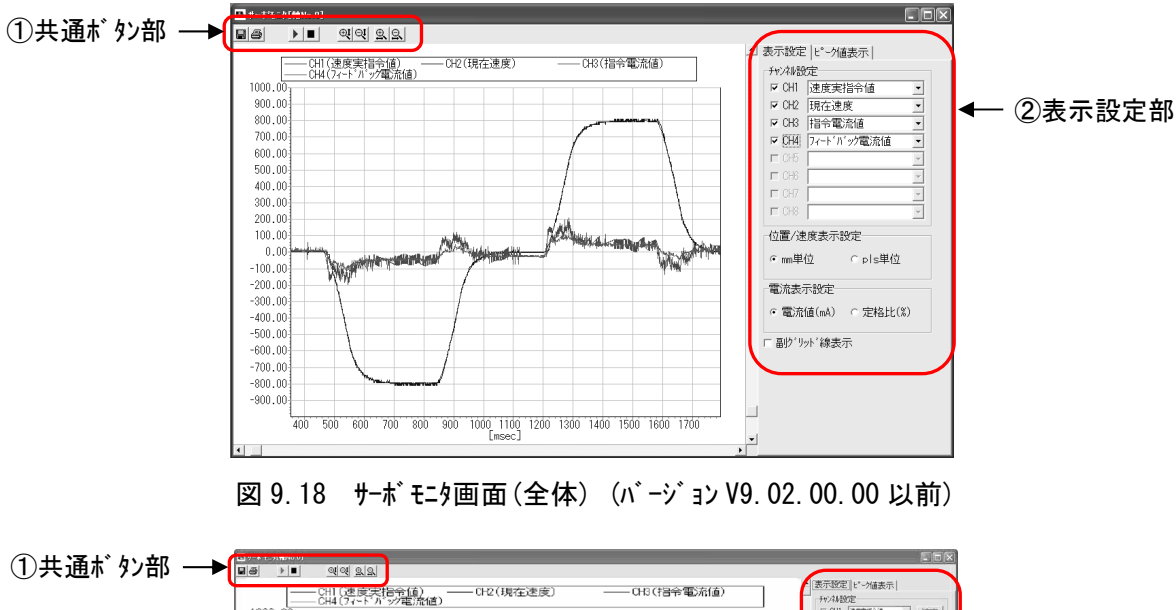

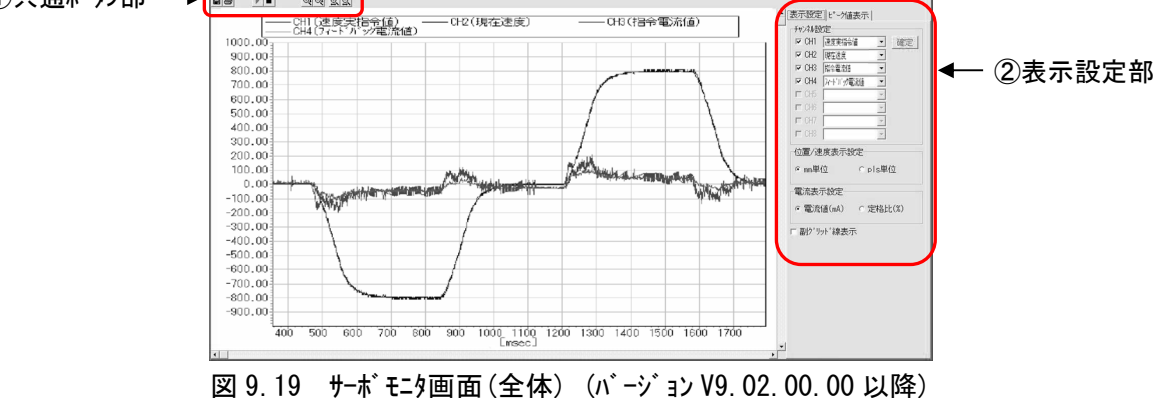

ROBO CYLINDER

【SCON-CB、ACON-CB/CYB/PLB/POB、DCON-CB/CYB/PLB/POB、PCON-CB/CYB/PLB/POB、MCON、RCON のサーボ モニタ 画面 (バージョン V10. 00. 00. 00 以降、ただし、PCON-CB はバージョン V10. 02. 00. 00 以降、ACON-CYB/PLB/POB、 DCON-CYB/PLB/POB、PCON-CYB/PLB/POB は V10. 03. 00. 00 以降、RCON はバージョン V13. 00. 00 以降)】

- トリカ を設定して、モータを開始することができます。
   [操作方法は、(1)共通ボタン部を参照]
   [トリカ 設定方法は、(4)トリカ 設定部を参照]
- サンプリング周期を、画面操作で変更できます。
   [(2)表示設定部を参照]
- ・ グラ7上で左クリックすると、十字カーソルおよびクリックした箇所の X 座標値、Y 座標値 [msec]が表示されます。

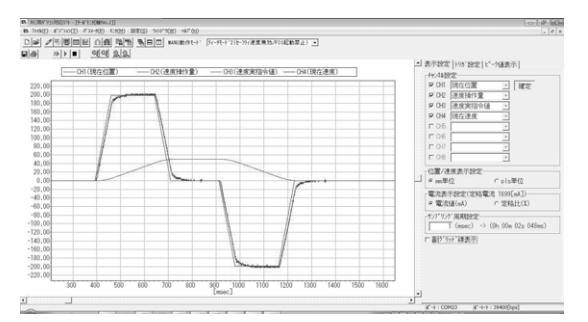

図 9.20 サーボモニタ画面(全体)

(SCON-CB、PCON-CB/CYB/PLB/POB、ACON-CB/CYB/PLB/POB、DCON-CB/CYB/PLB/POB、MCON、RCON) 【チャンネル数】

チャンネル数は4または8です。(MSCON、MCON、RCON、PCON-CB、ACON-CA、ACON-CB、DCON-CA、DCON-CBは2、4、8です。)

ユーザパラメータ No. 112 「モニタリングモード選択」にて選択可能です。

(設定値:「0」=0 チャンネル(機能不使用)、「1」=4 チャンネル、「2」=8 チャンネル)(MSCON、MCON、RCON、 SCON-CA、SCON-CB、PCON-CB、ACON-CA、ACON-CB、DCON-CA、DCON-CBは「3」=2 チャンネル) 【モニタリンク<sup>\*</sup>周期】

ACON-CA、DCON-CA、PCON-CA、ERC3、SCON-CA、MSCON、SCON-CBのモニタリング。周期は、

1~1000[msec]で、ユーザパラメータ No. 113「モニタリング周期」にて選択可能です。

(設定值:「1」~「1000」[msec])

PCON-CB、PCON-CYB、PLB、POB、ACON-CB、ACON-CYB、PLB、POB、DCON-CB、DCON-CYB、PLB、POB、MCON、RCONのモニタリング 周期は、1~60000[msec]です。

#### 【モニタ可能レコード数】

SCON-CA は、モニタ可能なレコート 数は、4 チャンネルモート 時 30000、8 チャンネルモート 時 15000 です。 SCON-CB は、モニタ可能なレコート 数は、2 チャンネルモート 時 60000、4 チャンネルモート 時 30000、 8 チャンネルモート 時 15000 です。

MSCON は、モニタ可能なレコート 数は、2 チャンネルモート 時 30000、4 チャンネルモート 時 15000、

8 チャンネルモード時 7500 です。

PCON-CA、ERC3 の場合は、モニタ可能なレコート 数は、2 チャンネルモート 時 3072、4 チャンネルモート 時 1536、 8 チャンネルモート 時 768 です。

PCON-CB、ACON-CA、ACON-CB、DCON-CA、DCON-CBの場合は、モニタ可能なレコート 数は、

2 チャンネルモード時 8192、4 チャンネルモード時 4096、8 チャンネルモード時 2048 です。

MCON、RCON の場合は、モニタ可能なレコート 数は、2 チャンネルモート 時 4096、4 チャンネルモート 時 2048、 8 チャンネルモート 時 1024 です。

# ROBO CYLINDER

PCON-CYB、PLB、POB、ACON-CYB、PLB、POB、DCON-CYB、PLB、POBの場合は、モニタ可能な レコート 数は、4 チャンネルモート 時 4096、8 チャンネルモート 時 2048 です。

(1) 共通ボタン部

|     | 4        |         | ⊕į ⊝     | ! <u>⊈</u> <u></u> |
|-----|----------|---------|----------|--------------------|
| 1   | 2        | 3 4     | 56       | 78                 |
|     | 図 9.21   | サーホ゛モニ  | 9画面(共通   | <b>査</b> 木゛ タン)    |
| (SC | ON-CB、 A | CON-CB、 | DCON-CB、 | MCON 以外)           |

- 名前を付けてファイルに保存ボタン
   モニタデータをファイル(\*. bsmrc)に保存します。
- ② 印刷ボタン

グラフを印刷します。

- 3 モニタ開始ボタン
   モニタを開始します。
- ④ モニタ終了ボタン
   モニタを終了します。
- 5 グラフ縦軸拡大ボタン
   ^゙ラフの縦軸を拡大します。
- 6 グラフ縦軸縮小ボタン
   グラフの縦軸を縮小します。
- ⑦ が ラフ横軸拡大ボタン が ラフの横軸を拡大します。

**ग्**ग् <u>9</u> <u>9</u> л 🕨 📕 934

図 9.22 サーボ モニタ画面(共通ボ タン) (SCON-CB、ACON-CB、DCON-CB、MCON、RCON)

(9) トリカ゛スタートホ゛タン

トリガスタートボタンを押すと、トリガ待ちの状態になり、トリガを検出すると、モニタを 開始します。

トリカ を使用せずにモニタを開始する場合は、③モニタ開始ボタンを押してください。 モニタの終了は、④モニタ終了ボタンを押してください。

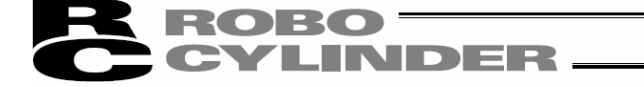

(2) 表示設定部

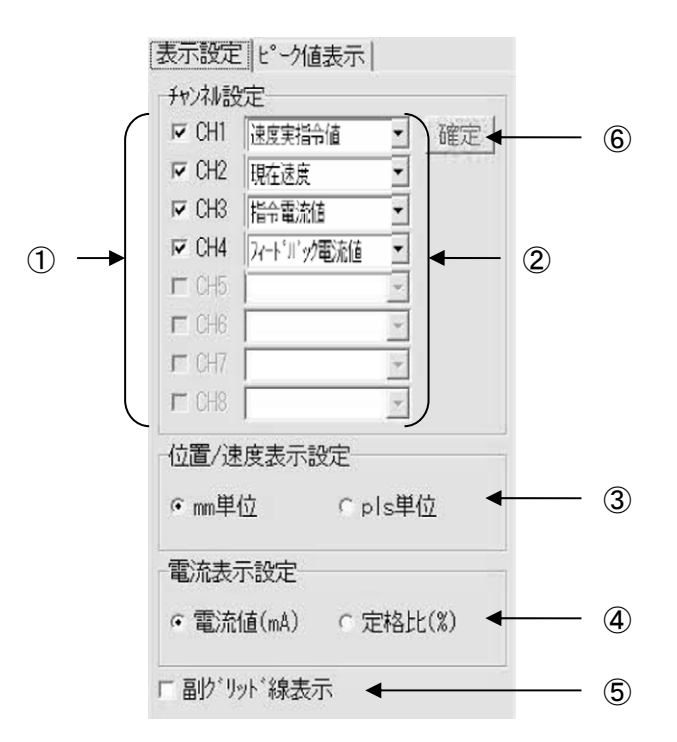

図 9.23 サーボモニタ画面(表示設定部)

- 表示/非表示選択チェックボックス チェックすると、対応するチャンネルのグラフが表示されます。 チェックを外すと、非表示となります。
- デ・タ種別選択コンボ・ボックス モニタするデ・タ種別を選択します。
- ③ 位置/速度表示設定ラジオボタン
   位置/速度データの表示単位(mm 系または PLS 系)を選択します。
- ④ 電流表示設定ラジオボタン
   電流データの表示単位([mA]または[定格比%])を選択します。
- ⑤ 副グリッド線表示/非表示選択チェックボックス チェックすると、副グリッド線が表示されます。 チェックを外すと、非表示となります。
- ⑥ 確定 (バージョン V9.02.00.00 以降)
   チャンネル設定のデータ種別を確定します。確定後、モニタが可能となります。

| сти в)<br>ГСШ1 |                                |                     |  |
|----------------|--------------------------------|---------------------|--|
|                |                                |                     |  |
|                | 迷度                             | <u> </u>            |  |
| CH3            | 速度実指令値                         | _                   |  |
| CH4            | 現在速度                           | *                   |  |
| CH5            |                                | v                   |  |
| CH6            |                                | v                   |  |
| CH7            |                                | -                   |  |
| CH8            | Î                              | Ţ                   |  |
| 置/词<br>mm単     | 速度表示設定<br>位 の p<br>示設定(定格電流 16 | > s単位<br>399[m∆])—— |  |
| 雷流             | fill(mA) C5                    | 定格比(%)              |  |

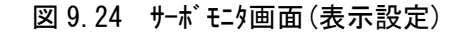

(SCON-CB, PCON-CB, DCON-CB, MCON, RCON)

⑦ サンプリング周期設定

ROBO —

LINDER -

SCON-CB、PCON-CB、DCON-CB、MCON、RCON は、表示設定の画面で、データを取得する時間の周期(サンプリング) 周期)を変更できます。
 設定できる最小値は、パラメータ No. 113(モニタリング) 周期)に設定した値となります。
 最大値は、パラメータ No. 113(モニタリング) 周期)に設定可能な最大値となります。

(注) SCON-CB、PCON-CB、DCON-CB、MCON、RCON 以外のコントローラは、サンプ・リング 周期
 設定の箇所は表示されません。サンプ・リング 周期を変更する場合、パ・ラメータ
 No. 113 (モニタリング 周期)を変更する必要があります。

**ROBO** CYLINDER —

(3) ピーク値表示部

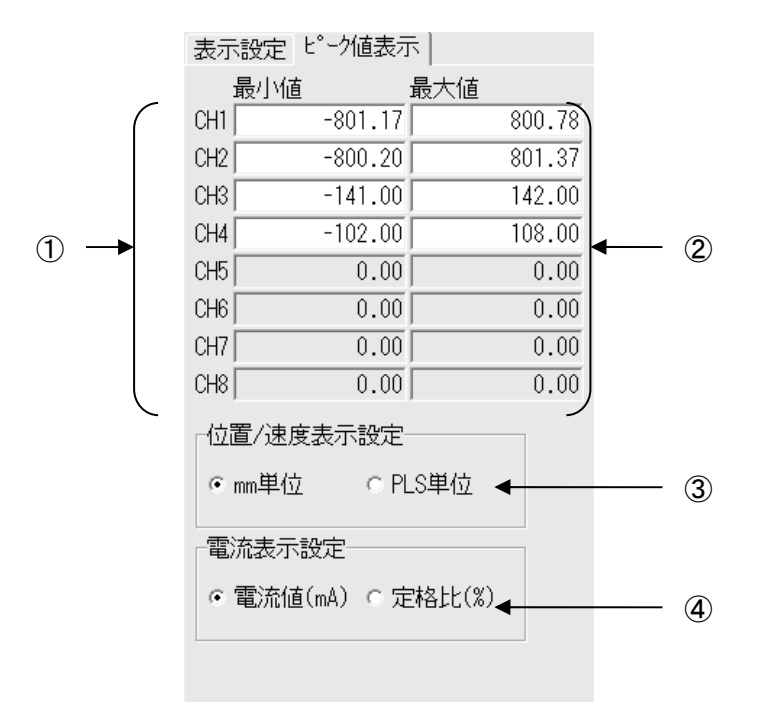

図 9.25 サーボモニタ画面(ピーク値表示部)

最小値表示
 各チャンネルのモニタデータの最小値を表示します。

- 2 最大値表示
   各チャンネルのモニタデータの最大値を表示します。
- ① 位置/速度表示設定ラジオボタン
   位置/速度データの表示単位(mm 系または PLS 系)を選択します。
- ④ 電流表示設定ラジオボタン
   電流データの表示単位([mA]または[定格比%])を選択します。

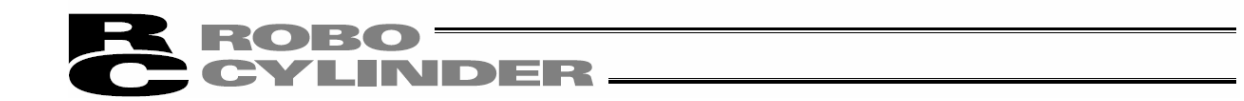

#### (4) トリガ設定部

SCON-CB、PCON-CB、DCON-CB、MCON、RCON は、トリガを設定して、モニタを開始することができます。トリガ設定部でトリガを設定します。(バージョン V10.00.00.00 以降)

| 1 | 表示設定 トリガ設定  ピーク値表示         |   |
|---|----------------------------|---|
| [ | トリカ 設定                     |   |
|   | データ種別 PIO機能入力割付け(ビット) 👤 🗲  | 1 |
|   | トリカ 種別 立ち上がりエッジ (ヒ゛ット) 🔍 🗲 |   |
|   | 信号選択 PC1 🗨 🗲               | 3 |
|   | データ マ 年 マ 月 マ 日            |   |
|   | ➡時 ▼分 ▼秒                   | 4 |
|   | ▶りが前保持時間[秒] 1.000 ◀        |   |
|   | (トリガ前保持レコード数:1000)         |   |
|   | 発生時刻//::                   | 6 |
|   |                            |   |

図 9.26 サーボモニタ画面(トリガ設定)(バージョン V10.00.00.00以降)

① データ種別

以下のデータ種別を選択できます。

- ・PIO 機能入力割付け(ビット)
- ・PIO 機能出力割付け(ビット)
- ・時刻
- ② トリカ 種別

PI0 機能入力割付け(ビット)または PI0 機能出力割付け(ビット)を選択した場合、立ち上がりエッジ(ビット)、立ち下がりエッジ(ビット)のいずれかを選択します。 時刻を選択した場合は、選択する必要はありません。

③ 信号選択

PIO機能入力割付け(ビット)を選択した場合は、PIOの入力ポートの信号から選択します。 PIO機能出力割付け(ビット)を選択した場合は、PIOの出力ポートの信号から選択します。 時刻を選択した場合は、選択する必要はありません。

(4) **ד**<sup>\*</sup>−\$

時刻を選択した場合は、最初にコントローラの現在時刻を表示します。 その時刻を基準に、トリガをかけたい時刻を設定します。 例えば、1分後にトリガをかけたい場合は、分の設定を1分、進めます。

- ⑤ トリガ前保持時間(秒) トリガがかかった時よりも前のデータ取得が必要な場合、トリガ前保持時間(秒)に時間 (秒)を設定します。トリガがかかる時刻より前の時刻からデータを取得することがで きます。
- ⑥ 発生時刻

トリガがかかった時のコントローラの時刻を表示します。 時刻を選択した場合は、設定したトリガ時刻と同じ時刻が表示されます。

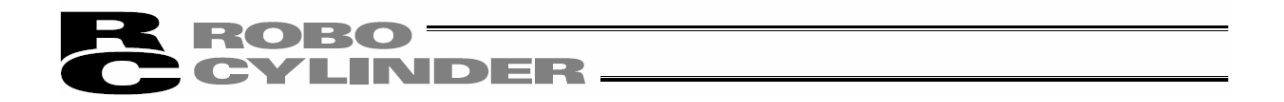

【SCON-CB、ACON-CB/CYB/PLB/POB、DCON-CB/CYB/PLB/POB、PCON-CB/CYB/PLB/POBのサーボ モニタ画面(バージョン V10.02.00.00以降、ただし、ACON-CYB/PLB/POB、DCON-CYB/PLB/POB、 PCON-CYB/PLB/POB はバージョン V10.03.00.00以降)】

· PIO 信号をモニタすることができます。

## ◎ PI0 信号のモニタ方法

(1) 表示設定部

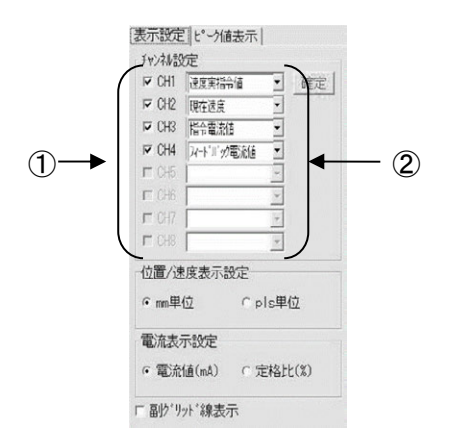

図 9.27 サーボモニタ画面(表示設定部)

- 表示/非表示選択チェックボックス チェックすると、対応するチャンネルのグラフが表示されます。 チェックを外すと、非表示となります。
- ② データ種別選択コンボボックス

モニタするデータ種別を選択します。 PIOを表示する場合は、▼でプルダウンメニューを表示し、PIOを選択してください。 次に、 確定 を押してください。PIO表示のタグが表示されます。

| 示設定           | トリカ 設定   ビー       | /値表示             | PIO表示] | ◀ | — PIO | 表示の      |
|---------------|-------------------|------------------|--------|---|-------|----------|
| チャンネルお        | 定                 |                  |        |   |       | 12(1).00 |
| IF CH1        | PIO               | ~ 7              | 確定     |   |       |          |
| IF CH2        | 速度実指令値            | Ŧ                |        |   |       |          |
| IF CH3        | 現在速度              | Ψ                |        |   |       |          |
| IF CH4        | 指令電流値             | Ŧ                |        |   |       |          |
| IT CH5        |                   | ÷                |        |   |       |          |
| CH6           |                   | Ŧ                |        |   |       |          |
| CH7           |                   | w.               |        |   |       |          |
| IT CH8        |                   | Ψ                |        |   |       |          |
| 位置/辺<br>◎ mm単 | 度表示設定             | ⊂pls単位           | ż      |   |       |          |
| 電流表:<br>• 電流  | 示設定(定格電流<br>値(mA) | 469[mA]<br>C 定格比 | )(%)   |   |       |          |
| 727°92        | 「周期設定             | × 00- 20         |        |   |       |          |

図 9.28 サーボモニタ画面(表示設定部 PIO 設定時)

PIO 表示のタグをクリックしてください。

PIO 表示設定部が表示されます。

9.

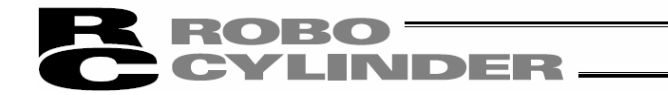

(2) PIO 表示設定部

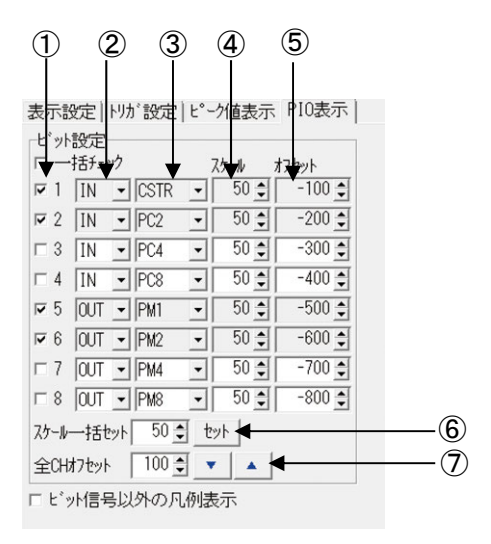

図 9.29 サーボモニタ画面(PIO 表示設定部)

- 表示/非表示選択チェックボックス チェックすると、対応するチャンネルのグラフが表示されます。 チェックを外すと、非表示となります。 一括チェックをチェックすると 1~8 まですべてのチャンネルがチェックされ、レ点が表示されます。
- ② IN/OUT 選択コンボボックス モニタするデータ種別の IN/OUT を選択します。
- ③ データ種別選択コンボボックス モニタするデータ種別を選択します。▼でプルダウンメニューを表示し、選択します。
- ④ スケール設定コンボボックス
   PIO 信号の High レベルのグラフの縦軸表示位置を設定します。
   ⑤オフセット設定コンボボックスで設定した表示位置からスケール設定分上に表示されます。
- 5 オフセット設定コンボボックス
   PI0 信号の Low レベルのグラフの縦軸表示位置を設定します。
- ⑥ スケールー括設定コンボボックス
   PI0 信号の High レベルのグラフの縦軸表示位置を全チャンネルー括設定します。
- ⑦ 全 CH オフセット設定コンボボックス
   PIO 信号の Low レベルのグラフの縦軸表示位置を全チャンネル一括設定します。
   例えば、100 を設定すると、1 は-100、2 は-200 のように、-100 づつ小さな数値が 設定されます。

# ROBO CYLINDER

〔オフセット設定とスケール設定のグラフ縦軸表示位置関係〕

オフセットに設定された位置に信号の Low レベルが表示されます。

下の図の例では、1の信号(赤色)のLow レベルは、縦軸の-100、2の信号(青色)のLow レベルは、縦軸の-200に表示されています。

High レベルは、Low レベルの位置に対して、スケールで設定されている数値分上に表示されます。 下の図の例では、1の信号(赤色)の High レベルは、-50 に表示されています。

※表示/非表示選択チェックボックスで、チェックされている信号だけが表示されます。

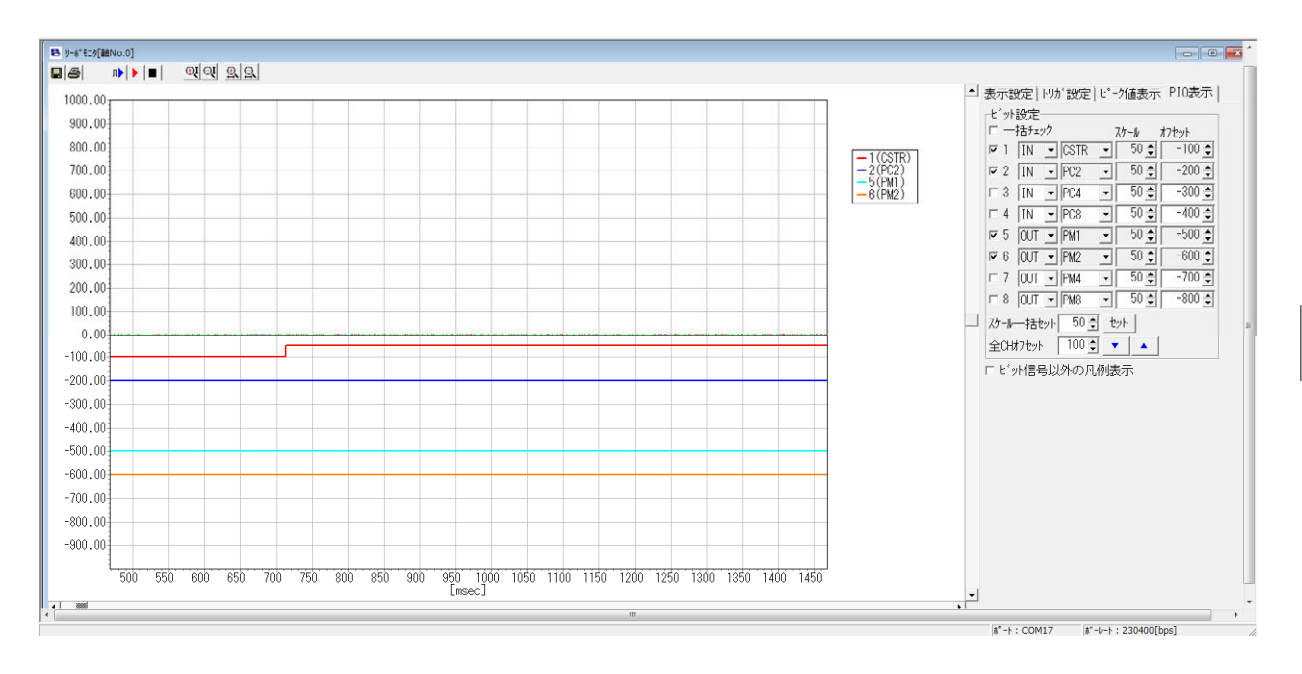

図 9.30 サーボモニタ画面(PIO 表示)

# ROBO INDER

# 9.5 メンテナンス情報画面

- 注) SCON-CA、SCON-CAL/CGAL、SCON-CB、PCON-CA、PCON-CB、ACON-CA、ACON-CB、DCON-CA、DCON-CB、ERC3、 MSEP、MSCON、MCON、RCON に限り表示できます。(バージョン V8.03.00.00 以降、MSEP は V9.01.00.00 以降、MSCONはV9.02.00.00以降、SCON-CAL/CGALはV9.07.00.00以降、SCON-CB、ACON-CB、DCON-CB、 MCON は V10.00.00.00 以降、PCON-CB は V10.02.00.00 以降、RCON は V13.00.00.00 以降)
- ※ Iレシリンダーについては、次ページを参照してください。
- アクチュエータの通算移動回数と通算走行距離を表示します。
  - ·通算移動回数 アクチュエータの移動回数の累計を示します。
  - ·通算走行距離 アクチュエータの走行距離の累計を示します。通算走行距離の単位を km または m に切 り替えることができます。

| メンテナンス情報[軸No.0] |       | ×            |
|-----------------|-------|--------------|
|                 |       | 道算走行距離表示単位── |
| 現在値             |       |              |
| 通算移動回数          | 43210 | < < < 更新     |
| 道算走行距離[km]      | 98    | < < < 更新     |
| 言号の出力時期設定       |       |              |
| 通算移動回数目標値       | 50000 |              |
| 這算走行距離目標値[km]   | 100   | (グリース補給の目安)  |

図 9.31 メンテナンス情報画面 km 表示(PCON-CFA、CFB 以外)

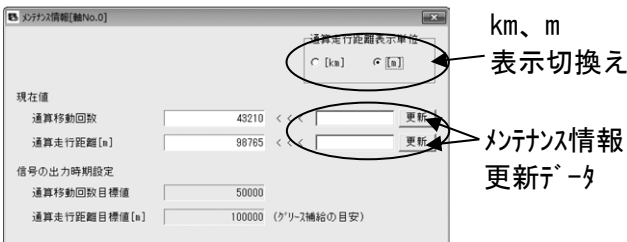

通算走行距離表示単位 C [kn] • [n]

更新

更新

#### 図 9.32 メンテナンス情報画面 m 表示(PCON-CFA、CFB 以外)

43210 < < <

50000

98765 < < <

100000 (グリース補給の目安)

PCON-CFA コントローラの場合は、さらに以下の項目が表示されます。 ・FAN 通算駆動時間 コントローラのファンの通算駆動時間を示します。

| メンテナンス情報[軸No.0] |            | ×            |
|-----------------|------------|--------------|
|                 | 道算走行距離表示単位 |              |
|                 |            | € [kn] C [n] |
| -19 -ta /*      |            |              |
| 现 4主 1團         |            |              |
| 通算移動回数          | 43210      | < < < 更新     |
| 道算走行距離[kn]      | 98         | < < < 更新     |
| FAN通算駆動時間[日]    | 0          |              |
| 言号の出力時期設定       |            |              |
| 通算移動回数目標値       | 50000      |              |
| 通算走行距離目標値[kn]   | 100        | (グリース補給の目安)  |
|                 |            |              |

図 9.33 メンテナンス情報画面 km 表示(PCON-CFA、CFB) 図 9.34 メンテナンス情報画面 m 表示(PCON-CFA、CFB)

(1) 通算移動回数、通算走行距離の変更

通算移動回数または通算走行距離のメンテナンス情報更新データに数値を設定し、更新をクリックすると、

- 通算移動回数または通算走行距離が変更されます。(パスワード入力が必要です。) (注)通算移動回数、通算走行距離の変更を、お客様が、行うことはできません。
  - '0' (ゼロ)にリセットする場合は、メインメニューの[設定]→[コントローラ設定]→[アクチュエータ交換]で行っ てください。パスワード5119 を入力し、OK を押すと、 '0' にリセットされます。

現在個

通算移動回数 通算走行距離[m]

FAN通算駆動時間[日] 言号の出力時期設定 通算移動回数目標值

通算走行距離目標値[m]

(2) 通算移動回数と通算走行距離回数の目標値について

通算移動回数と通算走行距離回数の目標値を、設定しますと、目標値を超えた場合、メッセージレベ ルのアラームを発生させることができます。設定した目標値は、以下のパラメータに格納されます。

| パ゚ラメータ No. | 名称        |
|------------|-----------|
| 147        | 通算移動回数目標値 |
| 148        | 通算走行距離目標値 |
|            |           |

メッヤージ レヘ ルのアラート

|          | 4           |                                                 |
|----------|-------------|-------------------------------------------------|
| アラームコート゛ | 名称          | 内容                                              |
| 4E       | 移動回数目標値オーバー | 通算移動回数が、パラメータ No. 147 に設定<br>した目標値を超えた場合に発生します。 |
| 4F       | 走行距離目標値オーバー | 通算走行距離が、パラメータ No. 148 に設定<br>した目標値を超えた場合に発生します。 |

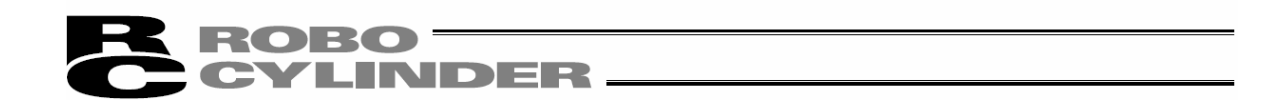

◎エレシリンダーの場合(ソフトバージョン V12.00.00.00以降)

- アクチュエータの通算移動回数と通算走行距離を表示します。
- ・通算移動回数 アクチュエータの移動回数の累計を示します。
- ・通算走行距離 アクチュエータの走行距離の累計を示します。

通算走行距離の単位を km または m に切り替えることができます。 ※ EC ロータリーの場合は、往復回数(0 度⇔180 度往復動作)。

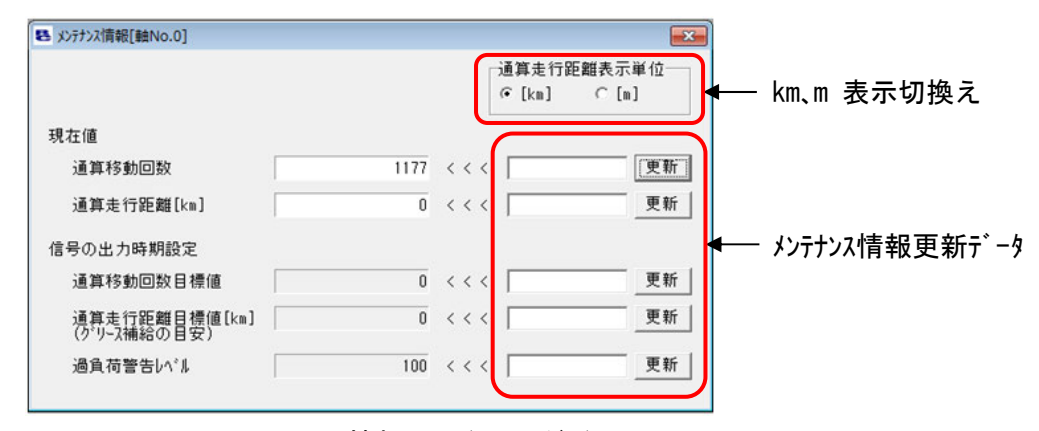

図 9.35 メンテナンス情報画面(エレシリンダー)

- (1) 通算移動回数、通算走行距離の変更 通算移動回数または通算走行距離のメンテナンス情報更新データに数値を設定し、更新ボタンをクリック すると、通算移動回数または通算走行距離が変更されます。(パスワード入力が必要です。)
- (2) 通算移動回数と通算走行距離回数の目標値について 通算移動回数と通算走行距離回数の目標値を0以外に設定すると、目標値を超えた場合に メッセージ・レベルのアラーム(メンテナンス警告1/メンテナンス警告2)を表示します。 目標値は、メンテナンス情報更新データに数値を設定し、更新ボタンをクリックして設定します。

過負荷警告ロードレベル比

過負荷アラームとなるモータ推定上昇温度を100%とし、本画面で設定した比率をモータ温度が超えた時、 過負荷警告として緑色のLEDが点滅するとともに、メンテナンス警告3画面を表示します。

過負荷警告レベルの設定

過負荷警告レベルのメンテナンス情報更新データに数値を設定し、更新ボタンをクリックすると設定します。 100 を設定すると判定を行いません。

【通算走行距離回数の使用例】

例として、RCPW ロッドタイプアクチュエータでは、3 ヶ月以内に走行距離が 300km 超えるものは、定期 点検で、300km ごとにスクレーパ部にグリース補給を行うことを推奨しています。 (超えないものは、3 ヶ月毎に補給) この場合、最初の稼動時、パラメータ No. 148 に、'300'を設定していただくと、走行距離 300km を超えた時点で、アラームによりグリース補給の時期を知ることができます。 以降、グリース補給時、パラメータ No. 148 に、600、900・・・・と、補給を行う走行距離間隔 300km を加えた数字を設定することにより、グリース補給の時期を継続して知ることができます。

# ROBO CYLINDER

◎エレシリンダーの場合(200V AC サーボモーター ソフトバージョン V13.02.00.00 以降、パルスモーター ソフトバージョン V13.02.00.00 以降、

メンテナンス画面に動作音調整機能が追加されました。

動作音調整 ボタンをクリックすると、動作音調整画面が表示されます。

動作音調整画面では、0~14のレベルを設定できます。

異音が発生する、特に、停止時や低速時(50mm/sec以下)に際立って高音の異音が発生する場合、レベルを1つ上げて、 設定 ボタンをクリックしてください。レベルを1つずつ上げてみてください。異音が収まる場合があります。

ただし、レベルの設定値を大きくしすぎると、振動を発生する場合があります。

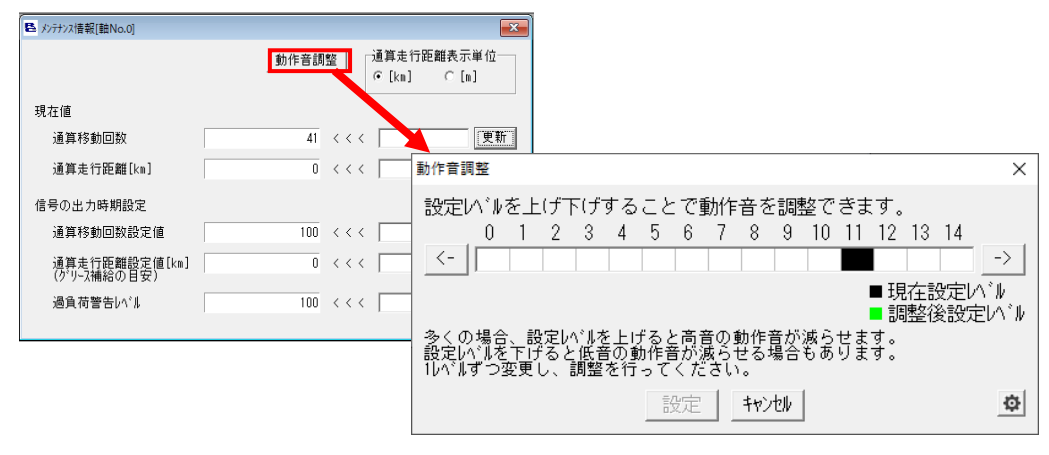

図 9.36 動作音調整画面

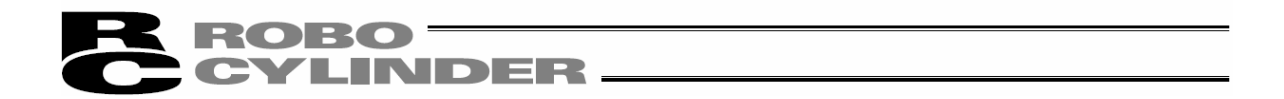

◎RCON の場合(ソフトバージョン V13.00.00.00 以降)

コントローラ/アクチュエータともにアクチュエータ認識機能をサポートしている場合は、前ページのエレシリンダーの表示に 加え、給油後走行距離、給油時刻、アクチュエータ交換時刻を表示します。

各項目の数値を設定し、 更新 ボタンをクリックすると各項目の数値が変更されます。

| いテナンス情報[軸No.0]              |                   |       |                               |
|-----------------------------|-------------------|-------|-------------------------------|
|                             |                   |       | 通算走行距離表示単位一<br>〇 [km]   여 [m] |
| 在値                          |                   |       |                               |
| 通算移動回数                      | 0                 | < < < | 更新                            |
| 通算走行距離[m]                   | 0                 | < < < | 更新                            |
| 給油後走行距離[m]                  | 0                 | < < < |                               |
| 給油時刻                        | 00/01/01 00:00:00 | < < < | 00/01/01 ▼ 15:15:55 ÷ 更新      |
| アクチュIータ交換時刻                 | 00/01/01 00:00:00 | < < < | 00/01/01 	 15:15:55 ÷ 更新      |
| FAN通算駆動時間[日]                | 0                 |       |                               |
| 号の出力時期設定                    |                   |       |                               |
| 通算移動回数設定値                   | 0                 | < < < | 更新                            |
| 通算走行距離設定値[m]<br>(グリース補給の目安) | 0                 | < < < | 更新                            |
| 過負荷警告レベル                    | 100               | < < < |                               |

図 9.37 メンテナンス情報画面 (RCON)

また、給油時にメンテナンス情報画面で表示される「給油時刻」を現在時刻に更新し、給油後走行 距離を0にリセットすることができます。メイン画面の[設定]→[コントローラ設定]→[給油日時更新]メニュー を選択することにより実行できます。

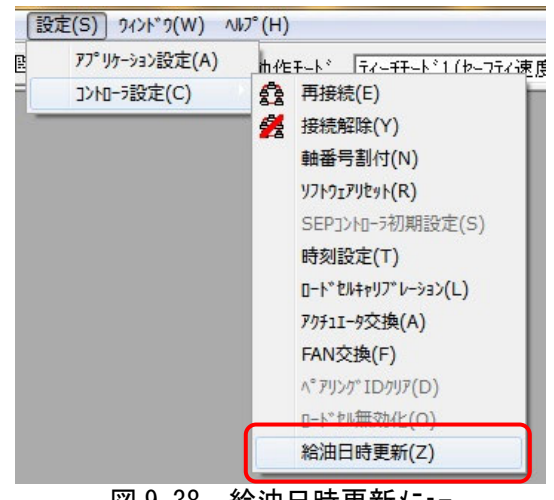

図 9.38 給油日時更新メニュー

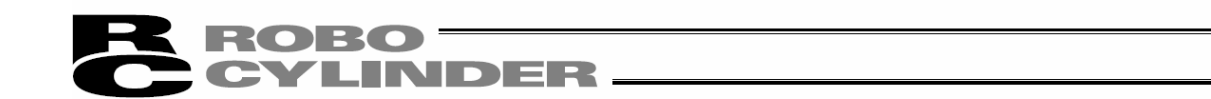

## 

(注) RCP6S のゲートウェイユニットに限り表示できます。 V10.02.00.00 から V11.00.00.00 以前のバージョンの場合は、駆動源消費電流値が表示されます。 V11.00.00.00 以降は、駆動源消費電流値のモニタが可能となります。

モニタする場合には、メインメニューより[モニタ]→[ゲートウェイデータモニタ]を選択します。

〔1〕 V10. 02. 00. 00 から V11. 00. 00. 00 以前のバージョン

画面が表示された時から電流値〔A〕が表示されます。 瞬時値は、パソコン対応ソフトの取得周期(約 80msec)で取得している非バッファリングデータです。

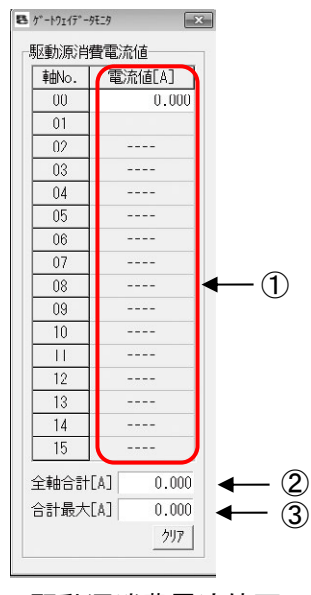

図 9.39 駆動源消費電流値画面

- 電流値〔A〕
   各軸の駆動源消費電流の瞬時値を表示します。
- (2) 全軸合計 [A]
   全軸合計の駆動源消費電流の瞬時値を表示します。
- 合計最大〔A〕
   電源投入時からの全軸合計のビーク値を表示します。
   クリア ボ タンでクリアできます。

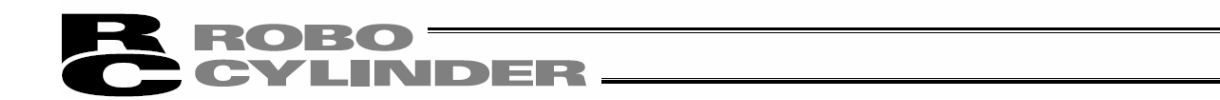

〔2〕 V11. 00. 00. 00 以降のバージョン

駆動源消費電流値の表示の左側にモニタ画面が追加されました。
 電流値〔A〕、全軸合計〔A〕、合計最大〔A〕の表示は、V11.00.00.00 以前と同じです。
 モニタ開始ボタン ▶ を押すと、モニタが開始されます。
 駆動源消費電流値も、モニタ開始ボタン ▶ が押されてから表示が開始されます。

軸 No. 数に関係なく、最大約 10 分間記録できます。

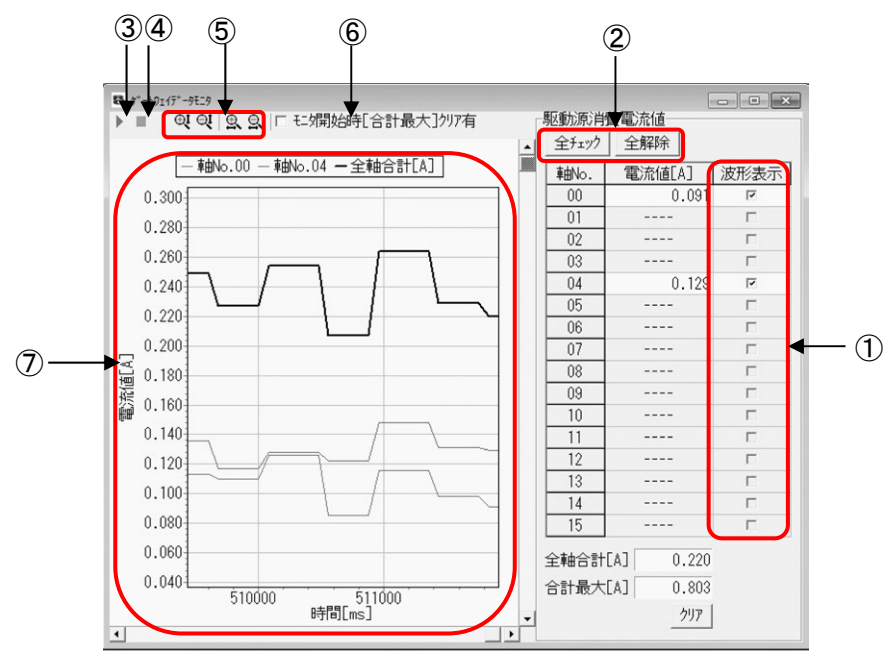

図 9.40 駆動源消費電流値モニタ画面

① 波形表示

⑦チャートに表示する軸 No. を選択します。モニタする軸 No. の口をクリックし、レ点を表示して ください。レ点が表示された軸 No. がモニタ表示されます。

② 全チェック/全解除

<u>| 全チェック </u>ボタンをクリックすると、全軸 No. が選択されます。 すべての軸 No. にレ点が表示されます。

全解除 h<sup>\*</sup> タンをクリックすると、全軸 No. が解除されます。すべての軸 No. のレ点が解除され、空欄となります。

② モニタ開始ボタン 🕨

モニタと駆動源消費電流値の表示が開始されます。 ⑥モニタ開始時[合計最大]クリア有のチェック(レ点)が付いているときは、モニタリング開始前に、 合計最大値〔A〕をクリアしてからモニタを開始します。

- ④ モニタ停止ボタン
   モニタを停止します。
- ⑤ 縦/横軸拡大/縮小ボタン ⊕ ♀ ♀ ♀ ♀ ボタンを押している間は縦/横軸の拡大/縮小を続け、ボタンを離すと停止します。

9.

# ROBO CYLINDER

 ⑥ モニタ開始時[合計最大] クリア有 チェックボックス
 チェック(レ点)が付いているときは、モニタリンク 開始前に、合計最大値〔A〕をクリアしてから モニタを開始します。

7 Fr-1

軸 No. で選択した電流値〔A〕を、波形表示します。 電流値〔A〕は、各軸の駆動源消費電流値〔A〕です。 縦軸は電流値〔A〕、横軸は時間〔msec〕となります。 波形の線色は、以下の通りです。

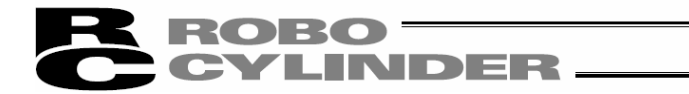

9.7 ネットワークデ ータモニタ

※対応バージョン: V11.00.00.00 以降

※以下のタイプのコントローラには、対応しません。

- ・MECHATROLINK 町などのモーションタイプのフィールト・バス
- ・多軸コントローラ: MCON-C/CG、MSEP-C、MSCON-C、RCON
- ・PLC 機能を組み込んだコントローラ: MCON-LC/LCG、MSEP-LC、SCON-LC/LCG

フィールドバス対応コントローラで、以下のパラメータ設定が行われている場合は、上位の PLC とフィールドバス で授受しているデータをモニタすることができます。

モニタ画面表示中にソフトウェアリセットを行った場合は、モニタ画面は閉じられます。

| ユーサ゛ーハ゜ラメータ No. | 名称           | <b>設定値</b> <sup>(注1)</sup> |
|-----------------|--------------|----------------------------|
| 84              | フィールドバス動作モード | 0 以外                       |
| 87              | ネットワークタイフ゜   | 0 以外                       |

注1 設定できる値は、コントローラにより異なります。

## 9.7.1 E=9画面表示方法

以下の方法で、モニタ画面を表示することができます。

また、0A3 エラー(位置指令情報データ異常)が発生した場合、コントローラが AUTO モード時には自動的に モニタ画面が表示されます。

| 番号 | 表示方法                                            |
|----|-------------------------------------------------|
| 1  | メイン画面のメインメニューから表示                               |
| 2  | メイン画面のツリービューから表示                                |
| 3  | 軸ステータス画面から表示                                    |
| 4  | ネットワーク情報画面から表示                                  |
| 5  | 0A3 エラー(位置指令情報データ異常)が発生した場合、コントローラが AUTO モード時には |
| 0  | 自動的に表示                                          |

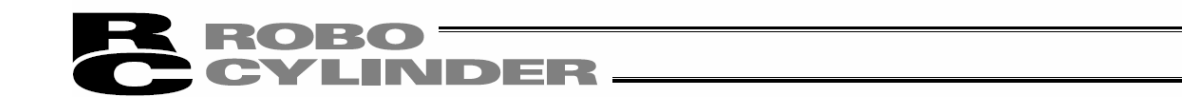

#### 【メイン画面のメインメニューからの表示】

- ① メインメニューより[モニタ]→[ネットワークデータモニタ]を選択します。
  - (注)オンライン時に選択可能です。
    - (注) フィールドバス対応以外のコントローラや No. 84、87 のパラメータが 0 となっているコントローラなどモニタ画 面が表示できないコントローラだけが接続されている場合、選択した時点で、「選択軸があ りません」のメッセージが表示されます。

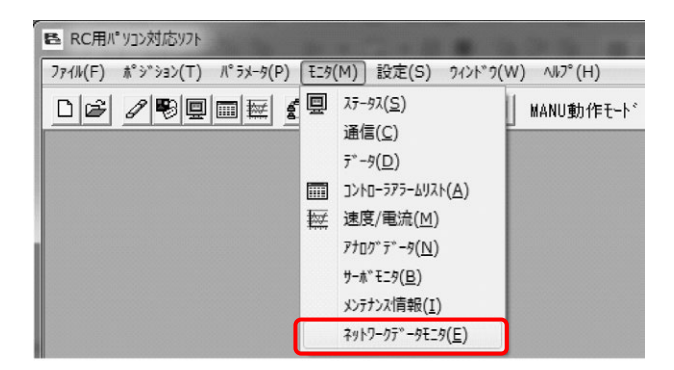

図 9.41 メインメニュー画面

 フィールドバス対応コントローラで、No. 84、87 のパラメータが0以外の設定となっているコントローラが1 軸の 場合、モニタ画面が表示されます。

コントローラが複数軸の場合、軸選択画面が表示されます。

モニタ画面を表示したい軸を選択してください。モニタ画面が表示されます。

| <sup>曲番号を選択して</sup> | 下さい。 |      |          |
|---------------------|------|------|----------|
| 接続されている軸<br>軸No.00  | 1    | 選択され | いた軸      |
|                     | >    |      |          |
|                     | >>   |      |          |
|                     | <    |      |          |
|                     |      |      |          |
|                     |      | OK   | \$47.76N |

図 9.42 軸選択画面
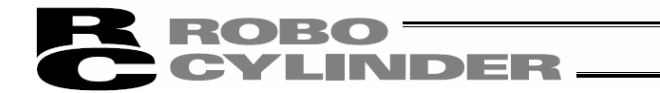

【メイン画面のツリービューから表示】 ツリービューのネットワークデータモニタを選択します。

モニタ画面が表示されます。

(注) フィールドバス対応コントローラの場合、ツリービューに「ネットワークデータモニタ」が表示されます。

(注) No. 84、87 のパラメータが0の場合は、選択してもモニタ画面は表示されません。

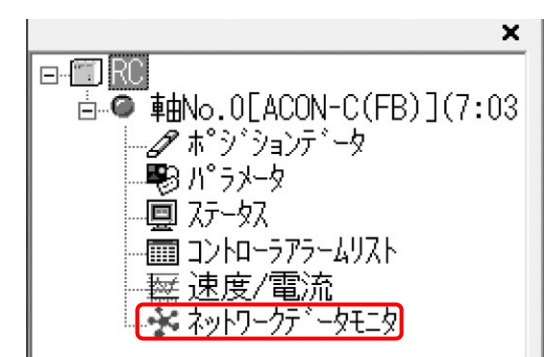

図 9.43 ツリービュー画面

【軸ステータス画面から表示】

軸ステータス画面のネットワークモニタを選択します。

モニタ画面が表示されます。

(注) フィールドバス対応以外のコントローラや No. 84、87 のパラメータが 0 となっているコントローラなどモニタ画面 が表示できないコントローラだけが接続されている場合、

「ネットワークモニタ」のタブは表示されません。

| ====スァータス<br>現在位置[mm] 0.00 | □ 円部フラグ<br>□ □ 主電源 □ サーボオン |
|----------------------------|----------------------------|
| ,<br>現在速度[mm/s] 0.00       | ) 原点復帰完了 RUN               |
| 75-43-1° OF2               | 原点確認セサ MANU                |

図 9.44 軸ステータス画面

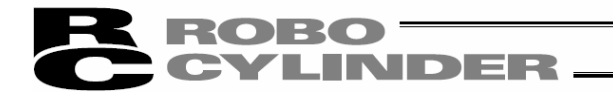

- 【ネットワーク情報画面から表示】
- ネットワーク情報画面のネットワークモニタを選択します。
- モニタ画面が表示されます。
- (注) フィールドバス対応以外のコントローラや No. 84、87 のパラメータが0となっている コントローラなどモニタ画面が表示できないコントローラだけが接続されている場合、 「ネットワークモニタ」のボタンは表示されません。

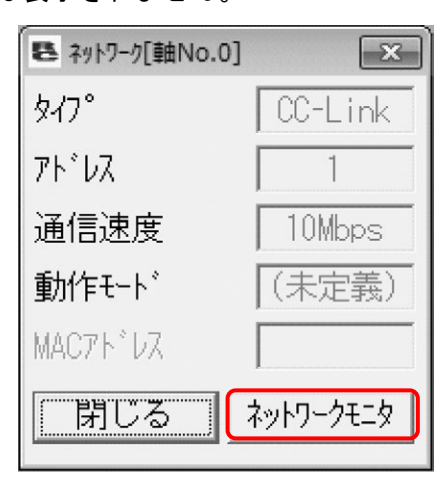

図 9.45 ネットワーク情報画面

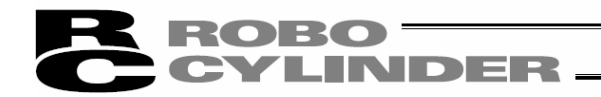

9.7.2 モニタ画面

以下のモニタ画面が表示されます。

1

|   |                                          |                              |                  |            | 6                   |              |
|---|------------------------------------------|------------------------------|------------------|------------|---------------------|--------------|
| 8 | ▲ ネットワークデータモニタ[軸No.0]                    |                              |                  |            |                     |              |
|   | ネットリーク設定<br>フィールドバス動作モード<br>フィールドバス入出力フォ | : 3:フル直値<br>-マット : 0:スワッフ°無効 |                  |            |                     | <b>↓</b> ②   |
| 5 | - <u>y</u>                               |                              |                  |            |                     |              |
| 1 | データ名                                     | 入力値(PLC出力)                   | 入力範囲             | データ名       | 出力値(PLC入力)          |              |
|   | 目標位置[mm]                                 | 0.00                         | -0.45~300.45     | 現在位置[mm]   | 0.00                |              |
|   | 位置決め幅[mm]                                | 0.00                         | 0.01~300.45      | 指令電流[mA]   | 0                   |              |
|   | 速度[mm/s]                                 | 0.00                         | 0.01~200.00      | 現在速度[mm/s] | 0.00                |              |
|   | ゾーン境界+側[mm]                              | 0.00                         | -9999.99~9999.99 | アラームコートド   | F200                | <b></b> 4    |
|   | ゾーン境界ー側[mm]                              | 0.00                         | -9999.99~9999.99 | 現在荷重[N]    | 0.00                |              |
|   | 加速度[G]                                   | 0.00                         | 0.01~0.90        | 通算移動回数[回]  | 0                   |              |
|   | 減速度[G]                                   | 0.00                         | 0.01~0.90        | 通算走行距離[m]  | 0                   |              |
|   | 押付け電流制限値                                 | 0                            | 0~178            | 状態信号1      | 0000 0000 0000 0000 |              |
|   | 負荷電流しきい値                                 | 0                            | 0~178            | 状態信号2      | 0000 0000 0000 0000 |              |
|   | 制御信号1                                    | 0000 0000 0000 0000          |                  |            | 信号表示切替 2進 🔍         | <b>—</b> (5) |
|   | 制御信号2                                    | 0000 0000 0000 0000          |                  | t t        |                     |              |
| Ľ |                                          |                              |                  |            |                     |              |
|   |                                          |                              |                  |            |                     |              |

3

図 9.46 ネットワークディタモニタ画面

① 画面キャプション

ネットワークデータモニタ[X]と表示されます。

Xの部分は、対象コントローラおよびツールの設定によって、軸No、軸名称、軸No+軸名称いずれかが 表示されます。

② ネットワーク設定部

モニタ情報に関連するパラメータの設定状態が表示されます。

表示項目

| 番号      項目        |              | 備考            |
|-------------------|--------------|---------------|
| 1 フィールドバス動作モード    |              |               |
| 2 フィールドバス出力フォーマット |              |               |
| 3                 | ハーフ直値モード速度単位 | ハーフ直値モード以外非表示 |

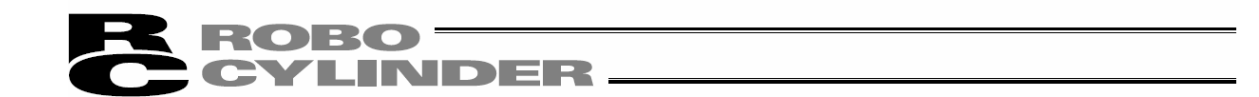

③ 入力データモニタ部

受け取ったデータ(PLC→コントローラ)の内容、値、入力範囲を表示します。表示する値に関しては、 授受したデータの生データではなく、データのスワップや単位変換を行って表示しています。 表示されるデータは、対象コントローラと動作モードに応じた内容となります。使用するネットワークの取扱 説明書の入出力信号割付の項目を参照してください。 このうち、占有情報に関しては非表示となります。

④ 出力データモニタ

送ったデータ(コントローラ→PLC)の内容、値を表示します。入力モニタと同様、表示する値にはデータの スワップや単位変換を行って表示しています。 入力データモニタ部と同様、表示されるデータは、対象コントローラと動作モードに応じた内容となります。

使用するネットワークの取扱説明書の入出力信号割付の項目を参照してください。 このうち、占有情報に関しては非表示となります。

- ⑤ 信号データ表示形式部 制御信号、状態信号の表示を、2 進数で表示するか 16 進数で表示するか選択できます。
- ⑥ 閉じるボタン
   本ボタンをクリックすると、本画面を終了することができます。

## **ROBO** CYLINDER -

## 9.8 電源ユニット情報画面

メイン画面の[モニタ]→[電源ユニット]選択により PSA-24 電源ユニット情報画面を表示します。 (ソフトバージョン V13.00.00.00 以降)

RCON ゲートウェイユニットと PSA-24 電源ユニットが接続され、Modbus による通信を行える場合、 電源ユニットの電源データを表示します。

[表示項目]

出力電圧、補助巻線電圧、ピークホールド電圧、出力電流、ピークホールド電流、負荷率、 ピークホールド負荷率、FAN 回転速度、PCB 温度、通算通電時間

|                                         |                                                                                                    |                                                                                                    |                                                                                                    | x                                                                                                    |                                                                                                    |
|-----------------------------------------|----------------------------------------------------------------------------------------------------|----------------------------------------------------------------------------------------------------|----------------------------------------------------------------------------------------------------|----------------------------------------------------------------------------------------------------|----------------------------------------------------------------------------------------------------|
|                                         |                                                                                                    |                                                                                                    |                                                                                                    |                                                                                                    |                                                                                                    |
|                                         |                                                                                                    |                                                                                                    |                                                                                                    |                                                                                                    |                                                                                                    |
| No.0                                    | No.1                                                                                                    | No.2                                                                                                    | No.3                                                                                                    | No.4                                                                                                    |                                                                                                    |
| 25.4                                    | 25.5                                                                                                    | 0.0                                                                                                    | 0.0                                                                                                    | 0.0                                                                                                    |                                                                                                    |
| 24.7                                    | 24.8                                                                                                    | 0.0                                                                                                    | 0.0                                                                                                    | 0.0                                                                                                    |                                                                                                    |
| 25.5                                    | 25.6                                                                                                    | 0.0                                                                                                    | 0.0                                                                                                    | 0.0                                                                                                    |                                                                                                    |
| 0.30                                    | 0.25                                                                                                    | 0.00                                                                                                    | 0.00                                                                                                    | 0.00                                                                                                    |                                                                                                    |
| 0.32                                    | 0.28                                                                                                    | 0.00                                                                                                    | 0.00                                                                                                    | 0.00                                                                                                    |                                                                                                    |
| 0                                       | 0                                                                                                    | 0                                                                                                    | 0                                                                                                    | 0                                                                                                    |                                                                                                    |
| 1                                       | 1                                                                                                    | 0                                                                                                    | 0                                                                                                    | 0                                                                                                    |                                                                                                    |
| 0                                       | 0                                                                                                    | 0                                                                                                    | 0                                                                                                    | 0                                                                                                    |                                                                                                    |
| 72                                      | 71                                                                                                    | 0                                                                                                    | 0                                                                                                    | 0                                                                                                    |                                                                                                    |
| 24: 3                                   | 14:8                                                                                                    | 0:0                                                                                                    | 0:0                                                                                                    | 0:0                                                                                                    |                                                                                                    |
| 閉じる                                     |                                                                                                    |                                                                                                    |                                                                                                    |                                                                                                    |                                                                                                    |
| 源ユニットのステー                               | ータスにより背                                                                                                    | 景色が変化                                                                                                    | ;します。                                                                                                    |                                                                                                    |                                                                                                    |
| 線電圧 : 15                                | ₩ 以上なら                                                                                                    | 黄緑、10V」                                                                                                    | 以下なら白                                                                                                    |                                                                                                    |                                                                                                    |
| . 25                                    | ROW Javidt to                                                                                                    | に苦紀 200                                                                                                    | ∩₩ ファシナさ↓ ナ                                                                                                    | でに白                                                                                                    |                                                                                                    |
|                                         | ት ሆነላ፣ ነገ                                                                                                    | り央祕、220                                                                                                    | パンふしん                                                                                                    | * <sup>5</sup> ロ                                                                                                    |                                                                                                    |
| FAN 回転速度 : ファンなしはグレー、ファン正常時は白、警告時は黄、異常時 |                                                                                                    |                                                                                                    |                                                                                                    |                                                                                                    |                                                                                                    |
|                                         | No.0<br>25.4<br>24.7<br>25.5<br>0.30<br>0.32<br>0<br>1<br>0<br>72<br>24:3<br>原<br>:源ユニットのステ<br>線電圧 :15<br>: : 33 | No.0 No.1<br>25.4 25.5<br>24.7 24.8<br>25.5 25.6<br>0.30 0.25<br>0.32 0.28<br>0 0<br>1 1<br>1<br>0 0<br>72 71<br>24:3 14:8<br>原じる<br>:源ユニットのステータスにより背<br>線電圧 : 15V 以上ならう<br>: 330W ファン付な | No.0         No.1         No.2           25.4         25.5         0.0           24.7         24.8         0.0           25.5         25.6         0.0           0.30         0.25         0.00           0.32         0.28         0.00           0         0         0           1         1         0           0         0         0           72         71         0           24:3         14:8         0:0           第二ニットのステータスにより背景色が変化         線電圧:15V以上なら黄緑、10V 以           調330W ファン付なら黄緑、220         14*         10* | No.0         No.1         No.2         No.3           25.4         25.5         0.0         0.0           24.7         24.8         0.0         0.0           25.5         25.6         0.0         0.0           25.5         25.6         0.0         0.0           0.30         0.25         0.00         0.00           0.32         0.28         0.00         0.00           0         0         0         0         0           0         0         0         0         0           1         1         0         0         0           24: 3         14: 8         0: 0         0: 0         0           24: 3         14: 8         0: 0         0: 0         0           夏じる | No.0         No.1         No.2         No.3         No.4           25.4         25.5         0.0         0.0         0.0           24.7         24.8         0.0         0.0         0.0           25.5         25.6         0.0         0.0         0.0           0.30         0.25         0.00         0.00         0.00           0.32         0.28         0.00         0.00         0.00           0         0         0         0         0         0           1         1         0         0         0         0           14         8         0:0         0:0         0         0           14:8         0:0         0:0         0:0         0         0           14:8         0:0         0:0         0:0         0         0           15:0         14:8         0:0         0:0         0:0         0           17:0         0         0         0         0         0         0         0         0         0         0         0         0         0         0         0         0         0         0         0         0         0         0 </td |

図 9.47 電源ユニット情報画面 - 電源データ

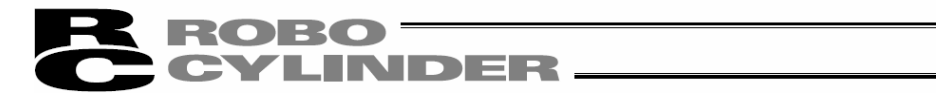

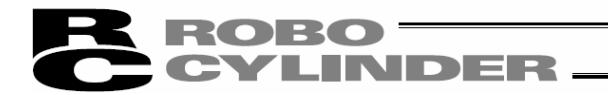

# 10. 設定

10.1 アプリケーション設定画面

メインメニューより[設定]→[アプリケーション設定]を選択します。

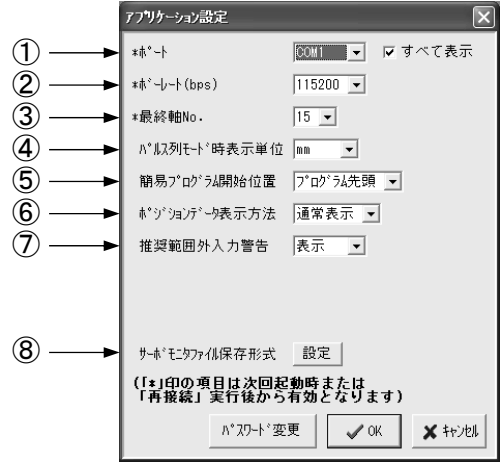

図 10.1 アプリケーション設定画面

(1)\*° - N

▼ をクリックすると、コントローラとの通信を行うシリアルポートの一覧が表示されます。一覧の中から選択 します。「すべて表示」にレ点を入れていない場合は、自動検出した COM ポートが表示されます。 レ点を入れた場合は、すべての COM ポートが表示されます。

2)\* -b-h

🐨 をクリックすると、通信ボーレートの一覧表が表示されます。一覧の中から選択します。

※ここで選択したボーレートは、本アプリケーションがコントローラとの通信を行う為だけのものです。コントローラ の通信速度パラメータとは関係ありません。

③最終軸番号

をクリックすると、軸番号の一覧が表示されます。接続軸チェックの対象とする最終の軸番号を選択します。

※ここで選択された軸番号以降の軸に対しては接続軸チェックが行われません。接続軸の軸番号 をご確認のうえ、適切な軸番号を選択してください。

④パルス列モード時表示単位

💌 をクリックすると、パルス列モード時の表示単位「mm」、「pulse」が表示されます。

PCON-PL/PO などパルス列入力コントローラの場合、ステータスモニタ画面(図 9.1)の現在位置などの単位が変更 できます。

⑤簡易プログラム開始位置(V8.03.00.00 以降)

をクリックすると、簡易プログラムをカーソル位置から開始するか、プログラム先頭から開始するかを選択できます。

⑥ポジションデータ表示方法(V8.03.00.00以降)

をクリックすると、ポジションデータ編集画面を表示したときのポジションデータの表示方法を簡易表示 か通常表示かを選択できます。

⑦推奨範囲外入力時警告(V8.03.00.00以降)

をクリックすると、パラメータやポジションデータ入力時に、入力された値が推奨範囲外で異音や振動の原因となる場合にだす警告の表示/非表示を切り替えることができます。

⑧サーボ モニタファイル保存形式(V8.03.00.00以降)

💌 をクリックすると、サーボモニタ画面でモニタしたデータをファイル保存する際のファイル形式を設定できます。

上記①~③のいずれかを変更後、「OK」をクリックすると図 10.2の再接続確認画面が表示されます。 変更内容を反映させるには「はい」を選択し、再接続を行ってください。

※変更内容はアプリケーション再起動後または再接続実行後から有効となります。

INDER

ROBO -

| 確認       | x                  |
|----------|--------------------|
| ?        | すぐ再接続を実行しますか?      |
| ((\$č,)) | <u> 第一</u> いいえ (M) |
| 図 10.2   | 再接続確認画面            |

バージョン V10.00.00.00 以降、アプリケーション設定画面で、ツリービューなどに表示される軸表示に、設定 した軸名称を表示することができます。

| サーボモニタファイル保存形式設定                        |
|-----------------------------------------|
| 軸名称表示設定 設定 ● ③                          |
| (「*」印の項目は次回起動時または<br>「再接続」実行後から有効となります) |
| パスワード変更 🗸 キャンセル 🗶 キャンセル                 |

図 10.3 アプリケーション設定画面(軸名称表示設定) (バージョン V10.00.00.00 以降)

⑨軸名称表示設定

本ボタンを押すと、軸表示画面が表示されます。

ツリービューなどに表示される軸表示の設定を行うことができます。

#### 【軸表示の設定】

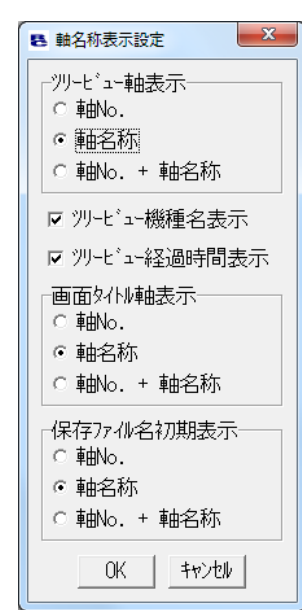

#### ■設定内容

- ① ツリービュー軸表示: メイン画面のツリービューの各軸の表示を軸 No. 、軸名称 または軸 No. との組み合わせから選択できます。
- ② ツリービュー機種名表示: コントローラ名の表示、非表示を選択できます。
- 3 ツリービュー経過時間表示: コントローラ起動からの経過時間の表示、非表示を選択できます。
- ④ 画面タイトル軸表示: パラメータ編集画面やポジションデータ編集画面など各 画面起動時に画面タイトルに追記している軸 No. の表示を軸 No. 、軸 名称または軸 No. との組み合わせから選択できます。
- ⑤ 保存ファイル名初期表示: パラメータやポジションデータをファイル保存する際に 初期表示されるファイル名を軸 No.、軸名称または軸 No. との組み合 わせから選択できます。

図 10.4 軸名称表示設定画面

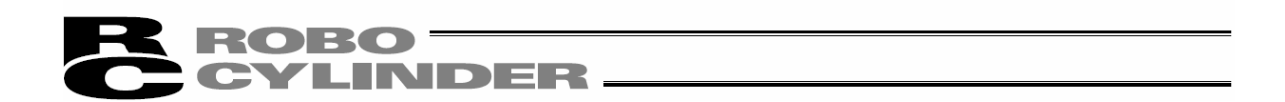

## 【軸名称の設定/編集】

軸名称の設定または編集はメイン画面のツリービューを右クリックして表示されるポップアップメニューから軸 名称設定画面を起動して行います。

| ⊒‴]RC<br>⊕● <mark>≢⊞No-0[SCON-C</mark> B | ==================================== |
|------------------------------------------|--------------------------------------|
| 図 10.5 メイン画面のッリー                         | ビューで軸表示部分を右クリック                      |
| 軸名称設定[軸No.0]                             | X                                    |
|                                          |                                      |

図 10.6 軸名称設定画面

軸名称として設定可能な文字数は半角12文字(全角6文字)です。何も設定しない場合は軸No. が表示されます。 CYLINDER

バージョン V10.00.00.00 以降、アプリケーション設定画面で、SCON-CB コントローラに限り、サーボモニタのデータ取得 を高速化する設定が行えます。

高速化すると、サーボモニタのグラフ表示(更新)が速くなります。

\*サーボモユタ高速化 有効 - ◀─── ① PC外存高精度化 モリングデータ取得方法 高速 ▼ ◀ 2 (※ ゲートウェイ機能付き製品がリンクされている時は 必ず「低速」として下さい 必ず「岐迷」として下さい ※対応機種以外は 本設定によらず「低速」動作となります) □ サーボモニタ起動時に上記の警告を表示しない \*受信完了判定延長時間 📘 🗨 🗲 🗕 **—**(3) 図 10.7 アプリケーション設定画面(サーボモニタ高速化) ① PC タイマ高精度化 : パソコン内のタイマ動作をサーボモニタ起動時に高精度にするか選択します。 SCON-CB および SCON-CB 以外の機種も有効の設定にしてください。 : モニタリング時のデータ取得を低/中/高速から選択します。 ② ニタリング データ取得方法 高速を設定すると、サーボモニタの表示(更新)が速くなります。 SCON-CB 以外の機種は設定に関わらず、低速の動作となります。 ③ 受信完了判定延長時間: ①②の設定で通常の通信が正常に行えない場合に調整用として 設定します。(単位は[ミリ秒]) パソコンとコントローラが接続できない場合は、少しずつ大きい値を設定し、 再接続を行ってみてください。 /ヘ、注意:1. 高速化サーボモニタ機能を使用する場合は、以下の点に注意してください。 SCON-CB(サーボモニタ高速化対応コントローラ)とゲートウェイ機能付きコントローラ<sup>※1</sup>が接続されて いる場合は、サーボモニタ高速化は使用できません。 以下の①、②のどちらかを行ってください。 いずれの対処も行わずにサーボモニタ高速化を使用すると正常に通信を行う事がで きなくなります。 ① アプリケーション設定でモニタリングデータ取得方法を「低速」に設定してください。 (高速化サーボモニタ機能を無効にしてください。) ② SCON-CBでサーボモニタを高速化した場合は、ゲートウェイ機能付きコントローラ<sup>※1</sup>を接続し ないでください。 ※1 ゲートウェイ機能付き製品:XSEL RCゲートウェイ、ROBONETゲートウェイ、MSCON、MOCONなど (2) 高速化サーボモニタ機能を使用している時に通信異常が発生する場合は、以下を行っ てみてください。 アプリケーション設定でモニタリングデータ取得方法を「低速」に設定してください。 (サーボ モニタ高速化を無効にしてください。) 2. コントローラと通信中に「チェックサムエラーなど」の通信エラーが発生する場合は、以下の処置で 改善する場合があります。 (1)アプリケーション設定画面で「受信完了判定延長時間」を変更する。 16, 32, 48と、徐々に値を大きくし、改善が見られるか試してください。 128まで増やしても改善が見られない場合は、②を試してください。 (2)77°リケーション設定画面で「PCタイマ高精度化」を無効に変更する。 ※①、②の処置によりコントローラとの通信周期が長くなります。

ROBO CYLINDER

バージョン V13.00.04.00 以降、ステータス画面と速度/電流モニタ画面のリップル補償のデフォルトをリップル補償 あり(チェックなし状態)にするか、リップル補償なし(チェックあり状態)にするかアプリケーション設定画面で 設定できます。

| アプリケーション設定                                                                     | ×                                       |
|--------------------------------------------------------------------------------|-----------------------------------------|
| *ħ°~ト                                                                          | [00//22] ▼ □すべて表示                       |
| *ホ°-ν-Ւ(bps)                                                                   | 230400 💌                                |
| *最終軸No.                                                                        | 0 💌                                     |
| パルス列モード時表示単位                                                                   | mm                                      |
| 簡易プログラム開始位置                                                                    | プログラム先頭 ▼                               |
| ポジションデータ表示方法                                                                   | 簡易表示 ▼                                  |
| 推奨範囲外入力警告                                                                      | 表示                                      |
|                                                                                |                                         |
| *サーボモニタ高速化                                                                     |                                         |
| PC外行高精度化                                                                       | 有効 💌                                    |
| モリングデータ取得方法                                                                    | 高速 ▼                                    |
| <ul> <li>(※ ゲートウェイ機能付き<br/>必ず「低速」とし</li> <li>※ 対応機種以外は<br/>本設定によらず「</li> </ul> | 製品がリンクされている時は<br>「て下さい<br>「低速」動作となります ) |
| □ サーボモニタ起動時に上記                                                                 | この警告を表示しない                              |
| リップル補償(電流モニタ)                                                                  | 有効 🔻                                    |
| *受信完了判定延長時間                                                                    | 1 -                                     |
| プレスプログラム表示方法                                                                   | 簡易表示 ▼                                  |
| □ *電源ユニット接続確認                                                                  | 最終25%No. 15 ▼                           |
| サーボモニタファイル保存形式                                                                 | 設定                                      |
| 軸名称表示設定                                                                        | 設定                                      |
| (「*」印の項目は次回起動<br>「再接続」実行後から有                                                   | か時または<br>ī効となります)                       |
| ハ*スワート*3                                                                       | रूम् 🗸 ok 🗶 २२७७७ 🗸                     |

① リップル補償(電流モニタ)

| 設定 | ステータス画面、速度/電流モニタ画面のリップル補償のデフォルト |          |
|----|---------------------------------|----------|
| 有効 | リップル補償あり                        | チェックなし状態 |
| 無効 | リップル補償なし                        | チェックあり状態 |

図 10.8 アプリケーション設定画面(リップル補償(電流モニタ))

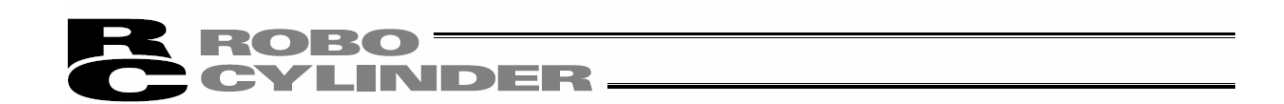

## 10.2 軸番号割付

軸番号設定ロータリ SW のない機種の軸番号割り付けを行なう場合、メインメニューより[設定]→[軸番号割 付]を選択します。

| 軸番号割付            |  |
|------------------|--|
| 新規割付軸番号を設定して下さい。 |  |
| (設定可能範囲:0~15)    |  |
| ✓ OK 🛛 🗶 Ŧヤンセル   |  |

図 10.9 軸番号割付画面

軸番号割付画面(図10.9)で、軸番号を選択し、「OK」をクリックします。 警告画面(図10.10)が表示されます。「OK」をと、軸番号が変更となります。

| 警告 | ×              |  |
|----|----------------|--|
| ⚠  | 軸番号の割付が完了しました。 |  |
|    | <u> </u>       |  |
|    | 図 10.10 警告画面   |  |

軸番号割付画面(図10.9)で、「キャンセル」をクリックし、画面を閉じてください。

# ROBO CYLINDER

10.3 時刻設定

(注) SCON-CA、SCON-CAL/CGAL、SCON-CB、PCON-CA、PCON-CB、ACON-CA、ACON-CB、DCON-CA、DCON-CB、ERC3 用 PIO 変換器に限り設定できます。(バージョン V8.03.00.00 以降、SCON-CAL/CGAL (はバージョン V9.07.00.00 以降、SCON-CB、ACON-CB、DCON-CB (はバージョン V10.00.00.00 以降、PCON-CB (はバージョン V10.02.00.00 以降)

(注) MSEP、MSCON、MCON、RCON は、ゲートウェイハ<sup>°</sup> ラメータ設定ツールで設定してください。 メインメニューより[設定]→[コントローラ設定]→[時刻設定]を選択します。軸選択画面より、時刻設定を行 なう軸番号を選択します。「4. 軸選択」を参照してください。

軸番号設定時に、警告メッセージが表示された場合、メッセージに従ってコントローラおよびパソコン対応ソフトの設定を切り替えた後、メインメニューより[設定]→[コントローラ設定]→[時刻設定]を選択 し、始めから設定を行ってください。

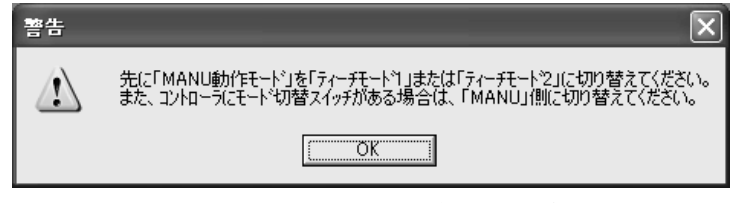

図 10.11 警告メッセージ

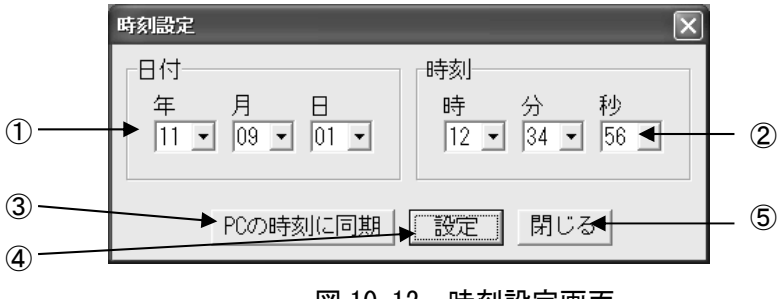

図 10.12 時刻設定画面

① 日付設定部

西暦年下2桁(西暦2010年→「10」)、月、日を設定します。

2 時刻設定部

時、分、秒を設定します。

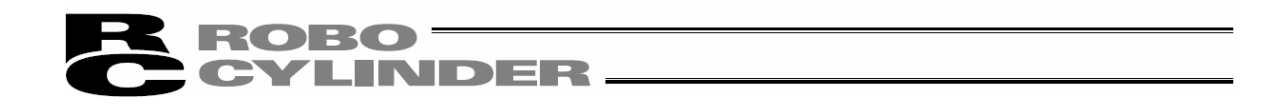

PCの時刻に同期

<sup>ハ°</sup> ソコン(PC)の日付および時刻をコントローラに設定します。 設定が完了すると、「時刻設定が完了しました。」のメッセージ(図 10.13)が表 示されます。

| 情報  | ×            |
|-----|--------------|
| (j) | 時刻設定が完了しました。 |
|     | C. OK        |
|     |              |

図 10.13 時刻設定完了メッセージ

設定に失敗すると、「時刻設定に失敗しました。」のメッセージ(図 10.14)が表示されます。

| //-A | ×            |
|------|--------------|
| 8    | 時刻設定に失敗しました。 |
|      | <u>OK</u>    |

図 10.14 時刻設定失敗メッセージ

④ 設定ボ タン

①②で設定した日付および時刻をコントローラに設定します。 設定が完了すると、「時刻設定が完了しました。」のメッセージ(図 10.15)が表示されます。

| 情報  | ×            |
|-----|--------------|
| (j) | 時刻設定が完了しました。 |
|     | <u>OK</u>    |

図 10.15 時刻設定完了メッセージ

設定に失敗すると、「時刻設定に失敗しました。」のメッセージ(図 10.16)が表示されます。

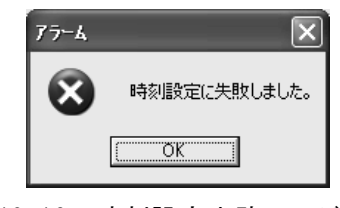

図 10.16 時刻設定失敗メッセージ

⑤ 閉じるボタン

時刻設定画面を閉じます。

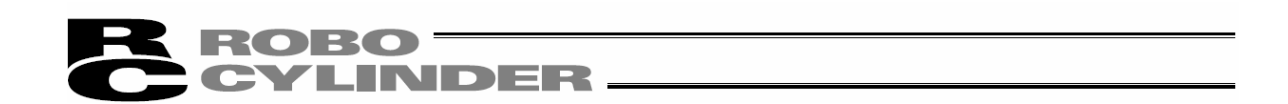

10.4 ロート セルキャリブ レーション

(注) SCON-CA、SCON-CB に限り設定できます。(SCON-CA はバージョン V8.00.00.00 以降) メインメニューより[設定]→[コントローラ設定]→[ロードセルキャリブレーション]を選択します。軸選択画面より、ロード セルキャリブレーションを行なう軸番号を選択します。「4. 軸選択」を参照してください。

軸番号設定時に、警告メッセージが表示された場合、メッセージに従ってコントローラおよびパソコン対応ソフトの設定を切り替えた後、メインメニューより[設定]→[コントローラ設定]→[ロードセルキャリブレーショ ン]を選択し、始めから設定を行ってください。

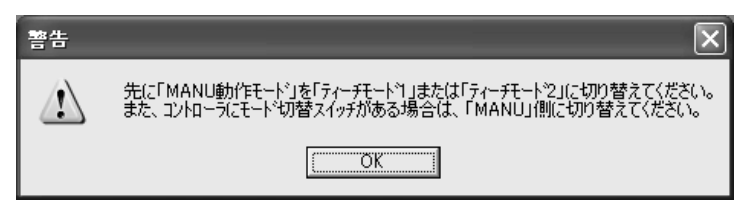

図 10.17 ロート セルキャリブ レーション対象軸選択画面

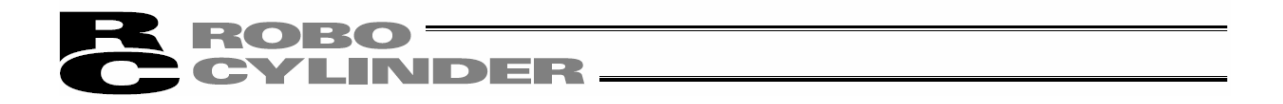

 (1)「ロート<sup>\*</sup> セルキャリフ<sup>\*</sup> レーション実行中...」のメッセーシ<sup>\*</sup>(図 10.18)が表示され、キャリフ<sup>\*</sup> レーションが実行され ます。

| ロート・セルキャリフ・レーション  | X |
|-------------------|---|
| ロードセルキャリブレーション実行中 | • |

図 10.18 ロート セルキャリフ レーション実行中メッセージ

(2) キャリブレーションが完了すると「ロードセルキャリブレーションが完了しました。」のメッセージ(図 10.19)が表示されます。

| 情報  | ×                      |
|-----|------------------------|
| (j) | ロートセルキャリフレーションが完了しました。 |
|     | <u>(ОК</u> ]           |

図 10.19 ロート セルキャリブ レーション完了メッセーシ

キャリブレーションに失敗した場合は「ロードセルキャリブレーションに失敗しました」のメッセージ(図 10.20) が表示されます。この場合は、ロードセルのケーブル接続等を確認し、再度キャリブレーションを実行 してください。

| 警告 | $\mathbf{X}$           |
|----|------------------------|
|    | ロードセルキャリフシーションに失敗しました。 |
|    | [0K                    |

図 10.20 ロート セルキャリブ レーション失敗メッセーシ

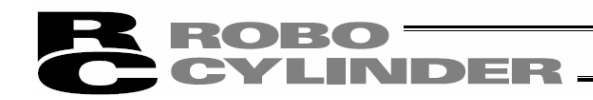

# 11. ^ルプ

本アプリケーションのヘルプを表示します。(図 11.1)

| トピックの検索: RC用パソコン対応ソフト ? 🗙                                                                                   |
|----------------------------------------------------------------------------------------------------|
| 目次 キーワード テキスト検索                                                                                             |
| トビック をクリックし、 Xxに (表示) をクリックしてください。または、 [キーワード] など別のタブをクリッ<br>してください。<br>② ほじめた<br>● 使い方<br>● 画面説明<br>● 機能説明 |
| 表示(D) 印刷(P) キャンセル                                                                                           |

図 11.1 ヘルプ

12. バージョン情報

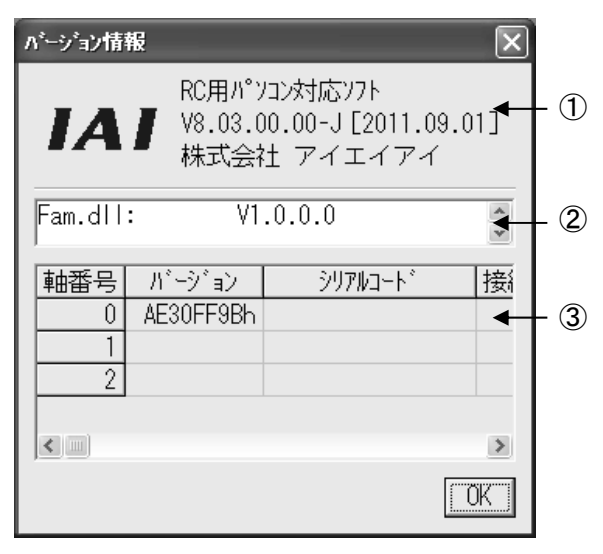

図 12.1 バージョン情報

①アプリケーションバージョン情報

本アプリケーションのバージョン情報を表示します。

②各種機能 DLL のバージョン情報(V8.03.00.00 以降)

各種機能 DLL のバージョン情報を表示します。

プログラム実行ファイルと同じフォルダにDLL ファイルが存在しない場合は表示されません。

③コントローラバージョン情報

接続されているコントローラのソフトウェアバージョンおよび製造情報を表示します。 (製造情報が表示されない機種もあります。)

# ROBO CYLINDER

ソフトバージョン V13.00.00.00以降は、バージョン情報画面で表示する情報が多くなります。 また、管理情報機能に対応しているアクチュエーターの情報も表示します。 アクチュエーター認識機能をアクチュエーター/コントローラーともにサポートしているか判別して、サポートしている場合に かぎり表示可能な項目(ユーザーメモなど)を表示します。非サポートの場合は「----」と表示します。 ューザーメモは RC パソコン対応ソフトで設定しているシステムパスワードの入力により編集可能です。

情報は、コントローラーとアクチュエーターに分けて表示します。 各表示項目は以下の通りです。

[コントローラー]

- ・軸 No.
- ・ハーション
- ・コア部バージョン
- ・シリアルコート゛
- ・PCB 種別
- ・製造情報
- ・ ABU バージョン
- ・PIO変換器バージョン
- ・ エレシリンタ゛ーインターフェイスホ゛ート゛ハ゛ーシ゛ョン
- ・RCON 接続モジュールバージョン

[アクチュエーター]

- ・軸 No.
- ・シリアルコート゛
- ・機能バージョン
- ・型式
- ・ユーザ゛ーメモ

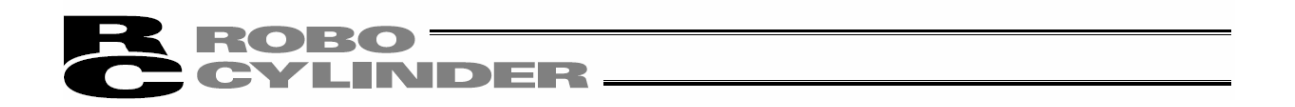

RCON のバージョン情報画面の構成は以下の通りです。

| ■ パージョン情報                          | RC/FC#          | ヨハ。ソコン大寸広                       | 5722        |         |          |           |            |        |          |            |       |
|------------------------------------|-----------------|---------------------------------|-------------|---------|----------|-----------|------------|--------|----------|------------|-------|
| IAI                                | V12.00          | .03.01-J [                      | 2018.01.31  | ]       |          |           |            |        |          |            |       |
|                                    | 林式会             |                                 | 1 / 1       |         |          |           |            |        |          |            |       |
| OffBrdTune<br>Fam.dll:             | .dll: V         | 7.0.0.0<br>4.0. <del>0</del> .0 | コントローラー     | -/アクチュエ | ーターを切    | 替え        |            |        |          |            |       |
|                                    |                 |                                 |             |         |          |           |            |        |          |            |       |
| コノトローフー   アク<br>          新番号  」 N | チュエーター  <br>デョン |                                 | 907Na-      | N*      | PCB種別    | 製造情報      | ABUハッージョン  | PIO変換器 | I/Fバージョン | RCON接続Ver. |       |
| O AE                               | 58FFBAh         | AE8BFFFEh                       |             |         | 8008003h | 00000000h |            |        |          |            |       |
| 1 AE                               | 58FFBAh         | AE8BFFFEh                       |             |         | 8008003h | UUUUUUUUU |            |        |          |            |       |
| 3                                  |                 |                                 |             |         |          |           |            |        |          |            |       |
|                                    | 0               |                                 | 311711-L*   |         |          |           |            |        |          |            |       |
| 11日 ク                              | 0               |                                 |             |         |          |           |            |        |          |            |       |
| ハージョン                              | AE58FFB         | Ah<br>                          | コノトローフ コノ谷珍 | AESBEFF | :h       |           |            |        |          |            |       |
| PCB種別                              | 5800800         | 3h                              | 製造情報        |         | Jh<br>   |           |            |        |          |            |       |
| ABUハギージギョン                         |                 |                                 | PIO変換器      |         |          | I/F#      | ヽ゚゠゚゚ヺ゚゠ン│ |        | RCON接続   | Ver.       |       |
|                                    |                 |                                 |             | /       | *        |           |            |        |          |            | <br>- |
| 表で選択した                             | - 軸番号           | の情報を                            | 表示          |         |          |           |            |        |          |            |       |

図 12.2 バージョン情報画面(コントローラー情報表示)

| OffBrdTune.d<br>Fam.dll:   | II: V7.0.0.0<br>V4.0.0.0 | コントローラー/アクチュエーターを切替 | λ.                             |         |  |
|----------------------------|--------------------------|---------------------|--------------------------------|---------|--|
| コントローラ- 70月1<br>軸番号 ジ<br>0 | (-ワー)<br> アルコード 機能Ver.   | 軸型式                 |                                | 2-#°-XE |  |
|                            |                          | 1                   | -ザ <sup>-</sup> -メモはパスワード入力により | 編集可能    |  |
| <b>軸</b> 番号<br>軸型式         | 0 9979                   | J-1 <sup>*</sup>    | 機能Ver.                         |         |  |

図 12.3 バージョン情報画面(アクチュエーター情報表示)

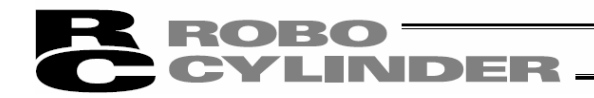

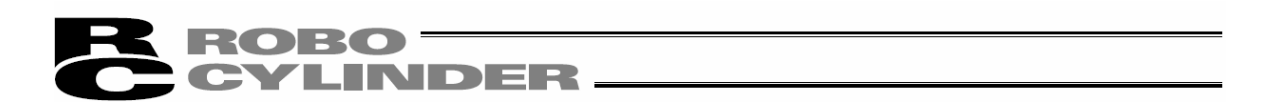

# 13. スマートチューニンク゛(バージョン V8. 03. 00. 00 以降)

RC パソコン対応ソフト(バージョン V8.03.00.00 以降)をインストールしますと、スマートチューニングを行なうために必要なキーファイル(OffBrdTune.dll ファイル)や AtrDatActuator\_24V\_PM\_BU.oact などがインストールされます。 'RcPc RC 用パソコン対応ソフト'の実行ファイルが格納されているフォルダにインストールされます。

格納先の例 C:¥Program Files¥IAI¥RoboCylinder

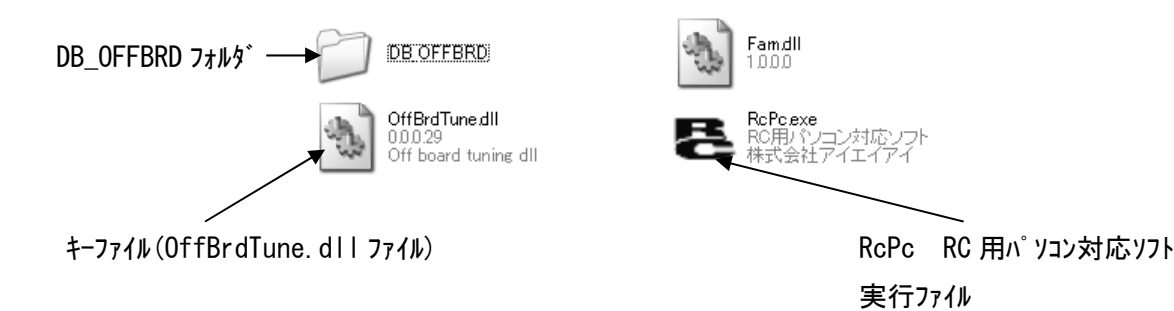

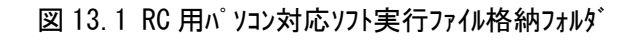

DB\_OFFBRD フォルダの中には、以下のデータなどが格納されています。

- AtrDatActuator\_24V\_PM\_BU.oact
- DatRcrdAdjsted\_24V\_PM\_BU.rcrd
- TblDatAdjstManuEasily.omnu
- DatLimtrAdjst.olmt

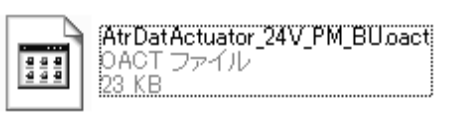

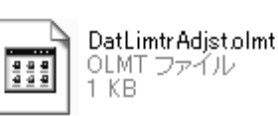

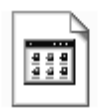

TbIDatAdjstManuEasily.omnu OMNU ファイル 3 KB

図 13.2 DB\_OFFBRD フォルダ内格納データ

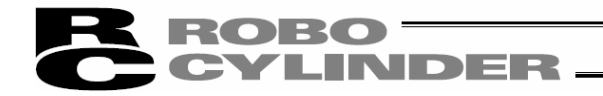

## 13.1 制約事項

13.1.1 スマートチューニング対応可能アクチュエータ

アクチュエータ属性データ(AtrDatActuator\_24V\_PM\_BU.oact など)に登録されているアクチュエータに限り、スマー トチューニングが可能となります。

13.1.2 パラメータの設定

パラメータが以下の設定になっている場合に限り、スマートチューニングは使用可能となります。

①1-ザパラメータ No. 152 高出力化設定:1(有効)

②ユーザ パラメータ No. 144 ケ インスケシ ューリング 上限倍率(%): 100 以下(ゲ インスケシ ューリング 機能無効)
 (注)ケ インスケシ ューリング とは、モータの回転数に合わせてケ インを変化させる機能です。

100を超える値を設定した場合に、ゲインスケジューリング機能が有効となります。

## 13.2 スマートチューニングの概要

スマートチュニングでは以下の5つが行なえます。
①指定の搬送負荷、速度に対する最大加減速度の設定
②指定の搬送負荷、移動距離から最短運転時間となる速度・加減速度の設定
③S字運転時のオーバーシュート判定
④試運転
⑤サイクルタイム計算

各機能が使用できる画面は下表の通りです。

| 機能                 | 1 | 2 | 3 | 4 | 5 |
|--------------------|---|---|---|---|---|
| ポジションデータ編集画面       | 0 | 0 | 0 |   |   |
| 試運転・サイクルタイム計算の操作画面 |   |   |   | 0 |   |
| サイクルタイム計算画面        |   |   |   |   | 0 |

機能別サポート画面一覧

# **ROBO**CYLINDER

13.2.1 指定の搬送負荷、速度に対する最大加減速度の設定 搬送負荷と速度を指定して、その時に運転可能な最大加減速度を設定する機能です。

13.2.2 指定の搬送負荷、移動距離から最短運転時間となる速度・加減速度の設定 搬送負荷に対して設定可能な速度・加減速度の組合せの中で、指定した移動距離の運転時間が最 短となる速度・加減速度の組合せを設定する機能です。

例えば、搬送負荷 12.0[kg]を指定した時、移動距離別の運転時間が最短となる速度・加減速度の 組合せは以下の様になります。

- 30.00[mm]を指定した時
  - ⇒ 運転時間が最短となる速度・加速度: 250.00[mm/sec]、0.70[G]
- ② 40.00[mm]を指定した時
  - ⇒ 運転時間が最短となる速度・加速度: 300.00[mm/sec]、0.50[G]

(注) 最短運転時間となる速度・加減速度の検索は運転計画時間を基準としています。

参考として下表に移動距離別の運転時間の一覧を記載します。

| 搬送負荷[Kg] | 移動距離[mm] | 速度[mm/sec] | 加減速度[G] | 運転時間[msec] |
|----------|----------|------------|---------|------------|
|          | 20.00    | 250. 00    | 0. 70   | 156        |
| 10.0     | 30.00    | 300.00     | 0. 50   | 161        |
| 12.0     | 40.00    | 250.00     | 0. 70   | 196        |
|          | 40.00    | 300.00     | 0. 50   | 195        |

移動距離別の運転時間一覧

13.2.3 S字運転時のオーバーシュート判定

指定した運転設定がオーバーシュート発生の可能性を持っているかどうかを判定する機能です。 S字運転を行う際、加速時間(減速時間)を十分に取ることの出来ない運転設定の場合オーバーシュート が発生する可能性があります。

その為、運転計画上の加速時間(減速時間)を計算し、オーバーシュート発生の可能性がある時間である かを判定します。

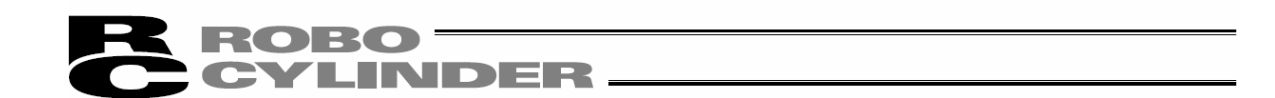

13.2.4 試運転

指定した運転設定でアクチュエータを動作させ、試運転を行う機能です。

試運転は台形運転かS字運転を選択することが可能です。また、運転開始からPENDが起つまでの 時間を確認できます。

13.2.5 サイクルタイム計算

指定した運転設定でのサイクルタイム計算値を確認できます。

# ROBO CYLINDER

- 13.3 ポジションデータ編集画面での操作
- ポジションデータ編集画面で行なう以下の操作について説明します。
  - ①指定の搬送負荷、速度に対する最大加減速度の設定
  - ②指定の搬送負荷、移動距離から最短運転時間となる速度・加減速度の設定
  - ③ S字運転時のオーバーシュート判定
- 13.3.1 画面の説明
- (1)ポジション編集画面

| ■ ■ ■ ■ ■ ■ ■ ■ ■ ■ ■ ■ ■ ■ ■ ■ ■ ■ ■                                                                                                    |
|----------------------------------------------------------------------------------------------------|
| ■ ■ ≠ 尋 & � ඬ 團 및 ▶! 現在位置[mm] 2.00 75-b 000                                                                                                    |
|                                                                                                    |
|                                                                                                    |
| ■ □ 0 7° ロケ 3 ね実行回数 0 全 残り 0 り toト                                                                                                    |
| スパート<br>チュニング*         デ*-9種別         型式         リート* [mm]         ストローク[mm]         アウチュエータ姿勢         グ*インセットNo.         0 ▼         搬送負荷設定           振送負荷[K c]         1SB-SXM-60         4         550         水平         7ウチュエータ設定         撤送負荷[K c] |
| No 位 置速度 加速度 減速度 押付け しきい 位置決め幅 ゾーン + ) ゾーン - 加減速 (ククリ)が (ク) 停止 制振<br>[mm/s] [C] [C] [X] [X] [mm] [mm] [mm] モトド メンタル セット モード No. コメント                                                                                                    |
| ① スマートチューニング② 速度・加減速度設定対象③ 速度・加減速度設定用                                                                                                    |
| 有効/無効切替ボタン 0 アクチュエータ設定表示部 0 0 搬送負荷設定表示部                                                                                                    |
|                                                                                                    |
| 5                                                                                                    |
|                                                                                                    |
|                                                                                                    |
| → → → → → → → → → → → → → → → → → → →                                                                                                    |

### 図13.3 ポジションデータ編集画面全体図

① スマートチューニング有効/無効切替ボタン

ポジションデータ編集時に、スマートチューニングを有効とするか、無効とするかを切り替えることがで きます。

スマートチューニングを無効に設定している時は、表示が消灯状態となります。有効に設定してい る時は、点灯状態となります。

無効の設定にした場合、スマートチューニング設定表示部の表示が、うすいトーンの表示となり、設定 できなくなります。

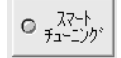

INDER

○ スマート チューニンク

図13.4 スマートチューニング

図13.5 スマートチューニング

有効/無効切替えボタン(無効状態) 有効/無効切替えボタン(有効状態)

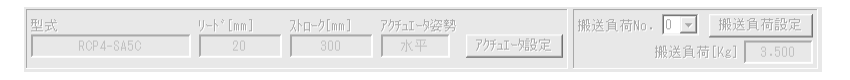

図 13.6 スマートチューニング設定表示部(機能無効状態)

② 速度·加減速度設定対象アクチュエータ表示部

ROBO =

| データ種別      | 型式         | ሃ∽Ւ°[mm]                  | ストローク[mm]          | アクチュエータ姿勢      |                       |
|------------|------------|---------------------------|--------------------|----------------|-----------------------|
| 標準品        | ISB-SXM-60 | 4                         | 550                | 水平             | アクチュエータ設定             |
| ╋<br>データ種別 |            | <b>↑</b><br>IJ−ト゛<br>[mm] | ↑<br>ストローク<br>[mm] | ╋<br>アクチュエータ姿᠍ | 势<br>アクチュエータ<br>設定ボタン |

図13.7 速度·加減速度設定対象 アクチュエータ設定表示部

データ種別(バージョンV9.02.00.00以降)

特注品用アクチュエータ属性データファイルがある場合は、標準品か特注品か選択できます。

#### 型式

現在、コントローラに設定されているアクチュエータの型式を表示します。

### <u>リート゛[mm]</u>

現在、コントローラに設定されているアクチュエータのリード[mm]を表示します。

### <u> ストローク[mm]</u>

現在、コントローラに設定されているアクチュエータのストローク[mm]を表示します。

### 7クチュエータ姿勢

現在、コントローラに設定されているアクチュエータの姿勢を表示します。

#### <u>アクチュエータ設定ボタン</u>

クリックすると「速度・加減速度設定対象アクチュエータ設定」画面(図13.9)が起動します。

③ 速度·加減速度設定用搬送負荷設定表示部

RORO

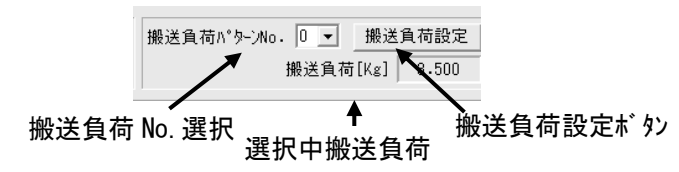

図13.8 速度·加減速度設定用搬送負荷設定表示部

搬送負荷パターンNo. 選択

速度・加減速度設定に使用する搬送負荷を選択します。

DER

0~3の4種類の負荷からの選択が可能です。

<u>選択中搬送負荷</u>

搬送負荷パターンNo. 選択で選択した搬送負荷パターンNo. に設定されている搬送負荷を表示 します。

図13.8は搬送負荷No.0に3.500[Kg]が設定されているときの表示です。

<u>搬送負荷設定ボタン</u>

クリックすると「速度・加減速度設定用搬送負荷設定」画面(図13.10)が起動します。

(2) 速度·加減速度設定対象アクチュエータ設定

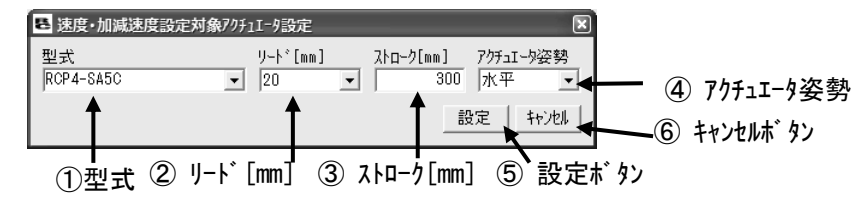

図 13.9 速度·加減速度設定対象アクチュエータ設定画面

① 型式

速度・加減速度設定対象アクチュエータの型式を選択します。

(注)選択可能な型式は「アクチュエータ属性データファイル」に登録されている機種にかぎられます。

② リード[mm]

速度・加減速度設定対象アクチュエータのリードを選択します。 (注)選択可能なリードは選択中の型式にラインナップされているリードです。

③ ストローク[mm]

速度・加減速度設定対象アクチュエータのストロークを設定します。 (注)設定可能なストロークは選択中の型式にラインナップされているストロークの範囲です。

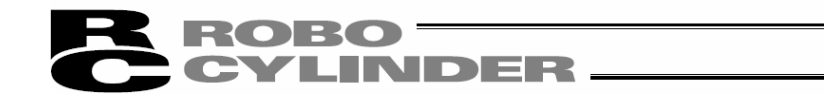

④ アクチュエータ姿勢

速度・加減速度設定対象アクチュエータの姿勢(水平または垂直)を選択します。 (注)設定可能な姿勢は選択中の型式でサポートしている姿勢にかぎられます。

⑤設定ボタン

クリックすると①~④の設定をコントローラへ書き込んで画面を閉じます。

6 **キャンセル**ボ タン

クリックすると①~④の設定をコントローラへ書き込まずに画面を閉じます。

(3) 速度·加速度設定用搬送負荷設定

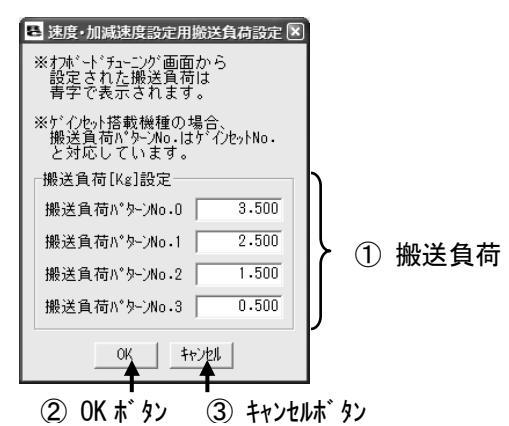

図 13.10 速度·加減速度設定用搬送負荷設定画面

① 搬送負荷設定

搬送負荷<sup>ハ<sup>®</sup> ターンNo. 0~3へ設定する搬送負荷を入力します。 入力可能範囲は0~最大搬送負荷です。 (直動軸は[kg]単位、回転軸は[kgm<sup>2</sup>]単位です。)</sup>

OK\* \$>

クリックすると①の設定をコントローラへ書き込んで画面を閉じます。

③ キャンセルボ タン

クリックすると①の設定をコントローラへ書き込まずに画面を閉じます。

(注)本画面で搬送負荷設定を変更しても、既に設定済みのポジションデータの加減速度は、変更後の搬送負荷に合わせた加減速度には変更されません。

# **ROBO**CYLINDER -

- 13.3.2 各操作の説明
- (1) 指定の搬送負荷、速度に対する最大加減速度の設定機能操作方法

①スマートチューニングを使用する場合は、スマートチューニング切替ボタンをクリックします。

点灯表示になり、スマートチューニングが有効となります。

|     | ⋿ ポジションデー                                     | 舛福集[非        | [No.0]               |            |            |                                  |                     |                  |                |              |           |          |           |           |                                      |   |
|-----|-----------------------------------------------|--------------|----------------------|------------|------------|----------------------------------|---------------------|------------------|----------------|--------------|-----------|----------|-----------|-----------|--------------------------------------|---|
|     |                                               | 8            | 10 B                 |            | Del        | 現在位                              | [置[nn]              | 0.00             | 75-4 000       | Π            |           |          |           |           |                                      |   |
|     | ◆<br>後退(-) 前近                                 |              | ▼ ジョク<br>恵度「30<br>「  | [nn/s]     | - C        | <b>インチンク</b><br>0.03mm<br>0.10mm | <ul> <li></li></ul> | 修動(テストラ<br>[%] 「 | 重転t-ト°)        | 0 7<br>0 6   | 〜小、<br>気点 |          |           |           |                                      |   |
|     | 國位置取込                                         | æ :          | <sub>ี่</sub> ร่ะเว่ | ี่ เส่ や   |            | 0.50mm                           | 8:                  |                  |                | 07           | 7-4       |          |           |           |                                      |   |
|     | 簡易プログラム                                       |              |                      |            |            |                                  |                     |                  |                | <u>አ</u> ሎ-ኑ |           |          |           |           |                                      |   |
|     |                                               |              | 7°0⁄                 | 「う」実行      | 回数         |                                  | □動 残り               | 0                | リセット           | 停止時          | 間設定       | 2        |           |           |                                      |   |
|     | 9 72-h<br>72-277                              | 型式           | RCP4-SA              | 50         |            | ² [nn]<br>20                     | ストローク[mi<br>300     | n] 795           | f_11-9姿勢<br>水平 | 7/751        | - 外設分     | 2        | 搬送ĵ       | 1荷ハ       | '外-ンNo. 0 ▼ 搬送負荷設定<br>搬送負荷[Kg] 3.500 |   |
| /   | No 位 置                                        | 速度<br>[mm/s] | 加速度<br>[G]           | 滅速度<br>[G] | 押付け<br>[%] | しきい<br>[%]                       | 位置決め幅<br>[mm]       | ゾーン +<br>[nn]    | ゾーン -<br>[nn]  | 加減速<br>モート   | 心列<br>灼頻  | 搬送<br>負荷 | 停止<br>モード | 制振<br>No∙ | א כא ב                               | ^ |
|     |                                               | 000.00       | 0.50                 | 0.50       | 0          | 0                                | 0.10                | 0.00             | 0.00           | 0            | 0         | 3        | 0         | 0         |                                      | _ |
| 77  |                                               | 1.4          |                      |            |            |                                  |                     |                  |                |              |           |          |           |           |                                      |   |
| ¥4- | トチューニン                                        | り゛           |                      |            |            |                                  |                     |                  |                |              |           |          |           |           |                                      |   |
|     | トチューニン<br>無効切ネ                                | り<br>替ボ      | ゙゚゚゚゚゚゚゚゚゚゚シ         |            |            |                                  |                     |                  |                |              |           |          |           |           |                                      |   |
|     | トチューニン<br>無効切<br><sup>8</sup><br>7<br>8<br>10 | ク゛<br>替ホ゛    | `タン                  |            |            |                                  |                     |                  |                |              |           |          |           |           |                                      | 8 |

図 13.11 スマートチューニング有効/無効切替えボタン

②速度・加減速度設定対象 アクチュエータ設定表示部で、アクチュエータ設定ボタンをクリックします。

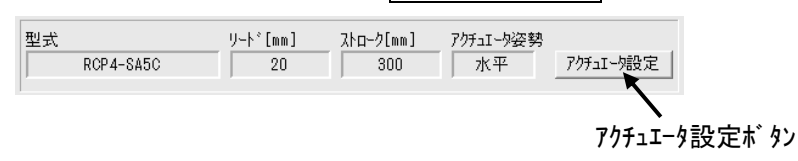

図13.12 速度·加減速度設定対象 アクチュエータ設定表示部

③対象とするアウチュエータの型式、リード、ストローク、アクチュエータ姿勢を「速度・加減速度設定対象アクチュエータ設 定」画面で設定します。

設定ボタンをクリックします。

| 🖶 速度・加減          | 速度設定対象アクチュエータ設          | 淀       |                                    | ×                      |              |                         |     |
|------------------|-------------------------|---------|------------------------------------|------------------------|--------------|-------------------------|-----|
| 型式<br> RCP4-SA5C | ין-⊦*<br>ערירי<br>ערירי | [mm] 21 | <u>ク[mm]</u> 70チュ:<br>300 水平<br>設定 | I-9姿勢<br><b>キ</b> ャンセル |              | 4) 7/511-4<br>6) ±+:/t= | ·姿勢 |
| ① 型式             | ② リード[mm]               | ③ አኑロー  | 7[mm] (5                           | 設定村                    | ` <i>ร</i> ン |                         | ,,  |

図13.13 速度·加減速度設定対象アクチュエータ設定画面

④速度・加速度設定用搬送負荷設定表示部で、搬送負荷設定ボタンをクリックします。

| 搬送負荷パターンNo. | 0 💌  | 搬送貨    | 荷設定   |
|-------------|------|--------|-------|
|             | 搬送負荷 | j [Kg] | 3.500 |

搬送負荷設定ボタン

図 13.14 速度·加減速度設定用搬送負荷設定表示部

⑤搬送負荷を「速度·加減速度設定用搬送負荷設定」画面で設定します。

LINDER

ROBO -

<u>OK ボタン</u>を押します。

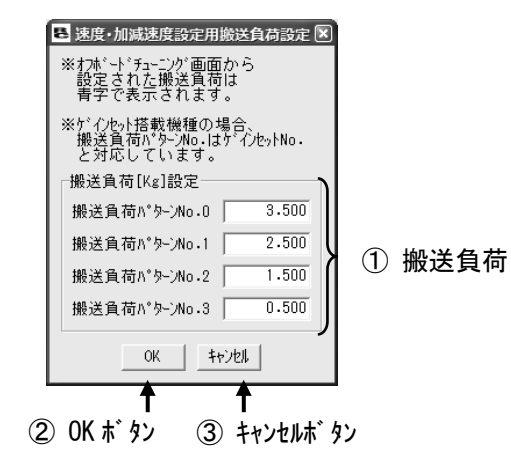

図13.15 速度·加減速度設定用搬送負荷設定画面

⑥搬送負荷 No. を選択します。

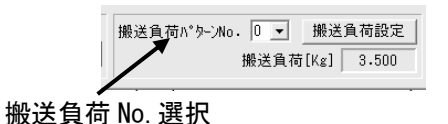

図13.16 速度·加減速度設定用搬送負荷設定表示部

⑦設定する<u>空白のポジションNo.に位置と速度を設定します。</u>

(注)速度などのデータが設定されているポジションNo.では、本機能は使用できません。

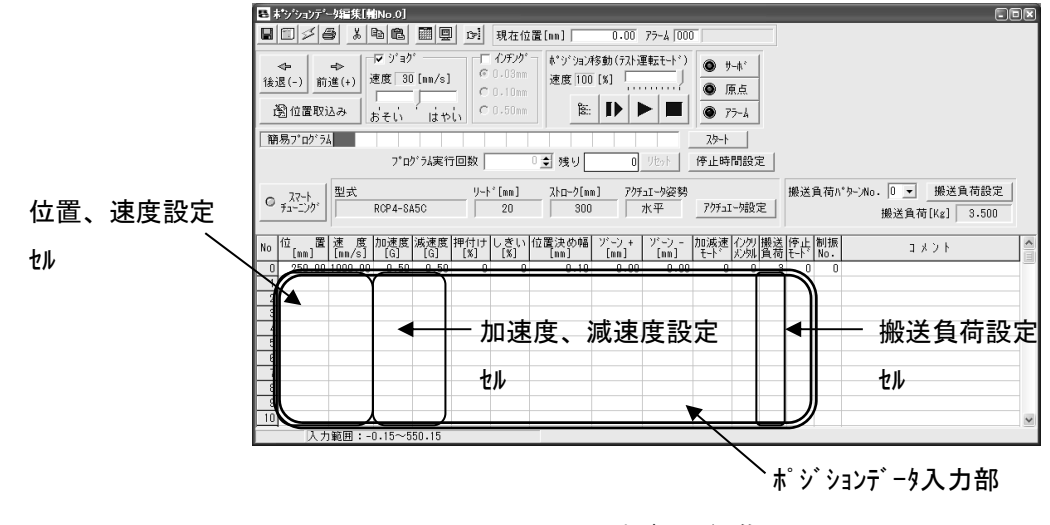

図 13.17 ポジション編集画面

# (注)設定した速度が、搬送負荷に対する最高速度を超えている場合は、設定速度を搬送負荷に対する最高速度で上書きします。

ROBO -

LINDER

(注)速度セルに値を設定しなかった場合は、下表に示す速度が、速度セルに設定されます。 また、この速度を使用して、⑨のステップで最大加減速度を設定します。また、加 速度、減速度セルに数値を設定した場合、⑨のステップで上書きされます。

条件別の採用速度

| 条件                   | 速度地に設定される速度     |
|----------------------|-----------------|
|                      | 最大加減速度設定に使用する速度 |
| 速度初期値 ≦ 搬送負荷に対する最高速度 | 速度初期値           |
| 速度初期値 > 搬送負荷に対する最高速度 | 搬送負荷に対する最高速度    |

⑧「スマートチューニング適用方法選択」画面が表示されるので、「搬送負荷と速度から加減速 度を自動設定」を選択し、OK ボタンをクリックします。

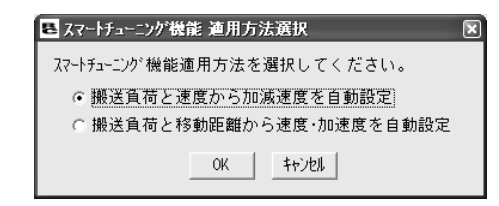

図13.18 スマートチューニング適用方法選択画面

(搬送負荷と速度から加減速度を自動設定機能選択中)

⑨搬送負荷と速度に対しての最大加減速度が、加速度、減速度に設定されます。

(2) 指定の搬送負荷、移動距離から最短運転時間となる速度・加減速度設定機能操作方法 ① スマートチューニングを使用する場合は、スマートチューニング切替ボタンをクリックします。

点灯表示になり、スマートチューニングが有効となります。

LINDER

ROBO —

|      | B ポッジョンデータ編集[軸No.0]                                                                                                    | 3 |
|------|----------------------------------------------------------------------------------------------------|---|
|      | 🖬 🗊 🖉 🎒 🛍 📾 🗐 🖳 📴 現在位置[mm] 🛛 0.00 75-4 000                                                                                                    |   |
|      |                                                                                                    |   |
|      | 簡易プログラム 2タート                                                                                                    |   |
|      | プログラム実行回数 0 👤 残り 0 りゃト 停止時間設定                                                                                                    |   |
|      | 入7-h<br>チューニング         型式         リート*「mm]         ストローク[mm]         アクチュエーゆ姿勢         搬送負荷ハ*ターンNo.         0 」         搬送負荷設定           第コーニング         RCP4-8A5C         20         300         水平         アクチュエーゆ波亨         搬送負荷[Kg]         振送負荷[Kg]         3.500                                                                                                    |   |
| /    | No 位 置 速 度 加速度 減速度 押付け しきい 位置決め幅 バーン・+ バーン - 加減速 (小グ) 搬送 停止 制振<br>[mn] [mn] モード (以外) 負荷 モード No. コメント (1                                                                                                    |   |
| / I  | 0 250.00 1000.00 0.50 0.50 0 0 0 0.10 0.00 0.0                                                                                                    | 2 |
| スマー  | トチューニンク*                                                                                                    |   |
| 有効/無 | <b>モ効切替ボタン</b>                                                                                                    |   |
|      | 0     0     0     0     0     0     0     0     0     0     0     0     0     0     0     0     0     0     0     0     0     0     0     0     0     0     0     0     0     0     0     0     0     0     0     0     0     0     0     0     0     0     0     0     0     0     0     0     0     0     0     0     0     0     0     0     0     0     0     0     0     0     0     0     0     0     0     0     0     0     0     0     0     0     0     0     0     0     0     0     0     0     0     0     0     0     0     0     0     0     0     0     0     0     0     0     0     0     0     0     0     0     0     0     0     0     0     0     0     0     0     0     0     0     0     0     0     0     0     0     0     0     0     0     0     0     0     0     0     0     0     0     0     0     0     0 <th></th> |   |
|      | □□□□□□□□□□□□□□□□□□□□□□□□□□□□□□□□□□□□□                                                                                                    |   |

図 13.19 スマートチューニング有効/無効切替えボタン

②速度・加減速度設定対象アクチュエータ設定表示部で、アクチュエータ設定ボタンをクリックします。

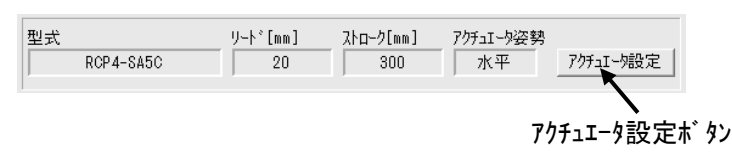

図13.20 速度·加減速度設定対象 アクチュエータ設定表示部

③対象とするアクチュエータの型式、リード、ストローク、アクチュエータ姿勢を「速度・加減速度設定対象アクチュエータ設 定」画面で設定します。

設定ボタンをクリックします。

| E   | 速度·加减速度               | 設定対象アクチュエー | 7設定           | _                |                | ×     |    |           |
|-----|-----------------------|------------|---------------|------------------|----------------|-------|----|-----------|
| 2   | 型式<br>RCP4-SA5C       |            | ŀ*[mm] :<br>) | ストローク[mm]<br>300 | 705ച-5姿勢<br>水平 | -     | 4  | アクチュエータ姿勢 |
|     | 1                     |            |               |                  | 定 ++ンセル        | · 🖛 🗕 | 6  | キャンセルホ゛タン |
| (1  | Ⅰ<br>〕型式 <sup>②</sup> | 2)リート゛[mm  | ן ג 🕄 בו      | トローク [mm]        |                | 設定が   | タン |           |
| 図13 | .21 速度                | 度·加減速/     | 度設定対          | 象 アクチ            | ュエータ設定         | 回面    |    |           |

④速度・加速度設定用搬送負荷設定表示部で、搬送負荷設定ボタンをクリックします。

| 搬送負荷パターンNo. 0 | ▼ 搬送   | 負荷設定  |
|---------------|--------|-------|
| 搬送            | 負荷[Kg] | 3.500 |

搬送負荷設定ボタン

図 13.22 速度·加減速度設定用搬送負荷設定表示部

NDER

⑤搬送負荷を「速度・加減速度設定用搬送負荷設定」画面で設定します。

OK ボタンを押します。

ROBO

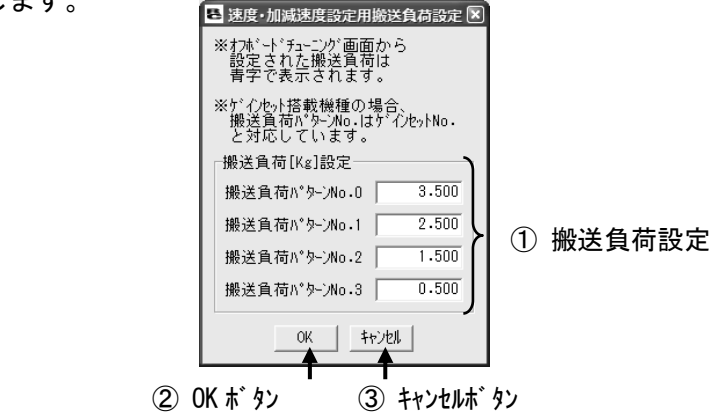

図 13.23 速度·加減速度設定用搬送負荷設定画面

⑥設定する<u>空白</u>のポジション No. に位置を設定します。

(注)速度などのデータが設定されているポジション No. では、本機能は使用できません。

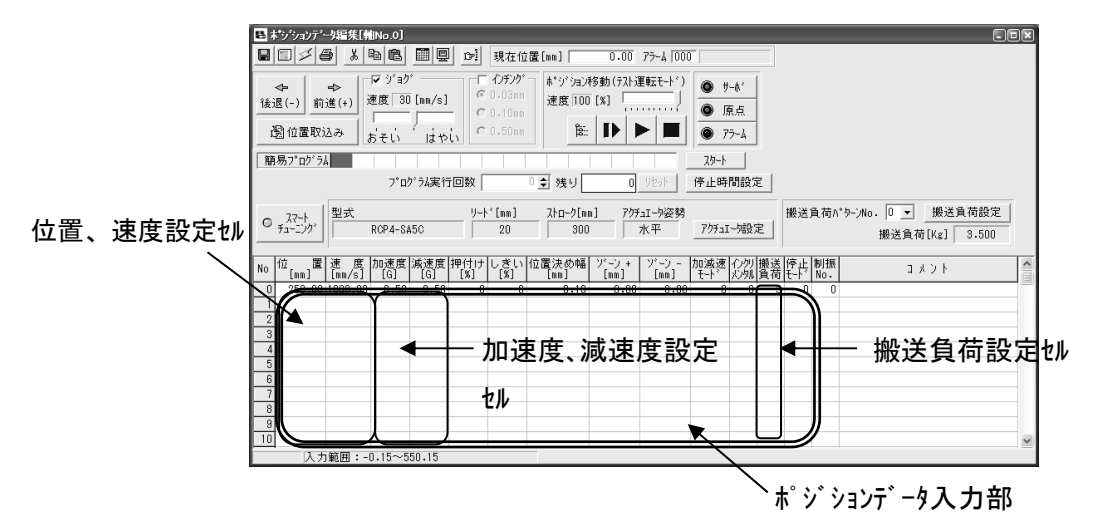

図 13.24 ポジション編集画面

(注)速度14など、本機能で自動設定される14へ値を設定しても、その設定は上書きされます。

⑦「スマートチューニング適用方法選択」画面が表示されるので、「搬送負荷と移動距離から速度・加 速度を自動設定」を選択し、「0K ボタンをクリックします。

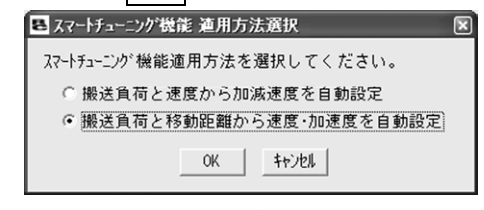

図13.25 スマートチューニング適用方法選択画面

(搬送負荷と移動距離から速度・加速度を自動設定機能選択中)

| ROBO —  |  |
|---------|--|
| CVINDER |  |
|         |  |

⑧「移動距離設定」画面が表示されるので、移動距離の指定方法を選択します。

| B 移動距離設定 🛛 🗙   |
|----------------|
| 移動距離を設定してください。 |
| ● ポジション2点を指定   |
| 開始ポジションNo・     |
| 終了ポジションNo. 5   |
| ○ 移動距離を指定      |
| 移動距離[mm]       |
| 0K ++>211      |
|                |

| 移動距離を設定してください。 |
|----------------|
| ○ポジション2点を指定    |
| 開始ホッジジョンNo・    |
| 終了ポジションNo. 5   |
| 移動距離を指定        |
| 移動距離[mm] 300   |
| OK ++721       |

🖪 移動距離設定 🛛 🛛

図13.26 移動距離設定画面 (ポジション2点を指定)

以下、ポジション2点を指定する場合と移動距離を指定する場合で操作が異なります。

●ポジション2点を指定する場合

⑨開始ポジション NO. 設定欄を設定して OK ボタンをクリックします。

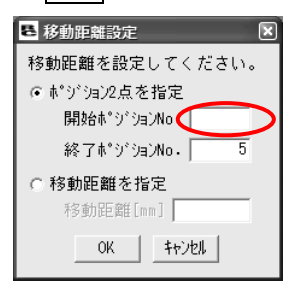

図 13.28 移動距離設定画面

(ポ ジ ション 2 点を指定)

(注)終了ポジションは、⑥ステップで位置を設定したポジション No. が表示されます。

終了ポジションは変更できます。ただし、終了ポジションを変更した場合、設定した開始ポジ ションと終了ポジション間の距離から速度、加速度、減速度を算出して、⑥ステップで位置を設 定したポジションに設定されます。

図13.27 移動距離設定画面 (移動距離を指定)

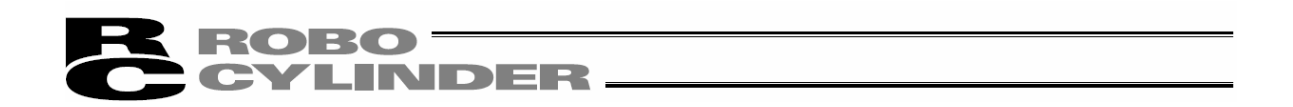

- ⑩開始ポジション No.の位置から終了ポジション No.の位置までを移動距離として⑥ステップで位置を 設定したポジションに最短運転時間となる速度・加減速度が設定されます
  - (注)速度、加減速度の組合せによっては、以下のメッセージが表示されます。加減速がS字かつ 運転計画上の加速時間が2.0[sec]以上の時に表示されます。加速時間が2.0[sec]未満 となる速度、加減速度へ設定変更することでメッセージは表示されなくなります。

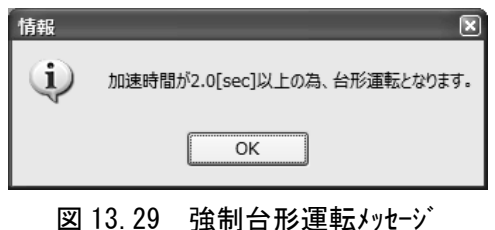

●移動距離を指定する場合

⑨移動距離設定欄を設定して OK ボタンをクリックします。

| 🗷 移動距離設定 🛛 🗙                                               |
|------------------------------------------------------------|
| 移動距離を設定してください。                                             |
| ○ポジション2点を指定                                                |
| 開始ポジションNo。                                                 |
| 終了ポッジョンNo. 5                                               |
| <ul> <li>移動距離を指定</li> <li>移動距離[mm]</li> <li>300</li> </ul> |
| OK \$721                                                   |

図 13.30 移動距離設定画面 (移動距離を指定)

- ⑩ ⑥ステップで位置を設定したポジションに、設定した移動距離から算出した最短運転時間となる 速度・加減速度が設定されます。
  - (注)速度、加減速度の組合せによっては、以下のメッセージが表示されます。加速時間が2.0[sec] 未満となる速度、加減速度へ設定変更することでメッセージは表示されなくなります。

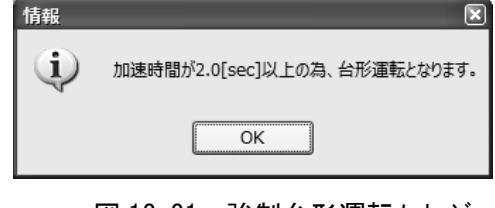

13.

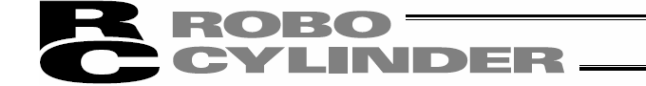

(3) S 字運転時のオーバーシュート判定機能操作方法

①スマートチューニングを使用する場合は、 スマートチューニング切替ボタン をクリックします。

点灯表示になり、スマートチューニングが有効となります。

| ま*シ*ションデータ編集[軸No.0]                            |                                                              |                                               |                |
|------------------------------------------------|--------------------------------------------------------------|-----------------------------------------------|----------------|
|                                                | 1371 現在位置[mm] 0.00 75-4 00                                   | 100                                           |                |
| ◆ ジョク <sup>*</sup><br>後退(-) 前進(+) 速度 30 [mm/s] | 「 <i>1)行が</i>                                                | )                                             |                |
| 園位置取込み おそい はやい                                 | C 0.50mm                                                     | i 💿 77-4                                      |                |
| 簡易プログラム                                        |                                                              | 7.9~-1                                        |                |
| プログラム実行[                                       | ■数 0 🔮 残り 🛛 リセット                                             | 停止時間設定                                        |                |
| C えマート<br>チェーニング・<br>RCP4-SA5C                 | リート*[mm]     ストローク[mm]     アクチュエージ姿勢       20     300     水平 | 考<br>                                         | 送負荷設定<br>3.500 |
| │ 位 置 速 度 加速度 減速度 推<br>[mm] [mm/s] [G] [G]     | 9付けしきい 位置決め幅 ゾーン+ ゾーン-<br>[%] [%] [mn] [nm] [mn]             | - 加減速 (20) 搬送 停止 制振<br>モート 以外 負荷 モート No. コメント |                |
| スマートチューニング                                     | 0 0 0.10 0.00 0.00                                           |                                               |                |
| 有効/無効切替ボタン                                     |                                                              |                                               |                |
| <u> </u>                                       |                                                              |                                               |                |
| 8                                              |                                                              |                                               |                |
| 入力範囲:-0.15~550.15                              |                                                              |                                               | ×              |

図 13.32 スマートチューニング有効/無効切替えボタン

②速度・加減速度設定対象 アウチュエータ設定表示部で、 アクチュエータ設定ボタンをクリックします。

| 世式        | リード[mm] | ՀՒս−ク[mm] | アクチュIータ姿勢 |           |
|-----------|---------|-----------|-----------|-----------|
| RCP4-SA5C | 20      | 300       | 水平        | アクチュIータ設定 |
|           |         |           |           |           |
|           |         |           |           | ⊽⁄ን∓₁ ⊺   |

図 13.33 速度·加減速度設定対象 アクチュエータ設定表示部

③対象とするアウチュエータの型式、リード、ストローク、アクチュエータ姿勢を「速度・加減速度設定対象アクチュエータ設 定」画面で設定します。

設定ボタンをクリックします。

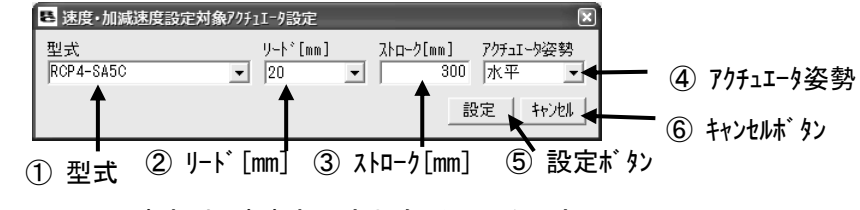

図 13.34 速度·加減速度設定対象アクチュエータ設定画面
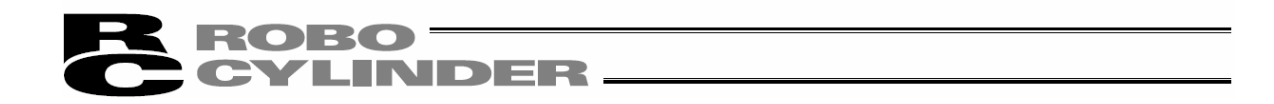

④速度・加速度設定用搬送負荷設定表示部で、搬送負荷設定ボタンをクリックします。

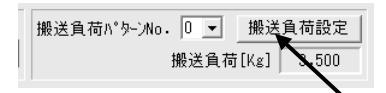

搬送負荷設定ボタン

⑤搬送負荷を「速度・加減速度設定用搬送負荷設定」画面で設定します。 OK ボタンを押します。

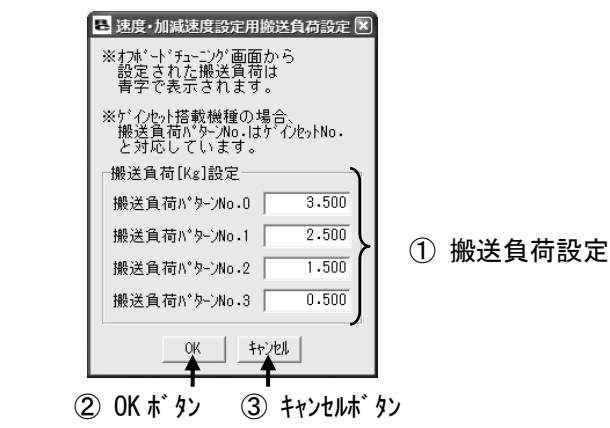

図 13.36 速度·加減速度設定用搬送負荷設定画面

⑥オーバーシュート判定を行いたいポジションデータのセル上で右クリックし、ポップアップメニューから「S 字運転時のオーバーシュート確認」を選択します。

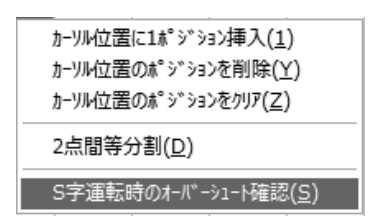

図 13.37 ポップアップメニュー (S 字運転時のオーバーシュート確認)

図 13.35 速度·加減速度設定用搬送負荷設定表示部

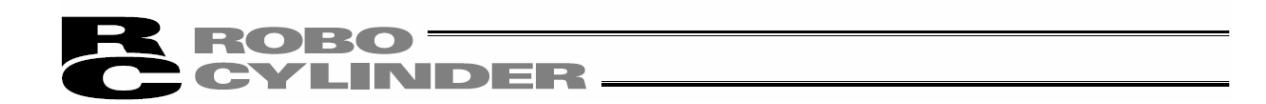

⑦「移動距離設定」画面が表示されるので、移動距離の指定方法を選択します。

| 8 移動距離設定         |
|------------------|
| 移動距離を設定してください。   |
| ◎ ポジション2点を指定     |
| 開始ポジションNo・       |
| 終了ポジションNo. 5     |
| ○ 移動距離を指定        |
| 移動距離[mm]         |
| OK         キャンセル |

| 🗷 移動距離設定       |
|----------------|
| 移動距離を設定してください。 |
| ○ ポジション2点を指定   |
| 開始ホッジジョンNo・    |
| 終了ポジジョンNo。 5   |
| ○ 移動距離を指定      |
| 移動距離[mm] 300   |
| OK ++>t#       |

図13.38 移動距離設定画面 (ポジション2点を指定)

| 図13.39 | 移動距離設定画面 |
|--------|----------|
| (移     | 動距離を指定)  |

以下、ポジション2点を指定する場合と移動距離を指定する場合で操作が異なります。 ●ポジション2点を指定する場合

⑧開始ポジション No. 設定欄を設定して OK ボタンをクリックします。

| 巻 移動距離設定  区    |
|----------------|
| 移動距離を設定してください。 |
| ◎ ポジション2点を指定   |
| 開始ポジションN       |
| 終了ポジションNo. 5   |
| ○ 移動距離を指定      |
| 移動距離[mm]       |
| OK ++>セル       |

図 13.40 移動距離設定画面

(ポジション2点を指定)

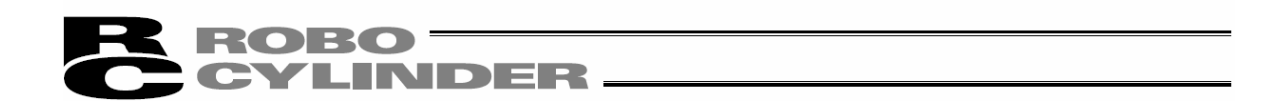

⑨開始ポジション No.の位置から終了ポジション No.の位置までを移動距離として終了ポジション No.のポ ジションについてオーバーシュート判定を行います。

*オー*バーシュート発生の可能性が高い判定の時は「可能性高」のメッセージ、可能性が低い時は「可能性 低」のメッセージが表示されます。

| 情報  | ×                              |
|-----|--------------------------------|
| (j) | 実動作において、オーパーシュートが発生する可能性が高いです。 |
|     | ОК                             |

| 図13.41 | オーバーシュート判定メッセージ |
|--------|-----------------|
|        | (可能性高)          |

| 情報 | ×                              |
|----|--------------------------------|
| Ū, | 実動作において、オーバーシュートが発生する可能性は低いです。 |
|    | ОК                             |
|    |                                |

図13.42 オーバーシュート判定メッセージ (可能性低)

#### ●移動距離を指定する場合

⑧移動距離設定欄を設定して OK ボタンをクリックします。

| ■ 移動距離設定       |  |  |  |  |  |
|----------------|--|--|--|--|--|
| 移動距離を設定してください。 |  |  |  |  |  |
| ○ポジション2点を指定    |  |  |  |  |  |
| 開始ホッジッションNo・   |  |  |  |  |  |
| 終了市°ジションNo, 5  |  |  |  |  |  |
| ◎ 移動距離を指定      |  |  |  |  |  |
| 移動距離[mm] 300   |  |  |  |  |  |
| OK             |  |  |  |  |  |

図 13.43 移動距離設定画面

(移動距離を指定)

⑨ポップアップメニューを表示させたカーソル位置(背景色:青色)のポジションに対して、設定した移動距離でのオーバーシュート判定がなされます。

オーバーシュート発生の可能性が高い判定の時は「可能性高」のメッセージ、可能性が低い時は「可能性 低」のメッセージが表示されます。

| 情報                                | 情報                       | ×              |
|-----------------------------------|--------------------------|----------------|
| 実動作において、オーパーシュートが発生する可能性が高いです。    | 実動作において、オーパーシュートが多       | ¥生する可能性は低いです。  |
| ОК                                | ОК                       |                |
| 図13.44 オーハ・ーシュート判定メッセーシ<br>(可能性高) | 図13.45 オーバーシュー <br>(可能性低 | ▶判定メッセージ<br>;) |

| 「可能性    |  |
|---------|--|
| ×       |  |
| 生は低いです。 |  |
|         |  |
| ッセーシ゛   |  |
|         |  |

13.

スマートチューニング(バージョン V8.03.00.00 以降

13.4 試運転・サイクルタイム計算の操作

試運転・サイクルタイム計算の操作について説明します。

試運転・サイクルタイム計算の操作画面を起動するには

[メインメニュー] ⇒ [パラメータ] ⇒ [制御系パラメータ設定] ⇒ [オフボードチューニング]

と選択してください。

機種選択画面(図13.46)が表示されます。

(注) ソフトウェアバージョン V9.05.00.00 から 'タクトタイム'を 'サイクルタイム'に変更。

13.4.1 試運転操作の概要

試運転操作は、次の画面の順に設定操作を行います。

画面下の次へのボタンをクリックすることにより、次の画面に移動します。

以下に、それぞれ画面の操作を示します。

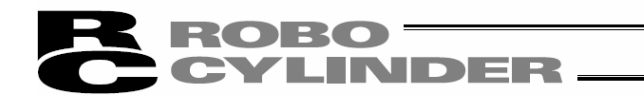

- 13.4.2 試運転操作の各画面の説明
- (1) 機種選択画面

本画面で、機種選択を行います。

②アクチュエータ機種選択で機種を選択し、次へをクリックします。

①表示中画面/機種情報表示部

②アクチュエータ機種選択

| アクテュエータ機種選択                                                                                                    |                                                                                                    |                                                                  |                                              |                                                                                                    |                                          |                          |
|----------------------------------------------------------------------------------------------------|----------------------------------------------------------------------------------------------------|------------------------------------------------------------------|----------------------------------------------|----------------------------------------------------------------------------------------------------|------------------------------------------|--------------------------|
| <ul> <li>         ・         ・         ・         ・         ・         ・         ・         ・</li> <li>         ・</li> <li>         ・</li></ul> <li>         ・</li> <li></li> |                                                                                                    | ノート°(mm)                                                         | 7Ւ⊡-⊅(mm)                                    | アクチュェータ姿勢                                                                                                    |                                          |                          |
| 標準品 ▼ RCP                                                                                                    | 4-SA5C 🗸                                                                                                    | 3 🔹                                                              | 300                                          | 水平 -                                                                                                    |                                          |                          |
| ○ 調整記録から選択                                                                                                    | DatRcrdAdjsted 24V PM B                                                                                                    | U.orcd                                                           |                                              |                                                                                                    |                                          |                          |
| データ種別型式                                                                                                    |                                                                                                    | J-ի°(mm)                                                         | ストローク(mm)                                    | アクチュエータ姿勢                                                                                                    |                                          |                          |
|                                                                                                    | <u> </u>                                                                                                    |                                                                  |                                              | 水平 🚽                                                                                                    |                                          |                          |
|                                                                                                    | << <                                                                                                    | 1 >>> /1                                                         |                                              |                                                                                                    |                                          | )                        |
| -調整記録データ-<br>=ジ-カルー                                                                                                    |                                                                                                    | -                                                                | 1km, h(nn)                                   |                                                                                                    |                                          |                          |
| ) <sup>- </sup> <sup>-</sup> <sup>-</sup> <sup>-</sup> <sup>-</sup> <sup>-</sup> <sup>-</sup> <sup>-</sup> <sup>-</sup> <sup>-</sup>                                                                                                    | 調整ゲイン                                                                                                    | 「「」<br>システム「                                                     | (ru=)(000) <br>司定値                           | チューニング                                                                                                    |                                          |                          |
| レスユニ いっ ハ ハ ハ ハ ハ ハ ハ ハ ハ ハ ハ ハ ハ ハ ハ ハ ハ ハ                                                                                                    | ゲインセットNo                                                                                                    | · 〔                                                              | -1/2-12<br>合け-シャ                             |                                                                                                    |                                          |                          |
| ,<br>サーボゲイン番号                                                                                                    |                                                                                                    | + 粘性/                                                            | 摩擦係数                                         |                                                                                                    |                                          |                          |
| 位置フィードフォワードゲイン                                                                                                    | 位置フィードフォワードゲイ                                                                                                    | ) 動                                                              | )摩擦トル/                                       |                                                                                                    |                                          |                          |
| 速度ループ比例ゲイン                                                                                                    | 速度ループ比例ゲイ                                                                                                    |                                                                  |                                              |                                                                                                    |                                          |                          |
| 速度ループ積分ゲイン                                                                                                    | 速度ループ積分ゲイ                                                                                                    |                                                                  | 搬送負荷                                         |                                                                                                    |                                          |                          |
| トルクフィルタ時定数                                                                                                    | トルクフィルタ時定数                                                                                                    | אלאב ז                                                           |                                              |                                                                                                    |                                          |                          |
|                                                                                                    |                                                                                                    |                                                                  |                                              |                                                                                                    |                                          |                          |
| <b>ヴォエータ属性テ<sup>ャ</sup>ークWer=2</b> 帯城調<br>サイクルタイム計算                                                                                                    | 控义ミックテ°-ウVer=0 マニュアル調整テ                                                                                                    | °∽þVer=O                                                         |                                              | <b>A</b>                                                                                                    | <u>次へ &gt;</u>                           |                          |
| <sup>2</sup> ウチュエーウ層性デークver=2 帯城調<br>サイクルタイム計算<br>- <b>スファイルハ゛ーシ゛ョン表示</b>                                                                                                    | ພົບଽϧϦデーウVer=0 マニュアル調整テ<br>君 <b>記</b>                                                                                                    | °-⁄yVer=O                                                        | <b>④</b> #                                   |                                                                                                    |                                          | 】<br>                    |
| <sup>ッ</sup> がュエーな属性テ <sup>ャ</sup> ークWer=2 帯城間<br>サイクルタイム計算<br>- <b>スファイルハ<sup>・</sup>ーシ<sup>・</sup>ヨン表示</b>                                                                                                    | ≝y\$-9yer=0 マ⊥ュアル調整テ<br>部<br>図 1;                                                                                                    | <sup>、_ywer=0</sup><br>3.46 機種達                                  | ④<br>埋<br>【訳画面                               | ▲<br>5通ボタン部                                                                                                    | <u>冰へ&gt;</u><br>③調客                     | <b>/</b><br><br>整記録データ表: |
| 'ウチュエーシ属性デーン₩er=2 帯城間<br>サイクルタイム計算<br>-スファイルバージョン表示<br>表示中画面/機種1                                                                                                    | <sup>劉≳₀クデ-ウVer=0</sup> マニュアル調整テ<br>部<br>冨 1:<br>青報表示部                                                                                                    | <sup>、_ywer=0</sup><br>3.46 機種運                                  | ④<br>4<br>軽択画面                               | <br>∈通ボタン部                                                                                                    | <br>(3調惠                                 | <b>/</b><br>警記録デ−タ表:     |
| *ウチュエーシ属性デーシver=2 帯城間<br>サイクルりイム計算<br>-スファイルハ゛ーシ゛ョン表示<br>表示中画面/機種竹<br>送負荷選択                                                                                                    | <sup>劉えッ分す。-</sup> →Ver=0 マニュア川調整す<br>部<br>「「「「「「」」<br>「「」」<br>「「」」<br>「「」」<br>「」」<br>「」」                                                                                                    | <sup>°-jwer=0</sup><br>3.46 機種選<br>:                             | ④共<br>【択画面<br>                               | ▲<br>∈通木 <sup>*</sup> タン部<br>) 3 入                                                                                                    | <u>次へ〉</u><br>③調客<br>□-⊅(mm) 300         | 】<br>▲<br>整記録データ表:       |
| <sup>*</sup> /ウォューシ属性デーシwer=2 <sup>#</sup> 城間<br>サイクルタイム計算<br>-スファイルハ <sup>*</sup> ーシ <sup>*</sup> ョン表示<br>表示中画面/機種<br>送負荷選択<br>★<br>表示中画面/書報                                                                                                    | <sup>2</sup> 2≥ックテ <sup>*</sup> -9Ver=0 ₹1.27川調整テ<br>部<br>図 1:<br>青報表示部                                                                                                    | <sup>*-∲Wer=0</sup><br>3.46 機種選<br>:                             | ④共<br>【択画面<br>                               | ▲<br>通本 <sup>*</sup> タン部<br>) 3 入<br>◆<br>推奨種作書書                                                                                                    | 次へ ><br>③調惠<br>□-ク(mm) 300               | 】<br>警記録デ−タ表:            |
| <sup>1</sup> /ウяц-シ属性デーシwer=2 帯城間<br>サイクルタイム計算<br>-スファイルハ゛ーシ゛ョン表示<br>表示中画面/機種<br>養示中画面情報                                                                                                    | <sup>2</sup> 2≥₀ウテ <sup>*</sup> -ウVer=0 ₹1.27期離テ<br>部<br>図 1<br>青報表示部                                                                                                    | <sup>*-/wer=0</sup><br>3.46 機種選<br>RCP4-SA5C                     | ④<br>【<br>択<br>画<br>面                        | ▲<br>通ボ タン部 ) 3 2+ 機種情報                                                                                                    | 次へ ><br>③調想<br>□-⊅(mm) 300               | 】<br>整記録デ−タ表:            |
| <sup>1</sup> /ウォューシ属性デーシ₩er=2 <sup>#</sup> 城間<br><u> サイグルゆイム計算</u><br>- スファイルハ <sup>*</sup> ーシ <sup>*</sup> ョン表示<br>表示中画面/機種<br>送貨荷選択<br>▲<br>表示中画面情報                                                                                                    | <sup>聖シェックテ<sup>*</sup>-9Ver=0</sup> マニュア制調整デ<br>部<br>京都<br>京都表示部<br>型式<br>図13.47 夏                                                                                                    | <sup>*-/wer=0</sup><br>3.46 機種選<br>: RCP4-SA5C<br>長示中画面/模        | ④                                            | ▲<br>·<br>·<br>·<br>·<br>·<br>·<br>·<br>·<br>·<br>·<br>·<br>·<br>·                                                                                                    | 次へ ><br>③調惠<br>□-ク(mm)300<br>द           | 】<br>整記録データ表:            |
| 'ウチュローン層性デーン₩er=2 帯城間<br>サイクルタイム計算<br>-スファイルバージョン表示<br>表示中画面/機種<br>送負荷選択<br>▲<br>表示中画面情報                                                                                                    | <sup>御えッ分<sup>*</sup>-9Ver=0</sup> マニュア制調整<br>部<br>副<br>「<br>副<br>型<br>工<br>型<br>式<br>型<br>式<br>型<br>式<br>型<br>式<br>2<br>1<br>3<br>1<br>3<br>1<br>1<br>1<br>1<br>1<br>1<br>1<br>1<br>1<br>1<br>1<br>1<br>1 | <sup>*-/wer=0</sup><br>3.46 機種選<br>: RCP4-SA5C<br>長示中画面/榜        | ④<br>建択画面<br><sup>リート*(mm</sup><br>幾種情報表     | ▲<br>·<br>·<br>·<br>·<br>·<br>·<br>·<br>·<br>·<br>·<br>·<br>·<br>·                                                                                                    | 次へ ><br>③調惠<br>□ク(mm) 300                | 】<br>整記録デ−タ表:            |
| <sup>1</sup> /ウѧҧ-シ属ឞデーシwer=2 帯城間<br>サイクルタイム計算<br>-スファイルハ・ーシ・ヨン表示<br>表示中画面/機種<br>送負荷選択<br>★<br>表示中画面情報<br>表示中画面情報                                                                                                    | <sup>2012-079<sup>*</sup>-9Ver=0</sup> マニュアル調整ア<br>部<br>京都<br>京都表示部<br>型式<br>図13.47 夏                                                                                                    | <sup>*-/wer=0</sup><br>3.46 機種選<br>RCP4-SA5C<br>長示中画面/模          | ④<br>【<br>打画面<br><sup>リート*(mm</sup><br>幾種情報表 | ▲<br>通ボ タン部<br>) 3 2<br>●<br>機種情報<br>示部                                                                                                    | 次へ ><br>③調査<br>□-⊅(mm) 300               | 】<br>整記録デ−タ表:            |
| ************************************                                                                                                    | <ul> <li>(型ミッグデ<sup>*</sup>-ウVer=0 マニュア制調整デ</li> <li>部</li> <li>図 1:</li> <li>青報表示部</li> <li>図13.47 見</li> </ul>                                                                                                    | <sup>*-/wer=0</sup><br>3.46 機種選<br>RCP4-SA5C<br>長示中画面/根          | ④<br>【択画面<br><sup>リート*(mm</sup><br>幾種情報表     | ▲<br>通末 <sup>*</sup> タン部 ) 3 2 <sup>1</sup> () 3 2 <sup>1</sup> () 4 () 3 2 <sup>1</sup> () 4 () 4 () | 次へ ><br>③調想<br>□-ク(mm) 300<br>€          | 】<br>整記録デ−タ表:            |
| <sup>1</sup> /ウォューシ属性デーシwer=2 **城間<br><u> サイグルゆイは計算</u><br>- スファイルハ・ーシ・ョン表示<br>表示中画面/機種<br>送負荷選択<br>▲<br>表示中画面情報<br><u>表示中画面情報</u><br>現在表示中の画                                                                                                    | <sup>割シッサデー</sup> ウVer=0 マニュア制調整デ<br>部<br>図 1:<br>青報表示部<br>型式<br>図13.47 引<br>面の名称が表示。                                                                                                    | <sup>*-fwer=0</sup><br>3.46 機種選<br>RCP4-SA5C<br>長示中画面/根<br>されます。 | ④<br>【<br>訳画面<br><sup>リート*(mm</sup><br>幾種情報表 | ▲<br>通木 <sup>*</sup> タン部 ) 3 1/<br>★<br>機種情報 示部                                                                                                    | <u>次へ&gt;</u><br>③調客<br>ローク(mm) 300<br>R | 】<br>整記録デ−タ表:            |

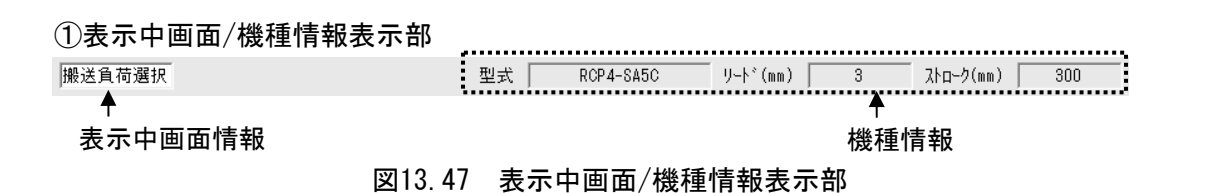

#### 表示中画面情報

## 機種情報

**5**7

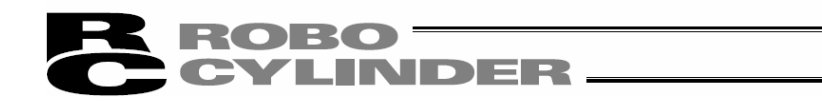

②アクチュエータ機種選択

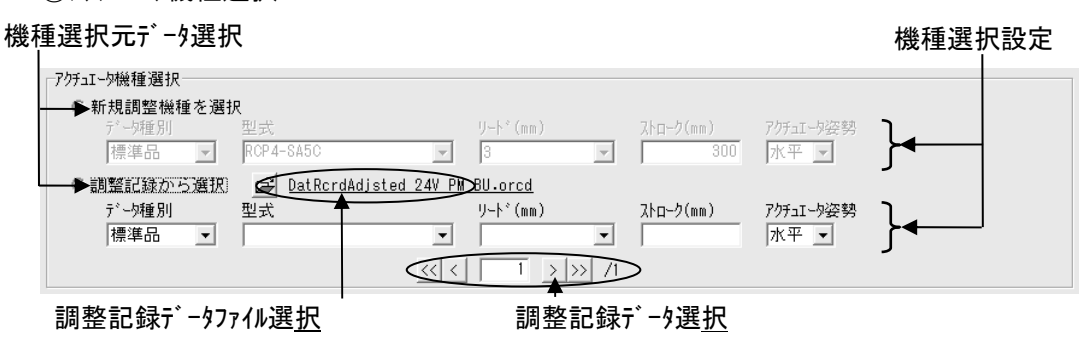

図 13.48 アクチュエータ機種選択

#### 機種選択元データ選択

「新規調整機種を選択」か「調整記録から選択」かを選びます。

「新規調整機種を選択」の場合、アクチュエータ属性データファイルに登録されている機種の中から、 試運転及びサイクルタイム計算を行う機種を選択します。

「調整記録から選択」の場合、過去に保存した調整記録データに登録されている機種の中から、試運転及びサイクルタイム計算を行う機種を選択します。

(注)「調整記録から選択」は調整記録データが何もない状態では選択できません。

#### <u>機種選択設定</u>

試運転及びサイクルタイム計算を行う機種のデータ種別、型式、リード、ストローク、アクチュエータの設置姿勢を 設定します。

(注) アクチュエータ属性データファイルに登録されていない型式、リード、ストロークを設定することはできません。

調整記録データファイル選択

DatRcrdAdjsted 24V PM BU.orcd

## 図 13.49 調整記録データファイル選択

ごす。シンを押すことで、使用する調整記録データファイルを切り替える事ができます。使用している調整記録データファイル名がボタンの右側に下線付きの文字で表示されます。

- (注)調整記録データファイルの選択は機種選択元データ選択を「調整記録から選択」に設定してい る時にかぎり可能です。
- (注)試運転・サイクルタイム計算の操作画面起動時の初期選択ファイルは 「¥[RC用パソコンソフト保存フォルダ]¥DB\_0FFBRD¥ DatRcrdAdjsted\_24V\_PM\_BU. orcd」

です。

(注)調整記録データファイルがない場合、若しくはファイルを開くのに失敗した場合には、調整記録 データファイル選択の表示が以下の表示に切替ります。

ež –

図 13.50 調整記録データファイル選択(ファイル未選択状態)

<u>調整記録データ選択</u>

調整記録データを切り替える際に使用します。右端に選択可能な調整記録データ数が表示されます。

機種選択設定による調整記録データの絞込みを行う事が可能です。機種選択設定で空白と なっている項目については絞込みの条件からは除外します。

例)型式:RCP4-RA5C、J-ト: 3mmと設定した場合

⇒ 調整記録データの中から、RCP4-RA5Cのリート 3mmの調整記録だけを絞り込みます。

- 例)型式:RCP4-RA5C、J-ト:空白と設定した場合
  - ⇒ 調整記録データの中から、リードに関係なく型式がRCP4-RA5Cの調整記録だけを絞り 込みます。

<<、、>>>ボタンをクリックすると選択可能な調整記録データの終端のデータを選択することができます。

「< 、、 > ボタンをクリックすると選択可能な調整記録データを1レコードずつ切り替えることができます。

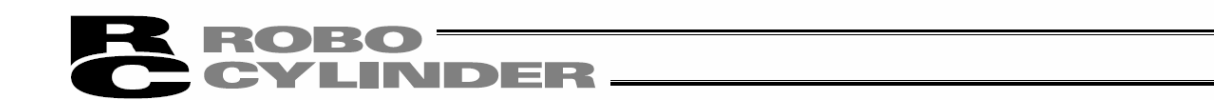

## ③調整記録データ表示部

アクチュエータ機種選択の「調整記録から選択」で選択した調整記録データの内容を表示します。

| 調整記録データー       |      |                  |               |                                        |
|----------------|------|------------------|---------------|----------------------------------------|
| データNo. 1 型式    | ERC3 | -SA5 リート゜(mm) 20 | ストローク(mm) 300 |                                        |
| 調整前ゲイン         |      | 調整がわ             | 奶动同定值         | チューニング                                 |
| ゲインセットNo -     | 0    | ケ゛インセットNo -      | 総合け-シャ        | ¯¯, ¯¯, ¯¯, ¯¯, ¯¯, ¯¯, ¯¯, ¯¯, ¯¯, ¯¯ |
| サーボゲイン番号       | 7    | サーボゲイン番号         |               |                                        |
| 位置フィードフォワードゲイン | 0    | 位置フィードフォワードゲイン   |               |                                        |
| 速度ループ比例ゲイン     | 506  | 速度ループ比例ゲイン       |               |                                        |
| 速度ループ積分ゲイン     | 6199 | 速度ループ積分ゲイン       |               |                                        |
| トルクフィルタ時定数     | 0    | トルクフィルタ時定数       |               |                                        |
|                |      |                  |               |                                        |

図 13.51 調整記録データ表示(機種選択画面)

#### <u>データNo.</u>

表示中の調整記録のデータNo. を表示します。

型式、リート<sup>\*</sup>(mm)、ストローク(mm)

「機種選択」画面で選択したアクチュエータの情報を表示します。

## 調整前ゲイン

調整前ゲインが保存された調整記録データの場合、調整前ゲインを表示します。 調整前ゲインが保存されていない調整記録データの場合は空白で表示されます。

| 調整前ゲイン         |
|----------------|
| ケ゛インセットNo - 📃  |
| サーホッケイン番号      |
| 位置フィードフォワードゲイン |
| 速度ループ比例ゲイン     |
| 速度ループ積分ゲイン     |
| トルクフィルタ時定数     |

図 13.52 調整前ゲイン(機種選択画面)(未保存)

<u>調整ゲ (ン</u>

PCON-CA、PCON-CB、ERC3、MCON(パルスモータ)、RCON(パルスモータ)はゲイン調整に対応していないため、 調整ゲイン表示は空白で表示されます。

| 調整ゲイン          |
|----------------|
| ケ゛インセットNo - 🗌  |
| サーボゲイン番号       |
| 位置フィードフォワードゲイン |
| 速度ループ比例ゲイン     |
| 速度ループ積分ゲイン     |
| トルクフィルタ時定数     |

図 13.53 調整ゲ (未保存)

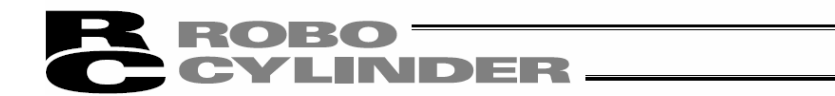

## <u> システム同定値</u>

PCON-CA、PCON-CB、ERC3、MCON(パルスモータ)、RCON(パルスモータ)はシステム同定に対応していない ため、空白で表示されます。

| 沉动同定值  |  |
|--------|--|
| 総合けーシャ |  |
| 粘性摩擦係数 |  |
| 動摩擦トルク |  |

図 13.54 システム同定値(未保存)

#### 搬送負荷

「搬送負荷選択」画面で指定した搬送負荷が表示されます。

#### <u>チューニンク゛</u>

PCON-CA、PCON-CB、ERC3、MCON(パルスモータ)、RCON(パルスモータ)はゲイン調整に対応していない ため、空白で表示されます。

## <u>אכאב</u>

「調整記録保存」画面でコメントを記入して保存した調整記録の場合に、コメントを表示します。

④共通ボタン部

サイクルタイム計算 く 戻る 次へ >

図13.55 共通ボタン部(全ボタン表示状態)

|次へ ボタン

本ボタンをクリックすると次の画面を表示することができます。

「調整記録保存」画面では、本ボタンの表示は以下の表示に切替ります。

| < 戻る | 機種選択へ |
|------|-------|
|      |       |

図13.56 調整記録保存画面での表示

(注)表示中の画面にて、次の画面を表示する為の設定が未完了の場合、メッ t-ジが表示され、画面を切り替えることはできません。

戻る ボタン

本ボタンをクリックすると表示中の画面の前に表示していた画面へ戻ることができます。 (注)本ボタンは、「機種選択」画面では表示されません。

サイクルタイム計算 ボタン

本ボタンをクリックするとサイクルタイム計算画面を表示することができます。

(注)本ボタンは、「試運転」画面、「調整記録保存」画面の表示中にかぎりクリック可能です。

⑤データベースファイルバージョン表示

試運転及びサイクルタイム計算を行う上で必要となるデータベースファイルのファイルバージョンを表示します。

| <ul> <li>(2) 搬送負荷道</li> <li>本画面で掛</li> </ul> | ROBO<br>EYLIN<br>選択画面<br>般送負荷を設定し                                                                                                    | <b>DER</b><br>ます。設定後、次へをりリックします。                   |                                    |
|----------------------------------------------|----------------------------------------------------------------------------------------------------|----------------------------------------------------|------------------------------------|
| ①搬送負荷指                                       | 指定方法選択 ②拼<br>オポード11-207<br> 搬送負荷選択<br>の機送負荷を指定する<br>機送負荷(kg)<br>○ 3054同定にて算出                                                                                   | 接負荷指定 ③システム同定設 <u>定</u> ④<br>型式 RCP4-SA5C リート*(mm) | ŷステム同定結果<br>)<br>) 3 ストローウ(mm) 300 |
|                                              | 同定設定<br>開始位置(mm) 0.00<br>終了位置(mm) 300.00<br>搬送負荷(kg) 20.000<br>加速度(G) 0.10<br>滅速度(G) 0.10<br>速度(mm/s) 225.00<br>完了時停止位置<br>77トリミットー側 ▼<br>最速運転設定<br>同定開始<br>停止 | 同定結果<br>総合イナ-シャ(kgm^2)<br>粘性摩捺(Nms)                | ▲<br>動摩擦トルク(Nm)                    |
|                                              | サイクルタイム計算                                                                                                    |                                                    | 〈 戻る 〉 次へ 〉                        |

図13.57 搬送負荷選択画面

①搬送負荷指定方法選択

## <u>搬送負荷を指定する</u>

搬送負荷を数値入力で指定します。

PCON-CA、PCON-CB、ERC3、MCON(パルスモータ)、RCON(パルスモータ)は、この選択方法だけ使用 できます。

## <u>システム同定にて算出</u>

PCON-CA、PCON-CB、ERC3、MCON(パルスモータ)、RCON(パルスモータ)は使用できません。

## ②搬送負荷指定

数値を入力して、搬送負荷を設定します。

#### ③システム同定設定

PCON-CA、PCON-CB、ERC3、MCON(パルスモータ)、RCON(パルスモータ)は使用できません。

## ④システム同定結果

PCON-CA、PCON-CB、ERC3、MCON(パルスモータ)、RCON(パルスモータ)は使用できません。

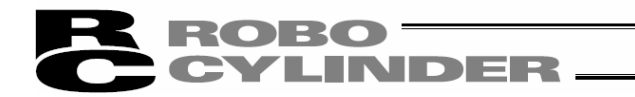

(3)試運転

本画面にて運転設定を指定してアクチュエータの試運転をすることが可能です。

(注)試運転機能はオンライン作業の時に限り使用可能です。オフライン作業の時は次ページの画面表示と なり、試運転機能を使用することができません。

|                                                                                                    |                                        | ②試運転設 <u>定</u>                                                 |
|----------------------------------------------------------------------------------------------------|----------------------------------------|----------------------------------------------------------------|
| 試運転       型式       RCP4-SA6C       リート*(mm)       20       ストローク(mm)       500         試運転設定       開始位置(mm)       0.00       加速度(G)       1.00       運転モート*       合形 マ         終了位置(mm)       500.00       滅速度(G)       1.00       動作開始         速度(mm/s)       1280.00       使用ケインセットNo.0       0       ●         完了時停止位置       ソフトリシットー側       停止       ●         運転結果          ●       ●         1000.00       800.00       ●       ●       ●       ●         1000.00       ●       ●       ●       ●       ●                                                                                                    | ₽ オフホ*-ト*チュ-ニンク*                       |                                                                |
| 試運転設定       ●         開始位置(mm)       0.00       加速度(G)       1.00       運転モート*       台形 マ         終了位置(mm)       500.00       波速度(G)       1.00       動作開始         速度(nm/s)       1280.00       使用ケ* ハセットNo. 0       マ       一         完了時停止位置       ソフトリミットー側       停止          運転結果       ●       ●       ●       ●         1000.00       800.00       ●       ●       ●         1000.00       ●       ●       ●       ●                                                                                                    | 試運転                                    | 型式 RCP4-SA6C リートヾ(mm) 20 ストローク(mm) 500                         |
| 開始位置(mm)       0.00       加速度(G)       1.00       運転モト、台形 ▼         終了位置(mm)       500.00       滅速度(G)       1.00       動作開始         速度(mm/s)       1280.00       使用ゲイルセットNo. 0       ▼       使止         定て時停止位置       ソフリミットー側 ▼       停止       停止         運転結果            ご       ご       ご         1000.00             1000.00              ************************************                                                                                                    |                                        | 試運転設定▼                                                         |
| 終了位置(mm)       500.00       滅速度(G)       1.00       動作開始         速度(mm/s)       1280.00       使用ゲインセットNo. 0       ●         完了時停止位置       ソフトリミットー側       停止         運転結果       ●       ●       ●         「回       ●       ●       ●         1000.00       ●       ●       ●         「の       ●       ●       ●         「の       ●       ●       ●         「の       ●       ●       ●         ●       ●       ●       ●         ●       ●       ●       ●         ●       ●       ●       ●         ●       ●       ●       ●         ●       ●       ●       ●         ●       ●       ●       ●         ●       ●       ●       ●         ●       ●       ●       ●         ●       ●       ●       ●         ●       ●       ●       ●         ●       ●       ●       ●         ●       ●       ●       ●         ●       ●       ●       ●         ●       ● <th></th> <th>開始位置(mm) 0.00 加速度(G) 1.00 運転モート 谷形 💌</th>                                                                                                    |                                        | 開始位置(mm) 0.00 加速度(G) 1.00 運転モート 谷形 💌                           |
| 速度(mm/s) 1280-00 使用が心や水No.0 ▼<br>完了時停止位置 ソフトリミット-側 ▼<br>停止<br>運転結果<br>「ご ■ Q Q Q Q Q C で 速度 C 電流<br>「ご 本<br>1000-00<br>800.00<br>000-00                                                                                                    |                                        | 終了位置(mm) 500.00 減速度(G) 1.00 動作開始                               |
| 完了時停止位置       ワフトリミットー側       停止         運転結果 <th></th> <th>速度(mm/s) 1280.00 使用が1/セットNo. 0 🔽</th>                                                                                                    |                                        | 速度(mm/s) 1280.00 使用が1/セットNo. 0 🔽                               |
| ア<br>で<br>で<br>速度<br>で<br>速度<br>で<br>速度<br>で<br>速度<br>で<br>速度<br>で<br>速度<br>で<br>速度<br>で<br>電洗<br>「<br>「<br>た<br>答<br>「<br>PEND:<br>「<br>1000.00<br>800.00<br>600.00<br>400.00<br>1000.00<br>1000.0 |                                        | 完了時停止位置 フフトリミットー側 ▼ 停止                                         |
| ご     ご     ご     ご     ご     ご       かつ     000.00     0     0     0     0                                                                                                    |                                        | 運転結果                                                           |
| - 応答 PEND: 「<br>1000.00<br>がかか                                                                                                    |                                        |                                                                |
|                                                                                                    |                                        |                                                                |
| - 5° 4')                                                                                                    |                                        |                                                                |
| ヴェイン 600.00 400.00 400.00                                                                                                    |                                        | 800.00                                                         |
| 400.00                                                                                                    | _ヴイン                                   | 600.00                                                         |
| 表示ゲイン 試理転ゲイン                                                                                                    | 表示がわ 試運転がわ 💌                           | 200.00                                                         |
| 5° D/29/No. 0 0.00                                                                                                    | ケ <sup>*</sup> インセットNo - 0             | 0.00                                                           |
| サーポッケィン番号 7 - 200.00                                                                                                    | サーボケイノ番号 7                             | -200.00                                                        |
| 位置フィードフォワードゲイン 0 -400.00                                                                                                    | 位置フィート*フォワート*ケ*イン 0                    | -400.00                                                        |
| 速度ループ 比例か イン 380 - 600.00                                                                                                    | 速度ル-プ比例がわ 380                          | -600.00                                                        |
|                                                                                                    | 速度ルマ 結分が 2025                          | -1000.00                                                       |
| メビジスボック 14/55 ア 1000-00 100 200 300 400 500 600 700 800 900 1000<br>トルクフィルの時字数 50                                                                                                    |                                        | 000.00<br>0 100 200 300 400 500 600 700 800 900 1000<br>[msec] |
|                                                                                                    | 10//10/-3/Cax   30                     |                                                                |
| :                                                                                                    | *••••••••••••••••••••••••••••••••••••• |                                                                |
| サイクルタイム計算         次へ >                                                                                                    | サイクルタイム計算                              | 〈 戻る 次へ 〉                                                      |
|                                                                                                    | ①ビハキー如                                 |                                                                |

図 13.58 試運転画面(オンライン作業時)

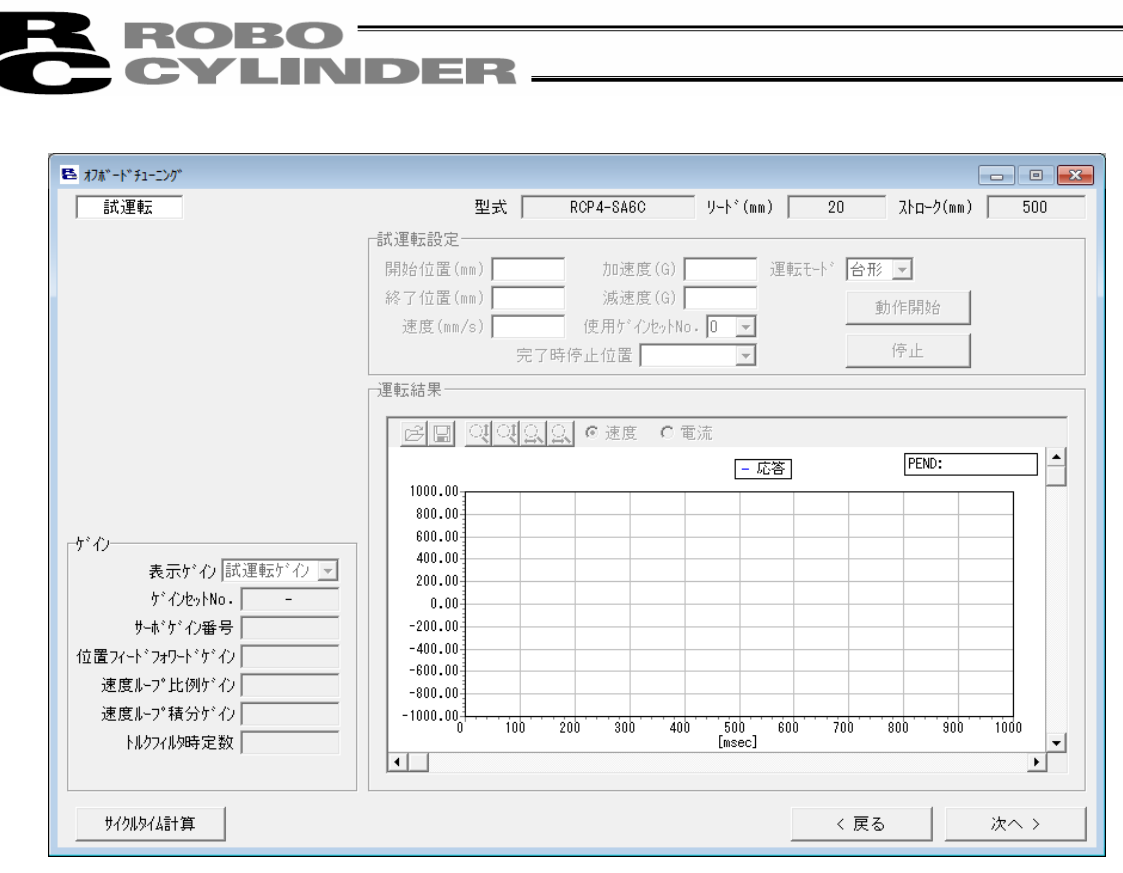

図13.59 試運転画面(オフライン作業時)

①ゲイン表示部

試運転の際に使用するサーボゲインを表示します。

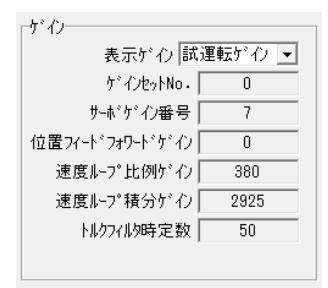

図 13.60 ゲ (い表示部)

②試運転設定

| 開始位置(mm) 0.00 加速度(G) 1.00 運転モード 台形 ▼ |
|--------------------------------------|
| 終了位置(mm) 500.00 減速度(G) 1.00 動作開始     |
| 速度(mm/s) 1280.00 使用ゲインセットNo. 0 -     |
| 完了時停止位置 ソフトリミットー側 💌 停止               |

## 図 13.61 試運転設定

### <u>開始位置(mm)</u>

アクチュエータの試運転開始位置を設定します。

#### 終了位置(mm)

アクチュエータの試運転終了位置を設定します。

## <u>速度(mm/s)</u>

アクチュエータの試運転速度を設定します。

## <u>加速度(G)</u>

アクチュエータの試運転加速度を設定します。

## <u>減速度(G)</u>

アクチュエータの試運転減速度を設定します。

## <u>使用ゲインセットNo.</u>

試運転に使用するゲインセットNo.を設定します。 ※ PCON-CA、PCON-CB、ERC3、MCON (パルスモータ)、RCON (パルスモータ)はNo. 0だけです。

### <u>完了時停止位置</u>

開始位置から終了位置までの運転完了後のアクチュエータ停止位置を設定します。 停止位置は以下の2つを選択できます。

・ソフトリミットー側

·開始位置

<u>運転<del>い</del></u>

試運転時の運転モードを設定します。

運転モードは以下の2つから選択できます。

・S字

※ 動作開始ボタンをクリックした時、パラメータ設定によっては以下のメッセージが表示されます。

はいを選択すると以下のユーザパラメータを記載の通りに変更し、試運転を実行 します。

〈変更するパラメータ〉

| 夕珎                     | 設定値                  |     |
|------------------------|----------------------|-----|
| 日が                     | 台形                   | S字  |
| No. 56「S字モーション比率設定[%]」 | 元々の設定値 <sup>※1</sup> | 100 |
| No. 71「位置フィードフォワードゲイン」 | 元々の設定値 <sup>※1</sup> | 90  |

※1「サイクルタイム計算」画面でS字運転用パラメータへ変更を行った場合、

台形用のパラメータは元々の設定値からS字用パラメータへ変更されま す。

いいえを選択するとパラメータは変更せず、試運転を中止します。

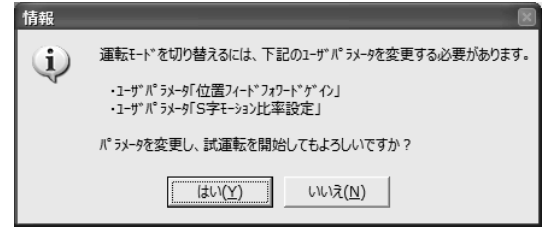

図13.62 S字運転用パラメータへの変更確認メッセージ

<sup>・</sup>台形

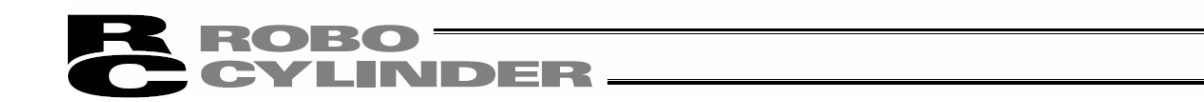

## 動作開始ボタン

本ボタンをクリックすると試運転を開始します。

- (注) 停止 ば タンをクリックしなくても、試運転は自動的に終了します。
- (注)開始位置(mm)、終了位置(mm)の設定によっては以下のメッセージが表示されることがあります。表示された場合には、移動距離が長くなる様に開始位置(mm)、終了位置(mm)の設定を変更してください。

| 警告 | X                        |
|----|--------------------------|
|    | 移動距離が短い為、試運転を行うことができません。 |
|    | OK I                     |

図13.63 移動距離過小時試運転不可メッセージ

(注)運転モードに「S字」を設定している場合に速度、加減速度の組合せ によっては、以下のメッセージが表示されます。加速時間が2.0[sec] 未満となる速度、加減速度へ設定変更することでメッセージは表示さ れなくなります。

| 情報  | ×                            |
|-----|------------------------------|
| (į) | 加速時間が2.0[sec]以上の為、台形運転となります。 |
|     | ОК                           |

図 13.64 強制台形運転メッセージ

(注) 運転モート に「S字」を設定している場合に、運転設定によっては以 下のメッセーシ が表示されることがあります。

はいを選択すれば試運転実行可能ですが、警告を発生させない様に する為には加速時間を長くする様に運転設定を変更してください。

| 情報              | ×                          |
|-----------------|----------------------------|
| 1-パ-シュ-<br>試運転を | トが発生する可能性があります。<br>実行しますか? |
| (おい( <u>Y</u> ) | いいえ( <u>N</u> )            |

図13.65 オーバーシュート警告メッセージ

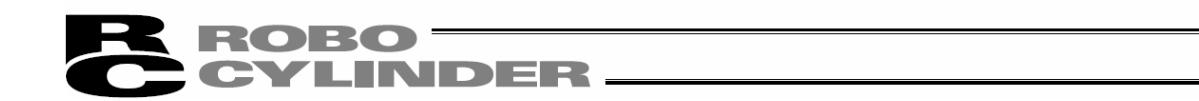

## 停止ボタン

本ボタンをクリックすると試運転を中断します。

#### ③試運転結果表示

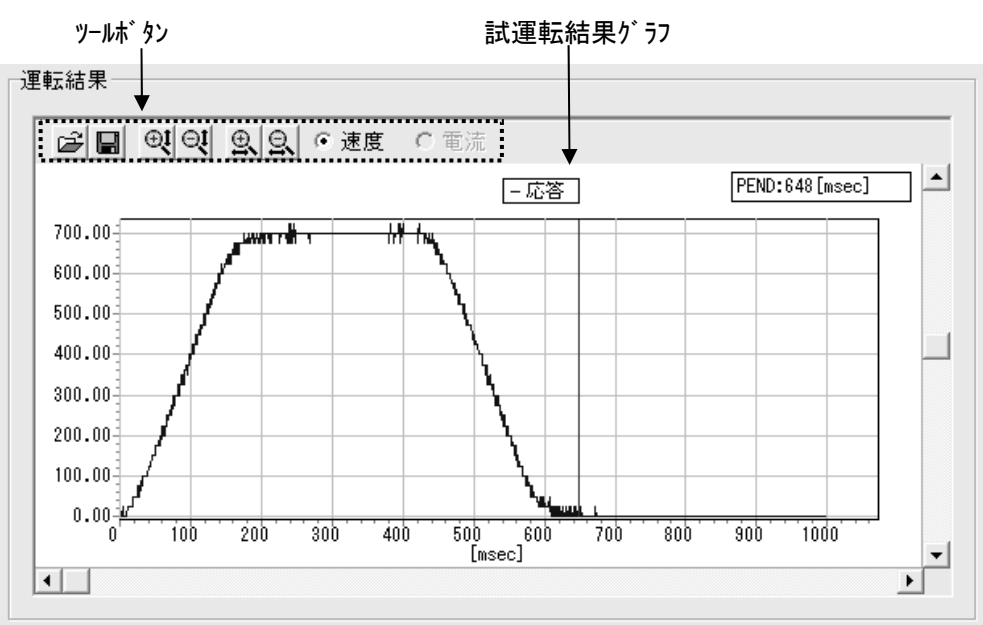

図 13.66 試運転結果表示部

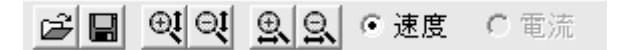

図13.67 ツールボタン(試運転画面)

## 🗳 比較ファイルを開く

本ボタンをクリックすると、試運転結果に重ねて表示する比較ファイルを開くこ とができます。 比較ファイルはサーボモニタ形式のファイルです。

## □ 名前を付けてファイルに保存

本ボタンをクリックすると、試運転結果の波形データを以下の形式を選択して 保存することができます。 ・bsmrc形式(比較ファイルとして使用可能なファイル形式) ・csv形式

(注)形式は複数選択できます。

13.

# ● ● 縦軸拡大/縮小

本ボタンをクリックすると、試運転結果グラフの縦軸を拡大/縮小することができます。

④ Ⅰ ↓ 横軸拡大/縮小

本ボタンをクリックすると、試運転結果グラフの横軸を拡大/縮小することができます。

●速度 ○電流 表示データ切り替え

本ラジオボタンにより、試運転結果グラフに表示するデータ(速度/電流)を切り 替えることができます。

※ PCON-CA、PCON-CB、ERC3、MCON(パルスモータ)、RCON(パルスモータ)は、速度だけ表示可能です。

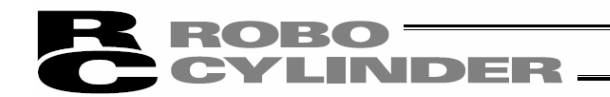

(4)調整記録保存画面

本画面で、調整記録を保存します。

①調整記録データ表示

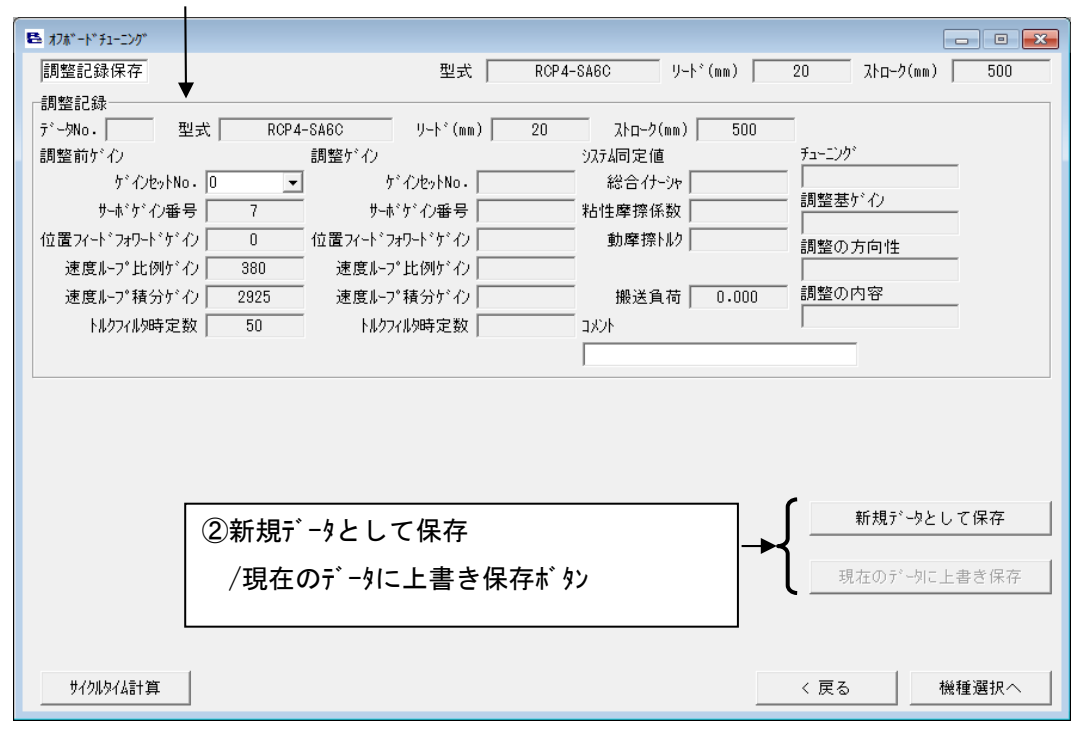

図 13.68 調整記録保存画面

①調整記録データ表示

調整記録として保存するデータを表示します。以下の2つの項目については、「機種選択」画面の調整記録データ表示とは表示、機能が変化します。

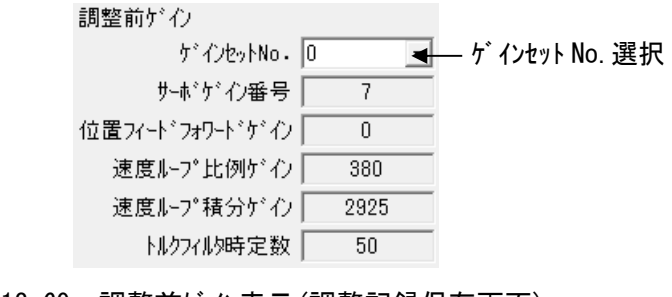

図 13.69 調整前 が い表示 (調整記録保存画面)

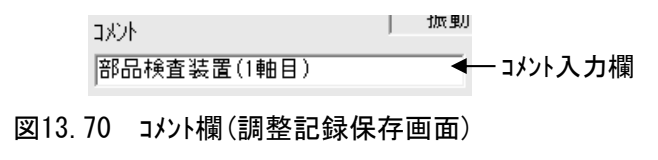

13.

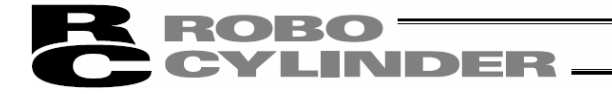

## ゲ インセットNo. 選択

調整前ゲインとして保存するゲインセットNo.を選択します。試運転・サイクルタイム計算の操作画面を起動 した時点でコントローラに設定されていたゲインを保存できます。PCON-CA、PCON-CB、ERC3、MCON (パルス モータ)、RCON (パルスモータ)の場合は、ゲ インセットに対応していないため選択できるゲ インセットNo.は "0" だけです。

「機種選択」画面で「調整記録から選択」を選んだ際、調整記録データに調整前ゲルが保存されて いた場合には、以下の画面のゲインセット No. 選択に「\*」を選択することで調整記録に保存されてい た調整前がかをそのまま保存できます。コントローラに設定されていたがかは保存されません。

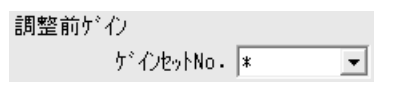

図13.71 ゲインセットNo.選択

(調整記録に調整前ゲインが保存されている時)

(注)「\*」は調整記録データに調整前ゲルが保存されている場合にかぎり表示されます。

(注) ゲ インセット No. 選択の表示は、オフライン作業中は以下の画面に切替ります。

| 調整前ゲイン                   |
|--------------------------|
| ケ <sup>*</sup> インセットNo . |
| サーボゲイン番号                 |
| 位置フィードフォワードゲイン           |
| 速度ループ比例ゲイン               |
| 速度ループ積分ゲイン               |
| トルクフィル9時定数               |

| 周整前ゲイン            |      |  |  |  |
|-------------------|------|--|--|--|
| ケ゛インセットNo・        | 0    |  |  |  |
| サーボゲイン番号          | 7    |  |  |  |
| 位置フィート゛フォワート゛ケ゛イン | 0    |  |  |  |
| 速度ループ比例ゲイン        | 380  |  |  |  |
| 速度ループ積分ゲイン        | 2925 |  |  |  |
| トルクフィルタ時定数        | 50   |  |  |  |

図13.72 調整前ゲ (2)表示(調整記録保存画面) 図13.73 調整前ゲ (2)表示(調整記録保存画面) (調整前ゲ ()無し時)

(調整前ゲ い有り時)

#### コメント入力欄

調整記録に保存するコメントを入力できます。半角32文字までのコメントが保存可能です。

2 新規データとして保存 // 現在のデータに上書き保存 ボタン

新規データとして保存 ボタン

本ボタンをクリックすると、調整記録データ表示に表示されている調整記録を追加保存することが できます。

#### |現在のデータに上書き保存 ボタン

本ボタンをクリックすると、調整記録データ表示のデータNo.の調整記録に上書き保存することがで きます。

(注)表示中の調整記録を既に1回以上保存した後か、「機種選択」画面で調整記録から選択 を選んだ時にかぎり上書き保存が可能です。

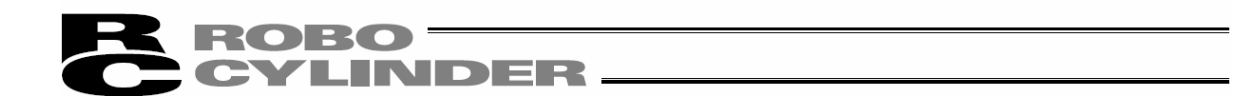

13.4.3 サイクルタイム計算の画面の説明

本画面にてサイクルタイム計算を行う事ができます。

「試運転」画面、または「調整記録保存」画面のサイクルタイム計算ボタンをクリックしてください。

| サイクルタイム計算    | < 戻る | 次へ > |
|--------------|------|------|
| <b>1</b>     |      |      |
| サイクルタイム計算ボタン |      |      |

図 13.74 スマートチューニング 画面共通ボタン部

①表示切り替えタブ

| ▶ サイクルタイム計算 |     |          |         |          |        |        |           |         |          |         |         |
|-------------|-----|----------|---------|----------|--------|--------|-----------|---------|----------|---------|---------|
| 運転計画 運転結果   |     |          |         |          |        |        |           |         |          |         |         |
| 動作パターン設定―   |     |          |         |          |        |        |           |         |          |         |         |
| 粘性摩擦係数      | 搬送貿 | 町量の設定は負  | 荷率の計算   | にのみ反映る   | されます   |        |           |         |          |         |         |
| 0.000000000 | No. | 搬送負荷(kg) | 位置(mm)  | 速度(mm/s) | 加速度(G) | 滅速度(G) | 位置決め幅(mm) | S字モーション | 心りがタル    | ゲインセット  | 休止時間(s) |
| 動摩擦別ク       | S   |          | 0.000   |          |        |        |           |         |          |         |         |
| 0.000000    | 1   | 0.000    | 500.000 | 1280.00  | 1.00   | 1.00   | 0.100     | 0       | 0        | 0       | 0.000   |
| チューニング      | 2   |          |         |          |        |        |           |         |          |         |         |
|             | 3   |          |         |          |        |        |           |         |          |         |         |
|             | 5   |          |         |          |        |        |           |         |          |         |         |
|             | 6   |          |         |          |        |        |           |         |          |         |         |
|             | 7   |          |         |          |        |        |           |         |          |         |         |
|             | 8   |          |         |          |        |        |           |         |          |         |         |
|             | 9   |          |         |          |        |        |           |         |          |         |         |
|             | 10  |          |         |          |        |        |           |         |          |         |         |
|             |     |          |         | 最速调      | 転設定    | 3F.~   | ^°-71 11  | 〒挿入     | 1行削除     | 全行削     | 除実行     |
|             |     |          |         |          |        |        |           |         |          |         |         |
|             |     |          |         |          |        |        |           | עבר     | <u> </u> | 殿定——    |         |
|             |     |          |         |          |        |        |           | S       | 字運転用ハ    | 。ラメータへ変 | 変更 元に戻す |
|             |     |          |         |          |        |        |           |         |          |         |         |
|             |     |          |         |          |        |        |           |         |          |         |         |
|             |     |          |         |          |        |        |           |         |          |         |         |
|             |     |          |         |          |        |        |           |         |          |         |         |
|             |     |          |         |          |        |        |           |         |          |         |         |

図 13.75 サイクルタイム計算画面(運転計画設定画面)

①表示切り替えタブ

本タブで「運転計画設定」画面と「運転結果表示」画面の表示を切り替えることができます。

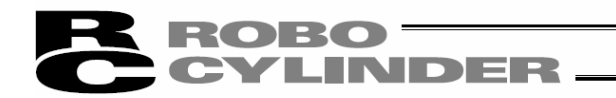

(1)運転計画

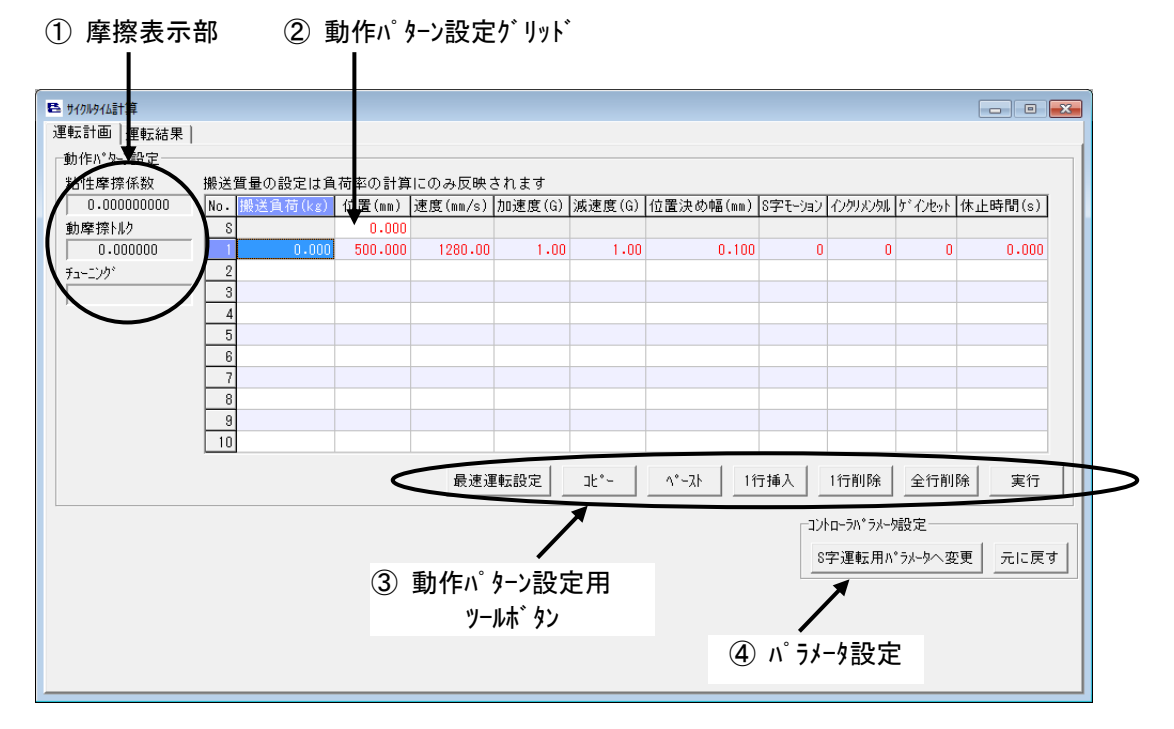

図13.76 運転計画設定画面

本画面にてサイクルタイム計算を行う動作パターンの設定を行います。設定可能な動作パターン数は最大で 10パターンです。

①摩擦表示

| 粘性摩擦係数      |
|-------------|
| 0.000000000 |
| 動摩擦トルク      |
| 0.000000    |
| チューニンクド     |
|             |

図13.77 摩擦表示部

#### 粘性摩擦係数

粘性摩擦係数を表示します。単位は[Nms]です。

(注) PCON-CA、PCON-CB、ERC3、MCON(パルスモータ)、RCON(パルスモータ)はシステム同定に対応してい ないため、「0.000000000」が表示されます。

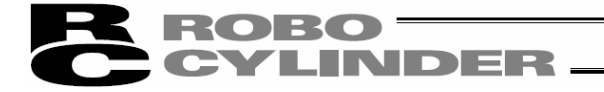

## 動摩擦トルク

動摩擦トルクを表示します。単位は[Nm]です。

(注) PCON-CA、PCON-CB、ERC3、MCON(パルスモータ)、RCON(パルスモータ)はシステム同定に対応していな いため、「0.000000」が表示されます。

<u>チューニンク゛</u>

ゲ (2)調整に対応したコントローラの場合、調整手法が表示されます。

- ※ PCON-CA、PCON-CB、ERC3、MCON(パルスモータ)、RCON(パルスモータ)はゲイン調整に対応していない ため、空白表示になります。
- ② 動作パターン設定グリッド

サイクルタイム計算を行う動作パターンを設定します。サイクルタイム計算の完了した動作パターンは、 ポジションデータ編集画面へコピー&ペーストが可能です。

| 搬送  | 搬送質量の設定は負荷率の計算にのみ反映されます |         |          |        |        |           |         |      |        |         |
|-----|-------------------------|---------|----------|--------|--------|-----------|---------|------|--------|---------|
| No. | 搬送負荷(kg)                | 位置(mm)  | 速度(mm/s) | 加速度(G) | 減速度(G) | 位置決め幅(mm) | S字モーション | 心外心外 | ゲインセット | 休止時間(s) |
| S   |                         | 0.000   |          |        |        |           |         |      |        |         |
| 1   | 0.000                   | 500.000 | 1280.00  | 1.00   | 1.00   | 0.100     | 0       | 0    | 0      | 0.000   |
| 2   |                         |         |          |        |        |           |         |      |        |         |
| 3   |                         |         |          |        |        |           |         |      |        |         |
| 4   |                         |         |          |        |        |           |         |      |        |         |
| 5   |                         |         |          |        |        |           |         |      |        |         |
| 6   |                         |         |          |        |        |           |         |      |        |         |
| 7   |                         |         |          |        |        |           |         |      |        |         |
| 8   |                         |         |          |        |        |           |         |      |        |         |
| 9   |                         |         |          |        |        |           |         |      |        |         |
| 10  |                         |         |          |        |        |           |         |      |        |         |

図13.78 動作パターン設定グリッド

#### 搬送負荷(kg)

搬送負荷を設定します。

(注) 搬送負荷の設定は速度・加減速度の制限に反映されます。

#### <u>位置(mm)</u>

位置を設定します。

一番上の行(No.S)は開始位置の設定別です。

#### <u>速度(mm/s)</u>

速度を設定します。

#### <u>加速度(G)</u>

加速度を設定します。

13.

#### <u>減速度(G)</u>

減速度を設定します。

## <u>位置決め幅(mm)</u>

位置決め幅を設定します。

#### <u>S字モーション</u>

台形運転、S字運転どちらのサイクルタイムを計算するのかを設定します。台形、S字と設定 値との対応は以下の通りです。

- ・台形:0
- ・S字 :1

## <u> インクリメンタル</u>

アブソリュート移動、インクリメンタル移動どちらで動作させた場合のサイクルタイムを計算するのかを設定 します。アブソリュート、インクリメンタルと設定値との対応は以下の通りです。

- ・アブソリュート :0
- ・インクリメンタル :1

## <u> ケ゛インセット</u>

サイクルタイム計算に使用するゲインセットNo.を設定します。

※ PCON-CA、PCON-CB、ERC3、MCON (パルスモータ)、RCON (パルスモータ) ではゲ インセット0にかぎ り設定可能です。

## <u>休止時間(s)</u>

休止時間を設定します。

## ③ 動作パターン設定用ツールボタン

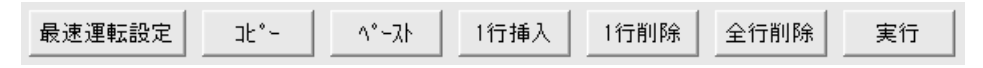

図 13.79 動作パターン設定用ツールボタン

#### 最速運転設定 ボタン

本ボタンをクリックすると、移動距離に対して最短運転時間となる動作パターンを設定します。

(注) 最速運転設定は搬送負荷、移動距離の設定が完了していない場合には設定するこ とができません。

## コピー ボタン

本ボタンをクリックすると、選択したセルの内容をコピーします。

## ペースト ボタン

本ボタンをクリックすると、選択したセルヘコピーした内容を貼り付けます。

## 1行挿入 ボタン

本ボタンをクリックすると、選択したセルの行へ空白行を挿入します。

#### 1行削除 ボタン

本ボタンをクリックすると、選択したセルの行の内容を削除し、削除行以下の行を1行繰り上げます。

#### 全行削除 ボタン

本ボタンをクリックすると、動作パターン設定グリッドの設定を全部削除します。

#### 実行 ボタン

本ボタンをクリックすると、動作パターン設定グリッドに設定された動作パターンのサイクルタイム計算を 実行します。

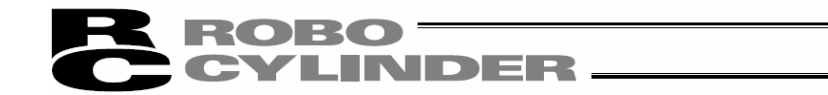

④ パラメータ設定

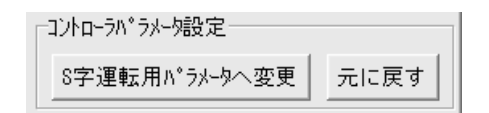

図13.80 パラメータ設定

#### S字運転用パラメータへ変更

本ボタンをクリックすると、S字運転でのサイクルタイム計算が完了している動作パターンで指定してい るゲインセットについて以下のパラメータを変更します。

〈変更するパラメータ〉

| 名称                     | 設定値 |
|------------------------|-----|
| No. 56「S字モーション比率設定[%]」 | 100 |
| No. 71「位置フィードフォワードゲイン」 | 90  |

<u>元に戻す</u>

S字運転用パラメータへ変更 ボタンでパラメータを変更したゲインセットについて、試運転画面を表示したときのパラメータ設定に戻します。

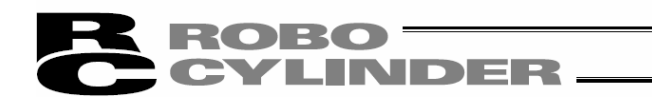

(2)運転結果

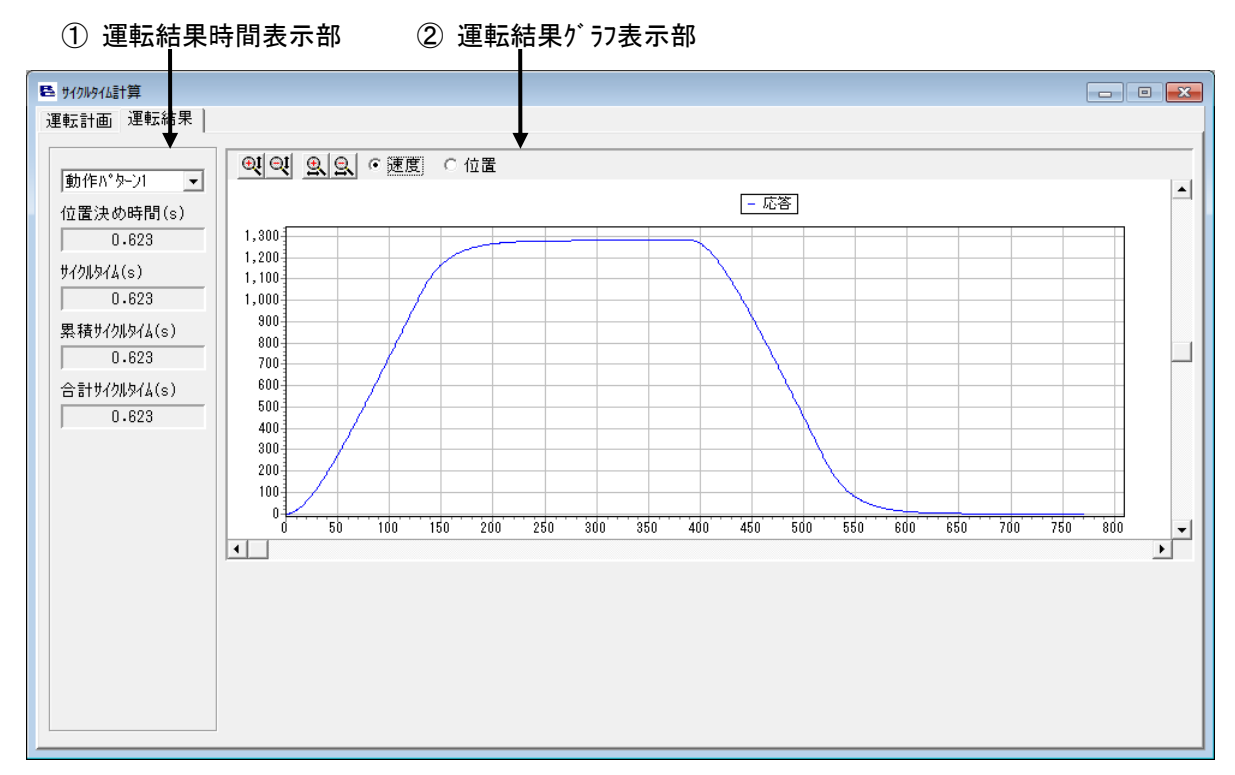

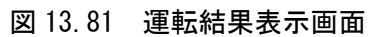

① 運転結果時間表示部

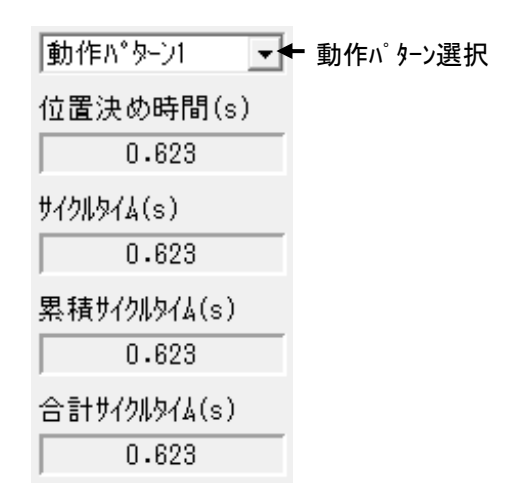

図 13.82 運転結果時間表示部

## 動作パターン選択

本コンボボックスでサイクルタイム計算結果グラフに表示する動作パターンを選択します。 サイクルタイム計算を行った動作パターンNo.を選択することが可能です。

#### 位置決め時間(s)

「運転結果時間表示部」の動作パターン選択で選択した動作パターンの位置決め時間を表示 します。

## <u> サイクルタイム(s)</u>

「運転結果時間表示部」の動作パターン選択で選択した動作パターンのサイクルタイムを表示します。 サイクルタイムは位置決め時間と休止時間の合計時間です。

## <u>累積サイクルタイム(s)</u>

動作パターン1から「運転結果時間表示部」の動作パターン選択で選択した動作パターンまでの 累積サイクルタイムを表示します。

## <u>合計サイクルタイム(s)</u>

サイクルタイム計算を行った全動作パターンの合計サイクルタイムを表示します。

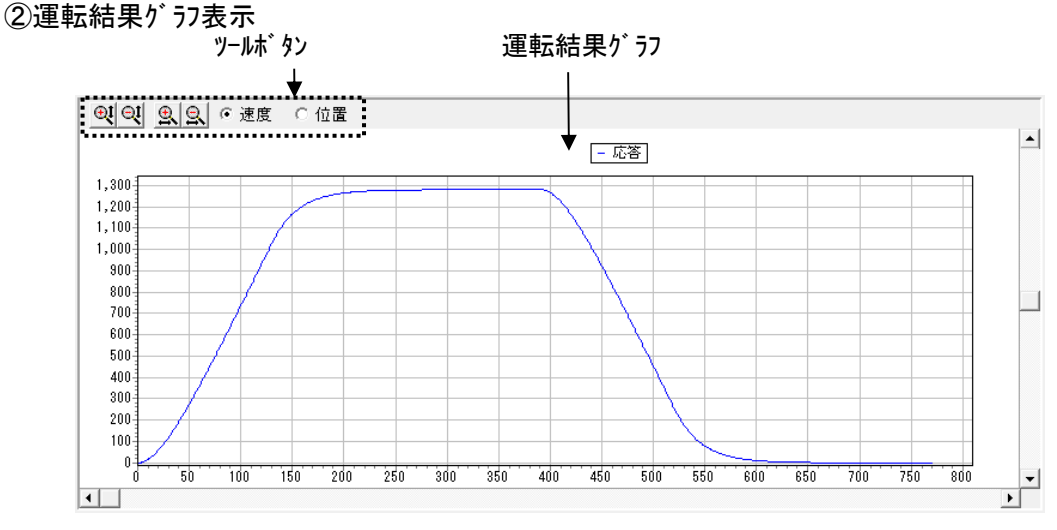

## 図 13.83 運転結果グラフ表示

<u>ツールホ゛タン</u>

図13.84 ツールボタン(サイクルタイム計算画面)

● ● 縦軸拡大/縮小

本ボタンをクリックすると、運転結果グラフの縦軸を拡大/縮小することができます。

④ ⑤ 横軸拡大/縮小

本ボタンをクリックすると、運転結果グラフの横軸を拡大/縮小することができます。

● 速度 ○ 位置 表示データ切り替え

速度/位置のラジオボタンにより、サイクルタイム計算結果グラフに表示するデータ(速度/位置)を切り 替えることができます。

#### 運転結果 / うフ

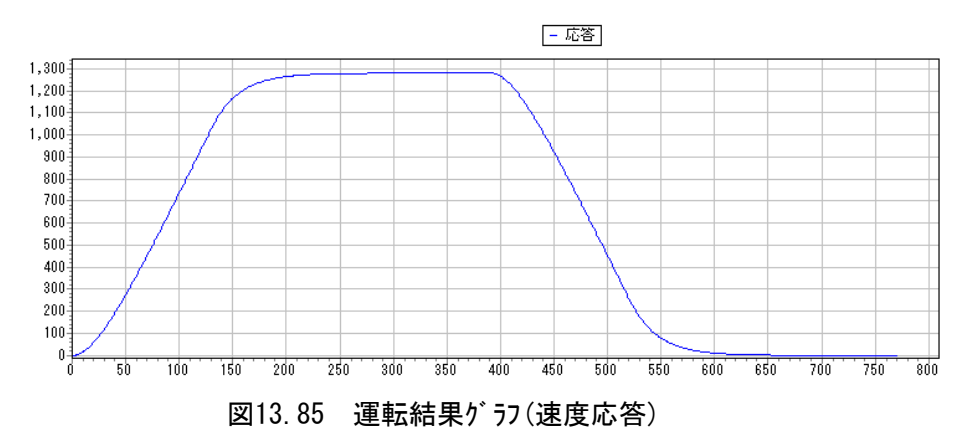

表示データ切り替えラジオボタン、チェックボックスで選択しているデータを表示します。

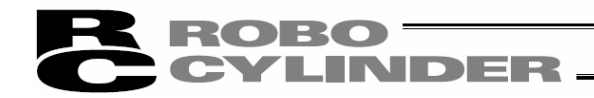

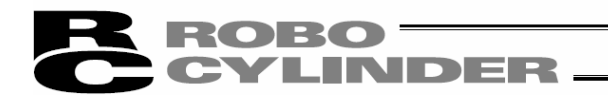

# 14. オフボードチューニング機能

| (注) | SCON-CAL/CGALはサーボモニタができないため、以下の機能がありません。 |
|-----|------------------------------------------|
|     | ・実際にアクチュエータを動かすシステム同定による方法               |
|     | ・試運転で動かした時の結果表示                          |

格納先の例 C:\Program Files\IAI\RoboCylinder

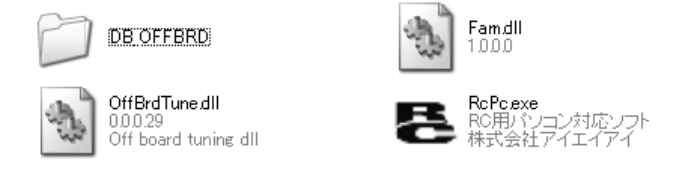

図 14.1 RC 用パソコン対応ソフト実行ファイル格納フォルダ

DB\_OFFBRD フォルダの中には、以下のデータなどが格納されています。

- AtrDatActuator\_200V\_AC.oact
- DatRcrdAdjsted\_200V\_AC. orcd
- TblDatAdjstManuEasily.omnu
- DatLimtrAdjst.olmt
- (注)調整記録データ以外のデータベースファイルの格納先は固定です。格納先を変更すると、ファイルは存在しないものとして扱われます。
- (注)調整記録データファイル名はオフボードチューニング画面起動時に初期選択されるファイル名です。本ファイル だけは、使用するファイルを変更することができます。(詳細は、調整記録データファイル選択を参 照ください。)

## 14.1 制約事項

14.1.1 オフボードチューニング機能対応可能アクチュエータ

アクチュエータ属性データ(AtrDatActuator\_200V\_AC.oact など)に登録されているアクチュエータに限り、オフボー ドチューニング機能が可能となります。

ゲイン計算は、アクチュエータ属性データファイルを元に行います。アクチュエータ属性データファイルに登録されていない アクチュエータのゲイン計算は行えません。

## 14.1.2 操作時の制約

①オフボードチューニング機能は、以下画面のいずれかを起動している場合は使用できません。

- ・「パラメータ編集」画面
- ・「サーボモニタ」画面
- 「制振制御用周波数解析」画面

②オフボードチューニング機能使用中は、以下画面を起動することができません。

- ・「パラメータ編集」画面
- ・「サーボモニタ」画面
- 「制振制御用周波数解析」画面

③オフライン作業中の場合、オフボート、チューニング機能を使用したコントローラへのパラメータ設定は行えません。

## 14.1.3 ゲ インセット No.0 に関する注意事項

原点復帰は、 ゲ インセット No. 0 のゲ インを使用して行ないますので、以下の注意事項に従って、 ゲインセット No. 0 を設定してください。

- (1) 定格搬送負荷より軽い搬送負荷の場合
  - ① ゲ インセット No. 0 には、以下のいずれかのゲ インを設定してください。
    - ・出荷時に設定されているゲ イン
    - ・定格搬送負荷に合わせた調整がい
  - ②調整ゲインは、ゲインセット No. 0 以外のゲインセット No. 1~3 にセットして使用してください。
    - ゲインセット No.0 に、調整ゲインが設定された場合は、原点復帰時に振動などの問題が発生 する場合があります。
- (2) 定格搬送負荷より重い搬送負荷の場合

ゲ インセット No.0 には、調整ゲ インを設定してください。 出荷時に設定されているゲ インでは、負荷が定格搬送負荷より重いため、原点復帰ができ ない場合があります。

## 14.2 オフボードチューニング機能の概要

オフボードチューニング機能は、搬送負荷に合わせた、最適なゲインを計算することを目的とした機能で す。

計算するがかは以下の6種類です。

- ① サーボゲイン番号
- ② 位置フィードフォワードゲイン
- ③ 速度ループ比例ゲイン
- ④ 速度ループ積分ゲイン
- ⑤ トルクフィルタ時定数
- ⑥ 電流制御帯域番号

コントローラのパラメータに、上の6種類のゲインを保存するためのゲインセットが4つ用意されており、計算したゲインを指定したゲインセットへ書き込むことが可能です。

## 14.3 起動方法

メインメニューから

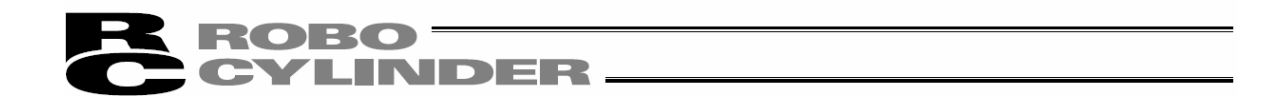

14.4 オフボードチューニング対象軸 No. 選択の操作

14.4.1 画面の各項目説明

本画面にて、オフボードチューニングを行う対象の軸No.を選択します。

オンライン作業でオフボードチューニングを行なう場合は、オンライン作業を選択し、軸No.を選択し、OKボタンを 押します。

オフライン作業でオフボードチューニングを行なう場合は、オフライン作業を選択し、モータタイプを選択し、OKボタン を押します。

また、オフライン作業(コントローラへパラメータを転送せず、ゲイン計算だけを行う事)も可能です。

|                                        | オフボードチューニング対象軸No.選択                |                       |
|----------------------------------------|------------------------------------|-----------------------|
|                                        | オフボードチューニング対象軸No.を選択してください。        |                       |
| <u>①オンライン作業/</u><br><u>オフライン作業切り替え</u> | → で オンライン作業<br>軸No. 0 <b>、</b> ◆   | - ②軸 No. 選択           |
| L                                      | ● オフライン作業<br>モータタイプ。200V ACサーホ、モータ | <u>③モータタイプ選択</u>      |
|                                        |                                    | - <u>@OK/キャンセルボタン</u> |

図 14.2 オフボードチューニング対象軸 No. 選択

①オンライン作業/オフライン作業切り替え

<u> オンライン作業</u>

本ラジオボタンを選択して、「機種選択」画面を起動することで、オンラインでのチューニングを行うこと ができます。

(注) オンライン作業では、システム同定、試運転、計算したゲインのコントローラへの転送を行うことがで きます。

(注) オンライン作業は、オフボードチューニングに対応したコントローラと接続可能な状態にかぎり使用可能です。

<u>オフライン作業</u>

本ラジオボタンを選択して、「機種選択」画面を起動することで、オフラインでのチューニングを行うこと ができます。

(注) オフライン作業では、システム同定、試運転、計算したゲインのコントローラへの転送は行えません。

(注) オフライン作業は、コントローラと接続可能な状態でなくても使用可能です。

ゲイン計算、サイクルタイム計算は、オンライン作業/オフライン作業どちらでも行うことができます。

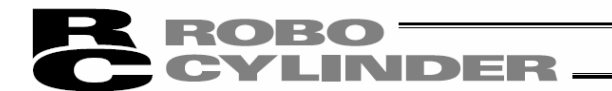

②軸No. 選択

チューニングを行う対象の軸No.を選択します。

- (注) 本項目はオンライン作業を選択した場合にかぎり設定可能です。
- (注) 選択可能な軸No. はオフボードチューニング機能に対応したコントローラだけです。

③モータタイプ選択

オフライン作業時のチューニング対象アクチュエータのモータタイプを選択します。

④0K/キャンセルボ タン

OK ボタン

<u>│ 0K ॑</u>ボタンをクリックすると、「オフボードチューニング対象軸No. 選択」画面を閉じ、「機種選択」 画面が起動します。

その際、以下のメッセージが表示されることがあります。メッセージの内容に従い、選択肢を選んで ください。

| 確認  |                                                                                                    |
|-----|----------------------------------------------------------------------------------------------------|
| 2   | オフホ <sup>、</sup> ート・チューニング画面起動中はMANU動作モートをティーチモート・ヘ変更する必要があります。<br>MANU動作モートを変更して、オフホート・チューニング画面を起動しますか?<br>※ ティーチモート・ヘ切り替えた際、セーフティ速度の設定は引き継がれます。 |
|     | (11.12(N)                                                                                                    |
| 図14 | . 3 MANU動作モード変更確認(オフボードチューニング画面起動時)                                                                                                    |

- (注) MANUモート、をティーチモート、へ変更しない場合、オフボート、チューニング、画面は起動できません。
- (注) はい をクリックして、MANU動作モードの設定を変更した場合、オフボードチューニング画面終了 時に以下のメッセージが表示されます。メッセージを閉じるとMANU動作モード及び、セーフティ速度 の設定が変更前の状態に戻ります。

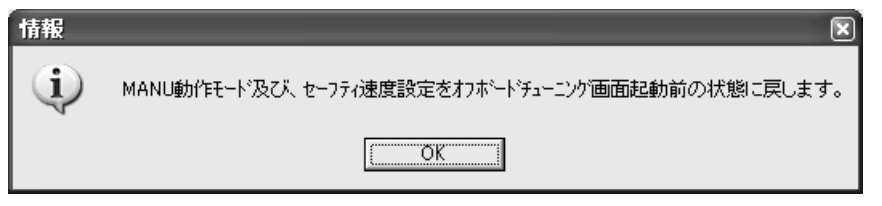

図 14.4 MANU モード及び、セーフティ速度変更確認(オフボードチューニング画面終了時)

キャンセル ボ タン

<u>キャンセル</u>ボタンをクリックすると、「オフボードチューニング対象軸 No. 選択」画面が閉じられ、「機種選択」 画面の起動を取り止めます。

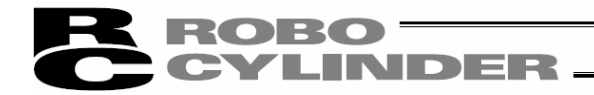

14.5 オフボードチューニングの操作

14.5.1 操作の概要

オフボードチューニングは、以下の手順で行います。

①機種選択画面で、機種を設定します。

次へをりリックすると搬送負荷選択画面に移行します。

Ţ

②搬送負荷選択画面で、負荷を設定します。

負荷の設定方法は、以下の2種類の方法があります。

・搬送負荷を指定する方法

実際にアクチュエータを動かすシステム同定による方法(SCON-CAL/CGAL は行えません。)

次へをりリックすると調整手法選択画面に移行します。 Ţ

③調整手法選択画面で、ゲインの調整方法を選択します。

調整方法は、以下の3種類の方法があります。

基準制御帯域設定

・簡易チューニング設定

・マニュアル調整設定

マニュアル調整設定以外は、次へをりリックするとゲイン調整が実施されます。

がい調整が完了すると、算出したがいをパラメータに設定するかどうか聞いてきます。 OK をクリックすると、算出したゲインがパラメータに設定され、試運転画面に移行します。

④マニュアル調整設定の場合、マニュアル調整画面で、ゲインを調整します。

Ţ

次へをりリックするとゲイン調整が実施されます。

が<br />
か調整が完了すると、<br />
算出したゲ<br />
かをパラメータに<br />
設定するかどうか聞いてきます。

OK をクリックすると、算出したゲインがパラメータに設定され、試運転画面に移行します。 Ţ

⑤試運転画面にて、設定したゲインのでの試運転を行い、動作を確認します。

(SCON-CAL/CGAL は試運転で動かすことはできますが、結果の表示はでません。) 次へをクリックすると調整記録保存画面が表示されます。

I.

⑥調整記録保存画面で、ゲい調整した結果を保存することができます。

以下に、各画面での操作について説明します。
**CYLINDER** 

# 14.5.2 機種選択画面の各項目説明

本画面にて、チューニングを行うアクチュエータの機種を選択します。

| 機種選択                                                                                                    | 型式                                                        | ሃ-Ւ`(mm)                         |                                   |               |
|----------------------------------------------------------------------------------------------------|-----------------------------------------------------------|----------------------------------|-----------------------------------|---------------|
| アクテュエータ機種選択                                                                                                    |                                                           |                                  |                                   |               |
| データ種別 型式                                                                                                    | :                                                         | ストローク(mm)                        | アクチュIータ姿勢                         |               |
| 標準品 ▼ ISB                                                                                                    | -MXM-200 🔹 30                                             | ▼ 500                            | 水平 💌                              |               |
| ○ 調整記録から選択 📃                                                                                                    | DatRcrdAdjsted 200V AC.orcd                               |                                  |                                   |               |
| アータ種別 型式<br>標準品 マ                                                                                                    | , IJ-ŀ`(mm)                                               | ストローク(mm)                        | /クチュエータ姿勢                         |               |
|                                                                                                    |                                                           |                                  |                                   |               |
|                                                                                                    |                                                           | 7 77 71                          |                                   |               |
| デーMo. 型式                                                                                                    | リート*(mm)                                                  | ストローク(mm)                        |                                   |               |
| 調整前ゲわ                                                                                                    | 調整がわ                                                      | 沉动同定值                            | チューニング                            |               |
| ゲインセットNo。                                                                                                    | לי לטלפיר No -                                            | 総合け-ファ                           | 調整基ビイル                            |               |
| サポゲの番号                                                                                                    |                                                           | 粘性摩擦係数                           |                                   |               |
| 1位置フイート・フォリート・ケーイノ                                                                                                    | 位置フイードフォリードゲイン<br>速度についたのにない                              | 動摩擦いり                            | 調整の方向性                            |               |
| 速度ルデルがイン                                                                                                    | 述度ル-7 Liph 17<br>速度ル-7 積分ゲイン                              |                                  | <br>調整の内容                         |               |
| トルファルタ時定数                                                                                                    | <u> </u>                                                  | 14/4                             |                                   |               |
| 電流制御帯域番号                                                                                                    | 電流制御帯域番号                                                  |                                  |                                   |               |
| アクチュエータ属性データVer=3 帯域調測                                                                                                    | 婆リミッタテ <sup>ッ</sup> ータVer=0 マニュアル調整テ <sup>ッ</sup> ータVer=0 |                                  |                                   |               |
|                                                                                                    |                                                           |                                  |                                   |               |
| #/hlb/J号+答                                                                                                    |                                                           |                                  |                                   | ₩0. \         |
| 919//91461月                                                                                                    |                                                           |                                  |                                   |               |
| 27- /II. · · · · · · · · · · · · · · · · · ·                                                                                                    |                                                           | <u>о</u> щ                       |                                   |               |
| - 人了711/1 - 7 32 表示                                                                                                    |                                                           | <u>④共</u>                        | <u> </u>                          | <u>》調登記</u> 琢 |
|                                                                                                    | 図 14.5 榜                                                  | <b>산種選</b> 択画面                   |                                   |               |
|                                                                                                    |                                                           |                                  |                                   |               |
|                                                                                                    |                                                           |                                  |                                   |               |
| ////                                                                                                    | <u>+ -</u>                                                |                                  |                                   |               |
| €中画面/機種情報                                                                                                    | 表示                                                        |                                  |                                   |               |
| ←画面/機種情報                                                                                                    | 表示                                                        | ISB-SXM-60 リートヾ(mm)              | 4 ストローク(mm)                       | 500           |
| 、中画面/機種情報<br>│ <sup>機種選択</sup> │                                                                                                    | 表示<br><sup>型式</sup>                                       | ISB-SXM-60 リート <sup>、</sup> (mm) | 4 ストローク(mm)                       | 500           |
| ← 画面/機種情報 // 機種選択 / ● / 表示中画面情報                                                                                                    | 表示<br>型式                                                  | ISB-SXM-60 IJ-トヾ(mm)             | 4 2hu-b(mm)<br>个<br>機種情報          | 500           |
| ○中画面/機種情報 ○ 機種選択 ● ● | 表示<br>型式<br>図 14.6 表示中                                    | ISB-SXM-60 J-ト*(mm)<br>画面/機種情報表  | ᡘᡊ᠆᠀(mm)<br>个<br><u>機種情報</u><br>示 | 500           |

# <u>機種情報</u>

「機種選択」画面で選択したアクチュエータの情報が表示されます。

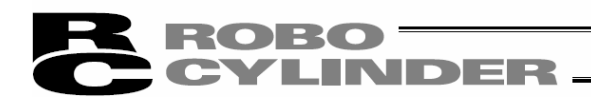

②アクチュエータ機種選択

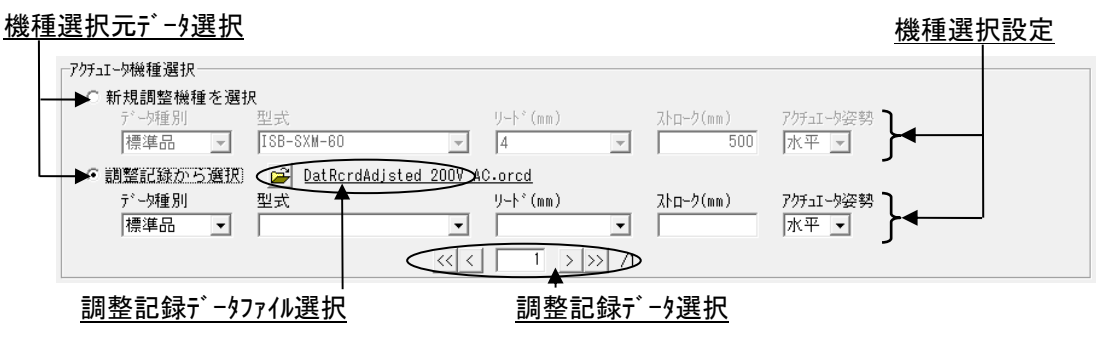

図14.7 アクチュエータ機種選択

#### 機種選択元データ選択

機種を選択する元データを選択します。

「新規調整機種を選択」の場合、アクチュエータ属性データファイルに登録されている機種の中 から、チューニングを行う機種を選択します。

「調整記録から選択」の場合、過去に保存した調整記録データに登録されている機種の中から、チューニングを行う機種を選択します。

(注)「調整記録から選択」は調整記録データが何もない状態では選択できません。

#### 機種選択設定

チューニングを行う機種のデータ種別、型式、リード、ストローク、アクチュエータ設置姿勢を設定します。 (注)機種選択元データに登録されていない型式、リード、ストロークを設定することはできません。

調整記録データファイル選択

DatRcrdAdjsted 200V AC.orcd

図14.8 調整記録データファイル選択

- (注)調整記録データファイルの選択は、機種選択元データ選択を「調整記録から選択」に設定し ている時にかぎり可能です。
- (注)オフボードチューニング画面起動時の初期選択ファイルは

「¥[RC用パソコンソフト保存フォルダ]¥DB\_0FFBRD¥DatRcrdAdjsted\_200V\_AC.orcd」

です。

(注) 調整記録データファイルがない場合、若しくはファイルを開くのに失敗した場合には、調整記 録データファイル選択の表示が以下の様に切替ります。

e2

図14.9 調整記録データファイル選択(ファイル未選択状態)

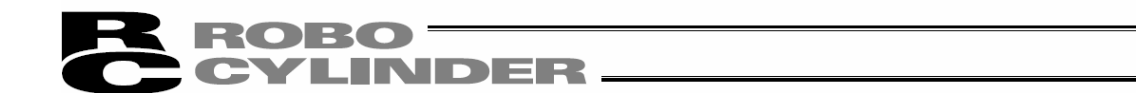

調整記録データ選択

調整記録データを切り替える際に使用します。右端に選択可能な調整記録データ数が表示され ます。

機種選択設定による調整記録データの絞込みを行う事が可能です。機種選択設定で空白と なっている項目については、絞込みの条件からは除外します。

例)型式:ISB-SXM-60、リード:4mmと設定した場合

⇒ 調整記録データの中から、ISB-SXM-60のリード4mmの調整記録だけを絞り込みます。

例)型式:ISB-SXM-60、リート: 空白と設定した場合
 ⇒ 調整記録デ-タの中から、リート: に関係なく型式がISB-SXM-60の調整記録だけを絞り込みます。

<< 、>>> ボタンをクリックすると選択可能な調整記録データの終端のデータを選択することができます。
< 、>> ボタンをクリックすると選択可能な調整記録データを1レコードずつ切り替えることができます。
< と> ボタンの間のエディットに番号を入力することで直接指定した調整記録データを選択す ることが可能です。

#### ③調整記録データ表示

| - |     |    |                 |     |  |  |
|---|-----|----|-----------------|-----|--|--|
|   | -調整 | 鉴記 | 録デ <sup>゛</sup> | -9- |  |  |

| データNo. 0 型式    | ISB-M | XM-200 リート*(mm) | 30   | ストローク(mm) 500      | -            |
|----------------|-------|-----------------|------|--------------------|--------------|
| 調整前ゲわ          |       | 調整ゲイン           |      | 沉动同定值              | チューニング       |
| ゲインセットNo・      | 0     | ゲインセットNo.       | -    | 総合けーシャ 0.000068838 | マニュアル調整      |
| サーボゲイン番号│      | 5     | サーポケイン番号        | 5    | 粘性摩擦係数 0.000338055 | 調整基所な        |
| 位置フィードフォワードゲイン | 0     | 位置フィードフォワードゲイン  | 0    | 動摩擦別/ 0.026892     | 調整の方向性       |
| 速度ループ比例ゲイン     | 2839  | 速度ループ比例ゲイン      | 807  |                    | 振動を抑える       |
| 速度ループ積分ゲイン     | 12311 | 速度ループ積分ゲイン      | 8534 | 搬送負荷 0.034         | <u>調整の内容</u> |
| トルクフィルタ時定数     | 294   | トルクフィルタ時定数      | 300  | 40%                | 振動を抑える       |
| 電流制御帯域番号       | 4     | 電流制御帯域番号        | 4    |                    |              |
|                |       |                 |      |                    |              |

図14.10 調整記録データ表示(機種選択画面)

調整記録データ選択で選択した調整記録データの内容を表示します。

デ−タNo.

表示中の調整記録のデータNo. を表示します。

<u>型式、リート<sup>\*</sup>(mm)、ストローク(mm)</u> 「機種選択」画面で選択したアクチュエータの情報を表示します。

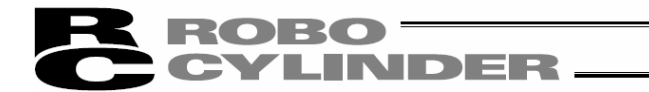

調整前ゲイン

調整前ゲインが保存された調整記録データの場合、調整前ゲインを表示します。 調整前ゲインが保存されていない調整記録データの場合には、以下の様になます。

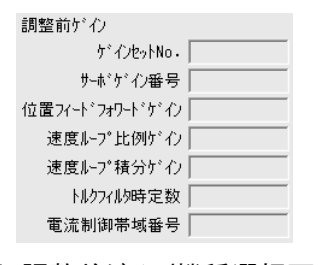

図14.11 調整前ゲイン(機種選択画面) (調整前ゲイン未保存)

調整ゲイン

チューニング後のゲインを表示します。コントローラへ調整ゲインの転送を行った調整記録の場合には、 ゲインセットNo.に転送先のゲインセットNo.、転送を行わなかった場合には、「-」が表示されます。

システム同定値

システム同定を行った調整記録の場合には、システム同定結果が表示されます。 システム同定を行わずに保存した調整記録データの場合には、以下の様になり、表示されません。

| Ī |
|---|
|   |

図14.12 システム同定値(未保存)

#### 搬送負荷

「搬送負荷選択」画面で指定した搬送負荷が表示されます。システム同定を行った調整記録の 場合には、総合イナーシャから逆算した搬送負荷が表示されます。

チューニンク゛

「調整手法選択」画面で選択した調整手法が表示されます。選択した手法によって以下の 様に表示が切替ります。

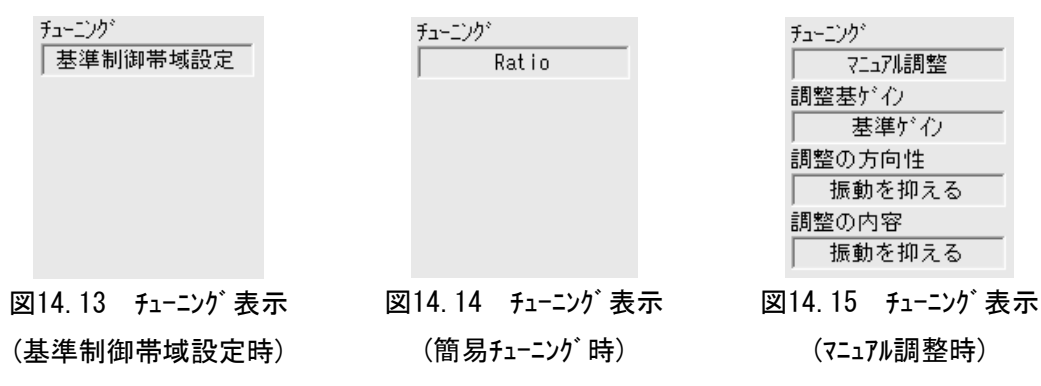

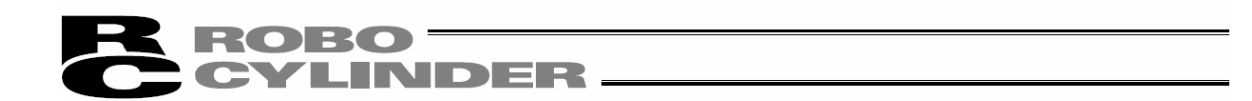

## <u>コメント</u>

コメントが保存された調整記録データの場合、コメントを表示します。

④共通ボタン部

| サイクルタイム計算 | < 戻る | 次へ > |
|-----------|------|------|
|           |      |      |

図14.16 共通ボタン部(全ボタン表示状態)

次へ ボタン

本ボタンをクリックすると、次の画面を表示することができます。 「調整記録保存」画面では、本ボタンの表示は、以下の様に切替ります。

| < 戻る | 機種選択へ |
|------|-------|
|------|-------|

図14.17 調整記録保存画面での表示

(注)表示中の画面にて、次の画面を表示する為の設定が未完了の場合、メッセージが表示され、 画面を切り替えることはできません。

戻るホタン

本ボタンをクリックすると、表示中の画面の前に表示していた画面へ戻ることができます。 (注)本ボタンは、「機種選択」画面では表示されません。

サイクルタイム計算 ボタン

本ボタンをクリックすると、サイクルタイム計算画面を表示することができます。 (注)本ボタンは、「試運転」画面、「調整記録保存」画面の表示中にかぎりクリック可能です。

⑤データベースファイルバージョン表示

チューニングを行う上で必要となる、データベースファイルのファイルバージョンを表示します。

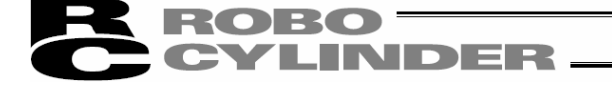

14.5.3 搬送負荷選択画面の各項目説明

本画面にて、搬送負荷を設定します。

搬送負荷選択の方法は、搬送負荷を指定する方法とシステム同定にて算出する方法の2通りあり、 どちらの方法で搬送負荷を設定するのかを選択することができます。

(注) システム同定は、SCON-CAなどシステム同定対応機種にかぎり選択することができます。
 SCON-CAL/CGALのオンライン作業、SCON-CA、SCON-CAL/CGAL、SCON-CBのオフライン作業の時は、図
 14.19の様な画面表示に切替ります。

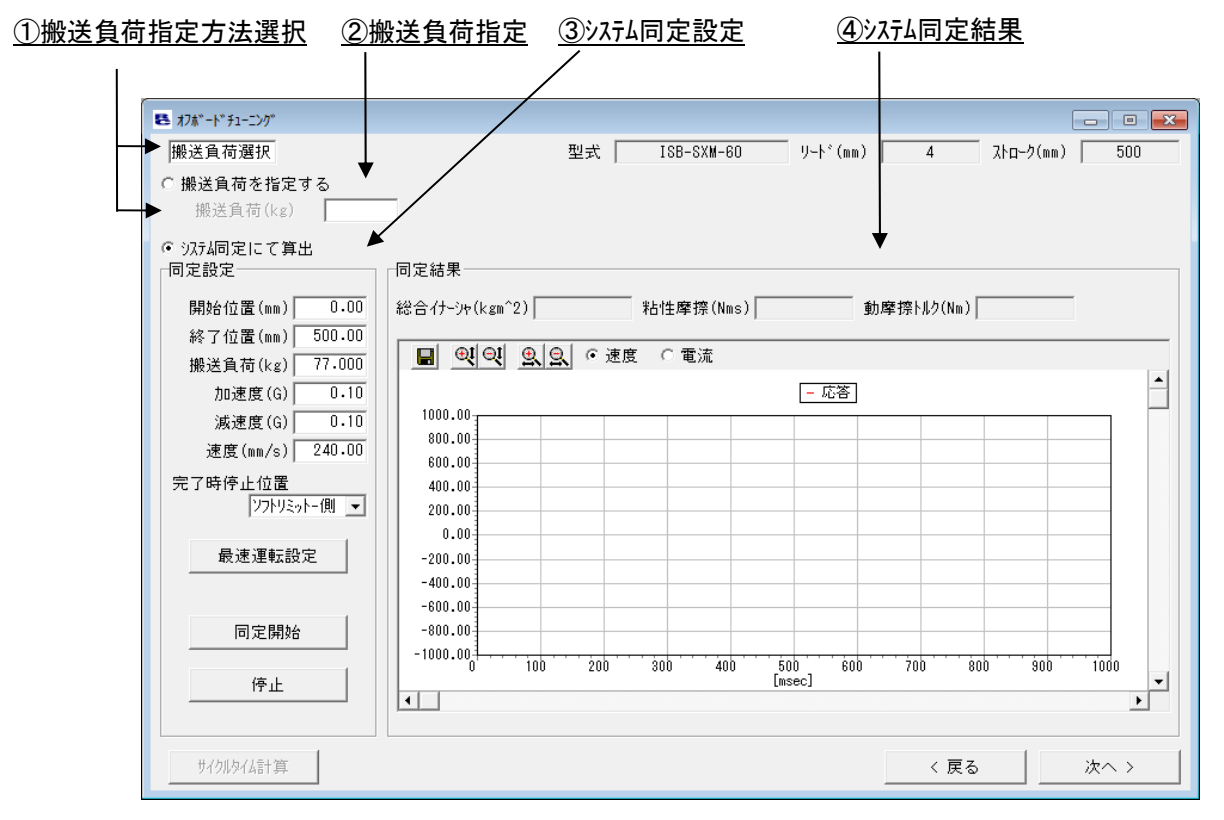

図14.18 搬送負荷選択画面(SCON-CAオンライン作業時)

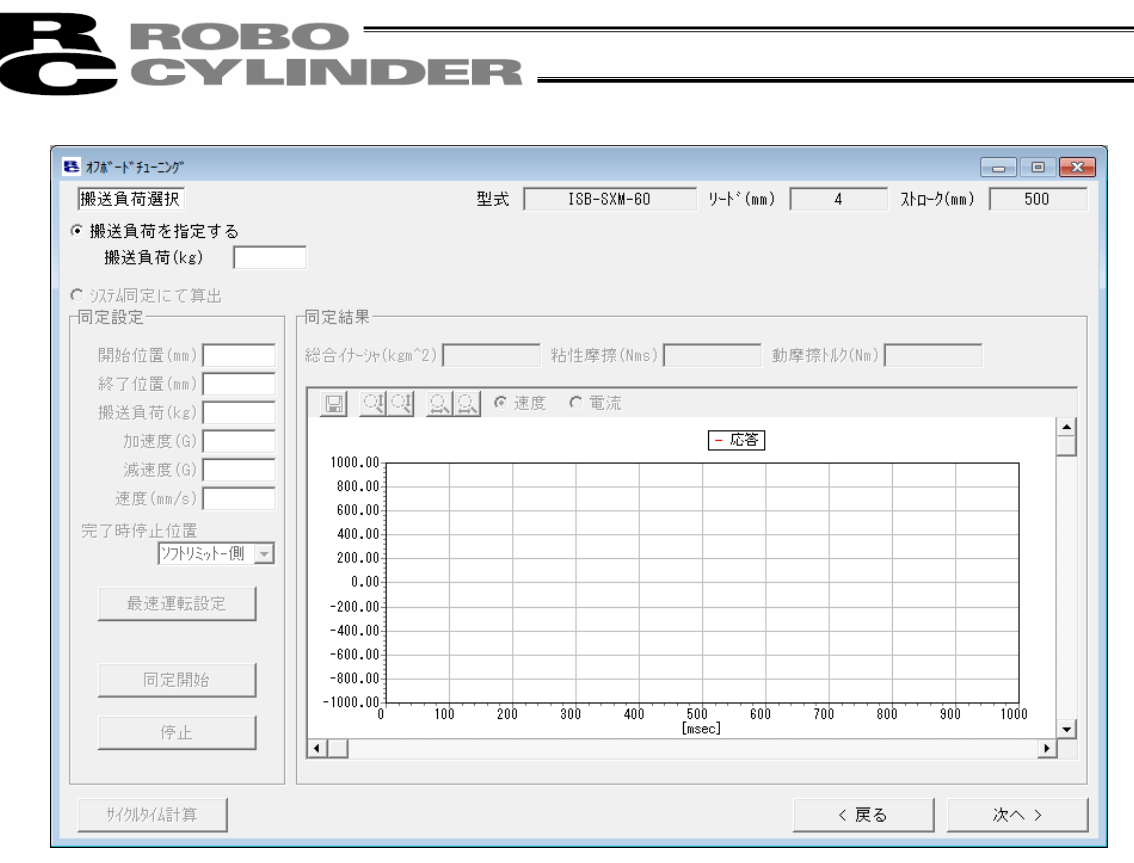

図14.19 搬送負荷選択画面

(SCON-CAL/CGALのオンライン作業時、SCON-CA、SCON-CAL/CGAL、SCON-CBのオフライン作業時)

①搬送負荷指定方法選択

<u>搬送負荷を指定する</u>

本ラジオボタンを選択することで、搬送負荷を指定した数値に設定することができます。

システム同定にて算出

本ラジオボタンを選択することで、実際にアクチュエータの往復運転を行い、コントローラから取得した速度 と電流のデータから搬送負荷を推定することができます。

②搬送負荷指定

搬送負荷を搬送負荷選択画面②のエディットへ数値を入力して設定します。

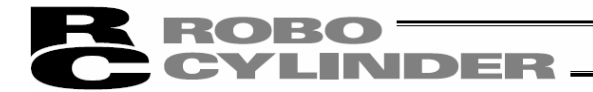

③システム同定設定

システム同定を行う為の、運転設定を行います。

図14.20 システム同定設定

<u>開始位置(mm)</u>

往復運転開始位置を設定します。

(注) システム同定の為のアクチュエータ動作中は開始位置と終了位置を連続で往復します。

終了位置(mm)

往復運転終了位置を設定します。

(注) システム同定の為のアクチュエータ動作中は開始位置と終了位置を連続で往復します。

#### 搬送負荷(kg)

搬送負荷を設定します。

(注) システム同定計算と最速運転設定に使用される値です。
 正確な負荷の大きさがわからなくても、大体の大きさがわかればその値を設定してください。
 負荷の大きさがわからない場合には初期値から変更する必要はありません。

例)負荷の大きさが2[kg]位ということはわかっているが、正確な値はわからない場合
 ⇒ 搬送負荷(kg)に「2.000」と設定します。

### 加速度(G)

往復運転加速度を設定します。

減速度(G)

往復運転減速度を設定します。

<u>速度(mm/s)</u>

往復運転速度を設定します。

# **ROBO** CYLINDER

完了時停止位置

システム同定用の往復運転が完了した後、アクチュエータをどの座標で停止させるのかを設定します。 選択肢は以下の2つです。

ソフトリミットー側: ソフトリミットー側(原点側)で停止します

・開始位置 : 同定設定で設定した開始位置で停止します

(注)加速時間、等速時間、減速時間が3等分となり、電流のビーク値が定格電流となる様 な運転が、システム同定に適した運転です。

最速運転設定 ボタン

本ボタンをクリックすると、開始位置、終了位置、搬送負荷から、モータにかかる負荷が最大となる運転設定を計算し、システム同定設定へ設定します。

(注)最速運転設定は開始位置、終了位置、搬送負荷の3項目の設定が必要です。

同定開始 ボタン

本ボタンをクリックすると、設定した運転設定にてアクチュエータの往復運転を開始します。 (注) 30,000レコードのバッファリングが完了すると、自動的にアクチュエータの動作を停止します。

停止ボタン

本ボタンをクリックすると、システム同定を中断させることができます。

- (注) システム同定に必要なデータ数(速度、電流共に最低15,000データ)をコントローラから取得できて いない状態で 停止 ボタンをクリックすると、システム同定計算は行いません。
- (注) 停止 ボタンをクリックしなくても、取得可能な最大データ数(30,000データ)をコントローラから取得した時点で、自動的に停止します。

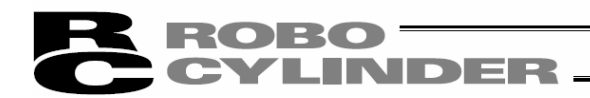

④システム同定結果

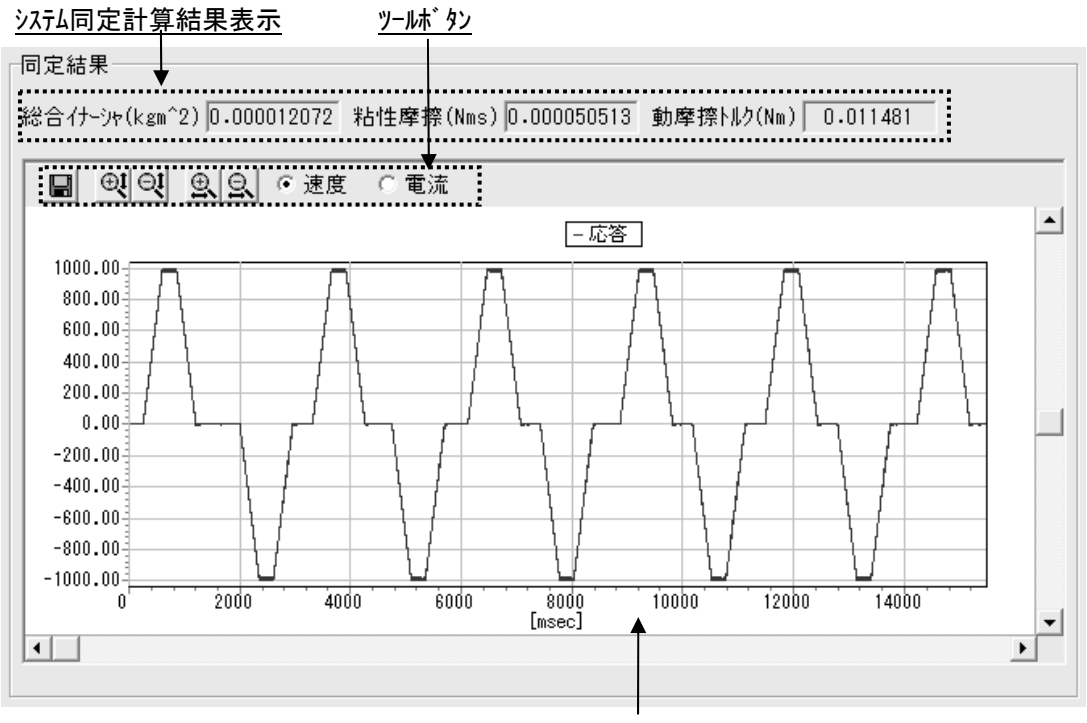

<u> システム同定運転結果グラフ</u>

図14.21 システム同定結果表示

## システム同定計算結果表示

システム同定計算の結果を表示します。

## □ 名前を付けてファイルに保存

本ボタンをクリックすると、システム同定運転結果グラフの速度波形、電流波形データをcsvファイルとして保存することができます。

# ● ● 縦軸拡大/縮小

本ボタンをクリックすると、システム同定運転結果グラフの縦軸を拡大/縮小することができます。

## ④ ⑤ 横軸拡大/縮小

本ボタンをクリックすると、システム同定運転結果グラフの横軸を拡大/縮小することができます。

## ・ 速度 ○ 電流 表示データ切り替え ・

本ラジオボタンにより、システム同定運転結果グラフに表示するデータ(速度/電流)を切り替えることができます。

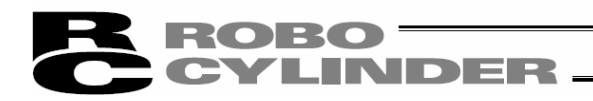

<u> システム同定運転結果グラフ</u>

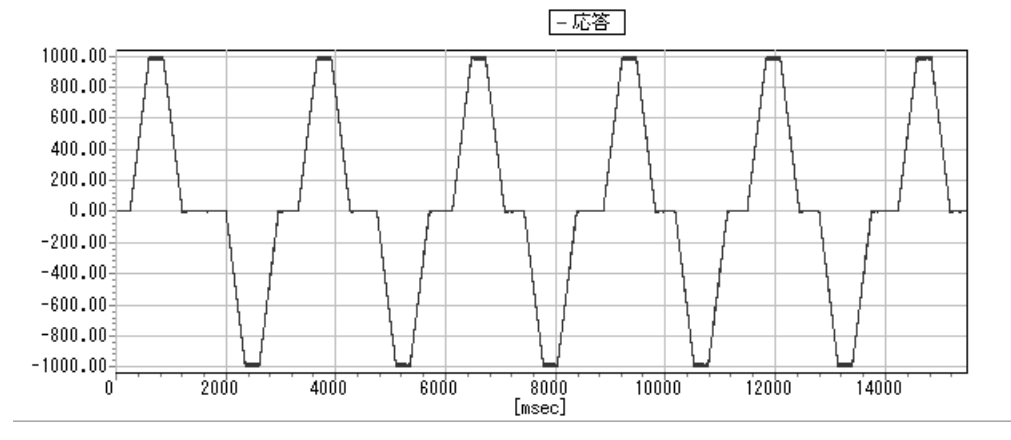

図14.23 システム同定結果グラフ(速度(応答))

表示データ切り替えラジオボタンで選択しているデータのグラフを表示します。

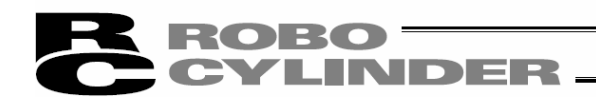

# 14.5.4 調整手法選択画面各項目説明

本画面にてケインの調整方法を設定します。

| おか、一ト、チューニング、       |         |                        | - • •                |
|---------------------|---------|------------------------|----------------------|
| 調整手法選択              | 型式      | ISB-SXM-60 リート゜(mm) 4  | גרם-⊅(mm) <b>500</b> |
| 調整先5°インセットNo. 1 _   |         | ー<br>①調整先ゲインセット No. 選択 |                      |
| · 蓬準制御帯攻設定)         |         | `                      |                      |
| ○ 簡易チューニング          |         |                        |                      |
| チューニング 〒* フォルト      |         | <b>_</b>               |                      |
| ○ マニュアル調整           |         | 2調整手法選択                |                      |
| 調整基ゲクレアに格負荷時の基準制御帯域 | (基準ゲイン) | v                      |                      |
| 調整の方向性 振動を抑える       |         |                        |                      |
|                     |         |                        |                      |
|                     |         |                        |                      |
|                     |         |                        |                      |
|                     |         |                        |                      |
|                     |         |                        |                      |
|                     |         |                        |                      |
|                     |         |                        |                      |
|                     |         |                        |                      |
| サイクルタイム計算           |         | < Ī                    | 戻る 次へ >              |

図14.24 調整手法選択画面

①調整先ゲインセットNo. 選択

調整したゲインを転送するゲインセットNo.を選択します。ゲインセットNo.と転送先パラメータとの対応は以下の表の通りです。

(注) 調整先ゲインセットNo.選択は、オフライン作業の際には表示されません。

| ゲインセットNo.とパラメータNo.対応表 |
|-----------------------|
|-----------------------|

|                | パ <sup>°</sup> ラメータNo. |          |          |          |  |  |
|----------------|------------------------|----------|----------|----------|--|--|
| ハ ノバーダ 石 杯     | セットNo. 0               | セットNo. 1 | セットNo. 2 | セットNo. 3 |  |  |
| サーボゲイン番号       | 7                      | 120      | 126      | 132      |  |  |
| 位置フィードフォワードゲイン | 71                     | 121      | 127      | 133      |  |  |
| 速度ループ比例ゲイン     | 31                     | 122      | 128      | 134      |  |  |
| 速度ループ積分ゲイン     | 32                     | 123      | 129      | 135      |  |  |
| トルクフィルタ時定数     | 33                     | 124      | 130      | 136      |  |  |
| 電流制御帯域番号       | 54                     | 125      | 131      | 137      |  |  |

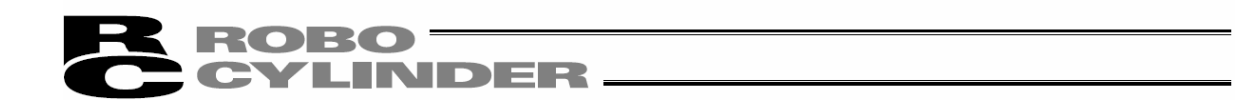

②調整手法選択

| ○ 蓬蓮制御帯域設定↓                                       |   | 基準制御帯域設定          |
|---------------------------------------------------|---|-------------------|
| 簡易チューニング     チューニング     「す。フォルト     「す。フォルト     」 | ₽ | <u>簡易チューニング設定</u> |
| ○ マニュアル調整                                         | J |                   |
| 調整基が (2) 定格負荷時の基準制御帯域(基準が行)                       | - | マニュアル調整設定         |
| 調整の方向性 振動を抑える                                     | ~ |                   |
|                                                   | , |                   |

図14.25 調整手法選択

基準制御帯域設定

本ラジオボタンを選択して次へボタンをクリックすると、基準制御帯域によるゲイン調整を行います。

基準制御帯域設定は、搬送負荷に合わせたゲ いを自動計算したいが、応答性を上げる必要 はない時に適しています。

簡易チューニング設定

● 簡易チューニング

チューニング・ルール Ratio

-

本ラジオボタンを選択して 次へ ボタンをクリックすると、選択したチューニングルールに基づいてゲ インの調整を行います。

簡易チューニングは搬送負荷に合わせたゲインを自動計算し、応答性も上げたい時に適し ています。

チューニングルールは以下の4つから選択可能です。

| チューニンク゛ルール | 説明                                                                                    |
|------------|---------------------------------------------------------------------------------------|
|            | 選択中のアクチュエータに対して、最適なルールを選択して、そのルールを基準に<br>調整を行います。                                     |
| デ゛フォルト     | (注)最適なルール:Tight、Ratio、Stiffの3つのルールの内、振動、異音が発<br>生しない様に配慮しつつ、可能な限り応答性を上げるこ<br>とができるルール |
| Tight      | 3つのルールの中で応答性の上がり方は一番大きいですが、<br>振動、異音が発生する可能性が一番高いルールです。                               |
| Ratio      | 応答性の上がり方はStiffよりも大きく、Tightよりも小さい、<br>振動、異音が発生する可能性はTightよりも低く、Stiffよりも高いルールです。        |
| Stiff      | 3つのルールの中で振動、異音の発生する可能性は一番低いですが、<br>応答性の上がり方は一番小さいルールです。                               |

チューニングルールと説明

(注)以上のTight/Ratio/Stiffの説明は、搬送負荷が定格可搬質量より小さい場合の傾向です。定格可搬質量より大きい場合は、逆の傾向となります。

図14.26 簡易チューニング 設定

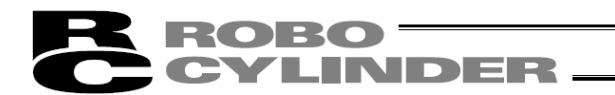

マニュアル調整設定

| ☞ マニュアル調整 |        |   |
|-----------|--------|---|
| 調整基がわ     | 調整前ゲイン | • |
| 調整の方向性    | 振動を抑える | • |

本ラジオボタンを選択して 次へ ボタンをクリックすると、マニュアル調整画面が表示されます。 マニュアル調整はゲイン計算の元となる値を、目的(調整の方向性)に合わせて個々に設定したい時 に適しています。

調整基ゲル

マニュアル調整画面で調整する基になるゲインを選択します。調整基ゲインは以下の7つから選択可 能です。

・調整前ゲル

- ・調整記録ゲル
- ・定格負荷時の基準制御帯域(基準ゲイン)
- ・簡易チューニングゲイン(デフォルト)
- ·簡易チューニングゲイン(Tight)
- ·簡易チューニングゲイン(Ratio)
- ·簡易チューニングゲイン(Stiff)
- (注)調整前ゲインは「機種選択」画面にて、調整前ゲインの保存された調整記録データを選択 した時、若しくは、オンライン作業中かつ新規調整機種を選択した時にかぎり選択可能です。
- (注)調整記録ゲインは「機種選択」画面にて、調整記録データを選択した時にかぎり選択可能です。
   機種選択画面で選択した調整記録データに保存されている調整ゲインを計算した時の帯域設定が、今回のマニュアル調整画面の初期値となります。

#### 調整の方向性

マニュアル調整画面での調整の方向性を選択します。調整の方向性は以下の4つから選択可能です。

- 振動を抑える
- ・異音を抑える
- 応答性を上げる
- ・外乱抑圧性を上げる

図14.27 マニュアル調整設定

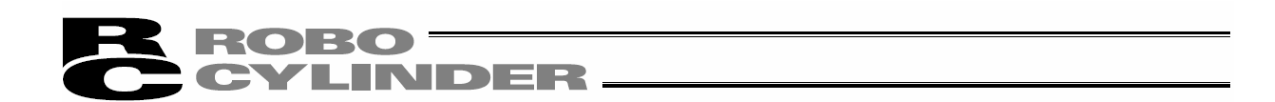

【パラメータ転送について】

オンライン作業中の場合、以下のタイミングでメッセージが表示されます。

・調整手法選択画面で「基準制御帯域設定」を選択して 次へ ボタンをクリックした時

・調整手法選択画面で「簡易チューニング」を選択して 次へ ボタンをクリックした時

| 確認 |         |                      | X               |
|----|---------|----------------------|-----------------|
| 2  | 算出したゲイン | ᠕᠈᠊᠋ᡔᢣ᠆᠋᠀᠊ᢄ᠕᠈᠊᠋ᡔᢣ᠆᠋᠀ | セットNo.Dへ転送しますか? |
|    | UTUY .  | いいえ( <u>N</u> )      | キャンセル           |

図14.28 パラメータ転送確認

はい ボタンをクリックした時: 調整先ゲインセットNo. に設定したゲインセットへ調整ゲインを転送し、試 運転画面を表示します。

│いいえ ボタンをクリックした時:調整ゲインの転送は行わず、試運転画面を表示します。

キャンセル ボタンをクリックした時: 調整ゲインの転送は行わず、試運転画面は表示されません。

調整ゲインを転送した場合、コントローラの再起動を促すメッセージが順に表示されます。(再起動時サーボ) OFF確認のメッセージについてはサーボ ON状態の時にかぎり表示されます。) それぞれ はい ボタンをクリックして、コントローラの再起動を行ってください。

(注)転送したパラメータはコントローラの再起動後に反映されます。転送したパラメータによる試運転を 行いたい場合には再起動を行ってください。

| 確認 | X                                        |
|----|------------------------------------------|
| 2  | コンローラを再起動しますか?<br>転送したハラメータは再起動後に反映されます。 |
|    |                                          |

図14.29 コントローラ再起動確認

| 警告 | X                                               |
|----|-------------------------------------------------|
| ⚠  | ソフトウェアリセットはサーホ'OFF状態で行う必要があります。<br>サーホ'OFFしますか? |
|    |                                                 |

図14.30 再起動時サーボ OFF確認

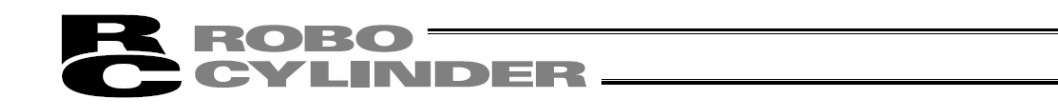

# 14.5.5 マニュアル調整画面各項目説明

本画面にて、調節器を個々に動かして、ゲい調整を行います。

| <u>①マニュアル調整</u><br>┃                                                                 | <u>設定</u>                                                                                  |                                                    | <u>②調整状態表示</u>                 |
|--------------------------------------------------------------------------------------|--------------------------------------------------------------------------------------------|----------------------------------------------------|--------------------------------|
| <ul> <li>オフホ<sup>*</sup>-ト<sup>*</sup>チューニング<sup>*</sup></li> <li>マニュアル詞整</li> </ul> | 型式 RCS3-SA8C-1                                                                             | 00 ソード(mm) 30 ストc                                  | -2(mm) 550                     |
| 調整基がわ<br>  定格負荷時の基準制御帯域(基準                                                           | 調整の方向性<br>* 行) 外乱抑圧性を上げる                                                                   | 調整の内容<br>外乱抑圧性を上げる _ □                             | ,<br>粘性摩擦を加味する                 |
| ひ善する為の調整方向と調整度<br><u>位置がわ</u><br>◎ ● 悪 良                                             | 合い<br><u> P1折れ点角周波数</u> <u> 速度制御帯域</u><br>● ● ● 悪 良<br>● ● ● 悪 良<br>● ● ● 悪 良<br>■ ● ● 悪 良 | <u>▶ ルカフィルの帯域</u><br>重 <u>流制御帯域</u><br>● 悪 良 ● 悪 良 | 位置 <u>7/-ドフォワード</u><br>〇 〇 悪 良 |
| 振動<br>異音                                                                             |                                                                                            |                                                    |                                |
| 応答性<br>外乱抑圧性                                                                         |                                                                                            |                                                    |                                |
|                                                                                      |                                                                                            |                                                    |                                |
| 11位 <u>10</u> 12<br>○ ○ ▲<br><u>PI折れ点角周波数</u> 100                                    | 30 30 30 0 0 0 0 0 0 0 0 0 0 0 0 0 0 0                                                     | <u>2冊或</u> 1000<br>□無効 <b>▲</b><br><u>御帯域</u> 2000 | 2800                           |
| <ul> <li>▲</li> <li>▲</li> <li>速度制御帯域</li> <li>195</li> <li>▲</li> <li>▲</li> </ul>  | → · · · · · · · · · · · · · · · · · · ·                                                    | <u>+`7#7-}`</u> 0<br>(                             |                                |
| ● 連動調節器1 <                                                                           |                                                                                            |                                                    |                                |
| 世ノカル肉ノル合士管                                                                           |                                                                                            | ( 夏み                                               | 1 ito >                        |
| 717#21461. <del>0</del>                                                              |                                                                                            | Ko                                                 |                                |

図 14.31 マニュアル調整画面

③調節器帯域設定

### ①マニュアル調整設定

| 調整基ゲイン              | 調整の方向性 | 調整の内容  |   |             |
|---------------------|--------|--------|---|-------------|
| 定格負荷時の基準制御帯域(基準ゲイン) | 振動を抑える | 振動を抑える | • | □ 粘性摩擦を加味する |
|                     |        |        |   |             |

図 14.32 マニュアル調整設定

## <u>調整基ゲ (ン</u>

「調整手法選択」画面で設定した調整基ゲルを表示します。

## <u>調整の方向性</u>

「調整手法選択」画面で設定した調整の方向性を表示します。

# **ROBO** CYLINDER -

<u>調整の内容</u>

調整の内容を選択します。調整の内容は以下の4つから選択可能です。調整の方向性に加 えて、同時に改善したい内容がある場合に該当する内容を選択してください。

- ・振動を抑える
- ・異音を抑える
- 応答性を上げる
- ・外乱抑圧性を上げる
- (注)調整の主体は、調整の方向性に選択している項目です。調整の内容に選択した項目 を主体に調整したい場合は、調整の方向性の設定を変更してください。

## <u>粘性摩擦を加味する</u>

本チェックボックスにチェックを入れた場合、粘性摩擦を加味したゲイン計算を行います。

## ②調整状態表示

| ┌改善する為の   | 改善する為の調整方向と調整度合い |    |              |      |    |      |        |                                          |      |          |        |              |
|-----------|------------------|----|--------------|------|----|------|--------|------------------------------------------|------|----------|--------|--------------|
|           | 位置               | ゲル | <u>PI折れ点</u> | 角周波数 | 速度 | 制御帯域 | - EN/2 | 7/1/2/1/2/1/2/2/2/2/2/2/2/2/2/2/2/2/2/2/ | 電流制御 | <u> </u> | 位置フィード | <u>フォワード</u> |
|           | ○○ 悪             | 良  | ○○ 悪         | 良    | 00 | 悪 良  | 00     | 悪 良                                      | ●● 悪 | 良        | ●● 悪   | 良            |
| 振動        |                  | Ф  |              |      |    |      |        |                                          |      |          |        |              |
| 異音        |                  | q  | <b>4</b>     | 0    |    |      |        |                                          |      |          |        |              |
| 応答性       |                  | ф  | <b>4</b>     |      |    |      |        |                                          |      |          |        |              |
| 外乱抑圧性     |                  | q  | <b>4</b>     |      |    |      |        |                                          |      |          |        |              |
| オーハドージュート | <b>∢</b> ]⊳      | d) |              |      |    |      |        |                                          |      |          |        |              |

## 図 14.33 調整状態表示

| <u>影響を受ける</u>  |          | 位置 | <u>計心</u><br>悪 良 | <u>PI折れ点角周波数</u><br>○ ○ 悪 良 |         |
|----------------|----------|----|------------------|-----------------------------|---------|
| <u>連動調節器表示</u> | 振動       |    | Ф                |                             | 1       |
| 調整方向別          | 異音       |    |                  |                             |         |
| 状態変化表示         | 応答性      |    | dþ               |                             | 調整度合い表示 |
| <u> </u>       | 外乱抑圧性    |    | d                |                             |         |
|                | オーベーシュート |    | d                |                             |         |

図 14.34 調整状態表示

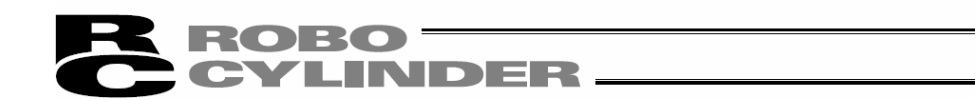

#### 調整方向別状態変化表示

画面左側に表示されている5つの項目について、現在の状態からどう状態が変化するのか を調整方向別に表示します。表示される矢印の意味は以下の表の通りです。

調整方向別状態変化と矢印の対応

| 半能亦ル       | 調整方向 |               |  |
|------------|------|---------------|--|
| 认愿爱化       | 左    | 右             |  |
| 何も影響しない    |      |               |  |
| 改善する       |      |               |  |
| 改悪する       | ▼    |               |  |
| 改悪する可能性がある | 1    | - <b>]</b> ]• |  |

図 14.31 の PI 折れ点角周波数を例にすると、

 ・ 左方向へ調整(設定値を小さく)すると振動、異音、オーバーシュートは改善するが、残りの項目は良くならない。

 ということを示します。

<u>調整度合い表示</u>

画面左側に表示されている5つの項目について、各項目に対する各調節器の初期状態に対 する調整度合いを表示します。改悪している場合には左のゲージが伸び、改善している場 合には右のゲージが伸びていきます。

調整度合いのゲージは2段階表示となっており、改悪のゲージは「黄色⇒赤」とゲージ色が 変化し、改善のゲージは「水色⇒青」とゲージ色が変化します。

図14.35 調整度合い(改善)(最大の改悪状態) 図14.36 調整度合い(改善)(最大の改善状態)

改悪のゲージが赤ー色の時が現状改悪し得る最大の改悪状態、改善のゲージが青ー色の時が 現状改善できる最大の改善状態です。

図14.31のPI折れ点角周波数を例にすると、

・ 振動、異音、オーバーシュートは初期状態よりも良くなっている
 ・ 応答性、外乱抑圧性は初期状態よりも悪くなっている

ということを示しています。

(注)調整度合いの表示は、マニュアル調整画面起動時の初期状態からの相対的な表示です。

(注) 速度制御帯域を調整した場合、位置ゲイン、PI 折れ点角周波数、電流制御帯域、トルク フィルタ帯域のオーバーシュート度合いに影響を与えます。

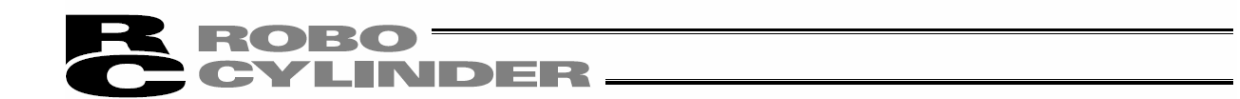

## 影響を受ける連動調節器表示

連動調節器を操作したときに、調整度合い、オーバーシュート度合いに影響をうける調節器を表示します。

🤤が表示されている場合、連動調節器1を操作した際に影響をうけます。

♀が表示されている場合、連動調節器2を操作した際に影響をうけます。

(注) 調整の方向性、内容及び、マニュアル調整データバージョンにより、連動調節器の数は異な ります。

③調節器帯域設定

| <u>位置か"()</u><br>〇〇     | 30 30 30 30 30 | <u>▶⊪&gt;フィ⊪タ帯域</u><br>●● 「無効 | 1000 5000 2800        |
|-------------------------|----------------|-------------------------------|-----------------------|
| <u>PI折れ点角周波数</u><br>● ● | 100 4875 100   | <u>電流制御帯域</u><br>● ●          | 2000 2000 <b>2000</b> |
| <u>速度制御帯域</u><br>❷ ❷    | 195 500 195    | 位置フィードフォワード<br>〇〇             |                       |
| ◎ 連動調節器1 📢              |                |                               |                       |

図 14.37 調節器帯域設定

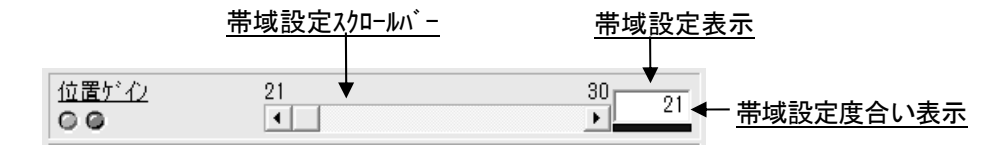

14.

オフボードチューニング機能

図 14.38 調節器帯域設定(位置ゲイン)

帯域設定スクロールバー

本スクロールバーを操作することで調節器の帯域設定を変更することができます。

(注) 調整が可能な調節器だけ、本項目は操作可能です。

带域設定表示

現在の帯域設定を表示します。

帯域設定度合い表示

現在の帯域設定の度合いを表示します。ゲージは青→水色→黄→赤と色が変化します。帯 域設定が高くなればなるほど、ゲージの色は赤に近づきます。

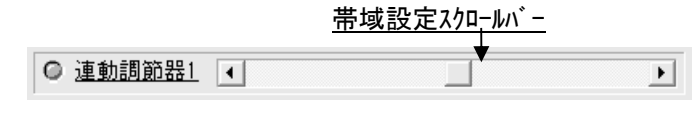

図 14.39 連動調節器帯域設定

**CYLINDER** 

<u>トルクフィルタ帯域無効(バージョン V9.02.00.00 以降)</u>

<u> トルクフィルタ帯域無効</u>

| トルクフィルタ帯対 | 1000 | 5000- |      |
|-----------|------|-------|------|
| 66 「無効    | •    |       | 2800 |

図 14.40 トルクフィルタ帯域無効

トルクフィルタ帯域の無効のチェックボックスにチェックを入れた場合と入れない場合で、設定が、以下の表のようになります。

| チェック         | 調整ゲインのトルクフィルタ時定数      |
|--------------|-----------------------|
| 入れた場合(レ点)    | 0                     |
| 入れていない場合(空白) | トルクフィルタ帯域の設定値から計算した数値 |

(注) チェックを入れた場合でも、トルクフィルタ帯域単体や連動調節器によるトルクフィルタ帯域の設定値は変 更できます。

(注)調整手法選択画面からマニュアル調整画面を表示した時、調整基ゲ インのトルクフィルタ時定数が0の 場合には、チェックボックスのチェックは入れた状態(レ点)となります。

帯域設定スクロールバー

本スクロールバーを操作することで、連動調節器による帯域設定の変更ができます。

連動調節器を使用することで、複数の調節器の帯域設定を同時に変更することが可能です。 (注)連動調節器を操作することで同時に帯域設定が変更される調節器の組合せは、調整 の方向性と調整の内容によって決まります。

(注) 調整が可能な連動調節器だけ、本項目は操作可能です。

【パラメータ転送について】

オンライン作業中の場合、以下のタイミングでメッセージが表示されます。

・ マニュアル調整画面で 次へ ボタンをクリックした時

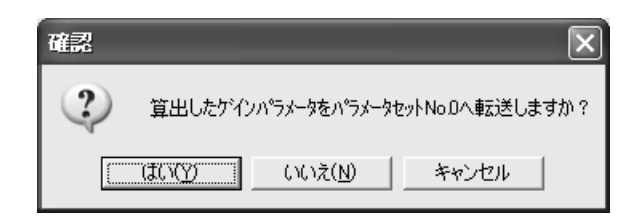

図 14.41 パラメータ転送確認

はい ボタンをクリックした時: 調整先ゲインセットNo.に設定したゲインセットへ調整ゲインを転送し、試 運転画面を表示します。

いいえ ボタンをクリックした時:調整ゲインの転送は行わず、試運転画面を表示します。

キャンセル ボタンをクリックした時: 調整ゲインの転送は行わず、試運転画面は表示されません。

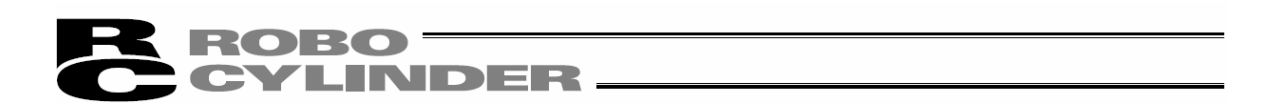

調整ゲインを転送した場合、コントローラの再起動を促すメッセージが順に表示されます。(再起動時サーボ) OFF確認のメッセージについてはサーボ ON状態の時にかぎり表示されます。) それぞれ はい ボタンをクリックして、コントローラの再起動を行ってください。

(注) 転送したパラメータはコントローラの再起動後に反映されます。転送したパラメータによる試運転 を行いたい場合には再起動を行ってください。

| 確認 | X                                         |
|----|-------------------------------------------|
| ?  | コントローラを再起動しますか?<br>転送したハラメータは再起動後に反映されます。 |
|    |                                           |

図 14.42 コントローラ再起動確認

| 警告 | ×                                               |
|----|-------------------------------------------------|
|    | ソフトウェアリセットはサーホ`OFF状態で行う必要があります。<br>サーホ`OFFしますか? |
|    |                                                 |

図 14.43 再起動時サーホ OFF 確認

# ROBO CYLINDER

## 14.5.6 試運転画面の各項目説明

本画面にて、調整したゲインを使用してアクチュエータの試運転をすることが可能です。

- (注) 試運転機能はオンライン作業の時にかぎり使用可能です。オフライン作業の時は図 14.46の様な 画面表示となり、試運転機能は使用できません。
- (注) SCON-CAL/CGAL は、試運転で動かすことはできますが、結果の表示はでません。(図 14.45)

| ± x7å°−ト° ¥1−">/)°          |                                          |
|-----------------------------|------------------------------------------|
|                             | 型式 ISB-WXW-200 リート*(mm) 30 ストローク(mm) 500 |
| 調整手法    ▼                   |                                          |
| 7二ュアに調整                     | Bite Table 2                             |
| -7-17/                      | - 終了位置(mm) 500.00 減速度(G) 1.20            |
| 調整基於心                       | 速度(nm/s) 1800.00 使用が心やかNo.0 ▼            |
| 定格負荷時の基準制御帯域                | 完了時停止位置 フフトリミットー側 ▼ 停止                   |
| 調整の方向性                      |                                          |
| 振動を抑える<br>                  |                                          |
| 調査の内容                       | 🖆 🔜 🔍 🔍 🔍 🕫 に 建度 に 電流                    |
| 1 DREAM 12 DAY 13           | 応答 PEND: ▲                               |
|                             |                                          |
| L & / .                     | 400.00                                   |
| リーリーイノー キーテド・クト 調整だ イトー・マート | 400.00                                   |
| 表示が17回転7-17 <u>・</u>        |                                          |
| サポゲイン番号 5                   |                                          |
| 位置フィート・フォワート・ゲイン            |                                          |
| 速度ル-プ比例ゲイン 807              | -400.00                                  |
| 速度ル-プ積分が2/1 8534            |                                          |
| トルクフィルの時定数 300              | 0 2000 4000 6000 8000 10000 12000 14000  |
| 電流制御帯域番号 4                  |                                          |
|                             |                                          |
| #イカルカイル言+笛                  | 〈 戻る 次へ 〉                                |

③試運転結果表示

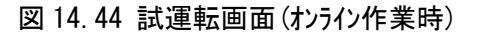

| ♣ オ7★*-ト*チュ-ニンク*                                                 |                                          |
|------------------------------------------------------------------|------------------------------------------|
| 試運転                                                              | 型式 ISB-MXM-200 リートヾ(mm) 30 ストローク(mm) 500 |
| 調整手法                                                             | 就運転設定                                    |
| マニュアル詞整                                                          | 開始位置(mm) 0.00 加速度(G) 1.20 運転モート 台形 ▼     |
| マニュアに調整設定                                                        | 終了位置(mm) 500.00 滅速度(G) 1.20 動作問題         |
| 調整基がわ                                                            | 速度(mm/s) 1800.00 使用ゲインセットNo. 0 ▼         |
| 定格負荷時の基準制御帯域                                                     | 完了時停止位置 ソフトリミット-側 ▼ 停止                   |
| 調整の方向性                                                           | ,                                        |
| 振動を抑える                                                           | 2年+G80 示                                 |
| 調整の内容                                                            |                                          |
| 振動を抑える                                                           | - 15% PEND:                              |
| す* ん ま示が な) [調整 5* ん た い た の た ま た た の た の た の た の た の た の た の た | 1000.00                                  |
| サイクルタイム計算                                                        | 〈 戻る 次へ >                                |

図 14.45 試運転画面(SCON-CAL/CGAL オンライン作業時)

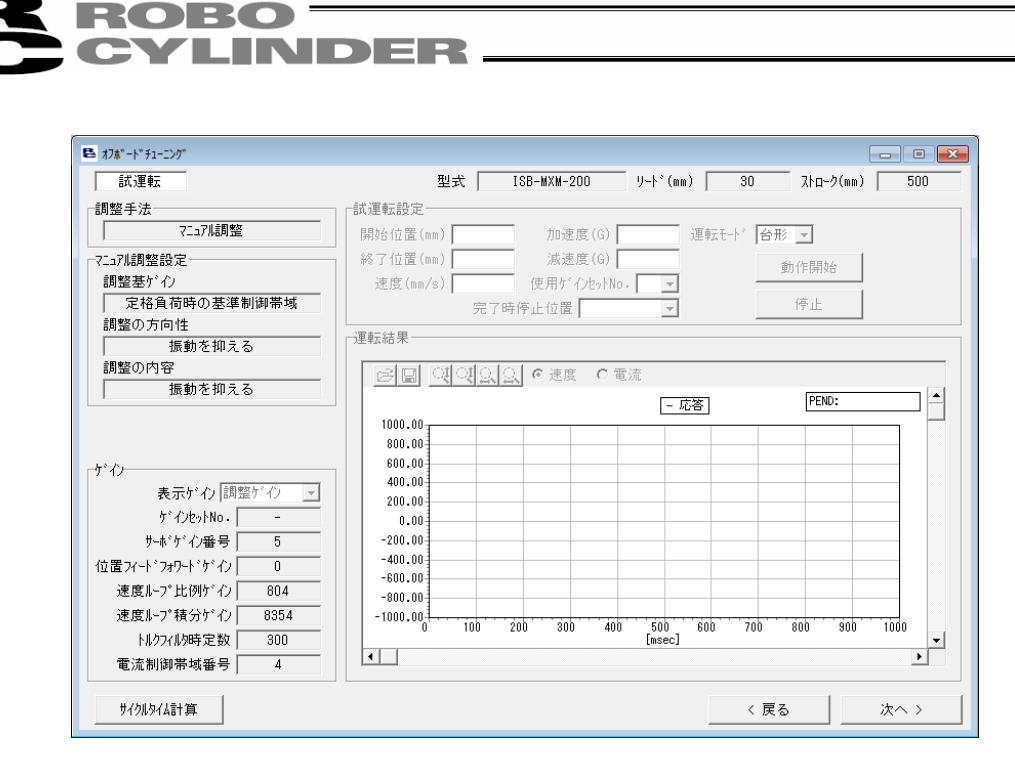

図 14.46 試運転画面(オフライン作業時)

①チューニング設定/結果表示

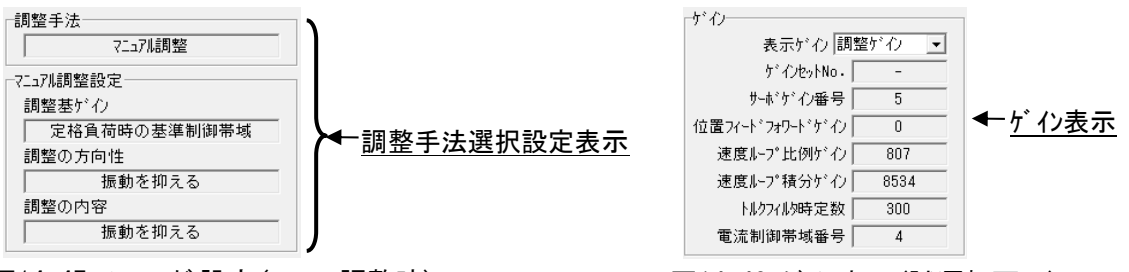

図14.47 チューニング設定(マニュアル調整時)

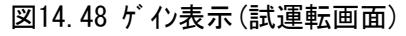

## 調整手法選択設定表示

「調整手法選択」画面で設定した調整手法を表示します。

(注) 設定した調整手法に応じて表示が変化します。マニュアル調整以外の時の表示は以下の 通りです。

| 調整手法            | - 調整手法<br>簡易チューニング<br>設定<br>チューニング<br>Ratio |
|-----------------|---------------------------------------------|
| 図14.49 チューニング設定 | 図14.50 チューニング設定                             |
| (基準制御帯域設定時)     | (簡易チューニング時)                                 |

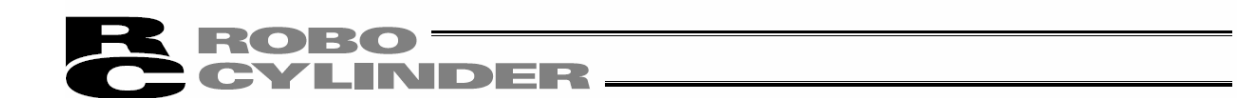

# 

表示ゲインで選択しているゲインを表示します。選択肢は以下の2つです。

- ・調整ゲイン:調整ゲインを表示します。調整ゲインをコントローラへ転送していない場合、ゲインセット No. は以下の図の様に「-」が表示されます。
- ・試運転ゲイン:試運転設定の使用ゲインセット No.に指定されているゲインを表示します。

| ゲイン― |                   |   |
|------|-------------------|---|
|      | 表示がわ 調整がわ         | • |
|      | ケ゛インセットNo - 🛛 🚽 – |   |

図 14.51 調整f い表示(試運転画面)(未転送)

#### ②試運転設定

| 試運転設定    |         |                  |       |          |  |
|----------|---------|------------------|-------|----------|--|
| 開始位置(mm) | 0.00    | 加速度(G) 1.20      | 運転モード | 台形 💌     |  |
| 終了位置(mm) | 500.00  | 減速度(G) 1.20      |       | 動作開始     |  |
| 速度(mm/s) | 1800.00 | 使用ゲインセットNo. D 💌  |       | 30110101 |  |
|          | 完了時(    | 亭止位置 ソフトリミットー側 💌 |       | 停止       |  |

#### 図14.52 試運転設定

#### <u>開始位置(mm)</u>

試運転開始位置を設定します。 (注)試運転は開始位置と終了位置を1回往復します。

#### 終了位置(mm)

試運転終了位置を設定します。 (注)試運転は開始位置と終了位置を1回往復します。

#### 速度(mm/s)

試運転速度を設定します。

### 加速度(G)

試運転加速度を設定します。

#### 減速度(G)

試運転減速度を設定します。

### 使用ゲインセットNo.

試運転に使用するゲインセットNo.を設定します。

## <u>完了時停止位置</u>

試運転用の往復運転が完了した後、アクチュエータをどの座標で停止させるのかを設定します。 選択肢は以下の2つです。

ソフトリミットー側: ソフトリミットー側(原点側)で停止します

・開始位置 : 同定設定で設定した開始位置で停止します

14.

オフボードチューニング機能

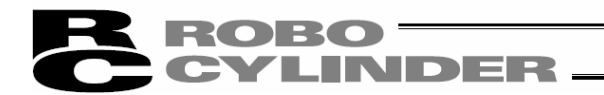

運転モード

試運転時の運転モードを設定します。

運転モードは以下の2つを選択できます。

- ・台形
- ・S字
- (注) 動作開始 ボタンをクリックした時、パラメータ設定によっては、S字運転用パラメータへの変更確 認のメッセージが表示されます。 はい を選択すると以下のユーザパラメータを記載の通りに変更し、試運転を実行します。
- 〈変更するパラメータ〉

| 名称                     | 設定値          |     |  |
|------------------------|--------------|-----|--|
|                        | 台形           | S字  |  |
| No. 56「S字モーション比率設定[%]」 | 元々の設定値((注)1) | 100 |  |
| No. 71「位置フィードフォワードゲイン」 | 元々の設定値((注)1) | 90  |  |

<sup>(</sup>注)1 「サイクルタイム計算」画面でS字運転用パラメータへ変更を行った場合、台形用のパラメータ は元々の設定値からS字用パラメータへ変更されます。

いいえを選択するとパラメータは変更せず、試運転を中止します。

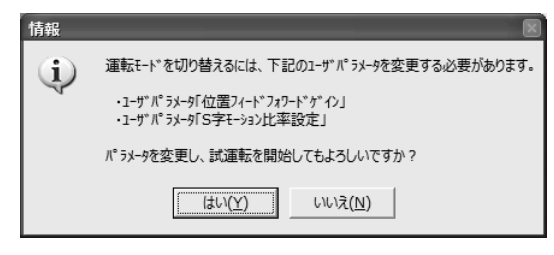

図 14.53 S 字運転用パラメータへの変更確認メッセージ

動作開始 ボタン

本ボタンをクリックすると、試運転を開始します。

- (注)停止 ボタンをクリックしなくても、試運転は自動的に終了します。
- (注)開始位置(mm)、終了位置(mm)の設定によっては、以下のメッセージが表示される場合があります。表示された場合には、移動距離が長くなる様に開始位置(mm)、終了位置(mm)の設定を変更してください。

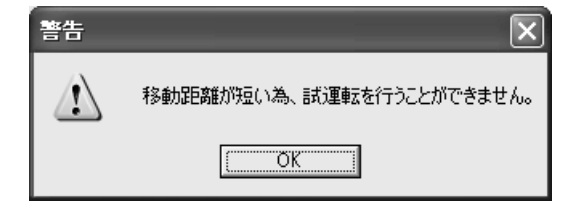

図 14.54 移動距離過小時試運転不可メッセージ

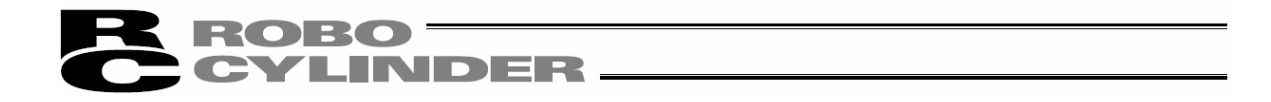

(注)速度、加減速度の組合せによっては、以下のメッセージが表示されます。加速時間が2.0[sec] 未満となる速度、加減速度へ設定変更することでメッセージは表示されなくなります。

| 情報  | ×                            |
|-----|------------------------------|
| (j) | 加速時間が2.0[sec]以上の為、台形運転となります。 |
|     | ОК                           |

図 14.55 強制台形運転メッセージ

(注)運転設定によっては、オーバーシュート警のメッセージが表示されることがあります。 はい を 選択すれば試運転実行可能ですが、警告を発生させない様にする為には加速時間を 長くする様に運転設定を変更してください。

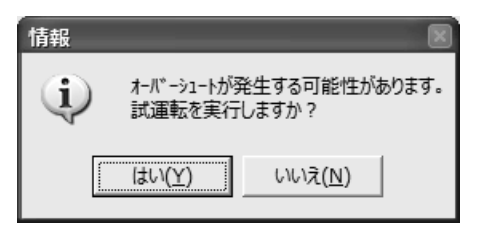

図 14.56 オーバーシュート警告メッセージ

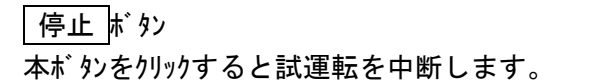

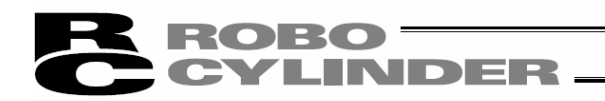

## ③試運転結果表示

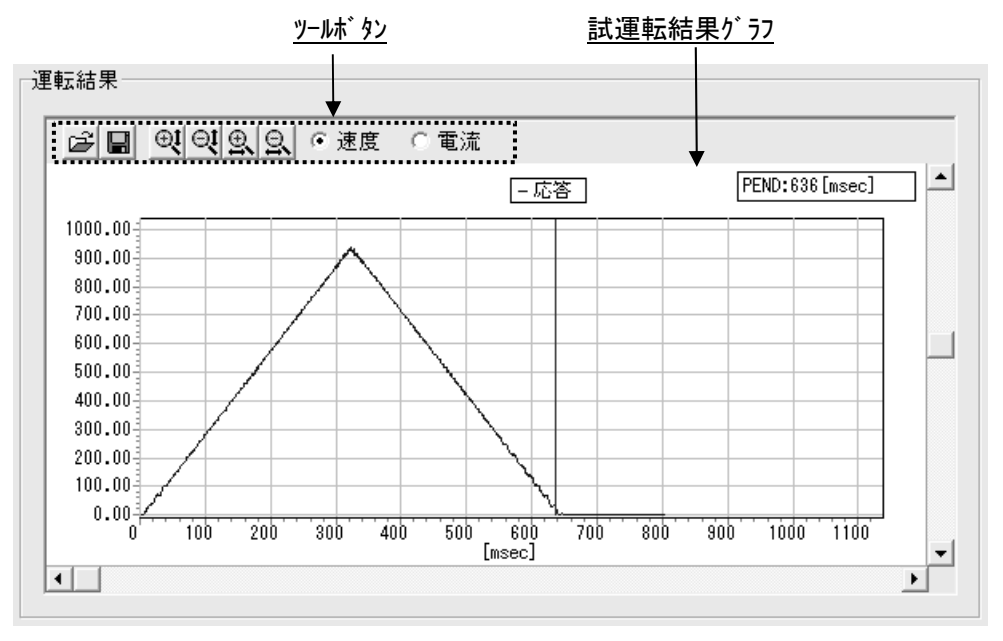

図 14.57 試運転結果表示

図 14.58 ツーは、ダン(試運転画面)

# 逆 比較用ファイルの読込

本ボタンをクリックすると、試運転結果に重ねて描画する比較用ファイルを読み込むことができます。

# ■ 試運転結果をファイルに保存

本ボタンをクリックすると、試運転結果の速度波形、電流波形データを bsmrc ファイル若しくは、csv ファ イルとして保存することができます。

# ●●●● 縦軸拡大/縮小

本ボタンをクリックすると、試運転結果グラフの縦軸を拡大/縮小することができます。

## ● ○ ★ ★ ● ★ ★ ★ ★ ★ ★ ★ ★ ★ ★ ★ ★ ★ ★

本ボタンをクリックすると、試運転結果グラフの横軸を拡大/縮小することができます。

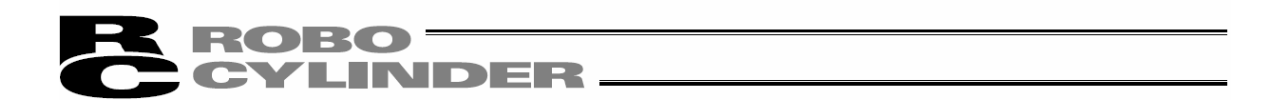

● 速度 ○ 電流 表示データ切り替え

本ラジオボタンにより、試運転結果グラフに表示するデータ(速度/電流)を切り替えることができます。

試運転結果 グラフ

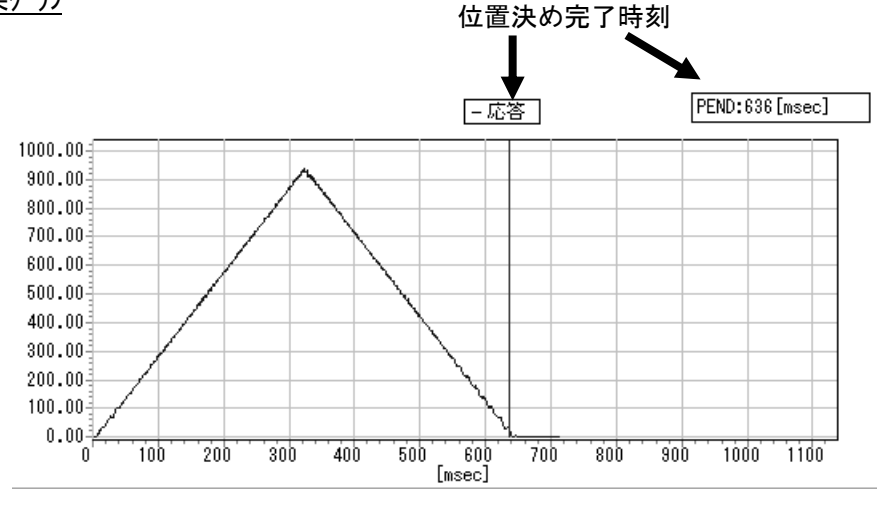

図 14.59 試運転結果 f ラ7 (速度(応答))

表示データ切り替えラジオボタンで選択しているデータのグラフを表示します。 矢印で示している赤い縦線と、右上の PEND 表示により、位置決め完了時間を表示します。

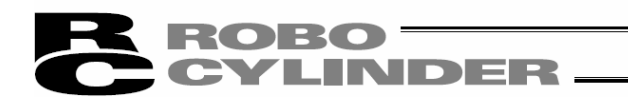

# 14.5.7 調整記録保存画面の各項目説明

| <u>し調金</u>     | に琢て 「り   | 衣亦              |                |                   |                            |
|----------------|----------|-----------------|----------------|-------------------|----------------------------|
| オフホ*-ト*チューニング* |          |                 |                |                   |                            |
| 調整記錄保存         |          | 型式              | ISB-M          | XM-200 リート*(mm)   | 30 ストローク(mm) 500           |
| 調整記録           |          |                 |                |                   |                            |
| データNo. 型∋      | 代 ISB-M> | (M-200 リート*(mm) | 30             | ストローク(mm) 500     |                            |
| 調整前ゲイン         |          | 調整がん            |                | システム同定値           | チューニング                     |
| ゲインセットNo・      | 0 🔹      | ケ゛インセットNo . 🗌   | -              | 総合けーシャ 0.00005117 |                            |
| サーボゲイン番号       | 5        | サーボゲイン番号        | 5              | 粘性摩擦係数 0.00038259 | - 調整奉デイノ                   |
| 位置フィードフォワードゲイン | 0        | 位置フィードフォワードゲイン  | 0              | 動摩擦トルク 0.030020   | - <u>-</u>                 |
| 速度ループ比例ゲイン     | 2839     | 速度ループ比例ゲイン      | 698            | -                 | 振動を抑える                     |
| 速度ループ積分ゲイン     | 12311    | 速度ループ積分ゲイン      | 8580           |                   | - 調整の内容                    |
| トルクフィルタ時定数     | 294      | トルクフィルタ時定数      | 300            | אַראָב            | 振動を抑える                     |
| 電流制御帯域番号       | 4        | 電流制御帯域番号 🗌      | 4              | 部品検査装置(1軸目)       |                            |
|                | <u></u>  |                 | <br>呆 <u>存</u> |                   | ∫ 新規データとして保存               |
| サイクルタイム計算      |          | <u>現在のデータに上</u> | 書き保            | <u>:存ボタン</u>      | 現在のデータに上書き保存<br>く 戻る 機種選択へ |

図 14.60 調整記録保存画面

①調整記録データ表示

調整記録として保存するデータを表示します。以下の2つの項目については、「機種選択」画面の 調整記録データ表示とは、表示及び、機能が変化します。

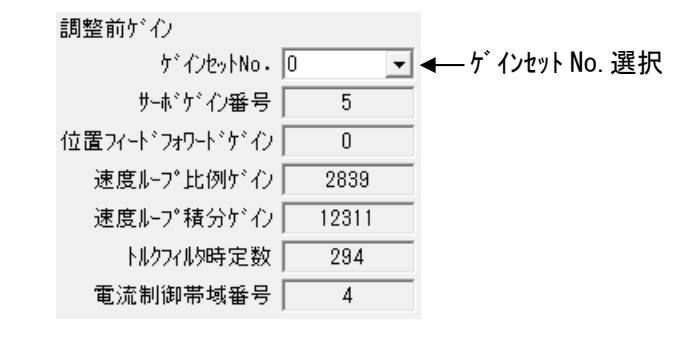

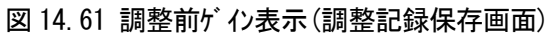

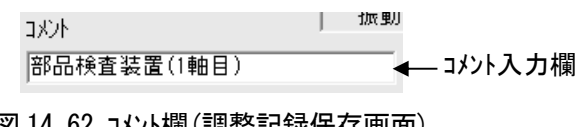

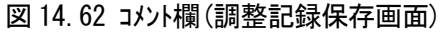

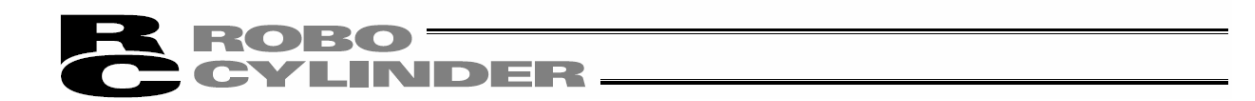

ゲ インセットNo. 選択

調整前ゲインとして保存するゲインセットNo.を選択します。 オフボードチューニング画面を起動した時点 でコントローラに設定されていたゲインセットNo.0~3から、選択したゲインセットを保存できます。 「機種選択」画面で「調整記録から選択」を選んだ際、調整記録データに調整前ゲルが保存 されていた場合には、ゲインセット No. 選択に「\*」を選択することで調整記録に保存されてい た調整前ゲシをそのまま保存できます。

| 調整前ゲわ      |   |   |
|------------|---|---|
| ケ゛インセットNo・ | * | • |

図14.63 ゲ インセットNo. 選択 (調整記録に調整前ゲルが保存されている時)

(注)「\*」は調整記録データに調整前ゲインが保存されている場合にかぎり表示されます。

(注) ゲ インセットNo. 選択の表示は、オフライン作業中は以下の様に切替ります。

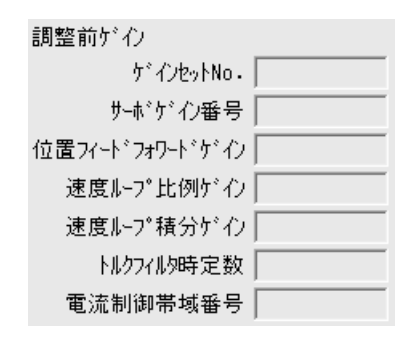

調整前ゲイン

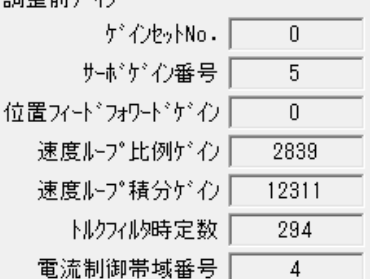

(調整前ゲ い無し時)

図14.64 調整前ゲ 2表示(調整記録保存画面) 図14.65 調整前ゲ 2表示(調整記録保存画面) (調整前ゲ 心有り時)

コメント入力欄

調整記録に保存するコメントを入力できます。半角 32 文字までのコメントが保存可能です。

新規データとして保存 🛿 現在のデータに上書き保存 🖡 タン (2)

新規データとして保存 ボタン

本ボタンをクリックすると、調整記録データ表示(調整記録保存画面の①)に表示されている調整記 録を追加保存することができます。

現在のデータに上書き保存 ボタン

本ボタンをクリックすると、調整記録データ表示(調整記録保存画面の①)のデータNo.の調整記録に 上書き保存することができます。

(注)表示中の調整記録を既に1回以上保存した後か、「機種選択」 画面で「調整記録から 選択」を選んだ時にかぎり上書き保存が可能です。

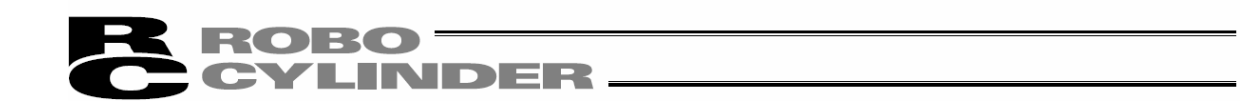

# 14.6 サイクルタイム計算の操作

サイクルタイム計算を行なうには、オフボードチューニング画面のサイクルタイム計算ボタンをクリックしてください。

(注)「サイクルタイム計算」画面は、「試運転」画面、「調整記録保存」画面のから、サイクルタイム計算を 行なう画面が起動できます。

| サイクルタイム言十算          | < 戻る | 次へ > |
|---------------------|------|------|
| <b>↑</b>            |      |      |
| <u>サイクルタイム計算ボタン</u> |      |      |

図 14.66 オフボードチューニング画面共通ボタン部

## 14.6.1 サイクルタイム計算画面の各項目説明

本画面にてサイクルタイム計算を行う事ができます。

①表示切り替えタブ

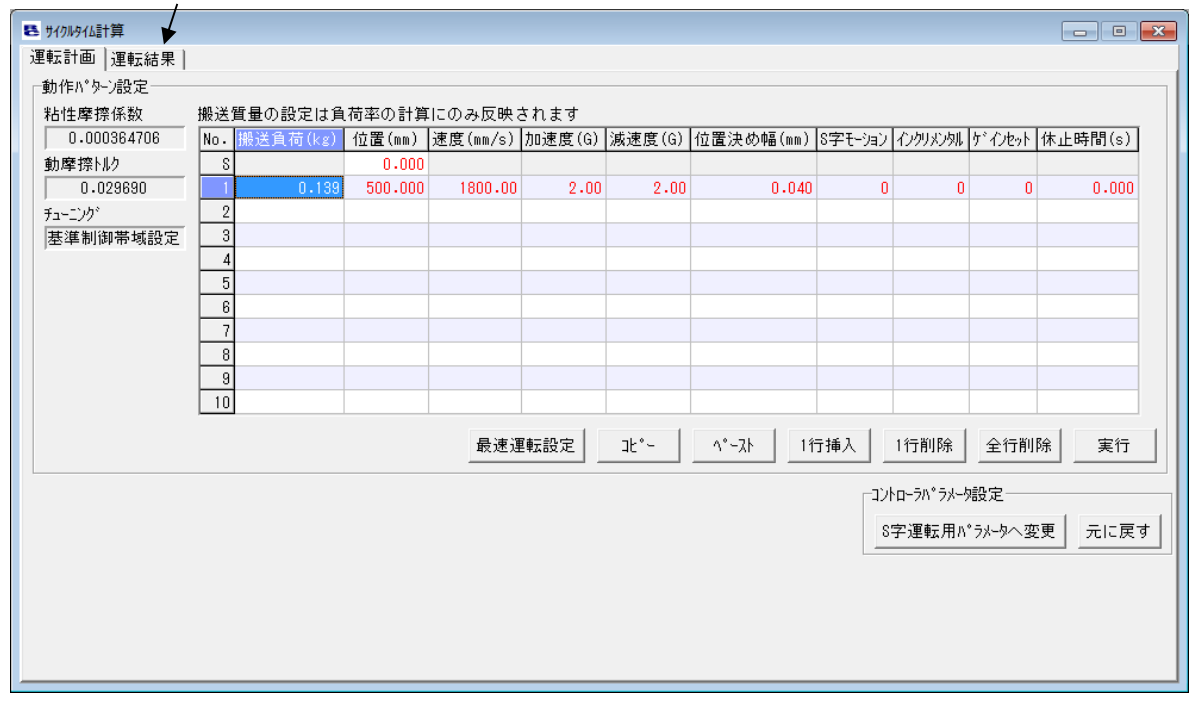

図14.67 サイクルタイム計算画面(運転計画設定画面)

## ①表示切り替えタブ

本タブで、「運転計画設定」画面と「運転結果表示」画面の表示を切り替えることができます。

# **ROBO** CYLINDER —

# 14.6.2 運転計画設定画面

本画面にて、サイクルタイム計算を行う動作パターンの設定を行います。設定可能な動作パターン数は最大で10パターンです。

① 摩擦表示 ② 動作パターン設定グリッド

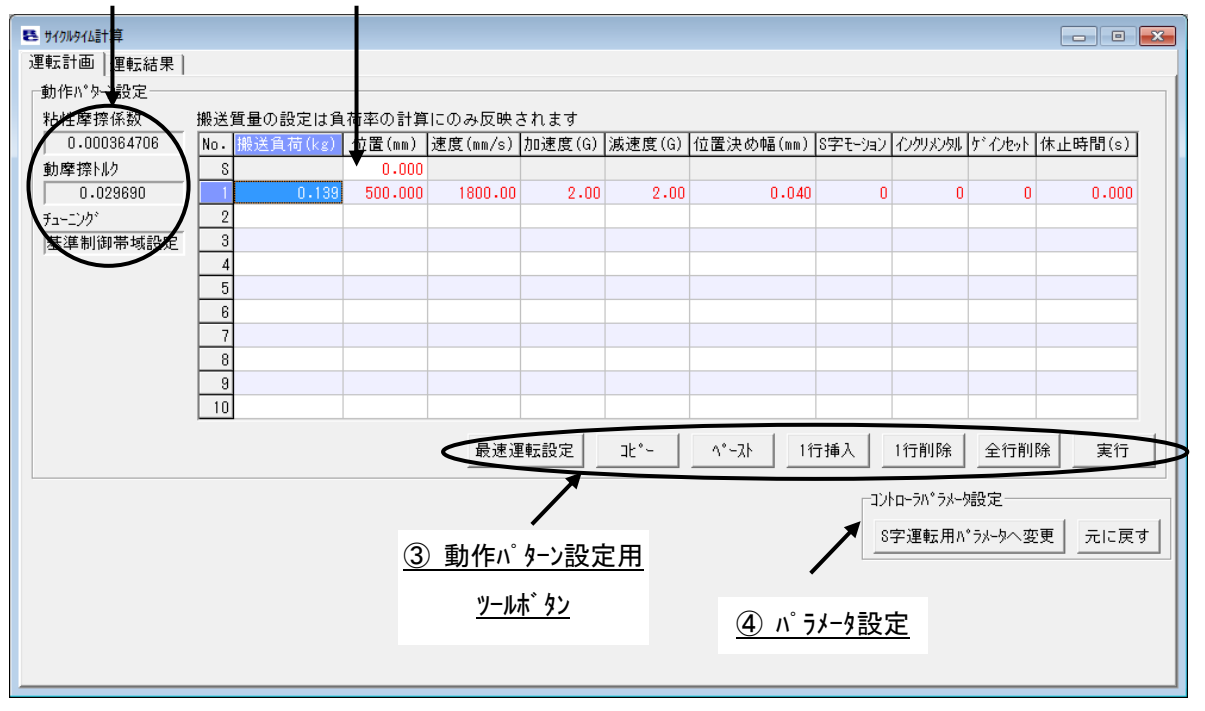

図 14.68 運転計画設定画面

### ①摩擦表示部

| 粘性摩擦係数      |  |  |  |  |  |
|-------------|--|--|--|--|--|
| 0.000364706 |  |  |  |  |  |
| 動摩擦トルク      |  |  |  |  |  |
| 0.029690    |  |  |  |  |  |
| チューニンク゛     |  |  |  |  |  |
| 基準制御帯域設定    |  |  |  |  |  |

図14.69 摩擦表示部

#### 粘性摩擦係数

粘性摩擦係数を表示します。単位は[Nms]です。

#### 動摩擦トルク

動摩擦トルクを表示します。単位は[Nm]です。

<u>チューニンク゛</u>

が<br />
か計算に使用した、調整手法が表示されます。

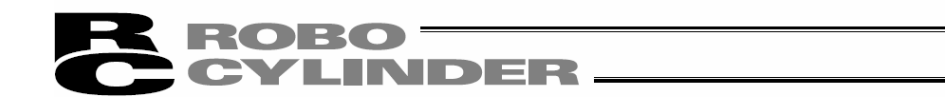

②動作パターン設定グリッド

サイクルタイム計算を行う動作パターンを設定します。サイクルタイム計算の完了した動作パターンは、ポジション

## データ編集画面へコピー&ペーストが可能です。

| 搬送賃量の設定は負荷率の計算にのみ反映されます |          |         |          |        |        |           |         |      |        |         |
|-------------------------|----------|---------|----------|--------|--------|-----------|---------|------|--------|---------|
| No.                     | 搬送負荷(kg) | 位置(mm)  | 速度(mm/s) | 加速度(G) | 減速度(G) | 位置決め幅(mm) | S字モーション | 心勿必知 | ゲインセット | 休止時間(s) |
| S                       |          | 0.000   |          |        |        |           |         |      |        |         |
| 1                       | 0.139    | 500.000 | 1800.00  | 2.00   | 2.00   | 0.040     | 0       | 0    | 0      | 0.000   |
| 2                       |          |         |          |        |        |           |         |      |        |         |
| 3                       |          |         |          |        |        |           |         |      |        |         |
| 4                       |          |         |          |        |        |           |         |      |        |         |
| 5                       |          |         |          |        |        |           |         |      |        |         |
| 6                       |          |         |          |        |        |           |         |      |        |         |
| 7                       |          |         |          |        |        |           |         |      |        |         |
| 8                       |          |         |          |        |        |           |         |      |        |         |
| 9                       |          |         |          |        |        |           |         |      |        |         |
| 10                      |          |         |          |        |        |           |         |      |        |         |

図 14.70 動作パターン設定グリッド

#### 搬送負荷(kg)

搬送負荷を設定します。 (注) 搬送負荷の設定は負荷率の計算にかぎり反映されます。

位置(mm)

位置を設定します。 一番上の行(No.S)は開始位置の設定がです。

速度(mm/s)

速度を設定します。

加速度(G)

加速度を設定します。

減速度(G)

減速度を設定します。

位置決め幅(mm)

位置決め幅を設定します。

<u>S字モーション</u>

台形運転、S字運転どちらのサイクルタイムを計算するのかを設定します。台形、S字と設 定値との対応は以下の通りです。

・台形:0

•S字:1

<u>インクリメンタル</u>

アブソリュート移動、インクリメンタル移動どちらで動作させた場合のサイクルタイムを計算するのかを設定します。アブソリュート、インクリメンタルと設定値との対応は以下の通りです。

- 265 -

アフ゛ソリュート : 0

インクリメンタル : 1

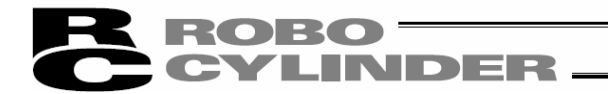

<u> ケ゛インセット</u>

サイクルタイム計算に使用するゲインセットNo.を設定します。

<u>休止時間(s)</u>

休止時間を設定します。

③動作パターン設定用ツールボタン

| 最速運転設定 | JL°- | ∿°−スト | 1行挿入 | 1行削除 | 全行削除 | 実行 |
|--------|------|-------|------|------|------|----|
|        |      |       |      |      |      |    |

図 14.71 動作パ ターン設定用ツーは、タン

## 最速運転設定 ボタン

本ボ タンをクリックすると、選択中の行へモータにかかる負荷が最大となる動作パターンを設定します。 (注) 最速運転設定は、搬送負荷、移動距離の設定が完了していない場合には実行でき ません。

コピー ボタン

本ボタンをクリックすると、選択したセルの内容をコピーします。

ペースト ボタン

本ボタンをクリックすると、選択したセルへコピーした内容を貼り付けます。

1行挿入 ボタン

本ボタンをクリックすると、選択したセルの行へ空白行を挿入します。

## 1行削除 ボタン

本ボタンをクリックすると、選択したセルの行の内容を削除し、削除行以下の行を1行繰り上げます。

#### 全行削除 ボタン

本ボタンをクリックすると、動作パターン設定グリッドの設定を全部削除します。

実行 ボタン

本ボタンをクリックすると、動作パターン設定グリッドに設定された動作パターンのサイクルタイム計算を実行します。

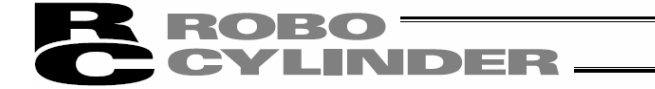

④ パラメータ設定

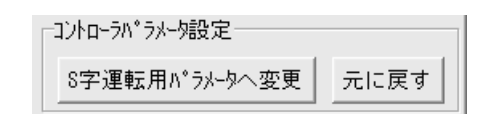

図 14.72 パラメータ設定

## S字運転用パラメータへ変更

本ボタンをクリックすると、S字運転でのサイクルタイム計算が完了している動作パターンで指定している ゲインセットについて以下のパラメータを変更します。

〈変更するパラメータ〉

| 名称                     | 設定値 |
|------------------------|-----|
| No. 56「S字モーション比率設定[%]」 | 100 |
| No. **「位置フィードフォワードゲイン」 | 90  |

\*\*:動作パターンに設定中のゲインセットNo.に対応した位置フィードフォワードゲインが対象です。

## <u>元に戻す</u>

<u>S 字運転用パラメータへ変更</u>ボタンでパラメータを変更したゲインセットについて、サイクルタイム計算画面起 動時のパラメータ設定に戻します。

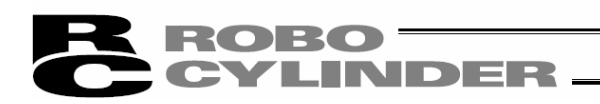

# 14.6.3 運転結果表示画面

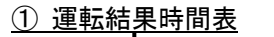

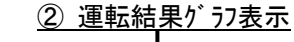

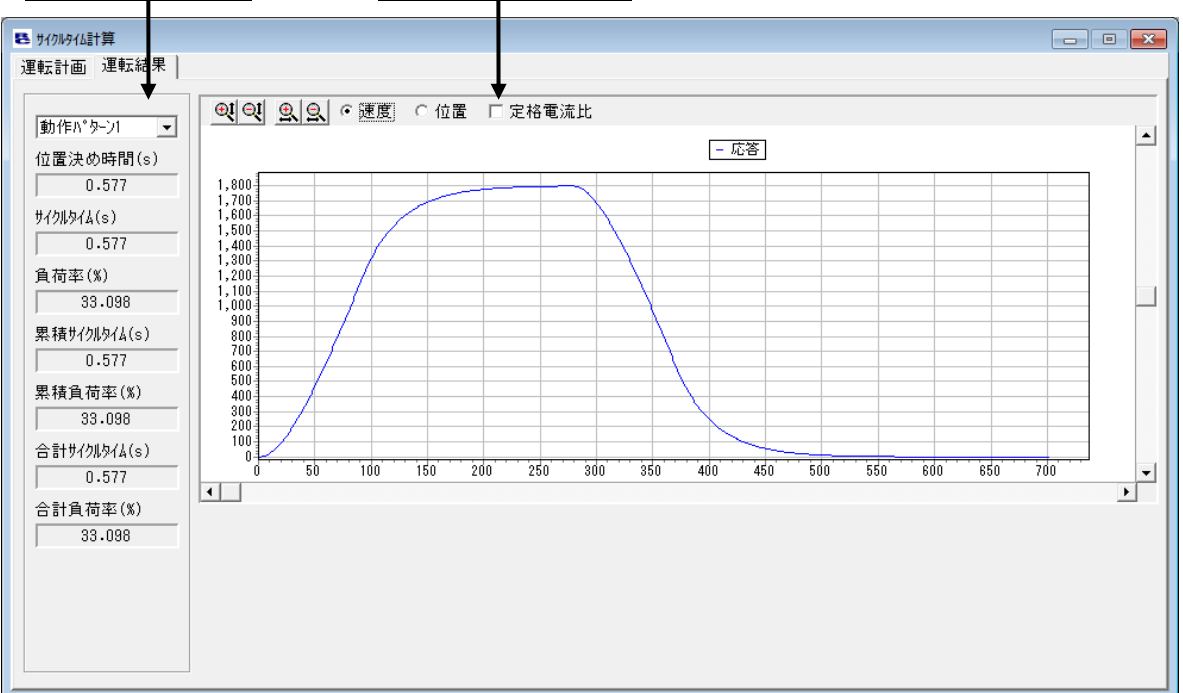

## 図 14.73 運転結果表示画面

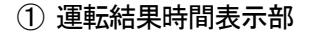

動作パターン選択
位置決め時間(s)
0.577
りかかくしん(s)
0.577
日荷率(%)
33.098
累積サイクルタイム(s)
0.577
累積負荷率(%)
33.098
合計サイクルタイム(s)
0.577
名計りイクルタイム(s)
0.577
名計りイクルタイム(s)
0.577
33.098
合計りイクルタイム(s)
0.577
名計負荷率(%)
33.098

図 14.74 運転結果時間表示部
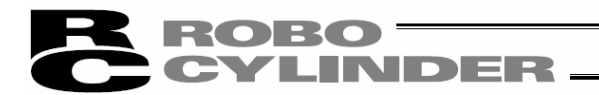

## 動作パターン選択

本コンボボックスで、サイクルタイム計算結果り、ラフに表示する動作パターンを選択します。 サイクルタイム計算を行った動作パターンNo.を選択することが可能です。

#### 位置決め時間(s)

動作パターン選択で選択した動作パターンの位置決め時間を表示します。

#### <u> サイクルタイム(s)</u>

動作パターン選択で選択した動作パターンのサイクルタイムを表示します。 サイクルタイムは位置決め時間と休止時間の合計時間です。

#### <u>負荷率(%)</u>

動作パターン選択で選択した動作パターンの負荷率を表示します。

#### 累積サイクルタイム(s)

動作パターン1から動作パターン選択で選択した動作パターンまでの累積サイクルタイムを表示します。

#### 累積負荷率(%)

動作パターン1から動作パターン選択で選択した動作パターンまでの累積負荷率を表示します。

#### <u>合計サイクルタイム(s)</u>

サイクルタイム計算を行った全動作パターンの合計サイクルタイムを表示します。

合計負荷率(%)

サイクルタイム計算を行った全動作パターンの合計負荷率を表示します。

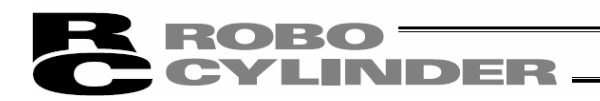

## ②運転結果グラフ表示

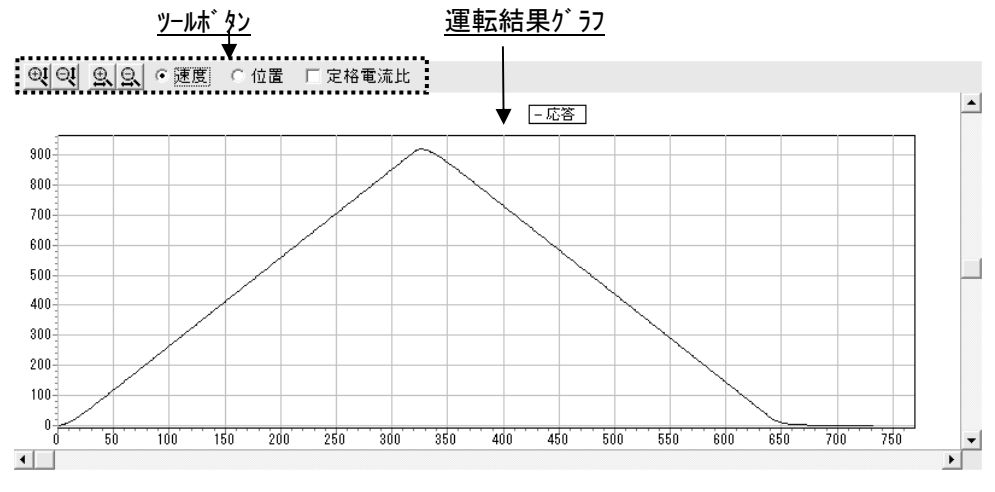

図 14.75 運転結果 57表示

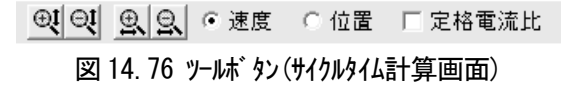

# 受 の 縦軸拡大/縮小

本ボタンをクリックすると、運転結果グラフの縦軸を拡大/縮小することができます。

## ● ○ ★ ★ ● ★ ★ ★ ★ ★ ★ ★ ★ ★ ★ ★ ★ ★ ★

本ボタンをクリックすると、運転結果グラフの横軸を拡大/縮小することができます。

## ● 速度」 C 位置 □ 定格電流比 表示データ切り替え

速度/位置のラジオボタンにより、サイクルタイム計算結果グラフに表示するデータ(速度/位置)を切り替える ことができます。

また、定格電流比チェックボックスにチェックを入れることで、サイクルタイム計算結果グラフに定格電流比の波形 を表示させることができます。

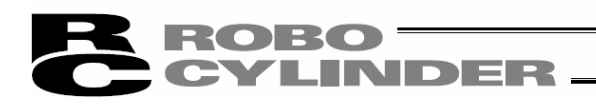

運転結果グラフ

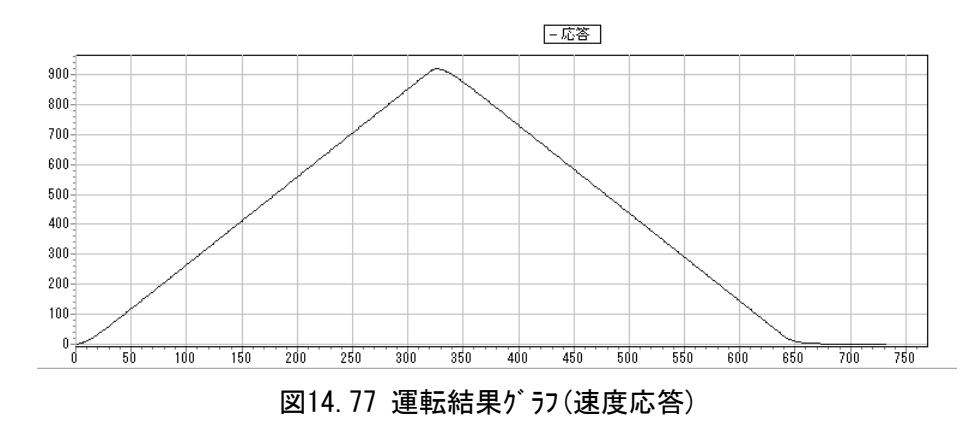

表示データ切り替えラジオボタン、チェックボックスで選択しているデータを表示します。

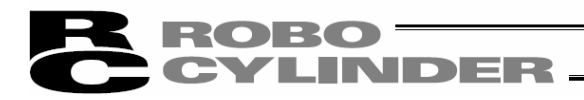

ROBO CYLINDER

- 15. 制振制御用周波数解析機能 (SCON-CA はバージョン V8.00.00.00 以降、MSCON はバージョン V9.02.00.00 以降、SCON-CAL/CGAL はバージョン V9.07.00.00 以降、SCON-CB はバージョン V10.00.00.00 以降)
- (注) SCON-CAL/CGALは、サーボモニタができないため、アクチュエータを動かして測定データを取り込み (サンプ・リング・し)、負荷の振動周波数を抽出することはできません。 測定器などで測定した外部測定データファイルを読み込んでFFT解析し、制振制御用パ・ラメータ を設定してください。
- (注) 制振制御用周波数解析機能を行なうためには、キーファイル(Fam. dll ファイル)のインストールが必要で す。キーファイル(Fam. dll ファイル)の入手につきましては、当社までお問い合わせください。

【制振制御用周波数解析機能を行なうための方法】

入手しましたキ-ファイル (Fam. dl | ファイル)を、 'RcPc RC 用パソコン対応ソフト'の実行ファイルが格納されているフォルダに格納してください。

格納先の例 C:¥Program Files¥IAI¥RoboCylinder

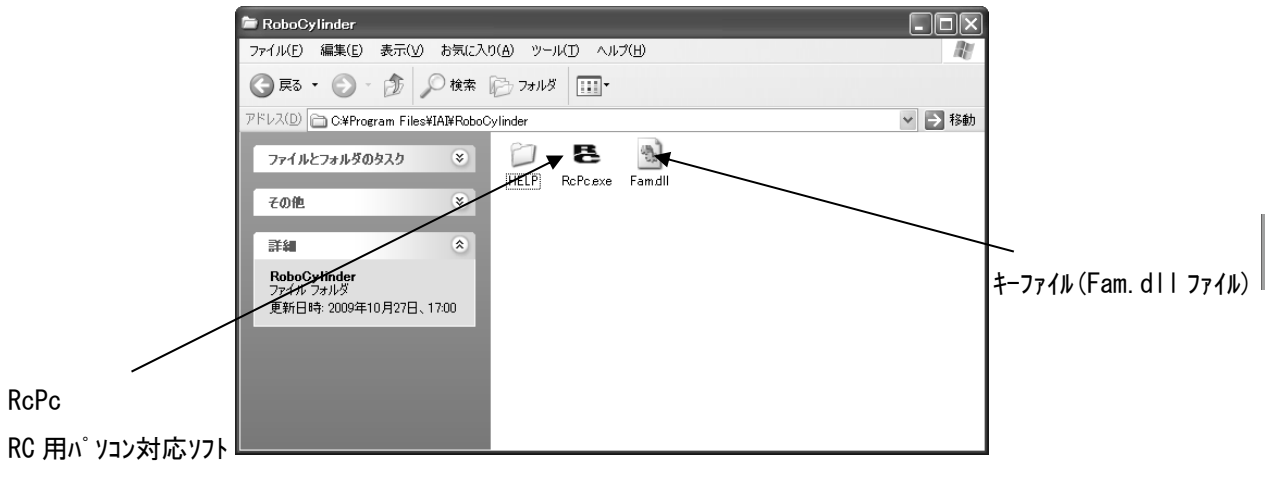

図 15.1 RC 用パソコン対応ソフト実行ファイル格納フォルダ

格納後、RC 用パソコン対応ソフトを立ち上げ、メニューで「パラメータ(P)→制御系パラメータ設定(C)」を開く と、「制振制振制御用周波数解析機能(F)が表示され、制振制御用周波数解析機能が行なえる ようになります。

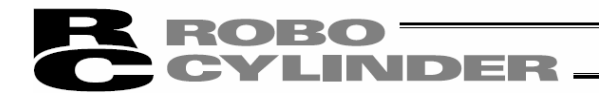

- 15.1 操作の概要
- (注) SCON-CAL/CGAL は、以下の「新規コントローラデータ取り込み」はできません。測定器などで測定した外部測定データファイルを読み込んで FFT 解析し、制振制御用パラメータを設定してください。

抑制したい負荷の振動周波数を計測し、パラメータを設定するまでの概略の操作は次のようになり ます。

[各画面については、15.2 各画面の説明を参照] [操作については、15.3 操作を参照]

① 測定データを選択します。

15.

制振制御用周波数解析機能

「新規コントローラデータ取り込み」を選択すると、アクチュエータを動かし、振動データを取り込み、負荷の振動周波数を計測することができます。

他に外部測定データを取込んで負荷の振動周波数を計測することができます。

| 測定デー9選択                            |
|------------------------------------|
| ☞ 新規12/10-57 - 5期2 り込み。<br>軸No- 10 |
| ○ 外部測定データファイル取り込み(.csv/.txt)       |
| 履歴からファイルを選択 🔽 🕑                    |
| ○ 既解析データファイル取り込み(.fmdrc/.fsdrc)    |
| 履歴からファイルを選択                        |
|                                    |

図 15.2 測定データ選択画面

② 「新規コントローラデータ取り込み」を選択した場合、アクチュエータを動かし、振動データを取り込み、負荷の振動周波数を計測します。測定データに取り込んだ振動データが表示されます。 負荷の振動周波数を抽出するためにFFT解析を行います。その前準備として、取り込んだ 測定データからFFT解析を行なう範囲の設定などを行います。

| 🖪 制振制御用周波数解析 - コンローラテ                                                                                                    | *—9[翰No.0]                                                                                                    |                                                       |             |
|----------------------------------------------------------------------------------------------------|----------------------------------------------------------------------------------------------------|-------------------------------------------------------|-------------|
| <b>■ @  _/</b><br>■ <b>/の</b> 「リンク」<br>FFT解析結果                                                                                                    |                                                                                                    |                                                       |             |
| FF [解析 総定<br>解析 期待時時間 (sec) 0.000 - 二<br>補充 可可能な(個人) 力野正<br>"個分 自動的に修正されます。<br>使用ジー税 4056 -<br>附別 き 個数 0 - 二<br>解析 持 物時間 (sec) 4.096<br>間途数分 解能 (H2) 0.22414<br>窓開数 Λ127 - | APE2**9           1000.0000           000.0000           000.0000           000.0000           20.0000           -00.0000           -00.0000           -00.0000           -00.0000           -00.0000           -00.0000           -00.0000           -00.0000           0.000           0.000 |                                                       | ━ 取込んだ振動データ |
| マ 窓関数の視覚適用<br>(サワ*リング・デーン種別選択                                                                                                    | リンフ*リンク*周期0.001[sec]<br>(解析対象データ                                                                                                    | 7425-4                                                |             |
| ▼ トレラ電流応答 ▼ 速度応答<br>サフ*リング実行<br>□ 回時に取為開始                                                                                                    | 1000-00000<br>800-00000<br>600-00000<br>400-00000                                                                                                    | X <sup>9</sup> 由-上段<br>4.095 二<br>X <sup>9</sup> 由-下限 |             |
| * 104971C-082508958<br>約点No. 0 、 終点No. 1 、<br>休止時間[sec] 0.000<br>▶ 29-1 ■ 21-27                                                                                            | 200.00000<br>0.00000<br>-200.00000<br>-400.00000<br>-600.00000                                                                                                    | 0.000 ÷<br>Y#4-上版<br>Y#6-下版                           | FFT 解析を行なう  |
| FFT解析実行<br>FFT解析実行                                                                                                    | 0.000 1.000 2.000 3.000<br>[sec]                                                                                                    | 4.000     4.000     7425-4     7425-4                 |             |

図 15.3 測定データ表示/解析詳細設定画面

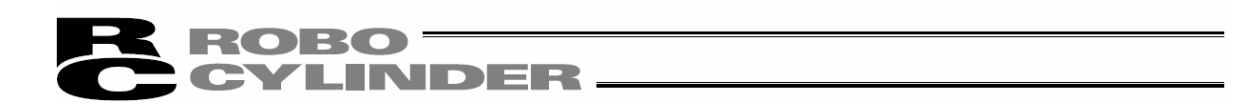

③ FFT 解析対象データの FFT 解析を行い、負荷の振動周波数を抽出します。

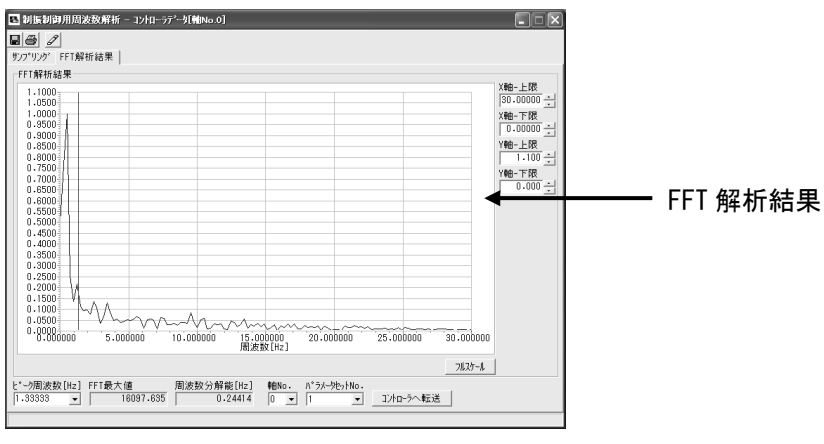

図 15.4 解析結果表示画面

④ 固有振動周波数をピーク周波数[Hz]の欄に設定後、コントローラに転送し、パラメータを設定します。

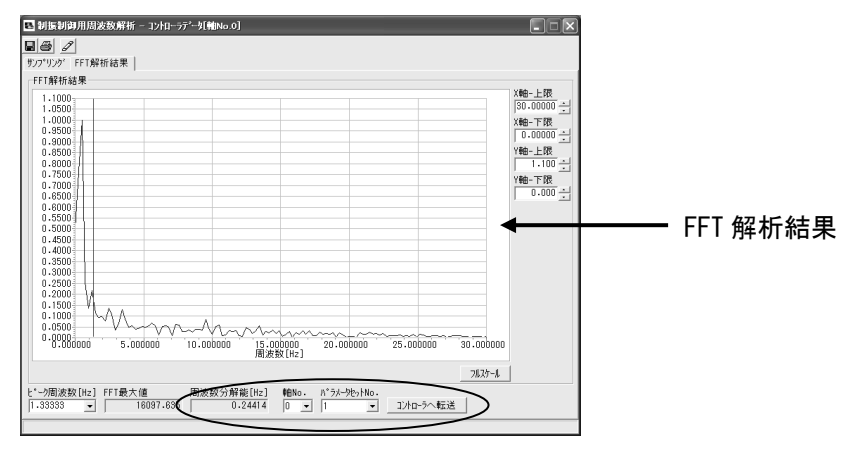

図 15.5 解析結果表示画面

**ROBO** CYLINDER

15.2 各画面の説明

15.2.1 測定データ選択画面

測定データを選択するときの画面です。

メニューから「パラメータ(<u>P</u>)→制御系パラメータ設定(<u>C</u>)→制振制御用周波数解析(<u>F</u>)」と選択すると、測定 データ選択画面が表示されます。

(注) SCON-CAL/CGAL は、①の新規コントローラデータ取り込みは選択できません。

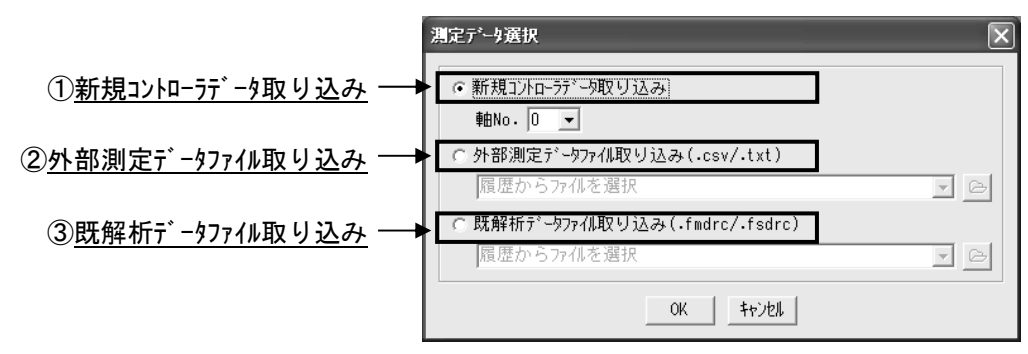

図 15.6 測定データ選択(新規コントローラデータ取り込み選択時)

① 新規コントローラデータ取り込み

接続中のアクチュエータを動かして測定データを取り込み(サンプリングし)、負荷の振動周波数を抽出し 設定する場合に選択してください。

制振制御用周波数解析画面(図 15.10)が表示され、取り込んだ測定データ(サンプリングしたデータ) に対して FFT 解析を行うことができます。

負荷の振動周波数を設定する軸 No.を選択してください。

①コントローラデータ取り込み元軸 No. 選択

| 測定データ運        | 択                                          | ×    |
|---------------|--------------------------------------------|------|
| ⊙ 新規⊒<br>軸No. | ♪hローラデータ取り込み<br>. □ _                      |      |
| ○ 外部》<br>唇唇   | <b>則定データファル取り込み(.csv/.txt)</b><br>からファルを選択 | র হা |
| ○ 既解机         | fデータファイル取り込み(.fmdrc/.fsdrc)                |      |
| 履歴            | からファイルを選択                                  | - 6  |
|               | [] キャンセル                                   |      |

図 15.7 測定データ選択

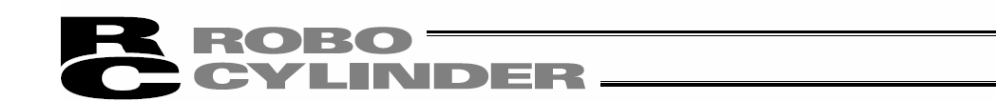

② 外部測定データファイル取り込み

測定器などで測定した外部測定データファイルを読み込んでFFT解析を行い、負荷の振動 周波数を抽出する場合に選択してください。 既解析データファイルは、ファイル参照ボタンをクリックして選択することができます。または、ファイル パス表示/ファイル履歴へ直接ファイル名を入力してください。 ファイルの選択が完了後、OKをクリックしてください。 制振制御用周波数解析画面(図15.10)が表示され、FFT解析を行うことができます。 ファイル拡張子が「csv」、「txt」の外部測定データを読み込むことができます。 本項目はオフライン/オンライン、接続している機種に関わらず選択可能です。

キャンセル をクリックすると、測定データ選択画面は終了します。

| -                        |                     |              |
|--------------------------|---------------------|--------------|
| 測定データ選択                  |                     | Þ            |
| C 新規コントローラデー<br>軸No. 0 ▼ | 対取り込み               |              |
| ⊙ 外部測定データフ               | ァ仰取り込み(.csv/.txt)   | 0            |
| 履歴からファイル                 | を選択                 | ·( 🕞         |
| ℃ 既解析データファィ              | 収り込み(.fmdrc/.fsdrc) | $\mathbf{I}$ |
| 履歴からファイル                 | を選択                 |              |
|                          | OK \$+>7211         |              |

①ファイルパス表示/ファイル履歴選択

②<u>ファイル参照ボタン</u>

図15.8 測定データ選択

(外部測定データファイル取り込み選択時)

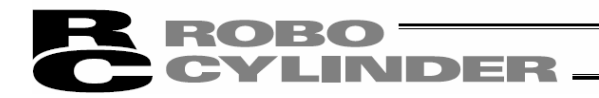

③ 既解析データファイル取り込み

既解析データファイルを読み込む場合に選択してください。

既解析データファイルは、ファイル参照ボタンをクリックして選択することができます。または、ファイル パス表示/ファイル履歴へ直接ファイル名を入力してください。

OKをクリックしてください。

読み込んだファイルのファイル拡張子が「fmdrc」の場合には、制振制御用周波数解析画面(図 15.10) が表示され、FFT 解析を行うことができます。

「.fsd」の場合には「解析結果表示」画面が表示され、ファイルに保存されている解析結果を 表示することができます。

本項目はオフライン/オンライン、接続している機種に関わらず選択可能です。

キャンセル をクリックすると、測定データ選択画面は終了します。

①ファイルパス表示/ファイル履歴選択

| 測定データ選択                                                                                                    |                                | X |
|----------------------------------------------------------------------------------------------------|--------------------------------|---|
| <ul> <li>○ 新規コントローラブ<sup>*</sup> - 9取</li> <li>軸No. 0</li> <li>●</li> <li>●</li> <li>外部測定 7<sup>*</sup> - 977 / 1</li> </ul> | り込み<br>取り込み(.csv/.txt)         |   |
| 履歴からファイルを進  ・既解析データファイルを進  履歴からファイルを建                                                                                        | 択<br>リ込み(.fmdrc/.fsdrc)]<br>訳択 |   |
|                                                                                                    | OK                             |   |

②<u>ファイル参照ボタン</u>

図15.9 測定デー9選択 (既解析データファイル取り込み選択時)

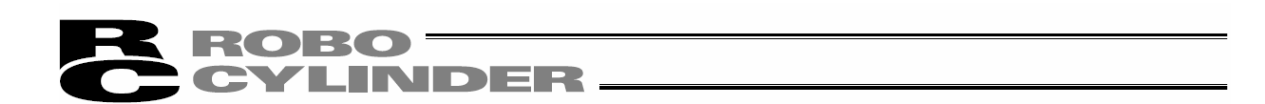

15.2.2 サンプリング画面

アクチュエータを動かし、コントローラから振動データを取込みを行なうときの画面です。(SCON-CAL/CGAL は、 アクチュエータを動かしての振動データの取り込みはできません。)

または、コントローラから取込んだ振動データ、外部測定データ、既解析データ(拡張子「fmd」)からFFT解析を 行なうデータの範囲の設定などの操作を行なう画面です。

新規コントローラデータ取り込み、外部測定データファイル取り込み、既解析データファイル取り込み(拡張子「fmd」)の操作を測定データ選択画面で選択した場合、この画面に切り替わります。

<u>①ツールボタン</u> <u>②サンプリング、FFT 解析結果画面切替</u> <u>⑤測定データ</u>

| ļ | <ul> <li>         ・引援制御用周波数解析 - コントローラデ<sup>*</sup>         ・         ・         ・</li></ul>                                                                                      | -∮[軸No.0]                                                                                                    |                                                                                                    |
|---|----------------------------------------------------------------------------------------------------|----------------------------------------------------------------------------------------------------|----------------------------------------------------------------------------------------------------|
|   | FFT解析設定<br>解析開始時間[sec] 0.000 ÷<br>*設定不可能な値入力時は<br>値が自動的に修正されます。<br>使用デーク数 4096 ↓<br>間引き個数 0 ÷                                                                                    | 測定データ<br>1000-00000<br>800-00000<br>400-00000<br>200-00000<br>0.00000<br>-200-00000<br>-200-00000                    | <ul> <li>・トルク電流応答</li> <li>ご速度応答</li> <li>X軸-上限</li> <li>29.999 ÷</li> <li>X軸-下限</li> <li>0.000 ÷</li> </ul>                                                                                                    |
|   | 解析対象時間[sec] 4.096<br>周波数分解能[Hz] 0.24414<br>窓関数 矩形 ▼<br>▼ 窓関数の視覚適用                                                                                                    | -600.00000<br>-800.00000<br>0.000 5.000 10.000 15.000 (<br>[sec]                                                     | 20.000 25.000<br>21.25-000<br>21.25-000<br>21.25-000<br>21.25-000<br>21.25-000<br>21.25-000<br>21.25-000<br>21.25-000<br>21.000-00000<br>21.000<br>21.0000<br>21.0000<br>21.0000<br>21.0000<br>21.000<br>21.0000<br>21.0000 |
|   | サンフ <sup>•</sup> リング・データ種別選択<br>マトルク電流応答 マ速度応答<br>サンフ <sup>•</sup> リング・実行<br>マ同時に駆動開始<br>始点No・0 ▼終点No・1 ▼<br>休止時間[sec] 4.000<br>♪ 2タート ■ 2トゥフ <sup>◦</sup><br>FFT解析実行<br>FFT解析実行 | 解析対象テ <sup>*</sup> -9<br>400.00000<br>200.00000<br>0.00000<br>-200.00000<br>-400.00000<br>0.000 1.000 2.000<br>[sec] | X軸-上限<br>4.095 :<br>X軸-下限<br>0.000 :<br>Y軸-上限<br>531.0000 :<br>Y軸-下限<br>531.0000 :<br>Y軸-下限<br>-531.0000 :<br>オフセット量<br>24.85498 :                                                                                                    |
|   | ⑦ <u>FFT解析実行</u><br>3FFT解析設定 ④#ソプリン                                                                                                    | <u> </u>                                                                                                    | 経析対象データ                                                                                                    |

図 15.10 サンプリング画面

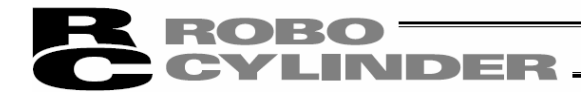

①ツールホ゛タン

図15.11 ツールボ タン

## 日 名前を付けてファイルに保存

このボタンをクリックすると、「ファイル保存データ種別選択」のポップアップメニューが表示されます。メニューか らデータ種別を選択し、選択したデータ種別に名前を付けてファイルに保存することができます。

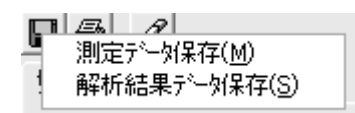

図15.12 ファイル保存データ種別選択 ポップアップメニュー

保存可能なデータ種別に限り、選択可能となります。

例えば、測定データ表示中でかつFFT解析結果未表示の場合は

·測定データ保存: 選択可能

- ·解析結果データ保存:選択不可
- となります。

|    | 134 2               |
|----|---------------------|
|    | 測定データ保存( <u>M</u> ) |
| サン | 解析結果データ保存(S)        |
|    |                     |

図 15.13 ファイル保存データ種別選択(測定データ保存のみ選択可能)

## 🞒 印刷

本ボタンをクリックすると、「印刷設定」画面が起動し、印刷設定を行うことができます。 [印刷設定について15.2.4 印刷設定画面を参照]

⊿ <u>ポジションデー</u>タ編集

本ボタンをクリックすると、ポジションデータ編集画面(オンライン編集画面)が起動でき、ポジションデ ータを編集することができます。

本ボタンは「測定データ選択」画面で、新規コントローラデータ取り込みを選択した場合に限り、使用可能となります。

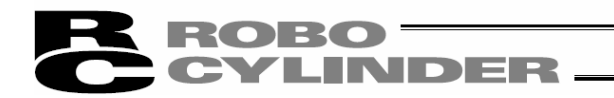

②サンプリング、FFT解析結果画面切替タブ

サンフ<sup>®</sup>リンク<sup>®</sup> FFT解析結果 ]

図15.14 サンプリング、FFT解析結果画面切替タブ

タブを選択してクリックし、サンプリング画面とFFT解析結果画面への切り替えを行う事ができます。

[FFT解析結果画面については15.2.3 解析結果表示画面を参照]

選択可能なタブは黒色、選択不可のタブは灰色の文字にて表示され、選択中のタブについては青 色の文字にて表示されます。

③ FFT 解析設定

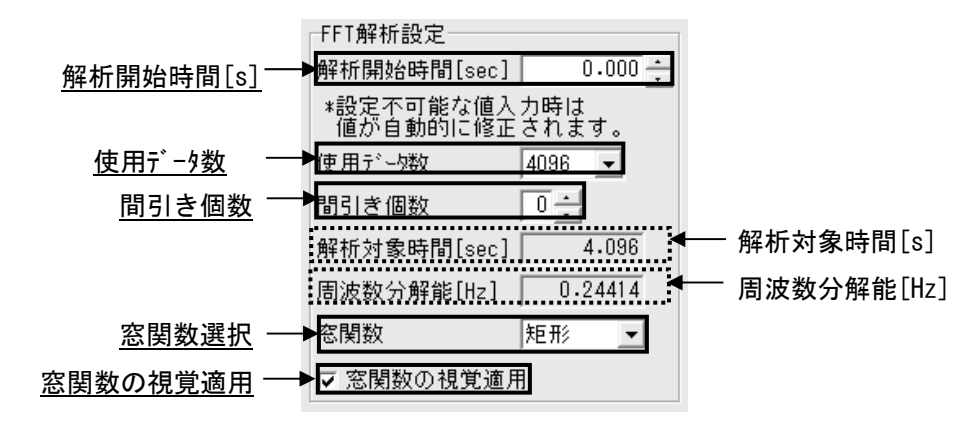

図 15.15 軸別設定項目

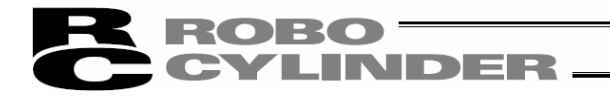

<u>解析開始時間[s]</u>

測定データ内のFFT解析を行う範囲の開始位置を[sec]単位で指定します。入力欄へ直接 値を入力するか、入力欄右側のボタンをクリックすることで解析開始時間が設定されます。 また、解析対象時間の設定は測定データグラ7上でマウスの右ボタンをドラッグすることで表 示される2本の赤い縦線を移動することによる設定もできます。 ただし、解析対象データの終端が測定データの終端を超える様な設定は出来ません。 本設定の変更は、FFT解析を行わない限りFFT解析結果には反映されません。

既解析データファイル(ファイル拡張子:fmd)保存時には本設定も保存されます。

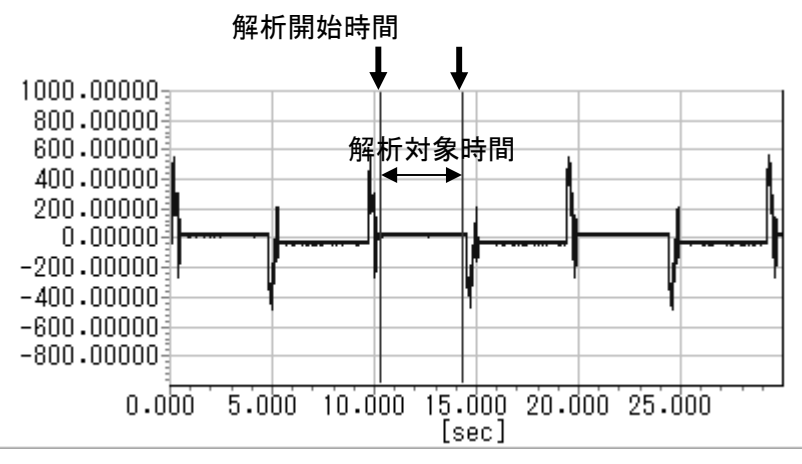

図15.16 測定データグラフ上での解析開始時間変更

### <u>使用データ数</u>

解析対象とするデータの総数を設定します。右側の ▼ ボタンをクリックすると表示される リストから選択する形で設定します。設定可能な値は以下の通りですが、解析対象データ の総数を超える様な値は設定できません。

·128

- ·256
- ·512
- ·1024
- ·2048
- 4096
- •8192

·16384

本設定の変更は、FFT解析を行わない限りFFT解析結果には反映されません。 既解析データファイル(ファイル拡張子:fmd/fsd)保存時には本設定も保存されます。 パソコン対応ソフトインストール直後の状態では、初期設定として 4096 が設定されます。

15. 制

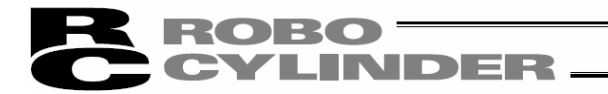

間引き個数

測定データから解析対象データを生成するとき、いくつおきに解析対象データとして採用するの かを設定します。入力欄へ直接値を入力するか、入力欄右側のボタンをクリックすることで変更 が可能です。

設定可能な値は0~31ですが、間引きで生成される解析対象データの総数を作るための測定 データ数が総数を超える様な値は設定できません。

以下に間引き個数を設定した際の解析対象データの生成例を示します。

- [例] 間引き個数「2」の場合の解析対象データ生成
  - ・ 各切内の数字は測定データのデータ番号、測定データは0, 1, 2, 3,…の順に並んでいるとする
     ・ 0番目の測定データから解析対象データを生成するとする

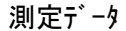

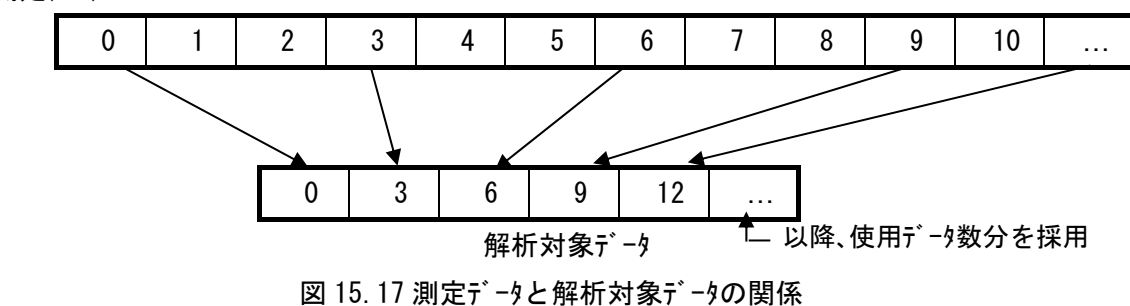

上記の例の場合、間引き個数「2」の為、測定データを2つおきに解析対象データとして採用します。

- (注)本設定の変更は、FFT解析に限り反映されます。FFT解析を行わない限りFFT解析結果 には反映されません。
- (注) 既解析データファイル(ファイル拡張子:fmd)保存時には本設定も保存されます。
- (注) パソコン対応ソフトインストール直後の状態では、初期設定として0が設定されます。

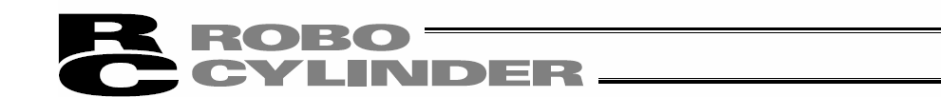

<u>解析対象時間[s]</u>

設定した解析対象データの範囲が何[sec]であるかを表示します。 解析対象時間は、使用データ数と間引き個数から算出します。

既解析データファイル(ファイル拡張子:fsd)保存時には本表示も保存されます。

解析開始時間[s]、使用データ数、間引き個数によって決定された解析対象データの測定 データ内での範囲は、測定データグラ7上で赤色の縦線2本によって表示されます(下図の 矢印で示している縦線2本です)。

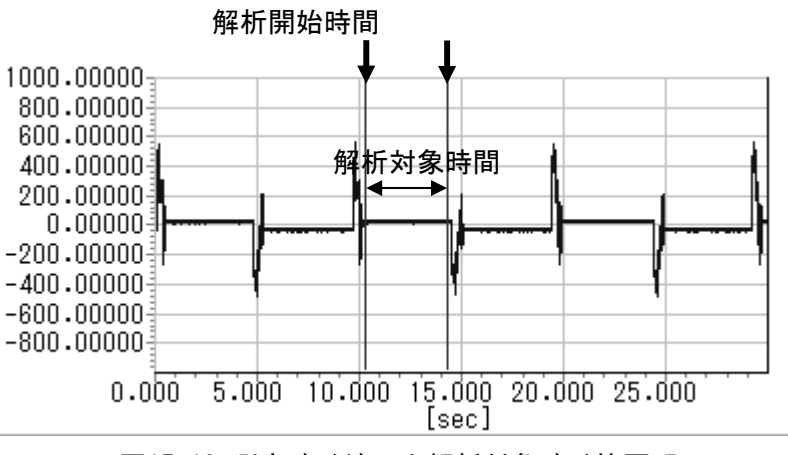

図15.18 測定データグラフ上解析対象データ範囲明示

設定された解析対象範囲のデータが、画面下側の解析対象データに表示されます。

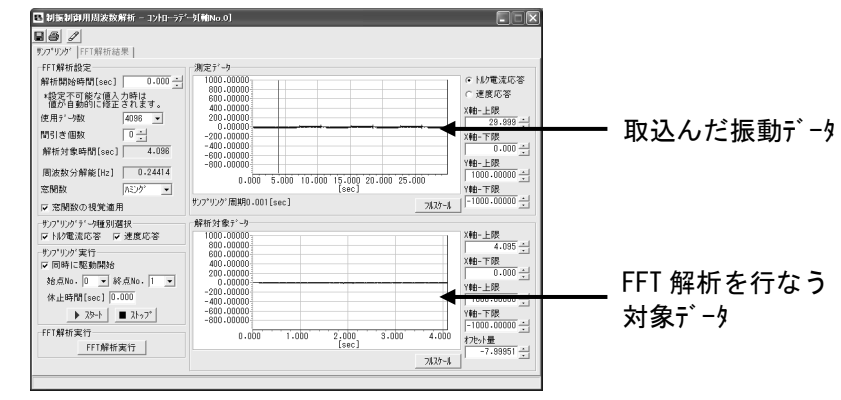

図 15.19 制振制御用周波数解析画面

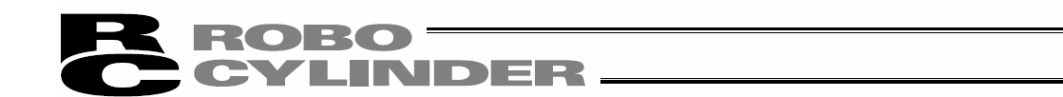

## <u>周波数分解能[Hz]</u>

FFT解析を行った際の周波数分解能を表示します。

FFT解析結果の分解能を表します。FFT解析結果のデータは周波数分解能の整数倍となります。

<u>窓関数選択</u>

FFT解析を行う際に、解析対象データへ適用する窓関数を選択します。

以下の4つの窓関数から選択する形で設定します。

·矩形

・ハニンク゛

・ハミンク゛

・フ゛ラックマン

参考に窓関数の概形を下に示します。

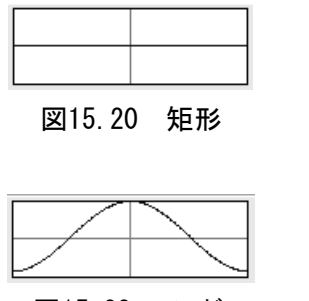

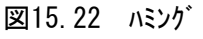

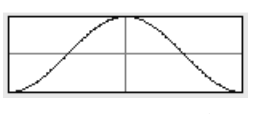

## 図15.21 ハニング

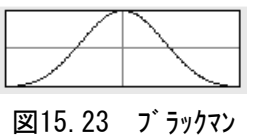

本設定の変更は、FFT解析を行わない限りFFT解析結果には反映されません。 既解析データファイル(ファイル拡張子:fmd)保存時には本設定も保存されます。 パソコン対応ソフトインストール直後の状態では、初期設定としてハニングが設定されます。

窓関数の視覚適用

本チェックボックスにチェックを入れると、解析対象データに、窓関数が適用された状態の解析対 象データが表示されます。チェックが入っていない場合には窓関数適用前の解析対象データ が表示されます。

本設定に関わらず、窓関数が適用された解析対象データのFFT解析を行います。 パ ソコン対応ソフトインストール直後の状態では、初期設定として窓関数の視覚適用がOFFに設 定されます

使用データ数、間引き個数、窓関数選択、窓関数の視覚適用については、測定軸の設定が保存され、次回以降の起動時の初期設定の値となります。

ただし、既解析データファイル(ファイル拡張子:fmd)を読み込んだ場合は、ファイルに保存された値が設定 されます。

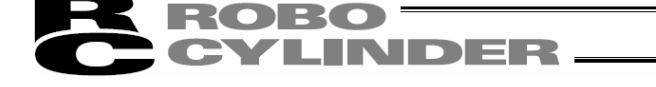

④サンプ リング 設定

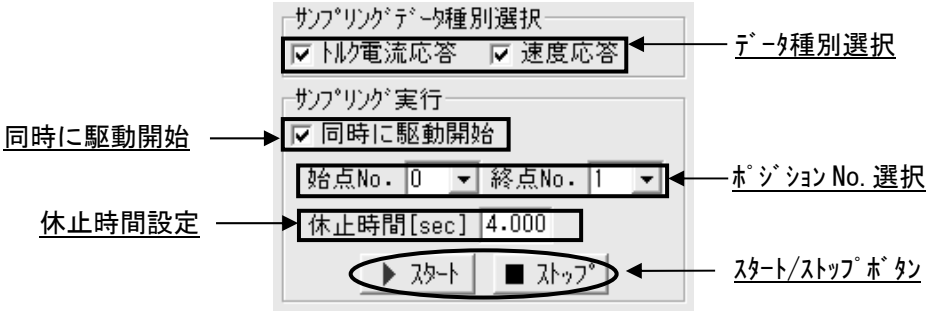

図 15.24 全軸設定項目

この設定は、新規コントローラデータ取り込み時に限り行えます。

## <u>サンプリングデータ種別選択</u>

アクチュエータを動かしてデータを取り込む場合、チェックボックスにチェックを入れたデータ種別のデータが取り 込まれます。

データ種別には、トルク電流応答と速度応答の2種類があります。データ種別は複数選択が可能で す。

固有振動数を抽出するためのデータは、通常は、トルク電流応答で行います。

本項目は新規コントローラデー9取り込みを選択し、アクチュエー9を動かして、デー9取り込む場合に限り 設定可能です。

## 同時に駆動開始

アクチュエータを動かしてデータ取り込む場合、本チェックボックスにチェックが入っているときには、サンプリング 開始と同時にアクチュエータの駆動を開始します。

#### <u> ポジションNo. 選択</u>

同時に駆動開始チェックボックスにチェックが入った状態でサンプリングを行った場合に、2点間の往復運転を行うポジションNo.を設定します。

- (注)本設定は新規コントローラデータ取り込み時にのみ使用可能です。
- (注)本設定は同時に駆動開始チェックボックスにチェックが入っている場合にのみ使用可能です。
- (注)本設定で選択するポジション No. には予めポジションデータの設定をしておく必要がありま す。ポジションデータが設定されていないポジション No. を選択した場合、サンプリングを中止し ます。

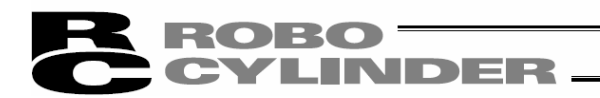

休止時間設定

同時に駆動開始チェックボックスにチェックが入った状態でサンプリングを行った場合に、目標位置のポ ジションへ移動が完了した後、次の移動を開始するまでに停止する時間を設定します。

- (注)本設定は新規コントローラデータ取り込み時にのみ使用可能です。
- (注)本設定は同時に駆動開始チェックボックスにチェックが入っている場合にのみ使用可能です。
- (注) Wait[sec]の設定と実際の動作では+0.0~0.1[sec]程度の誤差が生じる場合があります。

休止時間設定が「0.0」以外に設定された状態でサンプリングを行うと、動作を停止させない限 り設定した時間分待ってから、次の目標位置への移動を開始します。設定した時間によっ ては、動作を停止している様に見えても急に動き出しますので、注意してください。

<u> スタート/ストップボタン</u>

新規コントローラデータ取り込み時、サンフ゜リンク゛の開始、終了を本ボタンで操作します。 スタート ボタンをクリックするとサンフ゜リンク゛を開始し、ストッフ゜ ボタンをクリックするとサンフ゜リンク゛を終了します。 本項目はアクチュエータを動かして、デ゛ータ取り込む場合に限り設定可能です。

FFT解析実行ボタン

本ボタンをクリックすると、FFT解析設定で設定した内容で、FFT解析を行います。 アクチュエータを動かして、データ取り込む場合は、サンプリングを行わない限り FFT 解析を実行することはできません。

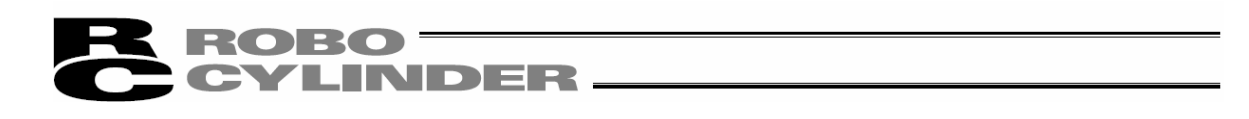

⑤測定データ

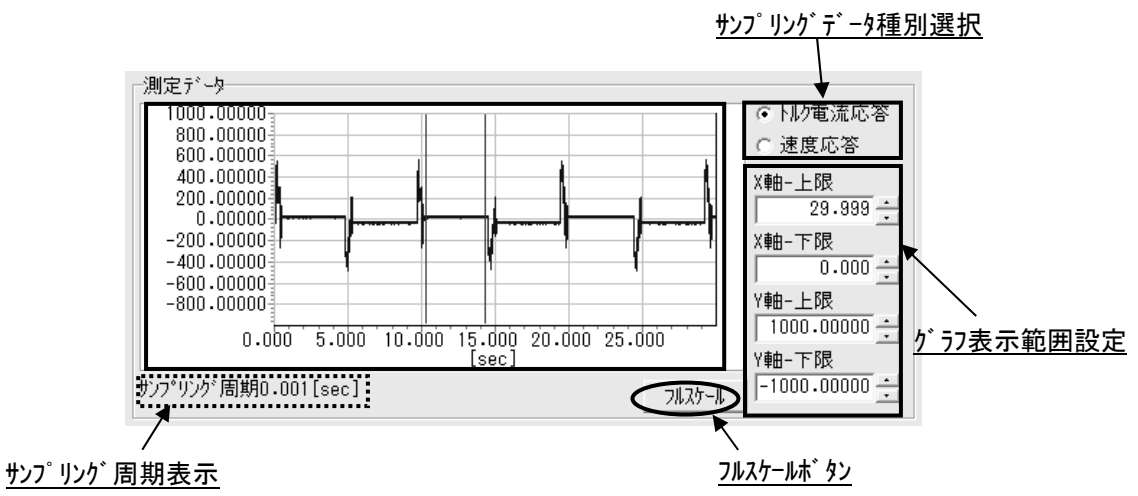

図 15.25 測定データ

<u>測定データグラフ</u>

取り込んだ測定データをグラフで表示します。グラフは縦軸が取り込んだ波形の振幅、横軸が時間です。

サンプリング周期表示

表示している測定軸測定データのサンプリング周期を表示します。

#### <u> が うフ表示範囲設定</u>

4つの入力欄の設定値を変更することで、グラフの表示範囲を変更できます。 また、各入力欄右側のボタンを使用して変更することも可能です。 フルスケールボタン押下時の縮尺よりも広い範囲を表示させることはできません。

<u>フルスケールホ゛タン</u>

本ボタンをクリックする事で、測定データ全体をグラフに表示させることができます。

#### <u>サンプリングデータ種別選択</u>

新規コントローラデータ取り込み時は、本ラジオボタンによりトルク電流応答と速度応答の表示を切り替 えることが可能です。

新規コントローラデータ取り込み以外の場合、本設定は表示されません。

サンプリングを行なったデータ種別に限り選択可能となります。

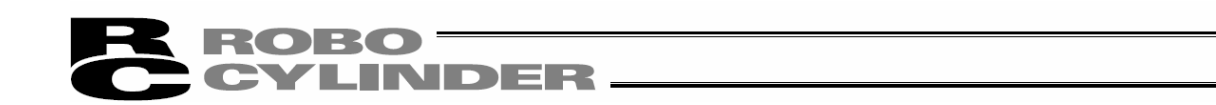

⑥解析対象データ

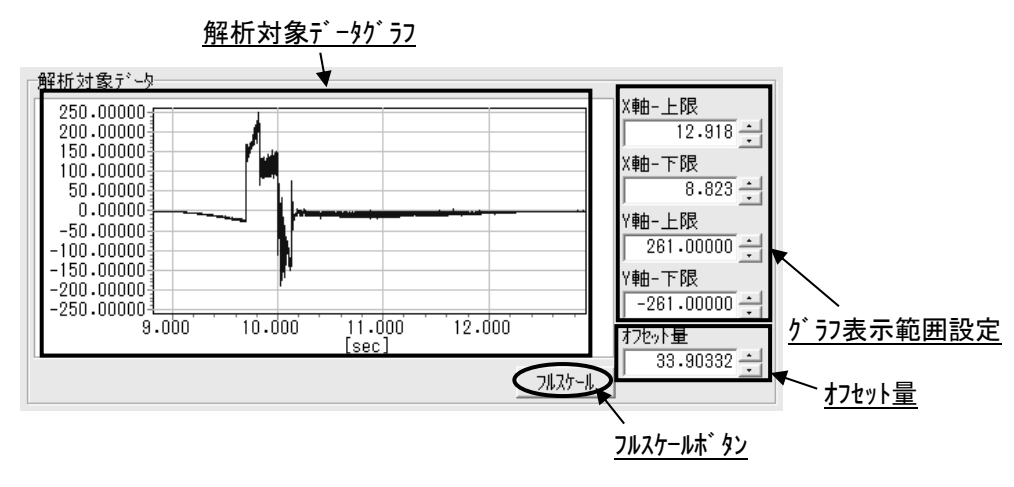

図 15.26 解析対象データ

#### <u>解析対象データグラフ</u>

現在の解析対象データをグラフで表示します。グラフは縦軸が波形の振幅、横軸が時間です。

#### <u> が うフ表示範囲設定</u>

4つの入力欄の設定値を変更することで、グラフの表示範囲を変更できます。 また、各入力欄右側のボタンを使用して変更することも可能です。 横軸はフルスケールボタン押下時の縮尺よりも広い範囲を表示させることはできません。

<u> フルスケールホ゛タン</u>

本ボタンをクリックすると、解析対象データ全体をグラフに表示させることができます。

<u>オフセット量</u>

解析対象データの振幅の中心を移動する際に使用します。 設定可能範囲は測定データ内の最大絶対値をMAXとした場合、-MAX~MAXの範囲です。 解析開始時間、使用データ数、間引き個数のいずれかを変更すると、自動的にオフセット量の候補 を算出、設定します。 既解析データファイル(ファイル拡張子:fmd)保存時には本設定も保存されます。

⑦FFT解析実行ボタン

本ボタンをクリックすると、解析対象軸に設定された軸について設定した内容でFFT解析を行うことができます。

15.

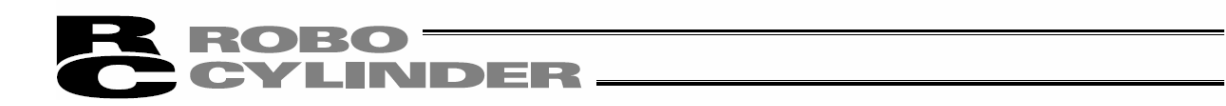

## 15.2.3 解析結果表示画面

制振制御用周波数解析画面の全軸共通設定項目 FFT 解析実行ボタンをクリックすると FFT 解析が行 なわれ、この画面に切り替わります。

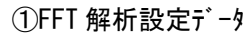

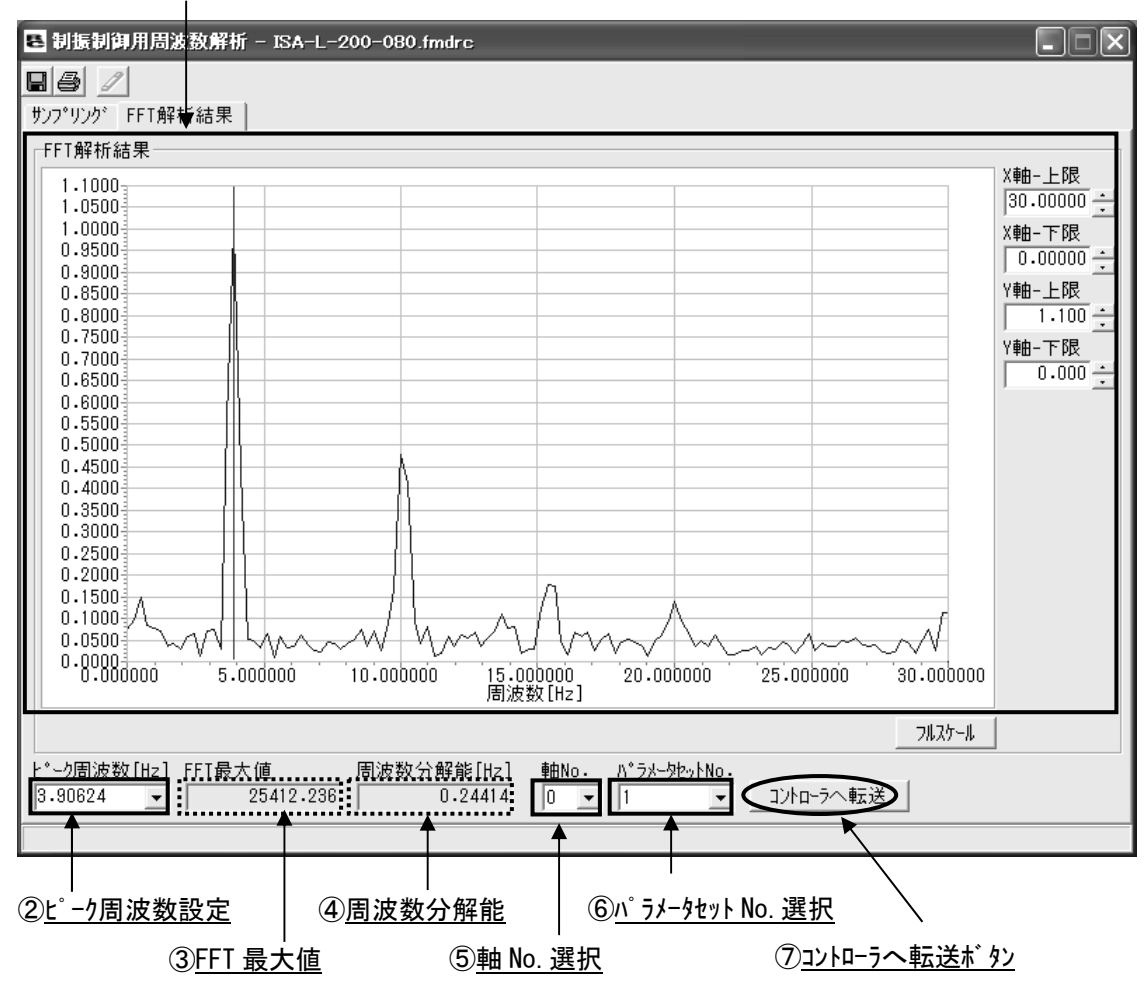

図 15.27 FFT 解析結果画面

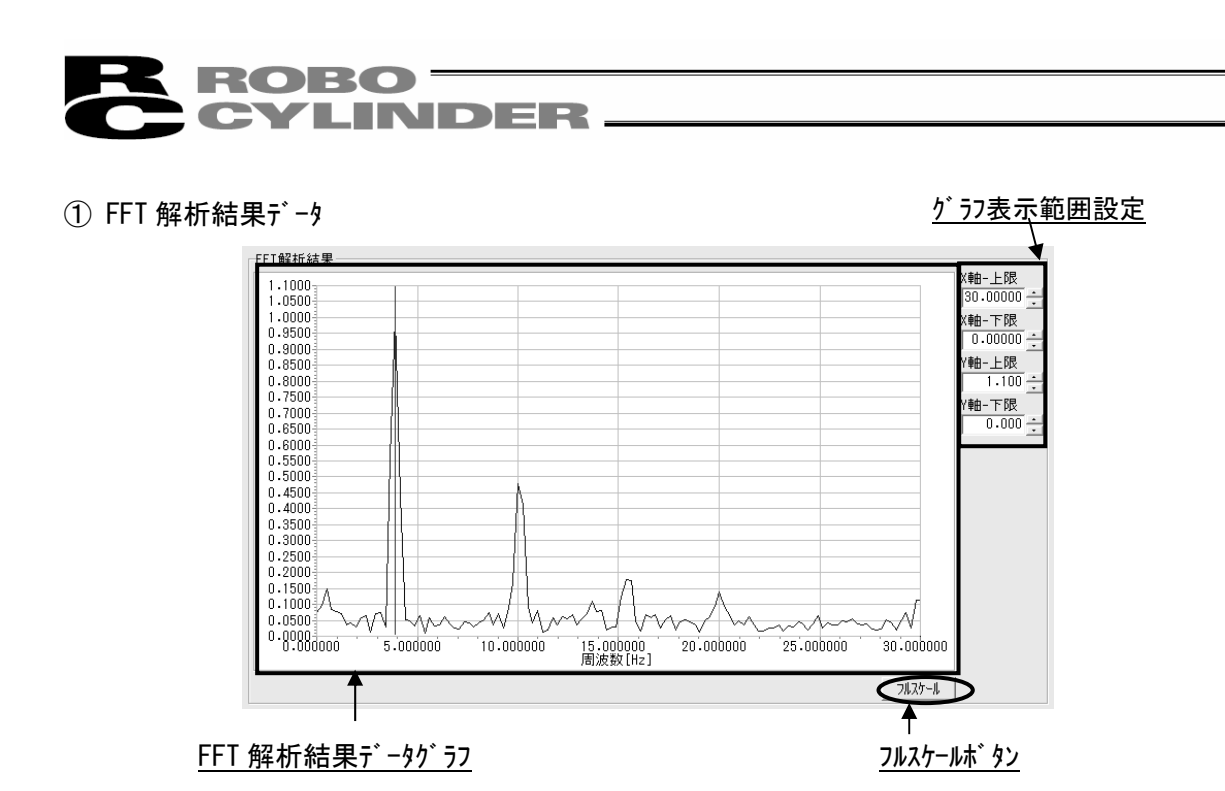

図 15.28 FFT 解析結果データグラフ

FFT解析結果データグラフ

FFT解析を行った測定軸についての解析結果をグラフで表示します。 FFT解析結果データはデータ内最大値を1とする正規化を行った状態で表示されます。

<u> が うフ表示範囲設定</u>

4つの入力欄の設定値を変更することで、グラフの表示範囲を変更できます。 また、各入力欄右側のボタンを使用して変更することも可能です。 フルスケールボタン押下時の縮尺よりも広い範囲を表示させることはできません。

<u>フルスケールホ゛タン</u>

本ボタンをクリックすることで、0~コントローラへ転送可能な最大周波数[Hz]までの範囲の FFT 解析結 果データをすべてグラフに表示させることができます。

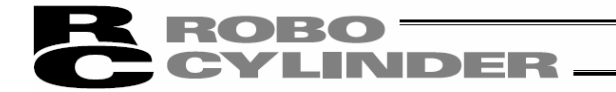

② ピーク周波数設定

本項目は、コントローラのパラメータに設定したい周波数を設定します。設定可能な値は0.5~30[Hz]の範囲です。

入力欄へ直接値を入力するか、ピーク周波数候補がある場合には入力欄右の ▼ ボタンをクリックす ると表示されるリストの中から設定値を選択できます。

設定した周波数は、FFT解析結果データのグラフの上に赤い縦線で表示されます。

- (注) ピーク周波数候補はFFT解析結果を元に探索を行い、見つかった候補を最大で5件まで表示します。FFT解析結果によっては候補が無い場合、本来の振動周波数とは異なる場合があります。
- (注) 既解析データファイル(ファイル拡張子:fsdrc)保存時には本設定も保存されます。
- (注) FFT 解析を実行し、「FFT 解析結果」画面が表示された場合には、初期値としてピーク周波 数候補内の1番目の候補が設定されます。既解析データファイル(ファイル拡張子:fsdrc)を読み 込んだ場合には、ファイル内に保存されている値が設定されます。

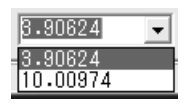

図 15.29 ピーク周波数候補リスト

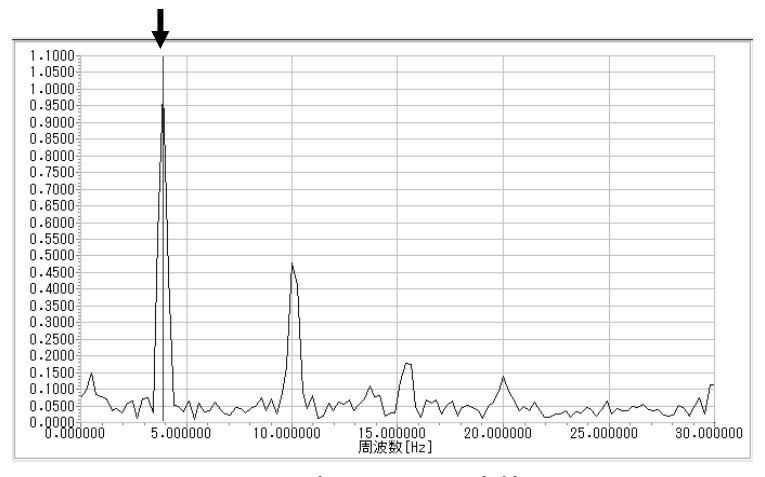

図 15.30 グラフ上での設定値明示

③ FFT 最大值

正規化を行う前の FFT 解析結果データ内の最大値を表示します。

- (注) 既解析データファイル(ファイル拡張子:fsdrc)保存時には本表示も保存されます。
- (注)本項目は FFT 解析の結果から決定される値であり、「FFT 解析結果」画面内の設定を変 更しても変化することはありません。

# ROBO CYLINDER -

④ 周波数分解能

FFT解析結果の周波数分解能を表示します。視覚的にはFFT解析結果データグラフの隣接するプロッ ト点間が何[Hz]離れているのかを表します。

- (注)本項目は「サンプリング」画面で決定される解析対象時間によって決定される値であり、 「FFT解析結果」画面内の設定を変更しても変化することはありません
- ⑤ 軸 No. 選択

パラメータ転送先の軸 No. を設定します。

新規コントローラデータ取り込み時は、「測定データ選択」画面で選択した軸 No. となります。 その他は、転送可能な軸 No. を選択できます。

⑥ パラメータセット No. 選択

パラメータセット1~3のうち、どのセットNo.のパラメータへ設定した周波数を設定するのかを選択します。

- ⑦ コントローラへ転送ボタン
  - 本ボタンをクリックすると、コントローラへパラメータを転送します。
    - (注)以下の条件に当てはまる場合、コントローラヘパラメータを転送することはできません。
    - ・制振制御機能をサポートしていないコントローラと接続中の場合
    - ・オフライン作業中の場合

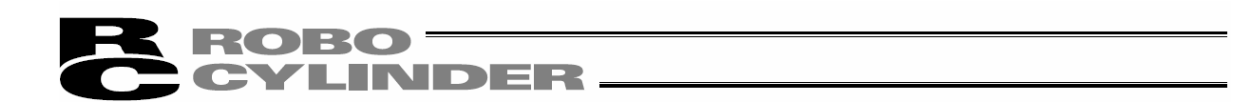

# 15.2.4 印刷設定画面

測定データ表示/解析詳細設定画面の 🞒 印刷ボタンをクリックすると、この画面に切り替わります。

印刷時の設定を行います。

| ① <u>測定データ印刷設定</u>                                                                                                    | ③ <u>解析結果データ印刷設定</u>                                                                                       |
|----------------------------------------------------------------------------------------------------|----------------------------------------------------------------------------------------------------|
| 印刷設定                                                                                                    | $\mathbf{X}$                                                                                               |
| 測定疗*~炉印刷設定<br>▼ <u>5*~5</u> 列印刷 ▼ テ*~557印刷<br>- テ*~5列印刷範囲指定<br>印刷開始時間[sec] 0.000<br>印刷終了時間[sec] 29.999<br>全疗*~57選択                                                                                                    | 解析結果デー>P印刷設定<br>マデー>列印刷 マデー>Pグラフ印刷<br>デー>列印刷範囲指定<br>印刷開始周波数[Hz] 0.00000<br>印刷終了周波数[Hz] 30.00000<br>全デー>P選択 |
| <ul> <li>解析対象デ<sup>*</sup> 〜9印刷設定</li> <li>ブ<sup>*</sup> 〜9列印刷 マ<sup>*</sup> <sup>*</sup> 〜9<sup>5</sup> <sup>*</sup> ⊃9<sup>5</sup> <sup>*</sup> <sup>*</sup> →9<sup>5</sup> <sup>*</sup> <sup>*</sup> <sup>*</sup> <sup>*</sup> <sup>*</sup> <sup>*</sup> <sup>*</sup> <sup>*</sup> <sup>*</sup> <sup>*</sup></li></ul> | 印刷 閉じる                                                                                                    |
| │<br>② <u>解析対象データ印刷設定</u>                                                                                                    | <br>④ <u>印刷/閉じるボタン</u>                                                                                     |

図 15.31 印刷設定(両データ種別設定可能時)

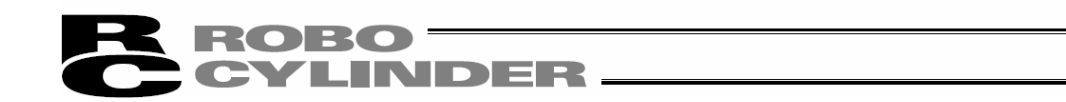

印刷設定画面起動時に印刷可能なデータ種別のみ印刷設定が可能です。測定データ印刷設定のみ可 能な場合と解析結果データ印刷設定のみ可能な場合の表示例は次の画面です。

| 則定す。今日周設定                                                                                                    | 解析結果デー知識定            |
|----------------------------------------------------------------------------------------------------|----------------------|
| ☞ データタリモロ刷  ☞ データグラフモロ刷                                                                                                    | □ データ列印刷 □ データグラ7印刷  |
| データ列印刷範囲指定                                                                                                    | 7°-9列印刷範囲指定          |
| 印刷開始時間[sec] 0.000                                                                                                    | 印刷開始周波数[Hz] 0.00000  |
| 印刷終了時間[sec] 29.999                                                                                                    | 印刷終了周波数[Hz] 30.00000 |
| 全元与選択                                                                                                    | 全デーが選択               |
| 解析対象疗~如同副設定                                                                                                    |                      |
|                                                                                                    |                      |
| ▼ データタリモロ場  ▼ データグラフモロ場                                                                                                    |                      |
| ▼ データタ1印刷 ▼ データダラフ印刷<br>_データ列印刷範囲指定                                                                                                    |                      |
| 〒 デー5列印刷 戸 デー55750刷<br>-デー5列印刷範囲指定<br>印刷開始時間[sec] 1.253                                                                                        |                      |
| <ul> <li>デ<sup>2</sup>・9列印刷</li> <li>デ<sup>2</sup>・9列印刷範囲指定</li> <li>印刷開始時間[sec]</li> <li>1.253</li> <li>印刷線了時間[sec]</li> <li>5.348</li> </ul> |                      |

図15.32 印刷設定(測定データのみ設定可能時)

| 印刷設定                                                                  |                      |
|-----------------------------------------------------------------------|----------------------|
| 測定デー知識定                                                               | 解析結果デー矩印刷設定          |
| 〒 デ*ータ列1ED局1 〒 デ*ータク*ラフED局1                                           | ▼ データ列印刷 ▼ データグラフ印刷  |
| データ列印刷範囲指定                                                            | データ列印刷範囲指定           |
| 60刷開始時間[sec] 0.000                                                    | 印刷開始周波数[Hz] 0.00000  |
| 印刷終了時間[sec] -0.001                                                    | 印刷終了周波数[Hz] 30.00000 |
| 全デーダ選択                                                                | 全データ選択               |
| 新研対象データ目期設定<br>「データ列印刷」「デ・タグラク印刷」<br>「データ列印刷範囲指定<br>印刷開始時間[sec] 0,000 |                      |
| 印刷終了時間[sec] 4.095                                                     |                      |
| 全方、小選択                                                                | 印刷 閉じる               |

図15.33 印刷設定(解析結果データのみ設定可 能時)

① 測定データ印刷設定

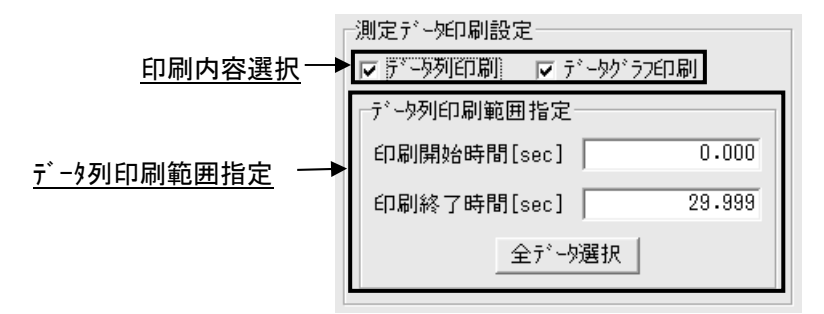

図 15.34 測定データ印刷設定

印刷内容選択

本チェックボックスにチェックを入れた印刷内容のみ印刷が行われます。各設定の詳細は以下の通りです。 (注)印刷内容が何も選択されていない場合、印刷を行うことはできません。

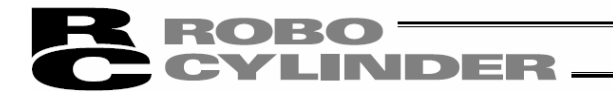

・データ列印刷:

データ列印刷範囲指定で指定した範囲に含まれる測定データを以下の形式で印刷します。

| 測定条 <mark>件</mark> | 設定値       |        |           |     |        |           |  |
|--------------------|-----------|--------|-----------|-----|--------|-----------|--|
| プリング周期[sec]        | 0.001     |        |           |     |        |           |  |
| 時間[s]              | ±±        | 時間[s]  | ±±±       |     | 時間[s]  | ±±±       |  |
| 0. 000             | -3.00000  | 0. 053 | 37.00000  |     | 0. 106 | 37.00000  |  |
| 0. 001             | 9.00000   | 0. 054 | -3.00000  |     | 0. 107 | 37.00000  |  |
| 0. 002             | 9.00000   | 0. 055 | -3.00000  |     | 0. 108 | 130.00000 |  |
| 0. 003             | 130.00000 | 0. 056 | -3.00000  |     | 0. 109 | 103.00000 |  |
| 0. 004             | 103.00000 | 0. 057 | -15.00000 |     | 0. 110 | 103.00000 |  |
| 0. 005             | 103.00000 | 0. 058 | -15.00000 |     | 0. 111 | 12.00000  |  |
| 0. 006             | -3.00000  | 0. 059 | -15.00000 |     | 0. 112 | 90.00000  |  |
| 0. 007             | -3.00000  | 0. 060 | 90.00000  |     | 0. 113 | 90.00000  |  |
| 0. 008             | 90.00000  | 0. 061 | 130.00000 |     | 0. 114 | -3.00000  |  |
| :                  |           |        |           |     |        |           |  |
| 0.047              | 100.00000 | 0.000  | 100.00000 | l F | 0. 102 | 100.00000 |  |
| 0.04/              | 25.00000  | 0. 100 | 103.00000 | -   | 0. 153 | -15.00000 |  |
| 0. 048             | 25.00000  | 0. 101 | 64.00000  |     | 0. 154 | 90.0000   |  |
| 0. 049             | 25.00000  | 0. 102 | 90.00000  |     | 0. 155 | 90.00000  |  |
| 0. 050             | -15.00000 | 0. 103 | 130.00000 | l L | 0. 156 | 130.00000 |  |
| 0. 051             | -3.00000  | 0. 104 | -3.00000  | l L | 0. 157 | 130.00000 |  |
| 0.052              | 25.00000  | 0, 105 | 130,00000 |     | 0, 158 | 25,00000  |  |

図15.35 測定データ列印刷形式

・データグラフ印刷:

「サンプリング」画面で表示中の測定データグラフを次の形式で印刷します。

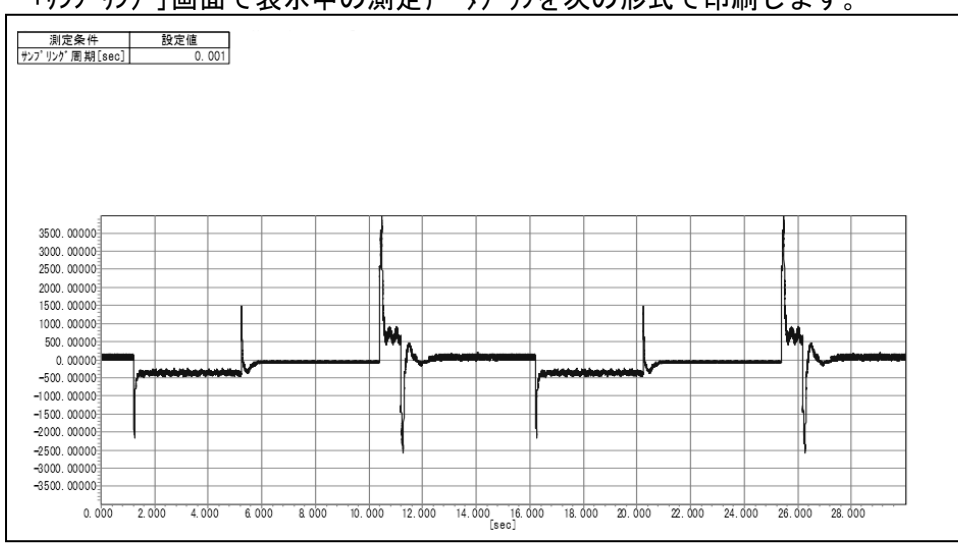

図 15.36 測定データグラフ印刷形式

## <u>データ列印刷範囲指定</u>

印刷開始時間[s]と印刷終了時間[s]の各入力欄で印刷したいデータ列の範囲を設定します。 本設定にて設定した範囲に含まれる測定データ列のみを印刷します。

データ列印刷範囲指定の設定単位は[sec]です。

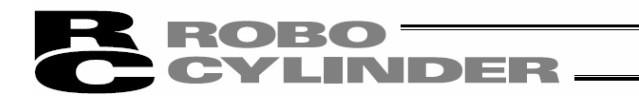

② 解析対象データ印刷設定

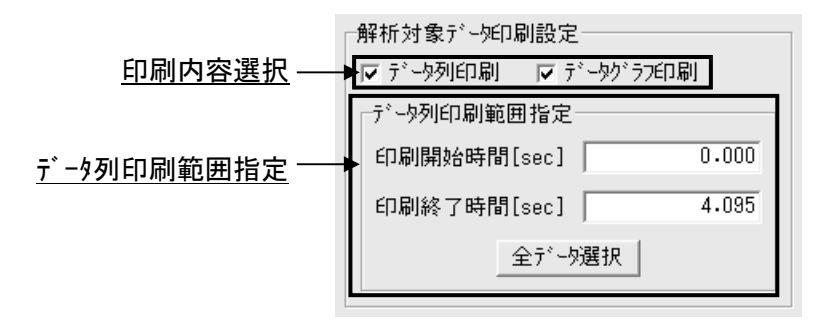

図15.37 解析対象データ印刷設定

本項目にて、解析対象データの印刷設定を行います。 各設定の機能は①測定データ印刷設定と同様の為、解析対象データの印刷形式のみ次の図に示し ます。

・データ列印刷:

データ列印刷範囲指定で指定した範囲に含まれる解析対象データを次の形式で印刷します。

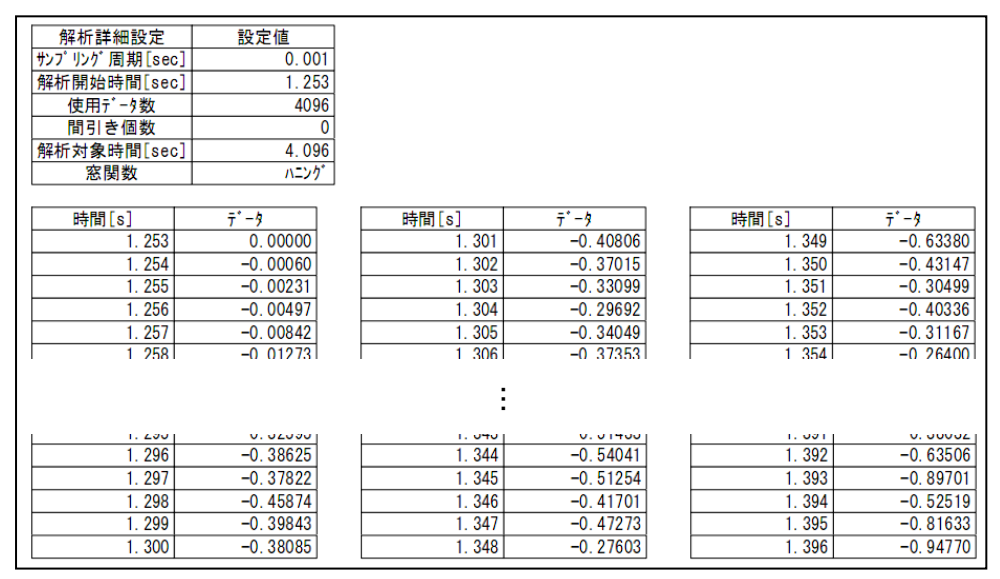

図15.38 解析対象データ列印刷形式

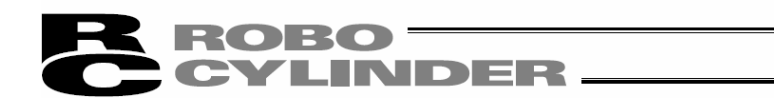

・データグラフ印刷:

「サンプリング」画面で表示中の解析対象データグラフを次の形式で印刷します。

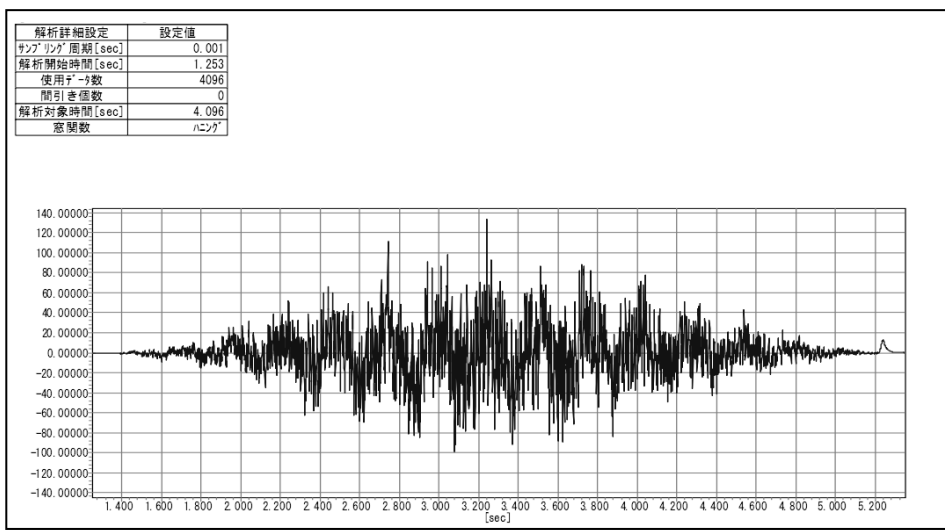

図15.39 解析対象データグラ7印刷形式

(注)測定データ印刷設定と解析対象データ印刷設定で異なる選択をすることが可能です。

③ 解析結果データ印刷設定

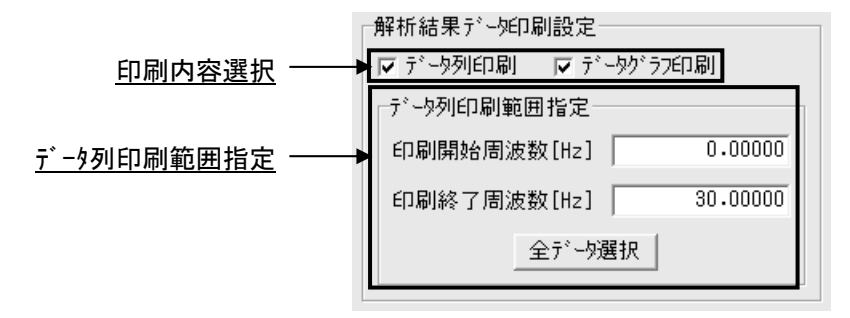

図15.40 解析結果データ印刷設定

本項目にて、FFT解析結果データの印刷設定を行います。 FFT解析結果データの印刷形式を次ページの図に示します。 各設定の機能は①測定データ印刷設定、②解析対象データ印刷設定と同様です。 データ列印刷範囲指定の設定単位は[Hz]です。

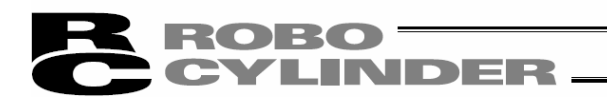

| 解析詳細設定            | 設定値       |             |                  |           |             |
|-------------------|-----------|-------------|------------------|-----------|-------------|
| サンプリング周期[sec]     | 0.001     |             |                  |           |             |
| 解析対象時間[sec]       | 4.096     |             |                  |           |             |
| 周波数分解能[Hz]        | 0.24414   |             |                  |           |             |
| FFT最大值            | 24919.954 |             |                  |           |             |
|                   | ,         |             |                  |           |             |
| 時間[s]             | ₹*-9      | 時間[s]       | <del>7</del> *-9 | 時間[s]     | ₹*-\$       |
| 0. 00000          | 0.04055   | 12. 20700   | 0.05962          | 24. 41400 | 0.01657     |
| 0. 24414          | 0.12172   | 12. 45114   | 0. 05034         | 24. 65814 | 0. 04175    |
| 0. 48828          | 0.10349   | 12. 69528   | 0. 07401         | 24. 90228 | 0. 05886    |
| 0. 73242          | 0.02657   | 12. 93942   | 0. 02870         | 25. 14642 | 0. 02122    |
| • • • • • • • • • | • •=•••]  | 10 10050    | • •••==•]        |           | · · · · · · |
|                   |           |             |                  |           |             |
|                   |           |             | :                |           |             |
|                   |           |             |                  |           |             |
| 10. 10002         | 0.07010   | LL. / 00 0L | 0. 02000         |           |             |
| 10. 74216         | 0.0/246   | 22. 94916   | 0. 04068         |           |             |
| 10. 98630         | 0.05094   | 23. 19330   | 0. 03002         |           |             |
| 11. 23044         | 0.03500   | 23. 43744   | 0. 02377         |           |             |
| 11. 47458         | 0.02159   | 23. 68158   | 0. 03291         |           |             |
| 11. 71872         | 0.04413   | 23. 92572   | 0. 03636         |           |             |
| 11. 96286         | 0.04180   | 24. 16986   | 0. 03536         |           |             |

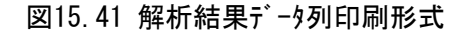

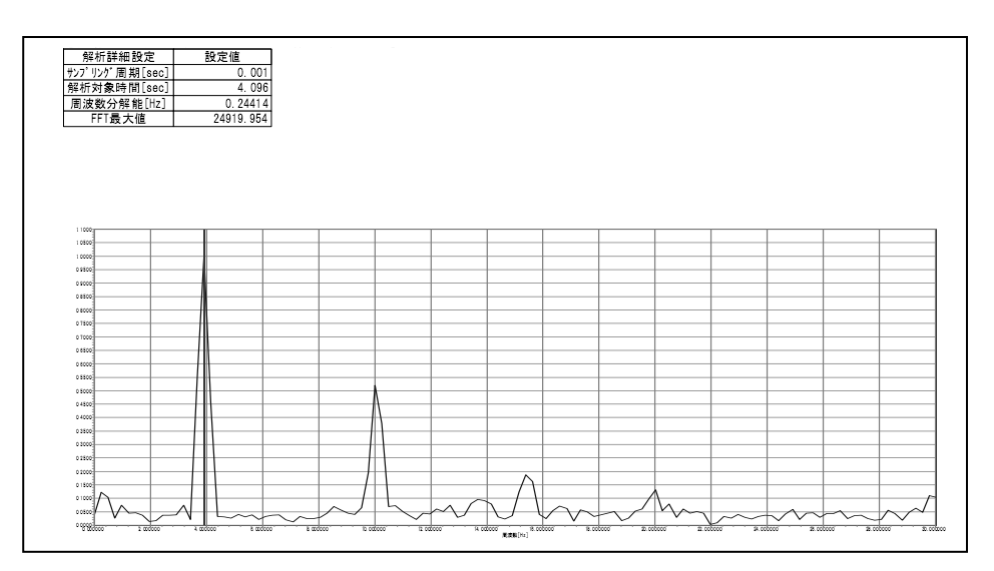

図15.42 解析結果データグラフ印刷形式

④ 印刷/閉じるボタン

両ボタンとも、クリックすると印刷設定画面を終了します。

印刷 ボタンをクリックした場合、クリック時の印刷設定に基づいた印刷が行われます。 閉じる ボタンをクリックした場合、印刷は行われません。

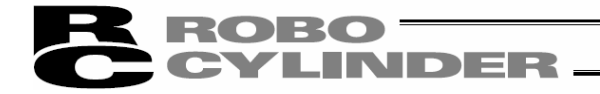

15.3 操作手順

次の手順に従って操作を行なってください。

(1) 測定データを選択してください。

①メニューから「パラメータ(P)→制御系パラメータ設定(C)→制振制御用周波数解析(F)」と選択します。

- ②「測定データ選択」画面が表示されるので、制振制御用周波数解析機能「測定データ表示/解析 詳細設定/解析結果表示」画面にて取り込む測定データ種別を選択してください。
- (注) SCON-CAL/CGAL は、①の「新規コントローラテ゛ータ取り込み」はできません。 測定器などで測定した外部測定データを②の「外部測定データファイル取り込み」で指定し、 取り込んでください。そのデータを FFT 解析し、制振制御用パラメータを設定してください。

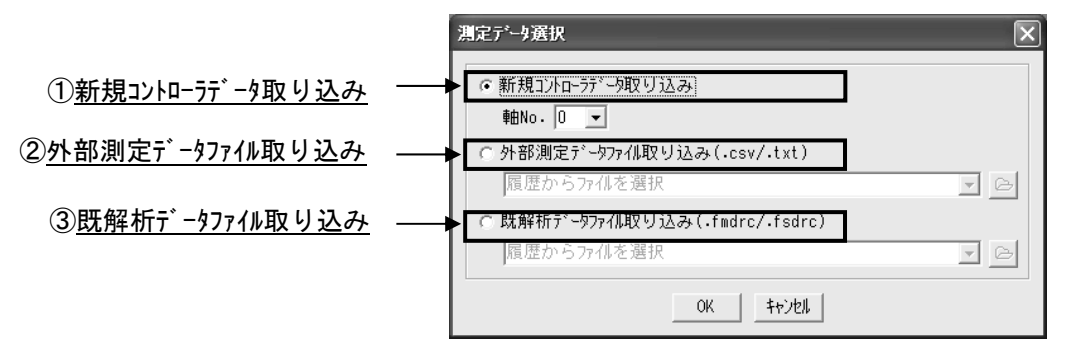

図15.43 測定データ選択(新規コントローラデータ取り込み選択時)

- ③新規コントローラデータ取り込みを選択した場合は、負荷の振動周波数を設定する軸No.を選択し、 OK ボタンをクリックします。その他の場合は読み込むファイルを選択した後にOK ボタンをクリックす ると「制振制御用周波数解析」画面が起動します。 キャンセル ボタンをクリックした場合には、「制振 制御用周波数解析」画面は起動されず、「測定データ選択」画面は終了します。
  - (注)外部測定データファイル取り込み及び、既解析データファイル取り込みを選択した場合、コントローラ からの測定データ取り込みは行えません。コントローラから測定データを取り込む場合には 新規コントローラデータ取り込みを選択してください。

上記作業により「サンプリング」画面もしくは、「FFT 解析結果」画面を起動すると、その時の選 択データ種別を保存します。次回「測定データ選択」画面起動時には保存されているデータ種別 が選択された状態で起動します。

保存されている選択データ種別が新規コントローラデータ取り込みで、パソコン対応ソフトの接続状態が 新規コントローラデータ取り込みを選択できない状態の場合、外部測定データファイル取り込みが選択 されます。

(注) パソコン対応ソフトインストール直後の状態では、初期設定として新規コントローラデータ取り込みが選 択されます。 ROBO CYLINDER

(2)「新規コントローラテ<sup>\*</sup>ータ取り込み」を選択した場合、アクチュエータを動かして解析デ<sup>\*</sup>ータを取り込みます。 ①新規コントローラテ<sup>\*</sup>ータにて「サンフ<sup>°</sup>リンク<sup>\*</sup>」画面が起動します。

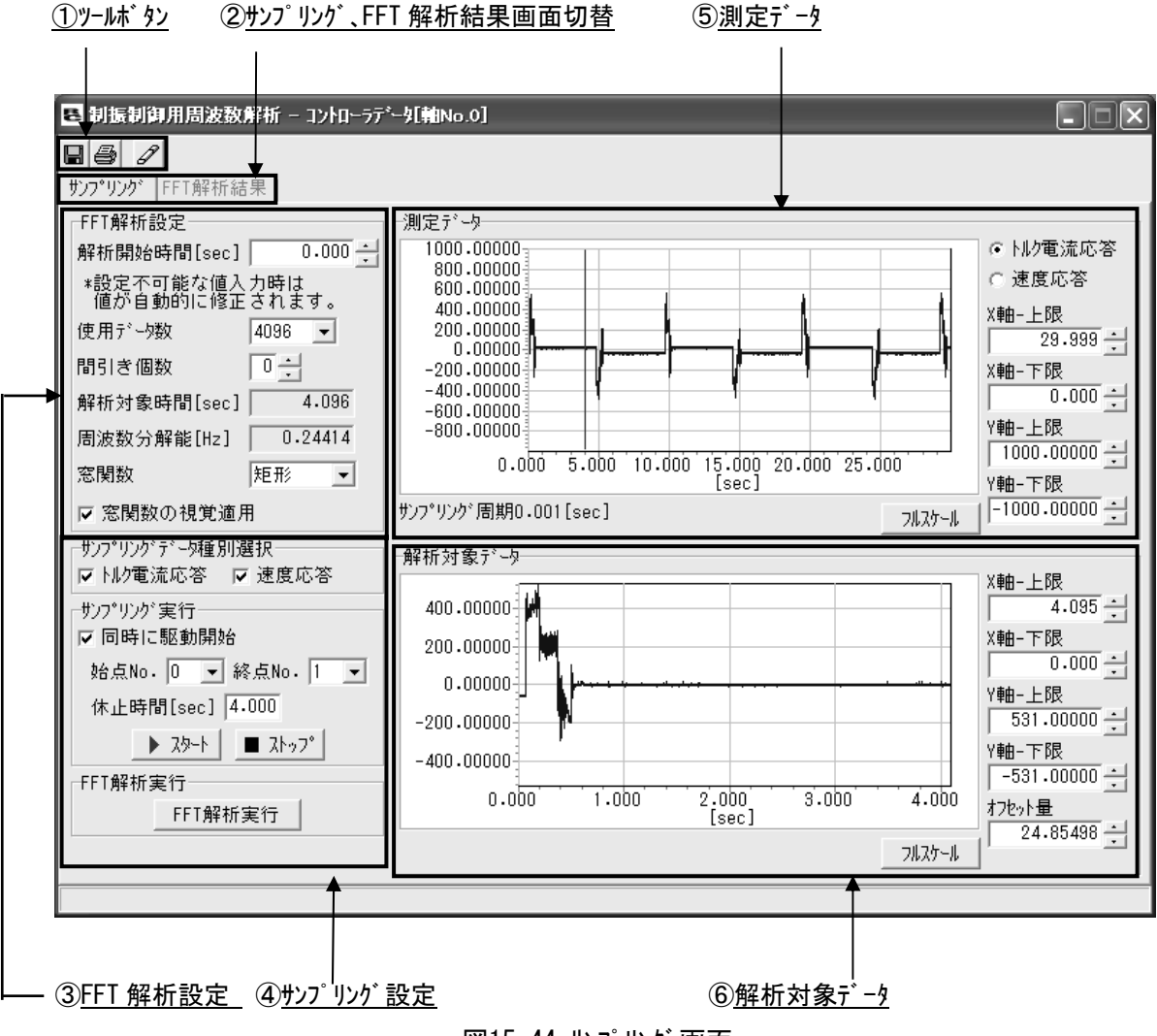

図15.44 サンプリング画面

②サンプリング設定のサンプリングデータ種別選択にてサンプリング時に取り込みたいデータ種別にチェックを 入れます。

データ種別は複数選択が可能です。

③サンプ リング 開始と同時にアクチュエータの動作を開始したい場合には、サンプ リング 設定の同時に駆動 開始チェックボックスにチェックを入れ、ポジション No. 選択で2 点間の往復動作を行うポジション No. を設 定します。

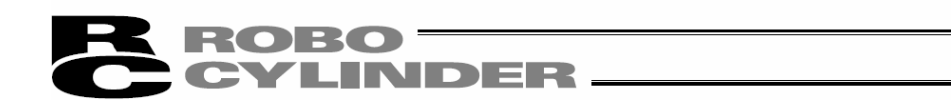

④休止時間設定で、休止時間を設定します。

(注) ②~④の操作は、順不同です。

⑤画面左下の スタート ボタンをクリックするとサンプリングを開始します。

サンプリング中は「サンプリング」画面の表示が下の図の様に切替り、測定データグラフが更新されて いきます。

| ■ 制振制御用周波数解析 - コントローラデ                      | ~夕[軸No.0]                                             |                         |
|---------------------------------------------|-------------------------------------------------------|-------------------------|
|                                             |                                                       |                         |
| サンフ <sup>•</sup> リンク <sup>•</sup>   FFT解析結果 |                                                       |                         |
| FFT解析設定                                     | 「測定データ                                                |                         |
| 解析開始時間[sec] 0.000                           |                                                       | ● ND電流応答                |
| *設定不可能な値入力時は<br>値が自動的に修正されます。               | 600.00000                                             | ○ 速度応答                  |
| 使用デー数 40.96 -                               | 200.00000                                             | X軸-上限                   |
| 명리좋何物 [ [ 그]                                | 0.00000                                               | 28.888                  |
|                                             | -400.00000                                            |                         |
| 解析对象時間[sec] 4.096                           | -600.00000                                            |                         |
| 周波数分解能[Hz] 0.24414                          |                                                       |                         |
| 窓関数 矩形 👤                                    | 0.000 5.000 10.000 15.000 20.000 25.000<br>[sec]      | ,<br>Y軸-下限              |
| ▶ 窓関数の視覚適用                                  | ザンフ <sup>°</sup> リンク <sup>*</sup> 周期0.001[sec] フルスケール | -1000.00000             |
| サンプリングデータ種別選択                               |                                                       |                         |
| ▶▶▶▶● ● ● ● ● ● ● ● ● ● ● ● ● ● ● ● ● ●     | 1000.00000                                            | X軸-上限                   |
| サンプリングを実行                                   | 800.00000                                             | 4.095                   |
| ☑ 同時に駆動開始                                   | 400.00000                                             | X軸-下限                   |
| 始点No. 0 🔽 終点No. 1 🔽                         | 0.00000                                               |                         |
| 休止時間[sec] 4.000                             | -200.00000                                            | Т¶ШРХ<br>[1000.00000] — |
| スタート ■ ストッフ°                                | -600.00000                                            | Y軸-下限                   |
|                                             | -800.00000                                            | -1000.00000             |
| FFT解析実行                                     | 0.000 1.000 2.000 3.000 4.000<br>[sec]                | オフセット量                  |
|                                             | וישלעור                                               | 24.76318                |
|                                             |                                                       |                         |

図15.45 サンプリング画面(サンプリング中)

⑥取り込み可能な最大データ数までサンプリングが完了すると、自動的にサンプリングを終了します。 サンプリング中に任意の時間でサンプリングを終了したい場合には ストップボタンをクリックしてください。

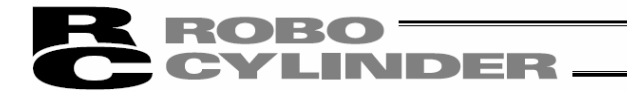

(3) FFT 解析を行います。

**サンプ** リング 画面で、①~⑥の操作を行います。(①~④の操作は順不同) ①FFT解析設定の解析開始時間を設定します。

②FFT解析設定の使用データ数を設定します。

③FFT解析設定の間引き個数を設定します。

④FFT解析設定の窓関数を設定します。

⑤FFT解析設定の設定が完了した後、FFT解析実行 ボタンをクリックすると、FFT解析を行います。 FFT結果が表示されます。

①<u>FFT 解析結果データ</u>

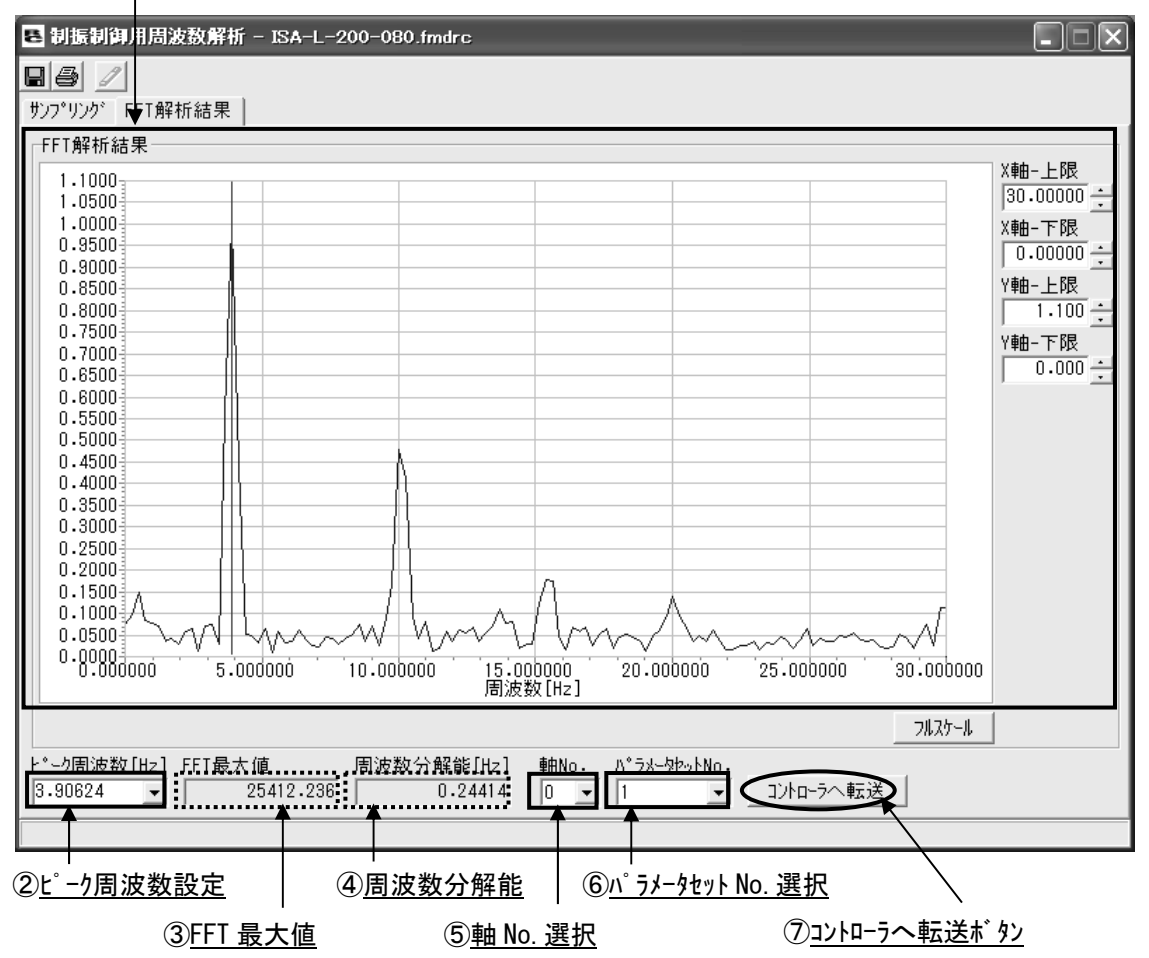

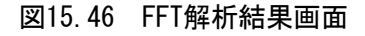

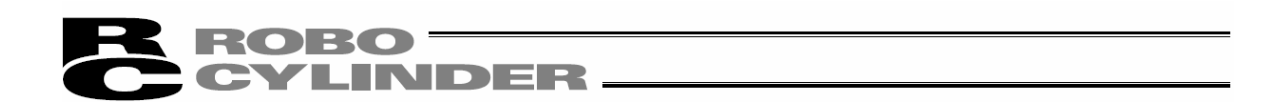

- (4) FFT 結果からコントローラへパラメータの設定値として転送する固有振動周波数の設定値を選択し、 コントローラに転送します。
  - ①コントローラへ転送したい値をピーク周波数欄に設定してください。

軸 No. とパラメータセット No. を設定してください。

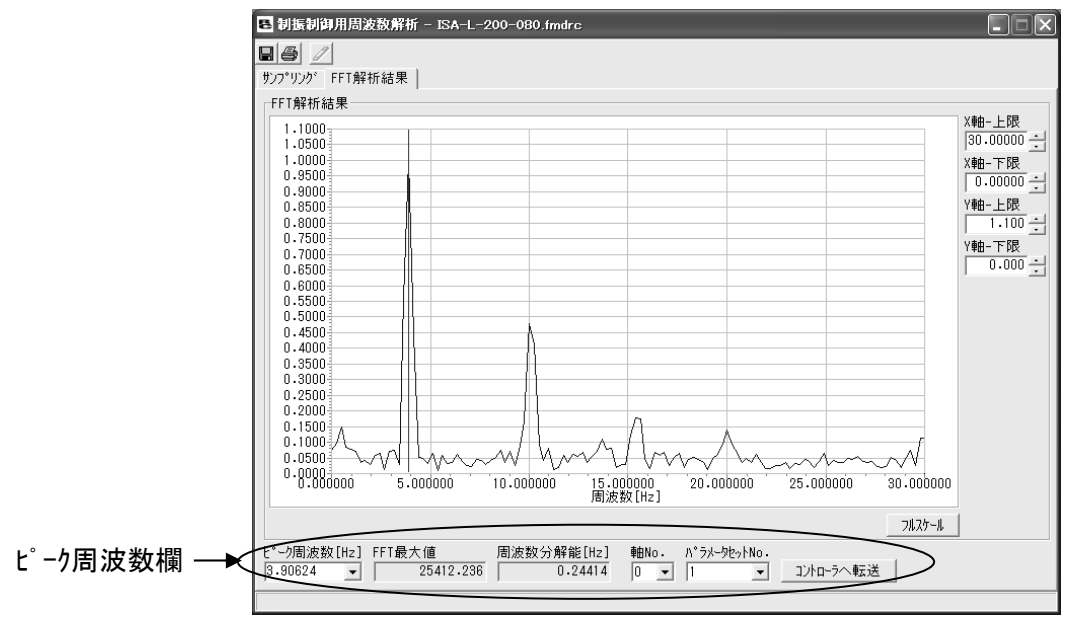

図15.47 FFT解析結果画面

② コントローラヘ転送 ボタンをクリックしてください。

③コントローラへの転送完了後、コントローラの再起動確認メッセージが表示されるので、 はい(Y) ボタンを りリックしてコントローラの再起動を行ってください。

(注)コントローラの再起動を行わないと、コントローラへ転送した値が制振制御機能に反映されません。
- 16. サーボ プレスのプレスプログラム編集、運転 (SCON-CB は、バージョン V10.00.00.00 以降)
- 16.1 操作の概要

サーボプレスのプレスプログラム編集は、以下の手順で行ってください。

 プレスフ<sup>°</sup> ロケ うム No. を選択し、フ<sup>°</sup>レスフ<sup>°</sup> ロケ うム編集画面を表示してください。フ<sup>°</sup>レスフ<sup>°</sup> ロケ うム編集画面は、詳細表示画面か必要最小限の設定を行える簡易表示画面のいずれかを選択することが可能です。[16.2.1 フ<sup>°</sup>レスフ<sup>°</sup> ロケ うム編集画面を参照] また、フ<sup>°</sup>レスフ<sup>°</sup> ロケ うム一括編集画面<sup>※1</sup> で全フ<sup>°</sup>レスフ<sup>°</sup> ロケ うムを同時に編集することも可能です。 ※1 個別フ<sup>°</sup>レスフ<sup>°</sup> ロケ うム(フ<sup>°</sup>レスフ<sup>°</sup> ロケ うム No. 0~63)を表形式にし、一括表示したもの。

- ② プレスプログラム編集画面で 8 パターンの加圧動作モードから選択してください。
   [設定方法は、16.2.1 プレスプログラム編集画面[1](2)プレスプログラム入力を参照]
   [各加圧動作モードについては、SCON-CB コントローラ取扱説明書を参照]
   【加圧動作モード】
  - 1:速度制御·位置停止
  - 2:速度制御·距離停止
  - 3:速度制御·荷重停止
  - 4:速度制御·增分荷重停止
  - 5:力制御·位置停止
  - 6:力制御·距離停止
  - 7:力制御·荷重停止
  - 8:力制御·增分荷重停止
  - 9: 力制御·位置停止2

③ プレスプログラム編集画面で設定した加圧動作モードに対応した項目を設定してください。

[設定は、16.2.1 プレスプログラム編集画面を参照]

[速度制御、力制御、位置停止、距離停止、荷重停止、増分荷重停止については、SCON-CB コントローラ取扱説明書取扱説明書を参照]

※ 位置はプレスプログラム運転/モニタの試運転画面でロッドの位置を合わせ、プレスプログラム編集画面に 戻り、位置を取り込むことができます。アプローチ動作の終了位置(mm)など位置を設定する項 目を右クリックして取り込んでください。

[16.2.3 プレスプログラム運転/モニタ画面[2]運転を参照]

## ※ プレスプログラム編集画面の連結 Prg No. を設定することで、2 段押付けなどの連続動作を行う ことができます。

[16.2.1 プレスプログラム編集画面を参照]

BO LINDER

ROBO

④ プレスプログラム運転/モニタのプレスプログラム運転画面で、動作させたい開始 Prg No. を設定して動か し、動作を確認してください。

Л

[16.2.3 プレスプログラム運転/モニタ画面[2]運転を参照]

※押し当てる対象物の硬さによる押し具合を見て、ゲインセットの中のカゲインを調整してください。 [カゲインについては、SCON-CBコントローラ取扱説明書取扱説明書を参照]

[パラメータの設定方法は、8. パラメータ編集を参照]

※ 軸ステータスで、現在荷重フィードバッグ(N)、過負荷レベル(%)などを確認できます。

[16.2.3 プレスプログラム運転/モニタ画面[3]軸ステータスを参照]

※ 必要に応じてサーボモニタで電流値などをご確認ください。

[16.2.3 プレスプログラム運転/モニタ画面[4]モニタを参照]

## Û

パソコン対応ソフトでの設定は完了です。

PLC などの上位コントローラからの指令で試運転を行ってください。

- 16.2 各画面の操作の概要
- 16.2.1 プレスプログラム編集画面

サーボプレスの動作を設定、編集する画面です。

 メイン画面のメニューから「プレスプログラム(R)→編集(E)」を選択するか、メイン画面のツールバーの よ \* タンを りリックすると、プレスプログラム編集画面かプレスプログラム一括編集画面のいずれかを選択する画面が 表示されます。ツリービューから開始することもできます。

| プレスプログラム選択                        |  |
|-----------------------------------|--|
| ○ すべてのプレスプログラム                    |  |
| <ul> <li>⑦°レスフ°ログラムを選択</li> </ul> |  |
| 7°⊡⁄°∋4No. 🛛 💌                    |  |
| OK ++v>tul                        |  |
|                                   |  |

図 16.1 プレスプログラム選択画面

②「プレスプログラムを選択」を選択し、プレスプログラム No. (0~63)を選択してください。
 OK をクリックしてください。

プレスプログラム編集画面の簡易表示画面が表示されます。

(注)アプリケーション設定画面の設定で、最初から詳細表示画面を表示することができます。

[16.3 アプリケーション設定画面のサーボプレス関連を参照]

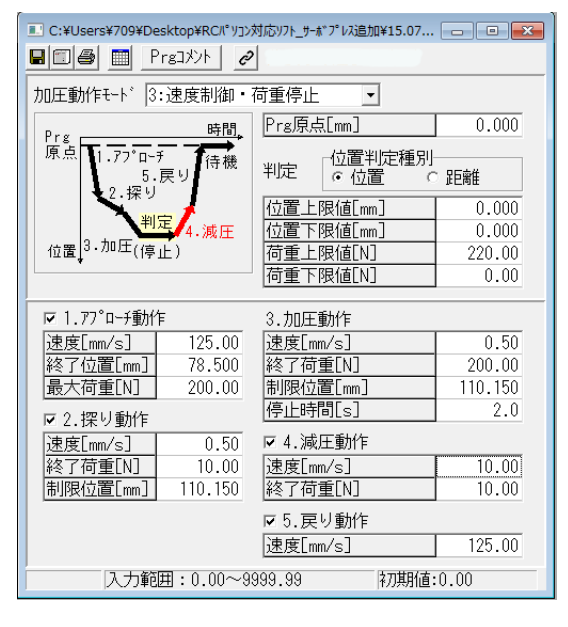

図 16.2 プレスプログラム編集画面の簡易表示画面

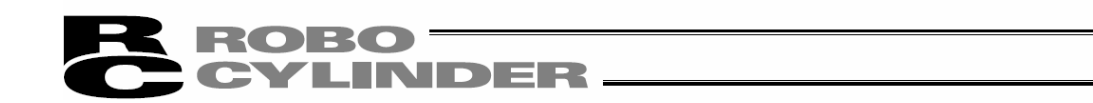

③ 詳細表示画面でプレスプログラムを設定・編集する場合は、 100 ボタンをクリックしてください。 詳細表示画面が表示されます。

| 。<br>… [軸No.0] Prg.00 "Prg]メント" |             |         |                |        |
|---------------------------------|-------------|---------|----------------|--------|
| لالات Prg 🛄 📔 🖉                 | e           |         |                |        |
| 加圧動作モード <mark>3:速度制御・</mark>    | 荷重停止        |         |                |        |
| Bun 時間。                         | Prg原点[mm]   | 0.000   | Prgアラーム時戻り動作   | あり 💌   |
| 原点 1.77°0-チ 合排                  | 一位置判定種別。    |         | 連結Prg No.      | 0 🔹    |
| 5.戻り 5.戻り                       | 判定 ① 位置 ①   | 距離      | ケ・インセット        | 0 🔻    |
|                                 | 位置上限値[mm]   | 0.000   | 待機時間[s]        | 0.0    |
| a true 4. 減圧                    | 位置下限値[mm]   | 0.000   | Prg許容時間[s]     | 60.0   |
| [ 位置 ] ●・ 加工 (停止)               | 荷重上限値[N]    | 220.00  | 加減速度[G]        | 0.30   |
|                                 | 荷重下限値[N]    | 0.00    | 加減速度個別表示       |        |
| ☑ 1.77°口-チ動作                    | 3.加圧動作      |         | □ 4.滅圧動作       |        |
| 速度[mm/s] 125.00                 | 速度[mm/s]    | 0.50    | 速度[mm/s]       | 10.00  |
| 終了位置[mm] 78.500                 | 終了荷重[N]     | 200.00  | 終了荷重[N]        | 10.00  |
| 最大荷重[N] 200.00                  | 制限位置[mm]    | 110.150 | ▼ 5.戻り動作       |        |
| ▼ 2.探り動作                        | 停止時間[s]     | 2.0     | 速度[mm/s]       | 125.00 |
| 速度[mm/s] 0.50                   | 動作許容時間[s]   | 0.0     | X22/20 Emmy 01 | 120100 |
| <u>終了荷重[N]</u> 10.00            | 速度切替荷重[N]   | 200.00  |                |        |
| 制限位置[mm] 110.150                | 速度切替位置[mm]  | 110.150 |                |        |
|                                 | [切替速度[mm/s] | 1.00    |                |        |
|                                 |             |         |                |        |

図 16.3 プレスプログラム編集画面の詳細表示画面

CYLINDER

[1] プレスプログラム編集画面の詳細表示画面

サーボプレスの動作を詳細に設定、編集する画面です。

| (1) <u>ツールバー</u> コメント表示欄 | (2) <u>7ໍ ເ</u>                    | <u>,72° 07`</u>        | <u> ᅯ入力部</u>                     |                     |
|--------------------------|------------------------------------|------------------------|----------------------------------|---------------------|
|                          |                                    |                        | [                                |                     |
|                          |                                    |                        | L                                |                     |
| 加圧動作モード 3:速度制御・荷重        | 重停止                                |                        |                                  |                     |
| Pra 時間。                  | Prg原点[mm]                          | 0.000                  | Prgアラーム時戻り動作                     | あり・                 |
| 原点 1.77°□-チ<br>5.戻り      | <br>  位置判定種別<br>  ○ 位置 ● う         | 距离推                    | 連結Prg No.<br>ゲインセット              | 0 •<br>0 •          |
| 4.滅圧<br>位置<br>位置<br>(停止) | 距離上限値[mm]<br>距離下限値[mm]<br>荷重上限値[N] | 0.000<br>0.000<br>0.00 | 待機時間[s]<br>Prg許容時間[s]<br>加減速度[G] | 0.0<br>60.0<br>0.30 |
|                          | 荷重下限値[N]                           | 0.00                   | 加減速度個別表示                         |                     |
| ☑ 1.アプローチ動作              | 3.加圧動作                             |                        | □ 4.減圧動作                         |                     |
| 速度[mm/s] 250.00          | 速度[mm/s]                           | 20.00                  | 速度[mm/s]                         | 20.00               |
| 終了位置[mm] 0.000           | 終了何重LN」                            | 20000.00               | 終了何重LN」                          | 20000.00            |
| [最大何重LN] 20000.00        | 制限位直Lmm」                           | 75.150                 | ▶ 5.戻り動作                         |                     |
| ▶ 2.探り動作                 | 1字正时间LS」<br>新佐教家時間[-]              | 0.0                    | 速度[mm/s]                         | 250.00              |
| 速度[mm/s] 3.13            | 速度切琴荷香[N]                          | 20000_00               |                                  |                     |
| 終了荷重[N] 2000.00          | 速度切替位置[mm]                         | 75 150                 |                                  |                     |
| [制限位置[mm]] 75.150        |                                    | 10.00                  |                                  |                     |
| 変更あり 入力範囲:-0.150~75      | .150 初期値:0.00                      | )0                     |                                  | li.                 |

(3) <u>ステータスバー</u>

図 16.4 プレスプログラム編集画面の詳細表示画面

(1) ツールバー

| 1 | 2 | 3  | 4 | 5 | 6       | 7 |
|---|---|----|---|---|---------|---|
|   |   | \$ | 8 |   | Prgコメント | 0 |

図 16.5 プレスプログラム編集画面のツールバー

- ① 保存 : データをファイルに保存します。
- ② 転送 : データをコントローラへ転送(書込み)します。
- ③ 更新 : コントローラからプレスプログラムを再読み出し後、データ表示を更新します。
- ④ 印刷 : プレスプログラムをプリンタへ出力します。
- ⑤ 表示切替: 編集画面の表示を簡易表示⇔詳細表示で切り替えます。
- ⑥ Prg コメント : Prg コメントの編集画面を表示します。コメントを入力し、OK をクリックすると、コメント 表示欄の""の間にコメントが表示されます。

| Prg]X>N |         |
|---------|---------|
|         |         |
|         | OKキャンセル |
|         |         |

図 16.6 Prg コメント入力画面

⑦ 連結一覧表示: プレスプログラムの連結一覧を表示します。 検索対象 Prg でプレスプログラム No. を選択し、絞り込み表示の口をクリックし、レ点を入れると 選択したプレスプログラム No. に関するものだけ表示されます。

#### 【表示内容の説明】

- P\*\* : プレスプログラム No.
- ・(T\*\*\*. \*): プレスプログラム No. の待機時間

(プレスプログラム入力部の待機時間で設定した時間)

• R -> P\*\*\*: 戻り先のプレスプログラム No.

例えば、図の起点 Prg No. 2 のように、最後の Prg No. 4 で、連結 Prg No.
 に 2 を設定し、No. 2 に戻るようにすると、R -> P02 が表示されます。
 起点 Prg No. 0 のように、後の Prg No. 1 で、連結 Prg No. を、「なし」に
 設定すると、プレスプ ログラムが戻らないため、R -> P\*\*\*は表示されません。

| この シャンプログラム連結一覧表示[軸No.0] |             |            |            |                  |                                  |
|--------------------------|-------------|------------|------------|------------------|----------------------------------|
| 検索対象                     | Prg PO1 💌 🛙 | 絞り込み表示     | ※P**:プログテ  | λNo. / (T∗∗∗.∗): | PrgNo.の待機時間 / R -> P**:戻り先PrgNo. |
| 起点Prg                    | 0           | 1          | 2          | 3                | A                                |
| 0                        | POO (T1.0)  | PO1 (T0.0) |            |                  |                                  |
| 1                        | P01 (T0.0)  |            |            |                  |                                  |
| 2                        | PO2 (TO.O)  | PO3 (T0.0) | P04 (T0.0) | R -> P02         |                                  |
| 3                        | PO3 (TO.O)  | PO4 (T0.0) | PO2 (T0.0) | R -> PO3         |                                  |
| 4                        | PO4 (TO.O)  | PO2 (T0.0) | PO3 (T0.0) | R -> P04         |                                  |
| 5                        | PO5 (TO.O)  | POO (T1.0) | P01 (T0.0) |                  |                                  |
| 6                        | PO6 (TO.O)  |            |            |                  |                                  |
| 7                        | P07 (T0.0)  |            |            |                  |                                  |
| 8                        | PO8 (TO.O)  | R -> P08   |            |                  |                                  |
| 9                        | PO9 (TO.O)  |            |            |                  |                                  |
| 10                       | P10 (T0.0)  |            |            |                  |                                  |
| 11                       | P11 (TO.O)  | POO (T1.0) | P01 (T0.0) |                  |                                  |
| 12                       | P12 (T0.0)  |            |            |                  |                                  |
| 13                       | P13 (TO.O)  |            |            |                  |                                  |

図 16.7 連結一覧表示

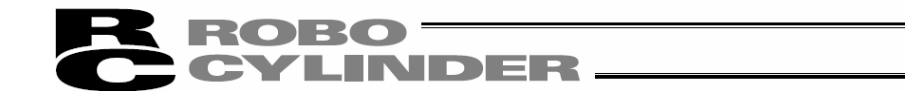

(2) プレスプログラム入力部

[各加圧動作モート、の各項目の設定内容については、SCON-CB 取扱説明書参照]

※ 位置上限値[mm]など、単位が[mm]の箇所の数値の欄を右クリックすると、

現在位置を取り込む(T) ボタンが表示されます。現在位置を取り込む(T) ボタンをクリックする と現在位置を取り込むことができます。

ジョグ・インチングによる軸移動は、プレスプログラム運転/モニタ画面で行うことができます。

[16.2.3 プレスプログラム運転/モニタ画面を参照]

| 1    | 加圧動作モート 3:速度制御・               | 荷重停止       |         |                      |        |     |
|------|-------------------------------|------------|---------|----------------------|--------|-----|
|      | e                             | Prg原点[mm]  | 0.000   | Prgアラーム時戻り動作         | あり・    | 8   |
|      | 原点 1.77°0-7                   | 3 位置判定新知   |         | 連結Prg No.            | 0 🔹    | 9   |
|      | 5.戻り1903                      | 判定●位置(     | 距離      | ずれたっト                | 0 🔹    | 1   |
|      |                               | 位置上限値[mm]  | 0.000   | 待機時間[s]              | 0.0    | ]①  |
|      | 4.诚王 5                        | 位置下限値[mm]  | 0.000   | Pra許容時間[s]           | 60.0   | ]12 |
|      | 位置。3.加注(停止) 6                 | 荷重上限値[N]   | 220.00  | 加滅速度[G]              | 0.30   | ]①  |
|      | 7                             | 荷重下限値[N]   | 0.00    | 加滅速度個別表示             | 14     |     |
| (15) | [▼ 1.77°ロ-チ動作                 | 3.加圧動作     |         | 匚 4.滅圧動作             |        | T   |
|      | 速度[nn/s] 125.00               | 速度[mm/s]   | 0.50    | 速度[mm/s]             | 10.00  |     |
|      | 終了位置[mm] 78.500               | 終了荷重[N]    | 200.00  | 終了荷重[N]              | 10.00  |     |
|      | 最大荷重[N] 200.00                | 制限位置[nn]   | 110.150 | ▼5.戻り動作              |        |     |
| (10) | ▼2.探り動作                       | 停止時間[s]    | 2.0     | 速度[mm/s]             | 125.00 |     |
| •    | 速度[nn/s] 0.50                 | 動作許容時間[s]  | 0.0     | Transfer County of J |        | J   |
|      | 終了荷重[N] 10.00                 | 速度切替荷重[N]  | 200.00  |                      |        |     |
|      | 制限位署[an] 110.150              | 速度切替位置[mm] | 110.150 |                      |        |     |
|      | THOMAS IT OF CAME AND ALLONDO | 切替速度[mm/s] | 1.00    | 1                    |        |     |

図 16.8 プレスプログラム編集画面のプレスプログラム入力部

① 加圧動作モード: 加圧動作モードを切り替えます。

- 1:速度制御·位置停止
- 2:速度制御·距離停止
- 3:速度制御·荷重停止
- 4:速度制御・増分荷重停止
- 5:力制御·位置停止
- 6:力制御·距離停止
- 7:力制御·荷重停止
- 8:力制御·增分荷重停止
- 9:力制御·位置停止2

※速度制御 : 加圧速度を一定に保ちながらプレスする制御です。 設定した位置に位置決めを行います。 そのため、加圧完了後の位置は一定になりますが、押付け力は一定にな らない場合があります。 CYLINDER \_\_\_\_

※ カ制御 : 目標荷重となるように押付け力を一定に保ちながらプレスする制御です。 停止時、押付け動作を継続します。加圧完了後の押付け力は一定になり ますが、位置は一定にならない場合があります。

[各加圧動作モート」の各項目の内容については、SCON-CB 取扱説明書参照]

- Prg 原点 : プレスプログラムの開始位置を設定します。
- ③ 位置判定種別: 加圧ステージ終了時の停止期間中に位置(距離)と荷重で判定ができます。 位置(距離)判定の場合、位置判定か距離判定かを選択します。
- ④ 位置上限値 : 位置(距離) 判定時の判定範囲上限値、下限値を設定します。
- ⑤ 位置下限值 設定範囲:ソフトリミットー側~ソフトリミット+側
- ⑥ 荷重上限値 : 荷重判定時の判定範囲上限値、下限値を設定します。
- ⑦ 荷重下限値 設定範囲:0.01~最大押付け力
- ⑧ Prg 7ラ-ム時戻り動作: Prg 7ラ-ムが発生した場合、Prg の原点に戻りサーボ 0FF するか、
   戻らずにその場で停止してサーボ 0FF するかを選択します。
- ⑨ 連結 PrgNo. : 連結実行するプレスプログラム No. を設定します。
   [プレスプログラムを連結する方法は、SCON-CB コントローラ取扱説明書を参照]
- ① ゲ インセット : あらかじめ登録した 4 種のサーボ ゲ インの中から使用するゲ インセット No. を 指定します。ゲ インセットは、各プ レスプ ログ ラムで切替えることができます。
- ① 待機時間 : プレスプログラム終了後、次のプレスプログラム実行までの待機時間を設定します。
- ① Prg 許容時間 : プレスプロヴラム全体の実行時間を設定します。
- ① 加減速度 : ①加減速度個別表示が押されていない場合は、プレスプログラム内のアクチュエータ 動作の加減速度を設定します。プレスプログラム内のすべての動作がここで 設定した加減速度で動作します。
- ④ 加減速度個別表示:加減速度個別表示を押すと、プレスプログラムの各動作ごとに、加減速度の設定を行うことができます。

(15) アプローチ動作 : アプローチ動作を設定します。

アプローチ動作は、プレスプログラム原点からワークに接触する直前まで、近づく動 作です。

チェックが外れているときはアプローチ動作を行いません。

[アプローチ動作の設定方法は、SCON-CB コントローラ取扱説明書を参照]

① 探り動作 : 探り動作を設定します。
 探り動作は、低速でワークの接触確認を行う動作です。
 チェックが外れているときは探り動作を行いません。
 [探り動作の設定方法は、SCON-CB コントローラ取扱説明書を参照]

- 加圧動作 : 加圧動作を設定します。
   加圧動作は、設定した条件でプレスを行う動作です。
   設定項目は加圧動作モードによって名称が変わるものがあります。
   [加圧動作の設定方法は、SCON-CB コントローラ取扱説明書を参照]
- ⑧ 減圧動作 : 減圧動作を設定します。
   減圧動作は、低速でワークから離れる動作です。
   チェックが外れているときは減圧動作を行いません。
   [減圧動作の設定方法は、SCON-CB コントローラ取扱説明書を参照]
- ① 戻り動作 : 戻り動作を設定します。
   戻り動作は、高速でワークから離れ、Prg 原点に戻る動作です。
   チェックが外れているときは戻り動作を行いません。
   [戻り動作の設定方法は、SCON-CB コントローラ取扱説明書を参照]

(3) ステータスパー

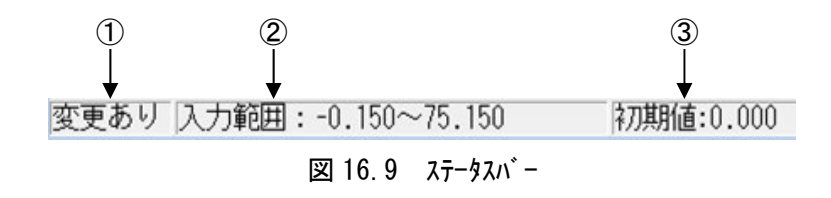

- 変更有無:設定変更を行うと「変更あり」が表示されます。
   変更していない場合は「変更なし」が表示されます。
- ② 入力範囲: カーソル位置の項目の入力範囲が表示されます。
- ③ 初期値 : カーソル位置の項目の初期値が表示されます。

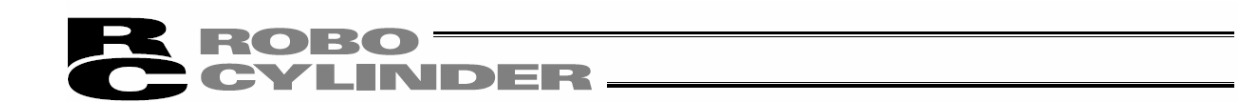

#### 16.2.2 プレスプログラム一括編集画面

個別プレスプログラム(No.0~63)のサーボプレスの動作を一括して設定、編集する画面です。 プレスプログラムの選択で、「すべてのプレスプログラム」を選択すると表示されます。

| 取 プレスプログラムー接編集「軸No.0]                                                                                                    |            |        |   |           |        |   |   |   |   |   |
|----------------------------------------------------------------------------------------------------|------------|--------|---|-----------|--------|---|---|---|---|---|
| 80144                                                                                                    |            |        |   |           |        |   |   |   |   |   |
| 全体設定                                                                                                    |            |        |   |           |        |   |   |   |   | ^ |
| Prg No.                                                                                                    | 0          | 1      | 2 | 3         | 4      | 5 | 6 | 7 | 8 | - |
| PrgJX/h                                                                                                    | Prgコメント    | 無効プログ  |   |           |        |   |   |   |   | _ |
| 加圧動作モード                                                                                                    | 3          | 無効     |   |           |        |   |   |   |   |   |
| Prg原点[mm]                                                                                                    | 0.000      | 0.000  |   |           |        |   |   |   |   | E |
| Prgアラーム時戻り動作                                                                                                    | あり         | あり     |   |           |        |   |   |   |   |   |
| 連結Prg No.                                                                                                    | 0          | なし     |   |           |        |   |   |   |   |   |
| ケ・インセット                                                                                                    | 0          | 0      |   |           |        |   |   |   |   |   |
| 待機時間[s]                                                                                                    | 0.0        | 0.0    |   |           |        |   |   |   |   |   |
| Prg許容時間[s]                                                                                                    | 60.0       | 60.0   |   |           |        |   |   |   |   |   |
| · 🗌                                                                                                    | 1.6 A      |        |   |           |        |   |   |   |   | • |
|                                                                                                    |            |        |   |           |        |   |   |   |   |   |
| 判定                                                                                                    |            |        |   |           |        |   |   |   |   | _ |
| Prg No.                                                                                                    | 0          | 1      | 2 | 3         | 4      | 5 | 6 | 7 | 8 |   |
| 位置判定種別                                                                                                    | 足巨离隹       | 位置     |   |           |        |   |   |   |   |   |
| 位置上限值[mm]                                                                                                    | 0.000      | 1.000  |   |           |        |   |   |   |   |   |
| 位置下限值[mm]                                                                                                    | 0.000      | 0.000  |   |           |        |   |   |   |   |   |
| 荷重上限値[N]                                                                                                    | 0.00       | 0.00   |   |           |        |   |   |   |   |   |
| 荷重下限值[N]                                                                                                    | 0.00       | 0.00   |   |           |        |   |   |   |   |   |
| Image: Second second second |            |        |   |           |        |   |   |   |   | F |
|                                                                                                    |            |        |   |           |        |   |   |   |   |   |
| アプローチ動作                                                                                                    |            |        |   |           |        |   |   |   |   |   |
| Prg No.                                                                                                    | 0          | 1      | 2 | 3         | 4      | 5 | 6 | 7 | 8 |   |
| 有効/無効                                                                                                    | 有効         | 有効     |   |           |        |   |   |   |   | _ |
| 速度[mm/s]                                                                                                    | 250.00     | 250.00 |   |           |        |   |   |   |   |   |
|                                                                                                    | 1 0 20     | 0.50   |   | (Letto/-t | 050.00 |   |   |   |   |   |
| 変更あり 入力範囲:                                                                                                    | : 3.13~250 | 0.00   |   | 初期值:      | 250.00 |   |   |   |   | 1 |

図 16.10 プレスプログラム一括編集画面

16.2.3 プレスプログラム運転/モニタ画面

軸ステータス(I/0、ネットワーク設定、現在位置、現在速度、プレスプログラムの状態など)の確認、教示や試運 転、サーボモニタ実施と結果表示が行えます。

メイン画面のメニューから「プレスプログラム(R)→運転・モニタ(Z)」を選択するか、メイン画面のツールバーの 些」ボタン をクリックすると、プレスプログラム運転/モニタ画面が表示されます。ツリービューから開始することもできます。

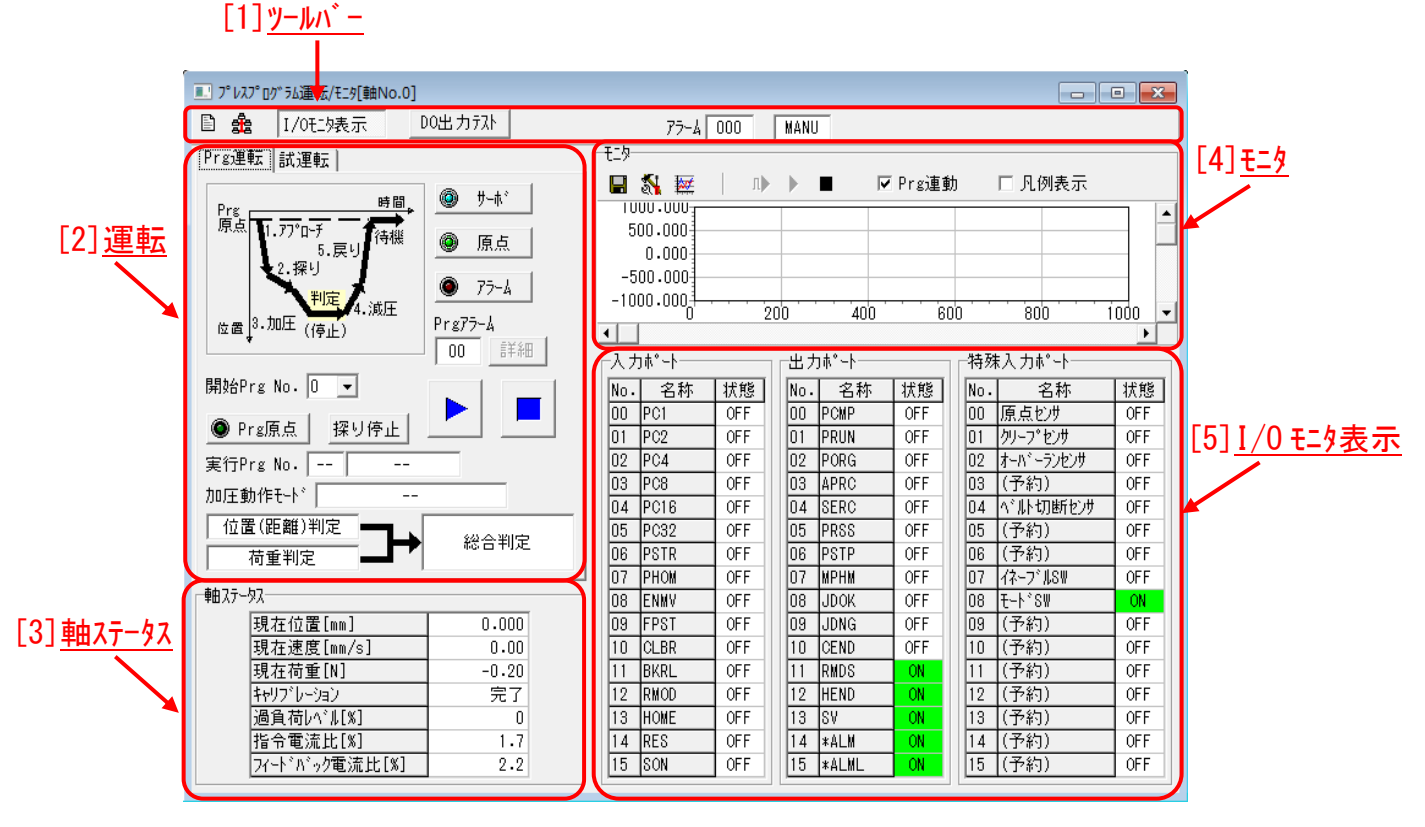

図 16.11 プレスプログラム運転/モニタ画面

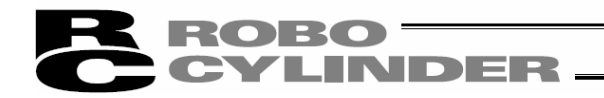

[1] ツールバー

| ۵ 🌲 | 1/0刊:9表示 | 00出力疗入   | 77-4 XXX | 停止 | MANU | ネットワーク リンク中 |  |
|-----|----------|----------|----------|----|------|-------------|--|
| 12  | 3        | <u> </u> | 5        | 6  | 7    | 8           |  |

図 16.12 プレスプログラム運転/モニタ画面のツールバー

| ① プレスプログラム編集  | :別画面でプレスプログラム編集画面を表示します。          |
|---------------|-----------------------------------|
| ② ネットワーク      | :ネットワークステータスが表示されます。              |
| ③ I/0 モニタ表示   | :入出力ポートの表示/非表示を切り替えます。            |
| ④ D0 出力テスト    | :別画面で DO 出力テスト画面を表示します。           |
|               | [D0 出力テスト画面は、9.1 ステータスモニタ画面を参照]   |
| 5 77-4        | : アラームコードを表示します。非アラーム時は"000"。     |
| ⑥ 停止・モータ電圧低下  | : 停止/モータ電圧低下の場合に表示されます。           |
| ⑦ MANU/AUTO   | : MANU(マニュアル)/AUTO(オート)の状態を表示します。 |
| ⑧ ネットワーク(リンク) | : ネットワークのリンク状態を表示します。             |

[2] 運転

Prg 運転と試運転の2種類あります。タブで画面を切換えます。

(1) Prg 運転

Prg 運転は、プレスプログラムの実行準備を行い、実行します。

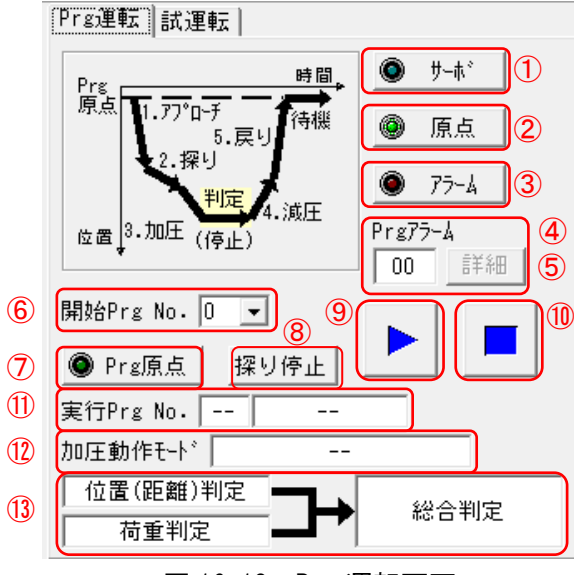

図 16.13 Prg 運転画面

| ① <b>サー</b> ボ  | サーボの 0N/0FF を行うことができます。              |
|----------------|--------------------------------------|
| 2 原点           | 原点復帰を行うことができます。                      |
| 3 75-4         | アラーム状態の解除を行うことができます。ただし解除できるのはアラー    |
|                | Lの原因が解消されている場合に限ります。                 |
| ④ Prg 75-4     | プレスプログラムアラームコードを表示します。               |
|                | [アラームコードは、SCON-CB コントローラ取扱説明書を参照]    |
| ⑤ Prg アラーム詳細   | プレスプログラムアラームの内容を表示します。               |
| ⑥ 開始 Prg       | 開始プレスプログラムを設定します。                    |
| ⑦ Prg 原点       | Prg原点に移動することができます。                   |
| ⑧ 探り停止         | 探り動作まででプログラムを終了させたい場合に、プログラム実行の      |
|                | ボタンを押す前に押してください。プログラムを実行すると探り停止ま     |
|                | で実行しプログラムが停止します。                     |
| ⑨ プログラム実行      | 開始プログラム No. に設定したプレスプログラムから実行することができ |
|                | ます。正常に終了すると⑬判定表示に位置(距離)判定、荷重判定       |
|                | の結果が表示されます。判定無効時には表示されません。           |
| ⑩ プログラム停止      | 実行中のプレスプログラムを停止することができます。            |
| ① 実行 Prg No.表示 | 実行中の Prg No.が表示されます。                 |
|                | 右側の欄には、アプローチなど実行中のステージが表示されます。       |
| ⑫ 加圧動作モード表示    | 速度制御・位置停止など実行中の加圧動作モードが表示されます。       |
| 🚯 判定表示         | 位置(距離)判定、荷重判定の結果が表示されます。             |
|                | また、位置(距離)と荷重の結果から総合判定の結果が表示されます。     |
|                | [判定については、SCON-CB コントローラ取扱説明書を参照]     |

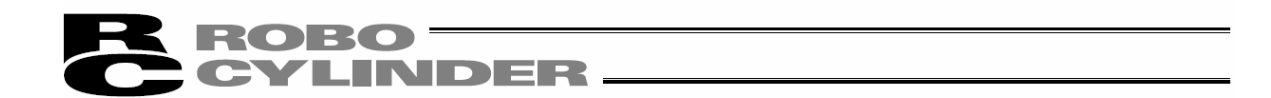

(2) 試運転

試運転は、ジョグ、インチングによる軸移動、位置を指定しての直値移動を行います。移動した位置は、プレスプログラム編集のボタンを押して、別画面でプレスプログラム編集画面を開き、位置を取り込むことができます。

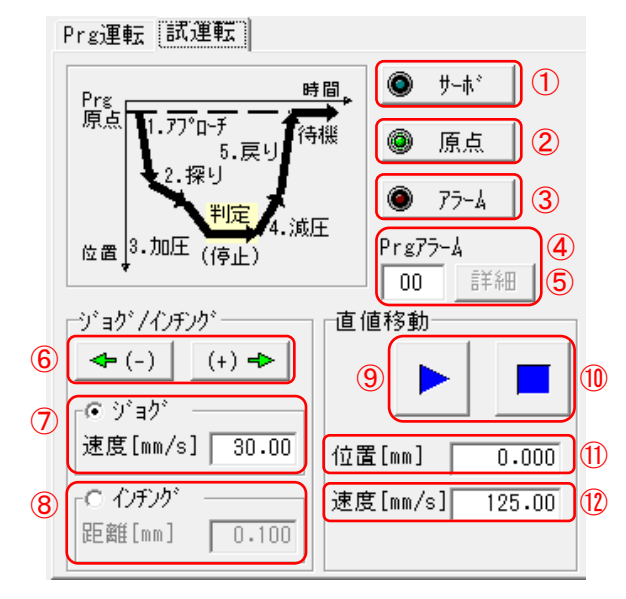

図 16.14 試運転画面

| ① <b>サー</b> ボ | : | サーボの 0N/0FF を行うことができます。           |
|---------------|---|-----------------------------------|
| ② 原点          | : | 原点復帰を行うことができます。                   |
| 3 77-4        | : | アラーム状態の解除を行うことができます。ただし解除できるのはアラー |
|               |   | ムの原因が解消されている場合に限ります。              |
| 4 Prg 75-4    | : | プレスプログラムアラームコードを表示します。            |
|               |   | [アラームコードは、SCON-CB コントローラ取扱説明書を参照] |
| ⑤ Prg アラーム詳細  | : | プレスプログラムアラームの内容を表示します。            |
| ⑥ ジョグキー       | : | ジョグ、インチングによる軸移動ができます。             |
| ⑦ジョグ選択        | : | ジョグを選択するとジョグ動作になります。              |
|               |   | ジョグの速度設定が行えます。                    |
| ⑧ インチング選択     | : | インチングを選択するとインチング動作になります。          |
|               |   | インチング距離の設定が行えます。                  |
| ⑨ 直値移動実行      | : | ⑩速度に設定した速度で、⑪位置に設定した位置に移動できます。    |
| ⑩ 直値移動停止      | : | 移動中の軸を停止することができます。                |
| ⑪ 直値移動位置設定    | : | 直値移動の位置を設定します。                    |
| ⑫ 直值移動速度指定    | : | 直値移動の速度を設定します。                    |
|               |   |                                   |

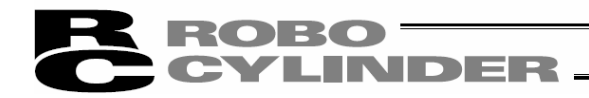

[3] 軸ステータス

軸の現在の状態を表示します。

以下の項目が表示されます。

- ・現在位置[mm]
- ・現在速度[mm/s]
- ・現在荷重[N] <sup>(注1)</sup>
- ・キャリブレーション<sup>(注1)</sup> : 完了、未完了
- ・過負荷い゙ル[%]
- 指令電流比[%]
- ・フィードバック電流比[%]
- 注1 ロードセルを無効化した場合、「無効化中」と表示されます。

| <b>申由</b> ステータス |       |
|-----------------|-------|
| 現在位置[mm]        | 0.006 |
| 現在速度[mm/s]      | 0.00  |
| 現在荷重[N]         | -0.15 |
| キャリブレーション       | 完了    |
| 過負荷レベル[%]       | 0     |
| 指令電流比[%]        | 0.0   |
| フィードバック電流比[%]   | 0.0   |

図 16.15 軸ステータス画面

# CYLINDER

[4] E\_9

軸の状態をモニタ表示します。以下の4項目をモニタできます。

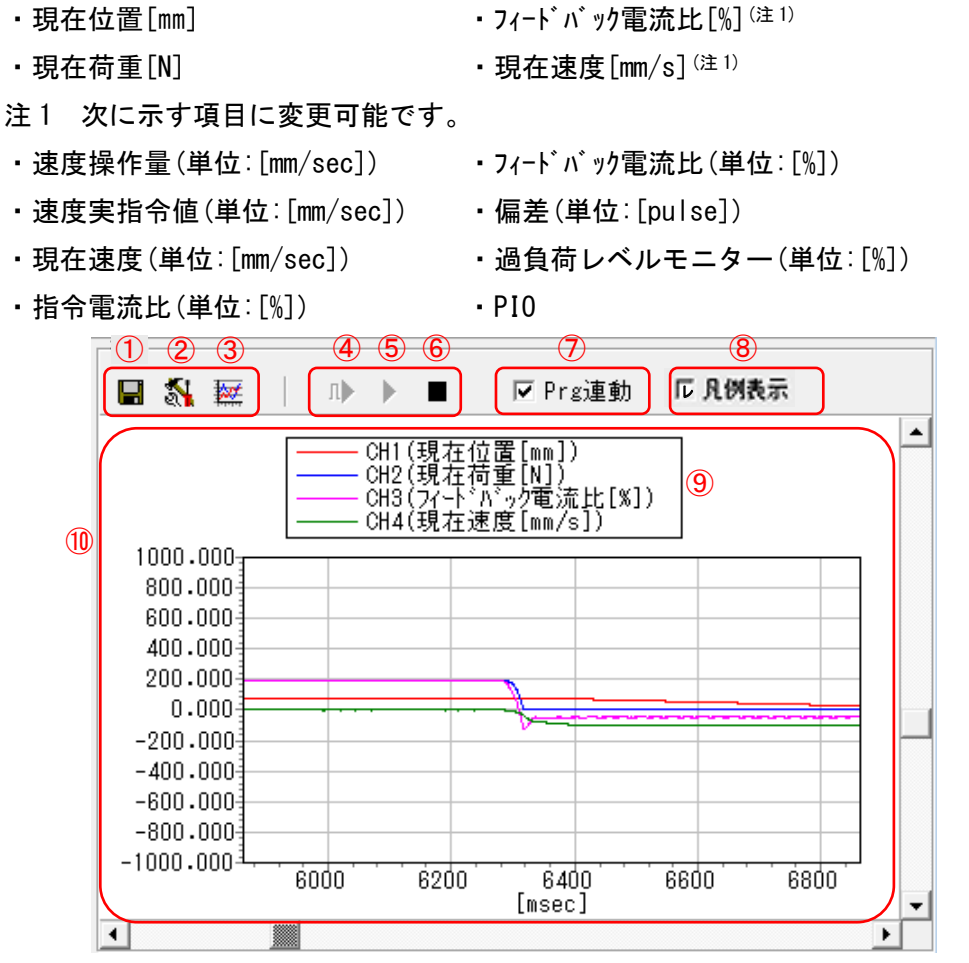

図 16.16 モニタ画面

① 保存 : モニタデータを保存できます。 ② モニタリング設定 : モニタリング設定画面を表示します。[次ページを参照] ③ 詳細モタ : サーボモニタ結果表示画面を表示します。[[6]サーボモニタ結果画面を参照] (4) hut x9-h : 設定したトリガでモニタリングを開始します。 トリガ設定は、モニタリング設定画面で設定します。[次ページを参照] : モニタリングを開始します。 (5) スタート (6) **λ**トップ : モニタリングを停止します。 ⑦ Prg 連動 : モニタリングの開始とプログラム開始を連動して行います。 ⑧ 凡例表示非表示選択 : 口の箇所をクリックし、レ点を入れると、⑨の凡例が表示されます。 再度、クリックしレ点を消すと⑨の凡例が表示されません。 ⑨ 凡例表示 : グラフの線色とその項目を表示します。 10 モニタリング 画面 : モニタリングデータを更新しながら表示します。 モタ可能なレコート 数は、30000 です。

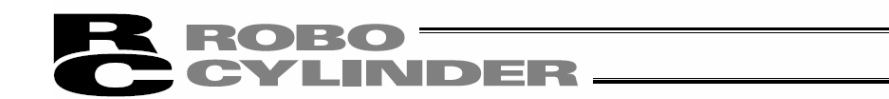

(1) モニタリング設定

モニタ画面のモニタリング設定ボタン ี を押すと、表示されます。 モニタリングの各チャネルの表示項目やサンプリング周期、トリガ設定を行います。

|   | モニタリング設定[軸No.0]                                                                                     | ×                                                                                                    |
|---|----------------------------------------------------------------------------------------------------|----------------------------------------------------------------------------------------------------|
| 1 | <del>「ナャンネル設定</del> CH1 現在位置[mm]     CH2 現在荷重[N]     CH3 <mark>[フィードバック電流比[%]</mark> CH4 現在速度[mm/s] | トリが設定         デ、-処種別       PIO機能入力割付け(ビット)         トリが種別       立ち上がりIッジ(ビット)         信号選択       PC1         データ       ▼ 年 |
| 2 | ザンフ <sup>。</sup> リンク <sup>、</sup> 周期設定<br>1 (msec) -> (Oh OOm 3Os OOOms)                            |                                                                                                    |
|   |                                                                                                    | (3)<br>設定 」閉じる                                                                                                    |

図 16.17 モニタリング設定画面

① チャンネル設定 : モニタリング項目を設定します。CH1、CH2 は変更できません。

(2) サンフ<sup>°</sup> リンケ<sup>\*</sup> 周期 : モニタリンケ<sup>\*</sup> のサンフ<sup>°</sup> リンケ<sup>\*</sup> 周期を変更できます。
 設定できる値は、1msec~1000msec です。

- ③ トリガ設定
- : トリガスタートの条件を設定します。
   [設定方法は、次ページ参照]

【トリガ設定】

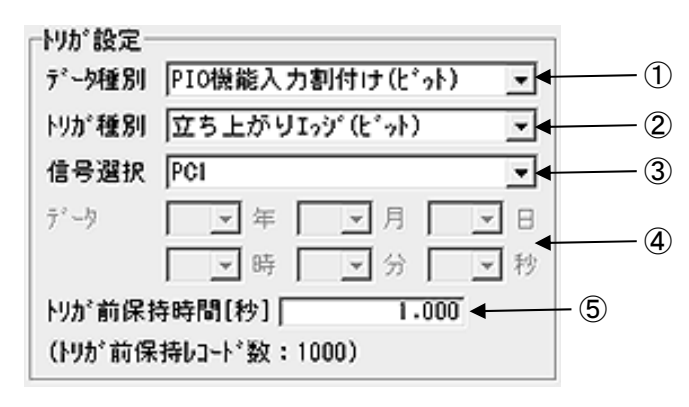

図 16.18 モニタリング設定画面(トリガ設定)

① データ種別

以下のデータ種別を選択できます。

- ・PIO 機能入力割付け(ビット)
- ・PIO 機能出力割付け(ビット)
- ・時刻
- ② トリガ種別

PIO 機能入力割付け(ビット)または PIO 機能出力割付け(ビット)を選択した場合、立ち上が りエッジ(ビット)、立ち下がりエッジ(ビット)のいずれかを選択します。 時刻を選択した場合は、選択する必要はありません。

③ 信号選択

PIO機能入力割付け(ビット)を選択した場合は、PIOの入力ポートの信号から選択します。 PIO機能出力割付け(ビット)を選択した場合は、PIOの出力ポートの信号から選択します。 時刻を選択した場合は、選択する必要はありません。

**④ テ**゙−タ

時刻を選択した場合は、最初にコントローラの現在時刻を表示します。

その時刻を基準に、トリガをかけたい時刻を設定します。

例えば、1分後にトリガをかけたい場合は、分の設定を1分、進めます。

⑤ トリガ前保持時間(秒)

トリガがかかった時よりも前のデータ取得が必要な場合、トリガ前保持時間(秒)に時間(秒)を 設定します。トリガがかかる時刻より前の時刻からデータを取得することができます。

16. サーボプレスのプレスプログラム編集、運転

[5] I/O モニタ表示

入力ポート、出力ポート、特殊入力ポートの状態を示します。

3 (1) (2) 入力机小 出力机。十一 特殊入力ポート 名称 状態 No. 名称 状態 No. 名称 状態 No. 00 PCMP 00 PC1 OFF OFF 00 原点セサ OFF 01 PC2 OFF 01 PRUN OFF 01 クリーフ センサ OFF 02 PC4 OFF 02 PORG 02 オーバ・ランセンサ OFF **OFF** 03 PC8 OFF 03 APRC **OFF** 03 (予約) OFF 04 PC16 OFF 04 SERC **OFF** 04 ベルト切断センサ OFF 05 PC32 OFF 05 PRSS **OFF** 05 (予約) OFF PSTP 06 (予約) 06 PSTR OFF 06 **OFF OFF** 07 PHOM OFF 07 MPHM OFF 07 ใ่่่่่่่่าว`่่แร₩ **OFF** 08 ENMV OFF 08 JDOK OFF 08 (t~h°SW ON 09 FPST OFF 09 JDNG OFF 09 (予約) OFF 10 CLBR OFF 10 CEND OFF 10 (予約) OFF 11 (予約) 11 BKRL OFF 11 RMDS OFF ON. 12 HEND 12 RMOD OFF ON |12|(予約) **OFF** 13 HOME OFF 13 SV ON 13 (予約) OFF 14 RES OFF 14 \*ALM 14 (予約) OFF ON 15 |SON OFF 15 \*ALML ON |15|(予約) OFF

図 16.19 ポート入出力画面

- 入力ポート : PIO 入力ポートの ON/OFF 状態を表示します。
- 出力ポート : PIO 出力ポートの ON/OFF 状態を表示します。
- ③ 特殊入力ポート : 特殊入力ポートの ON/OFF 状態を表示します。

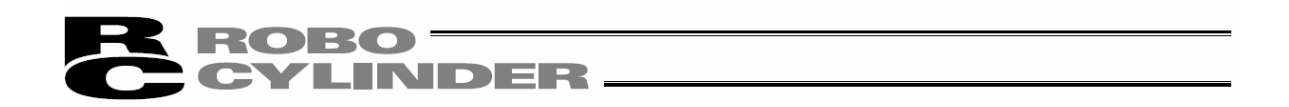

[6] サーボモニタ結果画面

プレスプログラム運転/モニタ画面の詳細モニタボタン 🚾 をクリックすると、実行したモニタリングの結果を専用の結果表示画面で確認することができます。また、保存したサーボモニタファイルを確認することができます。

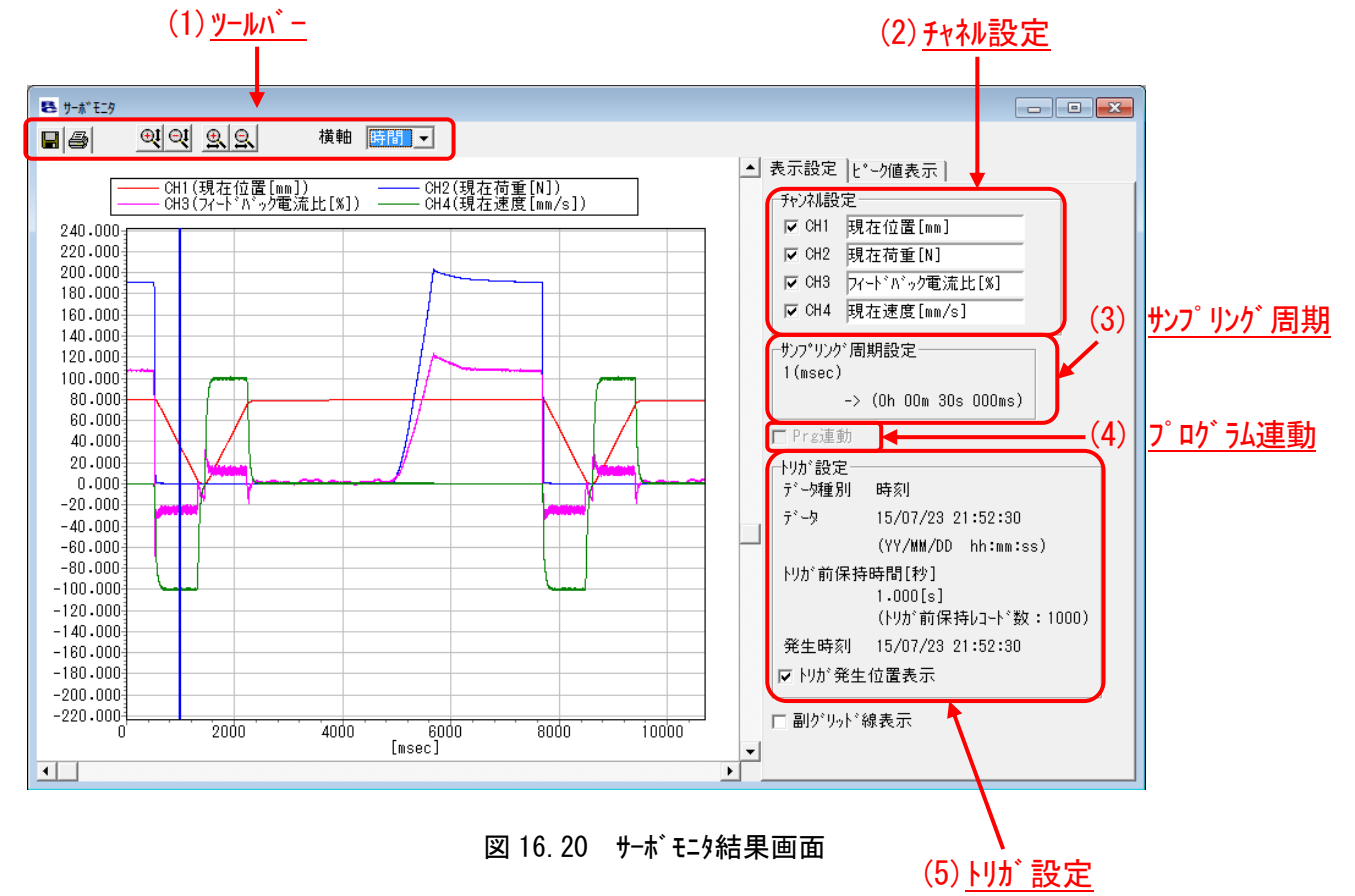

(1) ツールハー

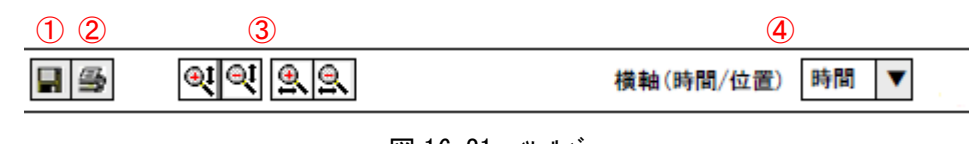

- 図 16.21 ツールバー
- ① ファイル保存 : ファイルからの表示ではない場合、データと設定をファイルに保存します。
- ② 印刷 : モニタリング結果をプリンタに出力します。
- ③ 拡大/縮小 : 縦軸方向、横軸方向のそれぞれで拡大/縮小して表示します。
- ④ 横軸切替 : 横軸に表示する項目を「時間」か「位置」で選択できます。
   「位置」に切り替えると、各位置(ポジション)の力の変化を確認することができます。

**ROBO** CYLINDER \_\_\_\_

(2) チャン礼設定

モニタリングした項目の表示/非表示をチャンネルごとに切り替えることができます。

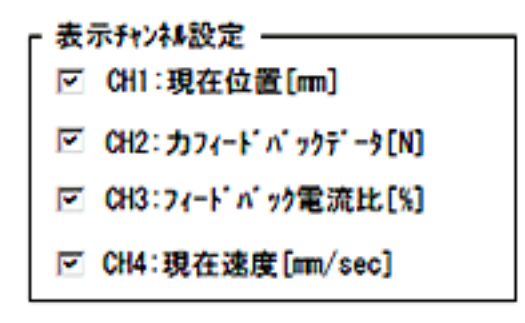

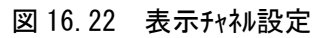

(3) サンプリング周期

サンプリング周期を表示します。

「サンブリング周期 ―

1 [msec]

図 16.23 サンプリング周期

(4) プログラム連動 モニタリング開始がプログラム開始と連動しているかどうかを表示します。

#### ☑ プログラム連動

図 16.24 プログラム連動

(5) トリガ設定

トリガスタートによるモニタリングのとき、トリガ設定を表示します。

| り割付け(ビット)   |
|-------------|
| エッジ (と・っト)  |
|             |
|             |
|             |
| 制コード数:1000) |
| 8:49:00     |
|             |
|             |

図 16.25 プログラム連動

16.3 アプリケーション設定画面のサーボプレス関連

メイン画面のメニューより[設定]→[アプリケーション設定]を選択します。

| アプリケーション設定                                      | ×                       |
|-------------------------------------------------|-------------------------|
| ·*↓*~                                           | COM3 ▼ □ すべて表示          |
| *ボーレート(bps)                                     | 115200 💌                |
| *最終軸No.                                         | 15 💌                    |
| パルス列モード時表示単位                                    | mm                      |
| 簡易プログラム開始位置                                     | プログラム先頭 <u>▼</u>        |
| ポジションデータ表示方法                                    | 簡易表示 ▼                  |
| 推奨範囲外入力警告                                       | 表示  ▼                   |
|                                                 |                         |
| *サーボモニタ高速化                                      |                         |
| PC外存高精度化                                        | 有効 💌                    |
| モニタリンク・データ取得方法                                  | 高速 ▼                    |
| (※ ゲートウェイ機能付き<br>必ず「低速」と                        | き製品がリンクされている時は<br>して下さい |
| <ul> <li>※ 対応機種以外は<br/>本設定によらず</li> </ul>       | 「低速」動作となります )           |
| □ サーボモニタ起動時に上                                   | 記の警告を表示しない              |
| *受信完了判定延長時間                                     | 1 -                     |
| プレスプログラム表示方法                                    | 簡易表示 👤                  |
| サードモリファー化保存形式                                   | 間易表示<br>詳細表示            |
| <b>劫</b> 々称事 二 乳 ウ                              |                         |
| <sup>111111111111111111111111111111111111</sup> | <br>  動時または             |
| 「再接続」実行後から                                      | 有効となります)                |
| ハ*スワード変                                         | 更 🗸 OK 🗶 キャンセル          |

図 16.26 アプリケーション設定

プログラム編集画面の初期表示タイプを「簡易表示」と「詳細表示」から選択することができます。

## 17. ファイル拡張子

|                                                 | ファイル扱張子・             | 一覧         |              |
|-------------------------------------------------|----------------------|------------|--------------|
| 機種名                                             | ポジションデ−タファイ <b>ル</b> | ハ゜ラメータファイル | ヾ゙ックアッフ゜ファイル |
| RCP                                             | *. ptr               | *. pmr     | *. bkr       |
| RCS                                             | *. ptr               | *. prr     | *. bur       |
| E–Con                                           | *. pte               | *. pre     | *. bue       |
| RCP2                                            | *. ptr2              | *.pmr2     | *. bkr2      |
| ERC                                             | *. ptre              | *.pmre     | *. bkre      |
| ERC2                                            | *. ptre2             | *.pmre2    | *. bkre2     |
| ERC3                                            | *.ptre3              | *.pmre3    | *. bkre3     |
| PCON, RPCON                                     | *. ptpc              | *. prpc    | *. bkpc      |
| PCON-CA                                         | *. ptpa              | *. prpa    | *. bkpa      |
| ACON, RACON                                     | *. ptac              | *. prac    | *. bkac      |
| ACON-CA                                         | *. ptaa              | *. praa    | *. bkaa      |
| ACON-CB/CGB                                     | *. ptab              | *.prab     | *. bkab      |
| ACON-CB<br>(MECHATROLINK-Ⅲ:<br>型式に ML3 が含まれるもの) | -                    | *.prabm    | *. bkabm     |
| ACON-CYB、PLB、POB                                | *.ptacl              | *.pracl    | *. bkac l    |
| DCON-CA                                         | *. ptda              | *.prda     | *. bkda      |
| DCON-CB/CGB                                     | *. ptdb              | *. prdb    | *. bkdb      |
| DCON-CB<br>(MECHATROLINK-Ⅲ:<br>型式にML3が含まれるもの)   | -                    | *.prdbm    | *. bkdbm     |
| DCON-CYB、PLB、POB                                | *.ptdcl              | *.prdcl    | *. bkdc l    |
| SCON-C                                          | *. ptsc              | *. prsc    | *. bksc      |
| SCON-CA                                         | *. ptsa              | *. prsa    | *. bksa      |
| SCON-CA<br>(MECHATROLINK-皿:<br>型式に ML3 が含まれるもの) | _                    | *.prsm     | *. bksm      |
| SCON-CAL/CGAL                                   | *. ptscl             | *.prscl    | *. bkscl     |
| SCON-CB                                         | *. ptsb              | *.prsb     | *. bksb      |
| SCON-CB<br>(MECHATROLINK-Ⅲ:<br>型式に ML3 が含まれるもの) | -                    | *.prsbm    | *. bksbm     |
| SCON-CB<br>(RCON 接続仕様<br>型式に RC が含まれるもの)        | *. ptc2              | *. prrsc   | *. bkrsc     |
| ASEP                                            | *. ptas              | *. pras    | *. bkas      |
| PSEP                                            | *. ptps              | *. prps    | *. bkps      |
| DSEP                                            | *. ptds              | *.prds     | *. bkds      |
| PCON-CB/CGB/CFB/CGFB                            | *. ptpb              | *. prpb    | *. bkpb      |
| PCON-CB<br>(MECHATROLINK-皿:<br>型式に ML3 が含まれるもの) | _                    | *.prpbm    | *. bkpbm     |
| PCON-CYB, PLB, POB                              | *.ptpcl              | *.prpcl    | *. bkpc l    |

ᇾᇪᄨᆴᇰᆖᄩ

| 機種名                                                                                                    | 木° シ゛ ションテ゛ ータファイル | ヽ゜ラメータファイル | ヾ゙ックアッフ゜ファイル        |
|----------------------------------------------------------------------------------------------------|--------------------|------------|---------------------|
| RCP6S                                                                                                    | *. ptp6            | *. prp6    | *. bkp6             |
| RCM-P6PC                                                                                                    | *. ptp6pc          | *. prp6pc  | *. bkp6pc           |
| RCM-P6AC                                                                                                    | *. ptp6ac          | *. prp6ac  | *. bkp6ac           |
| RCM-P6DC                                                                                                    | *.ptp6dc           | *. prp6dc  | *. bkp6dc           |
| MSEP(サーボモータ用)                                                                                                    | *. ptma            | *.prma     | *. bkma             |
| MSEP(パルスモータ用)                                                                                                    | *.ptmp             | *.prmp     | *. bkmp             |
| MSEP<br>(型式にDが含まれるもの)                                                                                                    | *.ptmd             | *.prmd     | *. bkmd             |
| MSEP<br>(型式にTが含まれるもの)                                                                                                    | *.ptmp2            | *.prmp2    | *. bkmp2            |
| MSCON                                                                                                    | *.ptms             | *.prms     | *. bkms             |
| MCON (サーホ゛モータ)                                                                                                    | *.ptmac            | *. prmac   | *. bkmac            |
| MCON (パ ルスモータ)                                                                                                    | *.ptmpc            | *.prmpc    | *. bkmpc            |
| MCON ( (DC ブ ラシレスモータ)                                                                                                    | *.ptmdc            | *.prmdc    | *. bkmdc            |
| MCON<br>(型式にTが含まれるもの)                                                                                                    | *.ptmpc            | *.prmpc    | *. bkmpc            |
| MCON (サーボモータ)<br>(MECHATROLINK-皿:<br>型式に ML3 が含まれるもの)<br>(SSCNET皿/H:<br>型式に SSC が含まれるもの)<br>(Ether CAT モーション:<br>型式に ECM が含まれるもの)    | _                  | *.prmacm   | *. bkmacm           |
| MCON (パルスモータ)<br>(MECHATROLINK-Ⅲ:<br>型式に ML3 が含まれるもの)<br>(SSCNETⅢ/H:<br>型式に SSC が含まれるもの)<br>(Ether CAT モーション:<br>型式に ECM が含まれるもの)    | _                  | *.prmpcm   | *. bkmpcm           |
| MCON(DC ブラシレスモータ)<br>(MECHATROLINK-Ⅲ:<br>型式に ML3 が含まれるもの)<br>(SSCNETⅢ/H:<br>型式に SSC が含まれるもの)<br>(EtherCAT モーション:<br>型式に ECM が含まれるもの) | _                  | *.prmdcm   | *. bkmdcm           |
| エレシリンタ゛ー                                                                                                    | *. ptec            | *. prec    | *. bkec             |
| RCON-PC/PCF                                                                                                    | *. ptc2            | *. prrpc   | *. bkrpc            |
| RCON-AC                                                                                                    | *. ptc2            | *. prrac   | *. bkrac            |
| RCON-DC                                                                                                    | *. ptc2            | *.prrdc    | *. bkrdc            |
| PCON-CBP                                                                                                    | *.ptpbp            | *.prpbp    | *. bkpbp            |
|                                                                                                    |                    |            |                     |
| ₩₩₩₩₩₩₩₩₩₩₩₩₩₩₩₩₩₩₩₩₩₩₩₩₩₩₩₩₩₩₩₩₩₩₩₩₩                                                                                                | フ゜ロク゛ラムファイル        | ハ゜ラメータファイル | <u>ヾ゙ックアッフ゜ファイル</u> |
| SCON-CB(サーボプレス)<br>(型式にFが含まれるもの)                                                                                                    | *. prg             | *.prsbf    | *. bksbf            |

CYLINDER.

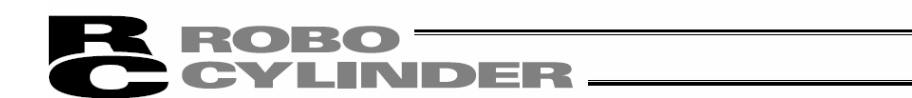

## 18. 付録

18.1 パラメータ(工場出荷時)初期化方法

注意: パラメータ(工場出荷時)初期化は、PCON、ACON、SCON、ERC2、ERC3、ROBONET、ASEP、 PSEP、DSEP、MSEP、MSCON、MCON、RCON コントローラにかぎり実施可能です。 : パラメータ(工場出荷時)初期化を行いますと、ユーザーにて設定したパラメータが工場出 荷時のパラメータに変更されます。ご注意ください。

付録

18.

付録

(1) ツールバーの空白部(図18.1参照)をCtrlボタンを押しながらクリックすると、図18.2のようなパスワード 入力画面が表示されます。

|                  | X                                |
|------------------|----------------------------------|
|                  |                                  |
|                  |                                  |
|                  | ツールバーの空白部を<br>「Ctrl」を押しながら右クリック。 |
| パスワード入力          | 5 <sup>1</sup>                   |
| パスワード(4文字)       |                                  |
| OK X CANCEL      |                                  |
| 図 18.2 パ スワード入力画 |                                  |

 (2) 表示されたパスワード入力画面にパスワード(5119)を入力すると、メモリ初期化メニューに「パラメータ(工場 出荷値)」メニューが表示されます(図 18.3)。
 ※1 応 3 たした パ 32 しょくは コンピレンン 約 ステムたわてた

※1度入力したパスワードは、アプリケーション終了まで有効です。

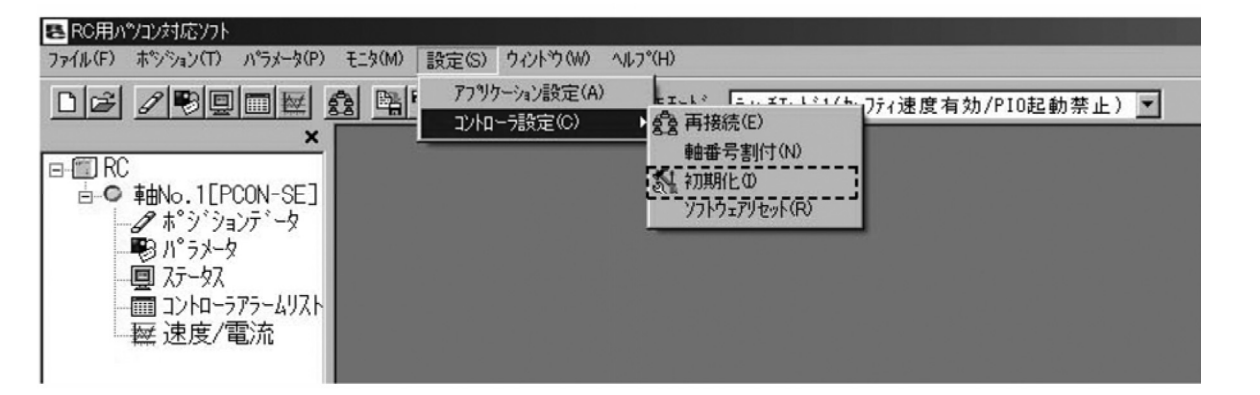

図 18.3 メニューバー (パラメータ初期化(工場出荷値))

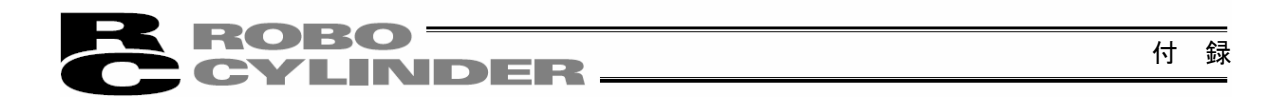

(3) で表示されたメニュー「パラメータ(工場出荷値)」を選択すると、図 18.4 のダ イアログ が表示されます。 1 軸接続時の場合は、「初期化」をクリックしてください。

多軸接続時の場合は、軸No.を設定して、「初期化」をクリックしてください。

| 初期化          | ×         |
|--------------|-----------|
| パラメータを工場出荷時の | 設定値に戻します。 |
| ≢曲No. 1 💽    |           |
| 「初期化」        | キャンセル     |

図 18.4 初期化ダイヤログ

(4)次に、図18.5の警告画面が表示されます。問題なければ、「はい」をクリックしてください。

| 警告 | ×                                 | 警告                 | X                                             |
|----|-----------------------------------|--------------------|-----------------------------------------------|
|    | パラメータを工場出荷時の設定値に戻します。<br>よろしいですか? | $\mathbf{\Lambda}$ | コントローラ再起動時にハペラメータが約期化されます。<br>コントローラを再起動しますか? |
| ļ  |                                   |                    |                                               |

図 18.5 警告画面

サーボ ON 時には、さらに、図 18.6 の警告画面が表示されます。 問題なければ、「はい」をクリックしてください。

| 警告 |                                  | <u>1</u>               |
|----|----------------------------------|------------------------|
|    | ソフトウェアリセットはサーホでFF<br>サーホでFFしますか? | 状態で行う必要があります。          |
| _  | (+000 L [====                    | V(X <del>\$</del> 7KI) |
|    |                                  | <u>, 1, 1, 7, (N)</u>  |

図 18.6 警告画面

注意:<u>Iンコーダパラメータは初期化されません。そのため、出荷時と異なるアクチュエータを接</u> 続していた場合、予期せぬエラーを検出することがあります。

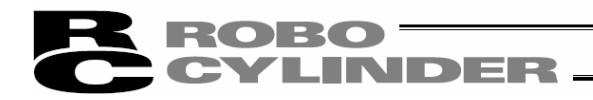

## 18.2 パソコンソフトエラー表

パソコンソフト固有のエラーです。

#### コントローラのエラーは、各コントローラの取扱説明書を参照ください。

| コート゛ | メッセージ名称                             | 内容                                                                                                    |
|------|-------------------------------------|----------------------------------------------------------------------------------------------------|
| 103  | 77イルライトエラー                          | 各種デ - タファイル(ポジションデータファイル、パラメータファイル、全データバックアップファ<br>イル等)の書き込みを行うことができなかったことを示します。<br>以下の要因が考えられます。<br>・書き込み先のファイルが読み取り専用になっている。<br>・ファイル変更が許可されていないアカウントで 0S にログインしている。 |
| 104  | 入力值過小エラー                            | 入力した値が、設定範囲より小さすぎます。                                                                                                    |
| 105  | 入力値過大エラー                            | 入力した値が、設定範囲より大きすぎます。<br>アクチュエータの仕様やパラメータ表を参照して適切な値を再入力してく<br>ださい。                                                                                                    |
| 108  | 原点復帰未完了時<br>ティーチ禁止エラー               | 原点復帰未完了のときに、現在位置の書込み操作が行われたことを示します。<br>先に原点復帰を行ってください。                                                                                                    |
| 10B  | ファイルオープンエラー<br>(リード時)               | 指定されたファイルを開くことができなかったことを示します。<br>以下の原因が考えられます。<br>・指定されたファイルが存在しない。<br>・指定されたファイルが他のアプリケーションで開かれている。                                                                   |
| 100  | ファイルオーフ <sup>°</sup> ンエラー<br>(ライト時) | 保存先ファイルを開くことができなかったことを示します。<br>以下の原因が考えられます。<br>・指定されたファイルが他のアプリケーションで開かれている。                                                                                          |
| 10D  | ファイルリート゛エラー                         | 7ァイルの読み出しを行うことができなかったことを示します。<br>以下の原因が考えられます。<br>·ファイル読み出しに必要なメモリを確保することができない。                                                                                        |
| 10E  | ファイル形式エラー                           | パラメータファイルまたは全データバックアップファイルを保存元と異なる機種へ<br>転送しようとしたことを示します。                                                                                                    |
| 10F  | インクリメンタル指定機能<br>未サポートエラー            | 「インクリメンタル指定」機能(相対位置指定移動)をサポートしていない機<br>種に対して、インクリメンタル指定が含まれたポジションデータの書き込みが<br>行われたことを示します。                                                                             |
| 111  | 77 <i>1</i> Nデータエラー                 | ファイルの読み出しを行うことができなかったことを示します。<br>以下の原因が考えられます。<br>・指定されたファイルに不正なデータが含まれている。                                                                                            |
| 119  | 複数軸検出エラー                            | 複数軸接続時に、「軸番号割付」が行われたことを示します。<br>軸番号割付は、必ず1軸のみ接続状態で行ってください。                                                                                                    |

付録

## ROBO CYLINDER

| コート゛ | メッセージ 名称                    | 内容                                                                                                    |
|------|-----------------------------|----------------------------------------------------------------------------------------------------|
| 11A  | <u>メッセーツ 名称</u><br>有効軸無しエラー | 内容<br>接続軸がない状態で「軸番号割付」操作が行われたことを示しま<br>す。コントローラの軸番号が認識できない場合も考えられます。<br>原因: ①コントローラが正常に動作していない。<br>②付属ケーブルの信号線(SGA/SGB)のみ断線している。<br>③SIO変換器を使用している場合、変換器には24Vが<br>供給されているがリンクケーブルが接続されていない。<br>④コントローラを複数台リンクした状態で、ADRS スイッチが誤って同じ<br>番号を設定している。<br>対策: ①コントローラの RDY ランプが点灯しているか確認する。点灯して<br>いなければコントローラの故障です。<br>②予備の接続ケーブルがあれば、変えてみて直るかどうか<br>確認する。<br>③ADRS スイッチの設定を重複しないようにする。もし解決し<br>ないときは、弊社にご連絡ください。 |
| 122  | 入力データエラー                    | 不適切なデータが入力されたことを示します。入力データを確認<br>して下さい。                                                                                                    |
| 123  | データバージョン<br>不整合エラー          | 互換性のないバージョンのコントローラで保存したデータを転送しようと<br>したことを示します。<br>保存元コントローラのバージョンと転送先コントローラのバージョンを確認して下<br>さい。                                                                                                    |
| 124  | 非 MANU ティーチモード時<br>データ編集禁止  | AUTO モードまたは MANU モニタモードの状態で、コントローラへのポジションデー<br>タ、パラメータの書き込み操作が行われたことを示します。<br>以下の要因が考えられます。<br>・ コントローラのモード SW が「AUTO」になっている。(モード SW が実装さ<br>れているコントローラの場合)<br>・ パソコン対応ソフトが「MANU モニタ 1 モード」、「MANU モニタ 2 モード」になっ<br>ている。                                                                                                    |
| 125  | 非 MANU ティーチモード時<br>軸操作禁止    | <ul> <li>AUTO モードまたは MANU モニタモードの状態で、軸操作(ジョグ、原軸操作<br/>禁止点復帰、連続移動等)が行われたことを示します。</li> <li>以下の原因が考えられます。</li> <li>・コントローラのモード SW が「AUTO」になっている。(モード SW が実装されているコントローラの場合)</li> <li>・パソコン対応ソフトが「MANU モニタ 1 モード」、「MANU モニタ 2 モード」になっている。</li> </ul>                                                                                                    |
| 131  | パラメータ選択領域<br>不整合エラー         | ポジションデータに駆動トルク制限または押付け速度が設定されている<br>状態で「パラメータ№.191:ポジションデータ拡張機能設定」の設定が合っ<br>ていないとエラーになりポジションデータが転送できません。                                                                                                    |
| 200  | スタート信号 ON                   | 移動操作中に、PLC 側からスタート信号(CSTR)が ON になり、移動指令が重複したことを示します。                                                                                                    |
| 20D  | STP 信号 0FF                  | 移動操作中に、PLC 側から一時停止信号 (*STP)が OFF になり、<br>移動操作ができなくなったことを示します。                                                                                                    |
| 20E  | ソフトリミットオーハ゛ー                | 移動操作中にソフトリミット範囲外への移動指令が行われたことを示します。                                                                                                    |
| 211  | HOME 信号 ON                  | 移動操作中に、PLC側から原点復帰信号(HOME)がONになり、移動<br>指令が重複したことを示します。                                                                                                    |

18. 付 録

付録

| R | ROBO ——   |  |  |  |
|---|-----------|--|--|--|
| C | CYLINDER. |  |  |  |

| コート゛ | メッセージ 名称     | 内容                                       |  |  |
|------|--------------|------------------------------------------|--|--|
| 212  | JOG 信号 ON    | 移動操作中に、PLC 側からジョヴ信号(JOG)が ON になり、移動指令    |  |  |
|      |              | が重複したことを示します。                            |  |  |
| 300  | 通信ポートオープンエラー | 「アプリケーション設定画面」で指定された通信ポートをオープンすること       |  |  |
|      |              | ができなかったことを示します。                          |  |  |
|      |              | 以下の原因が考えられます。                            |  |  |
|      |              | ・指定された通信ポートが存在しない。                       |  |  |
|      |              | ・指定された通信ポートが他のアプリケーション等で使用されている。         |  |  |
| 301  | 受信タイムアウトエラー  | パソコン対応ソフトと接続先コントローラ間の通信時に受信タイムアウトが発生     |  |  |
|      |              | したことを示します。                               |  |  |
|      |              | 原因:(1)パソコンーコントローラ間の接続不良による通信障害。          |  |  |
|      |              | (2)/イズの影響よる通信障害(データ化けなど)。                |  |  |
|      |              |                                          |  |  |
|      |              | 対束:①ハソコンコントローフ間の接続ゲーノルロネクタかさちんとささつて      |  |  |
|      |              | いるかなど唯認する。<br>のパパの影響を受けたいように配約引向し 機器の読業  |  |  |
|      |              | ②/11 の影音を受けないように能称う回し、機器の設置の目面したどを行う     |  |  |
|      |              | ③コンムローラに電頂が入っていろか確認する まし解決した             |  |  |
|      |              | いときは 整社にご連絡ください                          |  |  |
| 302  | 受信バッファ       | コントローラからの応答伝文受信時に、受信バッファがオーバーフロー発生し      |  |  |
|      | オーバーフロー      | たことを示します。                                |  |  |
|      |              | 原因:①パソコンーコントローラ間の接続不良による通信障害。            |  |  |
|      |              | ②ノイズの影響よる通信障害(データ化けなど)。                  |  |  |
|      |              | 対策:①パソコンーコントローラ間の接続ケーブルコネクタがきちんとささって     |  |  |
|      |              | いるかなど確認する。                               |  |  |
|      |              | ②/イズの影響を受けないように配線引回し、機器の設置               |  |  |
|      |              | の見直しなどを行う。もし解決しないときは、弊社に                 |  |  |
|      |              | ご連絡ください。                                 |  |  |
| 303  | 受信オーバーラン     | コントローラからの応答伝文受信時に、パソコン側通信ポートで受信オーバー      |  |  |
|      |              | ランが発生したことを示します。                          |  |  |
| 004  |              | 「アア」リケーション設定画面」でより低い通信ポーレートを選択してトさい。     |  |  |
| 304  | 受信ルーミンク エフー  | コントローラからの応答伝文受信時に、受信フレーミングエラーが発生したこ      |  |  |
|      |              | とを示します。                                  |  |  |
|      |              | 原因:①パソコンーコントローラ間の接続不良による通信障害。            |  |  |
|      |              | ②ノイズの影響よる通信障害(データ化けなど)。                  |  |  |
|      |              | 対策・①パソコンーコントローラ問の接続ケーブルコネクタがきちんとささって     |  |  |
|      |              | いるかなど確認する。                               |  |  |
|      |              |                                          |  |  |
|      |              | G/1A の影音で又いないように記録引出し、滅命の設置<br>の目古したどた行う |  |  |
|      |              |                                          |  |  |
|      |              | もし解決しないときは、弊社にご連絡ください。                   |  |  |

18. 付録

付録

| R | ROBO ——  |  |  |
|---|----------|--|--|
| C | CYLINDER |  |  |

| コート゛ | メッセージ 名称                 | 内容                                                                |  |  |
|------|--------------------------|-------------------------------------------------------------------|--|--|
| 305  | 通信IJ-                    | コントローラからの応答伝文受信時に、上記以外の通信エラーが発生しま                                 |  |  |
|      |                          | した。                                                               |  |  |
|      |                          | 原因:①パソコンーコントローラ間の接続不良による通信障害。                                     |  |  |
|      |                          | ②ノイズの影響よる通信障害(データ化けなど)。                                           |  |  |
|      |                          | 対策:①パソコン-コントローラ間の接続ケーブルコネクタがきちんとささってい                             |  |  |
|      |                          | るかなど確認する。                                                         |  |  |
|      |                          | 2/14 の影響を受けないように配線5回し、機器の設置の<br>見直しなどを行う。                         |  |  |
|      |                          | もし解決しないときは、弊社にご連絡ください。                                            |  |  |
| 306  | チェックサムエラー                | コントローラからの応答伝文受信時に、チェックサムエラーが発生しました。                               |  |  |
|      |                          | 原因:①パソコンーコントローラ間の接続不良による通信障害。                                     |  |  |
|      |                          | ②ノイズの影響よる通信障害(データ化けなど)。                                           |  |  |
|      |                          | 対策:①パソコンーコントローラ間の接続ケーブルコネクタがきちんとささってい                             |  |  |
|      |                          | るかなど確認する。                                                         |  |  |
|      |                          | ②/イズの影響を受けないように配線引回し、機器の設置の                                       |  |  |
|      |                          |                                                                   |  |  |
| 207  | 000                      | もし解決しないときは、弊社にこ連絡ください。                                            |  |  |
| 307  |                          | コントルーフからの心合伝乂文信時に、レKレュフーか発生しました。<br>  「「「」、」、」、」、」、「問の技術工具にトス通信時実 |  |  |
|      |                          |                                                                   |  |  |
|      |                          |                                                                   |  |  |
|      |                          | るかなど確認する。                                                         |  |  |
|      |                          | ②/イズの影響を受けないように配線引回し、機器の設置の                                       |  |  |
|      |                          | 見直しなどを行う。                                                         |  |  |
|      |                          | もし解決しないときは、弊社にご連絡ください。                                            |  |  |
| 308  | 受信伝文エラー                  | コントローラからの応答伝文に、異常なデータが含まれていることを示                                  |  |  |
|      |                          | しまり。<br>  「「「」、ション」」」:問の接結不白による通信陪宝                               |  |  |
|      |                          | の以近の影響とス通信陪宝(データ化けなど)                                             |  |  |
|      |                          |                                                                   |  |  |
|      |                          | るかなど確認する。                                                         |  |  |
|      |                          | ②バズの影響を受けないように配線引回し、機器の設置の                                        |  |  |
|      |                          | 見直しなどを行う。                                                         |  |  |
|      |                          | もし解決しないときは、弊社にご連絡ください。                                            |  |  |
| 310  | 非サポート機種                  | サポートしていない機種の接続を検出したことを示します。                                       |  |  |
|      | 接続エラー                    | パソコン対応ソフトのバージョンとサポート機種を確認して下さい。                                   |  |  |
| 311  | ボーレート指定エラー<br>(PC 遅/テ+゜い | 「アプリケーション設定画面」で指定された通信ボーレートでポートをオープン                              |  |  |
|      |                          | することができなかったことを示します。                                               |  |  |
|      |                          | 以下の原因が考えられます。                                                     |  |  |
|      |                          | ・指定された通信ボーレートがパソコンの通信ポートでサポートされていな                                |  |  |
|      |                          | い。サポートされている通信ボーレートに設定を変更してください。                                   |  |  |

18. 付 録

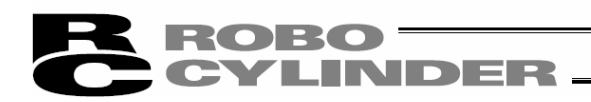

## 19. 変更履歴

| 改定日      | 改定内容                                            |  |  |
|----------|-------------------------------------------------|--|--|
| 2009. 12 | ASEP、PSEP コントローラの操作内容追加                         |  |  |
| 2010. 02 | システムパスワードの出荷時 5119 を 0000 に変更                   |  |  |
| 2011.08  | 第6版                                             |  |  |
|          | ソフトウェア使用許諾契約書を変更                                |  |  |
| 2011.09  | 第7版                                             |  |  |
|          | 39 ページ PCON-CA のポジション画面追加                       |  |  |
|          | 57 ページ (8) ポジションデータ入力 PCON-CA 追加                |  |  |
|          | 95 ページ PCON-CA のアラーム表示画面追加                      |  |  |
|          | 99~102 ページ 8.4 サーボモニタ画面追加                       |  |  |
|          | 103 ページ 8.5 メン <del>テ</del> ナンス情報画面             |  |  |
|          | 107、108 ページ 9.3 時刻設定追加                          |  |  |
|          | 110~157 ページ 12. タクトタイム最短機能追加                    |  |  |
|          | 158 ページ 13. ファイル拡張子に PCON-CA 追加                 |  |  |
| 2011.09  | 第8版                                             |  |  |
|          | 110~156 ページ 12. タクトタイム最短機能の内容変更                 |  |  |
| 2011.09  | 第9版                                             |  |  |
|          | ERC3 の内容を追加                                     |  |  |
| 2011.10  | 第 10 版                                          |  |  |
|          | DSEP を追加                                        |  |  |
| 2011.11  | 第 11 版                                          |  |  |
|          | SCON-CA を追加                                     |  |  |
| 2012. 02 | 第 12 版                                          |  |  |
|          | ・ご注意、動作環境 Windows Vista、Windows 7対応を追加          |  |  |
|          | ・USB 変換アダプタドライバのインストール方法にWindows7、Windows Vista |  |  |
|          | のインストール方法を追加                                    |  |  |
|          | ・MSEP を追加                                       |  |  |
| 2012. 05 | 第 13 版                                          |  |  |
|          | ・Windows Vista、Windows 7 のインストール方法を変更           |  |  |
| 2012.08  | 第 14 版                                          |  |  |
|          | MSCON を追加                                       |  |  |
| 2013.04  | 第15版                                            |  |  |
|          | 12.4.3 タクトタイム計算の画面の説明(2)運転結果③運転計画に対す            |  |  |
|          | る工程の様子表示を削除<br>                                 |  |  |
|          |                                                 |  |  |

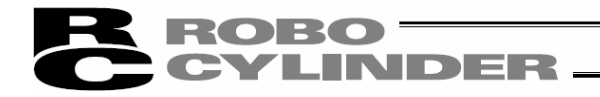

| 改定日      | 改定内容                                                                             |  |  |
|----------|----------------------------------------------------------------------------------|--|--|
| 2013. 07 | 第 16 版                                                                           |  |  |
|          | 32、112 ページ 時刻設定の項目から MSEP、MSCON 削除                                               |  |  |
| 2012 10  |                                                                                  |  |  |
| 2013. 10 |                                                                                  |  |  |
|          |                                                                                  |  |  |
|          | $n^{\circ} x 7 - b^{\circ} 5119 \rightarrow n^{\circ} x 7 - b^{\circ} 6451$      |  |  |
|          | FAN 変更 → FAN 交換                                                                  |  |  |
|          |                                                                                  |  |  |
| 2013. 10 | 第 18 版                                                                           |  |  |
|          | ACON-CA、DCON-CA の内容を追加                                                           |  |  |
|          | 12. スマートチューニング (バージョン V8. 03. 00. 00 以降) 、                                       |  |  |
|          | 13. SCON-CA、MSCON コントローラのオフホ <sup>*</sup> ート <sup>*</sup> チューニンク <sup>*</sup> 機能 |  |  |
|          | 「タクトタイム」→「サイクルタイム」に変更                                                            |  |  |
| 2014 03  | 第 10 版                                                                           |  |  |
| 2014.00  | ポート機種に MSEP(型式に3D Tが含まれるもの) MSEP-ICを                                             |  |  |
|          |                                                                                  |  |  |
|          |                                                                                  |  |  |
| 2014. 05 | 第 20 版                                                                           |  |  |
|          | 108 ページ メンテナンス情報の内容を修正                                                           |  |  |
|          |                                                                                  |  |  |
| 2014. 08 |                                                                                  |  |  |
|          | SCON-CAL/CGAL の内容を追加                                                             |  |  |
| 2014 10  | 筆 22 版                                                                           |  |  |
| 2014.10  | 33 ページ アクチュエータ変換のパスワード 6451→5119 に変更                                             |  |  |
|          | 109 ページ メンテナンス画面の通算走行距離を km または m に変更可                                           |  |  |
|          | 能に修正                                                                             |  |  |
|          |                                                                                  |  |  |
| 2015. 01 | 第 23 版                                                                           |  |  |
|          | ご注意、2 ページ Windows8、8.1 対応を追加                                                     |  |  |
|          | Windows2000 を削除                                                                  |  |  |
| 2015 02  | 第 24 版                                                                           |  |  |
|          | お ムコ лルス<br>  18~21 ページ   SB 変換アダプタのドライバの Windows Vista                          |  |  |
|          | Windows 7、Windows8、8.1のインストール手順を変更                                               |  |  |

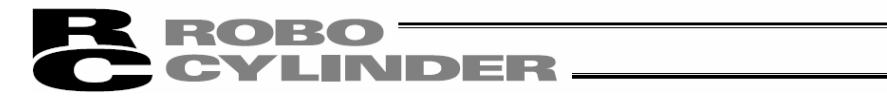

| 改定日      | 改定内容                                                             |  |  |
|----------|------------------------------------------------------------------|--|--|
| 2015. 10 | 第 25 版                                                           |  |  |
|          | ・SCON-CB、ACON-CB、DCON-CB、MCON を追加                                |  |  |
|          | ・15.サーボプレスのプレスプログラム編集、運転を追加                                      |  |  |
|          |                                                                  |  |  |
| 2016.02  |                                                                  |  |  |
|          | ・PCON-CB を追加                                                     |  |  |
| 2016.03  | <br>  第 27 版                                                     |  |  |
|          | • PCON-CYB、 PLB、 POB、 ACON-CYB、 PLB、 POB、                        |  |  |
|          | DCON-CYB、PLB、POB をサポート機種に追加                                      |  |  |
|          | ・32~3 ページ   1/0 カスタマイズを追加                                        |  |  |
|          | ・109 ページ PCON-CYB、PLB、POB、ACON-CYB、PLB、POB、                      |  |  |
|          | DCON-CYB、PLB、POB の内容を追加                                          |  |  |
|          | ・271~272 ページ PCON-CYB、PLB、POB、ACON-CYB、PLB、POB、                  |  |  |
|          | DCON-CYB、PLB、POB のファイル拡張子を追加                                     |  |  |
| 2016 04  | │<br>────────────────────────────────────                        |  |  |
| 2010. 04 | ・34 ページ 表から CSTR、PEND を削除                                        |  |  |
|          | ・56 ページ 表に PCON-CYB、ACON-CYB、DCON-CYB を追加                        |  |  |
|          |                                                                  |  |  |
| 2016.06  | 第 27C 版                                                          |  |  |
|          | ・サポート機種 MCONのMECHATROLINK-皿、SSCNET皿/Hの対応<br>バージョン追加              |  |  |
|          | ・109 ページ ACON-CA、DCON-CA、PCON-CA、ERC3、SCON-CA、                   |  |  |
|          | MSCON のモニタリング周期変更                                                |  |  |
|          | $1 \sim 100 [\text{msec}] \rightarrow 1 \sim 1000 [\text{msec}]$ |  |  |
|          | ・272 ページ ファイル拡張子                                                 |  |  |
|          | MCONのMECHATROLINK-Ⅲ、SSCNETⅢ/Hを追加                                 |  |  |
| 2016 07  | ╞<br>第 27D 版                                                     |  |  |
| 2010.07  | - 940 955 ページ 0、力制御・位置停止 9 を追加                                   |  |  |
|          |                                                                  |  |  |
| 2016. 07 | │<br>第 27E 版                                                     |  |  |
|          | ・36 ページ ペアリング ID クリアの内容を追加                                       |  |  |
|          | ・101 ページ ステータスモニタ画面のネットワークのリンク状態表示の説明を                           |  |  |
|          | 追加                                                               |  |  |
|          |                                                                  |  |  |

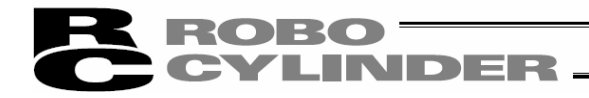

| 改定日      | 改定内容                                         |  |  |
|----------|----------------------------------------------|--|--|
| 2016. 09 | 第 28 版                                       |  |  |
|          | ・ご注意、2 ページ Windows 10 追加                     |  |  |
|          | Windows 7、Vistaの削除                           |  |  |
|          | ・18 ページ Windows 10 追加                        |  |  |
|          |                                              |  |  |
| 2016. 10 | 第 28B 版                                      |  |  |
|          | ・36 ページ ソフトウェアリセットなどで、再起動するとロードセルが           |  |  |
|          |                                              |  |  |
|          | ・8.6ケートウェイテータモニタ、8./ネットワークテータモニタを追加          |  |  |
| 2016 11  | 第 280 版                                      |  |  |
| 2010. 11 | ・32 33 ページ 「SCON パラメータ変換ッールェの内容を追加           |  |  |
|          |                                              |  |  |
| 2017.04  | 第 29 版                                       |  |  |
|          | <ul> <li>エレシリンダ – 対応</li> </ul>              |  |  |
|          | ・MCON-C/CG EtherCAT モーション 対応                 |  |  |
|          |                                              |  |  |
| 2017.06  | 第 29B 版                                      |  |  |
|          | ・サポート機種、17.ファイル拡張子                           |  |  |
|          | RCM-P6PC、RCM-P6AC、RCM-P6DC 追加                |  |  |
| 0017 00  |                                              |  |  |
| 2017.08  |                                              |  |  |
|          | ・54 ベーシ MOUN J/トローフは、複数軸向時移動が<br>キ対応でなることた迫加 |  |  |
|          | 不対応でめることを追加                                  |  |  |
| 2018.04  | 第 30 版                                       |  |  |
|          | RCON、PSA-24 電源ユニット対応                         |  |  |
|          | ・サポート機種に RCON、SCON-CB (型式に RC が含まれるもの)を追加    |  |  |
|          | ・パラメータ選択領域など、RCON のポジションデータ入力部に追加され          |  |  |
|          | た項目の説明を追加                                    |  |  |
|          | ・メンテナンス情報に RCON から追加された給油後走行距離などの            |  |  |
|          | 説明を追加                                        |  |  |
|          | ・モニタの電源ュニット情報画面の説明を追加                        |  |  |
|          | ・RCON のバージョン情報画面の説明を追加                       |  |  |
|          |                                              |  |  |
|          |                                              |  |  |
|          |                                              |  |  |

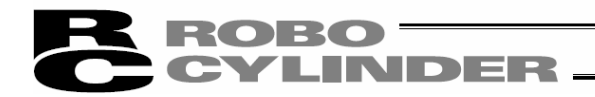

| 改定日      | 改定内容                                                                                                    |  |  |
|----------|----------------------------------------------------------------------------------------------------|--|--|
| 2018. 04 | 第 30B 版<br>・1.3.4 RCON の USB 接続方法のためのドライバーソフトのインストール<br>方法追加                                                                                                    |  |  |
| 2018.06  | 第 30C 版<br>・機種名記載箇所に RCON を追加                                                                                                    |  |  |
| 2018. 08 | 第 30D 版<br>・22 ページ RCON の USB 接続のためのドライバーがインストール<br>されていない場合の表示を追加                                                                                                    |  |  |
| 2018. 11 | 第 30E 版<br>・121、125 ページ STO/SS1-t 表示追加<br>・非常停止→停止に訂正                                                                                                    |  |  |
| 2018. 12 | 第 30F 版<br>・サーボモニタ PIO 信号のモニタ方法追加                                                                                                    |  |  |
| 2019. 01 | 第 30G 版<br>・315 ページ PCON-CB の ML3 の拡張子を追加                                                                                                    |  |  |
| 2019. 08 | <ul> <li>第 30H 版</li> <li>・他機種のポジションデータ、パラメータ、バックアップデータの転送について<br/>内容追加</li> <li>・ ステータス画面、速度/電流モニタ画面に追加されたリップル補償あり/<br/>なしについて内容追加</li> <li>・ メインメニューの「パラメータ」の「エンコーダケーブル長設定」について<br/>内容追加</li> </ul> |  |  |
| 2019. 08 | 第 30I 版<br>・148 ページ 通算移動回数、通算走行距離の変更をお客様<br>が行えないことを記載                                                                                                    |  |  |
| 2019. 11 | 第 30J 版<br>・111、112 ページ 速度、加速度、減速度 0%→1%に訂正                                                                                                    |  |  |

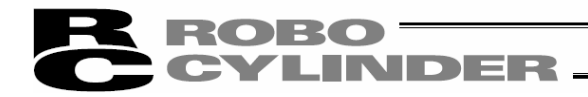

| 改定日      |                                | 改定内容                                      |
|----------|--------------------------------|-------------------------------------------|
| 2020. 06 | 第 30K 版                        |                                           |
|          | ・ 65 ページ                       | ブレーキ強制解除ボタンの説明追加                          |
|          | ・111、112 ページ                   | EC ロータリーの単位を追加                            |
|          | <ul> <li>134 ページ</li> </ul>    | エレシリンダー対応を追加                              |
|          | ・150 ページ                       | 動作音調整機能を追加                                |
|          |                                |                                           |
| 2020. 08 | 第 30L 版                        |                                           |
|          | • 150 ^ -9                     | ハ ルスモーターか動作音調整機能に対応したため                   |
|          |                                | 追加                                        |
| 2020. 11 |                                |                                           |
|          | <ul> <li>30 ペ -ジ</li> </ul>    | RCON モーション仕様のパラメータ設定確認画面の                 |
|          |                                | 説明追加                                      |
|          | ・67、103 ページ                    | 原点復帰確認画面の説明追加                             |
|          | <ul> <li>123 ページ</li> </ul>    | モーション仕様時の確認画面の説明追加                        |
|          | <ul> <li>227 ページ</li> </ul>    | RCON-SC のオフホ - ト チューニング は V13. 01. 00. 00 |
|          |                                | 以降対応を記載                                   |
|          |                                |                                           |
| 2024. 09 | 第 31 版                         |                                           |
|          | ・サポート機種にPCO                    | N-CBP を追加                                 |
|          | <ul> <li>1 ペ −ジ</li> </ul>     | 型式 RCM-101-USB の USB ケーブル                 |
|          |                                | (CB-SEL-USB030)に変更                        |
|          | ・320 ページ                       | [4]モニタの「注1」の変更可能内容を追加                     |
|          | <ul> <li>・ 328 ペ −ジ</li> </ul> | ファイル拡張子一覧に PCON-CBP を追加                   |
|          | <ul> <li>・ 332 ペ −ジ</li> </ul> | パソコンソフトエラー表に「コード 131 パラメータ選択領域            |
|          |                                | 不整合エラー」を追加                                |
|          |                                |                                           |
|          |                                |                                           |
|          |                                |                                           |
|          |                                |                                           |
|          |                                |                                           |
|          |                                |                                           |
|          |                                |                                           |
|          |                                |                                           |
|          |                                |                                           |
|          |                                |                                           |
|          |                                |                                           |
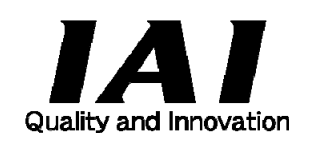

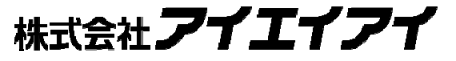

| 本社・工場  | 〒424-0114 | 静岡県静岡市清水区庵原町 1210                      | TEL 054-364-5105 | FAX 054-364-2589 |
|--------|-----------|----------------------------------------|------------------|------------------|
| 東京営業所  | 〒105-0014 | 東京都港区芝 3-24-7 芝エクセージビルディング 4F          | TEL 03-5419-1601 | FAX 03-3455-5707 |
| 大阪営業所  | 〒530-0005 | 大阪府大阪市北区中之島 6-2-40 中之島インテス 14F         | TEL 06-6479-0331 | FAX 06-6479-0236 |
| 名古屋支店  |           |                                        |                  |                  |
| 名古屋営業所 | ₹460-0008 | 愛知県名古屋市中区栄 5-28-12 名古屋若宮ビル 8F          | TEL 052-269-2931 | FAX 052-269-2933 |
| 小牧営業所  | ₹485-0029 | 愛知県小牧市中央 1-271 大垣共立銀行 小牧支店ビル 6F        | TEL 0568-73-5209 | FAX 0568-73-5219 |
| 四日市営業所 | 〒510-0086 | 三重県四日市市諏訪栄町 1-12 朝日生命四日市ビル 6F          | TEL 059-356-2246 | FAX 059-356-2248 |
| 三河営業所  | ₹446-0058 | 愛知県安城市三河安城南町 1-15-8 サンテラス三河安城 4F       | TEL 0566-71-1888 | FAX 0566-71-1877 |
|        |           |                                        |                  |                  |
| 豊田文店   |           |                                        |                  |                  |
| 宮美1課   | T4/1-0034 | 変知県豊田巾小坂本町 1-5-3 朝日生命新豊田ビル 4F          | TEL 0565-36-5115 | FAX 0565-36-5116 |
|        | ⊤446-0058 | 変知県安城巾ニ河安城用町 1-15-8 ワンテフスニ河安城 4F       | TEL 0566-71-1888 | FAX 0566-71-1877 |
| 宮業3課   | 〒446-0058 | 変知県安城市三河安城南町 1-15-8 サンテラス三河安城 4F       | TEL 0566-71-1888 | FAX 0566-71-1877 |
| 盛岡営業所  | 〒020-0062 | 岩手県盛岡市長田町 6-7 クリエ 21 ビル 7F             | TEL 019-623-9700 | FAX 019-623-9701 |
| 秋田出張所  | 〒018-0402 | 秋田県にかほ市平沢字行ヒ森 2-4                      | TEL 0184-37-3011 | FAX 0184-37-3012 |
| 仙台営業所  | 〒980-0011 | 宮城県仙台市青葉区上杉 1-6-6 イースタンビル 7F           | TEL 022-723-2031 | FAX 022-723-2032 |
| 新潟営業所  | 〒940-0082 | 新潟県長岡市千歳 3-5-17 センザイビル 2F              | TEL 0258-31-8320 | FAX 0258-31-8321 |
| 宇都宮営業所 | 〒321-0953 | 栃木県宇都宮市東宿郷 5-1-16 ルーセントビル 3F           | TEL 028-614-3651 | FAX 028-614-3653 |
| 熊谷営業所  | 〒360-0847 | 埼玉県熊谷市籠原南 1-312 あかりビル 5F               | TEL 048-530-6555 | FAX 048-530-6556 |
| 茨城営業所  | 〒300-1207 | 茨城県牛久市ひたち野東 5-3-2 ひたち野うしく池田ビル 2F       | TEL 029-830-8312 | FAX 029-830-8313 |
| 多摩営業所  | 〒190-0023 | 東京都立川市柴崎町 3-14-2 BOSEN ビル 2F           | TEL 042-522-9881 | FAX 042-522-9882 |
| 甲府営業所  | 〒400-0031 | 山梨県甲府市丸の内 2-12-1 ミサトビル 3F              | TEL 055-230-2626 | FAX 055-230-2636 |
| 厚木営業所  | 〒243-0014 | 神奈川県厚木市旭町 1-10-6 シャンロック石井ビル 3F         | TEL 046-226-7131 | FAX 046-226-7133 |
| 長野営業所  | 〒390-0852 | 長野県松本市島立 943 ハーモネートビル 401              | TEL 0263-40-3710 | FAX 0263-40-3715 |
| 静岡営業所  | 〒424-0114 | 静岡県静岡市清水区庵原町 1210                      | TEL 054-364-6293 | FAX 054-364-2589 |
| 浜松営業所  | 〒430-0936 | 静岡県浜松市中央区大工町 125 シャンソンビル浜松 7F          | TEL 053-459-1780 | FAX 053-458-1318 |
| 金沢営業所  | 〒920-0024 | 石川県金沢市西念 1-1-7 金沢けやき大通りビル 2F           | TEL 076-234-3116 | FAX 076-234-3107 |
| 滋賀営業所  | 〒524-0033 | 滋賀県守山市浮気町 300-21 第 2 小島ビル 2F           | TEL 077-514-2777 | FAX 077-514-2778 |
| 京都営業所  | 〒612-8418 | 京都府京都市伏見区竹田向代町 559 番地                  | TEL 075-693-8211 | FAX 075-693-8233 |
| 兵庫営業所  | 〒673-0898 | 兵庫県明石市樽屋町 8-34 第5池内ビル 8F               | TEL 078-913-6333 | FAX 078-913-6339 |
| 岡山営業所  | 〒700-0973 | 岡山県岡山市北区下中野 311-114 OMOTO-ROOT BLD.101 | TEL 086-805-2611 | FAX 086-244-6767 |
| 広島営業所  | 〒730-0051 | 広島県広島市中区大手町 3-1-9 広島鯉城通りビル 5F          | TEL 082-544-1750 | FAX 082-544-1751 |
| 徳島営業所  | 〒770-0905 | 徳島県徳島市東大工町 1-9-1 徳島ファーストビル 5F-B        | TEL 088-624-8061 | FAX 088-624-8062 |
| 松山営業所  | 〒790-0905 | 愛媛県松山市樽味 4-9-22 フォーレスト 21 1F           | TEL 089-986-8562 | FAX 089-986-8563 |
| 福岡営業所  | 〒812-0013 | 福岡県福岡市博多区博多駅東 3-13-21 エフビル WING 7F     | TEL 092-415-4466 | FAX 092-415-4467 |
| 大分営業所  | 〒870-0823 | 大分県大分市東大道 1-11-1 タンネンバウムⅢ 2F           | TEL 097-543-7745 | FAX 097-543-7746 |
| 熊本営業所  | 〒862-0910 | 熊本県熊本市東区健軍本町 1-1 拓洋ビル 4F               | TEL 096-214-2800 | FAX 096-214-2801 |
|        |           |                                        |                  |                  |

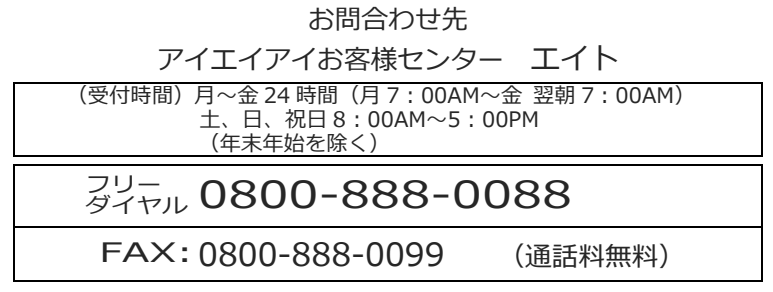

ホームページアドレス www.iai-robot.co.jp

製品改良のため、記載内容の一部を予告なしに変更することがあります。 Copyright © 2024. Sep. IAI Corporation. All rights reserved.